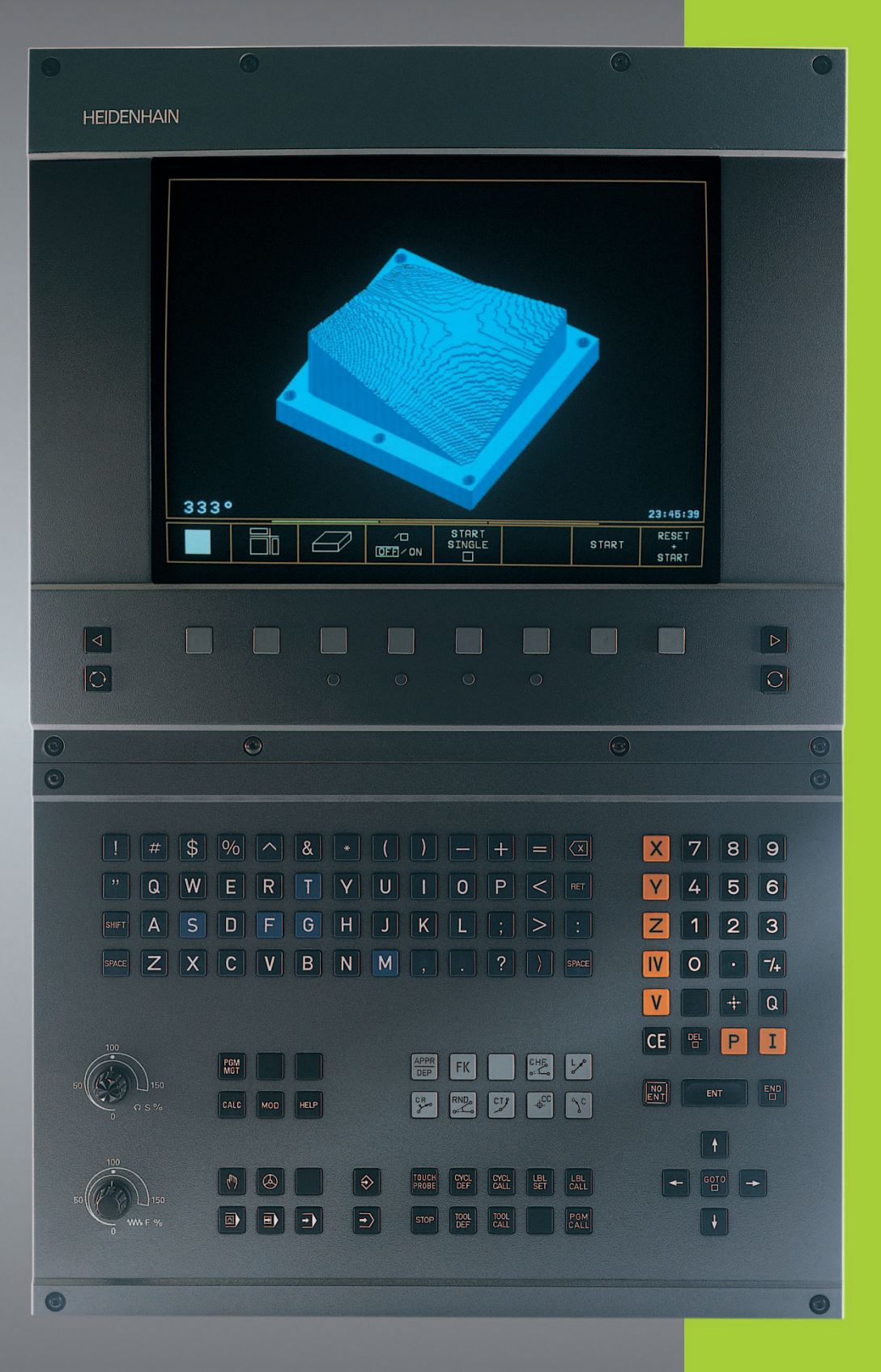

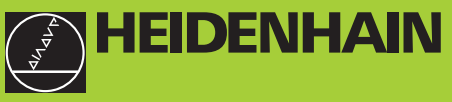

**TNC 410** 

NC-oprogramowanie 286 060 xx 286 080 xx

Podręcznik obsługi dla użytkownika Dialog tekstem otwartym firmy HEIDENHAIN

1/2000

| Eleme           | enty obsługi jednostki ekr                                    | anu                                    | Prog           | ramowanie ruchu kształtowego                                                                   |
|-----------------|---------------------------------------------------------------|----------------------------------------|----------------|------------------------------------------------------------------------------------------------|
| $\bigcirc$      | Wybrać podział ek                                             | ranu                                   |                | Dosunięcie narzędzia do konturu/odsunięcie                                                     |
| $\bigcirc$      | Przełączyć ekran p<br>pracy maszyny i ro                      | oomiędzy rodzajem<br>dzajem pracy przy | FK             | Swobodne programowanie konturu SK                                                              |
|                 | programowaniu                                                 |                                        |                | Prosta                                                                                         |
|                 | Softkeys: wybrać f                                            | unkcję na ekranie                      | ¢-             | Środek koła/biegun dla współrzędnych biegunowych                                               |
|                 |                                                               |                                        | (°)°c          | Tor kołowy wokół środka koła                                                                   |
| $\triangleleft$ | Softkey-paski prze                                            | ełączyc                                | CR             | Tor kołowy z promieniem                                                                        |
|                 | Zmienić ustawienić<br>(tylko BC 120)                          | e monitora                             | CT ?           | Tor kołowy z przyleganiem stycznym                                                             |
| Alpha           | -klawiatura: litery i znaki v                                 | vprowadzić                             | CHF.           | Fazka                                                                                          |
| Q               | WERTY                                                         | Nazwy plików,<br>komentarze            |                | Zaokrąglanie kantów                                                                            |
|                 |                                                               | DIN/ISO-                               | Dane           | o narzędziach<br>Wprowadzić i wywołać długość                                                  |
| G               |                                                               | programy                               | DEF            | narzędzia i promień zajmowanej<br>przez niego przestrzeni                                      |
| Wybra           | ać rodzaje pracy maszyny                                      |                                        | Cykle          | e podprogramy i powtórzenia cześci                                                             |
|                 | Obsługa ręczna                                                |                                        | progr          | ramu                                                                                           |
| $\bigotimes$    | Elektr. kółko obrotowe                                        |                                        | CYCL<br>DEF    | CALL Definiować i wywoływać cykle                                                              |
|                 | wprowadzeniem danych                                          | nym                                    | LBL<br>SET     | Wprowadzać i wywoływać<br>podprogramy i cześci programu                                        |
|                 | Przebieg programu pojedy                                      | ńczy blok                              | STOP           | Wprowadzić rozkaz zatrzymania programu                                                         |
| €               | Przebieg programu według                                      | y kolejności bloków                    |                | do danego programu                                                                             |
| Wybó            | r rodzaju programowania                                       |                                        | TOUCH<br>PROBE | Wprowadzić funkcje układu impulsowego<br>do danego programu                                    |
| $\Rightarrow$   | Program wprowadzić do pa                                      | amięci/edycja                          | Wpro           | wadzić osi wsnółrzednych i liczby edycia                                                       |
| ⋺               | Test programu                                                 |                                        | X              | V Wybrać osi współrzędnych albo<br>wprowadzić do danego programu                               |
| Zarzą           | dzać programami/plikami<br>Wybierać programy/pliki i v        | , funkcje TNC<br>wymazywać             | 0              | 9 Liczby                                                                                       |
|                 | Zewnętrzna transmisja dar<br>Wywoławanie programu w           | iycii<br>prowadzić                     | ·              | Miejsce dziesiętne                                                                             |
|                 | do danego programu                                            | prowadzie                              | -/+            | Zmienić znak liczby                                                                            |
| MOD             | wybrac funkcję MOD                                            |                                        | Ρ              | Wprowadzenie współrzędnych biegunowych                                                         |
| HELP            | Wybór funkcje pomocy                                          |                                        | I              | Wartości przyrostowe                                                                           |
| CALC            | Zarezerwowane                                                 |                                        | Q              | Q-parametr                                                                                     |
| Przes           | uwać jasne tło oraz bezpośr<br>wócze bloki danych, cykle i fu | ednio wybierać<br>unkcie parametrów    | +              | Przejąć pozycję rzeczywistą                                                                    |
|                 | Przesuna                                                      | ać jasne tło                           |                | Pominąć pytania trybu konwersacyjnego<br>i skasować poszczególne słowa                         |
|                 | Wybierać pojedvácze bloki                                     | i danvch, cykle i                      | _              | · · · · · · · · · · · · · · · · · · ·                                                          |
|                 | funkcje parametrów                                            | i danyon, cykie i                      | E              | Zakończyć wprowadzenie i kontynuować<br>tryb konwersacyjny                                     |
| Gałki<br>prędk  | obrotowe Override dla reg<br>ości obrotowej wrzeciona         | gulacji posuwu/<br>a                   |                | Zakończyć blok danych                                                                          |
| 100             |                                                               |                                        | CE             | Przeprowadzić ponowne wprowadzenie wartości<br>liczbowych albo skasować meldunek o błędach TNC |
| 50              | 0 □ 150 50 0 □ 150 0 150 0 S %                                |                                        |                | Przerwać tryb konwersacyjny, część<br>programu skasować                                        |

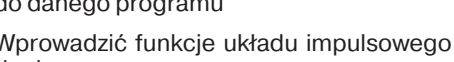

| prowadzić | osi współrzędnych i liczby, edycja |
|-----------|------------------------------------|
|           | Wybrać osi współrzędnych albo      |

- ch biegunowych
- tą

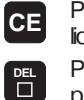

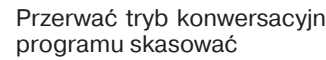

Przerwać tryb konwersacyjny, część programu skasować

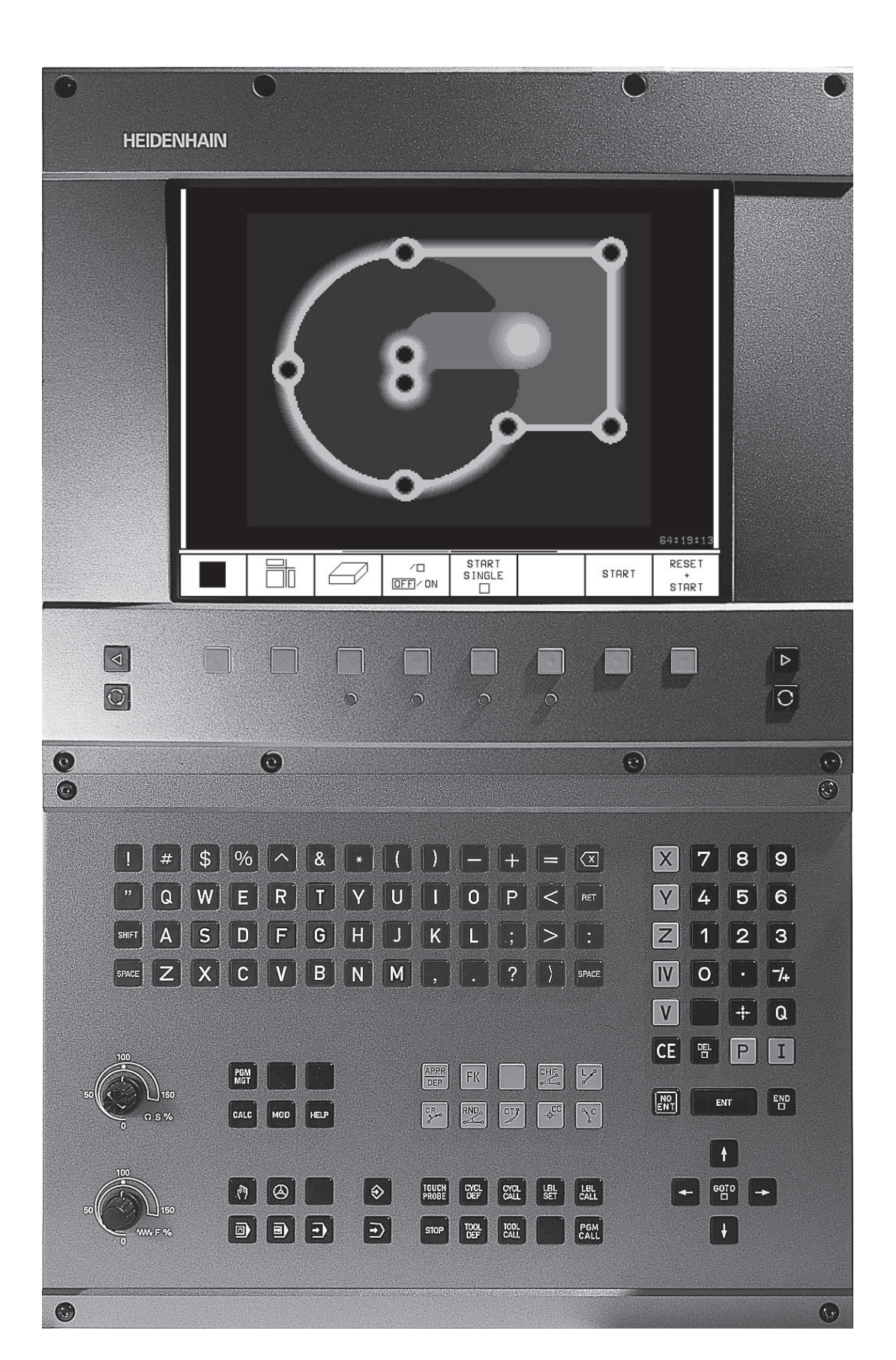

## Typ TNC, oprogramowanie i funkcje

Ten podręcznik obsługi opisuje funkcje, które dostępne są w urządzeniach TNC z następującymi numerami NC-Software.

| Typ TNC | NC-Software-nr |
|---------|----------------|
| TNC 410 | 286 060 xx     |
| TNC 410 | 286 080 xx     |

Produzent maszyn dopasowuje zakres eksploatacyjnej wydajności TNC przy pomocy parametrów technicznych do danej maszyny. Dlatego też zostały opisane w tej instrukcji obsługi funkcje, którymi dysponuje nie każde TNC.

Funkcje TNC, które nie znajdują się w dyspozycji na wszystkich maszynach to na przykład:

- Funkcja dotyku dla trójwymiarowego układu impulsowego
- Opcja digitalizowania
- Pomiar narzędzia przy pomocy urządzenia TT 120
- Gwintowanie otworów bez uchwytu wyrównawczego

Proszę nawiązać kontakt z producentem maszyn, aby zapoznać się z indywidualnymi funkcjami pomocniczymi danej maszyny.

Wielu producentów maszyn i firma HEIDENHAIN oferują kursy programowania dla urządzeń TNC. Udział w takiego rodzaju kursach jest szczególnie polecany, aby móc intensywnie zapoznać się z funkcjami TNC.

#### Przewidziane miejsce eksploatacji

TNC odpowiada klasie A zgodnie z europejską normą EN 55022 i jest przewidziana do eksploatacji w centrach przemysłowych.

#### Spis treści

#### Wstęp

Obsługa ręczna i ustawienie

Ustalenie położenia z ręcznym wprowadzeniem danych

Programowanie: Podstawy zarządzania plikami, pomoc przy programowaniu

Programowanie: narzędzia

Programowanie: programowanie konturów

Programowanie: funkcje dodatkowe

Programowanie: cykle

Programowanie: podprogramy i powtórzenia części programów

Programowanie: parametr Q

Testowanie programu i przebieg programu

3D-układy impulsowe

Digitalizacja

MOD-funkcje

Tabele i przegląd informacji

# Spis treści

- 1.2 Ekran i pult sterowniczy ..... 3
- 1.3 Rodzaje pracy ..... 5
- 1.4 Wyświetlacze stanu ..... 9
- 1.5 Osprzęt: trójwymiarowe układy impulsowe i elektroniczne kółka ręczne firmy HEIDENHAIN ..... 12

#### 2 OBSłUGA RĘCZNA I USTAWIENIE ..... 13

- 2.1 Włączyć ..... 14
- 2.2 Przemieszczenie osi maszyny ..... 15
- 2.3 Prędkość obrotowa wrzeciona S, posuw F, funkcja dodatkowa M ..... 18
- 2.4 Wyznaczenie punktów odniesienia (bez trójwymiarowego układu impulsowego) ..... 19

#### 3 USTALENIE POłOŻENIA Z RĘCZNYM WPROWADZENIEM DANYCH ..... 21

3.1 Zaprogramować i odpracować proste bloki pozycjonowania ..... 22

#### 4 PROGRAMOWANIE: PODSTAWY, ZARZąDZANIE PLIKAMI POMOCE PRZY PROGRAMOWANIU ..... 25

- 4.1 Podstawy ..... 26
- 4.2 Zarządzanie plikami ..... 31
- 4.3 Programy otwierać i wprowadzać ..... 34
- 4.4 Grafikaprogramowania ..... 39
- 4.5 Wprowadzać komentarze ..... 40
- 4.6 Funkcja pomocy ..... 41

#### 5 PROGRAMOWANIE: NARZĘDZIA ..... 43

- 5.1 Wprowadzenie informacji dotyczących narzędzi ..... 44
- 5.2 Dane o narzędziach ..... 45
- 5.3 Korekcja narzędzia ..... 52
- 5.4 Pomiarnarzędzia przy pomocy TT 120 ..... 56

#### 6 PROGRAMOWANIE: PROGRAMOWANIE KONTURÓW ..... 63

- 6.1 Przegląd: Ruchy narzędzi ..... 64
- 6.2 Podstawy o funkcjach toru kształtowego ..... 65
- 6.3 Dosunąć narzędzie do konturu i odsunąć narzędzie ..... 68

Przegląd: formy toru kształtowego dla dosunięcia narzędzia i odsunięcia narzędzia od konturu ..... 68

Ważne pozycje przy dosunięciu i odsunięciu narzędzia ..... 68

Dosunięcie narzędzia po prostej z przyłączeniem stycznym: APPR LT ..... 70

Dosunąć narzędzie prostopadle do pierwszego punktu konturu po prostej: APPR LN ..... 70

Dosunięcie narzędzia na torze kołowym z przyleganiem stycznym: APPR CT ..... 71

Dosunięcie narzędzia po torze kołowym z przyłączeniem stycznym do konturu i po odcinku prostej:

APPR LCT ..... 72

Odsunąć narzędzie po prostej z przyłączeniem stycznym: DEP LT ..... 73

Odsunąć narzędzie po prostej prostopadle do ostatniego punktu konturu: DEP LN ..... 73

Odsunąć narzędzie po torze kołowym z przyleganiem stycznym: DEP CT ..... 74

Odsunąć narzędzie po torze kołowym z przyleganiem stycznym do konturu i odcinkiem prostej: DEP LCT ..... 75

6.4 Ruchy po torze kształtowym - współrzędne prostokątne ..... 76

Przegląd funkcji toru kształtowego ..... 76

Prosta L ..... 77

Fazkę CHF umieścić pomiędzy dwoma prostymi ..... 77

Punkt środkowy koła CC ..... 78

Tor kołowy C wokół punktu środkowego koła CC ..... 79

Tor kołowy CR z określonym promieniem ..... 80

Tor kołowy CT ze stycznym przyleganiem ..... 81

Zaokrąglanie krawędzi RND ..... 82

Przykład: ruch po prostej i fazki w systemie kartezjańskim ..... 82

Przykład: okrąg pełny kartezjański ..... 84

Przykład: ruchy kołowe w systemie kartezjańskim ..... 85

Źródło współrzędnych biegunowych: biegun CC ..... 86

6.5 Ruchy po torze kształtowym - współrzędne biegunowe ..... 86

Prosta LP ..... 87

Tor kołowy CP wokół bieguna CC ..... 87

Tor kołowy CTP z przyleganiem stycznym ..... 88

Linia śrubowa (Helix) ..... 88

Przykład: ruch po prostej biegunowy ..... 90

Przykład: Helix ..... 91

#### 6.6 Ruchy po torze kształtowym – Swobodne Programowanie Konturu SK ..... 92

Podstawy ..... 92

Grafika SK-programowania ..... 92

SK-Otworzyć dialog ..... 93

Swobodne programowanie prostych ..... 94

Swobodne programowanie torów kołowych ..... 94

Punkty pomocnicze ..... 96

Odniesienia względne ..... 97

- Zamknięte kontury ..... 97
- Przykład: SK-programowanie 1 ..... 98
- Przykład: SK-programowanie 2 ..... 99
- Przykład: SK-programowanie 3 ..... 100

#### 7 PROGRAMOWANIE: FUNKCJE DODATKOWE ..... 103

- 7.1 Wprowadzić funkcje dodatkowe M i STOP ..... 104
- 7.2 Funkcje dodatkowe dla kontroli nad przebiegiem programu, wrzeciona i chłodziwa ..... 105
- 7.3 Funkcje dodatkowe dla danych o współrzędnych ..... 105
- 7.4 Funkcje dodatkowe dla zachowania się narzędzia na torze kształtowym ..... 107

Ścieranie naroży: M90 ..... 107

Wprowadzić odcinki przejścia pomiędzy dowolnymi elementami konturu: M112 ..... 108

Filtr konturowy: M124 ..... 110

Obróbka małych stopni konturu: M97 ..... 112

Otwarte naroża konturu kompletnie obrabiać: M98 ..... 113

Współczynnik posuwu dla ruchów zanurzeniowych: M103 ..... 114

Stała prędkość posuwowa przy ostrzu narzędzia: M109/M110/M111 ..... 115

Obliczyć wstępnie kontur ze skorygowanym promieniem (LOOK AHEAD): M120 ..... 115

7.5 Funkcje dodatkowe dla osi obrotu ..... 117

Osie obrotu przemieścić po zoptymalizowanej drodze: M126 ..... 117

Wskazanie osi obrotu do wartości poniżej 360° zredukować: M94 ..... 117

#### 8 PROGRAMOWANIE: CYKLE ..... 119

8.1 Ogólne informacje o cyklach ..... 120 8.2 Tabele punktów ..... 122 Wprowadzić tabelę punktów ..... 122 Wybrać tabelę punktów w programie ..... 122 Wywołać cykl w połączeniu z tabelą punktów ..... 123 8.3 Cykle wiercenia ..... 124 WIERCENIE GŁĘBOKIE (cykl 1) ..... 124 WIERCENIE (cykl 200) ..... 126 ROZWIERCANIE (cykl 201) ..... 127 POWIERCENIE (cykl 202) ..... 128 UNIWERSALNEWIERCENIE (cykl 203) ..... 129 WSTECZNE POGŁĘBIANIE (cykl 204) ..... 131 GWINTOWANIE z uchwytem wyrównawczym (cykl 2) ..... 133 GWINTOWANIE bez uchwytu wyrównawczego GS (cykl 17) ..... 134 Przykład: cykle wiercenia ..... 135 Przykład: cykle wiercenia w połączeniu z tabelami punktów ..... 137 8.4 Cykle dla frezowania wybierań czopów i rowków wpustowych ..... 139 FREZOWANIE WYBRANIA (cykl 4) ..... 140 WYBRANIE OBRABIAĆ NA GOTOWO (cykl 212) ..... 141 CZOPY OBRABIAĆ NA GOTOWO (cykl 213) ..... 143 WYBRANIE KOŁOWE (cykl 5) ..... 144 WYBRANIE KOŁOWE OBRABIAĆ NA GOTOWO (cykl 214) ..... 146 CZOP OKRĄ GŁY OBRABIAĆ NA GOTOWO (cykl 215) ..... 147 FREZOWANIE ROWKÓW (cykl 3) ..... 149 ROWEK (rowek podłużny) z pogłębianiem ruchem wahadłowym (cykl 210) ..... 150 ROWEK OKRĄGŁY (podłużny) z pogłąbianiem ruchem wahadłowym (cykl 211) ..... 152 Przykład: frezowanie wybrania, czopu i rowka ..... 154 Przykład: obróbka zgrubna i wykańczająca kieszeni prostokątnej w połączeniu z tabelami punktów ..... 156 8.5 Cykle dla wytwarzania wzorów punktowych ..... 158 WZORY PUNKTOWE NA OKRĘGU (cykl 220) ..... 159 WZORY PUNKTÓW NA LINIACH (cykl 221) ..... 160 Przykład: koła otworów! ..... 163

- Spis treści
- 8.6 SL-cykle ..... 164
  - KONTUR (cykl 14) ..... 165
  - Nałożone na siebie kontury ..... 166
  - WIERCENIE WSTĘPNE (cykl 15) ..... 168
  - PRZECIĄGANIE (cykl 6) ..... 169
  - FREZOWANIE KONTURU (cykl 16) ..... 171
  - Przykład: frezowanie zgrubne kieszeni ..... 172
  - Przykład: nakładające się na siebie kontury wiercić i obrabiać wstępnie, obrabiać na gotowo ..... 174
- 8.7 Cykle dla frezowania metodą wierszowania ..... 176
  - FREZOWANIE METODĄ WIERSZOWANIA (cykl 230) ..... 176
  - POWIERZCHNIA PROSTOLINIOWA (cykl 231) ..... 178
  - Przykład: zdejmowanie materiału metodą wierszowania ..... 180
- 8.8 Cykle dla przeliczania współrzędnych ..... 181
  - Przesunięcie PUNKTU ZEROWEGO (cykl 7) ..... 182
  - Przesunięcie PUNKTU ZEROWEGO z tabelami punktów zerowych (cykl 7) ..... 182
  - ODBICIE LUSTRZANE (cykl 8) ..... 184
  - OBRÓT (cykl 10) ..... 185
  - WSPÓŁCZYNNIK WYMIAROWY (cykl 11) ..... 186
  - WSPÓŁCZYNNIK WYMIAROWY SPECYFICZNY DLA DANEJ OSI (POOSIOWY) (cykl 26) ..... 187
  - Przykład: cykle przeliczania współrzędnych ..... 188
- 8.9 Cykle specjalne ..... 190
  - PRZERWA CZASOWA (cykl 9) ..... 190
  - WYWOŁANIE PROGRAMU (cykl 12) ..... 190
  - ORIENTACJA WRZECIONA (cykl 13) ..... 191

#### 9 PROGRAMOWANIE: PODPROGRAMY I POWTÓRZENIA CZĘŚCI PROGRAMU ..... 193

- 9.1 Zaznaczyć podprogramy i powtórzenia części programu ..... 194
- 9.2 Podprogramy ..... 194
- 9.3 Powtórzenia części programu ..... 195
- 9.4 Dowolny program jako podprogram ..... 196
- 9.5 Pakietowania ..... 197
  - Podprogram w podprogramie ..... 197
  - Powtarzać powtórzenia części programu ..... 198
  - Powtórzyć podprogram ..... 199
- 9.6 Przykłady programowania ..... 200
  - Przykład: frezowanie konturu w kilku dosuwach ..... 200
  - Przykład: grupy wiercenia ..... 201
  - Przykład: grupy wierceń z kilkoma narzędziami ..... 202

#### 10 PROGRAMOWANIE: Q-PARAMETRY ..... 205

- 10.1 Zasada i przegląd funkcji ..... 206
- 10.2 Rodziny części Q-parametry zamiast wartości liczbowych ..... 207
- 10.3 Opisywać kontury poprzez funkcje matematyczne ..... 208
- 10.4 Funkcje trygonometryczne (trygonometria) ..... 210
- 10.5 Jeśli/to-decyzje z Q-parametrami ..... 211
- 10.6 Q-parametry kontrolować i zmieniać ..... 212
- 10.7 Funkcje dodatkowe ..... 213
- 10.8 Wprowadzać bezpośrednio wzory ..... 219
- 10.9 Zajęte wcześniej Q-parametry ..... 222
- 10.10 Przykłady programowania ..... 224
  Przykład: elipsa ..... 224
  Przykład: cylinder wklęsły z frezem kształtowym ..... 226
  Przykład: kula wypukła z frezem trzpieniowym ..... 228

#### 11 TEST PROGRAMU I PRZEBIEG PROGRAMU ..... 231

- 11.1 Grafiki ..... 232
- 11.2 Test programu ..... 236
- 11.3 Przebieg programu ..... 238
- 11.4 Transmisja blokowa: wykonywanie długich programów ..... 245
- 11.5 Przeskoczyć bloki ..... 246
- 11.6 Zatrzymanie przebiegu programu do wyboru ..... 246

#### 12 3D-UKłADY IMPULSOWE ..... 247

- 12.1 Cykle próbkowania w rodzajach pracy Obsługa ręczna i El. kółko ręczne ..... 248
- 12.2 Wyznaczenie punktu odniesienia przy pomocy 3D-sond pomiarowych ..... 251
- 12.3 Wymierzać przedmioty obrabiane przy pomocy 3D-sond pomiarowych ..... 254

#### 13 DIGITALIZACJA ..... 259

- 13.1 Digitalizowanie przy pomocy przełączającej sondy impulsowej (opcja) ..... 260
- 13.2 Programować cykle digitalizacji ..... 261
- 13.3 Digitalizacja form meandrowych ..... 262
- 13.4 Digitalizacja prostych poziomych (warstwicowych) ..... 263
- 13.5 Zastosowanie danych digitalizacji w programie obróbki ..... 265

#### 14 MOD-FUNKCJE ..... 267

- 14.1 MOD-funkcje wybierać, zmieniać i opuścić ..... 268
- 14.2 Informacje systemowe ..... 268
- 14.3 Wprowadzić liczbę klucza ..... 269
- 14.4 Przygotowanie interfejsu danych ..... 269
- 14.5 Specyficzne dla maszyny parametry użytkownika ..... 271
- 14.6 Wybrać wskazanie położenia ..... 272
- 14.7 Wybrać system miar ..... 272
- 14.8 Wybór języka programowania ..... 273
- 14.9 Wprowadzić ograniczenie obszaru przemieszczania ..... 274
- 14.10 Wypełnienie funkcji POMOC (HELP/HILFE) ..... 275

#### 15 TABELE I PRZEGLąD INFORMACJI ..... 277

- 15.1 Ogólne parametry użytkownika ..... 278
  - Możliwości wprowadzenia danych dla parametrów maszynowych ..... 278
  - Wybrać ogólne parametry użytkownika ..... 278
  - Zewntęrzne przesyłanie danych ..... 279
  - 3D-układy impulsowe (sondy) i digitalizacja ..... 280
  - TNC-wskazania, TNC-edytor ..... 282
  - Obróbka i przebieg programu ..... 287
  - Elektroniczne kółka ręczne ..... 289
- 15.2 Obłożenie gniazd wtyczkowych i kabel instalacyjny dla interfejsu danych ..... 290
- 15.3 Informacja techniczna ..... 292
  - Charakterystyka TNC ..... 292
  - Programowane funkcje ..... 293

TNC-dane ..... 294

- 15.4 TNC-komunikaty o błędach ..... 295
  - TNC-komunikaty o błędach przy programowaniu ..... 295
  - TNC-komunikaty o błędach przy teście programu i w przebiegu programu ..... 296
  - TNC-komunikaty o błędach przy digitalizacji ..... 299
- 15.5 Zmienić baterię bufora ..... 300

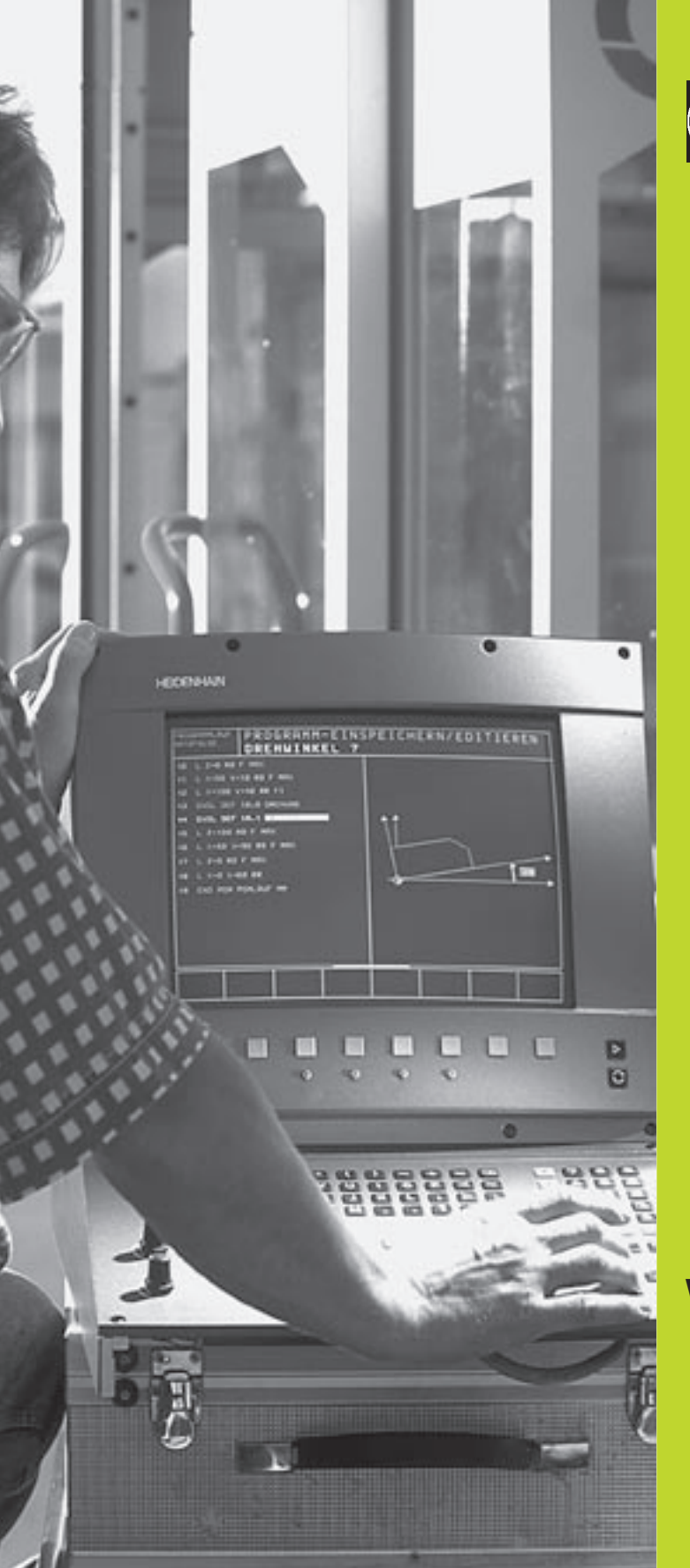

Wstęp

# 1.1 TNC 410

Urządzenia typu TNC firmy HEIDENHAIN, to dostosowane do pracy w warsztacie sterowania kształtowe numeryczne, przy pomocy których programuje się bezpośrednio na maszynie w zrozumiałym dialogu tekstem otwartym standardowe roboty frezerskie i wiertnicze. Są one przeznaczone do eksploatacji na frezarkach i wiertarkach, a także na obrabiarkach wielooperacyjnych z 4 osiami włącznie. Dodatkowo można nastawić przy programowaniu położenie kątowe wrzeciona.

Pult obsługi i wyświetlenie na ekranie są zestawione poglądowo, w ten sposób mogą Państwo szybko i w nieskomplikowany sposób posługiwać się poszczególnymi funkcjami.

# Programowanie: Dialog tekstem otwartym firmy HEIDENHAIN i DIN/ISO

Szczególnie proste jest zestawienie programu w wygodnym dla użytkownika dialogu tekstem otwartym firmy HEIDENHAIN. Grafika programowania przedstawia pojedyńcze etapy obróbki w czasie wprowadzania programu. Dodatkowo, wspomagającym elementem jest Swobodne Programowanie Konturu SK (niem.FK), jeśli nie ma do dyspozycji odpowiedniego dla NC rysunku technicznego. Graficzna symulacja obróbki przedmiotu wykonalna jest także podczas testu programu. Oprócz tego, mogą Państwo programować urządzenia typu TNC zgodnie z normami DIN/ISO lub w trybie DNC tj. sterowania numerycznego bezpośredniego (DNC-direct numerical control).

Można wprowadzić program także wtedy, kiedy inny program przeprowadza właśnie obróbkę przedmiotu.

#### Kompatybilność

Urządzenie TNC może wypełnić wszystkie programy obróbki, które zostały stworzone na sterowaniach kształtowych numerycznych firmy HEIDENHAIN, poczynając od TNC 150 B.

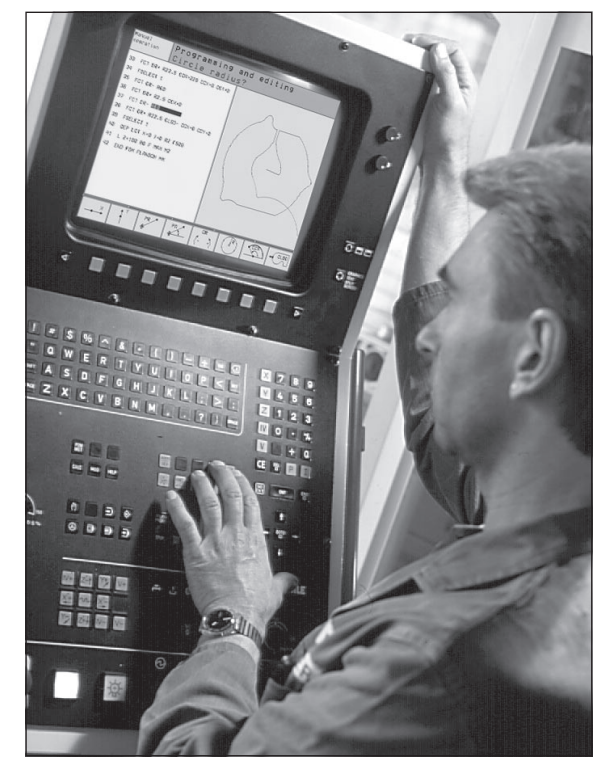

# 1.2 Ekran i pult sterown<mark>iczy</mark>

# 1.2 Ekran i pult sterowniczy

#### Ekran

TNC dostępne jest w dwóch wariantach, z monitorem kolorowym BC 120 (CRT) lub płaskim monitorem kolorowym BF 120 (TFT). Fotografia po prawej stronie u góry pokazuje elementy obsługi BC 120, fotografia po prawej stronie na środku pokazuje elementy obsługi monitora BF 120:

1 Pagina górna

Przy włączonym TNC ekran pokazuje w paginie górnej wybrane rodzaje pracy

2 Softkeys

W paginie dolnej TNC pokazuje dalsze funkcje na pasku Softkey. Te funkcje proszę wybierać przy pomocy leżących niżej przycisków. 3. Dla orientacji pokazują wąskie belki bezpośrednio nad paskiem Softkey liczbę pasków Softkey, które można wybrać przy pomocy leżących na zewnątrz przycisków ze strzałką. Aktywny pasek Softkey jest przedstawiony w postaci jaśniejszej belki.

- 3 Softkey-przyciski wybiorcze
- 4 Softkey-paski przełączyć
- 5 Ustalenie podziału ekranu
- 6 Przycisk przełączenia ekranu na rodzaj pracy maszyny i rodzaj programowania

#### Dodatkowe klawisze dla BC 120

- 7 Monitor rozmagnesować; opuścić menu główne dla nastawienia ekranu
- 8 Wybrać menu główne dla ustawienia ekranu; w menu głównym: Jasne pole przesunąć w dół w podmenu: Zmniejszyć wartość Przesunąć obraz w lewo lub w dół
- W menu głównym: Przesunąć jasne pole w górę w podmenu: Zwiększyć wartość Przesunąć obraz w prawo lub w górę
- 10
   W menu głównym:
   Wybrać podmenu

   w podmenu:
   Opuścić podmenu

Ustawienie monitora: patrz następna strona

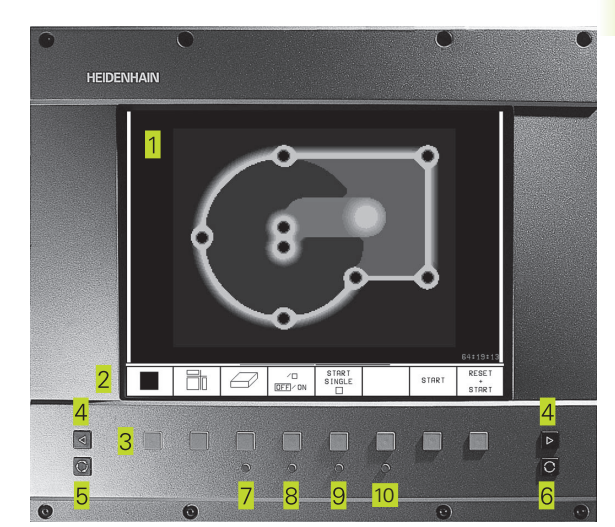

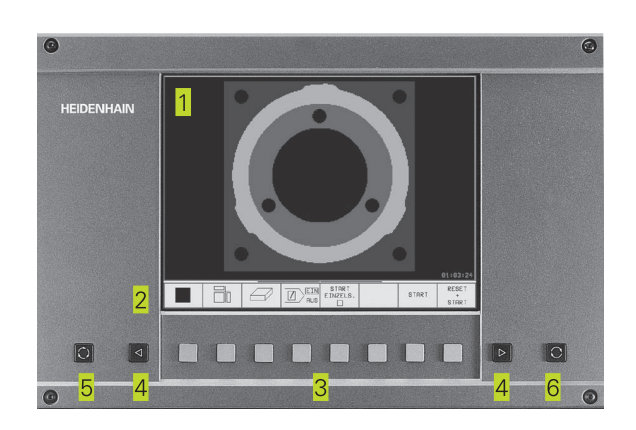

| Dialog w menu głównym | Funkcja                                |
|-----------------------|----------------------------------------|
| BRIGHTNESS            | Zmienić jasność                        |
| CONTRAST              | Zmienić kontrast                       |
| H-POSITION            | Zmienić poziomą pozycję obrazu         |
| H-SIZE                | Zmienić szerokość obrazu               |
| V-POSITION            | Zmienić pionową pozycję obrazu         |
| V-SIZE                | Zmienić wysokość obrazu                |
| SIDE-PIN              | Skorygować baryłkowate                 |
|                       | zniekształcenie                        |
| TRAPEZOID             | Skorygować zniekształcenie w formie    |
|                       | trapezu                                |
| ROTATION              | Skorygować ukośne położenie obrazu     |
| COLOR TEMP            | Zmienić temperaturę barwy              |
| R-GAIN                | Zmienić ustawienie koloru czerwonego   |
| B-GAIN                | Zmienić ustawienie koloru niebieskiego |
| RECALL                | Bez funkcji                            |
|                       |                                        |

BC 120 jest wrażliwy na magnetyczne lub elektromagnetyczne rozproszenia. Mogą one mieć także niekorzystny wpływ na położenie i geometrię obrazu. Istnienie pól zmiennych prowadzi do okresowego przemieszczania się obrazu lub do zniekształcenia obrazu.

#### Podział ekranu.

Użytkownik wybiera podział ekranu: W ten sposób, TNC może na przykład w czasie rodzaju pracy PROGRAM WPROWADZIĆ DO PAMIĘCI/WYDAĆ pokazywać program w lewym oknie, a jednocześnie prawe okno przedstawia na przykład grafikę programową. Alternatywnie można wyświetlić w prawym oknie obraz pomocniczy przy definicji cyklu lub wyłącznie program w dużym oknie. Jakie okna może wyświetlić TNĆ, zależy od wybranego rodzaju pracy.

#### Zmienić podział ekranu:

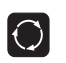

Nacisnąć przycisk przełączenia ekranu: Pasek Softkey pokazuje możliwości podziału ekranu.

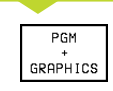

Wybrać podział ekranu przy pomocy Softkey.

#### **Pulpit sterowniczy**

Fotografia po prawej stronie pokazuje klawisze pulpitu sterowniczego, które zostały pogrupowane według ich funkcji:

- 1 Klawiatura Alfa dla wprowadzenia tekstów, nazw plików i programowania DIN/ISO.
- Zarządzanie plikami, MOD-funkcja, HELP-funkcja
- 3 Rodzaje programowania
- 4 Rodzaje pracy maszyny
- 5 Otwarcie dialogów programowania
- 6 Przyciski ze strzałką i instrukcja skoku SKOK (GOTO)
- 7 Wprowadzenie liczb i wybór osi

Funkcje pojedyńczych przycisków zostały przedstawione na pierwszej rozkładanej stronie. Przyciski leżące poza sterowaniem, jak na przykład NC-START, są opisane w podręczniku obsługi maszyny.

#### 1.3 Rodzaje pracy

Dla różnych funkcji i faz obróbki, które są konieczne do produkcji części, TNC dysponuje następującymi rodzajami pracy:

#### Obsługa ręczna i Elektr. kółko obrotowe

Ustawianie maszyn następuje w trybie obsługi ręcznej. Przy tym rodzaju pracy można ustalić położenie osi maszyny ręcznie lub krok po kroku i wyznaczyć punkty odniesienia.

Rodzaj pracy Elektr. kółko ręczne wspomaga ręczne przesunięcie osi maszyny przy pomocy elektronicznego kółka ręcznego KR (niem. HR).

#### Softkeys dla podziału ekranu

Nie ma do dyspozycji żadnych możliwości wyboru. TNC pokazuje zawsze wyświetlacz położenia.

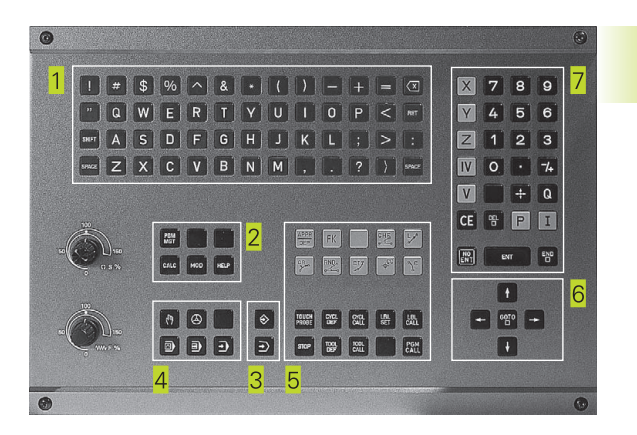

| Manua                                                               | il ope        | ratic          | n          |                            |                   |      |               |
|---------------------------------------------------------------------|---------------|----------------|------------|----------------------------|-------------------|------|---------------|
|                                                                     |               |                |            |                            |                   |      |               |
| ACTL                                                                | . Х<br>Ү<br>Z |                | -2:<br>+2: | 19.<br>+0.<br>12.          | 210<br>799<br>799 | 0000 |               |
| DIST. X +29999.210<br>Y +29999.205<br>Z +29999.205<br>F 0<br>S M5/9 |               |                |            |                            |                   |      |               |
| м                                                                   | s             | TOUCH<br>PROBE |            | INCRE-<br>MENT<br>DFF / ON | DATUM<br>SET      |      | TOOL<br>TABLE |

#### Ustalenie położenia z ręcznym wprowadzeniem danych

Przy tym rodzaju pracy można zaprogramować proste przemieszczenia, aby np.frezować płaszczyzny lub wstępnie ustalić położenie.

#### Softkeys dla podziału ekranu

| Okno                                                           | Softkey                     |
|----------------------------------------------------------------|-----------------------------|
| Program                                                        | PGM                         |
| po lewej: program, po prawej: ogólne informacje o<br>programie | PGM +<br>PGM<br>STATUS      |
| po lewej: program, po prawej: pozycje i<br>współrzędne         | PGM +<br>POS.<br>Status     |
| po lewej: program, po prawej: informacje o<br>narzędziach      | PGM +<br>TOOL<br>STATUS     |
| po lewej: program, po prawej: przeliczenia<br>współrzędnych    | PGM +<br>C.TRANS.<br>STATUS |

#### Program wprowadzić do pamięci/edycja

Programy obróbki zostają zestawiane przy tym rodzaju pracy. Jako wielostronny element wspomagający i uzupełniający służą Swobodne Programowanie Konturu , różnego rodzaju cykle programowe i funkcje parametru Q. Na życzenie, grafika programowa wyświetla pojedyńcze fazy obróbki.

#### Softkeys dla podziału ekranu

| Okno                                                                      | Softkey              |
|---------------------------------------------------------------------------|----------------------|
| Program                                                                   | PGM                  |
| po lewej: program, po prawej obraz<br>pomocniczy przy programowaniu cyklu | PGM +<br>FIGURE      |
| Po lewej stronie: program, po prawej stronie:<br>grafika programowa       | PGM<br>+<br>GRAPHICS |
| Grafika programowania                                                     | GRAPHICS             |

| Programmin                                                                                                    | ng and edi                                                                                                    | ting                                                                |               |
|----------------------------------------------------------------------------------------------------|----------------------------------------------------------------------------------------------------|---------------------------------------------------------------------|---------------|
| 1 BLK FOF<br>2 BLK FOF<br>3 TOOL DE<br>4 TOOL CE<br>5 L 2+50<br>6 L X+50<br>7 L 2-5<br>8 CC X+0<br>9 LP PR<br>10 RND R1<br>11 FC DR+<br>12 FLT AU | RM 0.1 Z         RM 0.2 X+1         RM 0.2 X+1         F1 L+0 R         LL 1 Z S1(0)         P F50 FMAX M1         Y+50 R0         R0 FMAX M1         Y+0         14 PA+45         R2.5 CLSD         I+180.925 L | (-20 Y-21<br>20 Y+20<br>53<br>500<br>13<br>FMAX M8<br>RR F500<br>F1 | 0 Z-20<br>Z+0 |
| ACTL. X -2                                                                                                    | 219.715                                                                                                    |                                                                     |               |
| Z +2                                                                                                    | +0.285<br>212.680                                                                                                    | T 2 Z<br>F Ø<br>S                                                   | M5/9          |
| PAGE PAGE                                                                                                    | BEGIN                                                                                                    |                                                                     | FIND          |

#### Test programu

TNC symuluje programy i fragmenty programów w rodzaju pracy Test Programu, aby wyszukać np. geometryczne niezgodności, brakujące lub błędne dane w programie i uchybienia przestrzeni roboczej. Symulacja jest wspomagana graficznie z różnymi możliwościami poglądu.

#### Softkeys dla podziału ekranu

| Okno                                                           | Softkey                     |
|----------------------------------------------------------------|-----------------------------|
| Program                                                        | PGM                         |
| Grafika testowa                                                | GRAPHICS                    |
| po lewej: program, po prawej: grafika testowa                  | PGM<br>+<br>GRAPHICS        |
| po lewej: program, po prawej: ogólne informacje o<br>programie | PGM +<br>PGM<br>STATUS      |
| po lewej: program, po prawej: pozycje i<br>współrzędne         | PGM +<br>POS.<br>STATUS     |
| po lewej: program, po prawej: informacje o<br>narzędziach      | PGM +<br>TOOL<br>STATUS     |
| po lewej: program, po prawej: przeliczenia<br>współrzędnych    | PGM +<br>C.TRANS.<br>STATUS |

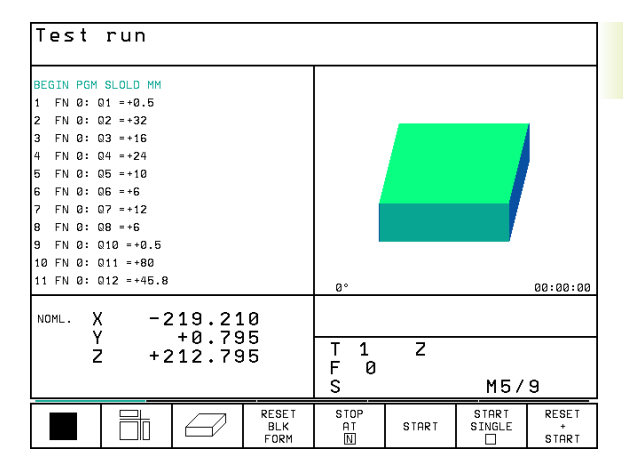

# Przebieg programu według kolejności bloków i przebieg programu pojedyńczymi blokami danych

W przebiegu programu według kolejności bloków TNC wypełnia program do końca lub do momentu ręcznego albo zaprogramowanego przerwania pracy. Po przerwie można kontynuować przebieg programu.

W przebiegu programu pojedyńczymi blokami należy każdy blok wystartować oddzielnie przy pomocy zewnętrznego przycisku START

#### Softkeys dla podziału ekranu

| Okno                                                           | Softkey                     |
|----------------------------------------------------------------|-----------------------------|
| Program                                                        | PGM                         |
| po lewej: program, po prawej: ogólne informacje o<br>programie | PGM +<br>PGM<br>STATUS      |
| po lewej: program, po prawej: pozycje i<br>współrzędne         | PGM +<br>POS.<br>STATUS     |
| po lewej: program, po prawej: informacje o<br>narzędziach      | PGM +<br>TOOL<br>STATUS     |
| po lewej: program, po prawej: przeliczenia<br>współrzędnych    | PGM +<br>C.TRANS.<br>STATUS |
| po lewej: program, po prawej: pomiar narzędzia                 | PGM +<br>T.PROBE<br>STATUS  |

#### Program run, full sequence

|                                                                                                    | Programs 3507 / 0                          |  |  |  |
|----------------------------------------------------------------------------------------------------|--------------------------------------------|--|--|--|
| BEGIN PGM 3507 MM<br>1 BLK FORM 0.1 Z X-20 Y-20 Z-20<br>2 BLK FORM 0.2 X+20 Y+20 Z+0<br>3 TOOL DEF 1 L-0 R+3<br>4 TOOL CALL 1 Z S1000<br>5 L Z+50 R0 FMAX M3<br>6 L X+50 Y+50 R0 FMAX M8<br>7 L Z-5 R0 FMAX M1<br>8 CC X+0 Y+0<br>9 LP PR+14 PH+45 RR F500<br>10 RND R1<br>11 FC DR+ R2.5 CLSD+ | RCTL. X -219.210<br>Y +0.795<br>Z +212.795 |  |  |  |
| NOML. X -219.210<br>Y +0.795<br>Z +212.795                                                                                                    | T<br>F 0 <b>ROT</b><br>S M5/9              |  |  |  |
| BLOCKWISE<br>TRANSFER                                                                                                    | POS. AT ON ON TOOL                         |  |  |  |

#### 1.4 Wyświetlacze stanu

#### "Ogólny" wyświetlacz stanu

Wyświetlacz stanu informuje Państwa o aktualnym stanie maszyny. Pojawia się on automatycznie przy wszystkich rodzajach pracy.

W rodzajach pracy obsługa ręczna i elektr. kółko ręczne oraz przy pozycjonowaniu z ręcznym wprowadzeniem danych, wyświetlacz położenia pojawia się w dużym oknie.

#### Informacje przekazywane przez wyświetlacz stanu

#### Symbol Znaczenie

| RZECZ. | Rzeczywiste lub zadane współrzędne aktualnego położenia         |  |  |
|--------|-----------------------------------------------------------------|--|--|
| XYZ    | Osi maszyny                                                     |  |  |
| SFM    | Prędkość obrotowa S, posuw F i użyteczna funkcja<br>dodatkowa M |  |  |
| *      | Przebieg programu jest rozpoczęty                               |  |  |
|        | Oś jest zablokowana                                             |  |  |
|        | Osie zostają przy uwzględnieniu obrotu podstawowego przesunięte |  |  |

#### Dodatkowe wyświetlacze stanu

Te dodatkowe wyświetlacze stanu przekazują dokładną informację o przebiegu programu. Można je wywołać we wszystkich rodzajach pracy, z wyjątkiem Program wprowadzić do pamięci/edycja.

#### Włączyć dodatkowe wyświetlacze stanu

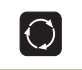

Wywołać pasek Softkey do podziału ekranu

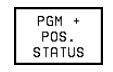

Wybór prezentacji na ekranie z dodatkowym wyświetlaczem stanu, np. pozycje i współrzedne

| Program ru                                                                                                    | n, full se                                                                                                    | quence                                                                 |                       |
|----------------------------------------------------------------------------------------------------|----------------------------------------------------------------------------------------------------|------------------------------------------------------------------------|-----------------------|
| BEGIN         PGM           1         BLK         FOR           2         BLK         FOR           3         TOOL         CA           4         L         Z+10           5         L         X-20           6         L         Z-2           7         LBL         12           8         CYCL         DE           9         CYCL         DE           10         CYCL         DE           11         CYCL         DE | STATUS MM<br>M 0.1 Z X<br>M 0.2 X+1<br>LL 1 Z S40<br>0 R0 FMAX<br>Y+50 R0<br>R0 FMAX M3<br>F 7.0 DATU<br>F 7.1 X+2<br>F 7.2 Y+1<br>F 7.3 Z+1 | +0 Y+0 Z<br>00 Y+100<br>00 DL+0.05<br>FMAX<br>M SHIFT<br>5.5<br>0<br>2 | -40<br>Z+0<br>DR+0.04 |
| NOML. X -2<br>Y<br>Z +2                                                                                                    | 44.710<br>-9.205<br>13.270                                                                                                    | T 2 Z<br>F Ø<br>S                                                      | <b>Rot</b><br>M5/9    |
| BLOCKWISE<br>TRANSFER                                                                                                    |                                                                                                    | RESTORE<br>POS. AT                                                     | ON TOOL<br>OFF TABLE  |

Poniżej opisane są różne dodatkowe wyświetlacze stanu, które można wybierać jak to opisano wyżej:

# Ogólne informacje o programie

- 1 Nazwa programu głównego
- 2 Wywołane programy
- 3 Aktywny cykl obróbki
- 4 Środek koła CC (biegun)
- 5 Licznik czasu przebywania
- 6 Numer aktywnego podprogramu, lub aktywnego /powtórzenia części programu/licznik dla aktualnego powtórzenia części programu (5/3: 5 powtórzeń zaprogramowano, jeszcze 3 do wykonania)
- 7 Czas obróbki

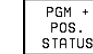

#### Położenia i współrzędne

- 1 Wyświetlenie położenia
- 2 Rodzaj wyświetlenia położenia np. położenie rzeczywiste
- 3 Kąt obrotu podstawowego

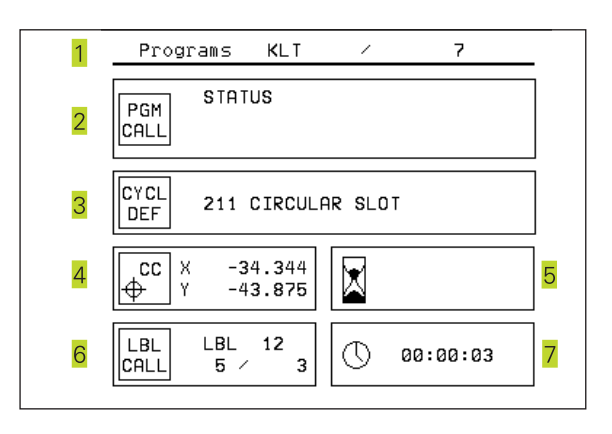

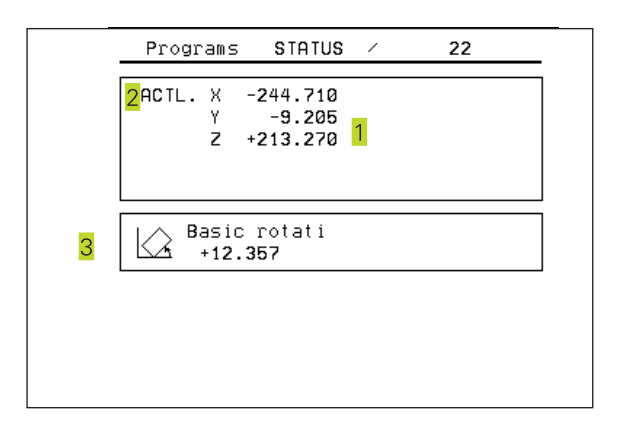

#### Informacje o narzędziach

- Wskaźnik T: numer i nazwa narzędzia wskaźnik RT: numer i nazwa narzędzia siostrzanego
- 2 Oś narzędzi

PGM + TOOL

STATUS

- 3 Długość i promień narzędzi
- 4 Rozmiary (wartości delta) z TOOL CALL (PGM) i z tabeli narzędzi (TAB)
- 5 Okres trwałości narzędzia, maksymalny okres trwałości narzędzia (TIME 1) i maksymalny okres trwałości narzędzia przy TOOL CALL (TIME 2)
- 6 Wyświetlenie pracującego narzędzia i (następnego) narzędzia siostrzanego

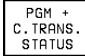

#### Przeliczenia współrzędnych

- 1 Nazwa programu głównego
- 2 Aktywne przesunięcie punktu zerowego (cykl 7)
- 3 Aktywny kąt obrotu (cykl 10)
- 4 odzwierciedlone osie (cykl 8)
- 5 Aktywny współczynnik pomiarowy (cykl 11 lub cykl 26)

Patrz "8.8 Cykle dla przeliczania współrzędnych"

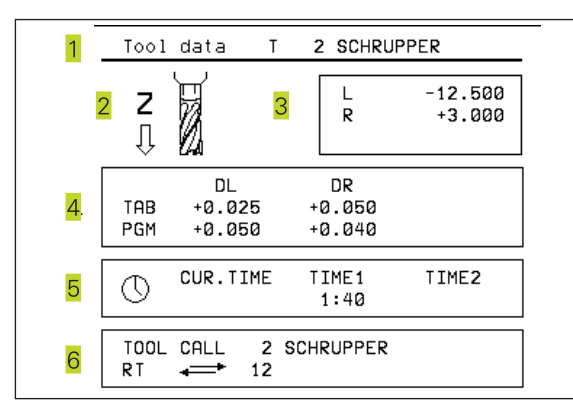

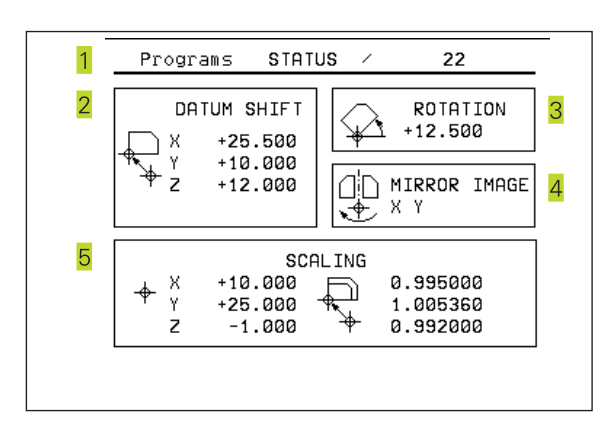

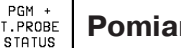

#### Pomiar narzędzi

- 1 Numer mierzonego narzędzia
- 2 Wyświetlenie, czy dokonywany jest pomiar promienia lub długości narzędzia
- 3 MIN- i MAX-wartość pomiaru ostrzy pojedyńczych i wynik pomiaru przy obracającym się narzędziu (DYN)
- 4 Numer ostrza narzędzia z przynależną wartością pomiaru Gwiazdka za zmierzoną wartością oznacza, że została przekroczona granica tolerancji z tabeli narzędzi

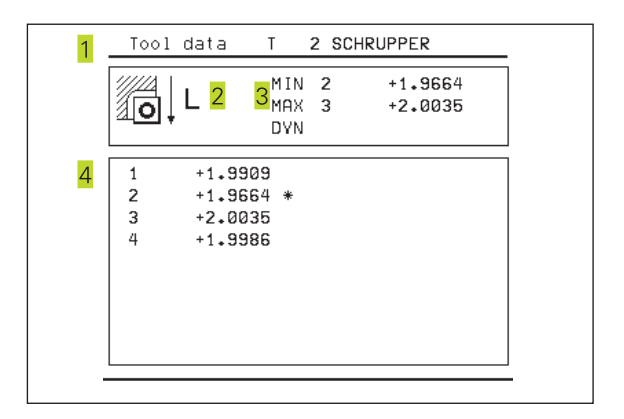

## 1.5 Osprzęt: trójwymiarowe układy impulsowe i elektroniczne kółka ręczne firmy HEIDENHAIN

#### 3D-układy impulsowe (sondy pomiarowe impulsowe)

Z pomocą różnych trójwymiarowych układów impulsowych firmy HEIDENHAIN mogą Państwo

- Automatycznie wyregulować obrabiane części
- Szybko i dokładnie wyznaczyć punkty odniesienia
- Przeprowadzić pomiary obrabianej części w czasie przebiegu programu
- 3D-formy digitalizować (opcja)
- Dokonywać pomiaru i sprawdzenia narzędzi

#### Przełączające układy impulsowe TS 220 i TS 630

Tego rodzaju sondy impulsowe są szczególnie przydatne do automatycznego wyregulowania obrabianej części, naznaczenia punktu odniesienia, dla pomiarów obrabianego przedmiotu i digitalizacji. TS 220 przewodzi sygnały łączeniowe przez kabel i jest przy tym korzystną alternatywą, jeżeli muszą Państwo czasami dokonywać digitalizacji.

Specjalnie przydatny dla maszyn z głowicą narzędziową jest TS 630, który przekazuje sygnały łączeniowe bez kabla, przy pomocy promieniowania podczerwonego.

Zasada działania: W przełączających układach impulsowych firmy HEIDENHAIN nie zużywający się optyczny rozłącznik rejestruje odchylenie trzpienia stykowego. Powstały w ten sposób sygnał powoduje wprowadzenie do pamięci rzeczywistego położenia układu impulsowego.

Przy digitalizacji, TNC zestawia z jednej serii tak otrzymanych wartości położenia program z liniowym zapisem danych w formacie firmy HEIDENHAIN. Ten program można następnie przetwarzać na komputerze z oprogramowaniem opracowującym wyniki SUSA, aby skorygować określone formy i promienie narzędzi lub obliczyć formy pozytywu i negatywu. Jeżeli głowica czujnikowa równa jest promieniowi freza, programy te mogą natychmiast rozpocząć swój przebieg.

#### Układ czujnikowy narzędzi TT 120 dla pomiaru narzędzi

TT 120 to przełączający trójwymiarowy układ czujnikowy dla pomiaru i kontroli narzędzi. TNC ma 3 cykle do dyspozycji, z pomocą których można ustalić promień i długość narzędzia przy nieruchomym lub obracającym się wrzecionie.

Szczególnie solidne wykonanie i wysoki stopień zabezpieczenia uodporniają TT 120 na chłodziwa i wióry. Sygnał włączeniowy powstaje przy pomocy nie zużywającego się optycznego rozłącznika, który wyróżnia się wysokim stopniem niezawodności.

#### Elektroniczne kółka ręczne KR (niem. HR)

Elektroniczne kółka ręczne upraszczają precyzyjne ręczne przesunięcie zespołu posuwu osi. Odcinek przesunięcia na jeden obrót kółka ręcznego jest możliwy do wybierania w obszernym przedziale. Oprócz wbudowywanych kółek ręcznych HR 130 i HR 150, firma HEIDENHAIN oferuje kółko ręczne przenośne HR 410.

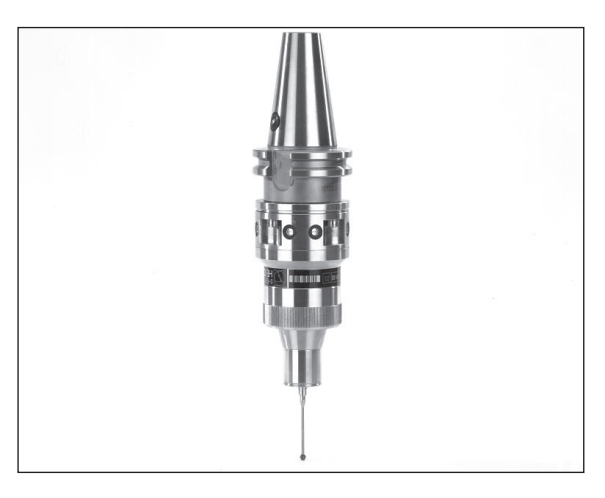

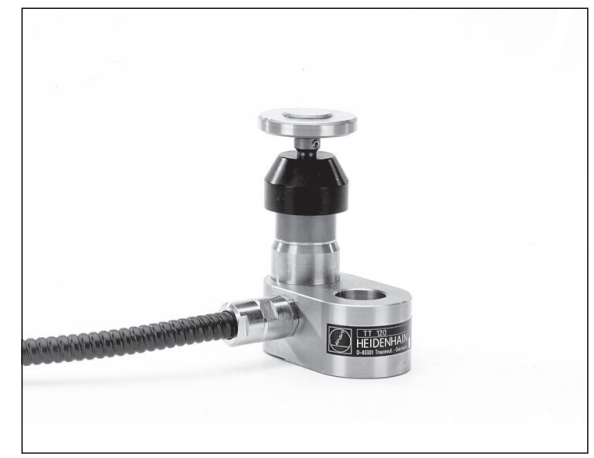

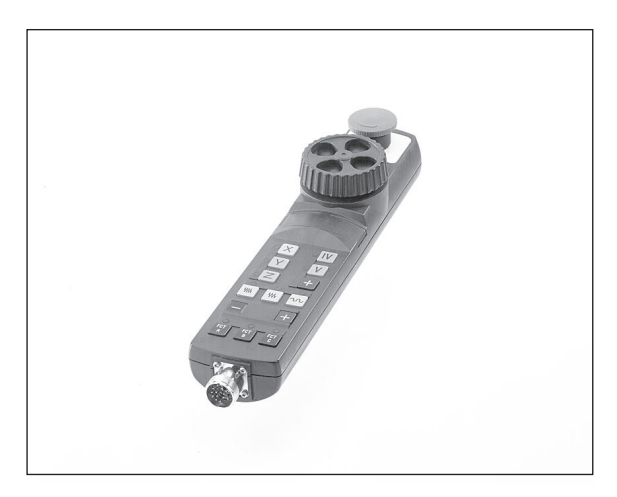

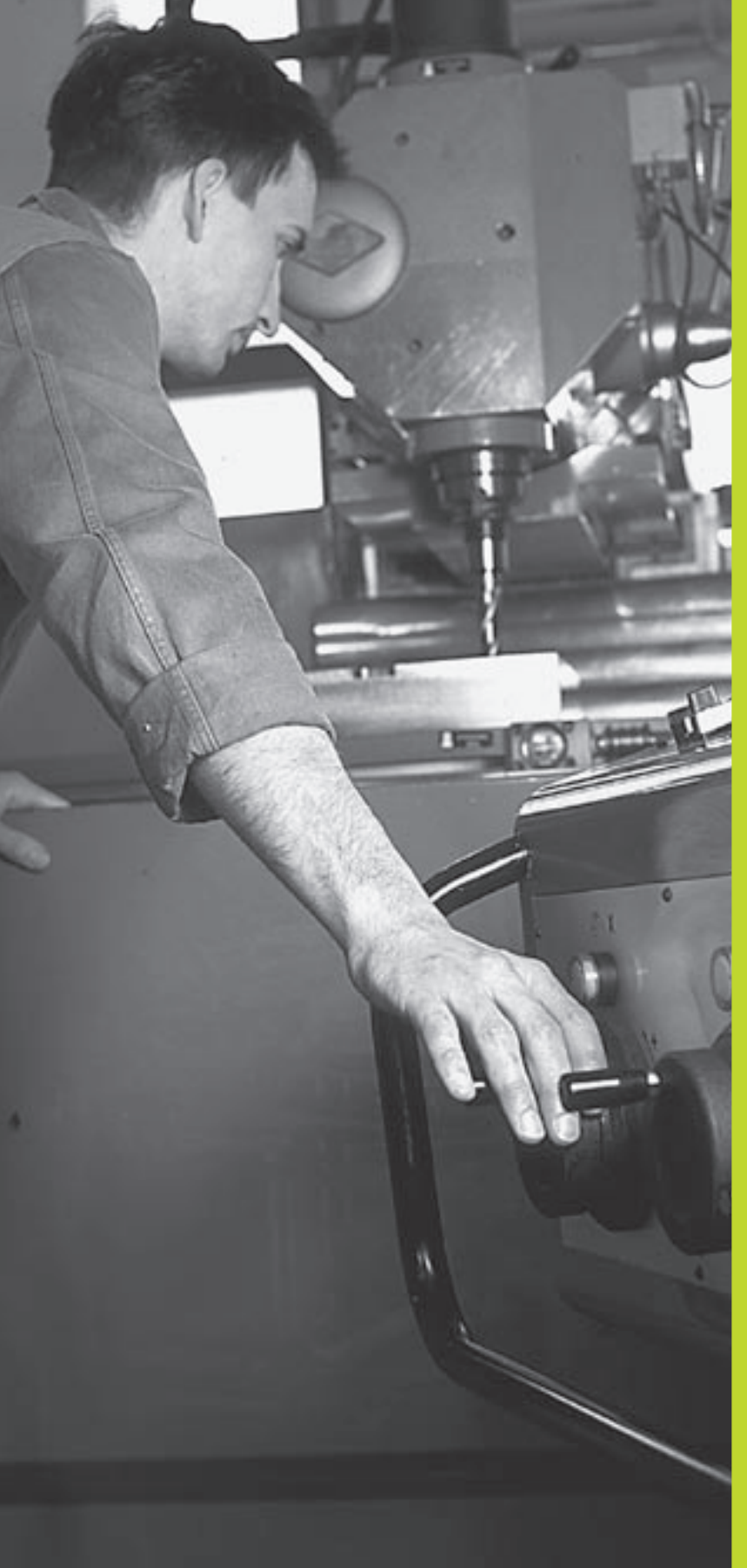

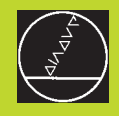

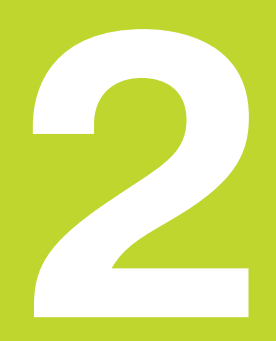

# Obsługa ręczna i ustawienie

# 2.1 Włączyć

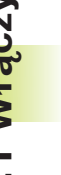

Włączenie i najechanie punktów odniesienia są funkcjami, których wypełnienie zależy od rodzaju maszyny. Proszę zwrócić uwagę na informacje zawarte w podręczniku obsługi maszyny.

Włączyć napięcie zasilające TNC i maszyny.

Następnie TNC wyświetla następujący dialog:

#### **TEST PAMIĘCI**

Pamięć TNC zostaje automatycznie skontrolowana

#### **PRZERWA W ZASILANIU**

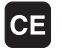

Komunikat TNC, że nastąpiła przerwa w dopływie prądu – komunikat wymazać

#### PLC-program przetworzyć

Program PLC, urządzenia TNC zostaje automatycznie przetworzony

#### BRAK NAPIĘCIA NA PRZEKAŹNIKU

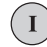

Włączyć napięcie sterownicze TNC sprawdzi funkcję Wyłączenia awaryjnego

#### Obsługa ręczna Przejechać punkty odniesienia

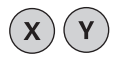

Przejechać punkty odniesienia w dowolnej kolejności: dla każdej osi nacisnąć zewnętrzny przycisk kierunkowy i trzymać, aż punkt odniesienia zostanie przejechany lub

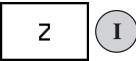

Przy pomocy kilku osi równocześnie przejechać punkty odniesienia: wybrać osie przy pomocy Softkey (osie zostają przedstawione na monitorze odwrotnie) i potem nacisnąć zewnętrzny przycisk START

TNC jest gotowe do pracy i znajduje się w trybie Obsługa Ręczna

#### 2.2 Przemieszczenie osi maszyny

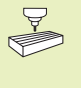

Przemieszczenie osi przy pomocy przycisków kierunkowych zależy od rodzaju maszyny. Proszę zwrócić uwagę na informacje zawarte w podręczniku obsługi maszyny!

# Oś przesunąć przy pomocy zewnętrznych przycisków kierunkowych

|     | Wybrać rodzaj pracy Obsługa ręczna                                                                                           |  |
|-----|----------------------------------------------------------------------------------------------------|--|
| XYZ | Przycisk kierunkowy zewnętrzny nacisnąć i tak<br>długo trzymać naciśniętym, aż oś zostanie<br>przesunięta na zadanym odcinku |  |

...lub przesuwać oś w trybie ciągłym:

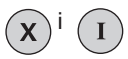

Trzymać naciśniętym przycisk kierunkowy zewnętrzny i krótko nacisnąć na przycisk START. Oś przesuwa się nieprzerwanie i tak długo aż zostanie zatrzymana

| ( | ~      |   |
|---|--------|---|
|   | U      | ) |
|   | $\sim$ | / |

Zatrzymać: Nacisną zewnętrzny przycisk STOP

Z pomocą obu tych metod mogą Państwo przesuwać kilka osi równocześnie.

# Przesunięcie przy pomocy elektronicznego kółka ręcznego HR 410

Przenośne kółko ręczne HR 410 wyposażone jest w dwa przyciski zgody. Przyciski zgody znajdują się poniżej chwytu gwiazdowego. Przesunięcie osi maszyny jest możliwe tylko, jeśli jeden z przycisków zgody pozostaje naciśniętym (funkcja zależna od zasady funkcjonowania maszyny).

Kółko ręczne HR 410 dysponuje następującymi elementami obsługi:

- 1 Przycisk wyłączenia awaryjnego
- 2 kółko obrotowe
- 3 Przyciski zgody
- 4 Przyciski wyboru osi
- 5 Przycisk przejęcia położenia rzeczywistego
- 6 Przyciski do ustalenia trybu posuwu (powoli, średnio, szybko; tryby posuwu są określane przez producentów maszyn)
- 7 Kierunek, w którym TNC przemieszcza wybraną oś
- 8 Funkcje maszyny (zostają określane przez producenta maszyn)

Czerwone sygnały świetlne wskazują, jaką oś i jaki posuw Państwo wybrali.

Przesunięcie przy pomocy kółka ręcznego jest możliwe także podczas przebiegu programu.

#### Przesunięcie osi

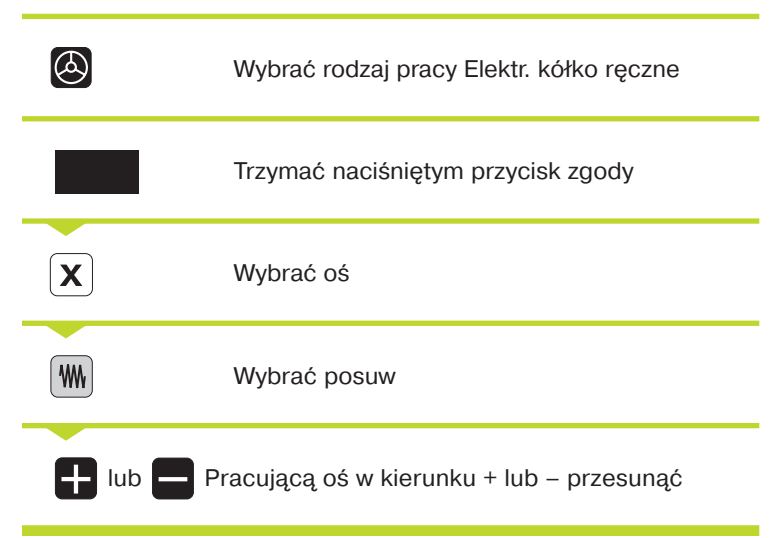

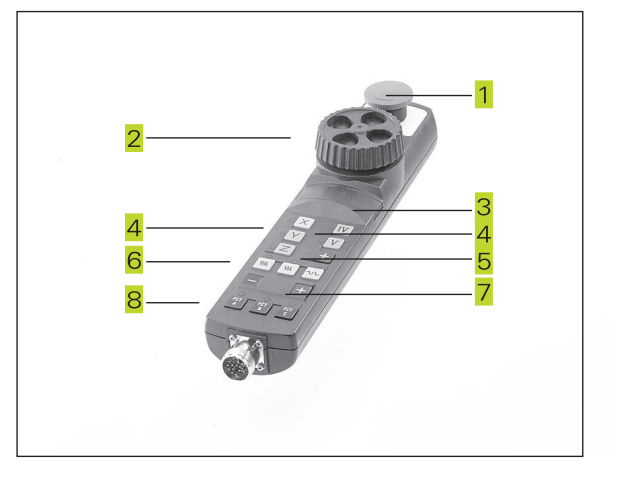

#### Ustalenie położenia krok po kroku

Przy ustaleniu położenia etapami zostaje określony odcinek dosuwu, o który przemieszcza się oś maszyny przy naciśniętym zewnętrznym przycisku kierunkowym.

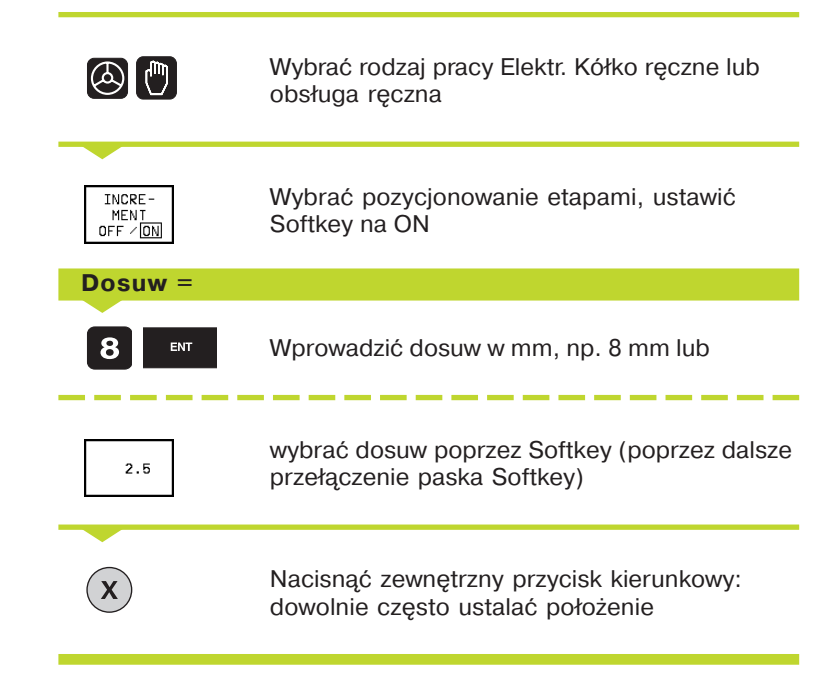

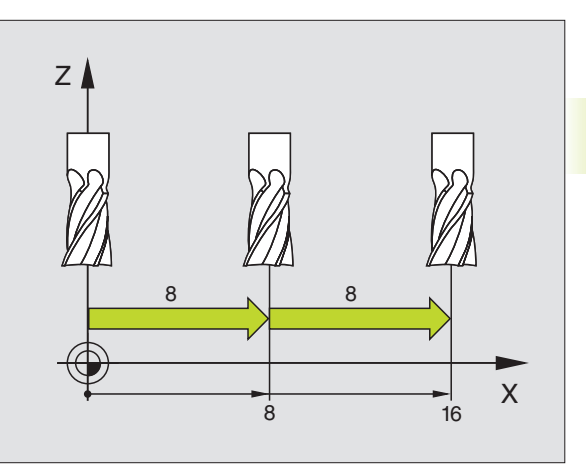

# 2.3 Prędkość obrotowa wrzeciona S, posuw F, funkcja dodatkowa M

W rodzajach pracy Obsługa ręczna i Elektr. kółko ręczne proszę wprowadzić prędkość obrotową wrzeciona S i funkcję dodatkową M przy pomocy Softkeys. Funkcje dodatkowe są opisane w "7. Programowanie: funkcje dodatkowe". Posuw jest określony poprzez parametr maszyny i może zostać zmieniony tylko przy pomocy gałek obrotowych Override (patrz u dołu).

#### Wprowadzić wartości

Przykład: Prędkość obrotową wrzeciona S wprowadzić

|--|--|

#### Prędkość obrotowa wrzeciona S=

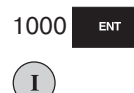

Wprowadzić prędkość obrotową wrzeciona

i przejąć przy pomocy zewnętrznego przycisku START

Obrót wrzeciona z wprowadzoną prędkością obrotową S zostaje wraz z funkcją dodatkową M rozpoczęty.

Funkcję dodatkową M proszę wprowadzić w podobny sposób.

#### Prędkość obrotową wrzeciona i posuw zmienić

Przy pomocy gałek obrotowych Override dla prędkości obrotowej wrzeciona S i posuwu F można zmienić nastawioną wartość od 0% do 150%.

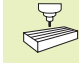

Gałka obrotowa Override dla prędkości obrotowej wrzeciona działa wyłącznie w przypadku maszyn z bezstopniowym napędem wrzeciona.

Producent maszyn określa z góry, jakie funkcje dodatkowe mogą Państwo wykorzystywać i jaką one spełniają funkcje.

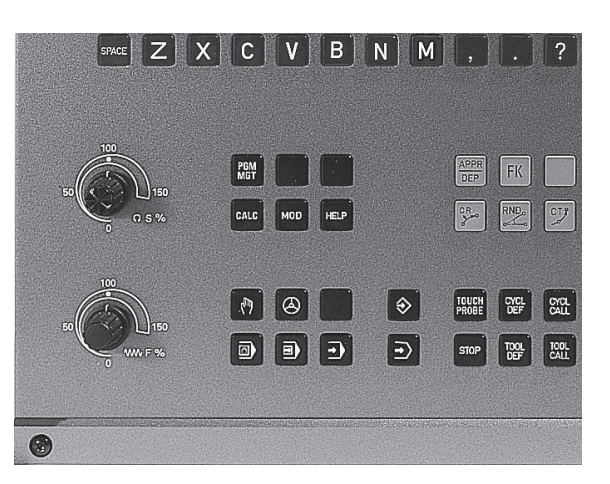

#### 2.4 Wyznaczenie punktów odniesienia (bez trójwymiarowego układu impulsowego)

Przy wyznaczaniu punktów odniesienia ustawia się wyświetlacz TNC na współrzędne znanej pozycji obrabianej części.

#### Przygotowanie

- Zamocować i uregulować obrabianą część
- Narządzie zerowe o znanym promieniu zamocować
- ▶ Upewnić się, że TNC wyświetla rzeczywiste wartości położenia

#### Wyznaczyć punkt odniesienia

Zabieg ochronny: Jeśli powierzchnia obrabianej części nie powinna zostać porysowana, kładzie się na obrabiany przedmiot blachę o znanej grubości d. Proszę wprowadzić dla punktu odniesienia zwiększoną o d wartość.

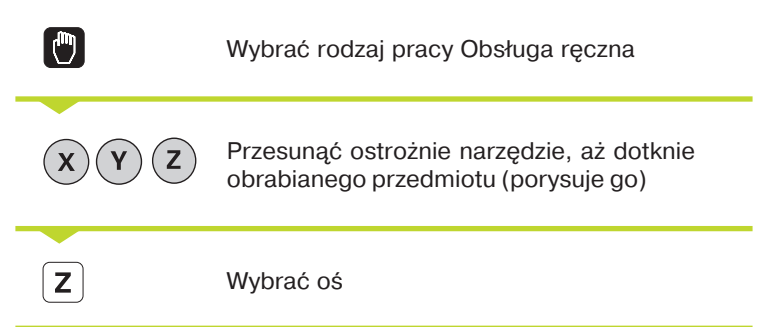

#### Wyznachyć punkt odniesienia Z=

Narzędzie zerowe, oś wrzeciona: wyświetlacz nastawić na znaną pozycję obrabianego przedmiotu (np. 0) lub wprowadzić grubość blachy d. Na płaszczyźnie obróbki: uwzględnić promień narzędzia

Punkty odniesienia dla pozostałych osi wyznaczą Państwo w ten sam sposób.

Jeżeli w osi dosunięcia używane jest nastawione wcześniej narzędzie, to należy wskazanie osi dosunięcia nastawić na długość L narzędzia lub na sumę Z=L+d.

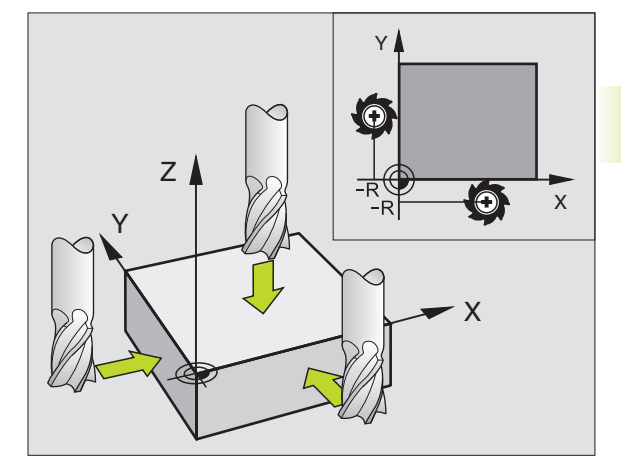

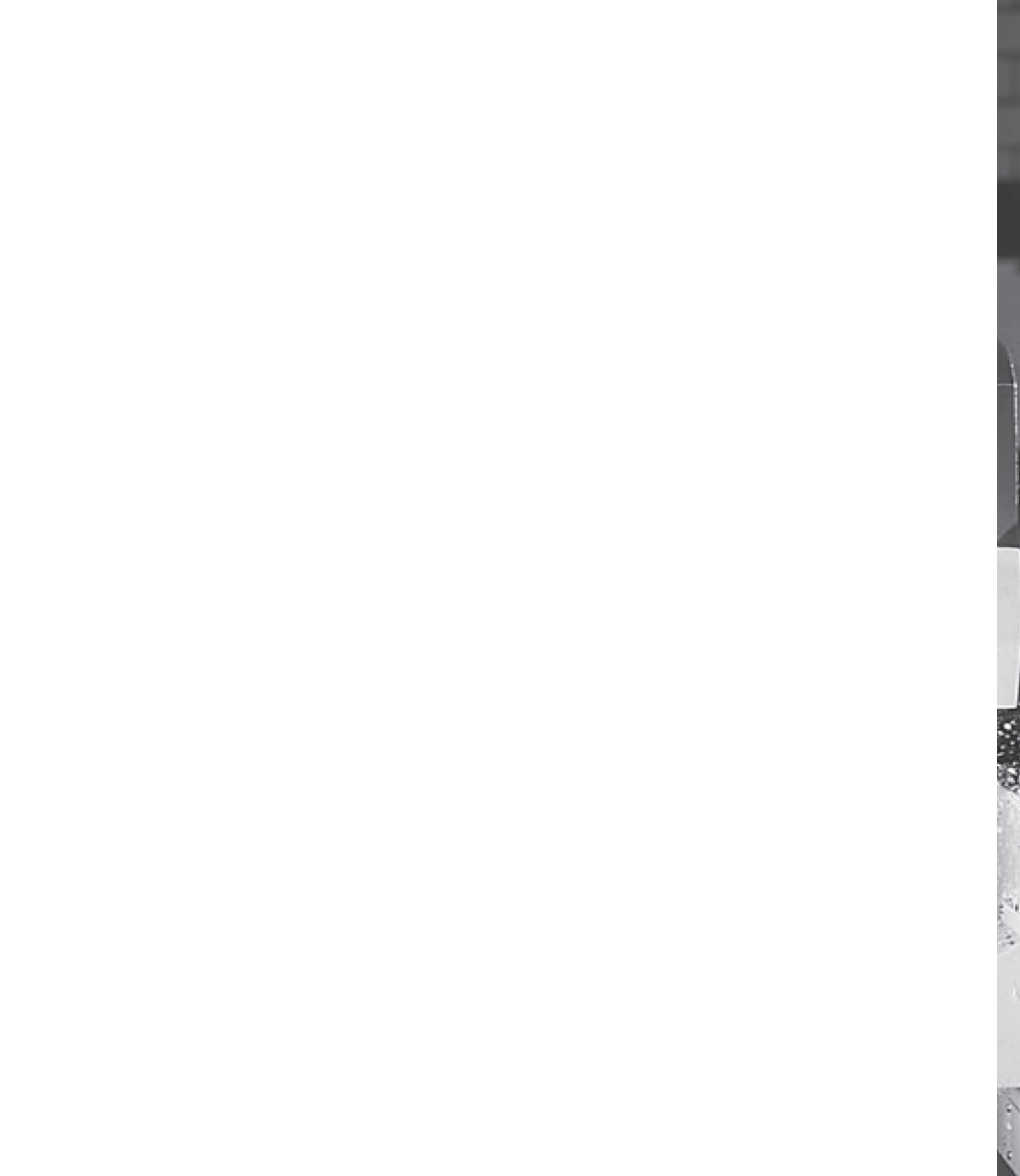

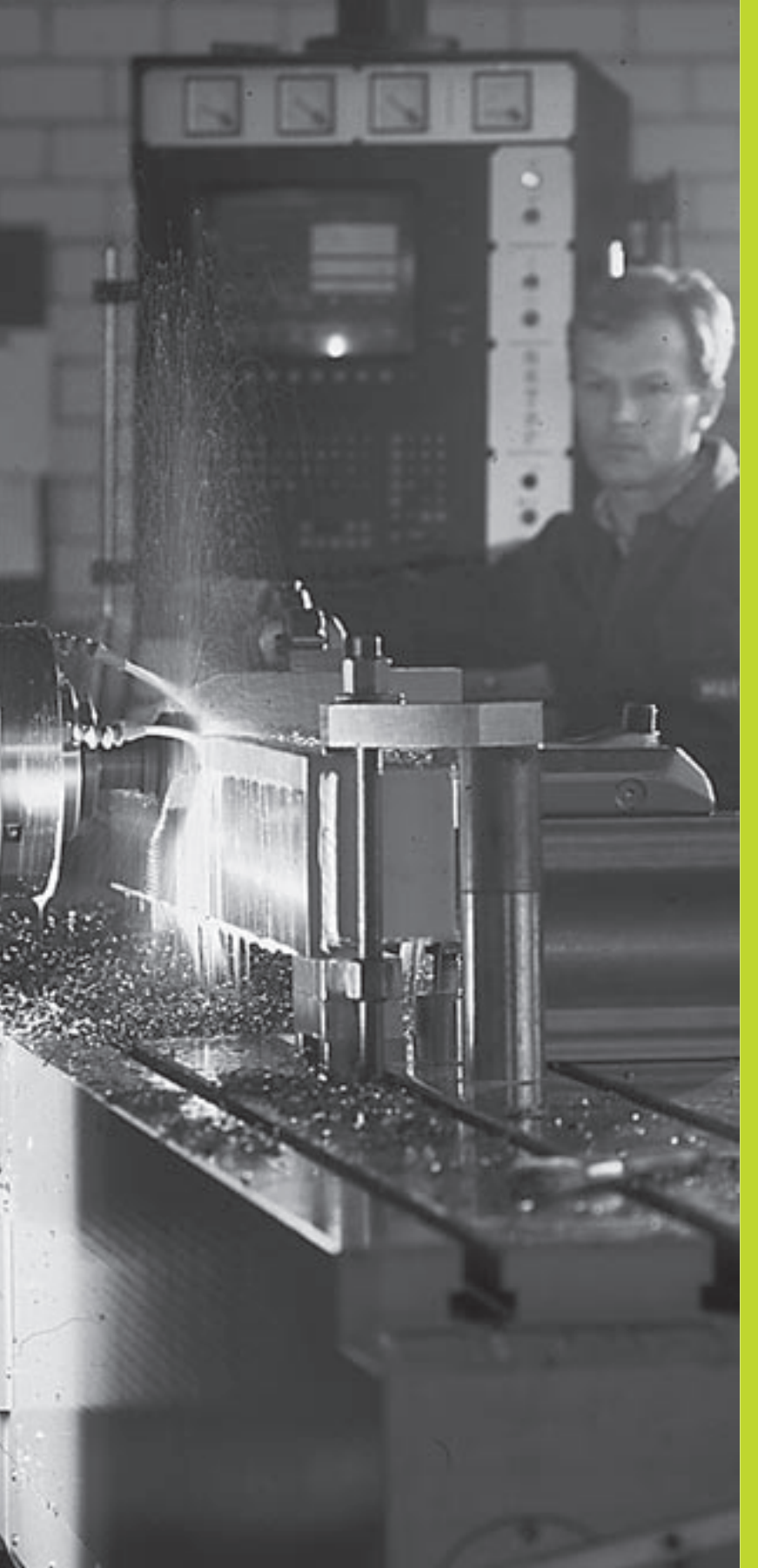

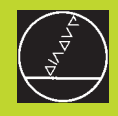

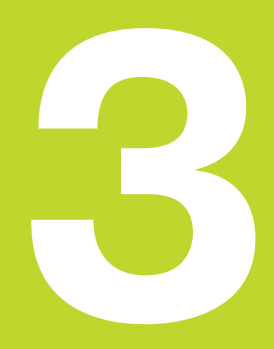

Ustalenie położenia z ręcznym wprowadzeniem danych Dla prostych rodzajów obróbki i dla pozycjonowania wstępnego narzędzia przeznaczony jest rodzaj pracy Pozycjonowanie z ręcznym wprowadzeniem danych. W tym przypadku można wprowadzić krótki program w formacie tekstu otwartego firmy HEIDENHAIN lub zgodnie z DIN/ISO i następnie bezpośrednio włączyć wypełnianie. Można także wywołać cykle TNC. Ten program zostanie wprowadzony w pamięć w pliku SMDI. Przy pozycjonowaniu z ręcznym wprowadzeniem danych można aktywować dodatkowy wyświetlacz stanu.

Wybrać rodzaj pracy Pozycjonowanie z ręcznym wprowadzeniem danych. Plik \$MDI dowolnie zaprogramować

 $(\mathbf{I})$ 

Rozpocząć przebieg programu: zewnętrzny przycisk START

#### Ograniczenia:

Nie ma do dyspozycji następujących funkcji:

- korekcja promienia narzędzia
- Swobodne Programowanie Konturu SK (niem. FK)
- Grafiki programowania i przebiegu programu
- Programowalne funkcje digitalizacji
- Podprogramy, powtórzenia części programu
- funkcje toru kształtowego CT, CR, RND i CHF
- PGM CALL

#### Przykład 1

Na pojedyńczym przedmiocie ma być wykonany otwór okrągły o głębokości 20 mm. Po umocowaniu przedmiotu, wyregulowaniu i wyznaczeniu punktów odniesienia, można wykonanie tego otworu programować kilkoma wierszami programu i wypełnić.

Najpierw ustala się wstępne położenie narzędzia przy pomocy Lbloku (prostymi) nad obrabianym przedmiotem i z odstępem bezpieczeństwa 5 mm nad wierconym otworem. Następnie wykonuje się otwór przy pomocy cyklu 1 WIERCENIE GŁĘBOKICH OTWORÓW.

| 0 BEGIN PGM \$MDI MM     |  |
|--------------------------|--|
| 1 TOOL DEF 1 L+0 R+5     |  |
| 2 TOOL CALL 1 Z S2000    |  |
|                          |  |
| 3 L Z+200 R0 FMAX        |  |
| 4 L X+50 Y+50 R0 FMAX M3 |  |

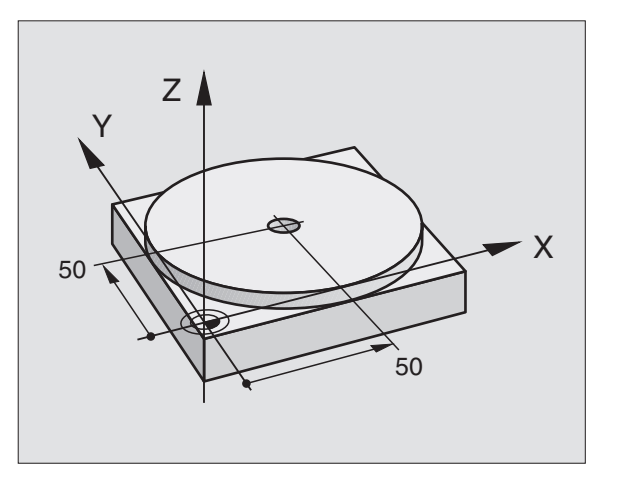

| Narz. zdefiniować: narzędzie zerowe, promień 5 |
|------------------------------------------------|
| Narz. wywołać: oś narzędzia Z,                 |
| Prędkość obrotowa wrzeciona 2000 Obr/min       |
| Narz. przemieścić (FMAX = bieg szybki)         |
| Narz.zFMAX pozycjonowaćnadotworem              |
| odwiertuwrzeciono włączyć                      |
|                                                |

Wkz = narzędzie

| nowania       |
|---------------|
| ycjo          |
| poz           |
| bloki         |
| proste        |
| oracować      |
| dpo           |
| ać i          |
| 1 Zaprogramow |
| ,<br>m        |

| 5 L Z+5 F2000                                                                                                    | Narz. pozycjonować 5 mm nad odwiertem           |
|----------------------------------------------------------------------------------------------------|-------------------------------------------------|
| 6 CYKL DEF 1.0 GŁĘBOKIE WIERCENIE                                                                                                    | Zdefiniować cykl WIERCENIE GŁĘBOKIE:            |
| 7 CYKL DEF 1.1 BEZ. WYS. 5                                                                                                    | Bezpieczny odstęp narz. nad odwiertem           |
| 8 CYKL DEF 1.2 GŁĘBOKOŚĆ -20                                                                                                    | Głębokość wiercenia (znak liczby=kierunek pracy |
| 9 CYKL DEF 1.3 DOSUW 10                                                                                                    | Głębokość każdego dosuwu przed powrotem         |
| 10 CYKL DEF 1.4 P.CZAS. 0,5                                                                                                    | Czas przebywania narzędzia na dnie wiercenia    |
|                                                                                                    | w sekundach                                     |
| 11 CYKL DEF 1.5 F250                                                                                                    | Posuw wiercenia                                 |
| 12 CYKL CALL                                                                                                    | Wywołać cykl GŁĘBOKIE WIERCENIE                 |
| 13 L Z+200 R0 FMAX M2                                                                                                    | Narz. przemieścić swobodnie                     |
| 14 END PGM \$MDI MM                                                                                                    | Koniec programu                                 |
| Funkcja prostych jest opisana w "6.4 Ruchy po torze kształtowym – współrzędne prostokątne", cykl WIERCENIE GŁĘBOKIE w rozdziale "8.3 Cykle wiercenia". |                                                 |
| <b>Przykład 2</b><br>Usunąć ukośne położenie obrabianego przedmiotu na maszynach<br>ze stołem obrotowym                                                |                                                 |

Wykonać obrót podstawowy z trójwymiarowym układem impulsowym. Patrz "12.1 Cykle digitalizacji w rodzajach pracy Obsługa ręczna i Elektr. El. kółko ręczne", fragment "Wyrównywanie ukośnego położenia przedmiotu".

Zanotować kąt obrotu i anulować obrót podstawowy

Wybrać rodzaj pracy: Pozycjonowanie z ręcznym wprowadzeniem danych

L IV

Ι

Wybrać oś stołu obrotowego, wprowadzić zanotowany kąt obrotu i posuw np. L C+2.561 F50

Zakończyć wprowadzenie

Nacisnąć zewnętrzny przycisk START: położenie ukośnie zostanie usunięte poprzez obrót stołu, jasne pole zostanie natomiast przesunięte na następny blok po starcie NC
### Programy z \$MDI zabezpieczać lub wymazywać

Plik \$MDI jest używany z reguły dla krótkich i przejściowo potrzebnych programów. Jeśli powinien jakiś program mimo to zostać wprowadzony do pamięci, proszę postąpić w następujący sposób:

| \$                | Wybrać rodzaj pracy: Program<br>wprowadzić do pamięci/edycja                                      |  |
|-------------------|---------------------------------------------------------------------------------------------------|--|
| PGM<br>MGT        | Wywołać zarządzanie plikami: przycisk PGM<br>MGT (Program Management)                             |  |
|                   | Plik \$MDI znakować                                                                               |  |
| COPY<br> ABC ⇒XYZ | Wybrać "Kopiowanie plików": Softkey<br>KOPIOWANIE                                                 |  |
| Plik docelow      | y=                                                                                                |  |
| WIERCENIE         | Proszę wprowadzić nazwę, pod którą aktualna<br>treść pliku \$MDI ma być wprowadzona do<br>pamięci |  |
|                   |                                                                                                   |  |
| ENT               | Wypełnić kopiowanie                                                                               |  |
| END               | Wypełnić kopiowanie<br>Opuścić zarządzanie plikami: Softkey KONIEC                                |  |

Dla wymazania zawartości pliku \$MDI proszę postąpić podobnie: zamiast go kopiować, proszę wymazać zawartość przy pomocy Softkey SKASUJ. Przy następnej zmianie na rodzaj pracy Pozycjonowanie z ręcznym wprowadzeniem danych TNC wyświetla pusty plik \$MDI.

```
Jeśli chcemy przy pomocy MOD-funkcji przełączać
pomiędzy programowaniem tekstem otwartym i
programowaniem DIN/ISO, to należy wymazać aktualny
plik $MDI.* i następnie wybrać ponownie rodzaj pracy
Pozycjonowanie z ręcznym wprowadzeniem danych.
```

Dalsze informacje w "4.2 Zarządzanie plikami".

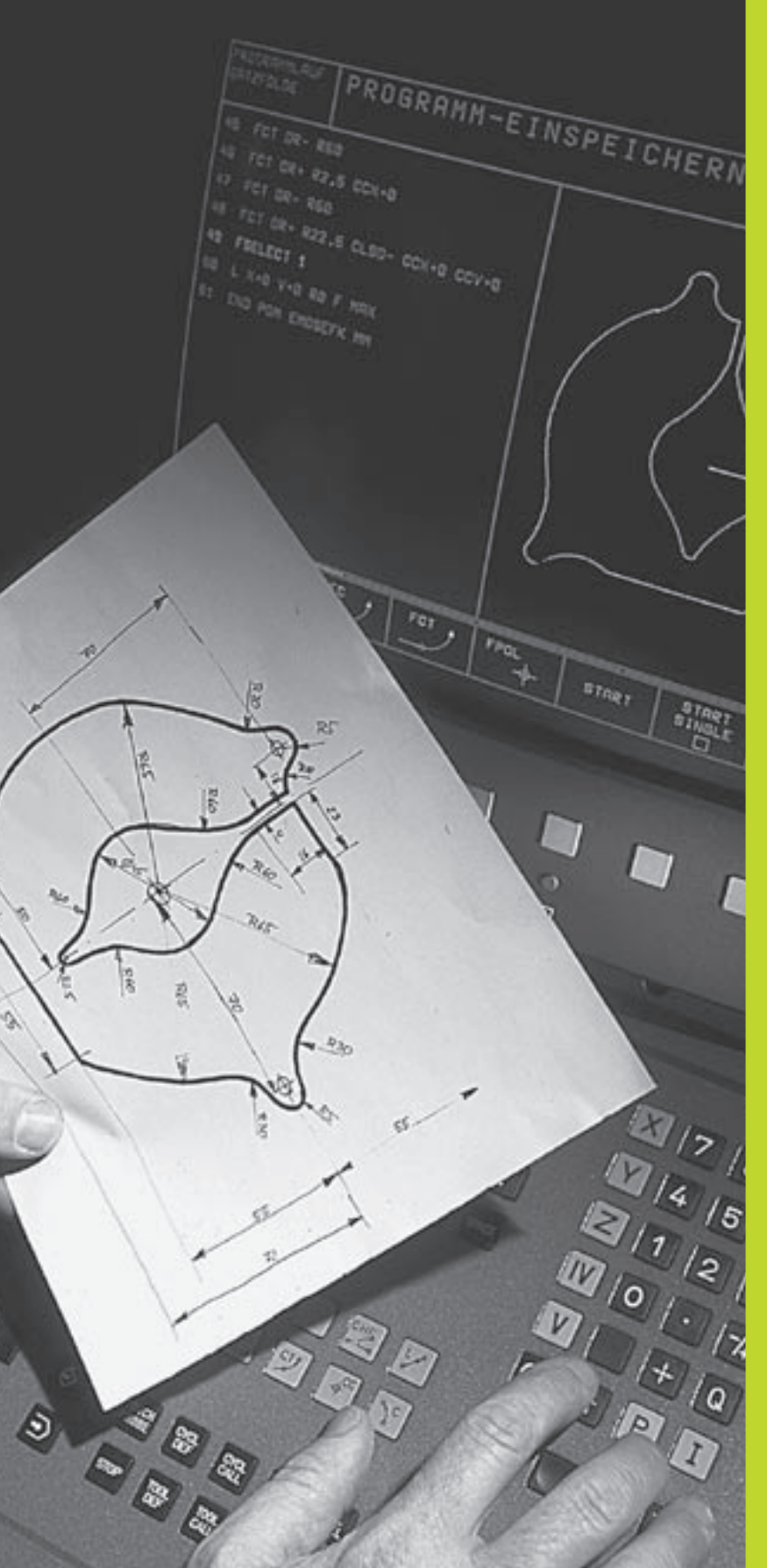

**Programowanie:** 

Podstawy, zarządzanie plikami Pomoce przy programowaniu

### 4.1 Podstawy

### Układy pomiarowe położenia i punkty odniesienia

Przy osiach maszyny znajdują się układy pomiarowe położenia, które rejestrują położenie stołu maszyny a także narzędzia. Jeśli któraś z osi maszyny się przesuwa, odpowiedni układ pomiarowy położenia wydaje sygnał elektryczny, na podstawie którego TNC oblicza dokładną pozycję rzeczywistą osi maszyny.

W wypadku przerwy w dopływie prądu rozpada się zaszeregowanie między położeniem suportu i obliczoną pozycją rzeczywistą. Aby znowu można było ustanowić to zaszeregowanie, dysponują podziałki wymiarowe układów pomiarowych położenia punktami odniesienia. Przy przejechaniu punktu odniesienia TNC otrzymuje sygnał, który odznacza stały punkt odniesienia maszyny. W ten sposób TNC może wznowić zaszeregowanie położenia rzeczywistego i położenia suportu obrabiarki.

Z reguły, przy osiach liniowych są zamontowane układy pomiaru długości. Przy stołach okrągłych i osiach nachylenia znajdują się układy pomiaru kątów. Aby wznowić zaszeregowanie pomiędzy położeniem rzeczywistym i aktualnym położeniem suporta maszyny, muszą być przesunięte osie maszyny przy układach pomiarów długości z zakodowanymi punktami odniesienia na max. 20 mm, w przypadku układów pomiaru kątów o maximum 20°.

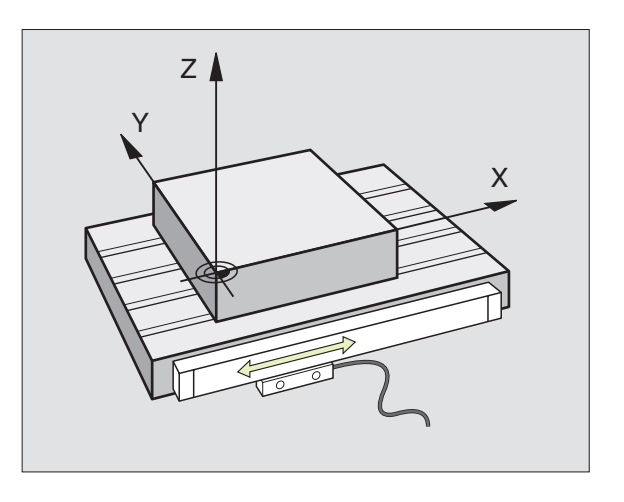

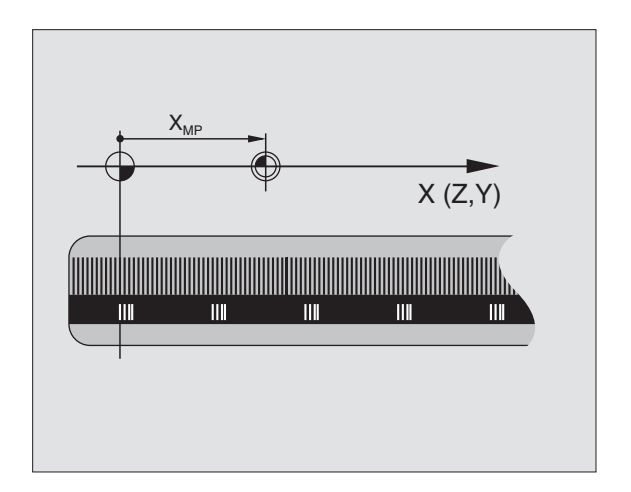

### Podstawy

### Układ odniesienia

Przy pomocy układu odniesienia ustala się jednoznacznie położenie na płaszczyźnie lub w przestrzeni. Podanie jakiejś pozycji odnosi się zawsze do ustalonego punktu i jest opisane za pomocą współrzędnych.

W układzie prostokątnym (układ kartezjański) są określone trzy kierunki jako osi X,Y i Z. Osie leżą prostopadle do siebie i przecinają się w jednym punkcie, w punkcie zerowym. Współrzędna określa odległość do punktu zerowego w jednym z tych kierunków. W ten sposób można opisać położenie na płaszczyźnie przy pomocy dwóch współrzędnych i przy pomocy trzech współrzędnych w przestrzeni.

Współrzędne, które odnoszą się do punktu zerowego, określa się jako współrzędne bezwzględne. Współrzędne względne odnoszą się do dowolnego innego położenia (punktu odniesienia) w układzie współrzędnych. Wartości współrzędnych względnych określa się także jako inkrementalne (przyrostowe) wartości współrzędnych.

### Układy odniesienia na frezarkach

Przy obróbce przedmiotu na frezarce posługują się Państwo, generalnie rzecz biorąc, prostokątnym układem współrzędnych. Rysunek po prawej stronie pokazuje, w jaki sposób przyporządkowany jest prostokątny układ współrzędnych do osi maszyny. Reguła trzech palców prawej ręki służy jako pomoc pamięciowa: Jeśli palec środkowy pokazuje w kierunku osi narzędzi od przedmiotu do narzędzia, to wskazuje on kierunek Z+, kciuk wskazuje kierunek X+ a palec wskazujący kierunek Y+.

TNC 410 może sterować maksymalnie 4 osiami włącznie. Oprócz osi głównych X,Y i Z istnieją przebiegające równolegle osie dodatkowe U,V i W. Osie obrotu oznacza się A,B,C. Rysunek na dole pokazuje zaszeregowanie osi dodatkowych a także osi obrotu i osi głównych.

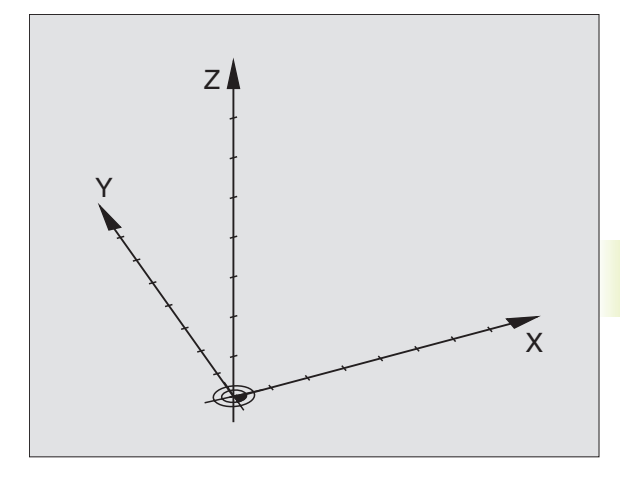

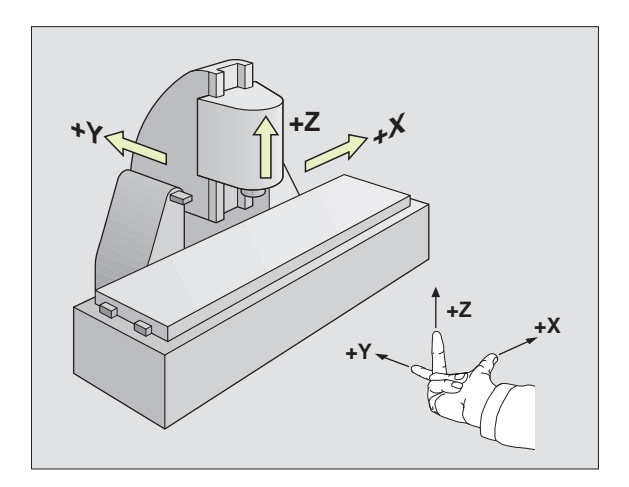

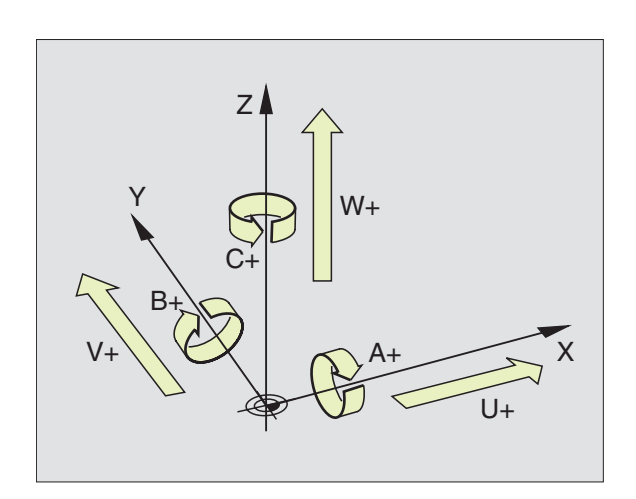

## 4.1 Podstawy

### Współrzędne biegunowe

Jeżeli rysunek wykonawczy jest wymiarowany prostokątnie, proszę napisać program obróbki także ze współrzędnymi prostokątnymi. W przypadku przedmiotów z łukami kołowymi lub przy podawaniu wielkości kątów, łatwiejsze jest ustalenie pozycji przy pomocy współrzędnych biegunowych.

W przeciwieństwie do współrzędnych prostokątnych x,y i z, współrzędne biegunowe opisują tylko położenie na jednej płaszczyźnie. Współrzędne biegunowe mają swój punkt zerowy na biegunie CC (CC = circle centre; angl. środek okręgu). Położenie na jednej płaszczyźnie jest jednoznacznie określone przez

- Promień współrzędnych biegunowych: odległość bieguna CC od danego położenia
- Kąt współrzędnych biegunowych: kąt pomiędzy osią odniesienia kąta i odcinkiem łączącym biegun CC z danym położeniem.

Patrz rysunek po prawej stronie na dole.

### Ustalenie bieguna i osi odniesienia kąta

Biegun określa się przy pomocy dwóch współrzędnych w prostokątnym układzie współrzędnych na jednej z trzech płaszczyzn. Tym samym jest także jednoznacznie zaszeregowana oś odniesienia kąta dla kąta współrzędnych biegunowych PA.

| Współrzędne bieguna (płaszczyzna) | Oś odniesienia kąta |
|-----------------------------------|---------------------|
| XY                                | +X                  |
| YZ                                | +Y                  |
| ZX                                | +Z                  |

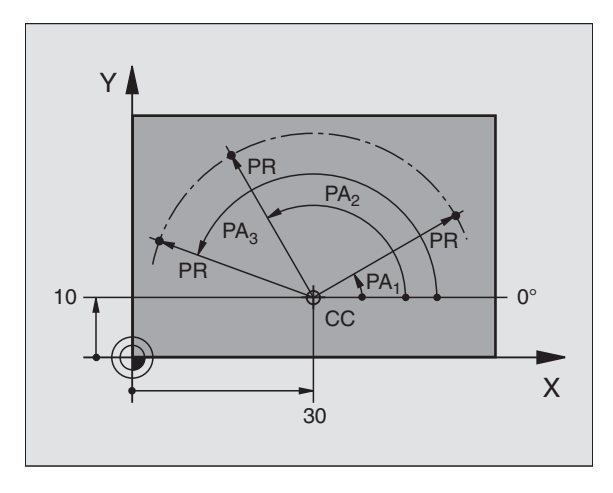

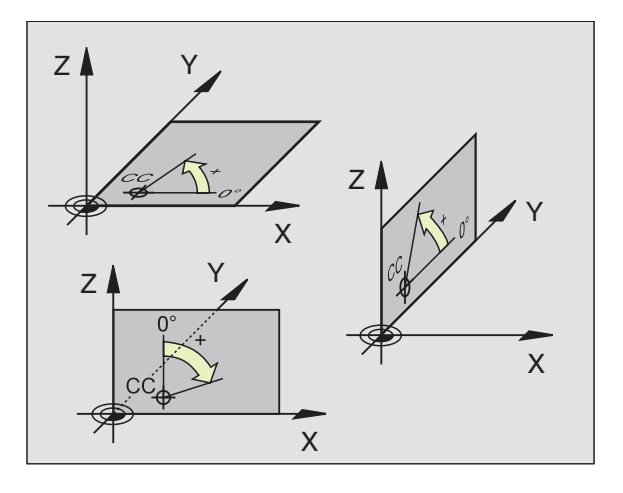

## 4.1 Podstawy

### Bezwzględne i względne położenia przedmiotu

### Bezwzlędne położenia przedmiotu

Jeśli współrzędne danej pozycji odnoszą się do punktu zerowego współrzędnych (początku), określa się je jako współrzędne bezwzględne. Każda pozycja na obrabianym przedmiocie jest jednoznacznie ustalona przy pomocy jej współrzędnych bezwzględnych.

### Przykład 1: Wiercenia ze współrzędnymi absolutnymi

Wiercenie 1 Wiercenie 2 Wiercenie 3

| X=10 mm | X=30 mm | X=50 mm |
|---------|---------|---------|
| Y=10 mm | Y=20 mm | Y=30 mm |

### Położenia względne obrabianego przedmiotu

Współrzędne względne odnoszą się do ostatniego zaprogramowanego położenia narzędzia, które służy jako względny (urojony) punkt zerowy. W ten sposób współrzędne względne podają przy zestawieniu programu wymiar pomiędzy ostatnim i następującym po nim zadanym położeniem, o który ma zostać przesunięte narzędzie. Dlatego określa się go także jako wymiar składowy łańcucha wymiarowego.

Wymiar inkrementalny proszę oznaczać przez "I" przed nazwą osi.

### Przykład 2: Wiercenia ze współrzędnymi względnymi

Współrzędne bezwzględne wiercenia 4:

X=10 mm Y=10 mm

| Wiercenie <mark>5</mark> odnosi się do <mark>4</mark> | Wiercenie <mark>6</mark> odnosi się do <mark>5</mark> |
|-------------------------------------------------------|-------------------------------------------------------|
| IX= 20 mm                                             | IX= 20 mm                                             |
| IY= 10 mm                                             | IY= 10 mm                                             |

### Bezwzględne i inkrementalne współrzędne biegunowe

Współrzędne bezwzględne odnoszą się zawsze do bieguna i osi odniesienia kąta.

Współrzędne inkrementalne odnoszą się zawsze do ostatniej zaprogramowanej pozycji narzędzia.

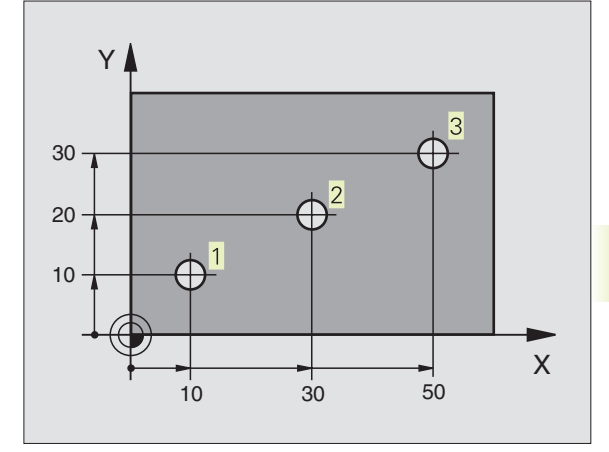

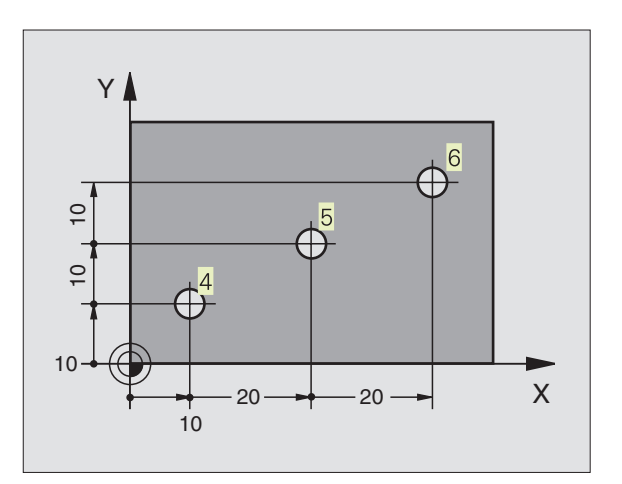

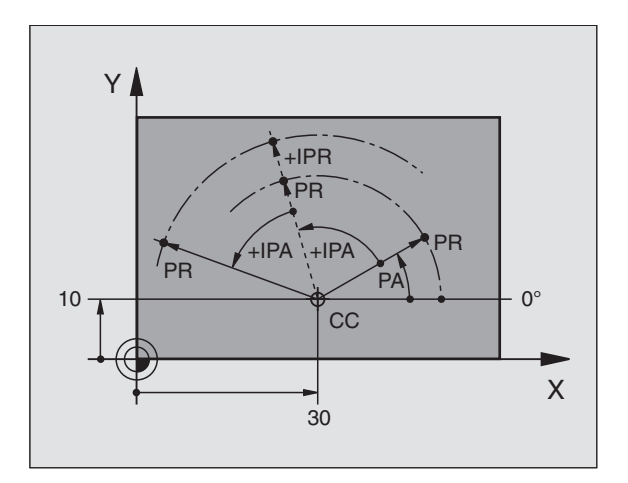

### Wybierać punkt odniesienia

Rysunek obrabianego przedmiotu zadaje określony element formy przedmiotu jako bewzględny punkt odniesienia (punkt zerowy), przeważnie jest to róg przedmiotu. Przy wyznaczaniu punktu odniesienia należy najpierw wyrównać przedmiot z osiami maszyny i umieścić narzędzie dla każdej osi w odpowiednie położenie w stosunku do przedmiotu. Przy tym położeniu należy ustawić wyświetlacz TNC albo na zero albo na zadaną wartość położenia. W ten sposób przyporządkowuje się obrabiany przedmiot układowi odniesienia, który obowiązuje dla wyświetlacza TNC lub dla programu obróbki.

Jeżeli rysunek przedmiotu określa względne punkty odniesienia, to proszę wykorzystć po prostu cykle przeliczania współrzędnych. Patrz "8.8 Cykle dla przeliczania współrzędnych".

Jeżeli rysunek wykonawczy przedmiotu nie jest wymiarowany odpowiednio dla NC, proszę wybrać jedną pozycję lub róg przedmiotu jako punkt odniesienia, z którego można łatwo ustalić wymiary do pozostałych punktów przedmiotu.

Szczególnie wygodnie wyznacza się punkty odniesienia przy pomocy trójwymiarowego układu impulsowego firmy HEIDENHAIN. Patrz "12.2 Wyznaczanie punktu odniesienia przy pomocy trójwymiarowych układów impulsowych"

### **Przyk**ład

Szkic przedmiotu po prawej stronie pokazuje wiercenia (1 do 4), których wymiarowania odnoszą się do punktu bezwzględnego ze współrzędnymi X=0 Y=0. Te wiercenia (5 do 7) odnoszą się do względnego punktu odniesienia ze współrzędnymi bezwzględnymi X=450 Y=750. Przy pomocy cyklu programowego PRZESUNIĘCIE PUNKTU ZEROWEGO można ten punkt zerowy przejściowo przesunąć do położenia X=450 Y=750, aby wiercenia (5 do 7) programować bez dodatkowych obliczeń.

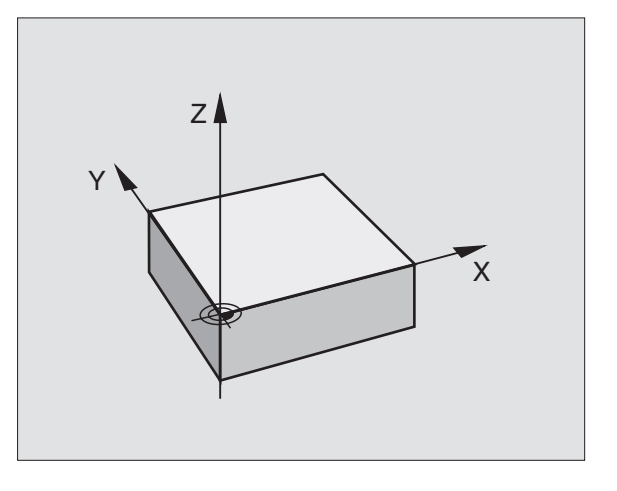

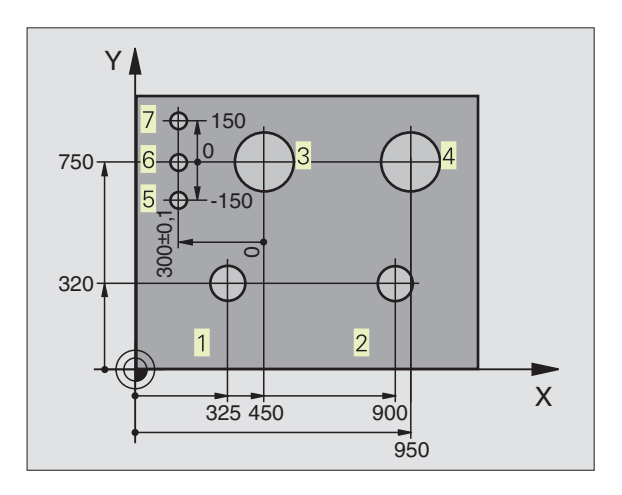

### 4.2 Zarządzanie plikami

### Pliki i zarządzanie plikami

Jeżeli zostaje wprowadzony do TNC program obróbki, proszę najpierw dać temu programowi nazwę. TNC zapamiętuje program jako plik o tej samej nazwie. Także tabele TNC zapamiętuje jako pliki.

### Nazwy plików

Nazwa pliku może zawierać maksymalnie 8 znaków. Znaki specjalne @, \$, \_, %, # i & są dozwolone. W przypadku programów i tabel TNC dołącza jeszcze rozszerzenie, które oddzielone jest punktem od nazwy pliku. To rozszerzenie wyróżnia typ pliku: patrz tabela po prawej stronie.

Nazwa pliku Typ pliku

TNC zarządza jednoznacznie nazwami plików, to znaczy nie można przyporządkować nazwie pliku różne typy plików.

Można przy pomocy TNC zarządzać do 64 plikami, jednakże łączna wielkość wszystkich plików nie może przekraczać 256 Kbyte.

### Praca z zarządzaniem plikami

Ten fragment informuje o znaczeniu poszczególnych informacji pojawiających się na monitorze i w jaki sposób wybierać pliki i skoroszyty. Jeżeli zarządzanie plikami TNC 410 nie jest jeszcze wystarczająco znane, proszę dokładnie przeczytać ten fragment i przetestować poszczególne funkcje na TNC.

### Wywołać zarządzanie plikami

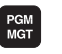

Nacisnąć przycisk PGM MGT TNC pokazuje okno do zarządzania plikami

Okno 1 wyświetla wszystkie pliki, które znajdują się w pamięci TNC. Do każdego pliku ukazywanych jest kilka informacji, które są objaśnione w tabeli po prawej stronie.

| Pliki w TNC                                                                 | Тур  |
|-----------------------------------------------------------------------------|------|
| <b>Programy</b><br>w trybie dialogowym tekstem otwartym<br>firmy HEIDENHAIN | .Н   |
| według DIN/ISO                                                              | .I   |
|                                                                             |      |
|                                                                             | -    |
| narzędzi                                                                    | . I  |
| miejsca narzędzi                                                            | .TCH |
| punkty zerowe                                                               | .D   |

punkty

| Progr<br>File | am se<br>name                                | electi<br>=                                                                                 | on                                                                  |              |                  |     |     |
|---------------|----------------------------------------------|---------------------------------------------------------------------------------------------|---------------------------------------------------------------------|--------------|------------------|-----|-----|
|               | FK3<br>FK3<br>HE2<br>HE3<br>HEI<br>HGF       | H<br>H<br>H<br>H<br>H<br>H<br>H<br>H<br>H<br>H<br>H<br>H<br>H<br>H<br>H<br>H<br>H<br>H<br>H | 214<br>1362<br>588<br>304<br>272<br>338<br>228<br>100<br>278<br>100 |              |                  |     |     |
| ACTL. )       | RCTL. X +0.195                               |                                                                                             |                                                                     |              |                  |     |     |
|               | Y -11.000 T<br>Z +136.000 F 0<br>S 1000 M5/9 |                                                                                             |                                                                     |              |                  |     |     |
| PAGE          | PAGE<br>Ū                                    | PROTECT/<br>UNPROTECT                                                                       | RENAME<br>ABC = XYZ                                                 | DELETE<br>83 | СОРҮ<br>АВС)⇔ХҮZ | EXT | END |

| Wyświetlacz | Znaczenie                                                    |
|-------------|--------------------------------------------------------------|
| Nazwa pliku | Nazwa o maksymalnej<br>długości 8 znaków i typ pliku         |
| М           | Właściwość pliku:<br>Program jest wybrany<br>w rodzaju pracy |
| Р           | Plik jest od usunięcia i zmiany<br>zabezpieczony (Protected) |

Wyświetlacz długich poglądów plików Softkey

| Przegląd plików strona po stronie w | PAGE |
|-------------------------------------|------|
| górę przekartkować                  | ľ    |

Przegląd plików strona po stronie w dół przekartkować

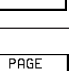

Ű

.PNT

### Wybrać plik

na żądany plik:

ŧ

PGM MGT

ŧ

### Plik skasować

 Proszę przesunąć jasne tło na plik, który zamierzamy przesunąć

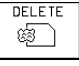

FK->H

 Wybrać funkcje kasowania: Softkey SKASUJ nacisnąć.

TNC pyta, czy ten plik ma zostać rzeczywiście skasowany.

 Potwierdzić usunięcie: nacisnąć Softkey TAK.
 Przy pomocy Softkey NIE przerywa się, jeśli nie chcemy usunąć tego pliku

### Plik zabezpieczyć/ Zabezpieczenie pliku anulować

 Proszę przesunąć jasne tło na plik, który ma być zabezpieczony

| PROTECT/  | Aktywować zabezpieczenie pliku: |
|-----------|---------------------------------|
| UNPROTECT | nacisnąć Softkey ZABEZPIECZ/    |
|           | ANULUJ                          |
|           | Plik otrzymuje status P         |

Zabezpieczenie pliku anuluje się w podobny sposób przy pomocy Softkey ZABEZPIECZ/ ANULUJ. Dla anulowania zabezpieczenia pliku proszę wprowadzić liczbę klucza 86357.

### SK-program konwersować na format tekstu otwartego

 Proszę przesunąć jasne tło na plik, który ma być konwersowany

CONVERT ► Wybrać funkcję konwersowania:

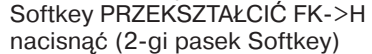

- Wprowadzić nazwę pliku docelowego
- Przeprowadzić konwersję: nacisnąć przycisk ENT

Proszę wprowadzić jedną lub kilka liter pliku, który chcemy wybrać i nacisnąć na klawisz SKOK: jasne pole przeskakuje do pierwszego pliku, którego nazwa zgodna jest z wprowadzonymi literami

Wywołać zarządzanie plikami

Prosze używać przycisków ze strzałka, aby przesunać jasne pole

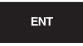

Wybrany plik zostaje aktywowany w tym rodzaju pracy, z którego wywołano zarządzanie plikami: nacisnąć ENT

Przesuwa jasne tło w oknie w górę i w dół

### Skopiować plik

Proszę przesunąć jasne tło na ten plik, który ma być skopiowany

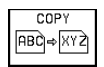

Nacisnąć Softkey KOPIOWAĆ: wybrać funkcję kopiowania

Wprowadzić nazwę pliku docelowego i przejąć przy pomocy klawisza ENT: TNC kopiuje ten plik. Pierwotny plik zostaje zachowany.

### Zmienić nazwę pliku

Proszę przesunąć jasne tło na plik, który ma zmienić nazwę

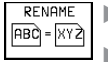

🗋 🕨 Wybrać funkcję zmiany nazwy

- Wprowadzić nową nazwę pliku; typ pliku nie może jednakże zostać zmieniony
- Przeprowadzić zmianę nazwy: nacisnąć przycisk ENT

### Plik wczytać /Pliki wydawać (edycja)

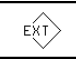

Pliki wczytywać lub wydawać: Softkey EXT nacisnać. TNC oddaje do dyspozycji poniżej opisane funkcje

Jeśli plik, który chcemy wczytać znajduje sie już w pamieci TNC, to TNC wyświetla komunikat "Plik xxx już istnieje, wczytać plik". W tym przypadku należy odpowiedzieć przy pomocy Softkey TAK (plik zostanie wczytany) lub NIE (plik nie zostanie wczytany).

> Jeżeli plik, który chcemy edytować znajduje się na nośniku zewnętrznym, to TNC pyta również, czy ten zapamietany zewnetrznie plik ma zostać przepisany.

### Wczytać wszystkie pliki (typy plików: .H, .I, .T, . TCH, .D, .PNT)

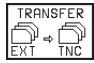

Wczytać wszystkie pliki, które znajdują się w pamięci na zewnetrznym nośniku.

### Wczytać pokazany plik

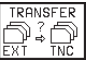

Zaoferować do przedstawienia wszystkie pliki określonego typu plików

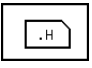

Np.zaoferować wszystkie programy oparte o dialog tekstem otwartvm. Wczvtać zaoferowany program: Softkey TAK nacisnać, żądanego programu nie wczytywać: nacisnać Softkey NIE

### Wczytać określony plik

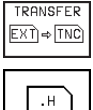

▶ Wprowadzić nazwe pliku, potwierdzić klawiszem ENT

▶ Wybrać typ pliku np. program z dialogiem tekstem otwartvm

Jeśli chcemy wczytać tabelę narzędzi TOOL.T, to proszę nacisnać Softkey TABELA NARZEDZI. Jeśli chcemy wczytać tabele miejsca TOOLP.TCH, to prosze nacisnać Softkey TABELA MIEJSCA.

### Edytowanie określonego pliku

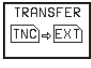

Wybrać funkcję edytowanie pojedyńczego pliku

ŧ

Proszę przesunąć jasne pole na plik, który chcemy edytować, przy pomocy klawisza ENT lub Softkey TRANSMISJA rozpoczynamy transmisie

Zakończyć funkcję wydawania pojedyńczych plików: nacisnać klawisz END

Wydać wszystkie pliki (typy plików: .H, .I, .T, . TCH, .D, .PNT)

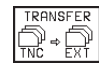

TRANSFER Wszystkie pliki,które zapamiętane są w TNC, przesłać do zewnetrznego nośnika

### Wyświetlić przegląd plików zewnetrznego nośnika (typy plików: .H. .I. .T. . TCH. .D. .PNT)

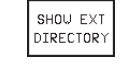

Wyświetlić wszystkie pliki, które zapamietane sa na zewnetrznym nośniku. Wyświetlanie plików następuje strona po stronie. Wyświetlenie następnej strony: nacisnać Softkey TAK, z powrotem do menu głównego: nacisnąć Softkey NIE

### 4.3 Programy otwierać i wprowadzać

### Struktura NC- programu w formacie tekstu otwartego firmy HEIDENHAIN

Program obróbki składa się z wielu bloków danych programu. Rysunek po prawej stronie pokazuje elementy pojedyńczego bloku.

TNC numeruje bloki programu obróbki w rosnącej kolejności.

Pierwszy blok programu jest oznaczony "BEGIN PGM", nazwą programu i obowiązującą jednostką miary.

Następujące po nim bloki zawierają informacje o:

- Przedmiocie w stanie nieobrobionym:
- Definicje narzędzi i wywoływanie narzędzi
- Posuwach i prędkościach obrotowych a także
- Ruchy kształtowe, cykle programowe i inne funkcje.

Ostatnie zdanie programu jest oznaczone "END PGM", nazwą programu i obowiązującą jednostką miary.

### Definiowany nie obrobiony przedmiot: BLK FORM

Bezpośrednio po otwarciu nowego programu proszę zdefiniować nie obrobiony przedmiot w kształcie prostopadłościanu. TNC potrzebna jest ta definicja dla symulacji graficznych. Boki prostopadłościanu mogą być maksymalnie 30 000 mm długie i leżą równolegle do osi X,Y i Z. Ten półwyrób jest określony poprzez dwa z jego punktów narożnych:

- MIN-punkt: najmniejsza x,y i z współrzędna prostopadłościanu; proszę wprowadzić wartości bezwzględne
- MAX-punkt: największa x,y i z współrzędna prostopadłościanu; proszę wprowadzić wartości bezwzględne lub inkrementalne

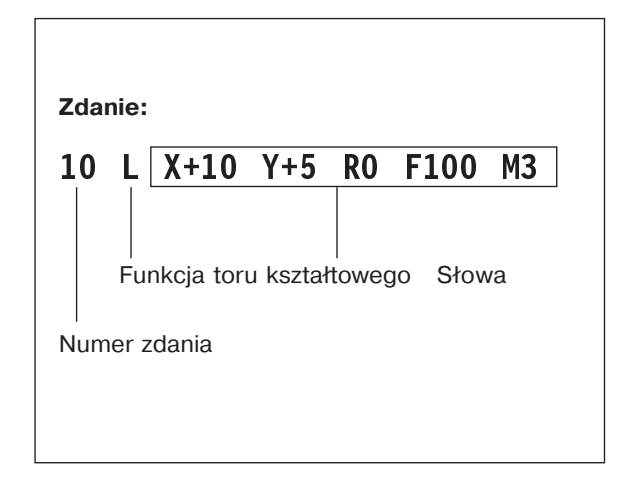

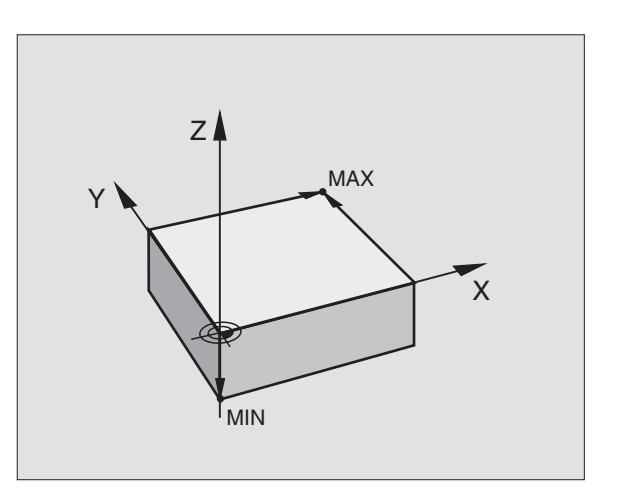

### Nowy program obróbki otworzyć

Program obróbki proszę wprowadzać zawsze przy rodzaju pracy Program wprowadzić do pamięci/edycja.

pamięci/edycja

Wybrać rodzaj pracy Program wprowadzić do

Wywołać zarządzanie plikami: nacisnąć

### Przykład otwarcia programu

 $\Rightarrow$ 

PGM

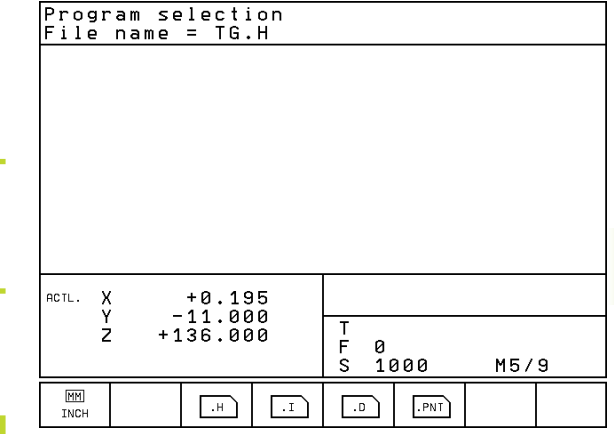

| Mar           | przycisk PGM MGT                                                                                    |  |  |
|---------------|----------------------------------------------------------------------------------------------------|--|--|
| Nazwa pliku = | •                                                                                                   |  |  |
|               | Wprowadzić nową nazwę programu                                                                      |  |  |
| .н            | Wprowadzić typ pliku, np. program z dialogiem<br>tekstem otwartym: nacisnąć Softkey .H              |  |  |
| MM<br>INCH    | W koniecznym przypadku przełączyć jednostkę<br>miary na cale: nacisnąć Softkey MM/CALE<br>(MM/INCH) |  |  |
| ENT           | Potwierdzić klawiszem ENT                                                                           |  |  |

| Zdefiniować półwyrób |                                                                       | Programming and editing<br>Def BLK FORM: max-corner?                                                         |  |  |
|----------------------|-----------------------------------------------------------------------|----------------------------------------------------------------------------------------------------|--|--|
| BLK<br>FORM          | Otworzyć dialog dla definicji półwyrobu:<br>nacisnąć Softkey BLK FORM | BEGIN PGM 1568T MM<br>1 BLK FORM 0.1 Z X+0 Y+0 Z-40<br>2 BLK FORM 0.2 X+100 Y+100<br>Z+0<br>END PGM 1568T MM |  |  |
| Oś wrzecio           | ona równoległa X/Y/Z ?                                                |                                                                                                    |  |  |
|                      | Wprowadzić dane osi wrzeciona                                         |                                                                                                    |  |  |
| Def BLK F            | ORM: Min-Punkt?                                                       | RCTL. X -219.715<br>Y +0.285                                                                                 |  |  |
|                      | Do koloj wprowodzić v v i z wonókrzodno MIN                           | Z +212.680   2 2<br>F 0<br>S M5/9                                                                            |  |  |
| U ENT                | punktu                                                                |                                                                                                    |  |  |
| 0 ent                |                                                                       |                                                                                                    |  |  |
| -40 END              | Zakończyć dialog dla wprowadzania MIN-punktu                          |                                                                                                    |  |  |
| Def BLK F            | ORM: Max-punkt?                                                       |                                                                                                    |  |  |
| 100 <sub>ENT</sub>   | Po kolei wprowadzić x,y i z współrzędne MAX-<br>punktu                |                                                                                                    |  |  |
| 100 ENT              |                                                                       |                                                                                                    |  |  |
|                      |                                                                       |                                                                                                    |  |  |
|                      | · · · · · · · · · · · · · · · · · · ·                                 |                                                                                                    |  |  |
| Okno program         | nu ukazuje definicję formy BLK:                                       |                                                                                                    |  |  |
| <b>BEGIN PGM</b>     | NEU MM                                                                | Początek programu, nazwa, jednostka miary                                                                    |  |  |

1 BLK FORM 0.1 Z X+0 Y+0 Z-40 2 BLK FORM 0.2 X+100 Y+100 Z+0

**END PGM NEU MM** 

TNC automatycznie numeruje zdania, a także określa zdanie POCZĄTEK (BEGIN) i KONIEC (END).

| Początek programu, nazwa, jednostka miary |
|-------------------------------------------|
| Oś wrzeciona, współrzędne MIN-punktu      |
| Współrzędne MAX-punktu                    |
| Koniec programu, nazwa, jednostka miary   |

### Ruchy narzędzia przy pomocy dialogu tekstem otwartym programować

Posuw dla tego ruchu kształtowego

Wprowadzić bezpośrednio dowolna funkcje

wprowadzić funkcje dodatkowe, dla których

konieczne jest wprowadzenie dodatkowych wartości, np. M120: nacisnąć Softkey

Przy pomocy klawisza END TNC kończy ten

dialog i zapamiętuje wprowadzony blok

M120 i wprowadzić wartości

dodatkowa, np. M3 "Wrzeciono ON" lub

100 mm/min, przyciskiem ENT do

następnego pytania

### Przykład dialogu

Posuw ?

ENT

M120

100

3

**F**=

Funkcja dodatkowa M?

| btwartym progr<br>by zaprogramować<br>lialogowym. W pagir<br>iezbędne dane.<br>Przykład dialogu | amowac<br>blok, proszę rozpocząć przyciskiem<br>nie górnej ekranu TNC wypytuje wszystkie         | 1 BI<br>2 B<br>3 TI<br>4 TI<br>5 L<br>END | LK FOF<br>LK FOF<br>OOL DF<br>OOL CF<br>X+10<br>PGM 19 | RM 0.1<br>RM 0.2<br>EF 100<br>ALL 10<br>0 Y+5<br>568T M | Z X+<br>L+10<br>0 Z S<br>R0 I | X+0<br>100<br>0 R+5<br>S4000<br>F100 [ | 7 + 0<br>7 + 1<br>13 |
|-------------------------------------------------------------------------------------------------|--------------------------------------------------------------------------------------------------|-------------------------------------------|--------------------------------------------------------|---------------------------------------------------------|-------------------------------|----------------------------------------|----------------------|
| L P                                                                                             | Otworzyć dialog                                                                                  | ACTL.                                     | х -:<br>Ү                                              | 219.71                                                  | 5                             | T 2                                    |                      |
| Współrzędne?                                                                                    |                                                                                                  |                                           | 2 + 4                                                  | 212.68                                                  | 50                            | F Ø                                    |                      |
| X 10 ENT                                                                                        | Wprowadzić współrzędne docelowe dla osi X                                                        | м                                         | M103                                                   | M112                                                    | M120                          | M124                                   |                      |
| <b>Y</b> 5 ENT 2x                                                                               | Współrzędne docelowe dla osi Y<br>wprowadzić, przyciskiem ENT przejście do<br>nastepnego pytania | <b>Funk</b><br>Opuś                       | <b>cje w c</b><br>scić pyt                             | <b>zasie</b><br>tanie d                                 | <mark>dialog</mark><br>ialogu | ju                                     |                      |
| Karakaia aramia                                                                                 |                                                                                                  |                                           |                                                        |                                                         |                               |                                        |                      |
|                                                                                                 | Zakończyć przedwcześnie dialog,<br>zapamiętać blok                                               |                                           |                                                        |                                                         | og,                           |                                        |                      |
| przyciskiem ENT do następnego pytania                                                           |                                                                                                  |                                           | Przerwać dialog, wymazać blok                          |                                                         |                               |                                        |                      |
| Posuw? F=                                                                                       |                                                                                                  |                                           |                                                        |                                                         |                               |                                        |                      |

Programming and editing Miscellaneous function M?

Y+0 Z-40 Y+100 Z+0

Ζ

M5/9

Przycisk

+

**HEIDENHAIN TNC 410** 

Okno programu pokazuje wiersz: 3 L X+10 Y+5 R0 F100 M3

### 37

| PAGE                   |
|------------------------|
| ać w górę 👔            |
| ać w dół               |
| tku DEGIN              |
| tku 🖳                  |
| u do bloku 🚺 🚹         |
| wa w bloku 🗲 🗲         |
| ność Find              |
| oloki lub słowa Przyci |
|                        |
| CE                     |
| ną wartość CE          |
| unikat o błędach CE    |
| rane słowo             |
| nio zapamiętany stan   |
|                        |

- Zakończyć wprowadzanie zmian i wprowadzić do pamięci: nacisnąć klawisz END
- Zrezygnować ze zmiany: nacisnąć klawisz DEL

Jeśli ma zostać wstawione słowo, proszę nacisnąć przyciski ze strzałką (na prawo lub na lewo), aż ukaże się żądany dialog i proszę wprowadzić następnie żądane pojęcie.

### Wyświetlacz bloków

Jeśli blok jest tak długi, że TNC nie może go wyświetlić w jednym wierszu programowym, np. przy cyklach obróbki, to ten blok zostaje zaznaczony przy pomocy ">>" po prawej stronie monitora. Wybrany blok (cykl) wymazać

Wymazać części programu:

Wybrać ostatni blok części programu,

która ma zostać wymazana i przy

pomocy klawisza DEL wymazać

**Przycisk** 

# .4 Grafika <mark>pro</mark>gramowania

### 4.4 Grafikaprogramowania

W czasie zestawiania programu, TNC może ukazać programowany kontur przy pomocy grafiki. Przemieszczenia w kierunku ujemnym osi wrzeciona TNC przedstawia przy pomocy okręgu (średnica okręgu = średnica narzędzia).

### Grafike programowania prowadzić/nie prowadzić

Przejść do podziału monitora Program po lewej i Grafika po prawei: nacisnać klawisz SPLIT SCREEN i Softkev PROGRAM + GRAFIKA

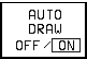

▶ Softkey AUT. RYSOWANIE ustawić na ON. W czasie kiedy zostają wprowadzane wiersze programu, TNC pokazuje każdy programowany ruch po konturze w oknie grafiki po prawej stronie.

Jeśli grafika nie ma być dalej prowadzona, proszę ustawić Softkey AUTOM. RYSOWANIE na OFF. AUT. RYSOWANANIE ON nie rysuje powtórzeń części programu.

### Stworzenie grafiki programowania dla istniejącego programu

Proszę wybrać przy pomocy przycisków ze strzałką ten blok, do którego włacznie ma być wytworzona grafika lub nacisnać SKOK i wprowadzić bezpośrednio żądany numer bloku

RESET START ▶ Wytworzenie grafiki: Softkey RESET + START nacisnać

Inne funkcje patrz tabela po prawej stronie.

### Wymazać grafikę

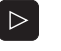

▶ Pasek Softkey przełączyć: Patrz rysunek po prawej stronie

CLEAR GRAPHICS Usunać grafike: Softkey GRAFIKE USUŃ nacisnać

| Programming and edi         |     |       |        |      |  |  |
|-----------------------------|-----|-------|--------|------|--|--|
| 19 FCT DR+ R2.5 CLSD-       |     |       |        |      |  |  |
| 20 FSELECT2                 |     |       |        | //   |  |  |
| 21 RND R1                   |     |       |        | 7    |  |  |
| 22 LP IPR+20 R0 FMAX        |     | 1/    |        |      |  |  |
| 23 L Z+50 R0 FMAX M0        |     |       |        | 1    |  |  |
| 24 LP PR+25 PA+0 R0 FMAX M3 | (   | 1     |        |      |  |  |
| 25 LBL 1                    |     |       |        | 1    |  |  |
| 26 CALL LBL 2               | (   | 1     | · / .  | /    |  |  |
| 27 CYCL DEF 10.0 ROTATION   |     | l l   |        |      |  |  |
| 28 CYCL DEF 10.1 IROT+90    |     |       |        |      |  |  |
| 29 CALL LBL 1 REP3          |     |       |        |      |  |  |
| 30 CYCL DEF 10.0 ROTATION   |     |       |        |      |  |  |
| NOML. X -219.210            |     |       |        |      |  |  |
| 1 +242 205                  | Т   |       |        |      |  |  |
| 2 +212.195                  | F Ø |       |        |      |  |  |
|                             | s   |       | M5/    | 9    |  |  |
|                             |     |       | START  | RESE |  |  |
|                             |     | STHRT | SINGLE | STAR |  |  |

| Funkcje grafiki programowania                                                 | Softkey         |
|-------------------------------------------------------------------------------|-----------------|
| Wytworzyć grafikę programowania<br>blok po bloku                              | START<br>SINGLE |
| Wytworzyć kompletną grafikę<br>programowania lub po<br>RESET + START dopełnić | START           |
| Zatrzymać grafikę programowania<br>Ten Softkey pojawia się tylko w czasie     | STOP            |

kiedy TNC wytwarza grafikę programowania

### Powiększenie wycinka lub jego pomniejszenie

Pogląd dla grafiki można ustalać samodzielnie. Przy pomocy ramki możliwe jest wybieranie wycinka dla powiększenia lub pomniejszenia.

 Wybrać pasek Softkey dla powiększenia/pomniejszenia wycinka (drugi pasek, patrz rysunek po prawej stronie)
 W ten sposób otrzymuje sie do dyspozycji następujące funkcje:

|                                                                    | 2          |
|--------------------------------------------------------------------|------------|
| Funkcja                                                            | Softkey    |
| Zmniejszyć ramki – dla zmniejszenia<br>Softkey trzymać naciśniętym | <<         |
| Powiększyć ramki – dla powiększenia<br>Softkey trzymać naciśniętym | >>         |
| Przesunąć ramki                                                    | + +<br>+ + |

| Programming and edit                                                                                                    |             |   |       |                 |                     |
|----------------------------------------------------------------------------------------------------|-------------|---|-------|-----------------|---------------------|
| 18 FLT AN+89.025<br>19 FCT DR+ R2.5 CLSD-<br>20 FSELECT2<br>21 RND R1<br>22 LP IPR+20 R0 FMAX<br>23 L Z+50 R0 FMAX M0<br>24 LP PR+25 PA+0 R0 FMAX M3<br>25 LBL 1<br>26 CALL LBL 2<br>27 CYCL DEF 10.0 ROTATION<br>28 CYCL DEF 10.1 IROT+90<br>29 CALL LBL 1 REP3 |             |   |       |                 |                     |
| NOML. X -219.210<br>Y +0.795<br>Z +212.795                                                                                                    | T<br>F<br>S | 0 |       | M5/             | 9                   |
|                                                                                                    |             |   | START | START<br>SINGLE | RESET<br>*<br>START |

WINDOW DETAIL

Przy pomocy Softkey PÓŁWYRÓB WYCINEK przejąć wybrany obszar

Przy pomocy Softkey PÓŁWYRÓB JAK BLK FORM odtworza się pierwotny widok wycinka.

### 4.5 Wprowadzać komentarze

Aby wyjaśnić poszczególne etapy programu lub dawać wskazówki można wstawiać bloki komentarza:

- ▶ Wybrać blok, za którym ma być wprowadzony komentarz
- Otworzyć dialog programowania przyciskiem ";" (średnik) na klawiaturze Alpha
- Wprowadzić komentarz i zakończyć blok przyciskiem END

| Progr                                                 | rammin                                                              | g and                                 | edit                                    | ing                         |                |             |   |
|-------------------------------------------------------|---------------------------------------------------------------------|---------------------------------------|-----------------------------------------|-----------------------------|----------------|-------------|---|
| BEGIN<br>1 BL<br>2 BL<br>3                            | N PGM<br>K FOR<br>K FOR                                             | KOMME<br>M 0.1<br>M 0.2               | NT MM<br>Z X<br>X+1                     | (+0<br>.00                  | (+0 Z<br>(+100 | 2-40<br>Z+0 |   |
| 4 TC<br>5 ; F<br>6 L<br>7 CY<br>8 L<br>9 ; F<br>10 LE | 00L CA<br>DOL CA<br>REPOS<br>Z+10<br>(CL DE<br>X+20<br>IRST<br>3L 1 | ALL 1<br>0 R0<br>F 200<br>Y+1<br>HOLE | RILLI<br>Z S40<br>FMAX<br>DRIL<br>5.5 R | NG<br>100<br>LING<br>20 FMF | Q200<br>AX M3  | = 2         | * |
| ACTL. )<br>Y<br>Z                                     | < -2<br>2 +2                                                        | 19.71<br>+0.28<br>12.68               | 5<br>5<br>0                             | T 2<br>F Ø<br>S             | Z              | M5/         | 9 |
|                                                       |                                                                     |                                       |                                         |                             |                |             |   |

### 4.6 Funkcja pomocy

W funkcji pomocy TNC zebranych jest kilka funkcji programowania. Poprzez Softkey wybiera się temat, do którego otrzymuje się dalsze informacje.

### Wybór funkcje pomocy

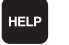

- Proszę nacisnąć klawisz pomocy HELP
- Wybór tematu: proszę nacisnąć jeden z zaoferowanych Softkeys

| Temat pomocy/ funkcja                                                                      | Softkey        |
|--------------------------------------------------------------------------------------------|----------------|
| DIN/ISO-programowanie: G-funkcje                                                           | G              |
| DIN/ISO-programowanie: D-funkcje                                                           | D              |
| DIN/ISO-programowanie: M-funkcje                                                           | М              |
| DIN/ISO-programowanie: litery adresowe                                                     | ADDR<br>LETTER |
| Parametr cyklu                                                                             | Q              |
| Pomoc, która zostaje wprowadzona przez<br>producenta maszyn (opcjonalnie, nie wykonywalna) | PLC            |
| Wybór następnej strony                                                                     | PAGE<br>       |
| Wybór poprzedniej strony                                                                   | PAGE           |
| Wybrać początek pliku                                                                      | BEGIN          |
| Wybrać koniec pliku                                                                        |                |
| Wybrać funkcję szukania; wprowadzić tekst,<br>rozpocząć szukanie przy pomocy klawisza ENT  | FIND           |

| G | D | м | ADDR<br>LETTER | Q | PLC | END |  |
|---|---|---|----------------|---|-----|-----|--|

Programming and editing

| Programming and editing                                                                                                    |  |  |  |  |  |  |
|----------------------------------------------------------------------------------------------------|--|--|--|--|--|--|
| 27/ 0                                                                                                    |  |  |  |  |  |  |
| to machine datum<br>M92 - Within the positioning block: Coordinates are referenced<br>to position defined by machine builder, such as tool                                                              |  |  |  |  |  |  |
| M93 - Within the positioning block: Coordinates are referenced                                                                                                    |  |  |  |  |  |  |
| Mag. To the current tool position<br>Mag. – Reduce display of rolary axis to value under 360°<br>M37 – Machine small contour steps<br>1984 – Compilely machine open contours                            |  |  |  |  |  |  |
| 1919 - Automatic tool change with replacement tool if maximum<br>service life has expired<br>M102 - Reset M101                                                                                          |  |  |  |  |  |  |
| <ul> <li>Reduce leed faile outing plunging to factor r         (percentage)</li> <li>M109 - Constant contouring speed at tool cutting edge on arcs         (increase and decrease leed rate)</li> </ul> |  |  |  |  |  |  |
| M110 - Constant contouring speed at tool cutting edge on arcs<br>(feed rate decrease only)                                                                                                    |  |  |  |  |  |  |
| M111 - Reset M180-M110<br>M112 - Insert contour transitions between contour elements<br>M113 - Reset M112-M124<br>M129 - Reducte-comensated contour look-sheed                                          |  |  |  |  |  |  |
| M124 - Tanore points for calculating contour transition<br>M126 - Nove rolary axes by shortest path<br>M127 - Reset M126<br>EENDI                                                                       |  |  |  |  |  |  |
| PAGE PAGE BEGIN END FIND END                                                                                                    |  |  |  |  |  |  |
|                                                                                                    |  |  |  |  |  |  |

## 4.6 HELP-funkcja

### Zakończyć funkcję pomocy

Proszę nacisnąć Softkey ENDE dwa razy.

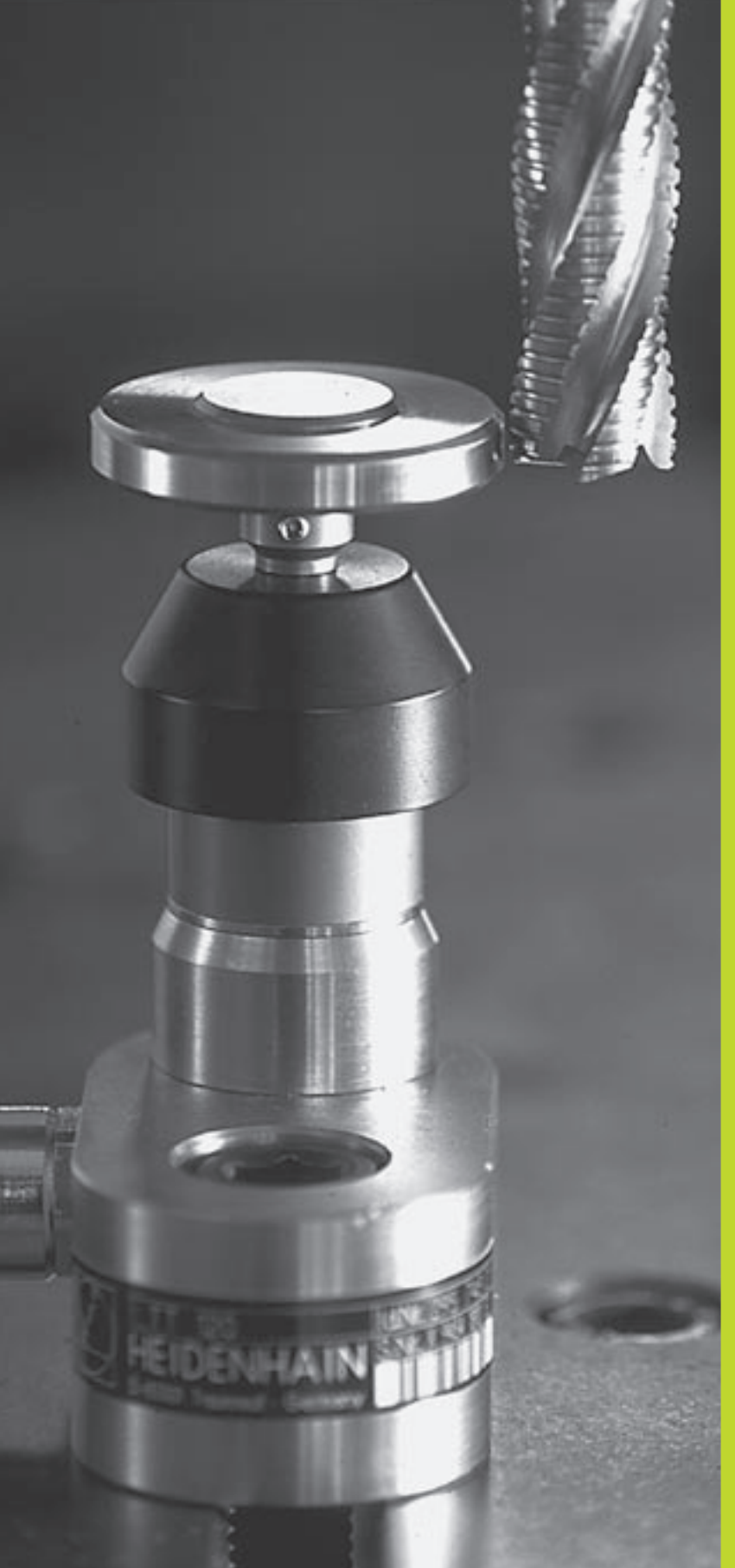

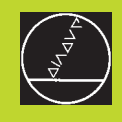

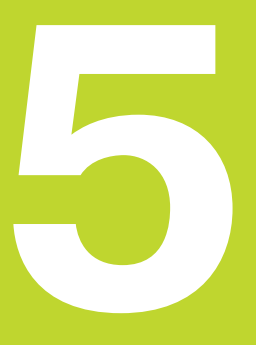

### Programowanie: Narzędzia

### 5.1 Wprowadzenie informacji dotyczących narzędzi

### **Posuw F**

Posuw F to prędkość w mm/min (cale/min), z którą porusza punkt środkowy narzędzia po swoim torze. Maksymalny posuw może być różnym dla każdej osi maszyny i jest określony poprzez parametry maszynowe.

### Wprowadzenie informacji

Posuw można wprowadzić do każdego zapisu ustalenia położenia. Patrz "6.2 Podstawy o funkcjach toru kształtowego"

### Posuw szybki

Dla posuwu szybkiego proszę wprowadzić F MAX. W celu wprowadzenia FMAX proszę nacisnąć pytanie dialogu "Posuw F = ?", klawisz ENT lub Softkey FMAX.

### Okres działania

Ten, przy pomocy wartości liczbowych programowany posuw obowiązuje do bloku, w którym zostaje zaprogramowany nowy posuw. F MAX obowiązuje tylko dla tego bloku, w którym został on zaprogramowany. Po zapisie z F MAX obowiązuje dalej ten ostatni, programowany przy pomocy wartości liczbowych posuw.

### Zmiana w czasie przebiegu programu

W czasie przebiegu programu zmienia się posuw przy pomocy gałki obrotowej Override F (Override-funkcja przyśpieszenia lub spowolnienia posuwu wypełniana manualnie) dla posuwu.

### Prędkość obrotowa wrzeciona S

Prędkość obrotową wrzeciona S wprowadza się w obrotach na minutę (obr/min) do zapisu TOOL CALL (wywołanie narzędzi).

### Programowana zmiana

W programie obróbki można zmienić prędkość obrotową wrzeciona za pomocą zapisu TOOL CALL, a mianowicie wprowadzając wyłącznie nową prędkość obrotową:

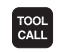

- Programować wywołanie narzędzi: nacisnąć przycisk TOOL CALL
  - Dialog "Numer narzędzia?" proszę pominąć klawiszem ON ENT
- Dialog "Oś wrzeciona równoległa do X/Y/Z?" proszę pominąć klawiszem NO ENT
- W dialogu "Prędkość obrotowa wrzeciona S=?" proszę wprowadzić nową liczbę obrotów, potwierdzić klawiszem END

### Zmiana w czasie przebiegu programu

W czasie przebiegu programu proszę zmienić prędkość obrotową wrzeciona przy pomocy gałki obrotowej Override S dla prędkości obrotowej wrzeciona.

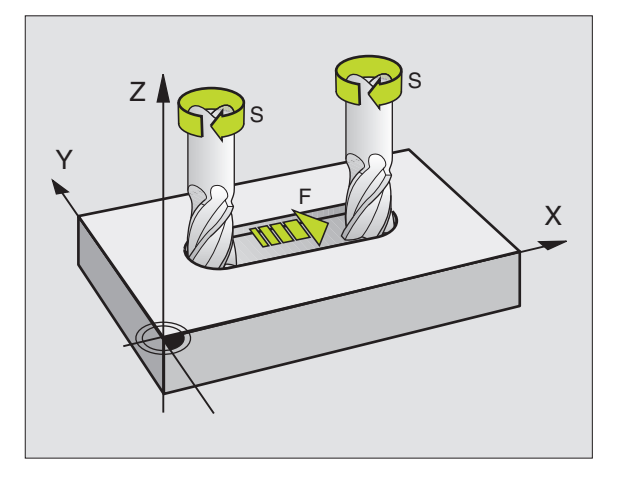

# 5.2 Dane o narzędziach

### 5.2 Dane o narzędziach

Z reguły programuje się współrzędne ruchów kształtowych tak, jak został wymiarowany obrabiany przedmiot na rysunku technicznym. Aby TNC mogła obliczyć tor punktu środkowego narzędzia, to znaczy mogła przeprowadzić korekcję narzędzia, należy wprowadzić długość i promień do każdego używanego narzędzia.

Dane o narzędzia można wprowadzić albo przy pomocy funkcji TOOL DEF bezpośrednio w programie lub (i) oddzielnie do tabeli narzędzi. Jeśli wprowadzamy dane o narzędziach do tabeli narzędzi, to do dyspozycji oddane są dalsze specyficzne dla danego narzędzia informacje. Podczas przebiegu programu obróbki TNC uwzględnia wszystkie wprowadzone informacje.

### Numer narzędzia

Każde narzędzie jest oznaczone numerem od 0 do 254.

Narzędzie z numerem 0 jest określone jako narzędzie zerowe i jego długość wynosi L=0 a promień R=0. W tabeli narzędzi należy narzędzie T0 również z L=0 i R=0 definiować.

### Długość narzędzia L

Długość narzędzia L można określać dwoma sposobami:

1 Długość L jest różnicą długości narzędzia i długości narzędzia zerowego  $L_{\rm 0}.$ 

Znak liczby:

- Narzędzie jest dłuższe niż narzędzie zerowe: L>L<sub>0</sub>
- Narzędzie jest krótsze niż narzędzie zerowe: L<L<sub>0</sub>

Określić długość:

- Narzędzie zerowe przesunąć do pozycji odniesienia w osi narzędzi (np. powierzchnia obrabianego przedmiotu Z=0)
- Wskazanie osi narzędzi ustawić na zero (wyznaczyć punkt odniesienia)
- Zmienić na następne narzędzie
- Narzędzie przesunąć na tę samą pozycję odniesienia jak narzędzie zerowe
- Wskaźnik osi narzędzi pokazuje różnicę długości między narzędziem i narzędziem zerowym
- Przejąć wartość przy pomocy Softkey "Przejąć położenie rzeczywiste" do TOOL DEF-bloku lub do tabeli narzędzi
- 2 Jeśli ustalamy długość L przy pomocy przyrządu wstępnego ustawienia, to proszę wprowadzić uzyskaną wartość bezpośrednio do definicji narzędzia TOOL DEF lub do tabeli narzędzi.

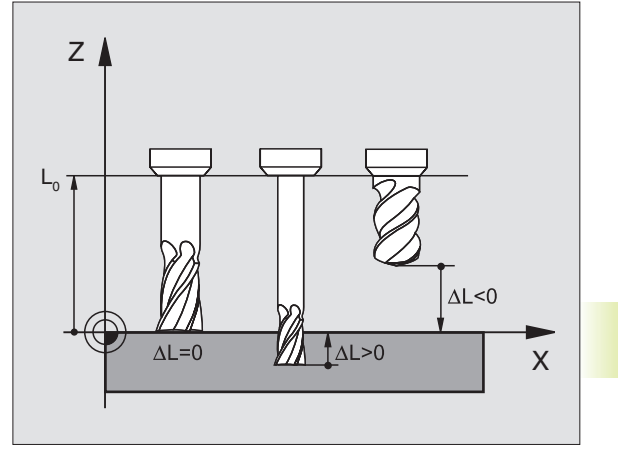

### Promień narzędzia R

Promień narzędzia zostaje wprowadzony bezpośrednio.

### Wartości delta dla długości i promieni

Wartości delta oznaczają odchylenia od długości i promienia narzędzi.

Dodatnia wartość delty oznacza naddatek (DR>0). Przy obróbce z naddatkiem proszę wprowadzić wartość naddatku przy programowaniu wywołania narzędzi z TOOL CALL.

Ujemna wartość delty oznacza niedomiar (DR<0). Niedomiar zostaje wprowadzony do tabeli narzędzi dla zużycia narzędzia.

Proszę wprowadzić wartości delta w postaci wartości liczbowych, w zapisie TOOL CALL można przekazać te wartości jako parametr Q.

Zasięg wprowadzenia: wartości delta mogą wynosić maksymalnie 99,999 mm.

### Dane o narzędziach wprowadzić do programu

Numer, długość i promień dla określonego narzędzia ustala się w programie obróbki jednorazowo w zapisie TOOL DEF.

- ▶ Wybrać definicję narzędzia: nacisnąć przycisk TOOL DEF
- Wprowadzić numer narzędzia: przy pomocy numeru narzędzia jednoznacznie oznaczyć określone narzędzie
- Wprowadzić długość narzędzia: wartość korekcji dla długości
- Wprowadzić promień narzędzia: wartość korekcji dla promienia narzędzia
- Podczas dialogu można przejąć wartości dla długości i promienia przy pomocy Softkeys "ACT.POS X, ACT.POS Y lub ACT.POS Z" bezpośrednio z wyświetlacza położenia.

Jeżeli używamy czarnego przycisku przejęcia pozycji rzeczywistej, to TNC przejmuje przy długości narzędzia wartość aktywnej osi narzędzia. Jeśli oś narzędzia nie jest aktywna, to TNC przejmuje wartość tej osi, która znajduje się w menu kalibrowania funkcji próbkowania jako oś sondy impulsowej.

### Przykład NC-zapisu

4 TOOL DEF 5 L+10 R+5

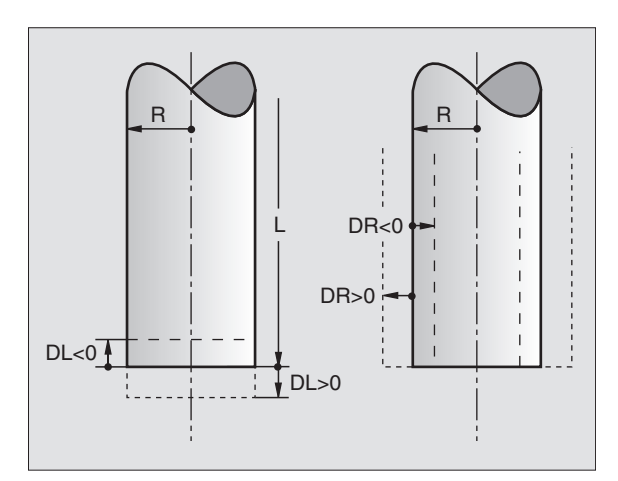

TOOL DEF

### Dane o narzędziach wprowadzić do tabeli

W tabeli narzędzi można definiować do 254 narzędzi i dane o nich zachowywać w pamięci. (Liczbę narzędzi w tabeli można ograniczyć przy pomocy parametru maszynowego 7260). Proszę uwzględnić auch funkcje edycji w dalszej części tego rozdziału.

Posługiwanie się tabelą narzędzi niezbędne jest w przypadku, kiedy

- maszyna jest wyposażona w urządzenie automatycznej wymiany narzędzi
- chcemy przy pomocy TT 120 dokonywać automatycznego pomiaru narzędzi, patrz "5.4 Pomiar narzędzi"

| Skrót    | Wprowadzenie informacji                                   | Dialog                                |
|----------|-----------------------------------------------------------|---------------------------------------|
| Т        | Numer, przy pomocy którego narzędzie zostaje              | -                                     |
|          | wywoływane w programie                                    |                                       |
| NAZWA    | Nazwa, przy pomocy której narzędzie zostaje               | Nazwa narzędzia ?                     |
|          | wywoływane w programie                                    |                                       |
| L        | Wartość korektury dla długości narzędzia                  | Długość narzędzia ?                   |
| R        | Wartość korektury dla promienia narzędzia R               | Promień narzędzia ?                   |
| DL       | Wartość delta długości narzędzia                          | Naddatek długości narzędzia ?         |
| DR       | Wartość delta promienia narzędzia R                       | Naddatek promień narzędzia ?          |
| TL       | Wprowadzenie blokady narzędzia                            | Narzędzie zablokowane?                |
|          | (TL: dla Tool Locked = angl. narzędzie zablokowane)       |                                       |
| RT       | Numer narzędzia siostrzanego "eśli istnieje" jako         | Narzędzie siostrzane?                 |
|          | narzędzia zastępczego (RT: dla Replacement Tool =         |                                       |
|          | angl. narzędzie zastępcze) patrz także TIME2              |                                       |
| TIME1    | Maksymalny czas żywotności narzędzia w minutach.          | Maksymalny okres trwałości?           |
|          | Ta funkcja zależy od rodzaju maszyny i opisana jest       |                                       |
|          | w podręczniku obsługi maszyny                             |                                       |
| TIME2    | Maksymalny okres trwałości narzędzia przy TOOL            | Maks. okres trwałości przy TOOL CALL? |
|          | CALL w minutach: jeśli aktualny okres trwałości osiąga    |                                       |
|          | lub przekracza tę wartość, to TNC używa przy              |                                       |
|          | następnym IOOL CALL narzędzia siostrzanego                |                                       |
|          | (patrz także CUR. IIME)                                   |                                       |
| CUR.TIME | Aktualny czas żywotności narzędzia w minutach: TNC        | Aktualny okres trwałości ?            |
|          | CILD TIME: dla CLIDropt TIME - and altualny/              |                                       |
|          | (COR. HIVE. UIA CORTENT HIVE - anyl. aktualny/            |                                       |
|          | worowadzić wartość zadana                                 |                                       |
|          | Komontarz do parzodzia (makovmalnia 16 znaków)            | Komontarz do parzodzia 2              |
|          | Informacia o tym <b>porzodziu</b> która ma być przekazona |                                       |
| PLC      | do PLC                                                    | FLO-Stall?                            |

### Tabela narzędzi: możliwości wprowadzenia informacji

### Tabela narzędzi: niezbędne dane o narzędziach przy automatycznym pomiarze narzędzi

| Skrót     | Wprowadzenie informacji                                                                                                    | Dialog                               |
|-----------|----------------------------------------------------------------------------------------------------|--------------------------------------|
| CUT.      | llość ostrzy narzędzia (maksymalnie 20 ostrzy)                                                                                                    | Liczba ostrzy?                       |
| LTOL      | Dopuszczalne odchylenie długości narzędzia L dla<br>rozpoznania zużycia. Jeśli wprowadzona wartość<br>zostanie przekroczona, TNC blokuje narzędzie (stan L).<br>Zakres wprowadzenia: 0 do 0,9999 mm        | Tolerancja na zużycie: Długość ?     |
| RTOL      | Dopuszczalne odchylenie od promienia narzędzia R dla<br>rozpoznania zużycia. Jeśli wprowadzona wartość<br>zostanie przekroczona, TNC blokuje narzędzie (stan L).<br>Zakres wprowadzenia: 0 do 0,9999 mm    | Tolerancja na zużycie: Promień ?     |
| DIRECT.   | Kierunek cięcia narzędzia dla pomiaru przy obracającym się narzędziu                                                                                                    | Kierunek cięcia (M3 = -)?            |
| TT:R-OFFS | Pomiar długości: przemieszczenie narzędzie pomiędzy<br>środkiem palca i środkiem narzędzia. Ustawienie<br>wstępne: <b>R</b> = Promień narzędzia R                                                          | Przemieszczenie narzędzia: promień ? |
| TT:L-OFFS | Pomiar promienia: dodatkowe przesunięcie narzędzia<br>do MP6530 (Patrz "15.1 Ogólne parametry<br>użytkownika") pomiędzy krawędzią górną palca i<br>krawędzią dolną narzędzia.<br>Ustawienie wstępne: 0     | Przemieszczenie narzędzia: długość ? |
| LBREAK    | Dopuszczalne odchylenie od długości narzędzia L dla<br>rozpoznania pęknięcia. Jeśli wprowadzona wartość<br>zostanie przekroczona,to TNC blokuje narzędzie (stan L).<br>Zakres wprowadzenia: 0 do 0,9999 mm | Tolerancja na pęknięcie: Długość ?   |
| RBREAK    | Dopuszczalne odchylenie od promienia narzędzia dla<br>rozpoznania pęknięcia. Jeśli wprowadzona wartość<br>zostanie przekroczona,to TNC blokuje narzędzie (stan L).<br>Zakres wprowadzenia: 0 do 0,9999 mm  | Tolerancja na pęknięcie: Promień ?   |

### Tabele narzędzi edytować

Obowiązująca dla przebiegu programu tabela narzędzi nosi nazwę pliku TOOL.T. TOOL.T jest automatycznie aktywna w dowolnym rodzaju pracy przebiegu programu. W rodzaju pracy Program wprowadzić do pamięci/edycja można zarządzać tabelami narzędzi z innymi nazwami plików.

Otworzyć tabelę narzędzi TOOL.T:

Wybrać dowolny rodzaj pracy maszyny

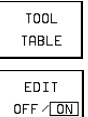

Wybieranie tabeli narzędzi: nacisnąć Softkey TABELA NARZĘDZI

Softkey EDYCJA ustawić na ON

Otworzyć dowolną inną tabelę narzędzi:

▶ Wybrać rodzaj pracy Program wprowadzić do pamięci/edycja

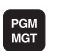

- ▶ Wywołać zarządzanie plikami
- Proszę wybrać istniejący plik z końcówką .T i nacisnąć Softkey KOPIOWAĆ. Proszę wprowadzić nową nazwę pliku i potwierdzić przyciskiem ENT.

Jeśli tabela narzędzi została otwarta dla edycji, to można przesuwać jasne pole w tabeli przy pomocy klawiszy ze strzałką na dowolną pozycję (patrz rysunek po prawej stronie u góry). W każdym dowolnym miejscu można przepisywać zapamiętane wartości lub wprowadzać nowe wartości. Dodatkowe funkcje edytowania znajdują się w tabeli obok.

Jeśli TNC nie może ukazać wszystkich pozycji w tabeli narzędzi równocześnie, to belka u góry w tabeli pokazuje symbol ">>" lub "<<".

### Tabelę narzędzi opuścić:

- Zakończenie edycji tabeli narzędzi: Softkey Koniec lub przycisk END nacisnąć
- Wywołać zarządzanie plikami i wybrać plik innego typu, na przykład program obróbki
  - Jeżeli równolegle z automatyczną zmianą narzędzi dokonuje się edycji tabeli narzędzi, to TNC nie przerywa przebiegu programu. Zmienione dane TNC przejmuje jednakże dopiero przy następnym wywołaniu narzędzia.

Przy pomocy parametru użytkownika MP7266 określa się, jakie informacje mogą zostać wprowadzone do tabeli narzędzi i w jakiej kolejności zostane one wypełnione.

| Prog<br>Tool | ram ru<br>lengi | in, fu<br>thove | ill s<br>ersiz | eque<br>e?   | nc | e   |          |                 |     |
|--------------|-----------------|-----------------|----------------|--------------|----|-----|----------|-----------------|-----|
| « TOOL       | .т              | мм              | 22             |              |    |     | *****    |                 | >   |
|              | 3               |                 | UR             | 16           | ĸ  |     | I LINE Z | CUR. IIME       |     |
| 4 +0         | +0              | +0              | +0             | 05           | 2  | 400 | 0        | 0               |     |
| 1 -12.       | 5 14            | +0              | .025 +0.       | 00           | 10 | 100 | 90       | 30              |     |
| 2 -12.       | 5 +3            | = +0            | .025 +0.       | 00           | 12 | 100 | 0        | 0               |     |
| 3 10         | *1.             | 5 10            | +0             |              |    | 0   | 0        | 0               |     |
| + +0         | +2.             | 0+ c            | +0             |              |    | 0   | 0        | 0               |     |
| 5 +0         | +3              | +0              | +0             |              |    | 0   | 0        | 0               |     |
| b -12        | +25             | *3              |                |              |    | 0   | 0        | 0               |     |
| 7 -20.       | 30 +0           | +0              | .0 +0          |              |    | 0   | 0        | 0               |     |
| 8 +0         | +0              | +0              | +0             |              |    | 0   | 0        | 0               |     |
| 3 10         | 250 10          | 0               |                |              |    | 0   | 0        | 0               |     |
| 10 -17.      | 306 +2.         | D +0            | .01 +0         |              |    | 0   | 0        | 0               |     |
| 11 +0        | - +b            | +0              | .05 +0         |              |    | 0   | 0        | 0               |     |
| 12 -17.      | Z +3            | +0              | +0             |              |    | 0   | 0        | 0               |     |
| 13 -40       | +7.             | 5 +0            | +0             |              |    | 6   | 6        | 6               |     |
| ACTL.        | < -2            | 219.21          | 0              |              |    |     |          |                 |     |
| :            | 2 +2            | 12.79           | 5              | F            | 0  |     |          | ME /            | •   |
|              |                 |                 |                | S            |    |     |          | M6/             | 9   |
| PAGE         | PAGE<br>IJ      | UORD            |                | EDI<br>OFF / | T  |     |          | POCKET<br>TABLE | END |

| Funkcje edytowania dla tabeli narzędzi       | Softkey       |
|----------------------------------------------|---------------|
| Wybrać poprzednią stronę tabeli              | PAGE          |
| Wybrać następną stronę tabeli                | PAGE<br>Ū     |
| Przesunąć jasne pole w lewo                  | WORD<br>Ç     |
| Przesunąć jasne pole w prawo                 | WORD          |
| Zablokować narzędzie w kolumnie TL           | YES           |
| Nie blokować narzędzia w kolumnie TL         | NO            |
| Przejąć pozycję rzeczywistą np. dla<br>Z-osi | ACT.POS.<br>Z |
|                                              |               |

Potwierdzić wprowadzoną wartość, Wybrać następną kolumnę w tabeli. Jeśli jasne pole znajduje się na końcu wierszy, to skok do pierwszej kolumny następnego wiersza

Skasować błędną wartość liczbową wyznaczoną wstępnie wartość odnowić

| _  |  |
|----|--|
|    |  |
| CE |  |
|    |  |

Odnowić ostatnio zapamiętaną wartość

### Tabela miejsca dla urządzenia wymiany narzędzi

Dla automatycznej zmiany narzędzia proszę zaprogramować tabele TOOLP.TCH (TOOL Pocket angl. miejsce narzedzia).

### Wybrać tabelę miejsca

▶ W rodzaju pracy Program wprowadzić do pamięci/edycja

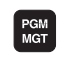

- ▶ Wywołać zarządzanie plikami
- Proszę przesuną jasne pole na TOOLP.TCH. Proszę potwierdzić klawiszem ENT
- W rodzaju pracy maszyny

| TOOL   | ► Wybra |
|--------|---------|
| TABLE  | Softke  |
| POCKET | ► Wybra |

EDIT

- ć tabelę narzędzi: y TABELA NARZĘDZI wybrać ć tabelę miejsca
- Softkey TABELA MIEJSCA wybrać TABLE
- Ustawić Softkey EDYCJA na ON OFF / ON

Jeżeli tabela miejsca została otwarta dla edycji, to można przesuwać jasne pole w tabeli przy pomocy przycisków ze strzałką na dowolną. pozycję (patrz rysunek u góry po prawej stronie). W każdym dowolnym miejscu można przepisywać zapamietane wartości lub wprowadzać nowe wartości.

Nie wolno używać numeru narzędzia w tabeli miejsca podwójnie. W danym przypadku TNC wydaje komunikat o błędach, jeśli opuszczamy tabelę miejsca.

Można wprowadzić następujące informacje o danym narzędziu do tabeli miejsca:

| Program run, full<br>Pocket locked?                                            |                                                                                   |                           | ill se        | quenc         | e |     |    |
|--------------------------------------------------------------------------------|-----------------------------------------------------------------------------------|---------------------------|---------------|---------------|---|-----|----|
| TOOLP                                                                          | . TCH                                                                             | мм                        |               |               |   |     |    |
| 0<br>1 2<br>2 3<br>4<br>5 15<br>6 1<br>7 3<br>8<br>9 7<br>10<br>11<br>12<br>13 | 5 F 101<br>6 F 101<br>6 F 0<br>7 0<br>7 0<br>7 0<br>0 0<br>0 0<br>0 0<br>0 0<br>0 |                           |               |               |   |     |    |
| ACTL. )<br>Y<br>Z                                                              | 2 - 2<br>2 + 2                                                                    | 219.21<br>+0.79<br>212.79 | 0<br>15<br>15 | T<br>F Ø<br>S |   | M5/ | 9  |
| PAGE                                                                           | PAGE<br>J                                                                         | WORD<br>U                 |               |               |   | YES | NO |

| Funkcje edycji dla tabeli miejsca               | Softkey                  |
|-------------------------------------------------|--------------------------|
| Wybrać poprzednią stronę tabeli                 | PAGE                     |
| Wybrać następną stronę tabeli                   | PAGE<br>Ţ                |
| Jasne pole przesunąć o jedną<br>kolumnę w lewo  | WORD                     |
| Jasne pole przesunąć o jedną<br>kolumnę w prawo | WORD                     |
| Ustawić ponownie tabelę miejsca                 | RESET<br>POCKET<br>TABLE |

| Skrót | Wprowadzenie informacji                                                                                                    | Dialog                |
|-------|----------------------------------------------------------------------------------------------------|-----------------------|
| Р     | Numer miejsca narzędzia w zasobniku narzędzi                                                                                                    | _                     |
| Т     | Numer narzędzia                                                                                                    | Numer narzędzia?      |
| ST    | Narzędzie jest narzędziem specjalnym ( <b>ST</b> : dla <b>S</b> pecial<br><b>T</b> ool = angl. narzędzie specjalne); jeśli to narzędzie<br>specjalne blokuje miejsca przed i po swoim miejscu, to<br>proszę zablokować to odpowiednie miejsce (stan L) | Narzędzie specjalne ? |
| F     | Narzędzie umieszczać zawsze z powrotem na tym<br>samym miejscu w zasobniku (F: dlaFixed = angl. ustalony)                                                                                                    | Stałe miejsce?        |
| L     | Miejsce zablokować(L: dla Locked = angl. zablokowany)                                                                                                    | Miejsce zablokowane?  |
| PLC   | Informacja, o tym <b>miejscu narzędzia</b> , która ma być<br>przekazana do PLC                                                                                                    | PLC-stan?             |

### Dane o narzędziach wywołać

Wywołanie narzędzia TOOL CALL w programie obróbki proszę programować przy pomocy następujących danych:

- TOOL CALL
- ▶ Wybrać wywołanie narzędzia przyciskiem TOOL CALL
- Numer narzędzia: wprowadzić numer narzędzia. Narzędzie zostało uprzednio określone w TOOL DEFbloku lub w tabeli narzędzi.
- Oś wrzeciona równoległa do X/Y/Z: wprowadzić oś narzędzia. Osie równoległe U, V i W są dozwolone
- Prędkość obrotowa wrzeciona S
- Naddatek długości narzędzia: wartość delty dla długości narzędzia
- Naddatek promień narzędzia: wartość delty dla promienia narzędzia

### Przykład wywołania narzędzia

Wywoływane zostaje narzędzie nr. 5 w osi narzędziowej Z z prędkością obrotową wrzeciona 2500 Ob/min. Naddatek długości narzędzia wynosi 0,2 mm, niedomiar promienia narzędzia 1 mm.

### 20 TOOL CALL 5 Z S2500 DL+0,2 DR-1

"D" przed "L" i "R" oznacza wartość delta.

### Wybór wstępny przy tabeli narzędzi

Jeżeli używa się tabeli narzędzi, to przy pomocy TOOL DEF-bloku dokonuje się wyboru wstępnego następnego używanego narzędzia. W tym celu proszę wprowadzić numer narzędzia lub Q-parametr i zakończyć dialog klawiszem END.

### Wymiana narzędzia

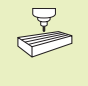

Wymiana narzędzia jest funkcją zależną od rodzaju maszyny. Proszę zwrócić uwagę na informacje zawarte w podręczniku obsługi maszyny!

### Położenie przy zmianie narzędzia

Pozycja zmiany narzędzia musi być osiągalna bezkolizyjnie. Przy pomocy funkcji dodatkowych M91 i M92 można wprowadzić określoną z góry dla tego rodzaju maszyny pozycję zmiany. Jeśli przed pierwszym wywołaniem narzędzia został zaprogramowany TOOL CALL 0, to TNC przesuwa trzpień chwytowy w osi wrzeciona do położenia, które jest niezależne od długości narzędzia.

### Ręczna wymiana narzędzia

Przed ręczną wymianą narzędzia wrzeciono zostaje zatrzymane i narzędzie przesunięte do położenia zmiany narzędzia:

- Dojść do położenia zmiany narzędzia zgodnie z programem
- Przerwać przebieg programu, patrz "11.3 Przebieg programu"
- ► Zmienić narzędzie
- Kontynuować przebieg programu, patrz "11.3 Przebieg programu"

### Automatyczna zmiana narzędzia

Przy automatycznej zmianie narzędzia przebieg programu nie zostaje przerwany. Przy wywołaniu narzędzia przy pomocy TOOL CALL TNC wymienia narzędzie z zasobnika narzędzi.

### Automatyczna wymiana narzędzia przy przekroczeniu czasu postoju: M101

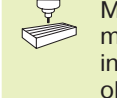

M101 jest funkcją zależną od rodzaju maszyny. Proszę zwrócić uwagę na informacje zawarte w podręczniku obsługi maszyny!

Jeżeli okres trwałości narzędzia osiągnie TIME1, to TNC zamienia je automatycznie na narzędzie siostrzane. W tym celu proszę na początku programu aktywować funkcję M101. Działanie M101 można anulować przy pomocy M102.

Automatyczna wymiana narzędzia następuje nie bezpośrednio po upływie czasu postoju, a wykonaniu kilku dalszych zapisów programu, w zależności od obciążenia sterowania.

### Warunki dla standardowych zapisów NC z korekturą promienia R0, RR, RL

Promień narzędzia siostrzanego musi być równym promieniowi początkowo używanego narzędzia. Jeśli te promienie nie są równe, TNC ukazuje tekst komunikatu i nie wymienia narzędzia.

### 5.3 Korekcja narzędzia

TNC koryguje tor narzędzia o wartość korekcji dla długości narzędzia w osi wrzeciona i o promień narzędzia na płaszczyźnie obróbki.

Jeśli program obróbki zostaje zestawiony bezpośrednio na TNC, to korekcja promienia narzędzia jest skuteczna tylko na płaszczyźnie obróbki. TNC uwzględnia przy tym do czterech osi włącznie.

### Korekcja długości narzędzia

Korekcja narzędzia dla długości działa bezpośrednio po wywołaniu narzędzia i jego przesunięciu w osi wrzeciona. Zostaje ona anulowana po wywołaniu narzędzia o długości L=0.

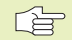

Jeśli korekcja długości o wartości dodatniej zostanie przy pomocy TOOL CALL 0 anulowana, zmniejsza się odległość narzędzia od obrabianego przedmiotu.

Po wywołaniu narzędzia TOOL CALL zmienia się programowane przemieszczenie narzędzia w osi wrzeciona o różnicę długości pomiędzy starym i nowym narzędziem.

Przy korekcji długości zostają uwzględnione wartości delty zarówno z TOOL CALL-zapisu jak i z tabeli narzędzi

Wartość korekcji = L + DL<sub>TOOL CALL</sub> + DL<sub>TAB</sub> z

| L | Długość narzędzia L z TOOL DEF-zapisu lub tabeli |
|---|--------------------------------------------------|
|   | narzędzi                                         |

- DL<sub>TOOL CALL</sub> Naddatek DL dla długości z TOOL CALL-zapisu (nie zostaje uwzględniane przez wyświetlacz położenia)
- DL<sub>TAB</sub> Naddatek DL dla długości z tabeli narzędzi

### Korekcja promienia narzędzia

Zapis programu dla przemieszczenia narzędzia zawiera

- RL lub RR dla korekcji narzędzia
- R+ lub R-, dla korekcji promienia przy równoległym do osi ruchu przemieszczenia
- R0, nie ma być przeprowadzona korekcja promienia

Korekcja promienia działa, bezpośrednio po wywołaniu narzędziai po jego przemieszczeniu na płaszczyźnie obróbki przy pomocy RL lub RR. Zostaje ona anulowana, jeśli zapis pozycjonowania został zaprogramowany z R0.

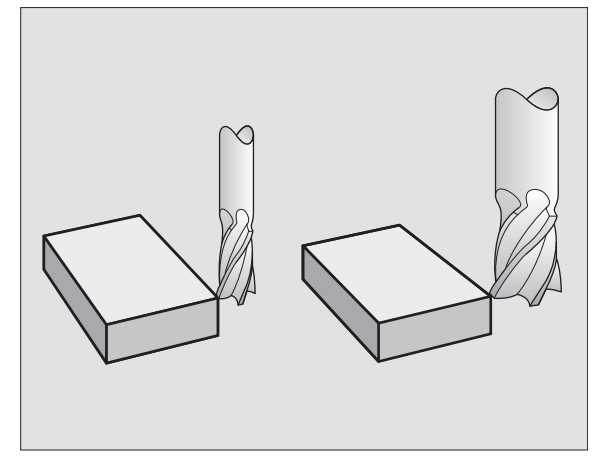

5.<mark>3 Ko</mark>rekcja narzędzia

Przy korekcji promienia zostają uwzględnione wartości delta zarówno z TOOL CALL-zapisu jak i z tabeli narzędzi:

Wartość korekcji = R+ DR<sub>TOOL CALL</sub> + DR<sub>TAB</sub> z

- R Promień narzędzia R z TOOL DEF-zapisu lub tabeli narzędzi
- DR<sub>TOOL CALL</sub> Naddatatek DR dla promienia z TOOL CALL-zapisu (nie uwzględniany przez wyświetlacz położenia)
- DR<sub>TAB</sub> Naddatek DR dla promienia z tabeli narzędzi

### Ruchy kształ towe bez korekcji promienia: R0

Narzędzie przemieszcza na płaszczyźnie obróbki swój punkt środkowy na zaprogramowanym torze kształtowym lub do punktów o zaprogramowanych współrzędnych.

Zastosowanie: wiercenie, pozycjonowanie wstępne patrz rysunek po prawej na środku.

### Ruchy kształtowe z korekcją promienia: RR i RL

**RR** Narzędzie przemieszcza się na prawo od konturu

RL Narzędzie przemieszcza się na lewo od konturu

Punkt środkowy narzędzia leży w odległości równej promieniowi narzędzia od zaprogramowanego konturu. "Na prawo" i "na lewo" oznacza położenie narzędzia w kierunku przemieszczenia wzdłuż konturu obrabianego przedmiotu. Patrz rysunki na następnej stronie.

Między dwoma zapisami programu z różnymi korekcjami promienia RR i RL musi znajdować się przynajmniej jeden zapis bez korekcji promienia z R0.

Korekcja promienia będzie aktywna do końca zapisu, od momentu kiedy została po raz pierwszy zaprogramowana.

Można aktywować także korekcję promienia dla osi pomocniczych płaszczyzny obróbki. Proszę zaprogramować osie pomocnicze także w każdym następnym bloku, ponieważ w przeciwnym razie TNC przeprowadzi korekcję promienia ponownie w osi głównej.

Przy pierwszym zapisie z korekcją RR/RL i przy anulowaniu z R0, TNC pozycjonuje narzędzie zawsze pionowo na zaprogramowany punkt startu i punkt końcowy. Proszę pozycjonować narzędzie w ten sposób przed pierwszym punktem konturu lub za ostastnim punktem konturu, żeby kontur nie został uszkodzony.

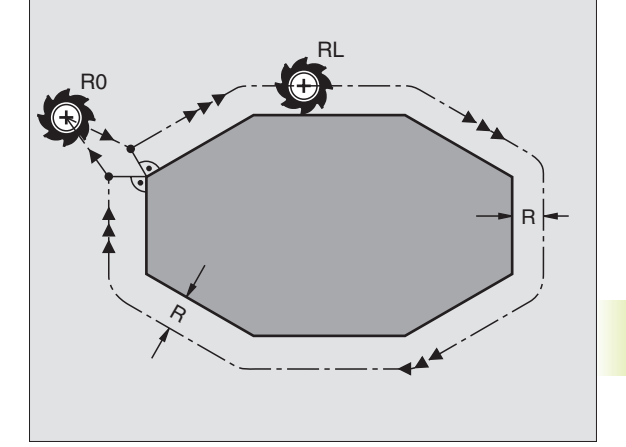

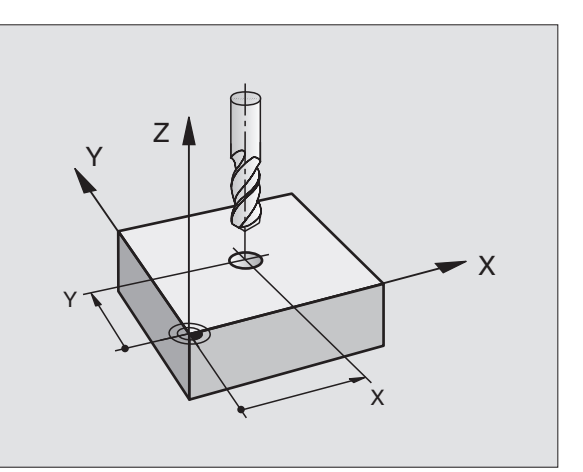

### Wprowadzenie korekcji promienia

Przy programowaniu ruchu kształtowego pojawia się po wprowadzeniu współrzędnych następujące pytanie:

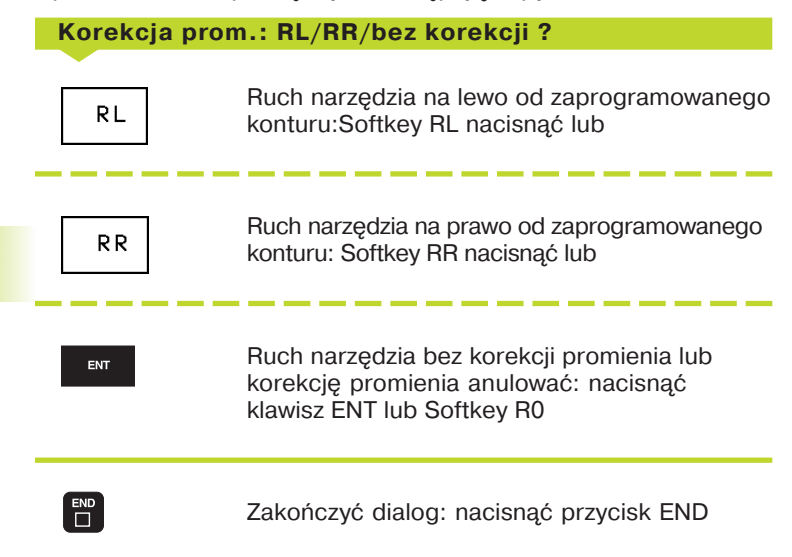

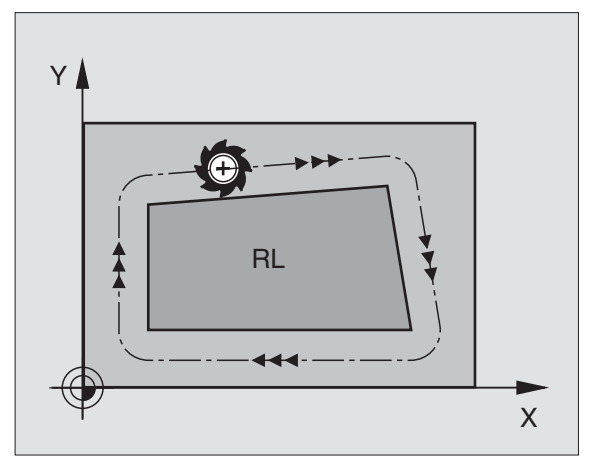

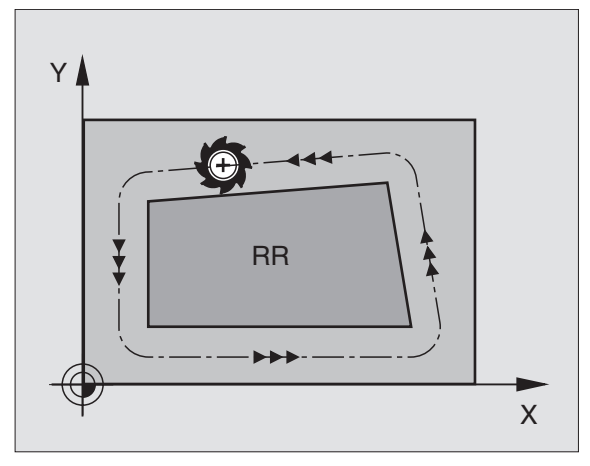

# 5.<mark>3 Ko</mark>rekcja narzędzia

### Korekcja promienia: obrabiać narożniki

### Narożniki zewnętrzne

Jeżeli została zaprogramowana korekcja promienia, to TNC wiedzie narzędzie wzdłuż narożników zewnętrznych po kole przejściowym i narzędzie odtacza się w punkcie narożnym. Jeśli zachodzi potrzeba, TNC redukuje posuw przy narożnikach zewnętrznych, na przykład w przypadku częstych zmian kierunku

### Narożniki wewnętrzne

Przy narożnikach wewnętrznych TNC oblicza punkt przecięcia torów, po których przesuwa się skorygowany punkt środkowy narzędzia. Od tego punktu poczynając narzędzie przesuwa się wzdłuż następnego elementu konturu. W ten sposób obrabiany przedmiot nie zostaje uszkodzony w narożnikach wewnętrznych. Z tego wynika, że promień narzędzia dla określonego konturu nie powinien być wybierany w dowolnej wielkości.

Proszę nie ustalać punktu rozpoczęcia i zakończenia obróbki wewnętrznej w punkcie narożnym konturu, ponieważ w ten sposób może dojść do uszkodzenia konturu.

### Obrabiać narożniki bez korekcji promienia

Bez korekcji narzędzia można regulować tor narzędzia i posuw przy narożnikach obrabianego przedmiotu przy pomocy funkcji dodatkowych M90 i M112. Patrz "7.4 Funkcje dodatkowe dla regulacji zachowania się toru".

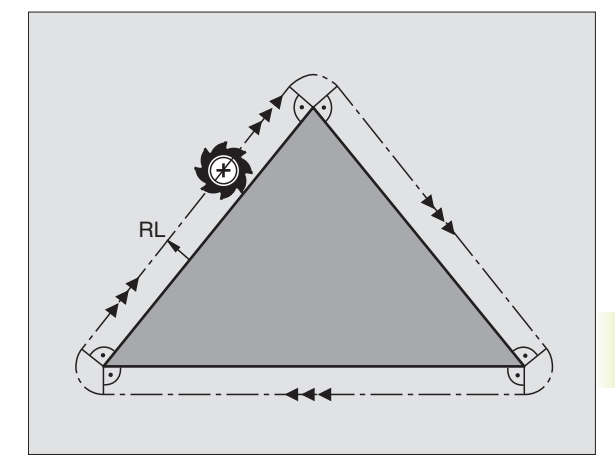

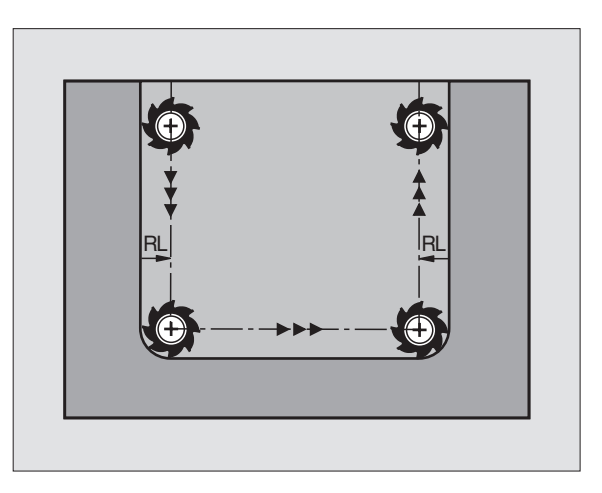

### 5.4 Pomiarnarzędzia przy pomocy TT 120

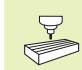

Maszyna i TNC muszą być przygotowane przez producenta maszyn do użycia układu impulsowego TT 120.

W przeciwnym razie nie znajdują się w dyspozycji wszystkie opisane tu cykle i funkcje. Proszę zwrócić uwagę na informacje zawarte w podręczniku obsługi maszyny.

Przy pomocy TT 120 i cyklów pomiarowych narzędzi TNC wymierza się narzędzia automatycznie: Wartości korekcji dla długości i promienia zostaną odłożone przez TNC w centralnej pamięci narzędzi TOOL.T i przeliczone przy następnym wywołaniu narzędzi. Następujące rodzaje pomiarów są do dyspozycji:

- Pomiar narzędzia przy nie pracującym narzędziu
- Pomiar narzędzia przy obracającym się narzędziu
- Pomiar pojedyńczych ostrzy (powierzchni tnących)

Cykle pomiaru narzędzi programuje się w rodzaju pracy PROGRAM WPROWADZIĆ DO PAMIĘCI/WYDAĆ. Następujące cykle są do dyspozycji:

- SONDA 30.0 TT KALIBROWAĆ
- SONDA 31.0 NARZĘDZIE+DŁUGOŚĆ
- SONDA 32.0 NARZĘDZIE+PROMIEŃ

Cykle pomiaru działają tylko przy aktywnej centralnej pamięci narzędzi TOOL.T

Zanim zostanie rozpoczęta praca z cyklami pomiaru, muszą być wprowadzone do centralnej pamięci narzędzi wszystkie niezbędne dla pomiaru dane i wymierzane narzędzie musi zostać uprzednio z TOOL CALL wywołane.

### Ustawić parametry maszyny

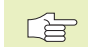

 TNC używa dla pomiaru przy stojącym wrzecionie posuw dotykowy z MP6520.

Przy pomiarze z obracającym się narzędziem TNC oblicza prędkość obrotową wrzeciona i posuw dotykowy automatycznie.

Prędkość obrotową wrzeciona oblicza się przy tym następująco:

n = <u>MP6570</u> r • 0,0063 z: n = Prędkość obrotowa [U/min] MP6570 = maksymalnie dopuszczalna prędkość obrotowa [m/min] r = aktywny promień narzędzia [mm]

Posuw dotykowy oblicza się z:

v = tolerancja pomiaru • n z

v = posuw próbkowania [mm/min] tolerancja pomiaru = tolerancja pomiaru [mm], w zależności od MP6507 n = liczba obrotów [1/min]

Z MP6507 można przerwać obliczanie posuwu dotykowego:

### MP6507=0:

Tolerancja pomiaru pozostaje stałą – niezależną od promienia narzędzia. Przy bardzo dużych narzędziach posuw dotykowy redukuje się do zera. Ten efekt staje się tym wcześniej zauważalny, czym mniejszymi wybiera się maksymalną prędkość obrotową (MP6570) i dopuszczalną tolerancję (MP6510).

### MP6507=1:

Tolerancja pomiaru zmienia się z rosnącym promieniem narzędzia. To zapewnia także przy dużych promieniach narzędzi wystarczający posuw dotykowy. TNC zmienia tolerancję pomiaru zgodnie z następującą tabelą:

| Promień narzędzia | Tolerancja pomiaru |
|-------------------|--------------------|
| do 30 mm          | MP6510             |
| 30 do 60 mm       | 2 · MP6510         |
| 60 do 90 mm       | 3 • MP6510         |
| 90 do 120 mm      | 4 • MP6510         |

MP6507=2:

Posuw dotykowy pozostaje stałym, błąd pomiaru rośnie jednakże liniowo z powiększającym się promieniem narzędzia:

| Tolerancja<br>pomiaru | $= \frac{\mathbf{r} \cdot MP6510}{5 mm}$                            |
|-----------------------|---------------------------------------------------------------------|
| z:                    |                                                                     |
| r<br>MP6510           | = promień narzędzia [mm]<br>= maksymalnie dopuszczalny błąd pomiaru |

### Wyświetlić wyniki pomiarów

Przy pomocy podziału ekranu PGM + T PROBE STATUS można wyświetlić wyniki pomiaru narzędzia w dodatkowym wyświetlaczu stanu (w rodzajach pracy maszyny). TNC pokazuje po lewej stronie program, po prawej wyniki pomiaru. Wartości pomiaru, które przekroczyły dopuszczalną tolerancję na zużycie TNC oznacza przy pomocy "\*"; natomiast wartości pomiaru, które przekroczyły przekroczyły wartość tolerancji na pęknięcie, przy pomocy "B".

### TT 120 kalibrować

Przed rozpoczęciem kalibrowania, proszę wprowadzić dokładną długość narzędzia kalibrującego do tabeli narzędzi TOOL.T.

W parametrach maszyny od 6580.0 do 6580.2 położenie TT 120 w przestrzeni roboczej maszyny musi być określone.

Jeśli zmieniamy jeden z parametrów maszynowych od 6580.0 do 6580.2, to musimy ponownie kalibrować.

TT 120 kalibruje się przy pomocy cyklu pomiaru TCH PROBE 30. Proces kalibrowania przebiega automatycznie. TNC ustala także automatycznie wzajemne przesunięcie środkowe narzędzia kalibrującego. W tym celu TNC obraca wrzeciono po wykonaniu połowy cyklu kalibrowania o 180°. Jako narzędzia kalibrującego proszę używać dokładnie cylindrycznej części, np. trzpienia walcowego. Wartości kalibrowania TNC zapamiętuje i uwzględnia je przy następnych pomiarach narzędzi.

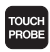

- Programowanie cyklu kalibrowania: w rodzaju pracy Program wprowadzić do pamięci/edycja nacisnąć klawisz SONDA (TOUCH PROBE).
- Wybrać cykl pomiarowy 30 TT KALIBROWANIE: nacisnąć Softkey TT KALIBR.
- Bezpieczna wysokość: wprowadzić pozycję w osi wrzeciona, w której wykluczona jest kolizja z obrabianymi przedmiotami lub mocowadłami. Bezpieczna wysokość odnosi się do aktywnego punktu odniesienia obrabianego przedmiotu. Jeśli wprowadzono tak małą Bezpieczną Wysokość, że ostrze narzędzia leżałoby poniżej krawędzi górnej talerza, to TNC pozycjonuje narzędzie kalibrujące automatycznie nad talerzem (strefa bezpieczeństwa z MP6540)

### Program run, full sequence

| BEGIN PGM STATUS MM                                                                                                    | Tool data T 2 SCHRUPPER                                                                |
|----------------------------------------------------------------------------------------------------|----------------------------------------------------------------------------------------|
| 1 BLK FORM 0.1 2 X+0 Y+0 Z-40<br>2 BLK FORM 0.2 X+100 Y+100 Z+0<br>3 TOOL CALL 1 Z 54000 DL+0.05 DR+0.04<br>4 L Z+100 R0 FMRX<br>5 L X-20 Y+50 R0 FMRX<br>6 L Z-2 R0 FMRX M3<br>7 LBL 12<br>8 CYCL DEF 7.0 DATUM SHIFT<br>9 CYCL DEF 7.1 X+25.5<br>10 CYCL DEF 7.2 Y+10<br>11 CYCL DEF 7.3 Z+12 | L MIN 2 +1.9664<br>MRX 3 +2.0035<br>1 +1.9999<br>2 +1.9664 +<br>3 +2.0035<br>4 +1.9386 |
| NOML. X -244.710<br>Y -9.205<br>Z +213.270                                                                                                    | T 2 Z<br>F 0 <b>ROT</b><br>S M5/9                                                      |
| BLOCKWISE<br>TRANSFER                                                                                                    |                                                                                        |

### NC-zapisy przykładowe

6 TOOL CALL 1 Z 7 SONDA 30.0 TT KALIBROWANIE 8 TCH 30.1 WYSOKOŚĆ: +90

### Zmierzyć długość narzędzić

Zanim dokonamy pierwszego pomiaru narzędzi, proszę wprowadzić przybliżony promień, przybliżoną wartość, ilość ostrzy i kierunek cięcia każdego narzędzia do tabeli narzędzi TOOL.T.

Dla pomiaru długości narzędzia proszę zaprogramować cykl pomiaru SONDA 31 NARZĘDZIE-DŁUGOŚĆ. Przy pomocy parametrów wprowadzenia informacji można określić długość narzędzia trzema różnymi sposobami:

- Jeśli średnica narzędzia jest większa niż średnica powierzchni mierniczej TT 120, to proszę dokonać pomiaru przy obracającym się narzędzia (TT: R-OFFS = R ustawić w TOOL.T)
- Jeśli średnica narzędzia jest mniejsza niż średnica powierzchni mierniczej TT 120 lub jeśli określamy długość wierteł albo frezów kształtowych wodzących, to proszę dokonywać pomiaru przy nie obracającym się narzędziu (TT:R-OFFS = 0 ustawić w TOOL.T)
- Jeśli przekrój narzędzia jest większy niż przekrój powierzchni mierniczej TT 120, to proszę przeprowadzić pomiar pojedyńczych ostrzy przy nie pracującym narzędziu

### Przebieg pomiaru "Wymierzanie przy pracującym narzędziu"

Aby ustalić najdłuższe ostrze, mierzone narzędzie zostaje przesunięte do punktu środkowego układu impulsowego i następnie obracające się narzędzie zostaje dosunięte do powierzchni mierniczej TT 120. To przesunięcie proszę zaprogramować w tabeli narzędzi pod Przesunięcie Narzędzia: promień (TT: R-OFFS; ustawiona wstępnie wartość: R = promień narzędzia).

### Przebieg pomiaru "Wymierzanie przy nie pracującym narzędziu" (np. dla wierteł)

Mierzone narzędzie zostaje przemieszczone środkowo przez powierzchnię mierniczą. Następnie narzędzie ze stojącym wrzecionem zostaje dosunięte do powierzchni mierniczej TT 120. Dla tego pomiaru proszę wprowadzić przesunięcie narzędzia: promień (TT: R-OFFS) do tabeli narzędzi równe "O".

### Przebieg pomiaru "Wymierzanie pojedyńczych ostrzy"

TNC pozycjonuje wstępnie mierzone narzędzie z boku głowicy czujnikowej. Powierzchnia czołowa narzędzia znajduje się przy tym poniżej górnej krawędzi głowicy czujnikowej, jak ustalone jest w MP6530. W tabeli narzędzi można pod Przesunięcie Narzędzia: długość (TT: L-OFFS) ustalić dodatkowe przesunięcie. TNC dotyka radialnie przy obracającym się narzędziu, aby określić kąt początkowy dla wymierzania pojedyńczych ostrzy. Następnie wymierza ono długość wszystkich ostrzy poprzez zmianę orientacji wrzeciona. Dla tego pomiaru proszę zaprogramować pomiar ostrzy w CYKL SONDA 31 = 1.
TOUCH PROBE

- Zaprogramować cykl kalibrowania: w rodzaju pracy Program wprowadzić do pamięci/edycja nacisnąć klawisz SONDA (TOUCH PROBE).
- Wybrać cykl pomiarowy 31 TT DŁUGOŚĆ NARZĘDZIA: Softkey DŁUGOŚĆ NARZĘDZIA nacisnąć
- Narzędzie zmierzyć = 0 / sprawdzić = 1: Określić, czy narzędzie zostaje po raz pierwszy mierzone czy chcemy sprawdzić już zmierzone narzędzie. Przy pierwszym pomiarze TNC przepisuje długość narzędzia L w centralnej pamięci narzędzi TOOL.T i wyznacza wartość delta DL=0. Jeśli narządzie zostaje sprawdzane, zmierzona długość jest porównywana z długością narzędzia L z TOOL.T. TNC oblicza odchylenie z odpowiednim znakiem liczby i wnosi je jako wartość delta DL do TOOL.T. Dodatkowo odchylenie to jest do dyspozycji w parametrze Q – Q115. Jeśli wartość delta jest większa niż dopuszczana tolerancja zużycia lub pęknięcia dla długości narzędzia, to TNC blokuje to narzędzie (stan L w TOOL.T)
- Numer parametru dla wyniku ?: numer parametru, pod którym TNC zapamiętuje status pomiaru:
  - 0.0: Narzędzie w granicach tolerancji
  - 1.0: Narzędzie jest zużyte (LTOL przekroczone)
  - 2.0: Narzędzie jest pęknięte (LBREAK przekroczony)

Jeśli wynik pomiaru nie ma być przetwarzany dalej w programie, proszę potwierdzić pytanie dialogu przy pomocy klawisza NO ENT

- Bezpieczna Wysokość: Wprowadzić pozycję w osi wrzeciona, w której wykluczona jest kolizja z obrabianymi przedmiotami i mocowadłami. Bezpieczna Wysokość odnosi się do aktywnego punktu odniesienia obrabianego przedmiotu. Jeśli wprowadzono tak małą Bezpieczną Wysokość, że ostrze narzędzia leżałoby poniżej krawędzi górnej talerza, to TNC pozycjonuje narzędzia kalibrujące automatycznie nad talerzem (strefa bezpieczeństwa z MP6540)
- Pomiar powierzchni tnących ? 0=nie / 1=tak: Ustalić, czy ma zostać przeprowadzony pomiar pojedyńczych ostrzy

NC-zdania przykładowe "Pierwszy pomiar z obracającym się narzędziem, stan zapamiętać w Q1"

| 6 TOOL CALL 12 Z                  |
|-----------------------------------|
| 7 SONDA 31.0 DŁUGOŚĆ NARZĘDZIA    |
| 8 SONDA 31.1 SPRAWDZIĆ: 0 Q1      |
| 9 SONDA 31.2 WYSOKOŚĆ: +120       |
| 10 TCH SONDA 31.3 POMIAR OSTRZY:0 |

NC-zdanie przykładowe "Sprawdzenie z pomiarem pojedyńczych ostrzy, stan nie zapamiętywać"

6 TOOL CALL 12 Z 7 SONDA 31.0 DŁUGOŚĆ NARZĘDZIA 8 SONDA 31.1 SPRAWDZIĆ: 1 9 SONDA 31.2 WYSOKOŚĆ: +120 10 TCH SONDA 31.3 POMIAR OSTRZY:1

## Zmierzyć promień narzędzi

Zanim dokonamy pomiaru narzędzia po raz pierwszy, proszę wprowadzić przybliżony promień, przybliżoną długość, ilość ostrzy i kierunek cięcia każdego narzędzia do tabeli narzędzi TOOL.T.

Dla pomiaru promienia narzędzia proszę zaprogramować cykl pomiaru TCH PROBE 32 PROMIEŃ NARZĘDZIA. Przy pomocy parametra wprowadzenia można określić promień narzędzia na dwa sposoby:

- Pomiar z obracającym się narzędziem
- Pomiar z obracającym się narzędziem i następującym po nim pomiarem pojedyńczych ostrzy

#### **Przebieg pomiaru**

TNC pozycjonuje wstępnie mierzone narzędzie z boku głowicy czujnikowej. Powierzchnia czołowa frez znajduje się przy tym poniżej krawędzi górnej głowicy czujnikowej, jak ustalone jest w MP6530. TNC dotyka radialnie przy obracającym się narzędziu. Jeśli ma zostać dodatkowo przeprowadzony pomiar pojedyńczych ostrzy, promienie wszystkich ostrzy zostają zmierzone przy pomocy ustawienia wrzeciona.

| TOUCH |
|-------|
| DDODE |
| PROBE |
|       |

Zaprogramować cykl pomiaru: w rodzaju pracy Program wprowadzić do pamięci/edycja nacisnąć klawisz SONDA.

- Cykl pomiaru32 TT PROMIEŃ NARZĘDZIAwybrać: Softkey PROMIEŃ NARZĘDZIA nacisnąć
- Narzędzie zmierzyć = 0 / sprawdzić = 1: Ustalić, czy narzędzie mierzone jest po raz pierwszy, czy ma zostać sprawdzone już zmierzone narzędzie. Przy pierwszym pomiarze TNC przepisuje promień narzędzia R w centralnej pamięci narzędzi TOOL.T o ustala wartość delta DR=0. Jeśli narzędzie zostaje sprawdzone, mierzony promień zostaje porównywany z promieniem narzędzia R z TOOL.T. TNC oblicza odchylenie z odpowiednim znakiem liczby i wnosi je jako wartość delta DR do TOOL.T. Dodatkowo odchylenie to jest do dyspozycji w parametrze Q -Q116. Jeżeli wartość delta jest większa niż dopuszczalna tolerancja zużycia i pęknięcia dla promienia narzędzia, to TNC blokuje to narzędzie (stan L w TOOL.T)

NC-zdania przykładowe "Pierwszy pomiar z obracającym się narzędziem, stan zapamiętać w Q1"

| 7 TOOL CALL 12 Z                  |
|-----------------------------------|
| 8 SONDA 32.0 PROMIEŃ NARZĘDZIA    |
| 9 SOMDA 32.1 SPRAWDZIĆ: 0 Q1      |
| 10 SONDA 32.2 WYSOKOŚĆ:+120       |
| 11 TCH SONDA 32.3 POMIAR OSTRZY:0 |

NC-bloki przykładowe "Sprawdzenie z pomiarem pojedyńczych ostrzy, statusu nie zapamiętywać"

| 7 TOOL CALL 12 Z                  |
|-----------------------------------|
| 8 SONDA 32.0 PROMIEŃ NARZĘDZIA    |
| 9 SONDA 32.1 SPRAWDZIĆ: 1         |
| 10 SONDA 32.2 WYSOKOŚĆ:+120       |
| 11 TCH SONDA 32.3 POMIAR OSTRZY:1 |
|                                   |

- Numer parametru dla wyniku ?: numer parametru, pod którym TNC zapamiętuje stan pomiaru:
  - 0.0: Narzędzie w granicach tolerancji
  - 1.0: Narzędzie jest zużyte (RTOL przekroczone)
  - 2.0: Narzędzie jest pęknięte (RBREAK przekroczone)

Jeśli nie chcemy dalej przetwarzać wyniku pomiaru w tym programie, proszę pytanie dialogu potwierdzić przy pomocy klawisza NO ENT

- Bezpieczna wysokość: Proszę wprowadzić pozycję w osi wrzeciona, w której wykluczona jest kolizja z obrabianymi przedmiotami lub mocowadłami. Bezpieczna Wysokość odnosi się do aktywnego punktu odniesienia obrabianego przedmiotu. Jeśli wprowadzono tak małą Bezpieczną Wysokość, że ostrze narzędzia leżałoby poniżej krawędzi górnej talerza, to TNC pozycjonuje narzędzie kalibrujące automatycznie nad talerzem (strefa bezpieczeństwa z MP 6540)
- Pomiar powierzchni tnących 0=nie / 1=tak: Proszę określić, czy powinien zostać przeprowadzony pomiar pojedyńczych powierzchni tnących, czy też nie.

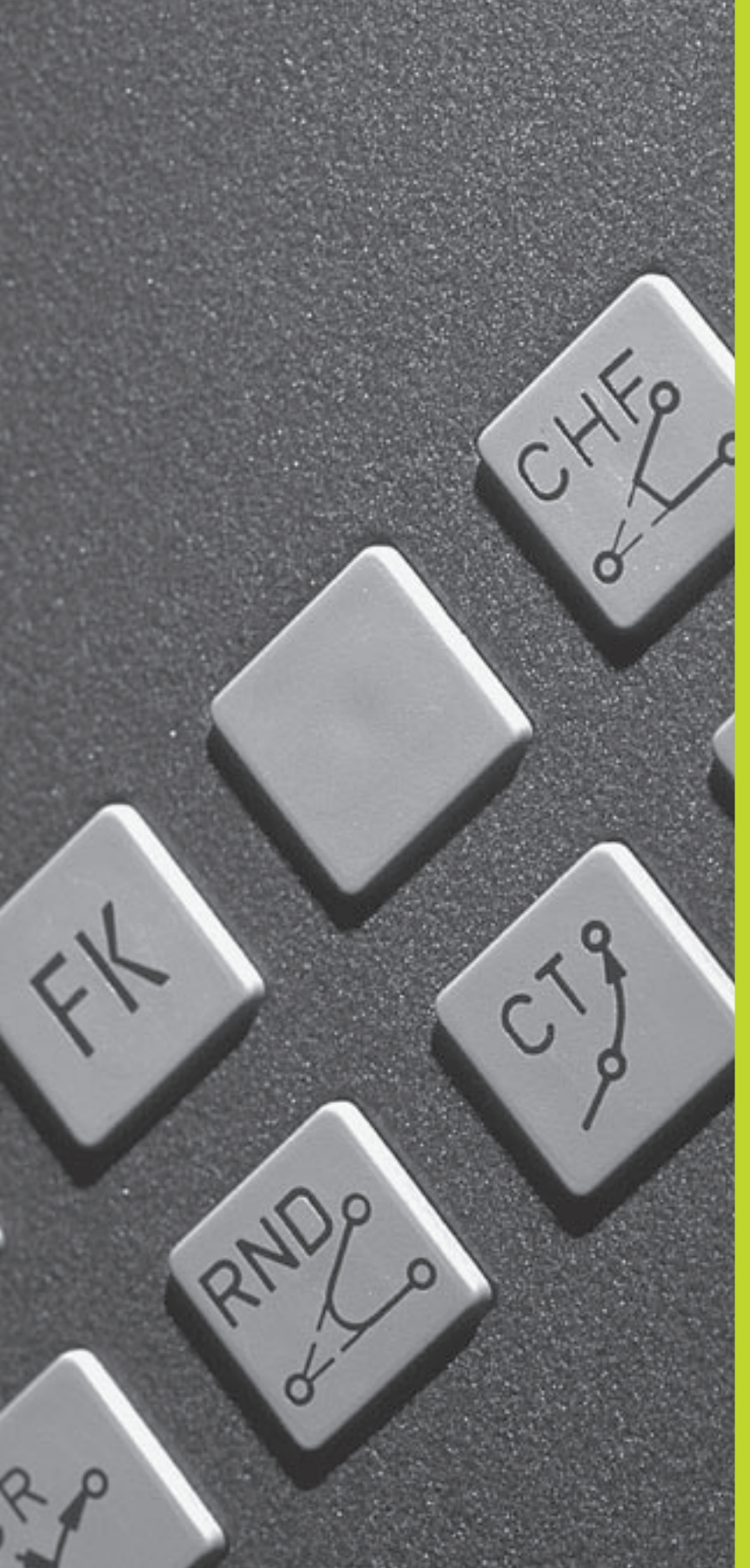

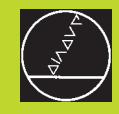

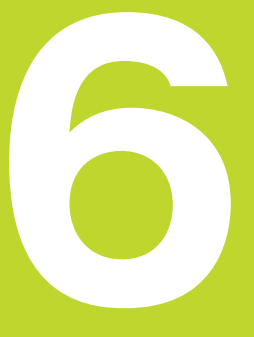

Programowanie: Programowanie konturów

# 6.1 Przegląd: Ruchy narzędzi

# Funkcje toru kształtowego

Kontur obrabianego narzędzia składa się z reguły z kilku elementów konturu, jak proste i łuki koła. Przy pomocy funkcji toru kształtowego programuje się ruchy narzędzi dla **prostych**i **łuków koła**.

# Swobodne Programowanie Konturu SK

Jeśli nie został przedłożony odpowiednio dla NC wymiarowany rysunek i dane o wymiarach dla NC-programu są niekompletne, to proszę programować kontur przedmiotu w trybie Swobodnego Programowania Konturu. TNC oblicza brakujące dane.

Także przy pomocy SK-programowania programuje się ruchy narzędzi dla **prostych**i ł**uków koła.** 

# Funkcje dodatkowe M

Przy pomocy funkcji dodatkowych TNC steruje się

- przebiegiem programu, np. przerwą w przebiegu programu
- funkcjami maszyny, jak włączenie i wyłączenie obrotów wrzeciona i chłodziwa
- zachowaniem się narzędzia na torze kształtowym

# Podprogramy i powtórzenia części programu

Kroki obróbki, które się powtarzają, proszę wprowadzić tylko raz jako podprogram lub powtórzenie części programu. Jeśli jakaś część programu ma być wypełniona tylko pod określonym warunkiem, proszę te kroki programu wnieść jako podprogram. Dodatkowo, program obróbki może wywołać inny program i aktywować jego wypełnienie.

Programowanie przy pomocy podprogramów i powtórzeń części programu jest opisane w rozdziale 9.

# Programowanie z parametrem Q

W programie obróbki parametry Q zastępują wartości liczbowe: parametrowi Q zostaje w innym miejscu przypisana wartość liczbowa. Przy pomocy parametrów Q można programować funkcje matematyczne, które sterują przebiegiem programu lub które opisują jakiś kontur.

Dodatkowo można, przy pomocy programowania z parametrami Q, dokonywać pomiarów z układem impulsowym 3D w czasie przebiegu programu.

Programowanie z parametrami Q jest opisane w rozdziale 10.

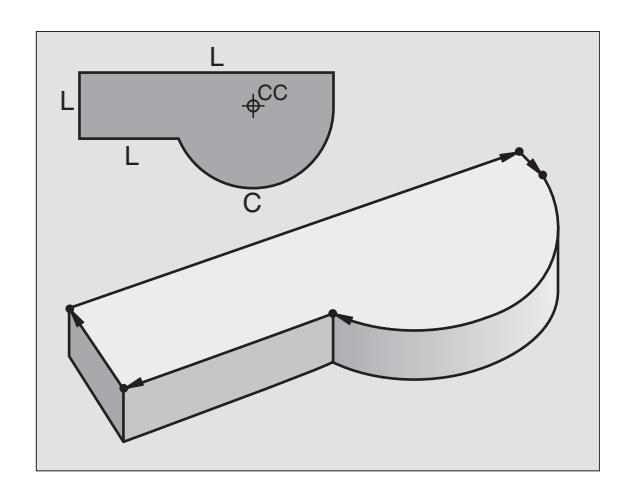

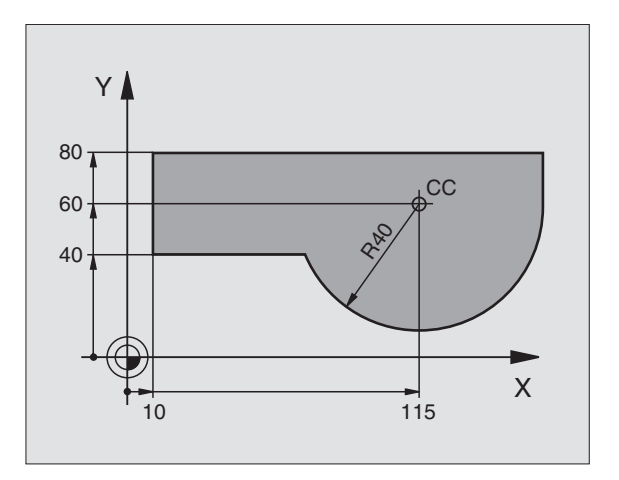

# 6.2 Podstawy o funkcjach toru kształtowego

## Programować ruch narzędzia dla obróbki

Podczas zestawiania programu obróbki, programuje się krok po kroku funkcje toru kształtowego dla pojedyńczych elementów konturu przedmiotu. W tym celu wprowadza się zazwyczaj **współrzędne punktów końcowych elementów konturu** z rysunku wymiarowego. Z tych danych o współrzędnych, z danych o narzędziu i korekcji promienia TNC ustala rzeczywistą drogę przemieszczenia narzędzia.

TNC przesuwa jednocześnie wszystkie osie maszyny, które zostały zaprogramowane w zapisie programu o funkcji toru kształtowego.

#### Ruchy równoległe do osi maszyny

Zapis programu zawiera dane o współrzędnych: TNC przemieszcza narzędzie równolegle do zaprogramowanych osi maszyny.

W zależności od konstrukcji maszyny, przy skrawaniu porusza się albo narzędzie albo stół maszyny z zamocowanym narzędziem. Przy programowaniu ruchu kształtowego proszę kierować się zasadą, jakby to narzędzie się poruszało.

#### Przykład:

#### LX+100

L Funkcja toru kształtowego "prosta"

X+100 Współrzędne punktu końcowego

Narzędzie zachowuje współrzędne Y i Z i przemieszcza się na pozycję X=100. Patrz rysunek po prawej stronie u góry.

#### Ruchy na płaszczyznach głównych

Zapis programu zawiera dwie dane o współrzędnych: TNC przesuwa narzędzie po zaprogramowanej płaszczyźnie.

#### Przykład:

#### L X+70 Y+50

Narzędzie zachowuje Z-współrzędną i przesuwa się na X/Y-płaszczyźnie do pozycji X=70, Y=50. Patrz rysunke po prawej stronie na środku.

#### Ruch trójwymiarowy

Zapis programu zawiera trzy dane o współrzędnych:TNC przesuwa narzędzie przestrzennie na zaprogramowaną pozycję.

Przykład:

#### L X+80 Y+0 Z-10

Patrz rysunek po prawej stronie na dole.

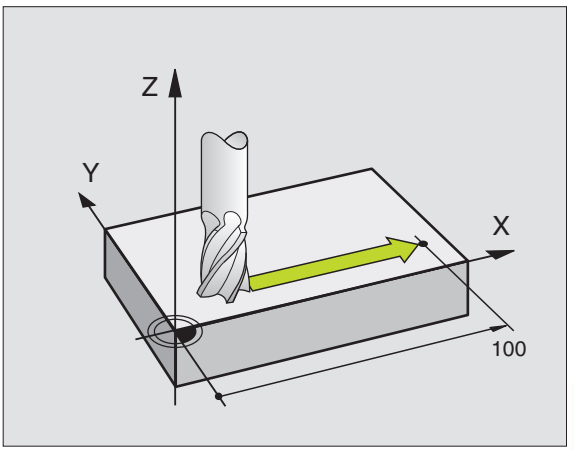

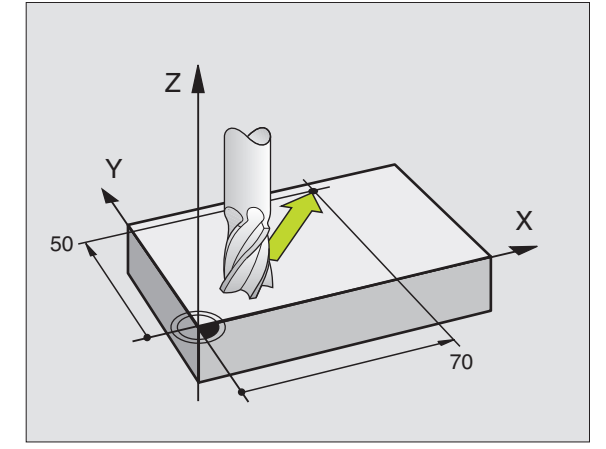

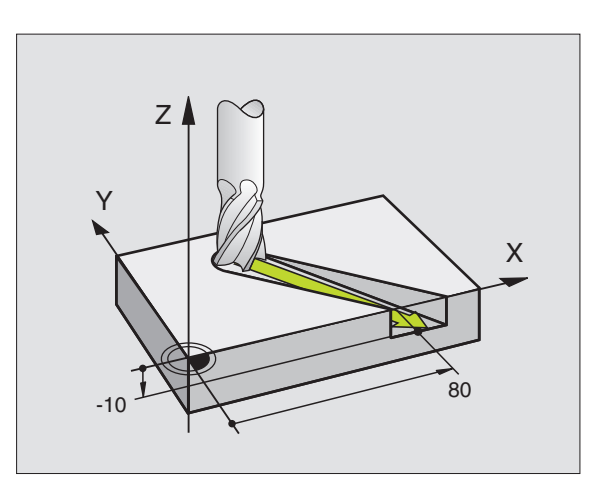

#### Okręgi i łuki koła

Przy ruchach okrężnych TNC przesuwa dwie osi maszyny jednocześnie: Narzędzie porusza się w stosunku względnym do przedmiotu na torze okrężnym. Dla ruchów okrężnych można wprowadzić punkt środkowy okręgu CC.

Przy pomocy funkcji toru kształtowego dla łuków koła programuje się okręgi na płaszczyznach głównych: Płaszczyzna główna musi zostać zdefiniowana przy wywołaniu narzędzia TOOL CALL z ustaleniem osi wrzeciona:

| Oś wrzeciona | Płaszczyzna główna |
|--------------|--------------------|
| Z            | <b>XY</b> , także  |
|              | UV, XV, UY         |
| Y            | ZX, także          |
|              | WU, ZU, WX         |
| Х            | YZ, także          |
|              | VW, YW, VZ         |

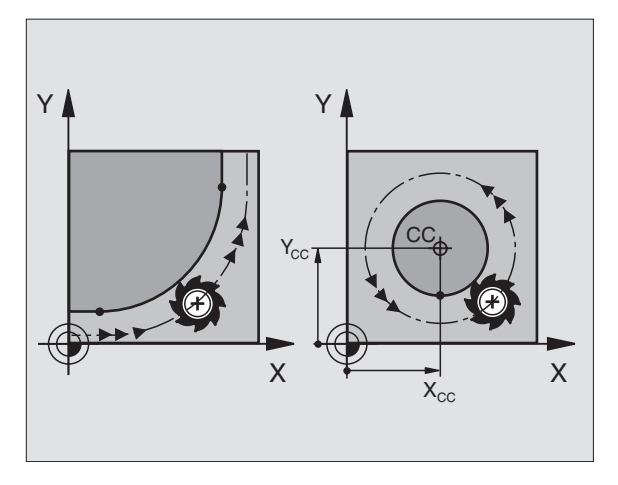

G

 Okręgi, które nie leżą równolegle do płaszczyzny głównej, proszę zaprogramować przy pomocy Qparametrów (rozdział 10).

#### Kierunek obrotu DR przy ruchach okrężnych

Przy ruchach okrężnych bez stycznego przejścia do innych elementów konturu proszę wprowadzić kierunek obrotu DR:

Obrót w kierunku ruchu wskazówek zegara: DR-Obrót w kierunku przeciwnym do ruchu wskazówek zegara: DR+

#### Korekcja promienia

Korekcja promienia musi znajdować się w tym bloku, przy pomocy którego najeżdża się pierwszy element konturu. Korekcja promienia nie może być rozpoczęta w zapisie dla toru okrężnego. Proszę ją zaprogramować uprzednio w bloku prostej lub w bloku najazdu (APPR-blok).

#### Pozycjonowanie wstępne

Proszę tak pozycjonować narzędzie na początku programu obróbki, aby wykluczone było uszkodzenie narzędzia lub obrabianego przedmiotu.

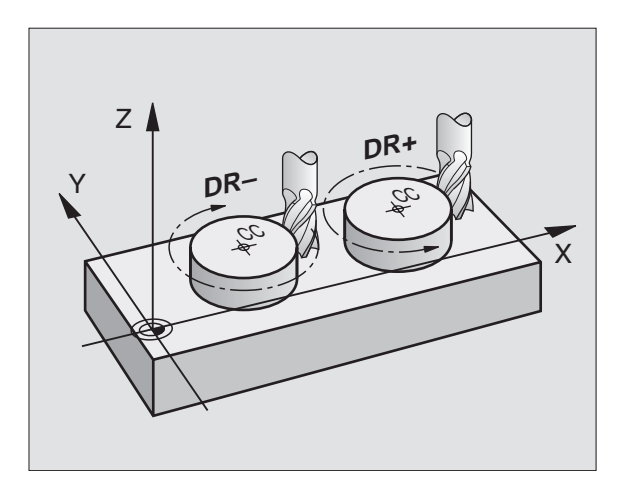

# Zestawianie zapisów programu przy pomocy przycisków funkcji toru kształtowego

Szarymi przyciskami funkcji toru kształtowego rozpoczyna się dialog tekstem otwartym. TNC dopytuje się po kolei wszystkich informacji i włącza zapis programu do programu obróbki.

| Progr<br>Misce                               | ammir<br>11ane                                 | ig and<br>ous f                                         | l edit<br>uncti                                    | ing<br>on M              | ?                      |                 |   |
|----------------------------------------------|------------------------------------------------|---------------------------------------------------------|----------------------------------------------------|--------------------------|------------------------|-----------------|---|
| 1 BL<br>2 BL<br>3 TC<br>4 TC<br>5 L<br>END P | .K FOR<br>.K FOR<br>DOL DE<br>DOL CF<br>YGM 15 | 2M 0.1<br>2M 0.2<br>2F 100<br>1LL 10<br>1 Y+5<br>568T M | . Z X<br>2 X+1<br>1 L+10<br>10 Z S<br>6 R0 F<br>1M | (+0<br>00<br>R+5<br>4000 | Y+0 Z<br>Y+100<br>M3 ■ | 2 - 40<br>2 + 0 |   |
| ACTL. X<br>Y<br>Z                            | ( - 2<br>2 + 2                                 | 219.71<br>+0.28<br>212.68                               | .5<br>5<br>0                                       | T 2<br>F Ø<br>S          | Z                      | M5/             | 9 |
| М                                            | M103                                           | M112                                                    | M120                                               | M124                     | +                      |                 |   |

6.2 Podstawy o funk<mark>cjac</mark>h toru kształtowego

Przykład – programowanie prostej:

| LAP<br>O                         | Otworzyć dialog programowania: np. prosta                                                                                                    |
|----------------------------------|----------------------------------------------------------------------------------------------------|
| Współrzędno                      | ə?                                                                                                    |
| <b>X</b> 10                      | Wprowadzić współrzędne punktu końcowego<br>prostej                                                                                                    |
| <b>Y</b> 5                       |                                                                                                    |
| ENT 2X                           |                                                                                                    |
| Korekcja pro                     | m.: RL/RR/bez korekcji ?                                                                                                    |
| RL                               | Wybrać korekcję promienia: np. Softkey RL<br>nacisnąć, narzędzie przesuwa się po lewej<br>stronie od konturu                                             |
| Posuw ?                          | F=                                                                                                    |
|                                  |                                                                                                    |
| 100 <sub>ENT</sub>               | Wprowadzić posuw i potwierdzić klawiszem<br>ENT: np. 100 mm/min                                                                                          |
| 100 ENT                          | Wprowadzić posuw i potwierdzić klawiszem<br>ENT: np. 100 mm/min<br>atkowa M ?                                                                            |
| 100 ENT<br>Funkcja doda<br>3 END | Wprowadzić posuw i potwierdzić klawiszem<br>ENT: np. 100 mm/min<br>atkowa M ?<br>Wprowadzić funkcję dodatkową np. M3 i<br>zakończyć dialog klawiszem END |

Program obróbki pokazuje wiersz:

L X+10 Y+5 RL F100 M3

# 6.3 Dosunąć narzędzie do konturu i odsunąć narzędzie

# Przegląd: formy toru kształtowego dla dosunięcia narzędzia i odsunięcia narzędzia od konturu

Funkcje APPR (angl. approach = podjazd) und DEP (angl. departure = opuszczenie, odjazd) zostają aktywowane przy pomocy przycisku APPR/DEP. Następnie można wybierać wśród następujących form toru poprzez Softkeys:

| Funkcja Softkeys: Dosunąć narzędzie do konturu Ods | sunąć narzędzie | e od konturu |
|----------------------------------------------------|-----------------|--------------|
| Prosta z przyleganiem stycznym                     | APPR LT         | DEP LT       |
| Prosta prostopadła do punktu konturu               | APPR LN         | DEP LN       |
| Tor kołowy z przyleganiem stycznym                 | APPR CT         | DEP CT       |
| Tor kołowy z przyleganiem stycznym do              | APPR LCT        | DEP LCT      |

konturu, najazd i odjazd od punktu pomocniczego poza konturem na stycznie przylegającym odcinku prostej

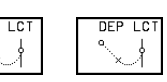

#### Dosunąć narzędzie do linii śrubowej i odsunąć

Przy zbliżaniu się i opuszczaniu linii śrubowej (Helix) narzędzie przemieszcza się na przedłużenie linii śrubowej i w ten sposób powraca po stycznym torze kołowym na kontur. Proszę użyć w tym celu funkcji APPR CT lub DEP CT.

# Ważne pozycje przy dosunięciu i odsunięciu narzędzia

Punkt startu P<sub>S</sub>

Tę pozycję proszę programować bezpośrednio przed zapisem APPR. P<sub>S</sub> leży poza konturem i dosunięcie narzędzia następuje bez korekcji promienia (R0).

Punkt pomocniczy P<sub>H</sub>

Dosunięcie i odsunięcie narzędzia wiedzie przy niektórych formach toru kształtowego poprzez punkt pomocniczy P<sub>H</sub>, który TNC wylicza na podstawie danych w zapisie APPR i DEP.

- Pierwszy punkt konturu P<sub>A</sub> i ostatni punkt konturu P<sub>E</sub> Pierwszy punkt konturu P<sub>A</sub> programuje się w zapisie APPR, ostatnie punkt konturu P<sub>E</sub> przy pomocy dowolnej funkcji toru kształtowego.
- Jeśli zapis APPR zawiera współrzędne Z, TNC przemieszcza narzędzie na płaszczyźnie obróbki do punktu P<sub>H</sub> i tam w osi narzędziowej na zadaną głębokość.
- Punkt końcowy P<sub>N</sub>

Pozycja  $\mathsf{P}_{\mathsf{N}}$ leży poza konturem i wynika z danych zawartych w zapisie DEP. Jeśli zapis DEP zawiera także współrzędne Z, TNC przemieszcza narzędzie na płaszczyźnie obróbki do punktu  $\mathsf{P}_{\mathsf{H}}$  i tam w osi narzędziowen na zadaną wysokość.

P<sub>A</sub>RL P<sub>E</sub>RL P<sub>R</sub>RD

| 00.1   |        |       | 210 7   |          |             |         |   |        |         |
|--------|--------|-------|---------|----------|-------------|---------|---|--------|---------|
| nore.  | Y<br>Z | +2    | +0.28   | 35<br>30 | T<br>F<br>S | 2<br>Ø  | Z | M5/    | 9       |
| APPR L | T AP   | PR LN | APPR CT | APPR LCT | DEP         | LT<br>K |   | DEP CT | DEP LCT |

6.3 Dosunięcie narzędzia do konturu<mark>i od</mark>sunięcie od konturu

Współrzędne można wprowadzać jako wartości bezwzględne lub przyrostowe jako współrzędne prostokątne.

Przy pozycjonowaniu od pozycji rzeczywistej do punktu pomocnicznego P<sub>H</sub> TNC nie sprawdza czy programowany kontur zostanie uszkodzony. Proszę to sprawdzić przy pomocy grafiki testowej!

Przy dosunieciu narzędzia musi być ta przestrzeń pomiedzy punktem startu Psi pierwszym punktem konturu PA na tyle duża, że zostanie osiagniety zaprogramowany posuw obróbki.

Od pozycji rzeczywistej do punktu pomocniczego P<sub>H</sub> TNC przemiesza narzedzie z ostatnio zaprogramowanym posuwem.

#### Korekcja promienia

Aby TNC mogła interpretować APPR-blok jako blok najazdu, należy zaprogramować zmianę poprawki z R0 na RL/RR. W DEPbloku TNC anuluje automatycznie korekcje promienia. Jeśli chcemy przy pomocy DEP-bloku zaprogramować element konturu (ale nie zmianę korekcji), to należy ponownie zaprogramować aktywna korekcje promienia (2-gi pasek Softkey, jeśli F-element podświetlony jest jasnym tłem).

Jeśli w APPR- lub DEP-bloku nie zaprogramowano zmiany korekcji, to TNC wypełnia przyłączenie do konturu w następujący sposób:

| Funkcja | Przyleganie do konturu                                    |
|---------|-----------------------------------------------------------|
| APPR LT | styczne przyłączenie na następujący                       |
|         | Element konturu                                           |
| APPR LN | prostopadłe przyłączenie na następujący                   |
|         | Element konturu                                           |
| APPR CT | bez kąta przemeiszczenia/bez promienia:                   |
|         | Styczny okrąg przyłączenia pomiędzy ostatnim i            |
|         | następnym elementem konturu                               |
|         | bez kąta przemieszczenia/z promieniem:                    |
|         | Styczny okrąg przyłączenia z wprowadzonym                 |
|         | promieniem do następnego elementu konturu                 |
|         | z kątem przemieszczenia/bez promienia:                    |
|         | Styczny okrąg przyłączenia z kątem                        |
|         | przemieszczenia do następnego elementu konturu            |
|         | z kątem przemieszczenia/z promieniem:                     |
|         | Styczny okrąg przyłączenia z prostą łączącą               |
|         | i kątem przemieszczenia do następnego elementu<br>konturu |
|         | Styczna z pastepującym po niej, przylegającym             |
| AITHEOT | stycznie okregiem przyłączeniowym do nastennego           |
|         | otyozine okręgieni przyłączeniewym do naotępnego          |

| Skrót | Znaczenie                |
|-------|--------------------------|
| APPR  | angl. APPRoach = podjazd |
| DEP   | angl. DEParture = odjazd |
| L     | angl. Line = prosta      |
| С     | angl. Circle = koło      |
| Т     | stycznie (stałe, płynne  |
|       | przejście)               |
| Ν     | normalna (prostopadła)   |

| Funkcja | Przyleganie do konturu             |
|---------|------------------------------------|
| DEP LT  | Styczne przyleganie do             |
|         | ostatniego elementu konturu        |
| DEPIN   | Prostopadłe przyleganie do         |
|         | ostatniego elementu konturu        |
| DEP CT  | bez kata przemeiszczenia/bez       |
| -       | promienia:                         |
|         | Styczny okrąg przylegania pomiędzy |
|         | ostatnim i następnym               |
|         | Element konturu                    |
|         | bez kąta przemieszczenia/z         |
|         | promieniem:                        |
|         | Styczny okrąg przylegania z        |
|         | wprowadzonym promieniem do         |
|         | ostatniego elementu konturu        |
|         | z kątem przemieszczenia/bez        |
|         | promienia:                         |
|         | Styczny okrąg przylegania z        |
|         | kątem przemieszczenia do           |
|         | ostatniego elementu konturu        |
|         | z kątem przemieszczenia/z          |
|         | promieniem:                        |
|         | Styczny okrąg przylegania z        |
|         | z prostą łączącą i kątem           |
|         | przemieszczenia do ostatniego      |
|         | elementu konturu                   |
| DEP LCT | Styczna z następującym po nim      |
|         | stycznym okręgiem przyłączenia do  |

ostatniego elementu konturu

# Dosunięcie narzędzia po prostej z przyłączeniem stycznym: APPR LT

TNC przemieszcza narzędzie po prostej od punktu startu Ps do punktu pomocniczego P<sub>H</sub>. Od niego dosuwa narzędzie do punktu konturu P<sub>A</sub> stycznie po prostej. Punkt pomocniczy P<sub>H</sub> ma odstęp LEN od pierwszego punktu konturu P<sub>A</sub>.

Dowolna funkcja toru kształtowego: dosunać narzedzie do punktu startu Ps

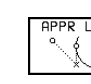

Otworzyć dialog przyciskiem APPR/DEP i Softkey APPR LT:

- Współrzędne pierwszego punktu konturu P<sub>A</sub>
- LEN: Odstęp pomiędzy punktem pomocniczym P<sub>H</sub> i pierwszym punktem konturu PA
- Korekcja promienia dla obróbki

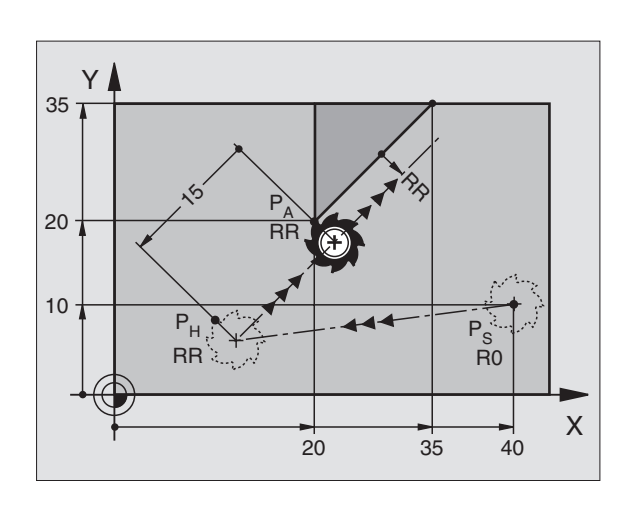

#### NC-bloki przykładowe

| 7 L X+40 Y+10 R0 FMAX M3               | P <sub>S</sub> najechać bez korekcji promienia |
|----------------------------------------|------------------------------------------------|
| 8 APPR LT X+20 Y+20 Z-10 LEN15 RR F100 | P <sub>A</sub> z korekcją promienia RR         |
| 9 L X+35 Y+35                          | Punkt końcowy pierwszy element konturu         |
| 101                                    | Nastonny element konturu                       |

## Dosunać narzędzie prostopadle do pierwszego punktu konturu po prostej: APPR LN

TNC przemieszcza narzędzie po prostej od punktu startu P<sub>S</sub> do punktu pomocniczego P<sub>H</sub>. Stamtąd zostaje dosunięte narzędzie do pierwszego punktu konturu P<sub>A</sub> po prostej prostopadle. Punkt pomocniczy P<sub>H</sub> posiada odstęp LEN + promień narzędzia od pierwszego punktu konturu P<sub>A</sub>.

- Dowolna funkcja toru kształtowego: dosunąć narzędzie do punktu startu Ps
- Otworzyć dialog przyciskiem APPR/DEP i Softkey APPR LN:

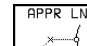

▶ Współrzędne pierwszego punktu konturu P<sub>A</sub>

- Długość: odstęp punktu pomocniczego P<sub>H</sub> od pierwszego punktu konturu PA LEN wprowadzać zawsze z wartościę dodatnią!
  - Korekcja promienia RR/RL dla obróbki

| 7 L X+40 Y+10 R0 FMAX M3                | P <sub>s</sub> najechać bez korekcji promienia                                           |  |
|-----------------------------------------|------------------------------------------------------------------------------------------|--|
| 8 APPR LN X+10 Y+20 Z-10 LEN+15 RR F100 | P <sub>A</sub> z korekcją promienia RR, odstęp P <sub>H</sub> do P <sub>A</sub> : LEN=15 |  |
| 9 L X+20 Y+35                           | Punkt końcowy pierwszy element konturu                                                   |  |
| 10L                                     | Następny element konturu                                                                 |  |

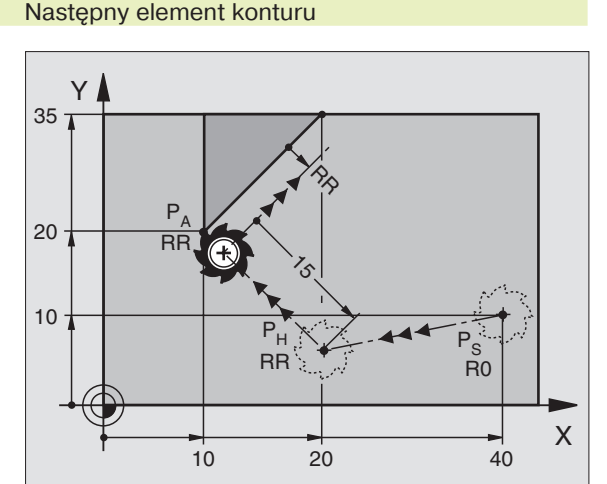

# Dosunięcie narzędzia na torze kołowym z przyleganiem stycznym: APPR CT

TNC przemieszcza narzędzie po prostej od punktu startu  $P_S$  do punktu pomocniczego  $P_H$ . Stąd dosuwa narzędzie po torze kołowym, który przechodzi stycznie do pierwszego elementu konturu, pierwszego punktu konturu  $P_A$ .

Tor kołowy od  $P_H$  do  $P_A$  jest wyznaczony poprzez promień R i kąt środkowy CCA. Kierunek obrotu toru kołowego jest wyznaczony poprzez przebieg pierwszego elementu konturu.

- Dowolna funkcja toru kształtowego: dosunąć narzędzie do punktu startu P<sub>s</sub>
- ▶ Otworzyć dialog przyciskiem APPR/DEP i Softkey APPR CT:
  - 🛯 💽 🕨 Współrzędne pierwszego punktu konturu P<sub>A</sub>
    - 🖌 🕨 Kąt środkowy CCA toru kołowego
    - CCA wprowadzać tylko z wartością dodatnią
    - maksymalna wprowadzana wartość 360°
    - Promień R toru kołowego
    - Dosunąć narzędzie z jednej strony obrabianego przedmiotu która jest definiowana przy pomocy korekcji promienia: R dodatnie wprowadzić
    - Dosunąć narzędzie od strony przedmiotu: R ujemne wprowadzić
    - ▶ Korekcja promienia RR/RL dla obróbki

| 7 L X+40 Y+10 R0 FMAX M3                     | P <sub>s</sub> najechać bez korekcji promienia       |
|----------------------------------------------|------------------------------------------------------|
| 8 APPR CT X+10 Y+20 Z-10 CCA180 R+10 RR F100 | P <sub>A</sub> z korekcją promienia RR, promień R=10 |
| 9 L X+20 Y+35                                | Punkt końcowy pierwszy element konturu               |
| 10L                                          | Nastepny element konturu                             |

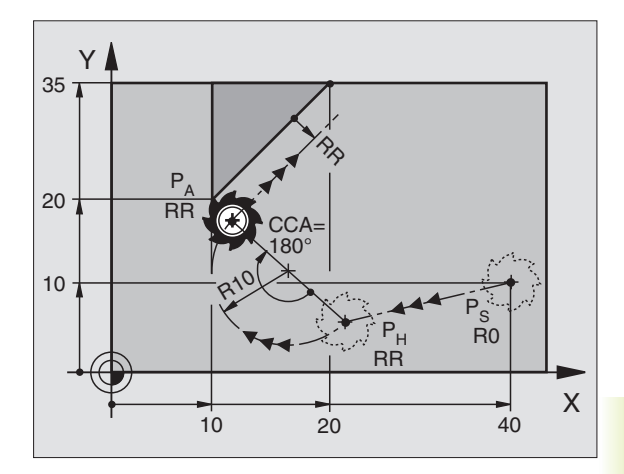

# Dosunięcie narzędzia po torze kołowym z przyłączeniem stycznym do konturu i po odcinku prostej: APPR LCT

TNC przemieszcza narzędzie po prostej od punktu startu  $P_s$  do punktu pomocniczego  $P_H$ . Stąd dosuwa narzędzie po torze kołowym do pierwszego punktu konturu  $P_A$ .

Tor kołowy łączy się stycznie tak z prostą  $P_S - P_H$  jak i z pierwszym elementem konturu. Tym samym jest on poprzez promień R jednoznacznie określony.

- Dowolna funkcja toru kształtowego: dosunąć narzędzie do punktu startu P<sub>S</sub>
- ▶ Otworzyć dialog przyciskiem APPR/DEP i Softkey APPR LCT:
  - PPPR LCT ► Współrzędne pierwszego punktu konturu P<sub>A</sub>

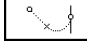

Promień R toru kołowego R podać z wartością dodatnią

Korekcja promienia dla obróbki

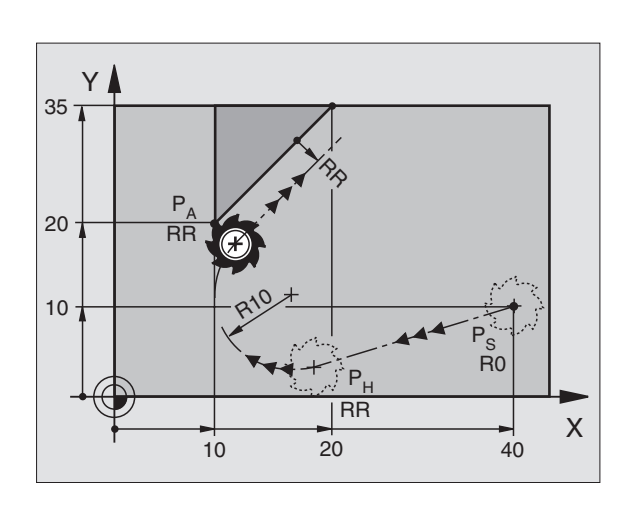

| 7 L X+40 Y+10 R0 FMAX M3              | P <sub>s</sub> najechać bez korekcji promienia       |
|---------------------------------------|------------------------------------------------------|
|                                       | D Lovaliais revenuismis DD. revenuis é. D-10         |
| 8 APPR LCI X+10 ++20 Z-10 R10 RR F100 | P <sub>A</sub> z korekcją promienia RR, promien R=10 |
| 9 L X+20 Y+35                         | Punkt końcowy pierwszy element konturu               |
| 10 L                                  | Następny element konturu                             |

# Odsunąć narzędzie po prostej z przyłączeniem stycznym: DEP LT

TNC przemieszcza narzędzie po prostej od ostatniego punktu konturu P<sub>E</sub> do punktu końcowego P<sub>N</sub>. Prosta leży na przedłużenii ostatniego elementu konturu. P<sub>N</sub> znajduje się w odległości LEN od P<sub>E</sub>.

- ► Zaprogramować ostatni element konturu P<sub>E</sub> i korekcję promienia
- ▶ Otworzyć dialog przyciskiem APPR/DEP i Softkey DEP LT:

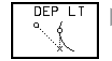

LEN: Wprowadzić odległość punktu końcowego P<sub>N</sub> od ostatniego elementu konturu P<sub>E</sub>

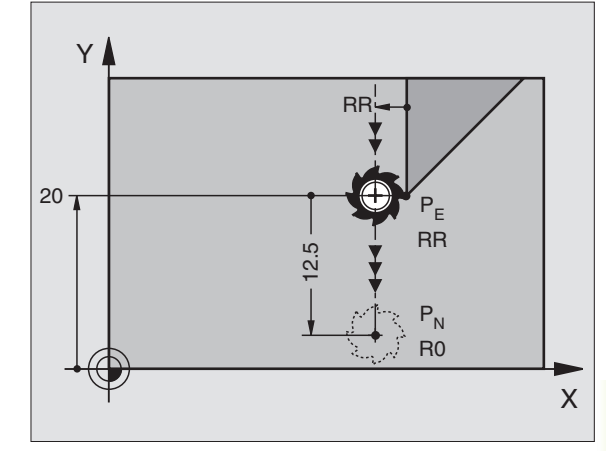

#### NC-bloki przykładowe

| 23 L Y+20 RR F100         | Ostatni element konturu: P <sub>E</sub> z korekcją promienia |
|---------------------------|--------------------------------------------------------------|
| 24 DEP LT LEN12,5 R0 F100 | Na odległość LEN = 12,5 mm odsunąć narzędzie                 |
| 25 L Z+100 FMAX M2        | Z przesunąć swobodnie, odskok, koniec programu               |

# Odsunąć narzędzie po prostej prostopadle do ostatniego punktu konturu: DEP LN

TNC przemieszcza narzędzie po prostej od ostatniego punktu konturu P<sub>E</sub> do punktu końcowego P<sub>N</sub>. Prosta wiedzie prostopadle od ostatniego punktu konturu P<sub>E</sub>. P<sub>N</sub> znajduje się od P<sub>E</sub> w odległości LEN + promień narzędzia.

► Zaprogramować ostatni element konturu P<sub>E</sub>i korekcję promienia

▶ Otworzyć dialog przyciskiem APPR/DEP i Softkey DEP LN:

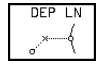

 LEN: Wprowadzić odległość punktu końcowego P<sub>N</sub> Ważne: LEN wprowadzić z wartością dodatnią

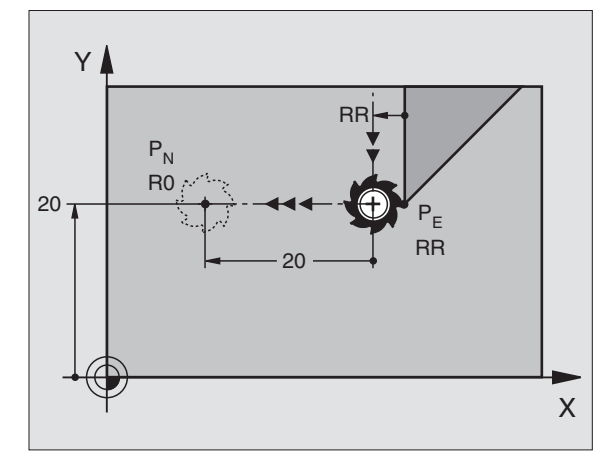

| 23 L Y+20 RR F100        | Ostatni element konturu: P <sub>E</sub> z korekcją promienia |
|--------------------------|--------------------------------------------------------------|
|                          |                                                              |
| 24 DEP LN LEN+20 R0 F100 | Na odległość LEN = 20 mm prostopadle od konturu              |
|                          |                                                              |
|                          | odsunąć narzędzie                                            |
|                          |                                                              |
| 25 L Z+100 FMAX M2       | Z przesunąć swobodnie, odskok, koniec programu               |

# Odsunąć narzędzie po torze kołowym z przyleganiem stycznym: DEP CT

TNC przemieszcza narzędzie po torze kołowym od ostatniego punktu konturu  $P_E$  do punktu końcowego  $P_N$ . Tor kołowy przylega stycznie do ostatniego elementu konturu.

- ► Zaprogramować ostatni element konturu P<sub>E</sub> i korekcję promienia
- ▶ Otworzyć dialog klawiszem APPR/DEP i Softkey DEP CT:

- ▶ Promień R toru kołowego
  - Narzędzie ma odsunąć się od obrabianego przedmiotu z tej strony, która została określona poprzez korekcję promienia:
     R wprowadzić z wartością dodatnią
  - Narzędzie ma odsunąć się z leżącej naprzeciw przedmiotu strony, która została określona poprzez korekcję promienia: R wprowadzić z wartością ujemną

| 23 L Y+20 RR F100             | Ostatni element konturu: P <sub>E</sub> z korekcją promienia |
|-------------------------------|--------------------------------------------------------------|
| 24 DEP CT CCA 180 R+8 R0 F100 | Kąt środkowy = 180°, promień toru kołowego = 10 mm           |
| 25 L Z+100 FMAX M2            | Z przesunąć swobodnie, odskok, koniec programu               |

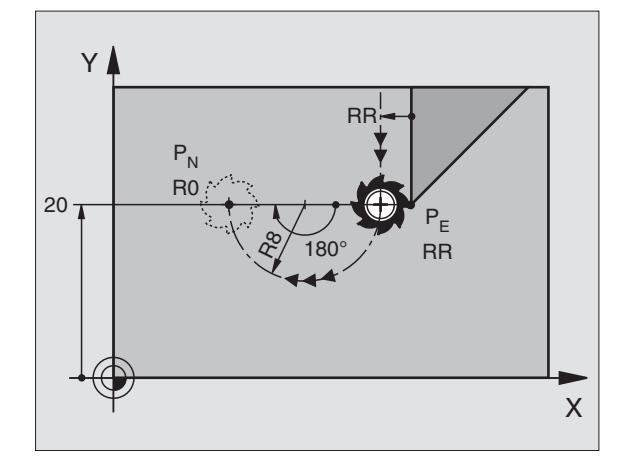

## Odsunąć narzędzie po torze kołowym z przyleganiem stycznym do konturu i odcinkiem prostej: DEP LCT

TNC przemieszcza narzędzie po torze kołowym od ostatniego punktu konturu P<sub>E</sub> do punktu pomocniczego P<sub>H</sub>. Stąd przemieszcza się po prostej do punktu końcowego P<sub>N</sub>. Ostatni element konturu i prosta od P<sub>H</sub> – P<sub>N</sub> mają styczne złączenie z torem kołowym. Tym samym tor kołowy jest poprzez promień R jednoznacznie określony.

- ► Zaprogramować ostatni element konturu P<sub>E</sub> i korekcję promienia
- ▶ Otworzyć dialog klawiszem APPR/DEP i Softkey DEP LCT:

DEP LCT Współrzędne punktu końcowego P<sub>N</sub> wprowadzić

Promień R toru kołowego.

R wprowadzić z wartością dodatnią

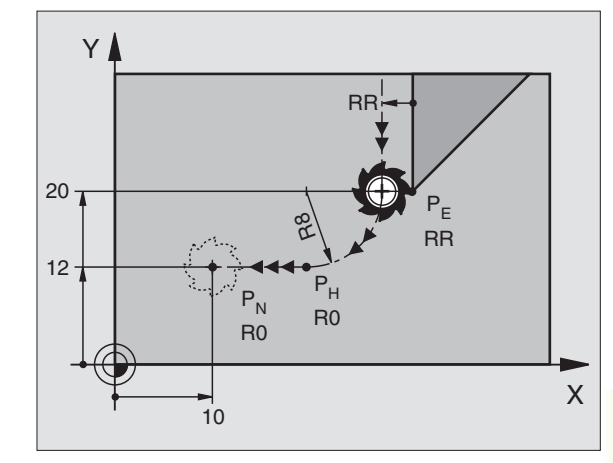

| 23 L Y+20 RR F100               | Ostatni element konturu: P <sub>E</sub> z korekcją promienia |
|---------------------------------|--------------------------------------------------------------|
| 24 DEP LCT X+10 Y+12 R8 R0 F100 | Współrzędne P <sub>N</sub> , promień toru kołowego = 10 mm   |
| 25 L Z+100 FMAX M2              | Z przesunąć swobodnie, odskok, koniec programu               |

# 6.4 Ruchy po torze kształtowym – współrzędne prostokątne

# Przegląd funkcji toru kształtowego

| Funkcja Przycisk fu                                                            | nkcji toru kształtowego | Ruch narzędzia                                                                          | Niezbędne informacje                                                |
|--------------------------------------------------------------------------------|-------------------------|-----------------------------------------------------------------------------------------|---------------------------------------------------------------------|
| Prosta L<br>angl.: Line                                                        | 4                       | Prosta                                                                                  | współrzędne punktu końcowego<br>prostej                             |
| fazka <b>CHF</b><br>angl.: <b>CH</b> am <b>F</b> er                            | CHF<br>o<br>ChF         | fazka pomiędzy dwoma prostymi                                                           | długość fazki                                                       |
| punkt środkowy okręgu<br>angl.: <b>C</b> ircle <b>C</b> enter                  | CC;                     | żadna                                                                                   | współrzędne punktu<br>środkowego koła lub bieguna                   |
| łuk koła <b>C</b><br>angl.: <b>C</b> ircle                                     | Jc                      | tor kołowy wokół punktu środkowego<br>okręgu CC do punktu końcowego<br>łuku koła        | współrzędne punktu końcowego<br>koła, kierunek obrotu               |
| łuk koła <b>CR</b><br>angl.: <b>C</b> ircle by <b>R</b> adius                  | CH-so                   | tor kołowy z określonym<br>promieniem                                                   | współrzędne punktu końcowego<br>koła, promień koła, kierunek obrotu |
| łuk koła <b>CT</b><br>angl.: <b>C</b> ircle <b>T</b> angential                 | CTJ                     | tor kołowy ze stycznym przyleganiem<br>do poprzedniego elementu konturu                 | współrzędne punktu końcowego<br>koła                                |
| zaokrąglanie rogów <b>RNI</b><br>angl.: <b>R</b> ou <b>ND</b> ing of<br>Corner |                         | tor kołowy ze stycznym przyleganiem<br>do poprzedniego i następnego<br>elementu konturu | promień narożnika R                                                 |
| Swobodne Programowa<br>Konturu <b>FK</b>                                       | nie FK                  | Prosta lub tor kołowy z dowolnym<br>przyleganiem do poprzedniego<br>elementu konturu    | Patrz rozdział 6.6                                                  |

# 6.4 Ruchy po torze kształtowym + p<mark>rost</mark>okątne współrzędne

# Prosta L

TNC przemieszcza narzędzie po prostej od jego aktualnej pozycji do punktu końcowego prostej. Punkt startu jest jednocześnie punktem końcowym poprzedniego zapisu.

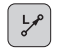

Wprowadzić współrzędne punktu końcowego prostej

- Jeśli konieczne:
- ▶ Korekcję promienia RL/RR/R0
- Posuw F
- Funkcja dodatkowa M

#### NC-bloki przykładowe

| 7 L X+10 Y+40 RL F200 M3 |
|--------------------------|
| 8 L IX+20 IY-15          |
| 91 X+60 IV-10            |
| 3 L X + 00 11 - 10       |

#### Przejąć pozycję rzeczywistą

Współrzędne pozycji rzeczywistej narzędzia można przejąć w toku bloku pozycjonowania:

- Proszę wybrać rodzaj pracy Program wprowadzić do pamięci/ edycja
- Proszę otworzyć nowy blok lub przesunąć jasne pole na współrzędną w istniejącym już bloku

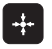

Klawisz "Przejąć pozycją rzeczywistą" nacisnąć: TNC przejmuje współrzędną osi, na której znajduje się jasne pole

## Fazkę CHF umieścić pomiędzy dwoma prostymi

Na rogach konturu, które powstają poprzez przecięcie się dwóch prostych, można wykonać fazki.

- W zapisach prostych przed i po CHF-zapisie proszę zaprogramować każdorazowo obydwie współrzędne płaszczyzny, w której zostanie wykonana fazka
- Korekcja promienia przed i po CHF-zapisie musi być taka sama
- Fazka musi być wykonywalna przy pomocy używanego na danym etapie narzędzia

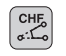

Odcinek fazki: wprowadzić długość fazki

Jeśli konieczne:

Posuw F (działa tylko w CHF-bloku)

Proszę zwrócić uwagę na wskazówki znajdujące się na następnej stronie!

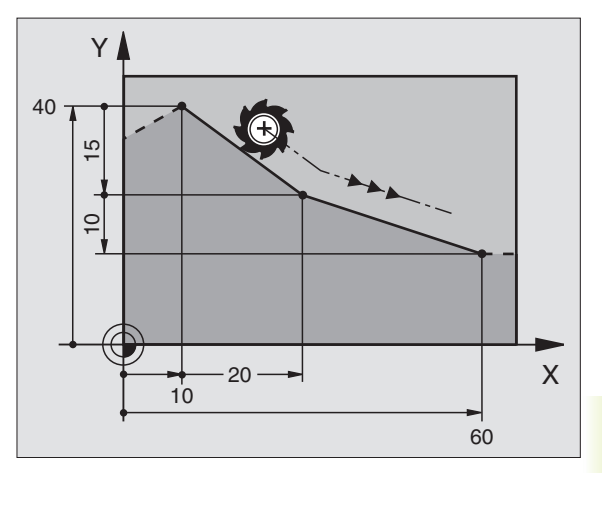

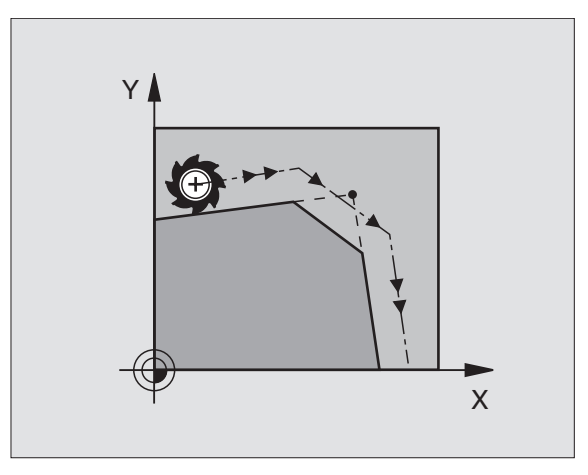

#### NC-bloki przykładowe

#### 7 L X+0 Y+30 RL F300 M3

#### 8 L X+40 IY+5 9 CHF 12

## 10 L IX+5 Y+0

Nie rozpoczynać konturu CHF-zapisem!

Fazka zostaje wykonana tylko na płaszczyźnie obróbki.

Posuw przy fazowaniu odpowiada poprzednio zaprogramowanemu posuwowi.

Narzędzie nie zostaje dosunięte do punktu narożnego, odciętego wraz z fazką.

# Punkt środkowy koła CC

Punkt środkowy koła określa się dla torów kołowych, które programowane są przyciskiem C (tor kołowy C). W tym celu

- proszę wprowadzić współrzędne prostokątne punktu środkowego koła lub
- proszę przejąć ostatnio zaprogramowaną pozycję lub
- proszę przejąć współrzędne przyciskiem "Przejąć pozycję rzeczywistą"

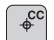

Współrzędne CC: Wprowadzić współrzędne punktu środkowego koła lub

Aby przejąć ostatnio zaprogramowaną pozycję: nie wprowadzać współrzędnych

#### NC-bloki przykładowe

# 5 CC X+25 Y+25

lub

#### 10 L X+25 Y+25

11 CC

Wiersze 10 i 11 programu nie odnoszą się do rysunku.

#### Okres obowiązywania

Punkt środkowy koła pozostaje tak długo określonym, aż zostanie zaprogramowany nowy punkt środkowy koła. Punkt środkowy koła można wyznaczyć także dla osi dodatkowych U, V i W.

# Wprowadzić punkt środkowy koła przy pomocy wartości inkrementalnych (przyrostowych)

Wprowadzona inkrementalnie współrzędna dla punktu środkowego koła odnosi się zawsze do ostatnio zaprogramowanej pozycji narzędzia.

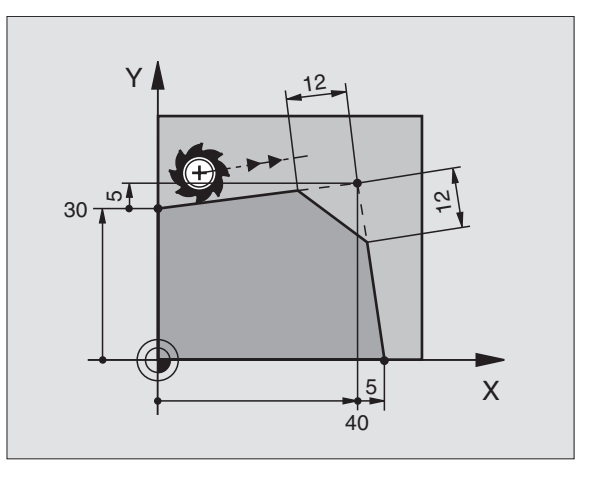

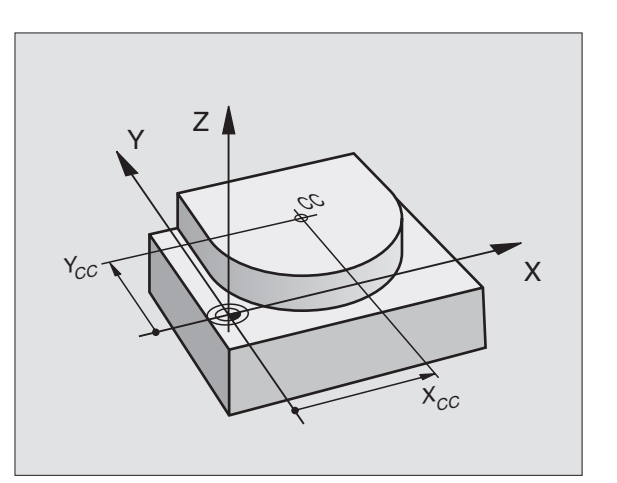

 Przy pomocy CC oznaczają Państwo pewną pozycją jako punkt środkowy koła: narzędzie nie przemieszcza się na tę pozycję.

Punkt środkowy koła jest jednocześnie biegunem dla współrzędnych biegunowych.

# Tor kołowy C wokół punktu środkowego koła CC

Proszę określić punkt środkowy koła CC, zanim zostanie zaprogramowany tor kołowy C. Ostatnio zaprogramowana pozycja narzędzia przed zapisem C jest punktem startu toru kołowego.

Przemieścić narzędzie do punktu startu toru kołowego

¢cc

°

Wprowadzić współrzędne punktu środkowego koła

- Współrzędne punktu końcowego łuku kołowego
- Kierunek obrotu DR
- Jeśli konieczne:
- Posuw F
- Funkcja dodatkowa M

#### NC-bloki przykładowe

#### 5 CC X+25 Y+25 6 L X+45 Y+25 RR F200 M3

7 C X+45 Y+25 DR+

#### Koło pełne

Proszę zaprogramować dla punktu końcowego te same współrzędne jak i dla punktu startu.

Punkt startu i punkt końcowy ruchu kołowego muszą leżeć na torze kołowym.

Tolerancja wprowadzenia: do 0,016 mm.

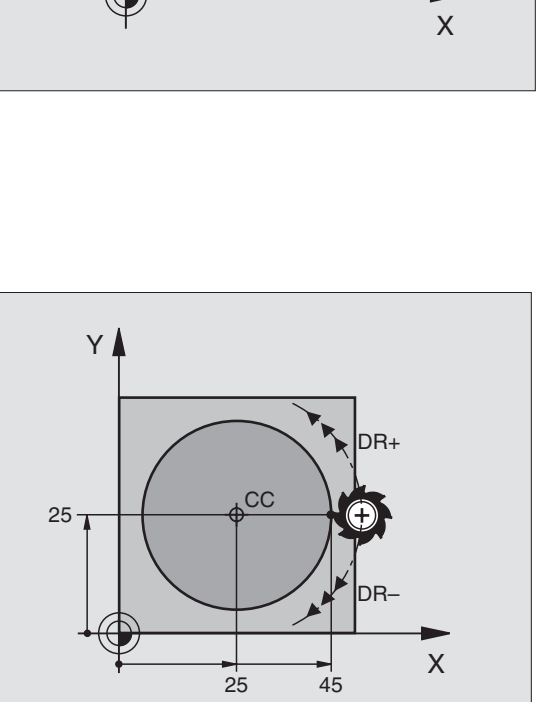

Y

(E

cc

# Tor kołowy CR z określonym promieniem

Narzędzie przemieszcza się po torze kołowym o promieniu R.

- Wprowadzić współrzędne punktu końcowego łuku kołowego
- Promień R Uwaga: znak liczby określa wielkość łuku kołowego !
- Kierunek obrotu DR Uwaga: znak liczby określa wklęsłe lub wypukłe wybrzuszenie!

Jeśli konieczne:

- Posuw F
- Funkcja dodatkowa M

#### Koło pełne

CR

Dla koła pełnego proszę zaprogramować dwa CR-zapisy jeden po drugim:

Punkt końcowy pierwszego półkola jest punktem startu drugiego. Punkt końcowy drugiego półkola jest punktem startu pierwszego. Patrz rysunek po prawej stronie u góry.

#### Kąt środkowy CCA i promień łuku kołowego R

Punkt startu i punkt końcowy na konturze mogą być połączone ze sobą przy pomocy czterech różnych łuków kołowych z takim samym promieniem:

Mniejszy łuk kołowy: CCA<180° promień ma wartość dodatnią R>0

Większy łuk kołowy: CCA>180° promień ma wartość ujemną R<0

Poprzez kierunek obrotu zostaje określone, czy łuk kołowy jest wybrzuszony na zewnątrz (wypukły) czy do wewnątrz (wklęsły):

Wypukły: kierunek obrotu DR- (z korekcją promienia RL)

Wklęsły: kierunek obrotu DR+ (z korekcją promienia RL)

#### NC-bloki przykładowe

Patrz rysunek po prawej stronie na środku i na dole.

#### 10 L X+40 Y+40 RL F200 M3

11 CR X+70 Y+40 R+20 DR- (łuk 1)

lub

11 CR X+70 Y+40 R+20 DR+ (łuk 2)

lub

11 CR X+70 Y+40 R-20 DR- (łuk 3)

lub

11 CR X+70 Y+40 R-20 DR+ (łuk 4)

Proszę zwrócić uwagę na wskazówki znajdujące się na następnej stronie!

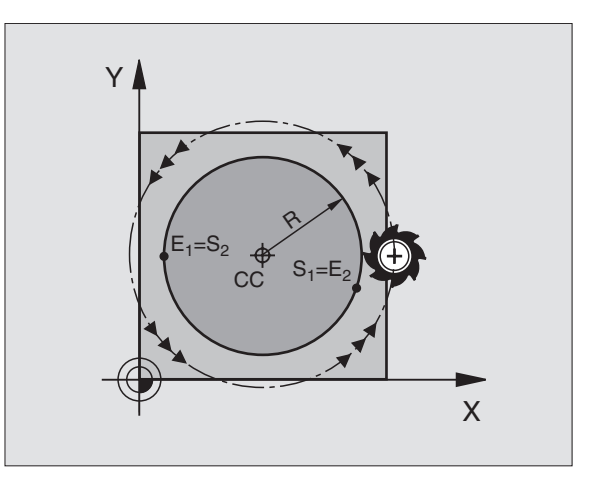

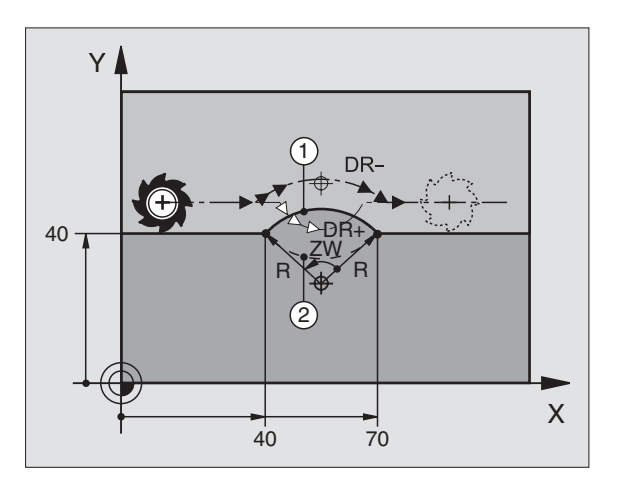

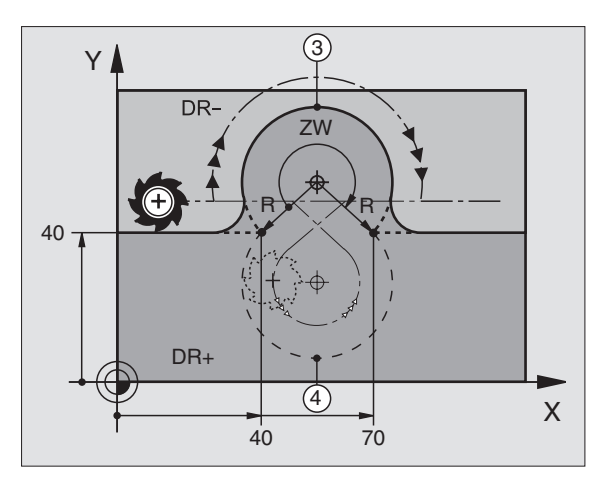

Odstęp pomiędzy punktem startu i punktem końcowym średnicy koła nie może być większy niż sama średnicy koła. Maksymalny promień wynosi 9 999,999 mm.

Osie kątowe A, B i C zostają wspomagane.

### Tor kołowy CT ze stycznym przyleganiem

Narzędzie przemieszcza się po łuku kołowym, który przylega stycznie do uprzednio zaprogramowanego elementu konturu.

Przejście jest "styczne" jeśli w punkcie przecięcia elementów konturu nie powstaje żaden punkt załamania lub punkt narożny, to znaczy jeśli elementy konturu przechodzą płynnie od jednego do następnego.

Element konturu, do którego przylega stycznie łuk kołowy, proszę programować bezpośrednio przed CT-blokiem. W tym celu konieczne są przynajmniej dwa bloki pozycjonowania

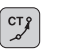

Wprowadzić współrzędne punktu końcowego łuku kołowego

Jeśli konieczne:

Posuw F

Funkcja dodatkowa M

#### NC-bloki przykładowe

| 7 L X+0 Y+25 RL F300 M3 |  |
|-------------------------|--|
| 8 L X+25 Y+30           |  |
| 9 CT X+45 Y+20          |  |
| 10 L Y+0                |  |

CT-zapis i uprzednio zaprogramowany element konturu powinny zawierać obydwie współrzędne płaszczyzny, na której zostanie wykonany łuk kołowy

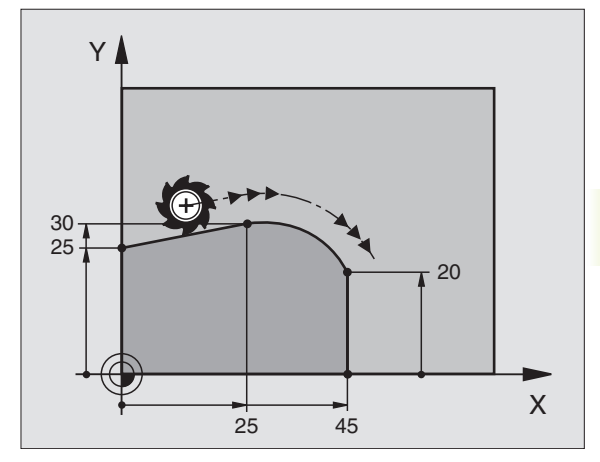

# Zaokrąglanie krawędzi RND

Funkcja RND zaokrągla narożniki konturu.

Narzędzie przemieszcza się po torze kołowym, który przylega stycznie do poprzedniego jak i do następnego elementu konturu.

Okręg zaokrąglenia musi być wykonywalny przy pomocy wywołanego narzędzia.

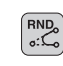

Promień zaokrąglenia: promień łuku kołowego wprowadzić

Posuw dla zaokrąglania narożników

#### NC-bloki przykładowe

| 5 I | <b>. X</b> + | 10 | Y+40 | RL | F300 | М3 |
|-----|--------------|----|------|----|------|----|
|     |              |    |      |    |      |    |

# 6 L X+40 Y+25

7 RND R5 F100

#### 8 L X+10 Y+5

Poprzedni i następny element konturu powinien zawierać obydwie współrzędne płaszczyzny, na której zostaje wykonywane zaokrąglanie narożników.

Narzędzie nie jest dosuwane do punktu narożnego danej krawędzi.

Zaprogramowany w RND-bloku posuw działa tylko w tym RND-bloku. Potem obowiązuje posuw zaprogramowany przed RND-blokiem.

RND-bloku można używać także do ostrożnego dosunięcia narzędzia do konturu, w przypadku jeśli nie powinny zostać użyte funkcje APPR.

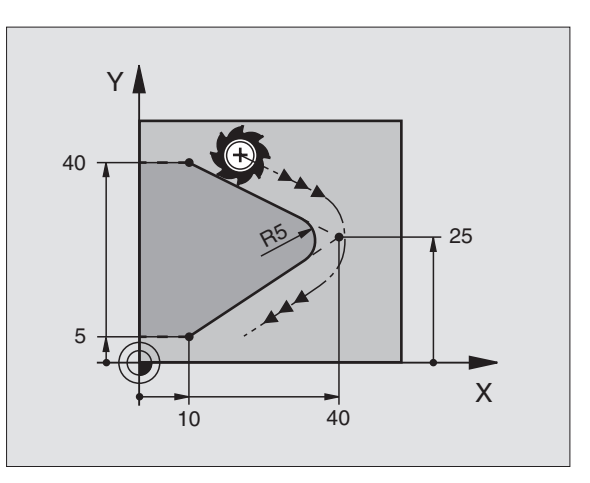

# 6.4 Ruchy po torze kształtowym – p<mark>rost</mark>okątne współrzędne

# Przykład: ruch po prostej i fazki w systemie kartezjańskim

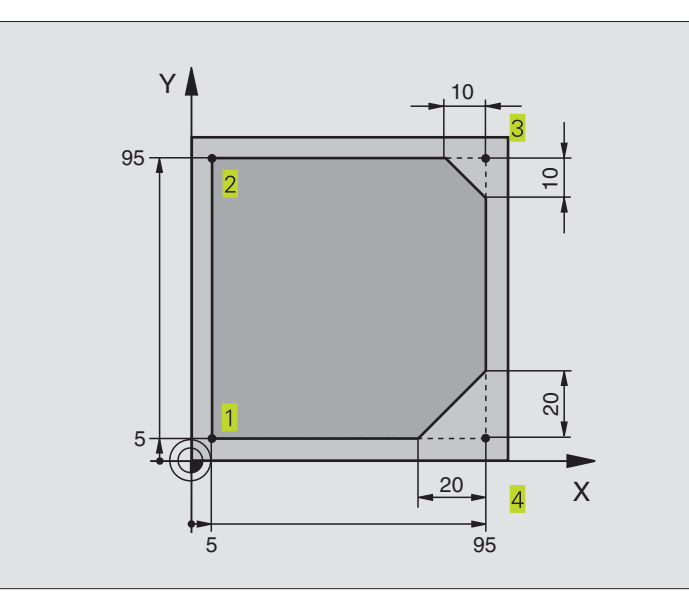

| 0 BEGIN PGM LINEAR MM           |                                                                           |
|---------------------------------|---------------------------------------------------------------------------|
| 1 BLK FORM 0.1 Z X+0 Y+0 Z-20   | Definicja półwyrobu dla graficznej symulacji obróbki                      |
| 2 BLK FORM 0.2 X+100 Y+100 Z+0  |                                                                           |
| 3 TOOL DEF 1 L+0 R+10           | Definicja narzędzia w programie                                           |
| 4 TOOL CALL 1 Z S4000           | Wywołanie narzędzia z osią narzędziową i prędkością obrotową wrzeciona    |
| 5 L Z+250 R0 FMAX               | Przemieścić narzędzie w osi wrzeciona na biegu szybkim FMAX               |
| 6 L X-10 Y-10 R0 F MAX          | Pozycjonować wstępnie narzędzie                                           |
| 7 L Z-5 R0 F1000 M3             | Przemieszczenie na głębokość obróbki z posuwem F=1000 mm/min              |
| 8 APPR LT X+5 Y+5 LEN10 RL F300 | Najechać na kontur do punktu 1 po prostej ze stycznym przyłączeniem       |
| 9 L Y+95                        | Dosunąć narzędzie do punktu 2                                             |
| 10 L X+95                       | Punkt 3: pierwsza prosta dla naroża 3                                     |
| 11 CHF 10                       | Zaprogramować fazkę o długości 10 mm                                      |
| 12 L Y+5                        | Punkt 4: druga prosta dla naroża 3, pierwsza prosta dla naroża 4          |
| 13 CHF 20                       | Zaprogramować fazkę o długości 20 mm                                      |
| 14 L X+5                        | Dosunąć narzędzie do ostatniego punktu konturu, druga prosta dla naroża 4 |
| 15 DEP LT LEN10 R0 F1000        | Opuścić kontur po prostej z przyleganiem stycznym                         |
| 16 L Z+250 R0 FMAX M2           | Przemieścić swobodnie narzędzie, koniec programu                          |
| 17 END PGM LINEAR MM            |                                                                           |

# Przykład: ruchy kołowe w systemie kartezjańskim

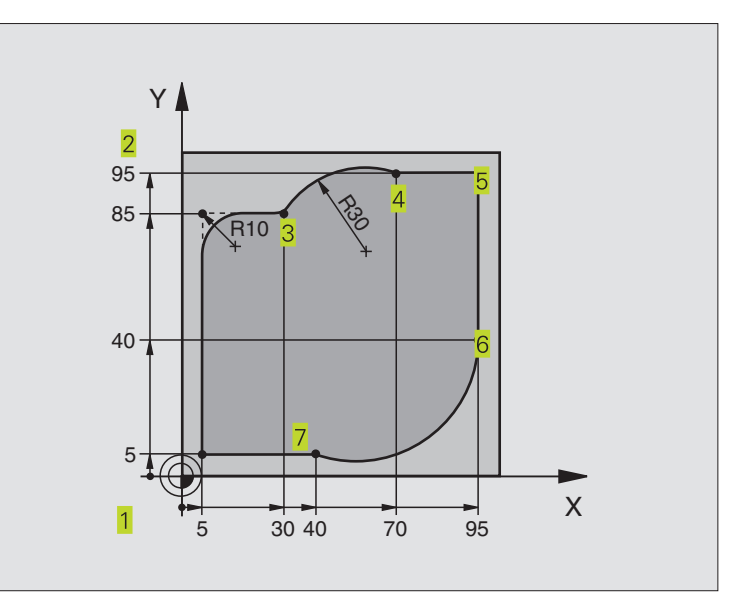

| 0 BEGIN PGM CIRCULAR MM          |                                                                         |
|----------------------------------|-------------------------------------------------------------------------|
| 1 BLK FORM 0.1 Z X+0 Y+0 Z-20    | Definicja półwyrobu dla graficznej symulacji obróbki                    |
| 2 BLK FORM 0.2 X+100 Y+100 Z+0   |                                                                         |
| 3 TOOL DEF 1 L+0 R+10            | Definicja narzędzia w programie                                         |
| 4 TOOL CALL 1 Z S4000            | Wywołanie narzędzia z osią narzędziową i prędkością obrotową wrzeciona  |
| 5 L Z+250 R0 FMAX                | Przemieścić narzędzie w osi wrzeciona na biegu szybkim FMAX             |
| 6 L X-10 Y-10 R0 F MAX           | Pozycjonować wstępnie narzędzie                                         |
| 7 L Z-5 R0 F1000 M3              | Przemieszczenie na głębokość obróbki z posuwem F=1000 mm/min            |
| 8 APPR LCT X+5 Y+5 R5 RL F300    | Dosunąć narzędzie do konturu w punkcie 1 na torze kołowym z             |
|                                  | stycznym przyleganiem                                                   |
| 9 L X+5 Y+85                     | Punkt 2: pierwsza prosta dla naroża 2                                   |
| 10 RND R10 F150                  | Promień z R = 10 mm wnieść, posuw: 150 mm/min                           |
| 11 L X+30 Y+85                   | Dosunąć narzędzie do punktu 3: punkt początkowy koła z CR               |
| 12 CR X+70 Y+95 R+30 DR-         | Dosunąć narzędzie do punktu 4: punkt końcowy koła z CR, promień 30 mm   |
| 13 L X+95                        | Dosunąć narzędzie do punktu 5                                           |
| 14 L X+95 Y+40                   | Dosunąć narzędzie do punktu 6                                           |
| 15 CT X+40 Y+5                   | Dosunąć narzędzie do punktu 7: punkt końcowy koła, łuk koła ze stycznym |
|                                  | przyłączeniem do punktu 6, TNC oblicza samodzielnie promień             |
| 16 L X+5                         | Dosunąć narzędzie do ostatniego punktu 1 konturu                        |
| 17 DEP LCT X-20 Y-20 R5 R0 F1000 | Opuścić kontur na torze kołowym z przyleganiem stycznym                 |
| 18 L Z+250 R0 FMAX M2            | Przemieścić swobodnie narzędzie, koniec programu                        |
| 19 END PGM CIRCULAR MM           |                                                                         |

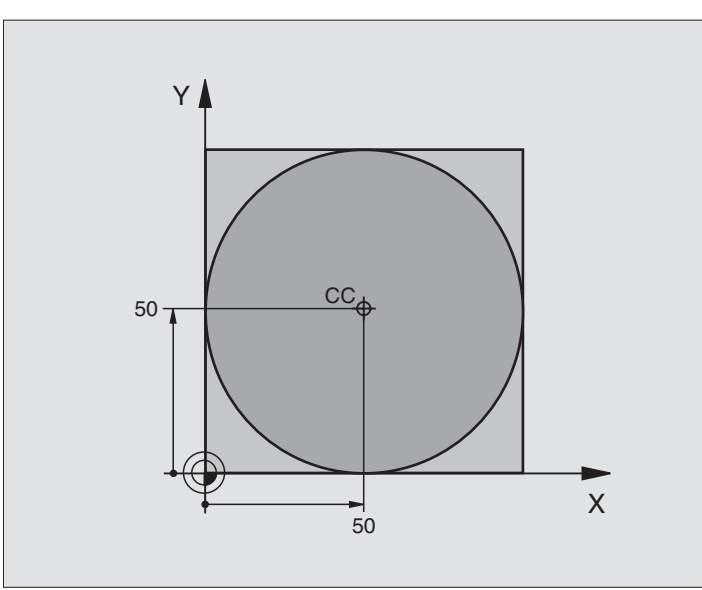

| 0 BEGIN PGM C-CC MM              |                                                                    |
|----------------------------------|--------------------------------------------------------------------|
| 1 BLK FORM 0.1 Z X+0 Y+0 Z-20    | Definicja części nieobrobionej                                     |
| 2 BLK FORM 0.2 X+100 Y+100 Z+0   |                                                                    |
| 3 TOOL DEF 1 L+0 R+12,5          | Definicja narzędzia                                                |
| 4 TOOL CALL 1 Z S3150            | Wywołanie narzędzia                                                |
| 5 CC X+50 Y+50                   | Definiować punkt środkowy okręgu                                   |
| 6 L Z+250 R0 FMAX                | Przemieszczenie narzędzia                                          |
| 7 L X-40 Y+50 R0 F MAX           | Pozycjonować wstępnie narzędzie                                    |
| 8 L Z-5 R0 F1000 M3              | Przemieścić narzędzie na głębokość obróbki                         |
| 9 APPR LCT X+0 Y+50 R5 RL F300   | Dosunąć narzędzie do punktu początkowego okręgu na torze kołowym z |
|                                  | przyleganiem                                                       |
| 10 C X+0 DR-                     | Dosunąć narzędzie do punktu końcowego okręgu (=punkt               |
|                                  | początkowy okręgu)                                                 |
| 11 DEP LCT X-40 Y+50 R5 R0 F1000 | Opuścić kontur na torze kołowym z przyleganiem                     |
|                                  | przyleganiem                                                       |
| 12 L Z+250 R0 FMAX M2            | Przemieścić swobodnie narzędzie, koniec programu                   |
| 13 END PGM C-CC MM               |                                                                    |

# 6.5 Ruchy po torze kształtowym – współrzędne biegunowe

Przy pomocy współrzędnych biegunowych zostaje określone położenie poprzez kąt PA i odległość PR do uprzednio zdefiniowanego bieguna CC. Patrz "4.1 Podstawy".

Współrzędne biegunowe używane są korzystnie przy:

- Pozycjach na łukach kołowych
- Rysunkach obrabianych przedmiotów z danymi o kątach, np. przy kołach osi otworów

#### Przegląd funkcji toru kształtowego ze współrzędnymi biegunowymi

| Funkcja             | Przyciski funkcji toru kształtowego | Ruch narzędzia                                                                             | Niezbędne informacje                                                                                                  |
|---------------------|-------------------------------------|--------------------------------------------------------------------------------------------|----------------------------------------------------------------------------------------------------|
| Prosta <b>LP</b>    | ₩ + <b>P</b>                        | Prosta                                                                                     | Promień biegunowy, współrzędna<br>kątowa punktu końcowego prostej                                                     |
| Łuk koła CP         | <u>}</u> + P                        | Tor kołowy wokół punktu środkowego<br>koła/biegun CC do punktu<br>końncowego łuku kołowego | Współrzędna kątowa punktu<br>końcowego koła, kierunek<br>obrotu                                                       |
| Łuk koła <b>CTF</b> |                                     | tor kołowy ze stycznym przyleganiem<br>do poprzedniego elementu konturu                    | Promień biegunowy, współrzędna<br>kątowa punktu końcowego koła                                                        |
| Linia śrubow        | a (Helix)                           | Nakładanie się toru kołowego z<br>prostą                                                   | Promień biegunowy, współrzędna<br>kątowa punktu końcowego koła,<br>współrzędne punktu końcowego<br>w osi narzędziowej |

# Źródło współrzędnych biegunowych: biegun CC

Biegun CC można wyznaczać w dowolnych miejscach programu obróbki, przed wprowadzeniem pozycji przy pomocy współrzędnych biegunowych. Proszę przy wyznaczaniu bieguna postępować w ten sposób, jak przy programowaniu punktu środkowego koła CC.

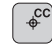

Współrzędne CC: prostokątne współrzędne dla bieguna wprowadzić lub

Aby przejąć ostatnio zaprogramowaną pozycję: nie wprowadzać współrzędnych

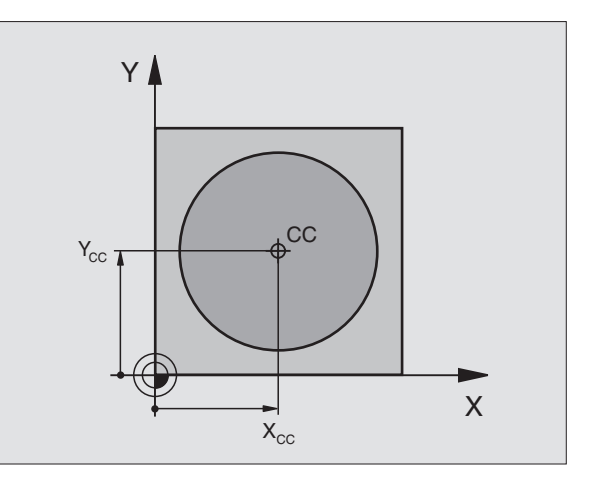

# 6.5 Ruchy po torze kształtowym – <mark>wsp</mark>ółrzędne biegunowe

# **Prosta LP**

Narzędzie przesuwa się po prostej od swojej aktualnej pozycji do punktu końcowego prostej. Punkt startu jest jednocześnie punktem końcowym poprzedniego zapisu.

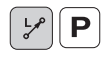

Współrzędne biegunowe-promień PR: Odstęp punktu końcowego prostej do bieguna CC wprowadzić

Współrzędne biegunowe-kąt PA: położenie kątowe punktu końcowego prostej pomiędzy +360° i +360°

Znak liczby przed PA jest określony poprzez oś odniesienia kąta:

Kąt osi odniesienia kąta w stosunku do PR przeciwnie do ruchu wskazówek zegara: PA>0 Kąt osi odniesienia kąta do PR zgodnie z ruchem wskazówek zegara: PA<0

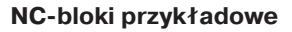

| 12 CC X+45 Y+25             |  |
|-----------------------------|--|
| 13 LP PR+30 PA+0 RR F300 M3 |  |
| 14 LP PA+60                 |  |
| 15 LP IPA+60                |  |
| 16 LP PA+180                |  |

## Tor kołowy CP wokół bieguna CC

Promień współrzędnych biegunowych PR jest równocześnie promieniem łuku koła. PR jest określony poprzez odległość punktu startu do bieguna CC. Ostatnio zaprogramowana pozycja narzędzia przed CP-blokiem jest punktem startu toru kołowego.

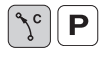

Współrzędne biegunowe-kąt PA: położenie kątowe punktu końcowego toru kołowego pomiędzy –5400° i +5400°

▶ Kierunek obrotu DR

#### NC-bloki przykładowe

18 CC X+25 Y+25

19 LP PR+20 PA+0 RR F250 M3

20 CP PA+180 DR+

Przy współrzędnych inkrementalnych (przyrostowych) wprowadzić ten sam znak liczby dla DR i PA.

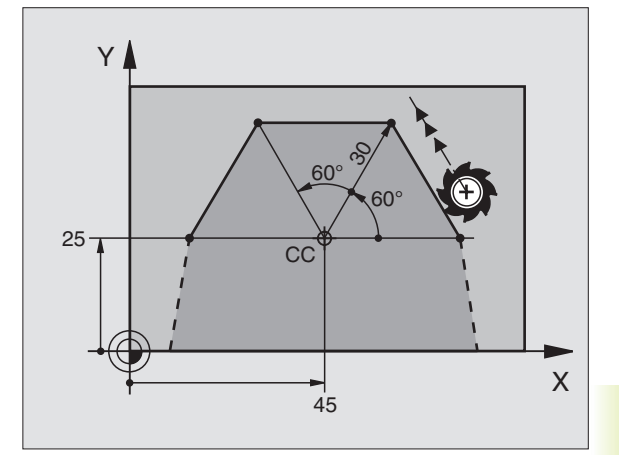

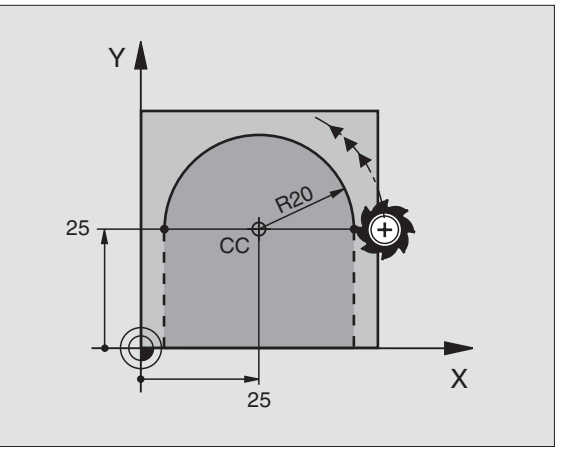

Narzędzie przemieszcza się po torze kołowym, który przylega stycznie do poprzedniego elementu konturu.

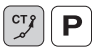

- Współrzędne biegunowe-promień PR: odległość punktu końcowego toru kołowego do bieguna CC
  - Współrzędne biegunowe-kąt PA: położenie kątowe punktu końcowego toru kołowego

#### NC-bloki przykładowe

## 12 CC X+40 Y+35 13 L X+0 Y+35 RL F250 M3 14 LP PR+25 PA+120 15 CTP PR+30 PA+30 16 L Y+0

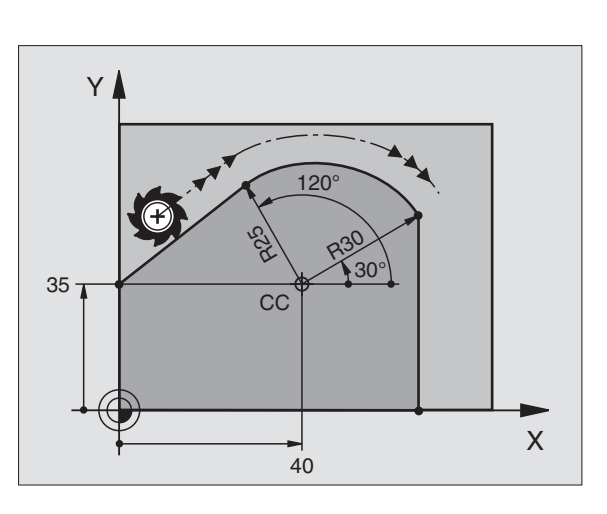

Biegun CC **nie** jest punktem środkowym koła konturowego!

# Linia śrubowa (Helix)

Linia śrubowa powstaje z nakładania się ruchu okrężnego i prostopadłego do niego ruchu prostoliniowego. Tor kołowy proszę programować na płaszczyźnie głównej.

Ruchy po torze kształtowym dla linii śrubowej można programować tylko przy pomocy współrzędnych biegunowych.

#### Zastosowanie

Gwinty wewnętrzne i zewnętrzne o większych przekrojach

Rowki smarowe

#### Obliczanie linii śrubowej

Do programowania potrzebne są inkrementalne dane całkowitego kąta, pod którym porusza się narzędzie na linii śrubowej i ogólną wysokość linii śrubowej.

Dla obliczenia w kierunku frezowania od dołu do góry obowiązuje:

| Liczba zwojów n                     | Zwoje gwintu + wybieg gwintu na<br>na początku i na końcu gwintu              |
|-------------------------------------|-------------------------------------------------------------------------------|
| Wysokość ogólna h                   | Skok gwintu P x liczba zwojów n                                               |
| Przyrostowa<br>kąta całkowitego IPA | liczba zwojów x 360° + kąt dla<br>Początek gwintu + kąt dla wybiegu<br>gwintu |
| Współrzędna<br>początkowa Z         | Skok P x (zwoje gwintu + nadmiar<br>zwojów na początku gwintu)                |

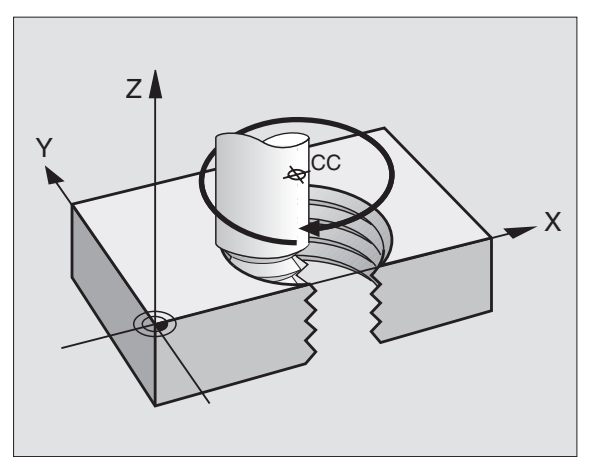

#### Forma linii śrubowej

Tabela pokazuje stosunek pomiędzy kierunkiem pracy, kierunkiem obrotu i korekcją promienia dla określonych form toru kształtowego.

| Gwintwewnętrzny        | kierunek prad | <mark>cy kierunek obrot</mark> | u koreko | cja promienia |
|------------------------|---------------|--------------------------------|----------|---------------|
| prawoskrętny           | Z+            | DR+                            | RL       |               |
| lewoskrętny            | Z+            | DR-                            | RR       |               |
| prawoskrętny           | Z–            | DR-                            | RR       |               |
| lewoskrętny            | Z–            | DR+                            | RL       |               |
| <b>Gwint zewnętrzn</b> | у             |                                |          |               |
| prawoskrętny           | Z+            | DR+                            | RR       |               |
| lewoskrętny            | Z+            | DR-                            | RL       |               |
| prawoskrętny           | Z–            | DR-                            | RL       |               |
| lewoskrętny            | Z–            | DR+                            | RR       |               |

#### Linię śrubową programować

Proszę wprowadzić kierunek obrotu DR i inkrementalny (przyrostowy) kąt całkowity IPA z tym samym znakiem liczby, w przeciwnym razie narzędzie może przemieszczać się po niewłaściwym torze.

Dla całkowitego kąta IPA można wprowadzać wartość od –5400° do +5400°. Jeśli gwint ma więcej niż 15 zwojów, to proszę zaprogramować linię śrubową w powtórzeniu części programu (patrz "9.3 Powtórzenia części programu" i "przykład: HELIX" w dalszej części tego rozdziału).

- ר<mark>ָר ר</mark>
- Współrzędne biegunowe-kąt: kąt całkowity wprowadzić przyrostowo, pod którym narzędzie posuwa się na linii śrubowej. Po wprowadzeniu kąta proszę wybrać oś narzędzi przy pomocy przycisku wyboru osi.
- Wprowadzić współrzędne dla wysokości linii śrubowej przyrostowo
- Kierunek obrotu DR Linia śrubowa zgodnie z ruchem wskazówek zegara: DR-Linia śrubowa w kierunku przeciwnym do ruchu wskazówek zegara: DR+
- Korekcja promienia RL/RR/R0
  Wprowadzić korekcję promienia według tabeli

| 12 CC X+40 Y+25                |
|--------------------------------|
| 13 Z+0 F100 M3                 |
| 14 LP PR+3 PA+270 RL           |
| 15 CP IPA-1800 IZ+5 DR- RL F50 |

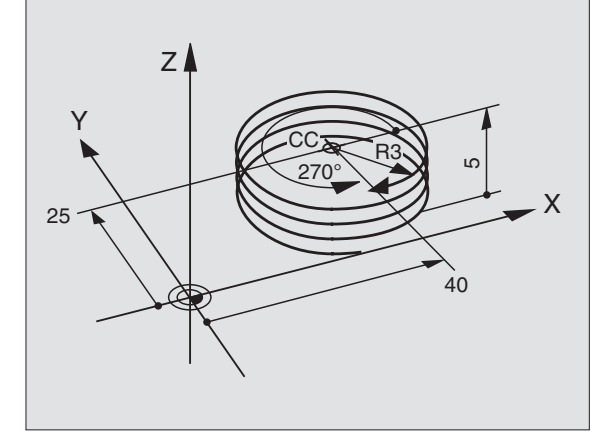

# Przykład: ruch po prostej biegunowy

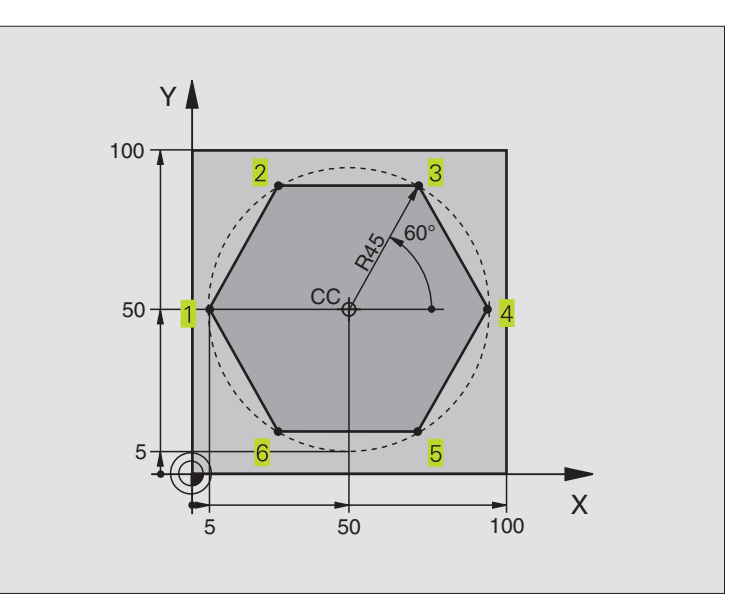

| 0 BEGIN PGM LINEARPO MM          |                                                             |
|----------------------------------|-------------------------------------------------------------|
| 1 BLK FORM 0.1 Z X+0 Y+0 Z-20    | Definicja części nieobrobionej                              |
| 2 BLK FORM 0.2 X+100 Y+100 Z+0   |                                                             |
| 3 TOOL DEF 1 L+0 R+7,5           | Definicja narzędzia                                         |
| 4 TOOL CALL 1 Z S4000            | Wywołanie narzędzia                                         |
| 5 CC X+50 Y+50                   | Zdefiniować punkt odniesienia dla współrzędnych biegunowych |
| 6 L Z+250 R0 FMAX                | Przemieszczenie narzędzia                                   |
| 7 LP PR+60 PA+180 R0 F MAX       | Pozycjonować wstępnie narzędzie                             |
| 8 L Z-5 R0 F1000 M3              | Przemieścić narzędzie na głębokość obróbki                  |
| 9 APPR LCT X+5 Y+50 R5 RL F250   | Dosunąć narzędzie do konturu w punkcie 1 na okręgu          |
|                                  | stycznym przyleganiem                                       |
| 10 LP PA+120                     | Dosunąć narzędzie do punktu 2                               |
| 11 LP PA+60                      | Dosunąć narzędzie do punktu 3                               |
| 12 LP PA+0                       | Dosunąć narzędzie do punktu 4                               |
| 13 LP PA-60                      | Dosunąć narzędzie do punktu 5                               |
| 14 LP PA-120                     | Dosunąć narzędzie do punktu 6                               |
| 15 LP PA+180                     | Dosunąć narzędzie do punktu 1                               |
| 16 DEP LCT X-15 Y+50 R5 R0 F1000 | Opuścić kontur na okręgu z przyleganiem stycznym            |
| 17 L Z+250 R0 FMAX M2            | Przemieścić swobodnie narzędzie, koniec programu            |
| 18 END PGM LINEARPO MM           |                                                             |

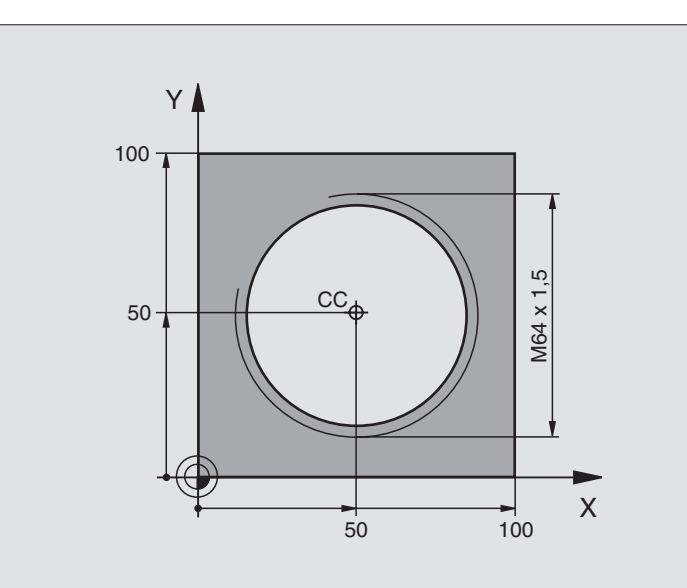

| 0 BEGIN PGM HELIX MM            |                                                    |
|---------------------------------|----------------------------------------------------|
| 1 BLK FORM 0.1 Z X+0 Y+0 Z-20   | Definicja części nieobrobionej                     |
| 2 BLK FORM 0.2 X+100 Y+100 Z+0  |                                                    |
| 3 TOOL DEF 1 L+0 R+5            | Definicja narzędzia                                |
| 4 TOOL CALL 1 Z S1400           | Wywołanie narzędzia                                |
| 5 L Z+250 R0 FMAX               | Przemieszczenie narzędzia                          |
| 6 L X+50 Y+50 R0 F MAX          | Pozycjonować wstępnie narzędzie                    |
| 7 CC                            | Ostatnio programowaną pozycję przejąć jako biegun  |
| 8 L Z-12,75 R0 F1000 M3         | Przemieścić narzędzie na głębokość obróbki         |
| 9 APPR CT X+18 Y+50 CCA180 R+2  | Dosunąć narzędzie do konturu na okręgu ze stycznym |
| RL F100                         | przyleganiem                                       |
| 10 CP IPA+3240 IZ+13,5 DR+ F200 | Przemieszczenie wzdłuż Helix (linii śrubowej)      |
| 11 DEP CT CCA180 R+2 R0         | Opuścić kontur na okręgu z przyleganiem stycznym   |
| 12 L Z+250 R0 FMAX M2           | Przemieścić swobodnie narzędzie, koniec programu   |
| 13 END PGM HELIX MM             |                                                    |

Jeśli musi być wykonanych więcej niż 16 zwojów:

| 8 L Z-12.75 R0 F1000                   |                                                     |
|----------------------------------------|-----------------------------------------------------|
| 9 APPR CT X+18 Y+50 CCA180 R+2 RL F100 |                                                     |
| 10 LBL 1                               | Początek powtórzenia części programu                |
| 11 CP IPA+360 IZ+1,5 DR+ F200          | Skok gwintu wprowadzić bezpośrednio jako wartość IZ |
| 12 CALL LBL 1 REP 24                   | Liczba powtórzeń (zwojów)                           |
| 13 DEP CT CCA180 R+2 R0                |                                                     |

# 6.6 Ruchy po torze kształtowym – Swobodne Programowanie Konturu SK

## Podstawy

Rysunki obrabianych części, które nie są wymiarowane odpowiednio dla NC (sterowania numerycznego), zawierają często dane o współrzędnych, których Państwo nie mogą wprowadzić przy pomocy szarych klawiszy dialogowych. I tak np.

- mogą znane współrzędne leżeć na elemencie konturu lub w pobliżu,
- dane o współrzędnych mogą odnosić się do innego elementu konturu lub
- mogą być znane dane o kierunku i dane o przebiegu konturu.

Takie dane proszę programować bezpośrednio przy pomocy Swobodnego Programowania Konturu SK (niem. FK). TNC oblicza kontur na podstawie znanych danych o współrzędnych i wspomaga dialog programowania przy pomocy interaktywnej SKgrafiki. Rysunek po prawej stronie u góry pokazuje wymiarowanie, które najprościej wprowadzić poprzez SK-programowanie.

Aby móc odpracowywać SK-programy na starszych sterowaniach TNC, proszę korzystać z funkcji konwersji (patrz "4.2 Zarządzanie plikami, SK-programy konwersować na format TEKSTU OTWARTEGO").

# Grafika SK-programowania

Mając do dyspozycji niepełne dane o współrzędnych, nie można często jednoznacznie ustalić konturu obrabianego przedmiotu. W tym przypadku TNC pokazuje różne rozwiązania przy pomocy SKgrafiki i Państwo wybierają właściwe rozwiązanie. SK-grafika przedstawia kontur obrabianego przedmiotu w różnych kolorach:

- biały Element konturu jest jednoznacznie ustalony
- zielony Wprowadzone dane dopuszczają kilka rozwiązań: Państwo wybierają właściwe rozwiązanie
- **czerwony** Wprowadzone dane nie wyznaczają jeszcze wystarczająco elementu konturu: Państwo wprowadzają dodatkowe dane

Jeśli te dane prowadzą do kilku rozwiązań i element konturu został wyświetlony w kolorze zielonym, to proszę wybrać właściwy kontur w następujący sposób:

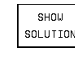

- Softkey POKAŻ ROZW. tak często naciskać, aż element konturu zostanie prawidłowo wyświetlony
- SELECT SOLUTION
- Wyświetlony element konturu odpowiada rysunkowi: przy pomocy Softkey WYBRAĆ ROZWIĄZ. ustalić

Przedstawione na zielono elementy konturu proszę ustalić tak wcześnie jak to możliwe przy pomocy WYBRAĆ ROZWIĄZ., aby ograniczyć wieloznaczność dla następujących po nich elementów konturu.

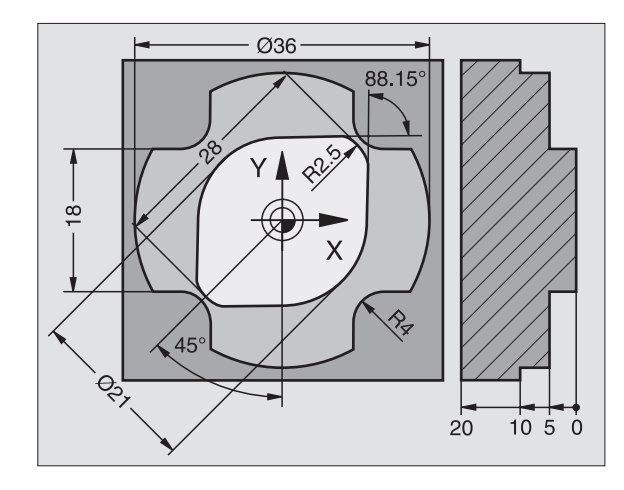

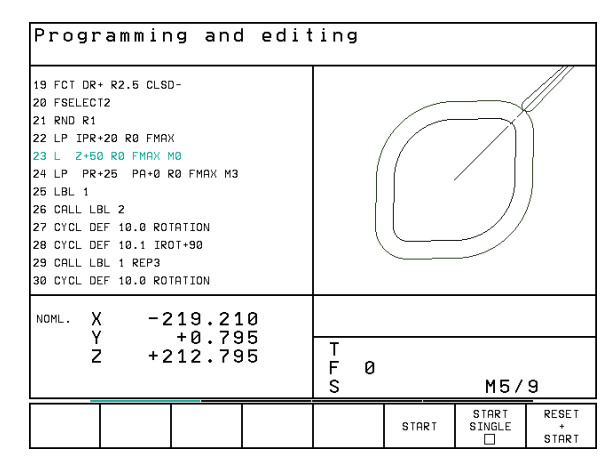

6.6 Ruchy po torze kształtowym – Swobodne Pro<mark>gra</mark>mowanie Konturu SK

Jeśli nie chcemy jeszcze ostatecznie ustalać przedstawionego w zielonym kolorze konturu, to proszę nacisnąć Softkey ZAKOŃCZ WYBÓR, aby kontynuować SK-dialog.

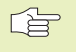

Producent maszyn, które Państwo zakupili może wyznaczyć inne kolory dla SK-grafiki.

NC-zapisy z programu, który wywoływany jest przy pomocy PGM CALL, TNC pokazuje w jeszcze innym kolorze.

Przemieszczenia w kierunku ujemnym osi narzędzi TNC przedstawia przy pomocy białego okręgu (średnica okręgu = średnica narzędzia).

## SK-Otworzyć dialog

Jeśli naciśnie się szary klawiszy funkcyjny SK, TNC wyświetla Softkeys, przy pomocy których otwiera się SK-dialog: patrz tabela po prawej stronie. Aby odwołać wybór Softkeys, proszę ponownie nacisnąć klawisz SK (FK).

Jeśli zostaje otwierany dialog jednym z tych Softkeys, to TNC pokazuje dalsze paski z Softkey, przy pomocy których wprowadza się znane współrzędne, a także można z ich pomocą wprowadzać dane o kierunku i dane o przebiegu konturu.

#### Proszę uwzględnić następujące warunki przy SKprogramowaniu

Elementy konturu można przy pomocy Swobodnego Programowania Konturu tylko na płaszczyźnie obróbki programować. Płaszczyzna obróbki zostaje wyznaczona w pierwszym BLK-FORM-zapisie programu obróbki.

Proszę wprowadzić dla każdego elementu konturu wszystkie znajdujące się w dyspozycji dane. Proszę programować w każdym zapisie także informacje, które się nie zmieniają: Nie zaprogramowane dane uważane są za nieznane!

Q-parametry są dopuszczalne we wszystkich SKelementach, nie mogą jednakże zostać zmienione podczas przebiegu programu.

Jeśli w programie miesza się programowanie konwencjonalne i Swobodne Programowanie Konturu, to każdy SK-fragment musi być jednoznacznie określony.

TNC potrzebuje jednego stałego punktu, z którego zostają przeprowadzone obliczenia. Proszę zaprogramować przy pomocy szarych klawiszy dialogowych pozycję, bezpośrednio przed SK-fragmentem, która zawiera obydwie współrzędne płaszczyzny obróbki. W tym bloku nie programować Q-parametrów.

Jeśli pierwszy blok w SK-fragmencie jest blokiem FCT lub FLT, to muszą przed nim przynajmniej dwa NCzapisy być zaprogramowane przez szare klawisze dialogowe, ażeby kierunek dosunięcia narzędzia był jednoznacznie określony.

SK-fragment nie wolno rozpoczynać bezpośrednio za znakiem LBL.

| Element konturu                    | Softkey |
|------------------------------------|---------|
| Prosta z przyleganiem stycznym     | FLT     |
| Prosta bez stycznego przylegania   | FL      |
| Łuk koła ze stycznym przyleganiem  | FCT     |
| Łuk koła bez stycznego przylegania | FC      |

# Swobodne programowanie prostych

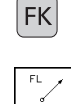

- Wyświetlić Softkeys dla Swobodnego Programowania Konturu: nacisnąć klawisz SK (FK)
- Otworzyć dialog wolnej prostej:Softkey FL nacisnąć. TNC pokazuje dalsze Softkeys – patrz tabela po prawej stronie
- Przy pomocy tych Softkeys wprowadzić wszystkie znane dane do zapisu. SK-grafika pokazuje programowany kontur na czerwono, aż zostaje wprowadzona wystarczająca liczba danych. Kilka rozwiązań grafika pokazuje w kolorze zielonym. Patrz "Grafika Swobodnego Programowania Konturu".

NC-zapisy przykładowe, patrz następna strona.

#### Prosta z przyleganiem stycznym

Jeśli prosta przylega stycznie do innego elementu konturu, proszę otworzyć dialog przy pomocy Softkey FLT:

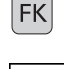

- Wyświetlić Softkeys dla Swobodnego Programowania Konturu: nacisnąć klawisz SK (FK)
- Otworzyć dialog: Softkey FLT nacisnąć
  - Poprzez Softkeys (patrz tabela po prawej u góry) proszę wprowadzić wszystkie znane dane do bloku

### Swobodne programowanie torów kołowych

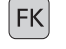

FC

- Wyświetlić Softkeys dla Swobodnego Programowania Konturu: nacisnąć klawisz SK (FK)
- Otworzyć dialog dla wolnego toru kołowego: Softkey FC nacisnąć; TNC pokazuje Softkeys dla bezpośrednich informacji o torze kołowym lub dane o punkcie środkowym koła; patrz tabela po prawej stronie
  - Przy pomocy tych Softkeys wprowadzić wszystkie znane dane do zapisu: SK-grafika pokazuje programowany kontur na czerwono, aż dane będą wystarczające; kilka rozwiązań grafika pokazuje w kolorze zielonym; patrz "Grafika Swobodnego Programowania Konturu".

#### Tor kołowy z przyleganiem stycznym

Jeśli tor kołowy przylega stycznie do innego elementu konturu, proszę otworzyć dialog przy pomocy Softkey FCT:

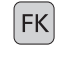

Wyświetlić Softkeys dla Swobodnego Programowania Konturu: nacisnąć klawisz SK (FK)

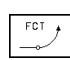

- Otworzyć dialog: nacisnąć Softkey FCT
- Poprzez Softkeys (tabela po prawej stronie) proszę wprowadzić wszystkie znane dane do bloku

| Znane dane                             | Softkey |
|----------------------------------------|---------|
| X-współrzędna punktu końcowego prostej | × ×     |
| Y-współrzędna punktu końcowego prostej | ↓ v     |
| Współrzędne biegunowe-promień          | PR •    |
| Współrzędne biegunowe-kąt              | PA      |
| Długość prostej                        | LEN     |
| Kąt podniesienia prostej               | RN      |
| Początek/koniec zamkniętego konturu    |         |

Odniesienia do innych zapisów patrz fragment "Odniesienia względne"; punkty pomocnicze patrz fragment "Punkty pomocnicze" w tym podrozdziale.

# Bezpośrednie dane o torze kołowym Softkey

| Y-współrzędna punktu końcowego<br>toru kołowego | <u> </u>    |
|-------------------------------------------------|-------------|
| Współrzędne biegunowe-promień                   | PR •        |
| Współrzędne biegunowe-kąt                       | PA          |
| Kierunek obrotu toru kołowego                   | DR<br>(- +) |
| Promień toru kołowego                           | R           |
| Kąt od osi wiodącej do<br>punktu końcowego koła | <b>CCA</b>  |

**HEIDENHAIN TNC 410** 

Punkt środkowy swobodnie programowanych kół

Jesli chcemy zdefiniować punkty srodkowe koła przy pomocy współrzędnych biegunowych, należy zdefiniować biegun nie przy pomocy CC a przy pomocy funkcji FPOL. FPOL pozostaje obowiązującym do następnego zapisu FPOL i zostaje ustalony przy pomocy współrzędnych prostokątnych.

Konwencjonalnie zaprogramowany lub obliczony punkt środkowy koła nie działa w nowym fragmencie SK-programowania jako biegun lub punkt środkowy koła: Jeśli zaprogramowane konwencjonalnie współrzędne biegunowe odnoszą się do bieguna, który został uprzednio wyznaczony w CC-bloku, to proszę wyznaczyć ten biegun ponownie po SK-fragmencie przy pomocy CC-bloku.

# NC-zapisy przykładowe dla FL, FPOL i FCT

| 7 FPOL X+20 Y+30           |  |
|----------------------------|--|
| 8 FL IX+10 Y+20 RR F100    |  |
| 9 FCT PR+15 IPA+30 DR+ R15 |  |

Patrz rysunke po prawej stronie na środku.

| Dane o punkcie środkowym koła                                                      | Softkey  |
|------------------------------------------------------------------------------------|----------|
| X-współrzędna punktu środkowego koła                                               | ссж      |
| Y-współrzędna punktu środkowego koła                                               | ccv<br>+ |
| Współrzędne biegunowe-promień<br>punktu środkowego koła<br>(w odniesieniu do FPOL) | CPR #    |
| Współrzędne biegunowe-kąt                                                          | ÇC ≠     |

punktu środkowego koła

х S

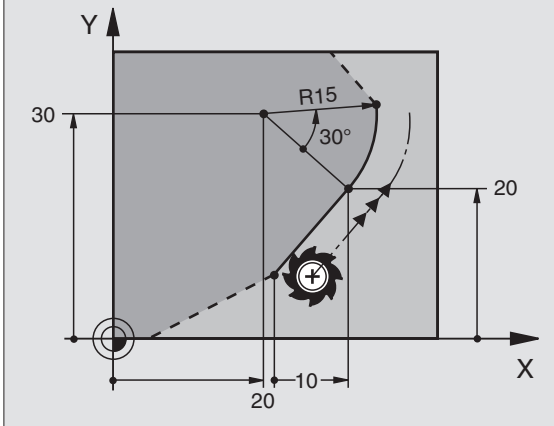
### **Punkty pomocnicze**

Zarówno dla swobodnych prostych jak i dla swobodnych torów kołowych można wprowadzić współrzędne punktów pomocniczych, leżących na lub obok konturu. Softkeys są do dyspozycji, jak tylko zostanie otwarty SK-dialog przy pomocy Softkey FL, FLT, FC lub FCT.

### Punkty pomocnicze dla prostej

Punkty pomocnicze znajdują się na prostej lub na przedłużeniu prostej: patrz tabela u góry po prawej stronie.

Punkty pomocnicze znajdują się w odległości D obok prostej: patrz tabela po prawej stronie na środku.

### Punkty pomocnicze dla toru kołowego

Dla toru kołowego można podać 1 punkt pomocniczy na konturze: Patrz tabela po prawej stronie na dole.

### NC-bloki przykładowe

13 FC DR- R10 P1X+42.929 P1Y+60.071 14 FLT AN-70 PDX+50 PDY+53 D10

Patrz rysunek po prawej stronie na dole.

| Punkty pomocnicze na prostej      | Softkey |
|-----------------------------------|---------|
| X-współrzędna punkt pomocniczy P1 | P1X     |
| Y-współrzędna punkt pomocniczy P1 | PIV     |

| Punkty pomocnicze obok prostej          | Softkey |
|-----------------------------------------|---------|
| X-współrzędna punktu pomocniczego       | PDX     |
| Y-współrzędna punktu pomocniczego       | PDV     |
| Odległość punktu pomocniczego do proste | j 4     |

| Punkty pomocnicze na torze kołowym/obok toru kołowego | Softkey |
|-------------------------------------------------------|---------|
| X-współrzędna punktu pomocniczego P1                  | P1X     |
| Y-współrzędna punktu pomocniczego P1                  | PIV     |
| Współrzędne punktu pomocniczego obok toru kołowego    | PDV,    |
| Odstęp punktu pomocnicznego<br>obok toru kołowego     | ° (     |

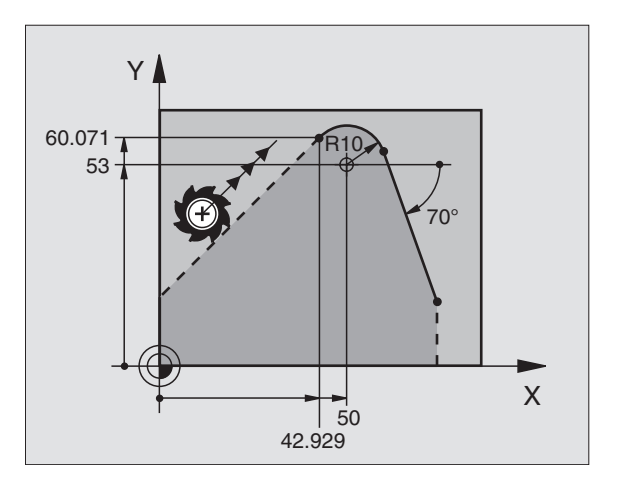

### Odniesienia względne

Odniesienia względne to dane, które odnoszą się do innego elementu konturu. Softkeys są do dyspozycji, jak tylko zostanie otwarty SK-dialog przy pomocy Softkey FL lub FLT.

Element konturu, którego numer zapisu jest podawany, nie może znajdować się przed 64 blokiem pozycjonowania od bloku, w którym programowane jest odniesienie.

> Jeśli jakiś blok zostaje wymazany, do którego się odnoszono, TNC wydaje komunikat o błędach. Proszę zmienić program, zaniem zostanie wymazany ten blok.

> > M

| Odniesienia względne dla swobodnej prostej   | Softkey |  |
|----------------------------------------------|---------|--|
| Prosta równoległa do innego elementu konturu | PAR     |  |
|                                              |         |  |

Odległość prostej do równoległego elementu konturu

### NC-bloki przykładowe

Znany kierunek i odstęp elementu konturu w odniesieniu do bloku N. Patrz rysunek po prawej stronie u góry.

| 17 FL LEN20 AN+15    |  |
|----------------------|--|
| 18 FL AN+105 LEN12.5 |  |
| 19 FL PAR17 DP12.5   |  |
| 20 FSELECT 2         |  |
| 21 EL LEN20 IAN±05   |  |

### Zamknięte kontury

Przy pomocy Softkey CLSD oznaczasięPoczątek i Koniec zamkniętego konturu. W ten sposób redukuje się dla ostatniego elementu konturu liczbę możliwych rozwiązań.

CLSD proszę wprowadzić dodatkowo do innej danej o konturze w pierwszym i w ostatnim bloku SK-fragmentu.

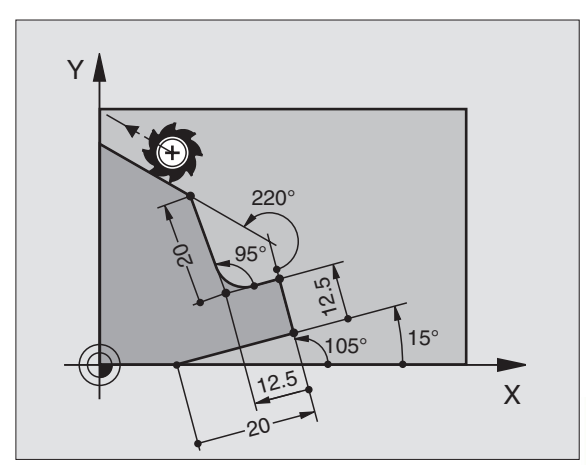

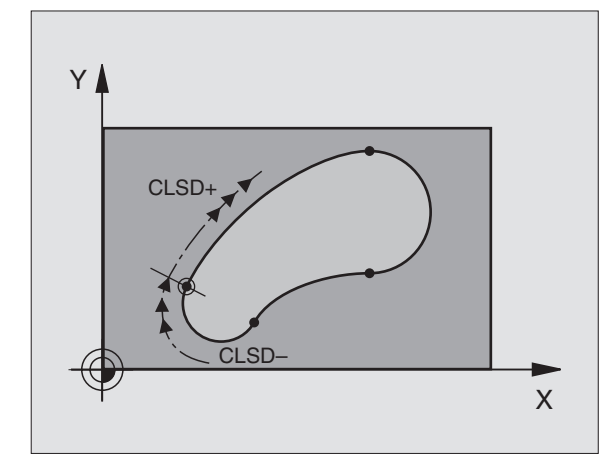

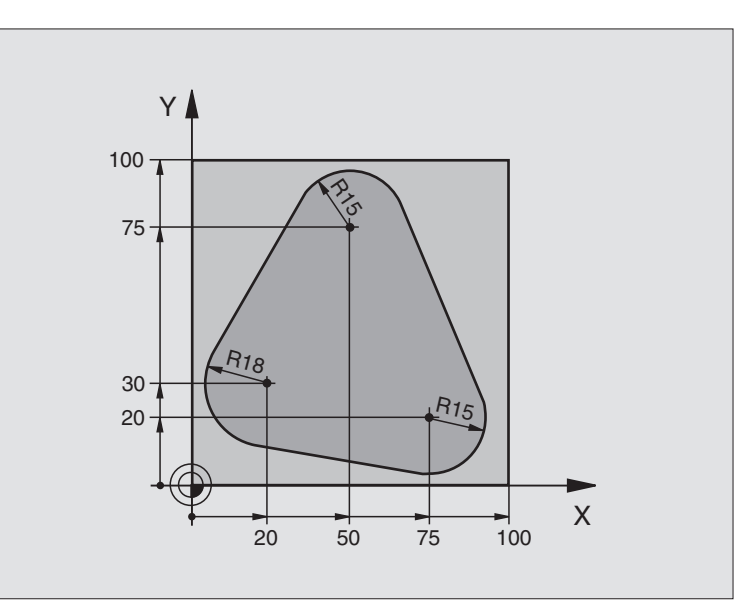

| 0 BEGIN PGM FK1 MM                   |                                                                |
|--------------------------------------|----------------------------------------------------------------|
| 1 BLK FORM 0.1 Z X+0 Y+0 Z-20        | Definicja części nieobrobionej                                 |
| 2 BLK FORM 0.2 X+100 Y+100 Z+0       |                                                                |
| 3 TOOL DEF 1 L+0 R+10                | Definicja narzędzia                                            |
| 4 TOOL CALL 1 Z S500                 | Wywołanie narzędzia                                            |
| 5 L Z+250 R0 FMAX                    | Przemieszczenie narzędzia                                      |
| 6 L X-20 Y+30 R0 F MAX               | Pozycjonować wstępnie narzędzie                                |
| 7 L Z-10 R0 F1000 M3                 | Przemieścić narzędzie na głębokość obróbki                     |
| 8 APPR CT X+2 Y+30 CCA90 R+5 RL F250 | Dosunąć narzędzie do konturu na okręgu z przyleganiem stycznym |
| 9 FC DR- R18 CLSD+ CCX+20 CCY+30     | SK- fragment:                                                  |
| 10 FLT                               | Zaprogramować do każdego elementu konturu znane dane           |
| 11 FCT DR- R15 CCX+50 CCY+75         |                                                                |
| 12 FLT                               |                                                                |
| 13 FCT DR- R15 CCX+75 CCY+20         |                                                                |
| 14 FLT                               |                                                                |
| 15 FCT DR- R18 CLSD- CCX+20 CCY+30   |                                                                |
| 16 DEP CT CCA90 R+5 R0 F1000         | Opuścić kontur na okręgu z przyleganiem stycznym               |
| 17 L X-30 Y+0 R0 F MAX               |                                                                |
| 18 L Z+250 R0 FMAX M2                | Przemieścić swobodnie narzędzie, koniec programu               |
| 19 END PGM FK1 MM                    |                                                                |

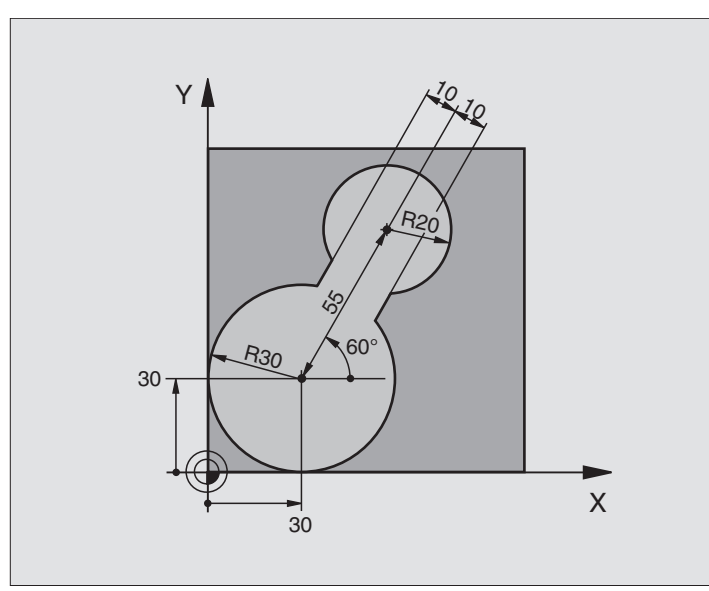

| 0 BEGIN PGM FK2 MM              |                                                                |
|---------------------------------|----------------------------------------------------------------|
| 1 BLK FORM 0.1 Z X+0 Y+0 Z-20   | Definicja części nieobrobionej                                 |
| 2 BLK FORM 0.2 X+100 Y+100 Z+0  |                                                                |
| 3 TOOL DEF 1 L+0 R+2            | Definicja narzędzia                                            |
| 4 TOOL CALL 1 Z S4000           | Wywołanie narzędzia                                            |
| 5 L Z+250 R0 FMAX               | Przemieszczenie narzędzia                                      |
| 6 L X+30 Y+30 R0 F MAX          | Pozycjonować wstępnie narzędzie                                |
| 7 L Z+5 R0 FMAX M3              | Oś narzędziową wstępnie pozycjonować                           |
| 8 L Z-5 R0 F100                 | Przemieścić narzędzie na głębokość obróbki                     |
| 9 APPR LCT X+0 Y+30 R5 RR F350  | Dosunąć narzędzie do konturu na okręgu z przyleganiem stycznym |
| 10 FPOL X+30 Y+30               | SK- fragment:                                                  |
| 11 FC DR- R30 CCX+30 CCY+30     | Zaprogramować do każdego elementu konturu znane dane           |
| 12 FL AN+60 PDX+30 PDY+30 D10   |                                                                |
| 13 FSELECT 3                    |                                                                |
| 14 FC DR- R20 CCPR+55 CCPA+60   |                                                                |
| 15 FSELECT 2                    |                                                                |
| 16 FLAN-120 PDX+30 PDY+30 D10   |                                                                |
| 17 FSELECT 3                    |                                                                |
| 18 FC X+0 DR- R30 CCX+30 CCY+30 |                                                                |
| 19 FSELECT 2                    |                                                                |
| 20 DEP LCT X+30 Y+30 R5 R0      | Opuścić kontur na okręgu z przyleganiem stycznym               |
| 21 L Z+250 R0 FMAX M2           | Przemieścić swobodnie narzędzie, koniec programu               |
| 22 END PGM FK2 MM               |                                                                |

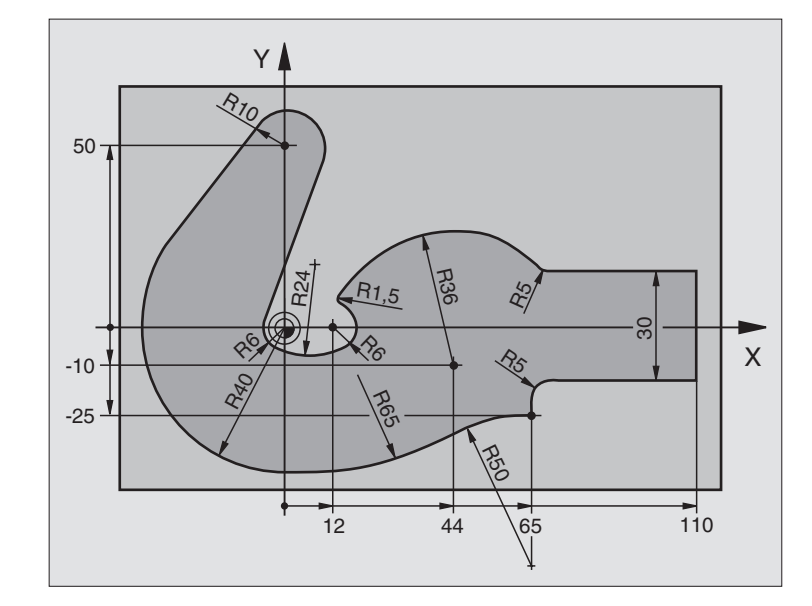

| 0 BEGIN PGM FK3 MM                   |                                                                |
|--------------------------------------|----------------------------------------------------------------|
| 1 BLK FORM 0.1 Z X-45 Y-45 Z-20      | Definicja części nieobrobionej                                 |
| 2 BLK FORM 0.2 X+120 Y+70 Z+0        |                                                                |
| 3 TOOL DEF 1 L+0 R+3                 | Definicja narzędzia                                            |
| 4 TOOL CALL 1 Z S4500                | Wywołanie narzędzia                                            |
| 5 L Z+250 R0 FMAX                    | Przemieszczenie narzędzia                                      |
| 6 L X-70 Y+0 R0 F MAX                | Pozycjonować wstępnie narzędzie                                |
| 7 L Z-5 R0 F1000 M3                  | Przemieścić narzędzie na głębokość obróbki                     |
| 8 APPR CT X-40 Y+0 CCA90 R+5 RL F250 | Dosunąć narzędzie do konturu na okręgu z przyleganiem stycznym |
| 9 FC DR- R40 CCX+0 CCY+0             | SK- fragment:                                                  |
| 10 FLT                               | Zaprogramować do każdego elementu konturu znane dane           |
| 11 FCT DR- R10 CCX+0 CCY+50          |                                                                |
| 12 FLT                               |                                                                |
| 13 FCT DR+ R6 CCX+0 CCY+0            |                                                                |
| 14 FCT DR+ R24                       |                                                                |
| 15 FCT DR+ R6 CCX+12 CCY+0           |                                                                |
| 16 FSELECT 2                         |                                                                |
| 17 FCT DR- R1,5                      |                                                                |
| 18 FCT DR- R36 CCX+44 CCY-10         |                                                                |
| 19 FSELECT 2                         |                                                                |
| 20 FCT DR+ R5                        |                                                                |
| 21 FLT X+110 Y+15 AN+0               |                                                                |
| 22 FL AN-90                          |                                                                |

| SK       |
|----------|
| Konturu  |
| nowanie  |
| grai     |
| Pro      |
| Swobodne |
| +        |
| towym    |
| kszta    |
| torze    |
| od       |
| Ruchy    |
| 9.0      |
| <b>U</b> |

| 23 FL X+65 AN+180 PAR21 DP30   |                                                  |
|--------------------------------|--------------------------------------------------|
| 24 RND R5                      |                                                  |
| 25 FL X+65 Y-25 AN-90          |                                                  |
| 26 FC DR+ R50 CCX+65 CCY-75    |                                                  |
| 27 FCT DR- R65                 |                                                  |
| 28 FSELECT 1                   |                                                  |
| 29 FCT Y+0 DR- R40 CCX+0 CCY+0 |                                                  |
| 30 FSELECT 4                   |                                                  |
| 31 DEP CT CCA90 R+5 R0 F1000   | Opuścić kontur na okręgu z przyleganiem stycznym |
| 32 L X-70 R0 F MAX             |                                                  |
| 33 L Z+250 R0 FMAX M2          | Przemieścić swobodnie narzędzie, koniec programu |
| 34 END PGM FK3 MM              |                                                  |

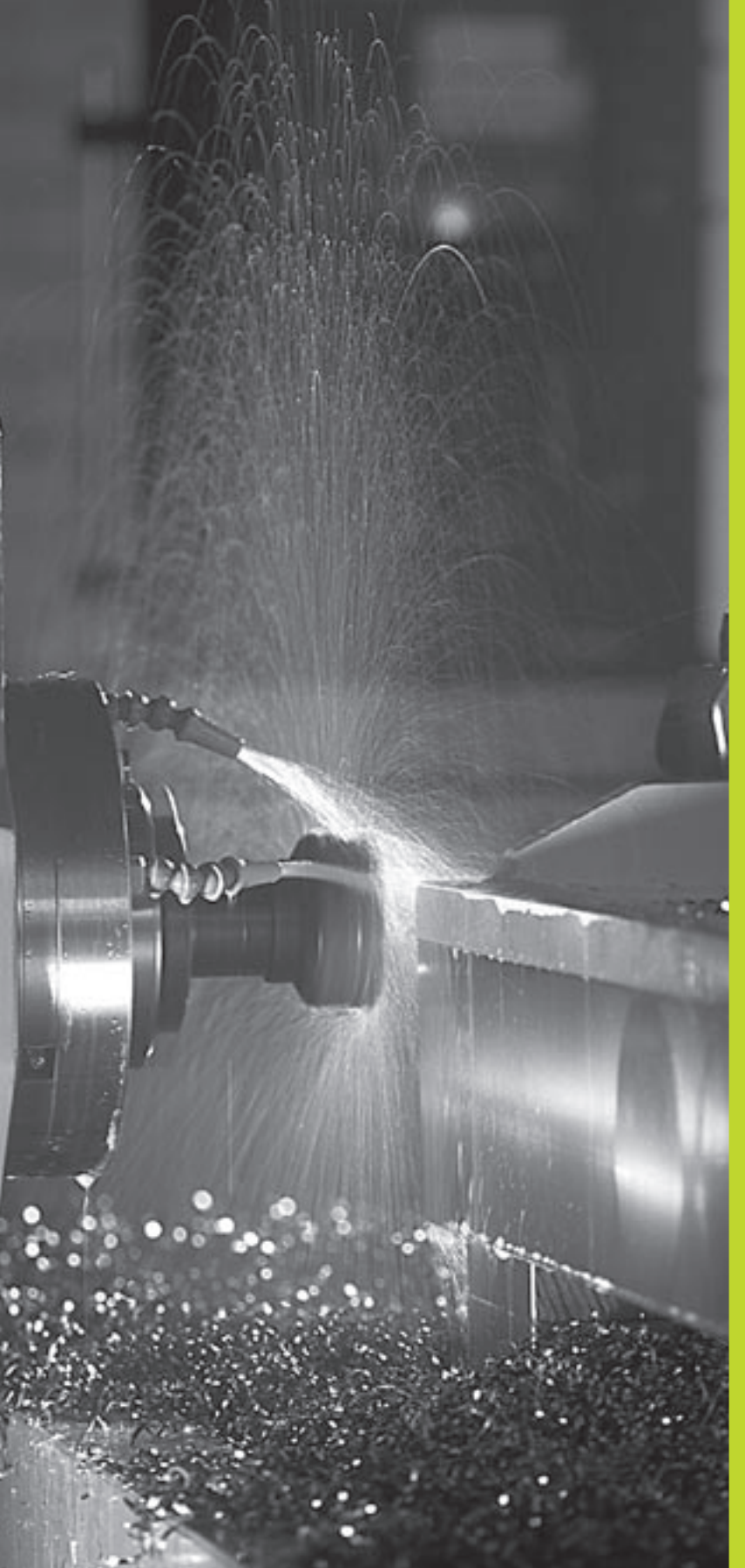

Programowanie: Funkcje dodatkowe

### 7.1 Wprowadzić funkcje dodatkowe **M i STOP**

Przy pomocy funkcji dodatkowych TNC – nazywanych także Mfunkciami - reguluie sie

- przebiegiem programu, np. przerwą w przebiegu programu
- funkcjami maszyny, jak włączenie i wyłączenie obrotów wrzeciona i chłodziwa
- zachowaniem się narzędzia na torze kształtowym

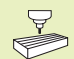

Producent maszyn może udostępnić funkcje dodatkowe, które nie są opisane w tym podręczniku obsługi. Prosze zwrócić uwage na informacje zawarte

w podręczniku obsługi maszyny.

Funkcję dodatkową M proszę wprowadzić na końcu bloku pozycjonowania lub poprzez Softkey M. TNC wyświetla następnie dialog:

### Funkcja dodatkowa M?

Z reguły podaje się w dialogu tylko numer funkcji dodatkowej. W przypadku funkcji dodatkowych, które można wybrać bezpośrednio poprzez Softkey, dialog zostaje kontynuowany, aby można było wprowadzić parametry do tei funkcii.

W rodzajach pracy Obsługa reczna i Elektr. kółko reczne wprowadza się funkcje dodatkowe poprzez Softkey M. Przy pomocy klawisza NC-start TNC wypełnia bezpośrednio wprowadzona M-funkcie.

Prosze uwzglednić, że niektóre funkcje dodatkowe zadziałają na początku bloku pozycjonowania, a niektóre na końcu.

Funkcje dodatkowe działają od tego bloku, w którym zostają wywołane. Jeśli funkcja dodatkowa nie działa tylko w danym bloku, zostaje ona w następnym bloku lub na końcu programu anulowana. Niektóre funkcje dodatkowe działają tylko w tym bloku, w którym zostały wywołane.

### Wprowadzić funkcję dodatkową w bloku STOP

Zaprogramowany STOP-blok przerywa przebieg programu lub test programu, np. dla sprawdzenia narzędzi. W bloku STOP można programować funkcję dodatkową M:

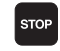

Programować zatrzymanie programu nacisnąć klawisz STOP

Wprowadzić funkcję dodatkową M

### NC-blok przykładowy

### 87 STOP M5

| Progr<br>Misce                                           | ammir<br>llane                                    | ig and<br>ous f                                     | l edit<br>uncti                | ing<br>on M?                                    | •                      |            |  |
|----------------------------------------------------------|---------------------------------------------------|-----------------------------------------------------|--------------------------------|-------------------------------------------------|------------------------|------------|--|
| 1 BL<br>2 BL<br>3 TC<br>4 TC<br>5 L<br>END F             | K FOR<br>K FOR<br>OL DE<br>OL CF<br>X+10<br>GM 15 | M 0.1<br>M 0.2<br>F 100<br>ILL 10<br>V + 5<br>68T M | Z X+1<br>L+10<br>0 Z S<br>R0 F | (+0 )<br>100 )<br>1 R+5<br>1000<br>100 <b>[</b> | (+0 Z<br>(+100<br>【3 ■ | 2+0<br>2+0 |  |
| RCTL. X -219.715<br>Y +0.285<br>Z +212.680 F 0<br>S M5/9 |                                                   |                                                     |                                |                                                 |                        |            |  |
| м                                                        | M103                                              | M112                                                | M120                           | M124                                            |                        |            |  |

### 7.2 Funkcje dodatkowe dla kontroli nad przebiegiem programu, wrzeciona i chłodziwa

| М   | Działanie                       | działanie na    |
|-----|---------------------------------|-----------------|
| М00 | Przebieg programu STOP          | Koniec zapisu   |
|     | Wrzeciono STOP                  |                 |
|     | Chłodziwo OFF                   |                 |
| M01 | Przebieg programu STOP          | Koniec zapisu   |
| M02 | Przebieg programu STOP          | Koniec zapisu   |
|     | Wrzeciono STOP                  |                 |
|     | Chłodziwo OFF                   |                 |
|     | Skok powrotny do bloku 1        |                 |
|     | Skasowanie wyświetlacza stanu   |                 |
|     | (zależne od parametru maszynowe | ego 7300)       |
| M03 | Wrzeciono ON zgodnie z ruchem   | Początek zapisu |
|     | wskazówek zegara                |                 |
| M04 | Wrzeciono ON w kierunku         | Początek zapisu |
|     | przeciwnym do ruchu wskazówek   | zegara          |
| M05 | Wrzeciono STOP                  | Koniec zapisu   |
| M06 | Wymiana narzędzia               | Koniec zapisu   |
|     | Wrzeciono STOP                  |                 |
|     | Przebieg programu STOP (zależne | od              |
|     | parametru maszynowego 7440)     |                 |
| M08 | Chłodziwo ON                    | Początek zapisu |
| M09 | Chłodziwo OFF                   | Koniec zapisu   |
| M13 | Wrzeciono ON zgodnie z ruchem   | Początek zapisu |
|     | wskazówek zegara Chłodziwo ON   |                 |
| M14 | Wrzeciono ON w kierunku         | Początek zapisu |
|     | przeciwnym do ruchu wskazówek   |                 |
|     | zegara Chłodziwo ON             |                 |
| M30 | jak M02                         | Koniec zapisu   |
|     |                                 |                 |

### 7.3 Funkcje dodatkowe dla danych o współrzędnych

### Programowanie współrzędnych odnośnie maszyny M91/M92

### Punkt zerowy podziałki

Na podziałce określa marka wzorcowa położenie punktu zerowego podziałki.

### Punkt zerowy maszyny

Punkt zerowy jest potrzebny, aby

- wyznaczyć ograniczenie obszaru przemieszczania się narzędzia (wyłącznik krańcowy programu)
- najechać stałe pozycje maszyny (np. pozycję zmiany narzędzia)
- wyznaczyć punkt odniesienia obrabianego przedmiotu

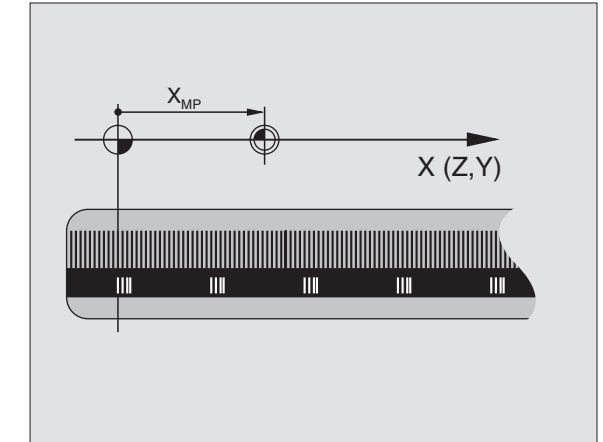

Producent maszyn wprowadza dla każdej osi odstęp punktu zerowego maszyny od punktu zerowego podziałki wymiarowej do parametru maszyny.

### Postępowanie standardowe

TNC odnosi współrzędne do punktu zerowego obrabianego przedmiotu (patrz "Wyznaczanie punktu odniesienia").

### Postępowanie z M91 – punkt zerowy maszyny

Jeśli współrzędne w zapisach pozycjonowania powinny odnosić się do punktu zerowego maszyny, to proszę wprowadzić w tych zapisach M91.

TNC pokazuje wartości współrzędnych w odniesieniu do punktu zerowego maszyny. We wskazaniu stanu proszę przełączyć wskazanie współrzędnych na REF (patrz "1.4 Wskazania stanu").

### Postępowanie z M92 – punkt odniesienia maszyny

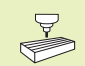

Oprócz punktu zerowego maszyny może jej producent wyznaczyć jeszcze jedną stałą pozycję maszyny (punkt odniesienia maszyny).

Producent maszyny wyznacza dla każdej osi odstęp punktu odniesienia maszyny od punktu zerowego maszyny (patrz podręcznik obsługi maszyny).

Jeśli współrzędne w zapisach pozycjonowania powinny odnosić się do punktu odniesienia maszyny, to proszę wprowadzić w tych zapisach M92.

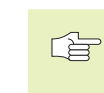

 Przy pomocy M91 lub M92 TNC przeprowadza prawidłowo korekcję promienia. Długość narzędzia jednakże nie zostaje uwzględniona.

### Działanie

M91 i M92 działaję tylko w tych zapisach programowych, w których zaprogramowane jest M91 lub M92.

M91 i M92 zadziałają na początku zapisu.

### Punkt odniesienia obrabianego przedmiotu

Rysunek po prawej stronie pokazuje systemy współrzędnych z punktem zerowym maszyny i punktem zerowym obrabianego przedmiotu.

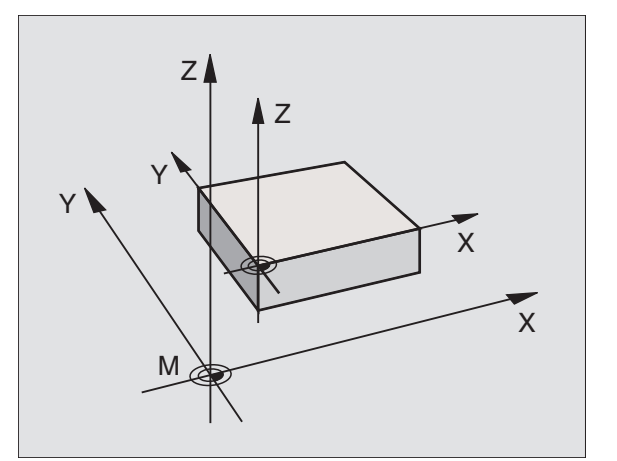

### 7.4 Funkcje dodatkowe dla zachowania się narzędzia na torze kształtowym

### Ścieranie naroży: M90

Zamiast funkcji M90 należałoby używać funkcji M112 (patrz w dalszej części tego rozdziału). Starsze programy można jednakże również w kombinacji z M112 i M90 odpracowywać.

### Postępowanie standardowe

TNC zatrzymuje w blokach pozycjonowania bez korekcji promienia narzędzia dane narzędzie na krótko przy narożach (zatrzymanie dokładnościowe).

W przypadku bloków programu z korekcją promienia (RR/RL), TNC dołącza przy narożach automatycznie okrąg przejściowy.

### Postępowanie z M90

Narzędzie jest prowadzone na narożnych przejściach ze stałą prędkością torową: naroża ścierają się i powierzchnia obrabianego przedmiotu jest gładsza. Dodatkowo skraca się czas obróbki. Patrz rysunke po prawej stronie na środku.

Przykład zastosowania: powierzchnie składające się z krótkich prostych odcinków.

### Działanie

M90 działa tylko w tym bloku programu, w którym M90 jest zaprogramowana.

M90 zadziała na początku bloku. Praca z odstępem nośnym (odstęp stanowiący różnicę pomiędzy pozycją rzeczywistą i zadaną narzędzia w danym momencie) musi być wybrana.

Niezależnie od M90 można poprzez MP7460 określić wartość graniczną, do której TNC dokonuje przemieszczenia ze stałą prędkością torową (w trybie pracy z odstępem nośnym i wysterowaniem wstępnym prędkości).

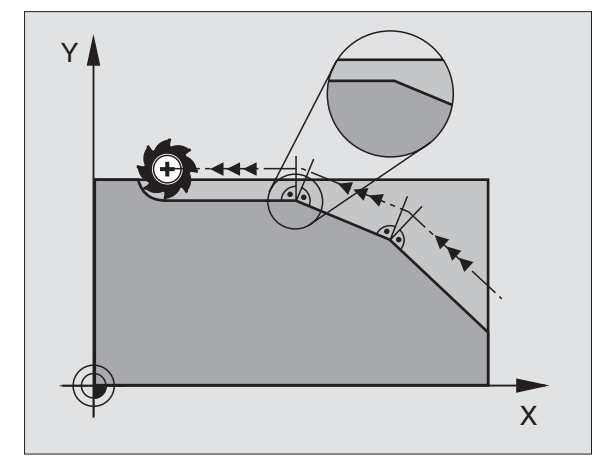

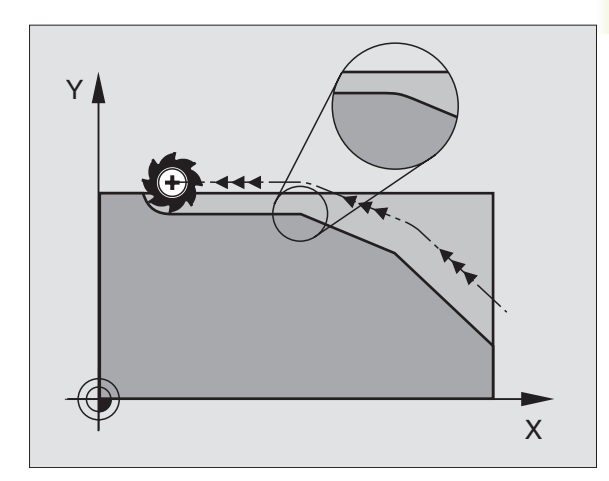

### Wprowadzić odcinki przejścia pomiędzy dowolnymi elementami konturu: M112

### Postępowanie standardowe

Przy wszystkich zmianach kierunku, które są większe niż zadany kąt graniczny (MP7460), TNC zatrzymuje na krótko maszynę (zatrzymanie dokładnościowe).

W przypadku bloków programu z korekcją promienia (RR/RL), TNC dołącza przy narożach automatycznie okrąg przejściowy.

### Postępowanie z M112

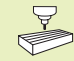

Zachowanie M112 można dopasować poprzez parametry maszynowe.

M112 działa zarówno w trybie nośnym jak i przy pracy z wysterowaniem wstępnym prędkości.

TNC włącza pomiędzy **dowolnymi elementami konturu** (skorygowane i nieskorygowane), które mogą znajdować się na płaszczyźnie lub w przestrzeni wybieralny odcinek przejściowy:

- Koło Bressea: MP7415.0 = 0 W punktach przyłączenia powstaje skok przyśpieszeniowy poprzez zmianę skrzywienia
- Wielomian 3-go stopnia: MP7415.0 = 1 W punktach przyłączenia nie powstaje skok prędkościowy
- Wielomian 5-go stopnia: MP7415.0 = 2
   W punktach przyłączenia nie powstaje skok przyśpieszeniowy
- Wielomian 7-stopnia: MP7415.0 = 3 (ustawienie standardowe) W punktach przyłączenia nie powstaje skok zwrotny

### Dopuszczalne odchylenie od konturu T

Przy pomocy wartości tolerancji T określa się, w jakim stopniu frezowany kontur może odchylać się od zadanego konturu. Jeśli nie wprowadzimy w tym miejscu żadnej wartości tolerancji, to TNC obliczy odcinek przejścia tak, że zostanie dokonane przemieszczenie jeszcze z zaprogramowanym posuwem torowym.

### Kąt graniczny A

Jeśli wprowadzimć kąt graniczny A, to TNC wygładza tylko te przejścia konturu, przy których kąt zmiany kierunku jest większy niż zaprogramowany kąt graniczny. Proszę wprowadzić kąt graniczny = 0, to TNC będzie przemieszczać się przez stycznie przylegające elementy konturu ze stałym przyśpieszeniem. Zakres wprowadzenia: 0° do 90°

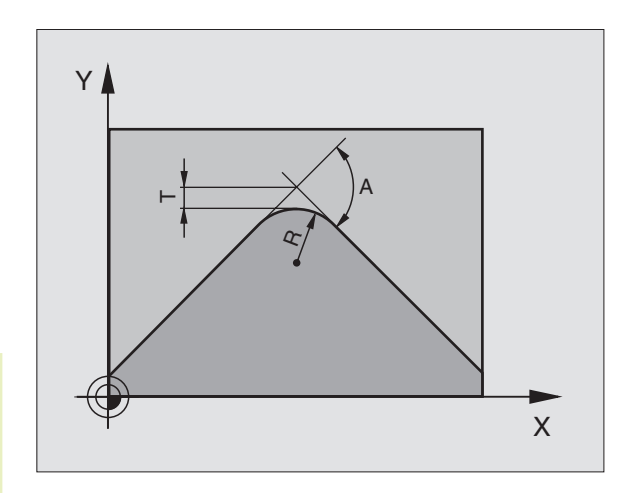

### M112 wprowadzić w zapisie pozycjonowania

Jeśli w bloku pozycjonowania (w dialogu Funkcja dodatkowa) naciśniemy Softkey M112, to TNC kontynuje dialog i zapytuje o dopuszczalne odchylenie T i kąt graniczny A.

T i A można określić poprzez Q-parametry. Patrz "10. Programowanie: Q-parametry"

### **D**ziałanie

M112 działa przy pracy z wstępnym wysterowaniem prędkości i przy pracy z opóźnieniem.

M112 zadziała na początku bloku.

Anulować działanie: wprowadzić M113

### NC-blok przykładowy

L X+123.723 Y+25.491 R0 F800 M112 T0.01 A10

### Filtr konturowy: M124

### Postępowanie standardowe

Dla obliczenia przejścia konturowego pomiędzy dowolnymi elementami konturu TNC uwzględnia wszystkie istniejące punkty.

### Postępowanie z M124

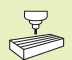

Zachowanie M124 można dopasować poprzez parametry maszynowe.

TNC wyszukuje elementy konturu z małymi odstępami punktów i włącza odcinek przejściowy.

### Forma odcinka przejściowego

- Koło Bressea: MP7415.0 = 0
- W punktach przyłączenia powstaje skok przyśpieszeniowy poprzez zmianę skrzywienia
- Wielomian 3-go stopnia: MP7415.0 = 1 W punktach przyłączenia nie powstaje skok prędkościowy
- Wielomian 5-go stopnia: MP7415.0 = 2 W punktach przyłączenia nie powstaje skok przyśpieszeniowy
- Wielomian 7-stopnia: MP7415.0 = 3 (ustawienie standardowe) W punktach przyłączenia nie powstaje skok zwrotny

### Przecieranie odcinka przejściowego

- Nie przecierać odcinka przejściowego: MP7415.1 = 0 Tak wykonać odcinek przejściowy, jak to ustalono przy pomocy MP7415.0 (standardowy odcinek przejściowy: wielomian 7-go stopnia)
- Przecieranie odcinka przejściowego: MP7415.1 = 1 Tak wykonać odcinek przejściowy, że pozostające jeszcze odcinki prostych pomiędzy przejściami konturowymi także zostaną zaokrąglone

### Minimalna długość T elementu konturu

Przy pomocy parametru T określa się, do jakiej długości mają dochodzić odcinki wyszukiwane przez TNC. Jeśli określono przy pomocy M112 dopuszczalne odchylenie konturu, to zostanie ono uwzględnione przez TNC. Jeśli nie wprowadzono maksymalnego odchylenia konturu, to TNC tak oblicza odcinek przejściowy, że można dokonać jeszcze przemieszczenia z zaprogramowanym posuwem torowym.

### M124 wprowadzić

Jeśli w bloku pozycjonowania (przy dialogu Funkcja dodatkowa) naciśniemy Softkey M124, to TNC kontynuje dialog dla tego bloku i zapytuje o minimalny odstęp punktów T.

T można określić przez Q-parametry. Patrz "10. Programowanie: Q-parametry".

### Działanie

M124 zadziała na początku bloku. M124 wycofuje się- jak M112 - przy pomocy M113.

### NC-blok przykładowy

L X+123.723 Y+25.491 R0 F800 M124 T0.01

### Obróbka małych stopni konturu: M97

### Postępowanie standardowe

TNC dołącza na narożu zewnętrznym okrąg przejściowy. Przy bardzo małych stopniach konturu narzędzie uszkodziło by w ten sposób kontur. Patrz rysunek po prawej stronie u góry.

TNC przerywa w takich miejscach przebieg programu i wydaje komunikat o błędach "Promień narzędzia za duży".

### Postępowanie z M97

TNC ustala punkt przecięcia toru kształtowego dla elementów konturu "jak przy narożach wewnętrznych" i przemieszcza narzędzie przez ten punkt. Patrz rysunke po prawej stronie na środku.

Proszę programować M97 w tym bloku, w którym jest wyznaczony ten punkt naroża zewnętrznego.

### Działanie

M97 działa tylko w tym bloku programu, w którym zaprogramowana jest M97.

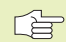

 Naroże konturu zostaje przy pomocy M97 tylko częściowo obrobione. Ewentualnie musi ten róg konturu zostać obrobiony dodatkowo przy pomocy mniejszego narzędzia.

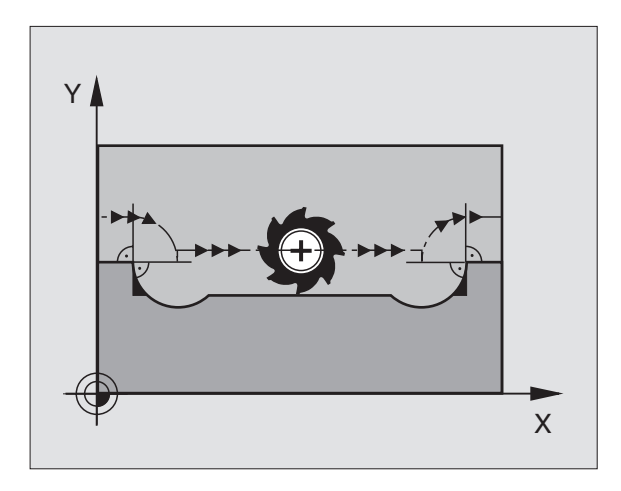

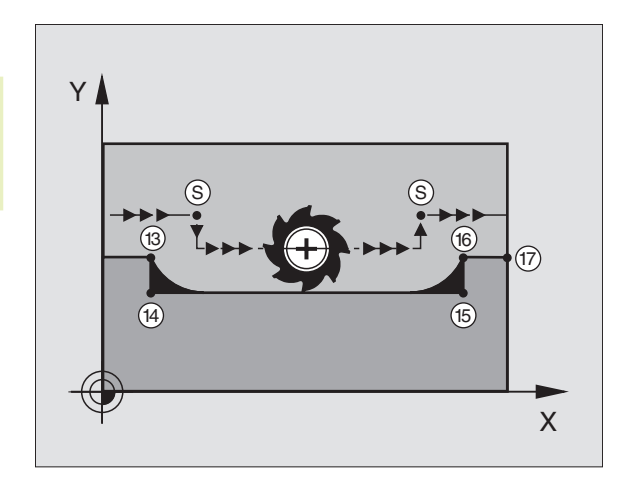

### NC-bloki przykładowe

| 5  | TOOL DEF L R+20  | Duży promień narzędzia                 |
|----|------------------|----------------------------------------|
|    |                  |                                        |
| 13 | L X Y R F M97    | Dosunąć narzędzie do punktu 13 konturu |
| 14 | L IY–0,5 R F     | Obrabiać stopnie konturu 13 i 14       |
| 15 | L IX+100         | Dosunąć narzędzie do punktu 15 konturu |
| 16 | L IY+0,5 R F M97 | Obrobić stopnie konturu 15 i 16        |
| 17 | L X Y            | Dosunąć narzędzie do punktu 17 konturu |

# 7.4 Funkcje dodatkowe dla zachowania się na<mark>rzęd</mark>zi na torze kszta*ł* towym

### Otwarte naroża konturu kompletnie obrabiać: M98

### Postępowanie standardowe

TNC ustala na narożach wewnętrznych punkt przecięcia torów freza i przemieszcza narzędzie od tego punktu w nowym kierunku.

Jeśli kontur jest otwarty przy tych narożach, to prowadzi to do niekompletnej obróbki: patrz rysunek po prawej stronie u góry.

### Postępowanie z M98

Przy pomocy funkcji dodatkowej M98 TNC przemieszcza narzędzie tak daleko, że każdy punkt konturu zostaje rzeczywiście obrobiony: patrz rysunek po prawej stronie na dole.

### **D**ziałanie

M98 działa tylko w tych zapisach programu, w których M98 jest programowane.

M98 zadziała na końcu zapisu.

### NC-bloki przykładowe

Dosunąć narzędzie do konturu po kolei w punktach 10, 11 i 12:

| 10 L X Y RL F |  |
|---------------|--|
| 11 L X IY M98 |  |
| 12 LIX+       |  |

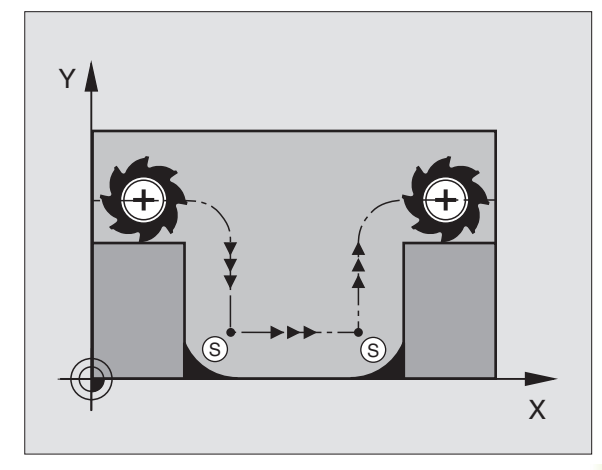

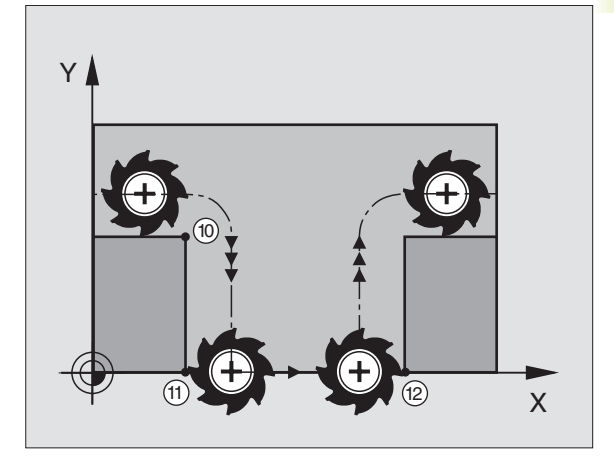

### Współczynnik posuwu dla ruchów zanurzeniowych: M103

### Postępowanie standardowe

TNC przemieszcza narzędzie niezależnie od kierunku ruchu z ostatnio zaprogramowanym posuwem.

### Postępowanie z M103

TNC redukuje posuw na torze kształtowym, jeśli narzędzie przesuwa się w kierunku ujemnym osi narzędzi. Posuw przy zanurzeniu FZMAX zostaje obliczany z ostatnio zaprogramowanego posuwu FPROG i współczynnika F%:

FZMAX = FPROG x F%

### M103 wprowadzić

Jeśli w bloku pozycjonowania (w dialogu Funkcja dodatkowa) naciśniemy Softkey M103, to TNC kontynuje dialog i zapytuje o współczynnik F.

### **Działanie**

M103 zadziała na początku zapisu. M103 anulować: M103 **bez współczynnika** jeszcze raz programować

### NC-bloki przykładowe

Posuw przy pogłębianiu wynosi 20% posuwu na równej płaszczyźnie.

|                                 | Rzeczywisty posuw na torze (mm/min): |
|---------------------------------|--------------------------------------|
| 17 L X+20 Y+20 RL F500 M103 F20 | 500                                  |
| 18 L Y+50                       | 500                                  |
| 19 L IZ-2,5                     | 100                                  |
| 20 L IY+5 IZ-5                  | 141                                  |
| 21 LIX+50                       | 500                                  |
| 22 L Z+5                        | 500                                  |

### Stała prędkość posuwowa przy ostrzu narzędzia: M109/M110/M111

### Postępowanie standardowe

TNC odnosi programowaną prędkość posuwową do toru punktu środkowego narzędzia.

### Postępowanie przy łukach koła z M109

TNC utrzymuje przy obróbce wewnętrznej i zewnętrznej stały posuw przy ostrzu narzędzia.

### Postępowanie przy łukach koła z M110

TNC utrzymuje stały posuw wyłącznie w przypadku obróbki wewnętrznej. W przypadku obróbki zewnętrznej działa dopasowanie posuwu.

### **D**ziałanie

M109 i M110 zadziałają na początku bloku. M109 i M110 wycofuje się przy pomocy M111.

### **Obliczyć wstępnie kontur ze skorygowanym promieniem (LOOK AHEAD): M120**

### Postępowanie standardowe

Jeśli promień narzędzia jest większy niż stopień konturu, który należy najeżdżać ze skorygowanym promieniem, to TNC przerywa przebieg programu i wydaje komunikat o błędach. M97 (patrz "Obróbka małych stopni konturu: M97") zapobiega pojawieniu się komunikatu o błędach, prowadzi jednakże do oznakowania ostrza po wyjściu z materiału i przesuwa dodatkowo naroże.

Przy podcinaniach TNC uszkadza ewentualnie kontur. Patrz rysunek z prawej strony.

### Postępowanie z M120

TNC sprawdza kontur ze skorygowanym promieniem na zaistnienie podcinek i przecięć oraz oblicza wstępnie tor narzędzia od aktualnego bloku. Miejsca, w których narzędzie uszkodziłoby kontur, pozostają nie obrobione (na rysunku po prawej stronie przedstawione w ciemnym tonie). Można M120 także używać, aby dane digitalizacji lub dane, które zostały wytworzone przez zewnętrzny system programowania, uzupełnić wartościami korekcji promienia narzędzia. W ten sposób odchylenia od teoretycznego promienia narzędzia mogą zostać skompensowane.

Liczba bloków (maksymalnie 99), które TNC oblicza wstępnie, określa się przy pomocy LA (angl. Look Ahead: patrz do przodu) za M120. Im większa liczba bloków, którą ma obliczyć wstępnie TNC, tym wolniejsze będzie opracowywanie bloków.

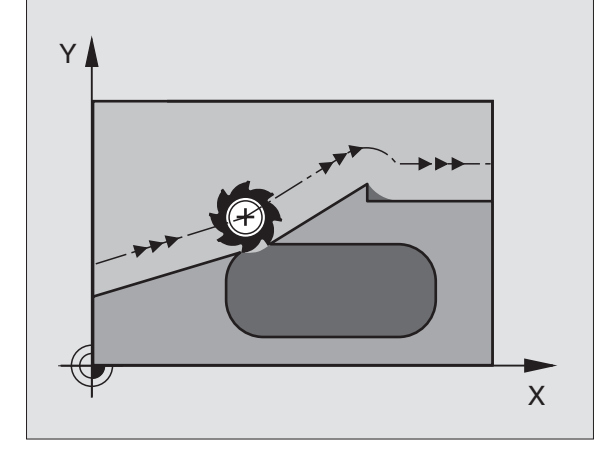

### Wprowadzenie informacji

Jeśli w bloku pozycjonowania (przy dialogu Funkcja dodatkowa) naciśniemy Softkey M120, to TNC kontynuje dialog dla tego bloku i zapytuje o liczbę bloków LA, które należy obliczyć wstępnie.

### Działanie

M120 musi znajdować się w NC-bloku, który zawiera również korekcję promienia RL lub RR. M120 działa od tego bloku do momentu, kiedy

- korekcja promienia zostanie z R0 anulowana
- M120 LA0 programować
- M120 bez LA programować
- z PGM CALL wywołać inny program

### M120 zadziała na początku bloku.

### 7.5 Funkcje dodatkowe dla osi obrotu

### Osie obrotu przemieścić po zoptymalizowanej drodze: M126

### Postępowanie standardowe

TNC przemieszcza oś obrotu, której wskazanie jest zredukowane na wartości poniżej 360°, na odległość równą różnicy pozycja zadana – pozycja rzeczywista. Przykłady patrz tabela po prawej stronie u góry.

### Postępowanie z M126

Z M126 TNC przemieszcza oś obrotu, której wskazanie jest zredukowane do wartości poniżej 360°, po krótkiej drodze. Przykłady patrz tabela po prawej stronie na dole.

### **Działanie**

M126 zadziała na początku bloku. M126 cofa się z M127; na końcu programu M126 również przestaje działać.

### Wskazanie osi obrotu do wartości poniżej 360° zredukować: M94

### Postępowanie standardowe

TNC przemieszcza narzędzie od aktualnej wartości kąta do zaprogramowanej wartości kąta.

Przykład:

| Aktualna wartość kąta:             | 538°  |
|------------------------------------|-------|
| Programowana wartość kąta:         | 180°  |
| Rzeczywista droga przemieszczenia: | -358° |

### Postępowanie z M94

TNC redukuje na początku bloku aktualną wartość kąta do wartości poniżej 360° i przemieszcza następnie oś do wartości programowanej. Jeśli kilka osi obrotu jest aktywnych, M94 redukuje wskazania wszystkich osi obrotu.

### NC-bloki przykładowe

Wskazane wartości wszystkich osi obrotu zredukować:

### LM94

Wskazanie wszystkich aktywnych osi zredukować i następnie oś C przemieścić na zaprogramowaną wartość:

### L C+180 FMAX M94

### Działanie

M94 działa tylko w tym bloku programu, w którym M94 jest zaprogramowane.

M94 zadziała na początku bloku.

### Postępowanie standardowe TNC

| Pozycja rzeczywist | a Pozyc | jazadana              |
|--------------------|---------|-----------------------|
|                    |         | Droga przemieszczenia |
| 350°               | 10°     | -340°                 |
| 10°                | 340°    | +330°                 |

### Postępowanie z M126

| Pozycjarzeczywista | Pozycja zadana |             |
|--------------------|----------------|-------------|
|                    | Droga przer    | nieszczenia |
| 350°               | 10°            | +20°        |
| 10°                | 340°           | -30°        |

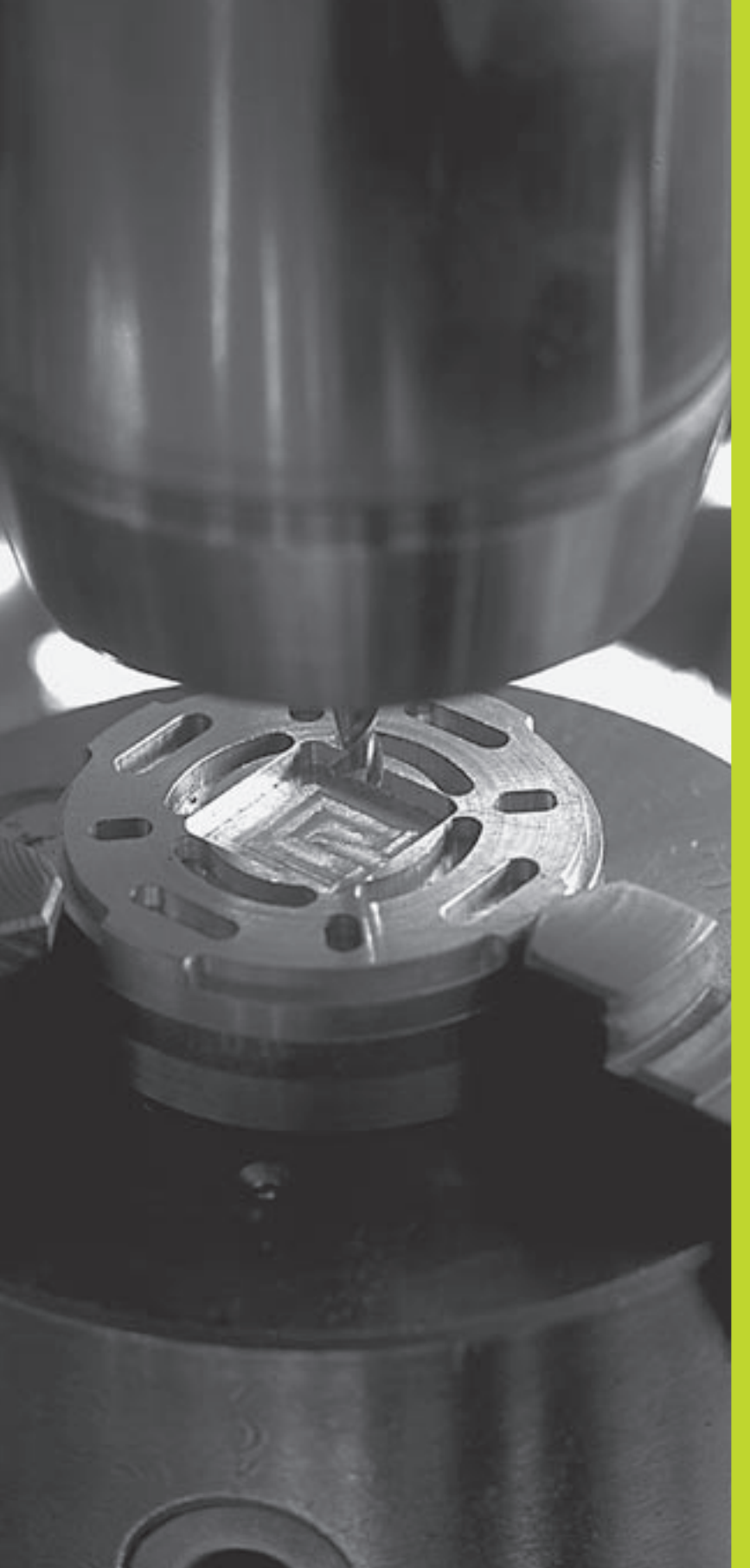

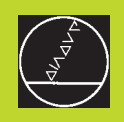

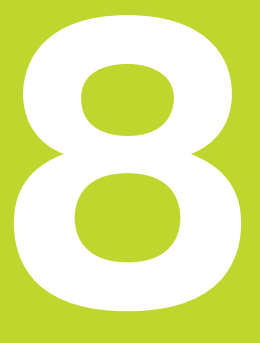

### Programowanie:

Cykle

| 8.1 Ogólne informacje o cyklach                                                                                                    | Grupacykli                                                                                                    | Softkey                     |
|----------------------------------------------------------------------------------------------------|----------------------------------------------------------------------------------------------------|-----------------------------|
| Powtarzające się często rodzaje obróbki, które obejmują kilka<br>etapów obróbki, są wprowadzone do pamięci TNC w postaci cykli.<br>Także przeliczenia współrzednych i niektóre funkcie specialne sa                                                                       | Cykle dla wiercenia głębokiego,<br>wytaczania i gwintowania                                                                                                    | DRILLING                    |
| oddane do dyspozycji w postaci cykli. Tabela po prawej stronie pokazuje różne grupy cykli.                                                                                                    | Cykle dla frezowania wybierań,<br>czopów i rowków wpustowych                                                                                                    | POCKETS/<br>STUDS/<br>SLOTS |
| Cykle obróbki z numerami od 200 wzwyż używają Q-parametrów jako parametrów przekazu. Parametry o tej samej funkcji, które niezbędne są TNC w różnych cyklach, mają zawsze ten sam numer: np. Q200 oznacza zawsze odstęp bezpieczeństwa, Q202 zawsze głębokość dosuwu itd. | Cykle dla wytwarzania regularnych<br>wzorów punktowych, np. okrąg osi<br>wiercenia lub powierzchnia odwiertu i<br>nieregularnych wzorów punktowych<br>poprzez tabele punktów | PRITERN                     |
|                                                                                                    |                                                                                                    |                             |
| <ul> <li>Pasek Softkey pokazuje rozne grupy cykli</li> <li>▶ Wybrać grupę cyklu, np. cykle wiercenia</li> </ul>                                                                                                    | SL-cykle (Subcontour-List/lista<br>podkonturów), przy pomocy których<br>zostają obrabiane skomplikowane kontury                                                              | SL<br>CYCLES                |
| <ul> <li>Wybrać cykl, np. GŁĘBOKIE WIERCENIE TNC otwiera<br/>dialog i zapytuje o wszystkie wprowadzane dane:</li> </ul>                                                                                                    | składające się z kilku nałożonych na<br>siebie konturów częściowych                                                                                                    |                             |
| jednocześnie TNC wyświetla na prawej połowie<br>monitora grafikę, na której mający być<br>wprowadzanym parametr zostaje jasno podświetlony.<br>Proszę wybrać w tym celu podział ekranu PROGRAM<br>+ OBRAZ POMOCNICZY                                                      | Cykle do frezowania metodą<br>wierszowania równych lub<br>zwichrowanych w sobie powierzchni                                                                                  | MULTIPASS<br>MILLING        |
| Proszę wprowadzić żądane przez TNC parametry<br>i proszę zakończyć każde wprowadzenie danych<br>przyciskiem ENT                                                                                                    | Cykle dla przeliczania współrzędnych,<br>przy pomocy których dowolne kontury<br>zostają przesunięte, obrócone, odbite v                                                      | COORD.<br>TRANSF.           |
| TNC zakończy dialog, kiedy zostaną wprowadzone<br>wszystkie niezbędne dane                                                                                                    | lustrze powiększone lub pomniejszone                                                                                                    |                             |
| NC-bloki przykładowe                                                                                                    | Cykle specjalne Przerwa czasowa,<br>Wywołanie programu, Orientacja                                                                                                    | SPECIAL<br>CYCLES           |
| CYKL DEF 1.0 WIERCENIE GŁĘBOKIE                                                                                                    | wrzeciona                                                                                                    |                             |
| CYKL DEF 1.1 ODST2                                                                                                    |                                                                                                    |                             |
| CYKL DEF 1.2 GŁĘBOKOSC+30                                                                                                    | Programming and editing<br>Pitch?                                                                                                    |                             |
| CYKL DEF 1.3 DOS5                                                                                                    | 3 TOOL DEF 1 L+0 R+3                                                                                                    |                             |
| CYKL DEF 1.4 P.CZAS. 1<br>CYKL DEF 1.5 F 150                                                                                                    | 4 TOOL CALL 1 2 54000<br>5 L Z+180 R0 FMAX M103 F1 M124 T5<br>6 L X+0 Y+0 Z-20 R0 FMAX M8<br>7 CYCL DEF 17 RIGID TAPPING<br>SET UP+2 DEF1H-15<br>DE1GF127                    |                             |
|                                                                                                    | END PGM CYC218 MM                                                                                                    | 17.2                        |

ACTL. X Y Z

-219.715 +0.285 +212.680

M5/9

2 Ø T F S

Ζ

### Cykl wywołać

### Praca z osiami dodatkowymi U/V/W

## 8.1 Ogólne informacje o cyklach

Warunki

Przed wywołaniem cyklu proszę każdorazowo zaprogramować:

BLK FORM dla prezentacji graficznej (konieczna tylko dla grafiki testowej)

- Wywołanie narzędzia
- Kierunek obrotu wrzeciona (funkcja dodatkowa M3/M4)
- Definicję cyklu (CYKL DEF).

Proszę zwrócić uwagę na dalsze warunki, które zostały przedstawione w następnych opisach cyklów.

Następujące cykle działają od ich zdefiniowania w programie obróbki. Te cykle nie mogą i nie powinny być wywoływane:

- Cykle: wzory punktów na kole i wzory punktów na liniach
- SL-cykl KONTUR
- Cykle dla przeliczania współrzędnych
- Cykl PRZERWA CZASOWA

Wszystkie pozostałe cykle proszę wywoływać, jak to opisano niżej.

Jeśli TNC powinna raz wypełnić dany cykl po ostatnio zaprogramowanym bloku, proszę zaprogramować wywołanie cyklu przy pomocy funkcji dodatkowej M99 lub przy pomocy CYKL CALL:

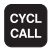

 Zaprogramować wywołanie cyklu: nacisnąć klawisz CYKL CALL

- Wprowadzić wywołanie cyklu: nacisnąć Softkey CYCL CALL M
- Wprowadzić funkcję dodatkową M lub zakończyć dialog klawiszem END

Jeżeli TNC powinna wypełniać dany cykl automatycznie po każdym bloku pozycjonowania, proszę zaprogramować wywołanie cyklu przy pomocy M89 (zależy od parametru maszyny 7440).

Aby anulować działanie M89, proszę zaprogramować

- M99 lub
- CYKL CALL lub
- CYKL DEF

TNC wypełnia ruchy dosuwowe w osi, która została zdefiniowana w bloku TOOL CALL jako oś wrzeciona. Ruchy na płaszczyźnie obróbki TNC wypełnia zasadniczo tylko w osiach głównych X, Y lub Z. Wyjątki:

- Jeśli programuje się w cyklu 3 FREZOWANIE ROWKÓW i w cyklu 4 FREZOWANIE WYBRAŃ bezpośrednio osie pomocnicze dla długości bocznych
- Jeśli programuje się przy SL-cyklach osie dodatkowe w podprogramie konturu

### 8.2 Tabele punktów

Jeżeli chcemy odpracować cykl lub kilka cykli jeden po drugim, na nieregularnym wzorcu punktowym, to proszę sporządzić tabele punktów.

Jeżeli używa się cykli wiercenia, to współrzędne płaszczyzny obróbki w tabeli punktów odpowiadają współrzędnym punktu środkowego odwiertu. Jeżeli używa się cykli wiercenia, to współrzędne płaszczyzny obróbki w tabeli punktów odpowiadają współrzędnym punktu startu danego cyklu (np. współrzędnym punktu środkowego kieszeni okrągłej). Współrzędne w osi wrzeciona odpowiadają współrzędnej powierzchni obrabianego przedmiotu.

### Wprowadzić tabelę punktów

Wybrać rodzaj pracy Program wprowadzić do pamięci/edycja.

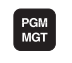

Wywołać zarządzanie plikami: nacisnąć przycisk PGM MGT

### Nazwa pliku =

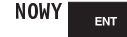

Wprowadzić nazwę tabeli punktów, potwierdzić klawiszem ENT

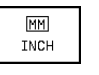

W koniecznym przypadku przełączyć jednostkę miary na cale: nacisnąć Softkey MM/CALE (MM/INCH)

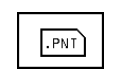

Wybrać typ pliku Tabela punktów: nacisnąć Softkey .PNT

### Wybrać tabelę punktów w programie

Wybrać rodzaj pracy Program wprowadzić do pamięci/edycja.

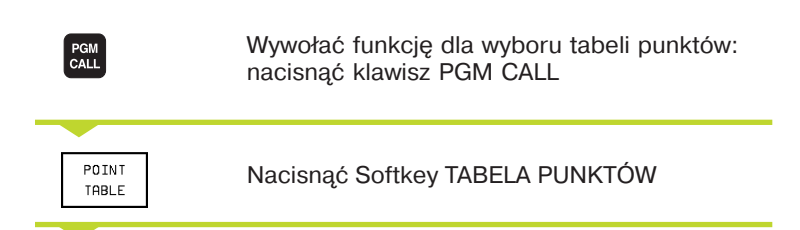

Wprowadzić tabelę punktów, potwierdzić klawiszem END

| Pr                                                 | ogr                                           | ammiı                                       | ng and                          | d edit                                      | ing             |        |                |                |
|----------------------------------------------------|-----------------------------------------------|---------------------------------------------|---------------------------------|---------------------------------------------|-----------------|--------|----------------|----------------|
| ML                                                 | ISTPKT                                        | .PNT                                        | ММ                              |                                             |                 |        |                |                |
| NR<br>Ø<br>1<br>2<br>3<br>4<br>5<br>6<br>6<br>EEND | *35<br>*65<br>*80<br>*50<br>*20<br>*35<br>*65 | ¥<br>+3<br>+6<br>•6<br>•7<br>+7<br>+7<br>*7 | 0<br>0<br>0<br>0<br>0<br>0<br>0 | 2<br>+0<br>+0<br>+0<br>+0<br>+0<br>+0<br>+0 |                 |        |                |                |
| RCTL. X +0.195<br>Y -11.000<br>Z +136.000          |                                               |                                             | 15<br>10<br>10                  | T<br>F<br>S                                 | 0<br>1000       | M5/    | 9              |                |
| PA<br>1                                            | GE                                            | PAGE                                        | WORD                            |                                             | INSER<br>N LINE | r<br>s | DELETE<br>LINE | INSER<br>L INE |

### Wywołać cykl w połączeniu z tabelą punktów

### 

### Proszę uwzględnić przed programowaniem

TNC odpracowuje przy pomocy CYCL CALL PAT tabelę punktów, która została ostatnio zdefiniowana (także jeżeli tabela punktów zdefiniowano w upakietowanym z CALL PGM programie).

TNC używa współrzędnej w osi wrzeciona przy wywołaniu cyklu jako bezpiecznej wysokości.

Jeśli TNC powinno wywoływać ostatnio zdefiniowany cykl obróbki w punktach, które zdefiniowane są w tabeli punktów, proszę zaprogramować wywołanie cyklu przy pomocy CYCL CALL PAT:

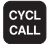

Zaprogramować wywołanie cyklu: nacisnąć klawisz CYKL CALL

- Wywołanie tabeli punktów: nacisnąć Softkey CYCL CALL PAT
- Wprowadzić posuw, z którym TNC powinno przemieszczać narzędzie pomiędzy punktami (niemożliwe do wprowadzenia: przemieszczenie z ostatnio zaprogramowanym posuwem, FMAX nie zadziała)
- W razie potrzeby wprowadzić funkcję dodatkową M, potwierdzić przy pomocy klawisza END

TNC odsuwa narzędzie pomiędzy punktami startu na bezpieczną wysokość (bezpieczna wysokość = współrzędna osi wrzeciona przy wywołaniu cyklu). Aby tę metodę pracy móc wykorzystać także w cyklach z numerami 200 i wyżej, należy zdefiniować 2-gą bezpieczną wysokość (Q204) równą 0.

Jeśli przy pozycjonowaniu wstępnym w osi wrzeciona chcemy przemieszczać się ze zredukowanym posuwem, to proszę używać funkcji dodatkowej M103 (patrz "7.4 Funkcje dodatkowe dla zachowania się na torze kształtowym").

### Sposób działania tabeli punktów z cyklami 1 do 5 i 17

TNC interpretuje punkty płaszczyzny obróbki jako współrzędne punktu środkowego odwiertu. Współrzędna osi wrzeciona określa krawędź górną obrabianego przedmiotu, tak że TNC może dokonać automatycznego pozycjonowania wstępnego (kolejność: płaszczyzna obróbki, potem oś wrzeciona).

### Sposób działania tabeli punktów z SL-cyklami i cyklem 12

TNC interpretuje punkty jako dodatkowe przesunięcie punktu zerowego.

### Sposób działania tabeli punktów z cyklami 200 do 204

TNC interpretuje punkty płaszczyzny obróbki jako współrzędne punktu środkowego odwiertu. Jeśli chcemy wykorzystać zdefiniowaną w tabeli punktów współrzędną w osi wrzeciona jako współrzędną punktu startu, należy krawędź górną obrabianego przedmiotu (Q203) zdefiniować z wartością 0 (patrz "Cykle wiercenia", przykład).

### Sposób działania tabeli punktów z cyklami 210 do 215

TNC interpretuje punkty jako dodatkowe przesunięcie punktu zerowego. Jeśli chcemy wykorzystać zdefiniowane w tabeli punktów punty jako współrzędne punktu startu, to należy punkty startu i krawędź górną obrabianego przedmiotu (Q203) w danym cyklu frezowania zaprogramować z 0 (patrz "8.4 Cykle dla frezowania kieszeni, czopów i rowków wpustowych", przykład).

## 8.3 Cykle wiercenia

### 8.3 Cykle wiercenia

TNC oddaje do dyspozycji łącznie 8 cykli dla najróżniejszych obróbki wierceniem:

| Cykl                                                                                                    | Softkey       |
|----------------------------------------------------------------------------------------------------|---------------|
| 1WIERCENIE GŁĘBOKIE<br>bez automatycznego pozycjonowania wstępnego                                                          |               |
| 200 WIERCENIE<br>z automatycznym pozycjonowaniem wstępnym,<br>2. Odstęp bezpieczeństwa                                      | 200 Ø         |
| 201 ROZWIERCANIE<br>z automatycznym pozycjonowaniem wstępnym<br>2. Odstęp bezpieczeństwa                                    | 201           |
| 202 WYTACZANIE<br>z automatycznym pozycjonowaniem wstępnym<br>2. Odstęp bezpieczeństwa                                      | 202 []<br>2-2 |
| 203 UNIWERSALNE WIERCENIE<br>z automatycznym pozycjonowaniem wstępnym<br>2. Odstęp bezpieczeństwa, łamanie wióra, degresja! | 203 Ø         |
| 204 WSTECZNE POGŁĘBIANIE<br>z automatycznym pozycjonowaniem wstępnym,<br>2. Odstęp bezpieczeństwa                           | 284           |
| 2 GWINTOWANIE<br>z uchwytem wyrównawczym                                                                                    | 2 {}          |
| 17 GWINTOWANIE<br>bez uchwytu wyrównawczego                                                                                 | 17 👔 RT       |

## 3.3 Cykle wiercenia

### WIERCENIE GŁĘBOKIE (cykl 1)

- Narzędzie wierci z wprowadzonym posuwem F od aktualnej pozycji do pierwszej głębokości dosuwu
- 2 Następnie TNC odsuwa narzędzie na biegu szybkim FMAX i znowu do pierwszej głębokości dosuwu, zmniejszonej o odstęp wyprzedzenia t.
- 3 Sterowanie samodzielnie ustala odstęp wyprzedzania:
  - Głębokość wiercenia do 30 mm: t = 0,6 mm

Głębokość wiercenia powyżej 30 mm: t = głębokość wiercenia/50

maksymalny odstęp wyprzedzania: 7 mm

- 4 Następnie narzędzie wierci z wprowadzonym posuwem F o dalszą głębokość dosuwu
- **5** TNC powtarza tę operację (1 do 4), aż zostanie osiągnięta wprowadzona głębokość wiercenia
- 6 Na dnie odwiertu TNC odsuwa narzędzie; po PRZERWIE CZASOWEJ dla wyjścia narzędzia z materiału, przy pomocy FMAX do pozycji wyjściowej

### Proszę uwzględnić przed programowaniem

Zaprogramować blok pozycjonowania w punkcie startu (środek odwiertu) płaszczyzny obróbki z korekcją promienia R0.

Zprogramować blok pozycjonowania w punkcie startu osi wrzeciona (bezpieczna wysokość nad powierzchnią obrabianego przedmiotu).

Znak liczby parametru cyklu Głębokość określa kierunek pracy (obróbki).

- Bezpieczna wysokość 1 (przyrostowo): odstęp pomiędzy ostrzem narzędzia (pozycja startu) i powierzchnią obrabianego przedmiotu
- Głębokość wiercenia 2 (przyrostowo): odstęp pomiędzy powierzchnią obrabianego przedmiotu i dnem odwiertu (wierzchołek stożka odwiertu)
- Głębokość dosuwu 3 (przyrostowo): wymiar, o jaki narzędzie zostaje każdorazowo dosunięte. TNC dojeżdża jednym chodem roboczym na głębokość jeżeli:
  - Głębokość dosuwu i głębokość wiercenia są sobie równe

Głębokość dosuwu jest większa niż głębokość wiercenia

Głębokość wiercenia nie musi być wielokrotnością głębokości dosuwu

- Przerwa czasowa w sekundach; czas, w którym narzędzie przebywa na dnie wiercenia, aby wyjść z materiału
- Posuw F. prędkość przemieszczania się narzędzia przy wierceniu w mm/min

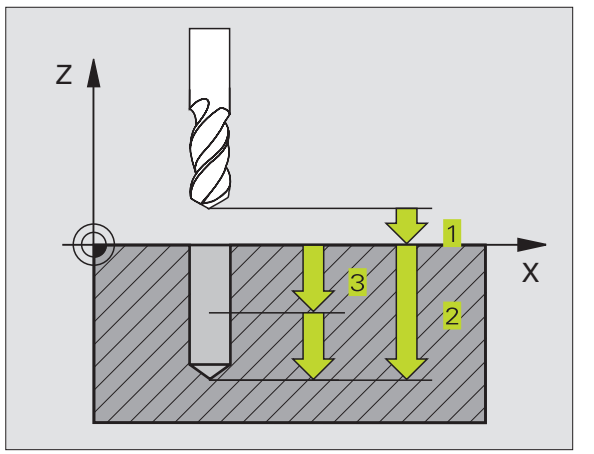

| NC-bloki przykładowe |                                 |  |
|----------------------|---------------------------------|--|
| 1                    | CYKL DEF 1.0 WIERCENIE GŁĘBOKIE |  |
| 2                    | CYKL DEF 1.1 BEZ. WYS. 2        |  |
| 3                    | CYKL DEF 1.2 GŁĘBOKOŚĆ -20      |  |
| 4                    | CYKL DEF 1.3 DOSUW 5            |  |
| 5                    | CYKL DEF 1.4 P.CZAS. 0          |  |
| 6                    | CYKL DEF 1.5 F500               |  |

### WIERCENIE (cykl 200)

- 1 TNC pozycjonuje narzędzie w osi wrzeciona na biegu szybkim FMAX na bezpieczną wysokość nad powierzchnią obrabianego przedmiotu
- 2 Narzędzie wierci z zaprogramowanym posuwem F do pierwszej głębokości dosuwu
- 3 TNC odsuwa narzędzie z FMAX na bezpieczną wysokość, przerywa tam na krótko – jeśli to wprowadzono – i najeżdża następnie z FMAX na bezpieczną wysokość nad pierwszą głębokość dosuwu
- 4 Następnie narzędzie wierci z wprowadzonym posuwem F na dalszą głębokość dosuwu
- 5 TNC powtarza tę operację (2 do 4), aż zostanie osiągnięta wprowadzona głębokość wiercenia
- 6 Z dna odwiertu narzędzie przemieszcza się z FMAX na bezpieczną wysokość lub – jeśli wprowadzono – na 2-gą bezpieczną wysokość

### Proszę uwzględnić przed programowaniem

Zaprogramować blok pozycjonowania w punkcie startu (środek odwiertu) płaszczyzny obróbki z korekcją promienia R0.

Znak liczby parametru głębokość określa kierunek pracy.

- Bezpieczna wysokość Q200 (przyrostowo): odstęp pomiędzy ostrzem narzędzia i powierzchnią obrabianego przedmiotu
- Głębokość Q201 (przyrostowo): odstęp pomiędzy powierzchnią obrabianego przedmiotu i dnem odwiertu (wierzchołek stożka odwiertu)
- Posuw dosuwu na głębokość Q206: prędkość przemieszczania narzędzia przy wierceniu w mm/min
- Głębokość dosuwu Q202 (przyrostowo): wymiar, o jaki narzędzie zostaje każdorazowo dosunięte. TNC dojeżdża jednym chodem roboczym na głębokość jeżeli:
  - Głębokość dosuwu i głębokość są sobie równe
     Głębokość dosuwu jest większa niż głębokość

Głębokość nie musi być wielokrotnością głębokości dosuwu

- Współ. powierzchni obrabianego przedmiotu Q203 (bezwzględna): współrzędna powierzchni obrabianego przedmiotu
- 2-ga bezpieczna wysokość Q204 (przyrostowo): współrzędna osi wrzeciona, w której nie może dojść do kolizji pomiędzy narzędziem i obrabianym przedmiotem (mocowadłem)

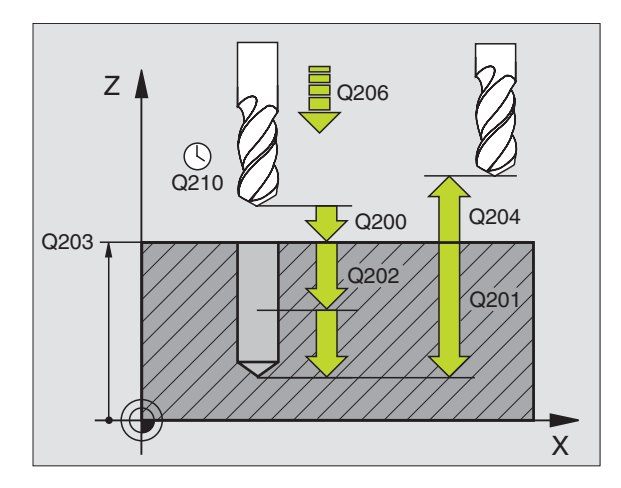

### NC-bloki przykładowe

| 7 CYKL DEF 200 \ | WIERCENIE              |
|------------------|------------------------|
| Q200=2           | ;BEZP. WYSOKOŚĆ        |
| Q201=-20         | ;GŁĘBOKOŚĆ             |
| Q206=150         | ;POSUW DOSUWU NA GŁĘB. |
| Q202=5           | ;GŁĘBOKOŚĆ DOSUWU      |
| Q210=0           | ;PRZERWA CZAS. U GÓRY  |
| Q203=+0          | ;WSPÓŁ. POWIERZCHNI    |
| Q204=50          | ;2-GA BEZP. WYSOKOŚĆ   |
|                  |                        |

200 Ø

## 8.3 Cykle wiercenia

### **ROZWIERCANIE** (cykl 201)

201

- 1 TNC pozycjonuje narzędzie w osi wrzeciona na biegu szybkim FMAX na zadaną wysokość nad powierzchnią obrabianego przedmiotu
- 2 Narzędzie rozwierca z zadanym posuwem F do zaprogramowanej głębokości
- **3** Narzędzie przebywa na dnie wiercenia, jeśli to zostało wprowadzone
- 4 Następnie TNC przemieszcza narzędzie z posuwem F z powrotem na bezpieczną wysokość i stamtąd – jeśli wprowadzono – z FMAX na 2-gą bezpieczną wysokość

### Proszę uwzględnić przed programowaniem

Zaprogramować blok pozycjonowania w punkcie startu (środek odwiertu) płaszczyzny obróbki z korekcją promienia R0.

Znak liczby parametru głębokość określa kierunek pracy.

- Bezpieczna wysokość Q200 (przyrostowo): odstęp pomiędzy ostrzem narzędzia i powierzchnią obrabianego przedmiotu
  - Głębokość Q201 (przyrostowo): odstęp pomiędzy powierzchnią obrabianego przedmiotu i dnem wiercenia
  - Posuw dosuwu na głębokość Q206: prędkość przemieszczania się narzędzia przy rozwiercaniu w mm/min
  - Przerwa czasowa na dole Q211: czas w sekundach, w którym narzędzie przebywa na dnie odwiertu
  - Posuw ruchu powrotnego Q208: prędkość przemieszczania narzędzia przy wyjściu z odwiertu w mm/min. Jeśli wprowadzi się Q208 = 0, to obowiązuje posuw rozwiercania
  - Współ. powierzchni obrabianego przedmiotu Q203 (bezwzględna): współrzędna powierzchni obrabianego przedmiotu
  - 2-ga bezpieczna wysokość Q204 (przyrostowo): współrzędna osi wrzeciona, w której nie może dojść do kolizji pomiędzy narzędziem i obrabianym przedmiotem (mocowadłem)

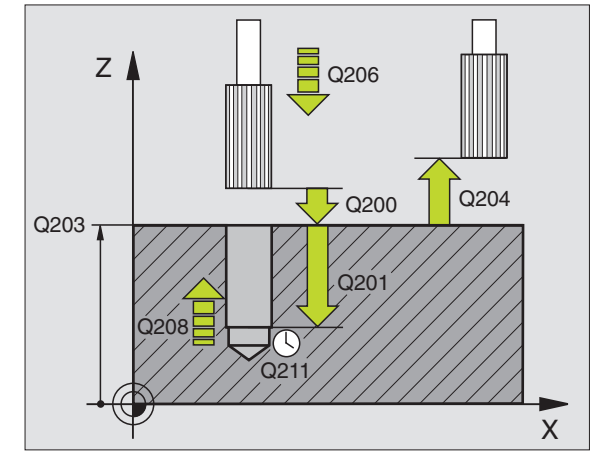

### NC-bloki przykładowe 8 CYKL DEF 201 BOZWIEBCANIE

| <u> </u> |           |                          |
|----------|-----------|--------------------------|
|          | Q200=2    | ;BEZP. WYSOKOŚĆ          |
|          | Q201=-20  | ;GŁĘBOKOŚĆ               |
|          | Q206=150  | ;POSUW DOSUWU NA GŁĘB.   |
|          | Q211=0.25 | ;PRZERWA CZASOWA NA DOLE |
|          | Q208=500  | ;POSUW RUCHU POWROTNEGO  |
|          | Q203=+0   | ;WSPÓŁ. POWIERZCHNI      |
|          | Q204=50   | ;2-GA BEZP. WYSOKOŚĆ     |
|          |           |                          |

### **POWIERCENIE** (cykl 202)

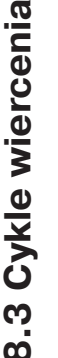

Maszyna i TNC muszą być przygotowane przez producenta maszyn do użycia cyklu 202.

- 1 TNC pozycjonuje narzędzie w osi wrzeciona na biegu szybkim FMAX na bezpieczną wysokość nad powierzchnią obrabianego przedmiotu
- 2 Narzędzie wierci z posuwem wiercenia na zadaną głębokość
- 3 Na dnie odwiertu przebywa narzędzie jeśli wprowadzono z obracającym sią wrzecionem do momentu wyjścia z materiału
- 4 Następnie TNC przeprowadza przy pomocy M19 orientację wrzeciona do 0°-pozycji
- **5** Jeśli została wybrana praca narzędzia po wyjściu z materiału, TNC przemieszcza narzędzie w wprowadzonym kierunku 0,2 mm (wartość stała)
- 6 Następnie TNC przemieszcza narzędzie z posuwem ruchu powrotnego na bezpieczną wysokość i stamtąd – jeśli wprowadzono – z FMAX na 2-gą bezpieczną wysokość

### Proszę uwzględnić przed programowaniem

Zaprogramować blok pozycjonowania w punkcie startu (środek odwiertu) płaszczyzny obróbki z korekcją promienia R0.

Znak liczby parametru cyklu Głębokość określa kierunek pracy (obróbki).

- Bezpieczna wysokość Q200 (przyrostowo): odstęp pomiędzy ostrzem narzędzia i powierzchnią obrabianego przedmiotu
  - Głębokość Q201 (przyrostowo): odstęp pomiędzy powierzchnią obrabianego przedmiotu i dnem wiercenia
  - Posuw dosuwu na głębokość Q206: prędkość przemieszczenia narzędzia przy wytaczaniu w mm/min
  - Przerwa czasowa na dole Q211: czas w sekundach, w którym narzędzie przebywa na dnie odwiertu
  - Posuw ruchu powrotnego Q208: prędkość przemieszczania się narzędzia przy wyjściu z odwiertu w mm/min. Jeśli wprowadzone jest Q208 = 0 to obowiązuje posuw dosuwu na głębokość
  - Współ. powierzchni obrabianego przedmiotu Q203 (bezwzględna): współrzędna powierzchni obrabianego przedmiotu
  - 2-ga bezpieczna wysokość Q204 (przyrostowo): współrzędna osi wrzeciona, w której nie może dojść do kolizji pomiędzy narzędziem i obrabianym przedmiotem (mocowadłem)
- Kierunek odjazdu od materiału (0/1/2/3/4) Q214: określić kierunek, w którym TNC wysuwa narzędzie z materiału na dnie wiercenia (zgodnie z orientacją wrzeciona)

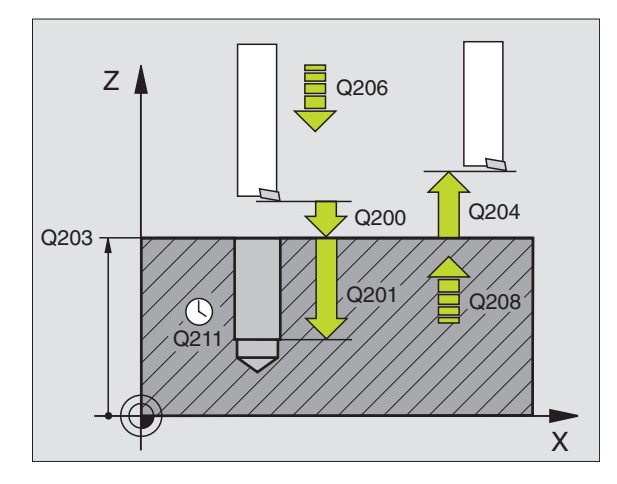

### NC-bloki przykładowe 9 CYKL DEF 202 WYTACZANIE

| S OTRE DEL 202 WITAOLANIE |                          |  |
|---------------------------|--------------------------|--|
| Q200=2                    | ;BEZP. WYSOKOŚĆ          |  |
| Q201=-20                  | ;GŁĘBOKOŚĆ               |  |
| Q206=150                  | ;POSUW DOSUWU NA GŁĘB.   |  |
| Q211=0.5                  | ;PRZERWA CZASOWA NA DOLE |  |
| Q208=500                  | ;POSUW RUCHU POWROTNEGO  |  |
| Q203=+0                   | ;WSPÓŁ. POWIERZCHNI      |  |
| Q204=50                   | ;2-GA BEZP. WYSOKOŚĆ     |  |
| Q214=1                    | ;KIERUNEK ODJAZDU Z MAT. |  |

### 8 Programowanie: Cykle

202 <u>|</u>

- 0: Nie wysuwać pracującego narzędzia z materiału
- 1: Wysunąć pracujące narzędzie z materiału w kierunku ujemnym osi głównej
- 2: Wysunąć pracujące narzędzie z materiału w kierunku ujemnym osi urojonej
- **3:** Wysunąć narzędzie z materiału w kierunku dodatnim osi głównej
- 4: Wysunąć narzędzie z materiału w kierunku dodatnim osi urojonej

### Niebezpieczeństwo kolizji!

Proszę sprawdzić, gdzie znajduje się ostrze narzędzia, jeśli przy pomocy M19 programuje się orientację wrzeciona (np. w rodzaju pracy Pozycjonowanie z ręcznym wprowadzeniem danych). Proszę tak ustawić ostrze narzędzia, aby leżało ono równolegle do jednej z osi współrzędnych. Proszę wybrać taki kierunek odjazdu od materiału, aby narzędzie odsunęło się od krawędzi odwiertu.

### UNIWERSALNEWIERCENIE (cykl 203)

- 1 TNC pozycjonuje narzędzie w osi wrzeciona na biegu szybkim FMAX na zadaną wysokość nad powierzchnią obrabianego przedmiotu
- 2 Narzędzie wierci z wprowadzonym posuwem F do pierwszej głębokości dosuwu
- 3 Jeśli wprowadzono łamanie wióra, TNC odsuwa narzędzie na bezpieczną wysokość. Jeśli pracujemy bez łamania wióra, to TNC przemieszcza narzędzie z posuwem ruchu powrotnego na bezpieczną wysokość, przebywa tam krótko – jeśli wprowadzono – i przesuwa się następnie ponownie z FMAX na bezpieczną wysokość nad pierwszą głębokością dosuwu
- 4 Następnie narzędzie wierci z posuwem o dalszą wartość głębokości dosuwu. Głębokość dosuwu zmniejsza się z każdym dosuwem o ilość zdejmowanego materiału – jeśli wprowadzono
- **5** TNC powtarza tę operację (2-4), aż zostanie osiągnięta głębokość wiercenia
- 6 Na dnie odwiertu narzędzie przebywa krótko jeśli wprowadzono – dla wyjścia z materiału i zostaje odsunięte z posuwem ruchu powrotnego na bezpieczną wysokość. Jeśli została wprowadzona 2-ga bezpieczna wysokość, TNC przemieszcza narzędzie z FMAX na tę wysokość

|       | Proszę uwzględnić przed programowaniemZaprogramować blok pozycjonowania w punkcie startu<br>(środek odwiertu) płaszczyzny obróbki z korekcją<br>promienia R0.Znak liczby parametru cyklu Głębokość określa kierunek<br>pracy (obróbki).                                                                                            | Z A Q206 Q208 Q204                                                                                                    |
|-------|----------------------------------------------------------------------------------------------------|----------------------------------------------------------------------------------------------------|
| 203 Ø | <ul> <li>Bezpieczna wysokość Q200 (przyrostowo): odstęp pomiędzy ostrzem narzędzia i powierzchnią obrabianego przedmiotu</li> <li>Głębokość Q201 (przyrostowo): odstęp pomiędzy powierzchnią obrabianego przedmiotu i dnem odwiertu (wierzchołek stożka odwiertu)</li> </ul>                                                       | Q203<br>Q211<br>X                                                                                                    |
|       | <ul> <li>Posuw dosuwu na grębokość Q206: prędkość przemieszczania narzędzia przy wierceniu w mm/min</li> <li>Głębokość dosuwu Q202 (przyrostowo): wymiar, o jaki narzędzie zostaje każdorazowo dosunięte. TNC dojeżdża jednym chodem roboczym na głębokość jeżeli:</li> <li>Głębokość dosuwu i głębokość są sobie równe</li> </ul> | NC-bloki przykładowe<br>10 CYKL DEF 203 WIERCENIE UNIWER.                                                                                                    |
|       | <ul> <li>głębokość dosuwu jest większa niż głębokość</li> <li>Głębokość nie musi być wielokrotnością głębokości dosuwu</li> <li>Przerwa czasowa u góry Q210: czas w sekundach, w lutór m porzedzie przebuwe po bezpiecznej.</li> </ul>                                                                                             | Q200-2       ,BEZF. WYSOROSC         Q201=-20       ;GŁĘBOKOŚĆ         Q206=150       ;POSUW DOSUWU NA GŁĘB.         Q202=5       ;GŁĘBOKOŚĆ DOSUWU         Q210=0       :PBZERWA CZAS, U GÓRY |
|       | <ul> <li>ktorym narzędzie przebywa na bezpiecznej wysokości, po tym kiedy TNC wysunęło go z odwiertu dla usunięcia wiórów</li> <li>Współ. powierzchni obrabianego przedmiotu Q203 (bezwzględna): współrzędna powierzchni</li> </ul>                                                                                                | Q203=+0 ;WSPÓŁ. POWIERZCHNI<br>Q204=50 ;2-GA BEZP. WYSOKOŚĆ<br>Q212=0.2 ;ILOŚĆ ZDEJM. MATERIAŁU                                                                                                |
|       | obrabianego przedmiotu<br>▶ 2-ga bezpieczna wysokość Q204 (przyrostowo):<br>współrzędna osi wrzeciona, w której nie może dojść<br>do kolizji pomiędzy narzędziem i obrabianym<br>przedmiotem (mocowadłem)                                                                                                    | Q205=3 ;MIN. GŁĘB. DOSUWU<br>Q211=0.25 ;PRZERWA CZASOWA NA DOLE<br>Q208=500 ;POSUWRUCHU POWROTNEGO                                                                                             |
|       | Wartość zmniejszenia dosuwu Q212 (przyrostowo):<br>wartość, o jaką TNC zmniejsza głębokość dosuwu po<br>każdym przeprowadzonym dosuwie                                                                                                    |                                                                                                    |
|       | Liczba łamań wióra do powrotu Q213: liczba łamań<br>wióra, następujących przed wysunięciem narzędzia<br>przez TNC z odwiertu dla usunięcia wiórów. Dla<br>łamania wióra TNC odsuwa narzędzia każdorazowo o<br>wartość bezpiecznej wysokości Q200                                                                                   |                                                                                                    |
|       | Minimalna głębokość dosuwu Q205 (przyrostowo):<br>jeśli została wprowadzona ilość zdejmowanego<br>materiału (wartość zmniejszenia dosuwu), TNC<br>ogranicza dosuw do wprowadzonej z Q205 wartości                                                                                                    |                                                                                                    |
|       | Przerwa czasowa na dole Q211: czas w sekundach,<br>w którym narzędzie przebywa na dnie odwiertu                                                                                                    |                                                                                                    |
|       | Posuw ruchu powrotnego Q208: prędkość<br>przemieszczania narzędzia przy wysunięciu z<br>odwiertu w mm/min. Jeśli wprowadzimy Q208=0, to<br>TNC wysuwa narzędzie z posuwem Q206                                                                                                    |                                                                                                    |

130

### WSTECZNE POGŁĘBIANIE (cykl 204)

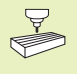

Maszyna i TNC muszą być przygotowane przez producenta maszyn do wstecznego pogłębiania.

Ten cykl pracuje tylko z tak zwanymi wytaczadłami wstecznymi.

Przy pomocy tego cyklu wytwarza się pogłębienia, które znajdują się na dolnej stronie obrabianego przedmiotu.

- 1 TNC pozycjonuje narzędzie w osi wrzeciona na biegu szybkim FMAX na bezpieczną wysokość nad powierzchnią obrabianego przedmiotu
- 2 Tam TNC przeprowadza przy pomocy M19 orientację wrzeciona do 0°-pozycji i przesuwa narzędzie o wymiar mimośrodu
- 3 Następnie narzędzie zagłębia się z posuwem pozycjonowania wstępnego w rozwiercony wstępnie odwiert, aż ostrze znajdzie się na bezpiecznej wysokości poniżej dolnej krawędzi obrabianego przedmiotu
- 4 TNC przemieszcza narzędzie znowu na środek odwiertu, włącza wrzeciono i w koniecznym przypadku chłodziwo i najeżdża z posuwem pogłębiania na wprowadzoną głębokość pogłębienia
- **5** Jeśli wprowadzono, narzędzie przebywa czasowo na dnie pogłębienia i wyjeżdża następnie z odwiertu, przeprowadza ustawienie wrzeciona i przesuwa je ponownie o wymiar mimośrodu
- 6 Następnie TNC przemieszcza narzędzie z posuwem pozycjonowania wstępnego na bezpieczną wysokość i stamtąd –jeśli wprowadzono – z FMAX na 2-gą bezpieczną wysokość.

### Proszę uwzględnić przed programowaniem

Zaprogramować blok pozycjonowania w punkcie startu (środek odwiertu) płaszczyzny obróbki z korekcją promienia R0.

Znak liczby parametru cyklu Głębokość określa kierunek pracy przy pogłębianiu. Uwaga: dodatni znak liczby pogłębia w kierunku dodatniej osi wrzeciona.

Tak wprowadzić długość wrzeciona, że nie krawędź ostrza, lecz krawędź dolna wytaczadła jest wymiarowana.

TNC uwzględnia przy obliczaniu punktu startu pogłębienia długość krawędzi ostrza wytaczadła i grubość materiału.

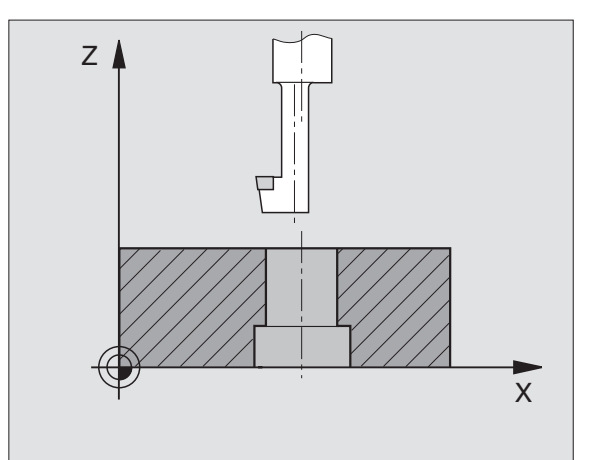
<sup>204</sup> ]

- Bezpieczna wysokość Q200 (przyrostowo): odstęp pomiędzy ostrzem narzędzia i powierzchnią obrabianego przedmiotu
  - Głębokie pogłębienie Q249 (przyrostowo): odstęp pomiędzy dolną krawędzią obrabianego przedmiotu i dnem pogłębienia. Dodatni znak liczby wytwarza pogłębienie w dodatnim kierunku osi wrzeciona
  - Grubość materiału Q250 (przyrostowo): grubość obrabianego przedmiotu
  - Wymiar mimośrodu Q251 (przyrostowo): wymiar mimośrodku wytaczadła; zaczerpnąć z listy danych o narzędziach
  - Wysokość ustawienia krawędzi skrawającej Q252 (przyrostowo): odstęp pomiędzy krawędzią dolną wytaczadła i główną krawędzią skrawającą; zaczerpnąć z listy danych o narzędziach
  - Posuw pozycjonowania wstępnego Q253: prędkość przemieszczania narzędzia przy zagłębianiu w materiał obrabianego przedmiotu lub przy wyjeżdżaniu z materiału obrabianego przedmiotu w mm/min
  - Posuw pogłębiania Q254: prędkość przemieszczania narzędzia przy pogłębianiu w mm/min
  - Przerwa czasowa Q255: przerwa czasowa w sekundach na dnie pogłębienia
  - Współ. powierzchni obrabianego przedmiotu Q203 (bezwzględna): współrzędna powierzchni obrabianego przedmiotu
  - 2-ga bezpieczna wysokość Q204 (przyrostowo): współrzędna osi wrzeciona, w której nie może dojść do kolizji pomiędzy narzędziem i obrabianym przedmiotem (mocowadłem)
  - Kierunek wyjścia z materiału (0/1/2/3/4) Q214: określić kierunek, w którym TNC ma przesunąć narzędzie o wymiar mimośrodu (po orientacji wrzeciona)
- 0: Wprowadzenie danych niedozwolone
- 1: Przesunąć narzędzie w kierunku ujemnym osi głównej
- 2: Przesunąć narzędzie w kierunku ujemnym osi pomocniczej
- 3: Przesunąć narzędzie w kierunku dodatnim osi głównej
- 4: Przesunąć narzędzie w kierunku dodatnim osi pomocniczej

#### Niebezpieczeństwo kolizji!

Proszę sprawdzić gdzie znajduje się ostrze narzędzia, jeśli programuje się przy pomocy M19 orientację wrzeciona na 0° (np. w rodzaju pracy pozycjonowanie z ręcznym wprowadzeniem danych). Proszę tak ustawić ostrze narzędzia, aby leżało ono równolegle do jednej z osi współrzędnych. Proszę tak wybrać kierunek przemieszczania poza materiałem, aby narzędzie mogło bezkolizyjnie zagłębić się w materiał.

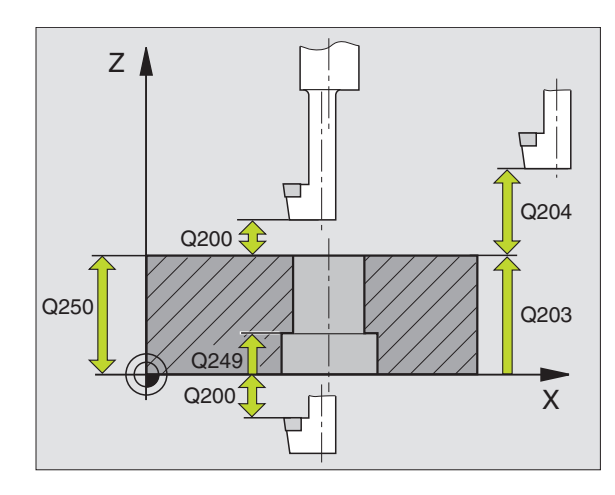

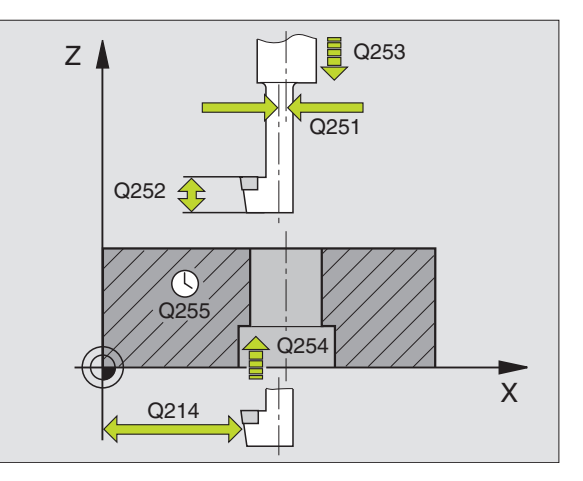

#### NC-bloki przykładowe

| 11 CYKL DEF 204 | POGŁĘBIANIE WSTECZNE       |
|-----------------|----------------------------|
| Q200=2          | ;BEZP. WYSOKOŚĆ            |
| Q249=+5         | ;GŁĘBOKOŚĆ POGŁĘBIENIA     |
| Q250=20         | ;GRUBOŚĆ MATERIAŁU         |
| Q251=3.5        | ;WYMIAR MIMOŚRODU          |
| Q252=15         | ;WYSOK. KRAWĘDZI SKRAWANIA |
| Q253=750        | ;POSUW POZYCJ.WST.         |
| Q254=200        | ;POSUW POGŁĘBIANIA         |
| Q255=0          | ;PRZERWA CZASOWA           |
| Q203=+0         | ;WSPÓŁ. POWIERZCHNI        |
| Q204=50         | ;2-GA BEZP. WYSOKOŚĆ       |
| Q214=1          | ; KIERUNEK ODJAZDU Z MAT.  |

# 8.3 Cykle wiercenia

#### GWINTOWANIE z uchwytem wyrównawczym (cykl 2)

- 1 Narzędzie dojeżdża jednym chodem roboczym na głębokość wiercenia
- 2 Następnie zostaje odwrócony kierunek obrotów wrzeciona i narzędzie po przerwie czasowej zostaje odsunięte na pozycję startu
- **3** W pozycji startu kierunek obrotu wrzeciona zostaje ponownie odwrócony

#### 

#### Proszę uwzględnić przed programowaniem

Zaprogramować blok pozycjonowania w punkcie startu (środek odwiertu) płaszczyzny obróbki z korekcją promienia R0.

Zprogramować blok pozycjonowania w punkcie startu osi wrzeciona (bezpieczna wysokość nad powierzchnią obrabianego przedmiotu).

Znak liczby parametru głębokość określa kierunek pracy.

Narzędzie musi być zamocowane w uchwycie wyrównawczym długości. Uchwyt wyrównawczy długości kompensuje wartości tolerancji posuwu i liczby obrotów w czasie obróbki.

W czasie kiedy cykl zostaje odpracowywany, gałka obrotowa dla liczby obrotów Override nie działa. Gałka obrotowa dla posuwu Override jest tylko częściowo aktywna (wyznaczona przez producenta, proszę uwzględnić podręcznik obsługi maszyny).

Dla prawoskrętnych gwintów uaktywnić wrzeciono przy pomocy M3, dla lewoskrętnych gwintów przy pomocy M4.

- Bezpieczna wysokość 1 (przyrostowo): odstęp pomiędzy ostrzem narzędzia (pozycja startu) i powierzchnią przedmiotu; wskaźnik: 4 x skok gwintu
- Głębokość wiercenia 2 (długość gwintu, przyrostowo): odstęp pomiędzy powierzchnią przedmiotu i końcem gwintu
- Przerwa czasowa w sekundach: wprowadzić wartość pomiędzy 0 i 0,5 sekundy, aby nie dopuścić do zaklinowania się narzędzia przy ruchu powrotnym
- Posuw F. prędkość przemieszczania się narzędzia przy gwintowaniu

Ustalić posuw: F = S x p F. posuw mm/min) S: prędkość obrotowa wrzeciona (U/min) p: skok gwintu (mm)

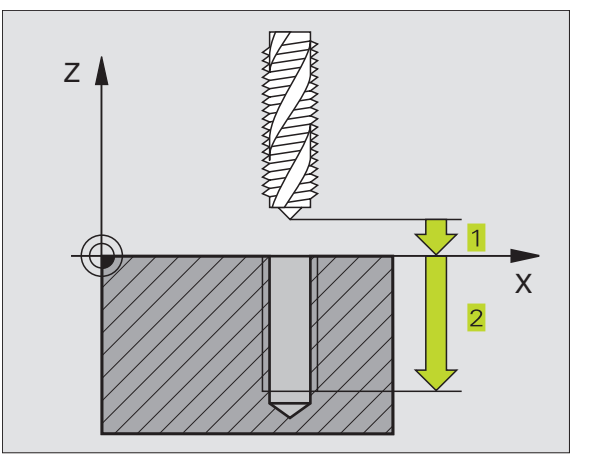

NC-bloki przykładowe 13 CYKL DEF 2.0 GWINTOWANIE 14 CYKL DEF 2.1 ODST. 2 15 CYKL DEF 2.2 GŁĘBOKOŚĆ -20 16 CYKL DEF 2.3 P.CZAS.0 17 CYKL DEF 2.4 F100

# **GWINTOWANIE** bez uchwytu wyrównawczego **GS** (cykl 17)

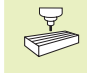

Maszyna i TNC muszą być przygotowane przez producenta maszyny do gwintowania bez uchwytu wyrównawczego.

TNC nacina gwint albo jednym albo kilkoma chodami roboczymi bez uchwytu wyrównawczego.

Zalety w porównaniu do cyklu "Gwintowanie z uchwytem wyrównawczym":

- Większa prędkość obróbki
- Powtarzalny rysunek gwintu, ponieważ wrzeciono ustawia się na pozycję 0° przy wywoływaniu cyklu (zależne od parametru maszynowego 7160)
- Większy zakres przemieszczania się osi wrzeciona, ponieważ nie ma uchwytu wyrównawczego

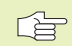

#### Proszę uwzględnić przed programowaniem

Zaprogramować blok pozycjonowania do punktu startu (środek odwiertu) na płaszczyźnie obróbki z korekcją promienia R0.

Zprogramować blok pozycjonowania w punkcie startu osi wrzeciona (bezpieczna wysokość nad powierzchnią obrabianego przedmiotu).

Znak liczby parametru głębokość wiercenia określa kierunek pracy.

TNC oblicza posuw w zależności od prędkości obrotowej. Jeśli podczas gwintowania obracamy gałką obrotową dla Override prędkości obrotowej, TNC dopasowuje automatycznie posuw.

Gałka obrotowa dla Override posuwu nie jest aktywna.

Na końcu cyklu wrzeciono zostaje zatrzymane. Przed następną obróbką włączyć wrzeciono przy pomocy M3 (lub M4).

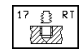

- Bezpieczna wysokość 1 (przyrostowo): odstęp pomiędzy ostrzem narzędzia (pozycja startu) i powierzchnią obrabianego przedmiotu
- Głębokość wiercenia 2 (przyrostowo): odstęp pomiędzy powierzchnią obrabianego przedmiotu (początek gwintu) i końcem gwintu
- Podziałka gwintu 3: Skok gwintu. Znak liczby określa gwint prawo- i lewoskrętny:
  - += gwint prawoskrętny
  - –= gwint lewoskrętny

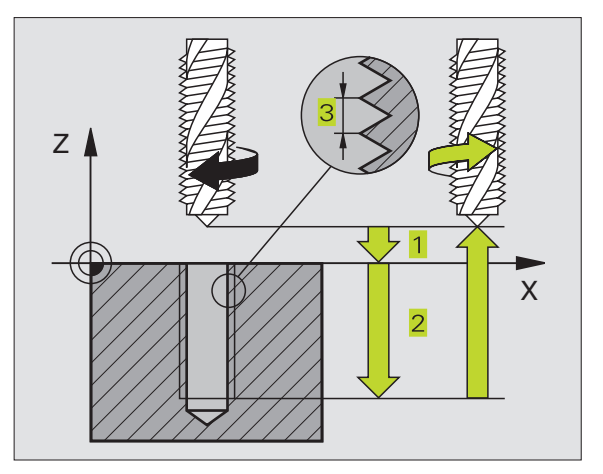

#### NC-bloki przykładowe 18 CYKL DEF 17.0 GWINTOWANIE GS 19 CYKL DEF 17.1 ODST. 2 20 CYKL DEF 17.2 GŁĘBOKOŚĆ -20 21 CYKL DEF 17.3 SKOK +1

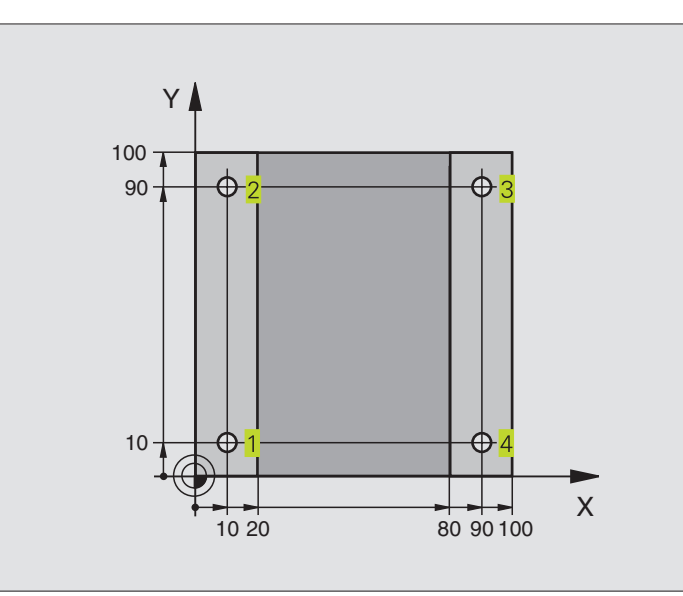

| 0 BEGIN PGM C200 MM            |                                                     |
|--------------------------------|-----------------------------------------------------|
| 1 BLK FORM 0.1 Z X+0 Y+0 Z-20  | Definicja części nieobrobionej                      |
| 2 BLK FORM 0.2 X+100 Y+100 Z+0 |                                                     |
| 3 TOOL DEF 1 L+0 R+3           | Definicja narzędzia                                 |
| 4 TOOL CALL 1 Z S4500          | Wywołanie narzędzia                                 |
| 5 L Z+250 R0 FMAX              | Przemieścić narzędzie                               |
| 6 CYKL DEF 200 WIERCENIE       | Definicja cyklu                                     |
| Q200=2 ;BEZP. WYSOKOŚĆ.        |                                                     |
| Q201=-15 ;GŁĘBOKOŚĆ            |                                                     |
| Q206=250 ;POSUW DOSUWU NA GŁ.  |                                                     |
| Q202=5 ;GŁĘBOKOŚĆ DOSUWU       |                                                     |
| Q210=0 ;PRZERWA CZASOWA U GÓRY |                                                     |
| Q203=-10 ;WSPÓŁRZ. POWIERZCHNI |                                                     |
| Q204=20 ;2-GA BEZP.WYSOKOŚĆ    |                                                     |
| 7 L X+10 Y+10 R0 F MAX M3      | Dosunąć narzędzie do wiercenia 1, włączyć wrzeciono |
| 8 CYKL CALL                    | Wywołanie cyklu                                     |
| 9 L Y+90 R0 FMAX M99           | Dosunąć narzędzie do wiercenia 2, wywołanie cyklu   |
| 10 L X+90 R0 FMAX M99          | Dosunąć narzędzie do wiercenia 3, wywołanie cyklu   |
| 11 L Y+10 R0 FMAX M99          | Dosunąć narzędzie do wiercenia 4, wywołanie cyklu   |
| 12 L Z+250 R0 FMAX M2          | Przemieścić narzędzie, koniec programu              |
| 13 END PGM C200 MM             |                                                     |

#### Przykład: cykle wiercenia

#### **Przebieg programu**

- Płyta jest już nawiercona dla M12, głębokość płyty: 20 mm
- Zaprogramować cykl gwintowania
- Z przyczyn bezpieczeństwa najpierw wypozycjonować wstępnie na płaszczyźnie i następnie w osi wrzeciona

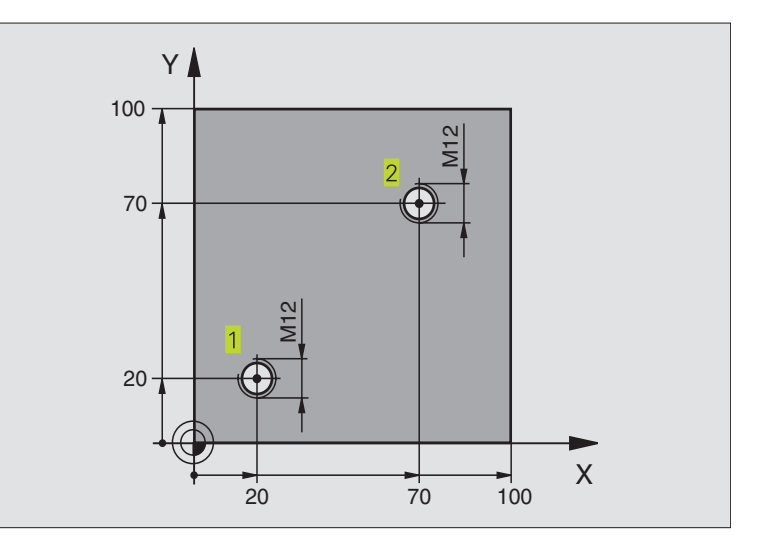

| 0 BEGIN PGM C2 MM              |                                            |
|--------------------------------|--------------------------------------------|
| 1 BLK FORM 0.1 Z X+0 Y+0 Z-20  | Definicja części nieobrobionej             |
| 2 BLK FORM 0.2 X+100 Y+100 Z+0 |                                            |
| 3 TOOL DEF 1 L+0 R+4.5         | Definicja narzędzia                        |
| 4 TOOL CALL 1 Z S100           | Wywołanie narzędzia                        |
| 5 L Z+250 R0 FMAX              | Przemieścić narzędzie                      |
| 6 CYKL DEF 2 .0 GWINTOWANIE    | Definicja cyklu Gwintowanie                |
| 7 CYKL DEF 2 .1 ODST 2         |                                            |
| 8 CYKL DEF 2 .2 GŁĘBOKOŚĆ -25  |                                            |
| 9 CYKL DEF 2 .3 P.CZAS.0       |                                            |
| 10 CYCL DEF 2 .4 F175          |                                            |
| 11 L X+20 Y+20 R0 FMAX M3      | Najechać 1 odwiert na płaszczyźnie obróbki |
| 12 L Z+2 R0 FMAX M99           | Pozycjonować wstępnie w osi wrzeciona      |
| 13 L X+70 Y+70 R0 FMAX M99     | Najechać odwiert 2 na płaszczyźnie obróbki |
| 14 L Z+250 R0 FMAX M2          | Przemieścić narzędzie, koniec programu     |
| 15 END PGM C2 MM               |                                            |

#### Przykład: cykle wiercenia w połączeniu z tabelami punktów

#### Przebieg programu

- Centrowanie (nakiełkowanie)
- Wiercenie
- Gwintowanie M6

Współrzędne wiercenia są zapamiętane w tabeli punktów TAB1.PNT (patrz następna strona) i zostaną wywołane przez TNC przy pomocy CYCL CALL PAT.

Promienie narzędzi są tak wybrane, że wszytkie etapy obróbki można zobaczyć na grafice testowej.

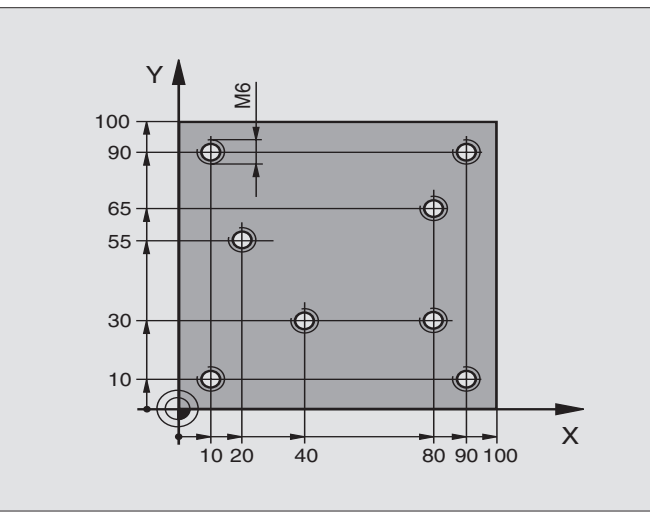

| 0 BEGIN PGM 1 MM                |                                                                  |
|---------------------------------|------------------------------------------------------------------|
| 1 BLK FORM 0.1 Z X+0 Y+0 Z-20   | Definicja części nieobrobionej                                   |
| 2 BLK FORM 0.2 X+100 Y+100 Z+0  |                                                                  |
| 3 TOOL DEF 1 L+0 R+4            | Definicja narzędzia trzpień centrujący                           |
| 4 TOOL DEF 2 L+0 R+2.4          | Definicja narzędzia wiertło                                      |
| 5 TOOL DEF 3 L+0 R+3            | Definicja narzędzia gwintownik                                   |
| 6 TOOL CALL 1 Z S5000           | Wywołanie narzędzia Trzpień centrujący                           |
| 7 L Z+10 R0 F5000               | Przemieścić narzędzie na bezpieczną wysokość (F zaprogramować    |
|                                 | z wartością, którą TNC pozycjonuje po każdym cyklu na bezpieczną |
|                                 | wysokość)                                                        |
| 8 SEL PATTERN "TAB1"            | Określić tabelę punktów                                          |
| 9 CYKL DEF 200 WIERCENIE        | Definicja cyklu nakiełkowania                                    |
| Q200=2 ;BEZP. WYSOKOŚĆ          |                                                                  |
| Q201=-2 ;GŁĘBOKOŚĆ              |                                                                  |
| Q206=150 ;POSUW DOSUWU NA GŁĘB. |                                                                  |
| Q202=2 ;GŁĘBOKOŚĆ DOSUWU        |                                                                  |
| Q210=0 ;PRZERWA CZAS. U GÓRY    |                                                                  |
| Q203=+0 ;WSPÓŁ. POWIERZCHNI     | Współrzędna powierzchni (tu koniecznie wprowadzić 0)             |
| Q204=0 ;2-GA BEZP. WYSOKOŚĆ     | 2-ga bezpieczna wysokość (tu koniecznie wprowadzić 0)            |
| 10 CYCL CALL PAT F5000 M3       | Wywołanie cyklu w połączeniu z tabelą punktów TAB1.PNT.          |
|                                 | Posuw pomiędzy punktami: 5000 mm/min                             |
| 11 L Z+100 R0 FMAX M6           | Przemieścić swobodnie narzędzie, zmiana narzędzia                |

| 12 TOOL CALL 2 Z S5000               | Wywołanie narzędzia wiertło                                   |
|--------------------------------------|---------------------------------------------------------------|
| 13 L Z+10 R0 F5000                   | Przemieścić narzędzie na bezpieczną wysokość (F zaprogramować |
|                                      | z wartością)                                                  |
| 14 CYKL DEF 200 WIERCENIE            | Definicja cyklu wiercenie                                     |
| Q200=2 ;BEZP. WYSOKOŚĆ               | Bezpieczna wysokość                                           |
| Q201=-25 ;GŁĘBOKOŚĆ                  | Głębokość                                                     |
| Q206=150 ;POSUW DOSUWU NA GŁĘB.      | Posuw dosuwu na głębokość                                     |
| Q202=5 ;GŁĘBOKOŚĆ DOSUWU             | Głębokość dosuwu                                              |
| Q210=0 ;PRZERWA CZAS. U GÓRY         | Przerwa czasowa                                               |
| Q203=+0 ;WSPÓŁ. POWIERZCHNI          | Współrzędna powierzchni (tu koniecznie wprowadzić 0)          |
| Q204=0 ;2-GA BEZP. WYSOKOŚĆ          | 2-ga bezpieczna wysokość (tu koniecznie wprowadzić 0)         |
| 15 CYCL CALL PAT F5000 M3            | Wywołanie cyklu w połączniu z tabelą punktów TAB1.PNT         |
| 16 L Z+100 R0 FMAX M6                | Przemieścić swobodnie narządzie, zmiana narzędzia             |
| 17 TOOL CALL 3 Z S200                | Wywołanie narzędzia gwintownik                                |
| 18 L Z+50 R0 FMAX                    | Odsunąć narzędzie na bezpieczną wysokość                      |
| 19 CYKL DEF 206 GWINTOWANIE NOWE     | Definicja cyklu gwintowanie                                   |
| Q200=2 ;BEZP. WYSOKOŚĆ.              |                                                               |
| Q201=-20 ;GŁĘBOKOŚĆ                  |                                                               |
| Q206=150 ; POSUW DOSUWU NA GŁĘBOKOŚĆ |                                                               |
| Q211=0.25 ;PRZERWA CZASOWA NA DOLE   |                                                               |
| Q203=+0 ;WSPÓŁ. POWIERZCHNI          | Współrzędna powierzchni (tu koniecznie wprowadzić 0)          |
| Q204=0 ;2-GA BEZP. WYSOKOŚĆ          | 2-ga bezpieczna wysokość (tu koniecznie wprowadzić 0)         |
| 20 CYCL CALL PAT F5000 M3            | Wywołanie cyklu w połączeniu z tabelą punktów TAB1.PNT        |
| 21 L Z+100 R0 FMAX M2                | Przemieścić narzędzie, koniec programu                        |
| 22 END PGM 1 MM                      |                                                               |

#### Tabela punktów TAB1.PNT

| TAB1.PNT MM |     |     |    |  |
|-------------|-----|-----|----|--|
| NR          | X   | Y   | Ζ  |  |
| 0           | +10 | +10 | +0 |  |
| 1           | +40 | +30 | +0 |  |
| 2           | +90 | +10 | +0 |  |
| 3           | +80 | +30 | +0 |  |
| 4           | +80 | +65 | +0 |  |
| 5           | +90 | +90 | +0 |  |
| 6           | +10 | +90 | +0 |  |
| 7           | +20 | +55 | +0 |  |
| [END]       |     |     |    |  |

# 8.4 Cykle dla frezowania wybierań czopów i rowków wpustowych

| Cykl                                                                                                    | Softkey |
|----------------------------------------------------------------------------------------------------|---------|
| 4 FREZOWANIE WYBIERAŃ (prostokątnych)<br>cykl obróbki zgrubnej bez automatycznego<br>pozycjonowania wstępnego                                                                  | 4       |
| 212 WYBRANIE NA GOT.(prostokątne)<br>cykl obróbki wykańczającej z automatycznym<br>pozycjonowaniem wstępnym,<br>2. Odstęp bezpieczeństwa                                       | 212     |
| <ul> <li>213 CZOPY NA GOTOWO (prostokątne)</li> <li>cykl obróbki wykańczającej z automatycznym</li> <li>pozycjonowaniem wstępnym,</li> <li>2. Odstęp bezpieczeństwa</li> </ul> | 213     |
| 5 WYBIERANIE KOŁ.<br>cykl obróbki zgrubnej bez automatycznego<br>pozycjonowania wstępnego                                                                                      | 5       |
| 214 WYBIERANIE KOŁ. NA GOT.<br>cykl obróbki wykańczającej z automatycznym<br>pozycjonowaniem wstępnym,<br>2. Odstęp bezpieczeństwa                                             | 214     |
| 215 WYSEPKA KOŁ. NA GOT.<br>cykl obróbki wykańczającej z automatycznym<br>pozycjonowaniem wstępnym,<br>2. Odstęp bezpieczeństwa                                                | 215     |
| 3 FREZOWANIE ROWKÓW WPUSTOWYCH<br>cykl obróbki zgrubnej/wykańczającej bez<br>automatycznego pozycjonowania wstępnego,<br>prostopadły dosuw na głębokość                        | 3 3     |
| 210 ROWEK WAHADŁOWO<br>cykl obróbki zgrubnej/wykańczającej z<br>automatycznym pozycjonowaniem wstępnym,<br>ruch wahadłowy przy pogłębianiu                                     | 210     |
| 211ROWEK OKRĄGŁY<br>cykl obróbki zgrubnej/wykańczającej z<br>automatycznympozycjonowaniem wstępnym,<br>ruch wahadłowy przy pogłębianiu                                         | 211     |

#### FREZOWANIE WYBRANIA (cykl 4)

- 1 Narządzie wcina się w pozycji startu (środek wybrania) w materiał przedmiotu i przesuwa się na pierwszą głębokość dosuwu
- 2 Następnie narzędzie przesuwa się najpierw w kierunku dodatnim dłuższej krawędzi -przy kwadratowych wybieraniach w Ykierunku dodatnim- i frezuje zgrubnie wybranie od wewnątrz na zewnątrz
- **3** Ta operacja powtarza się (1 do 3), aż zostanie osiągnięta głębokość
- 4 Na końcu cyklu TNC odsuwa narzędzie do pozycji startu

#### Proszę uwzględnić przed programowaniem

Zaprogramować blok pozycjonowania w punkcie startu (środek wybrania) płaszczyzny obróbki z korekcją promienia R0.

Zprogramować blok pozycjonowania w punkcie startu osi wrzeciona (bezpieczna wysokość nad powierzchnią obrabianego przedmiotu).

Znak liczby parametru głębokość określa kierunek pracy.

Używać freza z tnącym przez środek zębem czołowym (DIN 844) lub dokonać wiercenia wstępnego na środku wybrania.

Dla 2-giej długości krawędzi obowiązuje następujący warunek: 2-ga długość krawędzi bocznej jest większa od [(2 x promień zaokrąglenia) + dosuw boczny k].

- Bezpieczna wysokość 1 (przyrostowo): odstęp pomiędzy ostrzem narzędzia (pozycja startu) i powierzchnią obrabianego przedmiotu
  - Głębokość frezowania 2 (przyrostowo): odstęp pomiędzy powierzchnią obrabianego przedmiotu i dnem wybrania
  - Głębokość dosuwu 3 (przyrostowo): wymiar, o jaki narzędzie zostaje każdorazowo dosunięte. TNC dojeżdża jednym chodem roboczym na głębokość jeśli:
     głębokość dosuwu jest równa głębokości
     głębokość dosuwu jest wieksza niż głębokość
  - Posuw dosuwu na głębokość: prędkość przemieszczania się narzędzia przy wcięciu w materiał
  - 1-sza długość krawędzi 4: długość wybierania, równoległa do osi głównej płaszczyzny obróbki
  - 2-ga długość krawędzi 5: szerokość wybierania
  - Posuw F. prędkość przemieszczania się narzędzia na płaszczyźnie obróbki

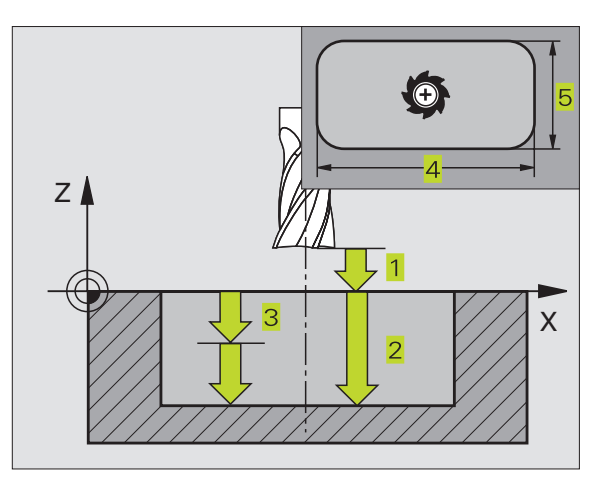

| NC- | bloki przykładowe              |
|-----|--------------------------------|
| 27  | CYKL DEF 4.0 FREZOWANIE WYBRAŃ |
| 28  | CYKL DEF 4.1 ODST. 2           |
| 29  | CYKL DEF 4.2 GŁĘBOKOŚĆ -20     |
| 30  | CYKL DEF 4.3 DOSUW 5 F100      |
| 31  | CYKL DEF 4.4 X80               |
| 32  | CYKL DEF 4.5 Y60               |
| 22  |                                |

•

8.4 Cykle dla frezowania kieszen<mark>i, c</mark>zopów i rowków wpustowych

- Obrót zgodnie z ruchem wskazówek zegara DR + : frezowanie współbieżne przy M3 DR – : frezowanie przeciwbieżne przy M3
- Promień zaokrąglenia: promień dla naroży kieszeni. Dla promienia = 0 promień zaokrąglenia jest równy promieniowi narzędzia

#### **Obliczenia:**

dosuw boczny  $k = K \times R$ 

- K: Współczynnik nakładania się, określony w parametrze 7430
- R: Promień freza

#### WYBRANIE OBRABIAĆ NA GOTOWO (cykl 212)

- 1 TNC przemieszcza narzędzie automatycznie w osi wrzeciona na bezpieczną wysokość, lub – jeśli wprowadzono – na 2-gą bezpieczną wysokość i następnie na środek kieszeni
- 2 Ze środka wybrania narzędzie przesuwa się na płaszczyźnie obróbki do punktu startu obróbki. TNC uwzględnia dla obliczenia punktu startu naddatek i promień narzędzia. W danym przypadku TNC wcina narzędzie w środek wybrania
- 3 Jeśli narzędzie znajduje się na 2-giej bezpiecznej wysokości, TNC przesuwa narzędzie z FMAX na bezpieczną wysokość i stamtąd z posuwem dosuwu na głębokość na pierwszą głębokość dosuwu
- 4 Następnie narzędzie przesuwa się stycznie do konturu części gotowej i frezuje współbieżnie po obwodzie
- 5 Następnie narzędzie odsuwa się stycznie od konturu do punktu startu na płaszczyźnie obróbki
- **6** Ta operacja (3 do 5) powtarza się, aż zostanie osiągnięta zaprogramowana głębokość
- 7 Przy końcu cyklu TNC przemieszcza narzędzie na biegu szybkim FMAX na bezpieczną wysokość lub – jeśli wprowadzono – na 2-gą bezpieczną wysokość i następnie na środek kieszeni (pozycja końcowa = pozycja startu)

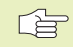

#### Proszę uwzględnić przed programowaniem

Znak liczby parametru głębokość określa kierunek pracy.

Jeśli chcemy wybranie obrabiać na gotowo od razu, to proszę używać freza z tnącym przez środek zębem czołowym (DIN 844) i wprowadzić niewielką wartość posuwu dosuwu na głębokość.

Minimalna wielkość wybrania: potrójny promień narządzia.

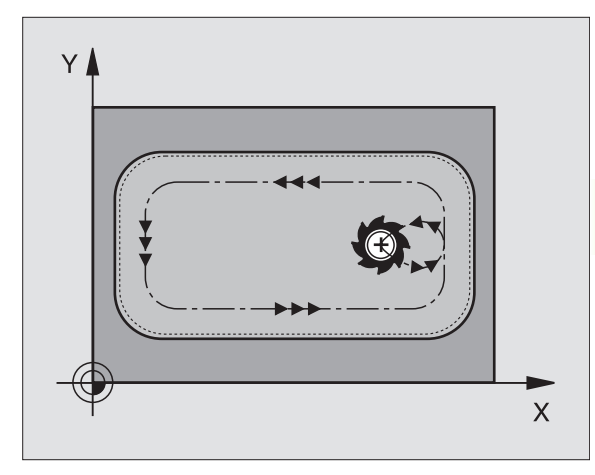

- Bezpieczna wysokość Q200 (przyrostowo): odstęp pomiędzy ostrzem narzędzia i powierzchnią obrabianego przedmiotu
  - Głębokość Q201 (przyrostowo): odstęp pomiędzy powierzchnią obrabianego przedmiotu i dnem wybrania
  - Posuw dosuwu na głębokość Q206: prędkość przemieszczania się narzędzia przy zjeździe na głębokość w mm/min. Jeśli zagłąbiamy się w materiał, to proszę wprowadzić mniejszą wartość niż zdefiniowano w Q207
  - Głębokość dosuwu Q202 (przyrostowo): wymiar, o jaki narzędzie zostaje każdorazowo dosunięte; wprowadzić wartość większą od 0
  - Poswu frezowania Q207: prędkość przemieszczania narzędzia przy frezowaniu w mm/min
  - Współ. powierzchni obrabianego przedmiotu Q203 (bezwzględna): współrzędna powierzchni obrabianego przedmiotu
  - 2-ga bezpieczna wysokość Q204 (przyrostowo): współrzędna osi wrzeciona, w której nie może dojść do kolizji pomiędzy narzędziem i obrabianym przedmiotem (mocowadłem)
  - Środek 1-szej osi Q216 (bezwzględna): środek wybrania w osi głównej płaszczyzny obróbki
  - Środek 2-giej osi Q217 (bezwzględna): środek wybrania w osi pomocniczej płaszczyzny obróbki
  - 1-sza długość krawędzi Q218 (przyrostowo): długość wybrania, równolegle do osi głównej płaszczyzny obróbki
  - 2-ga długość krawędzi Q219 (przyrostowo): długość wybrania, równolegle do osi pomocniczej płaszczyzny obróbki
  - Promień naroża Q220: promień naroża wybrania. Jeśli nie wprowadzono, TNC wyznacza promień naroża równy promieniowi narzędzia
  - Naddatek 1-szej osi Q221 (przyrostowo): naddatek w osi głównej płaszczyzny obróbki, odniesiony do długości kieszeni. Jest konieczny dla TNC tylko dla obliczenia pozycji wstępnej

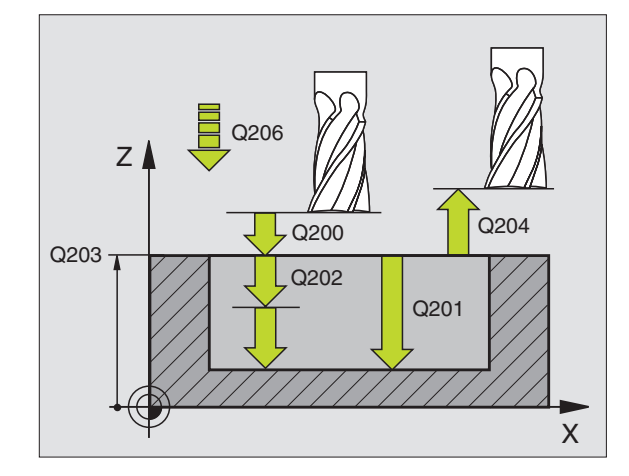

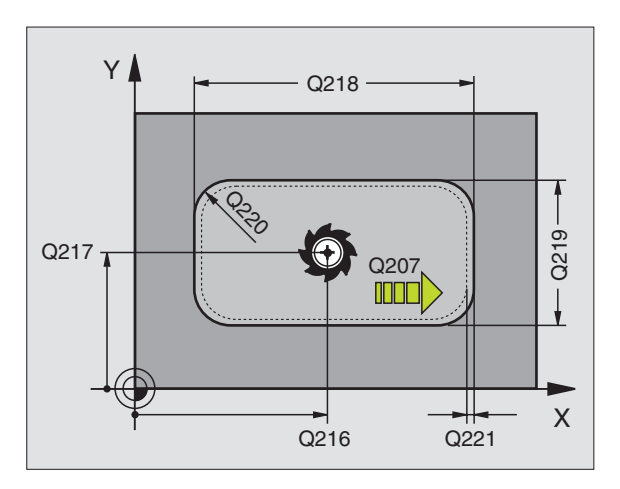

#### NC-bloki przykładowe 34 CYKL DEF 212 OBR. OBR. WYKAŃCZ. WYBRANIA

| Q200=2   | ;BEZP. WYSOKOŚĆ        |
|----------|------------------------|
| Q201=-20 | ;GŁĘBOKOŚĆ             |
| Q206=150 | ;POSUW DOSUWU NA GŁĘB. |
| Q202=5   | ;GŁĘBOKOŚĆ DOSUWU      |
| Q207=500 | ;POSUW FREZOWANIA      |
| Q203=+0  | ;WSPÓŁ. POWIERZCHNI    |
| Q204=50  | ;2-GA BEZP. WYSOKOŚĆ   |
| Q216=+50 | ;ŚRODEK 1-SZEJ OSI     |
| Q217=+50 | ;ŚRODEK 2-GIEJ OSI     |
| Q218=80  | ;1-SZA DŁUGOŚĆ BOKU    |
| Q219=60  | ;2-GA DŁUGOŚĆ BOKU     |
| Q220=5   | ;PROMIEŃ NAROŻA        |
| Q221=0   | ;NADDATEK              |

8 Programowanie: Cykle

212

#### CZOPY OBRABIAĆ NA GOTOWO (cykl 213)

- 1 TNC przemieszcza narzędzie w osi wrzeciona na bezpieczną wysokość lub – jeśli wprowadzono – na 2-gą bezpieczną wysokość i następnie na środek czopu
- 2 Od środka czopu narzędzie przesuwa się na płaszczyźnie obróbki do punktu startu obróbki. Punkt startu znajduje się w odległości równej ok. 3,5-krotnej wartości promienia narzędzia na prawo od czopu
- 3 Jeśli narzędzie znajduje się na 2-giej bezpiecznej wysokości, TNC przemieszcza narzędzie na biegu szybkim FMAX na bezpieczną wysokość i stamtąd z posuwem dosuwu na głębokość na pierwszą głębokość dosuwu
- 4 Następnie narzędzie przesuwa się stycznie do konturu części gotowej i frezuje współbieżnie po obwodzie
- 5 Następnie narzędzie odsuwa się stycznie od konturu do punktu startu na płaszczyźnie obróbki
- **6** Ta operacja (3 do 5) powtarza się, aż zostanie osiągnięta zaprogramowana głębokość
- 7 Przy końcu cyklu TNC przemieszcza narzędzie z FMAX na bezpieczną wysokość lub – jeśli wprowadzono – na 2-gą bezpieczną wysokość i następnie na środek czopu (pozycja końcowa = pozycja startu)

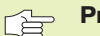

#### Proszę uwzględnić przed programowaniem

Znak liczby parametru głębokość określa kierunek pracy.

Jeżeli czop ma być wyfrezowany jednym chodem, to proszę używać freza z tnącym przez środek zębem czołowym (DIN 844). Proszę wprowadzić dla posuwu dosuwu na głębokość niewielką wartość.

213

Bezpieczna wysokość Q200 (przyrostowo): odstęp pomiędzy ostrzem narzędzia i powierzchnią obrabianego przedmiotu

- Głębokość Q201 (przyrostowo): odstęp pomiędzy powierzchnią obrabianego przedmiotu i podstawą czopu
- Posuw dosuwu na głębokość Q206: prędkość przemieszczania narzędzia przy najeździe na głębokość w mm/min. Jeśli dokonujemy zagłębiania narzędzia w materiał, to proszę wprowadzić niewielką wartość, jeśli zagłębia się poza materiałem to wprowadzić większą wartość
- Głębokość dosuwu Q202 (przyrostowo): wymiar, o jaki narzędzie zostaje każdorazowo dosunięte. Wprowadzić wartość większą od 0
- Poswu frezowania Q207: prędkość przemieszczania narzędzia przy frezowaniu w mm/min

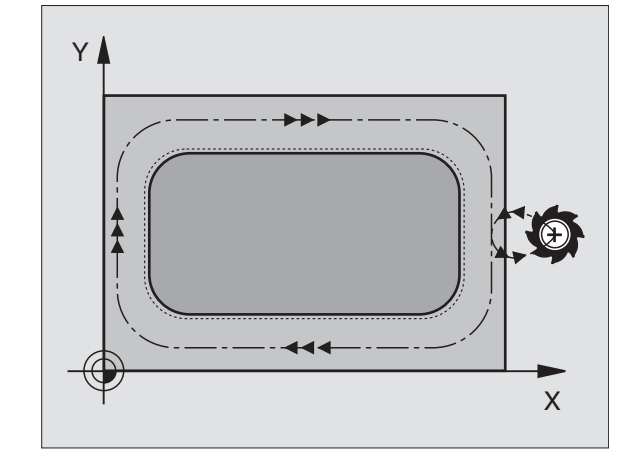

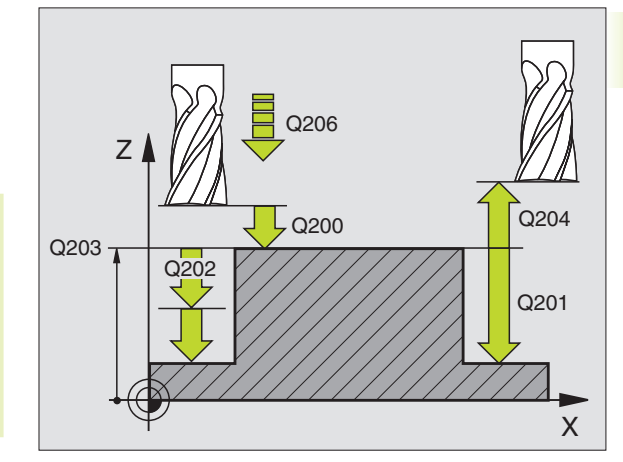

#### NC-bloki przykładowe

#### 35 CYKL DEF 213 CZOPY OBR. NA GOTOWO

| Q200=2   | ;BEZP. WYSOKOŚĆ        |
|----------|------------------------|
| Q201=-20 | ;GŁĘBOKOŚĆ             |
| Q206=150 | ;POSUW DOSUWU NA GŁĘB. |
| Q202=5   | ;GŁĘBOKOŚĆ DOSUWU      |
| Q207=500 | ;POSUW FREZOWANIA      |
| Q203=+0  | ;WSPÓŁ. POWIERZCHNI    |
| Q204=50  | ;2-GA BEZP. WYSOKOŚĆ   |
| Q216=+50 | ;ŚRODEK 1-SZEJ OSI     |
| Q217=+50 | ;ŚRODEK 2-GIEJ OSI     |
| Q218=80  | ;1-SZA DŁUGOŚĆ BOKU    |
| Q219=60  | ;2-GA DŁUGOŚĆ BOKU     |
| Q220=5   | ;PROMIEŃ NAROŻA        |
| Q221=0   | ;NADDATEK              |

- Współ. powierzchni obrabianego przedmiotu Q203 (bezwzględna): współrzędna powierzchni obrabianego przedmiotu
- 2-ga bezpieczna wysokość Q204 (przyrostowo): współrzędna osi wrzeciona, w której nie może dojść do kolizji pomiędzy narzędziem i obrabianym przedmiotem (mocowadłem)
- Środek 1-szej osi Q 216 (bezwzględna): środek czopu w osi głównej płaszczyzny obróbki
- Środek 2-giej osi Q217 (bezwzględna): środek czopu w osi pomocniczej płaszczyzny obróbki
- 1-sza długość krawędzi Q218 (przyrostowo): długość czopu równolegle do osi głównej płaszczyzny obróbki
- 2-ga długość krawędzi Q219 (przyrostowo): długość czopu równolegle do osi pomocniczej płaszczyzny obróbki
- Promień naroża Q220: promień naroża czopu
- Naddatek 1-szej osi Q221 (wartość przyrostowa): naddatek w osi głównej płaszczyzny obróbki, odniesiony do długości czopu. Jest konieczny dla TNC tylko dla obliczenia pozycji wstępnej

#### WYBRANIE KOŁOWE (cykl 5)

- Narządzie wcina się w pozycji startu (środek wybrania) w materiał przedmiotu i przesuwa się na pierwszą głębokość dosuwu
- 2 Następnie narzędzie rysuje z posuwem F pokazany na rysunku po prawej stronie tor w kształcie spirali; objaśnienie do dosuwu bocznego k patrz cykl 4 FREZOWANIE WYBRANIA (KIESZENI)
- 3 Ta operacja powtarza się, aż zostanie osiągnięta głębokość
- 4 Na końcu TNC odsuwa narzędzie do pozycji startu

#### Proszę uwzględnić przed programowaniem

Zaprogramować blok pozycjonowania w punkcie startu (środek wybrania) płaszczyzny obróbki z korekcją promienia R0.

Zprogramować blok pozycjonowania w punkcie startu osi wrzeciona (bezpieczna wysokość nad powierzchnią obrabianego przedmiotu).

Znak liczby parametru głębokość określa kierunek pracy.

Używać freza z tnącym przez środek zębem czołowym (DIN 844) lub dokonać wiercenia wstępnego na środku wybrania.

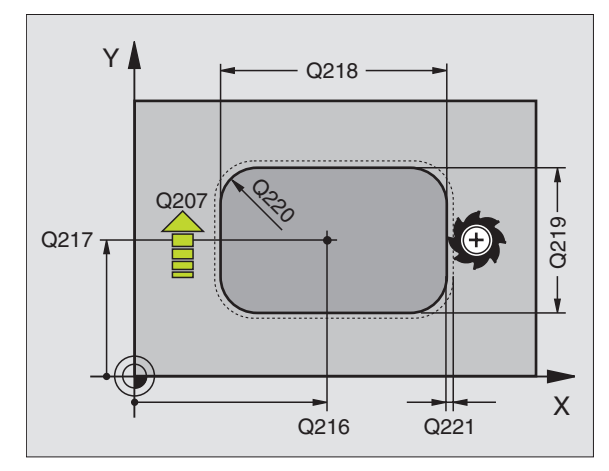

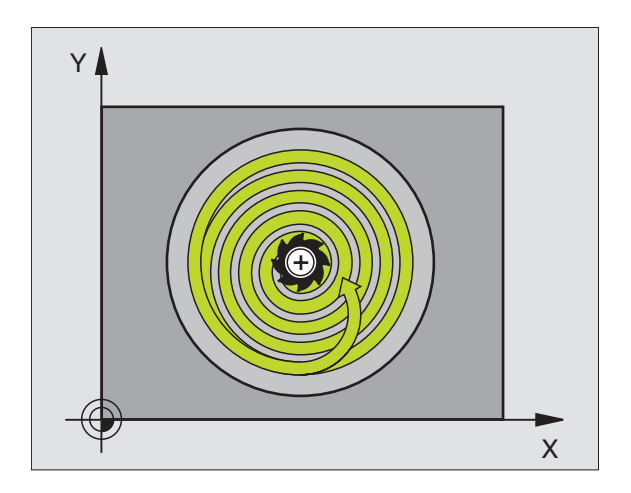

 Bezpieczna wysokość 1 (przyrostowo): odstęp pomiędzy ostrzem narzędzia (pozycja startu) i powierzchnią obrabianego przedmiotu

٢

- Głębokość frezowania 2 (przyrostowo): odstęp pomiędzy powierzchnią obrabianego przedmiotu i dnem wybrania
- Głębokość dosuwu 3 (przyrostowo): wymiar, o jaki narzędzie zostaje każdorazowo dosunięte. TNC zjeżdża jednym chodem roboczym na głębokość jeśli:
   głębokość dosuwu jest równa głębokości
   głębokość dosuwu jest większa niż głębokość
- Posuw dosuwu na głębokość: prędkość przemieszczania się narzędzia przy wcięciu w materiał
- PROMIEŃ KOŁA: promień wybrania kołowego
- Posuw F. prędkość przemieszczania się narzędzia na płaszczyźnie obróbki
- Obrót zgodnie z ruchem wskazówek zegara DR + : frezowanie współbieżne przy M3 DR – : frezowanie przeciwbieżne przy M3

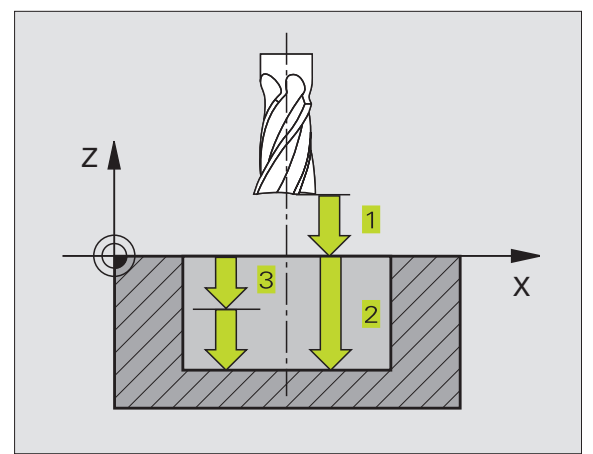

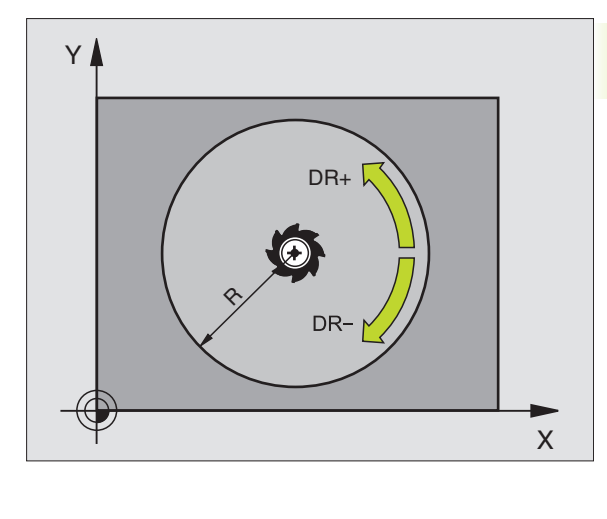

| NC-bloki przykładowe            |  |
|---------------------------------|--|
| 36 CYKL DEF 5.0 WYBRANIE KOŁOWE |  |
| 37 CYKL DEF 5.1 ODST 2          |  |
| 38 CYKL DEF 5.2 GŁĘBOKOŚĆ -20   |  |
| 39 CYKL DEF 5.3 DOSUW 5 F100    |  |
| 40 CYKL DEF 5.4 PROMIEŃ 40      |  |
| 41 CYKL DEF 5.5 F250 DR+        |  |

#### WYBRANIE KOŁOWE OBRABIAĆ NA GOTOWO (cykl 214)

- 1 TNC przemieszcza narzędzie automatycznie w osi wrzeciona na bezpieczną wysokość lub – jeśli wprowadzono – na 2-gą bezpieczną wysokość i następnie na środek kieszeni
- 2 Ze środka wybrania narzędzie przesuwa się na płaszczyźnie obróbki do punktu startu obróbki. TNC uwzględnia dla obliczenia punktu startu przekrój części nieobrobionej i promień narzędzia. Jeśli promień części nieobrobionej zostanie wprowadzony z wartością 0, to TNC wcina narzędzie w środek wybrania
- 3 Jeśli narzędzie znajduje się na 2-giej bezpiecznej wysokości, TNC przemieszcza narzędzie na biegu szybkim FMAX na bezpieczną wysokość i stamtąd z posuwem dosuwu na głębokość na pierwszą głębokość dosuwu
- 4 Następnie narzędzie przesuwa się stycznie do konturu części gotowej i frezuje współbieżnie po obwodzie
- **5** Po tym narzędzie odjeżdża stycznie od konturu do punktu startu na płaszczyźnie obróbki
- 6 Ta operacja powtarza się (4 do 5), aż zostanie osiągnięta zaprogramowana głębokość
- 7 Przy końcu cyklu TNC przemieszcza narzędzie z FMAX na bezpieczną wysokość lub – jeśli wprowadzono – na 2-gą bezpieczną wysokość i następnie na środek kieszeni (pozycja końcowa = pozycja startu)

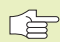

#### Proszę uwzględnić przed programowaniem

Znak liczby parametru głębokość określa kierunek pracy.

Jeśli chcemy wybranie obrabiać na gotowo od razu, to proszę używać freza z tnącym przez środek zębem czołowym (DIN 844) i wprowadzić niewielką wartość posuwu dosuwu na głębokość.

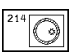

 Bezpieczna wysokość Q200 (przyrostowo): odstęp pomiędzy ostrzem narzędzia i powierzchnią obrabianego przedmiotu

- Głębokość Q201 (przyrostowo): odstęp pomiędzy powierzchnią obrabianego przedmiotu i dnem wybrania
- Posuw dosuwu na głębokość Q206: prędkość przemieszczenia narzędzia przy zjeździe na głębokość w mm/min. Jeśli zagłębiamy się w materiał, to proszę wprowadzić mniejszą wartość niż zdefiniowano w Q207
- Głębokość dosuwu Q202 (przyrostowo): wymiar, o jaki narzędzie zostaje każdorazowo dosunięte
- Poswu frezowania Q207: prędkość przemieszczania narzędzia przy frezowaniu w mm/min

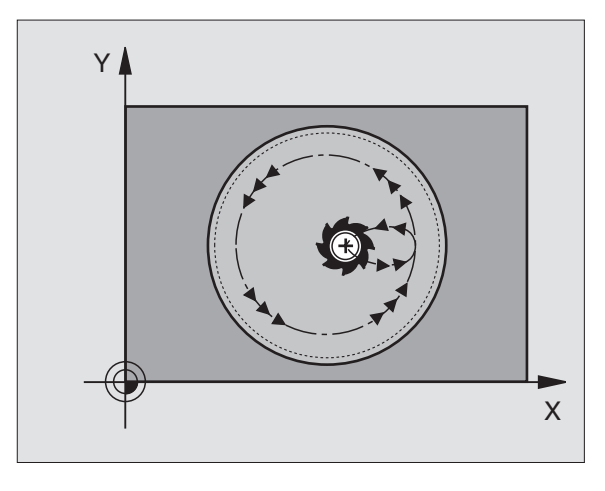

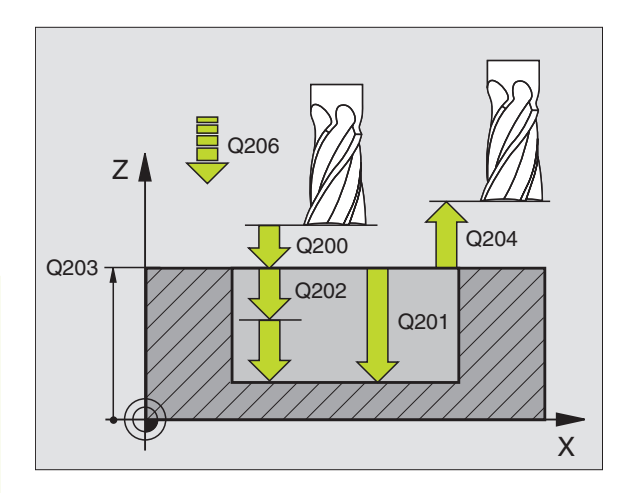

| NC | -bloł | ki przykładowe        |     |
|----|-------|-----------------------|-----|
| 42 | CYK   | L DEF 214 WYBRANIE KO | JŁ. |

| UBRABIAC NA GU IUWU |                        |  |
|---------------------|------------------------|--|
| Q200=2              | ;BEZP. WYSOKOŚĆ        |  |
| Q201=-20            | ;GŁĘBOKOŚĆ             |  |
| Q206=150            | ;POSUW DOSUWU NA GŁĘB. |  |
| Q202=5              | ;GŁĘBOKOŚĆ DOSUWU      |  |
| Q207=500            | ;POSUW FREZOWANIA      |  |
| Q203=+0             | ;WSPÓŁ. POWIERZCHNI    |  |
| Q204=50             | ;2-GA BEZP. WYSOKOŚĆ   |  |
| Q216=+50            | ;ŚRODEK 1-SZEJ OSI     |  |
| Q217=+50            | ;ŚRODEK 2-GIEJ OSI     |  |
| Q222=79             | ;ŚREDNICA PÓŁWYROBU    |  |
| Q223=80             | ;ŚREDNICA CZĘŚCI GOT.  |  |

- Współ. powierzchni obrabianego przedmiotu Q203 (bezwzględna): współrzędna powierzchni obrabianego przedmiotu
- 2-ga bezpieczna wysokość Q204 (przyrostowo): współrzędna osi wrzeciona, w której nie może dojść do kolizji pomiędzy narzędziem i obrabianym przedmiotem (mocowadłem)
- Środek 1-szej osi Q216 (bezwzględna): środek wybrania w osi głównej płaszczyzny obróbki
- Środek 2-giej osi Q217 (bezwzględna): środek wybrania w osi pomocniczej płaszczyzny obróbki
- Średnica półwyrobu Q222: średnica obrobionej wstępnie kieszeni; Proszę wprowadzić średnicę półwyrobu mniejszą niż średnica części gotowej. Jeśli wprowadzimy Q222 = 0, to TNC wcina narzędzie w środek kieszeni
- Średnica części gotowej Q223: średnica obrobionego na gotowo wybrania; wprowadzić średnicę części gotowej większą niż średnica części nieobrobionej i większą od średnicy narzędzia

#### CZOP OKRĄGŁY OBRABIAĆ NA GOTOWO (cykl 215)

- 1 TNC przemieszcza narzędzie automatycznie w osi wrzeciona na bezpieczną wysokość lub – jeśli wprowadzono – na 2-gą bezpieczną wysokość i następnie na środek czopu
- 2 Od środka czopu narzędzie przesuwa się na płaszczyźnie obróbki do punktu startu obróbki. Punkt startu znajduje się w odległości wynoszącej ok. 3,5-krotną wartość promienia narzędzia na prawo od czopu
- 3 Jeśli narzędzie znajduje się na 2-giej bezpiecznej wysokości, TNC przemieszcza narzędzie na biegu szybkim FMAX na bezpieczną wysokość i stamtąd z posuwem dosuwu na głębokość na pierwszą głębokość dosuwu
- 4 Następnie narzędzie przesuwa się stycznie do konturu części gotowej i frezuje współbieżnie po obwodzie
- 5 Następnie narzędzie odsuwa się stycznie od konturu do punktu startu na płaszczyźnie obróbki
- 6 Ta operacja powtarza się (4 do 5), aż zostanie osiągnięta zaprogramowana głębokość
- 7 Na końcu cyklu TNC przemieszcza narzędzie z FMAX na bezpieczną wysokość lub – jeśli wprowadzono – na 2-gą bezpieczną wysokość i następnie na środek wybrania (pozycja końcowa = pozycja startu)

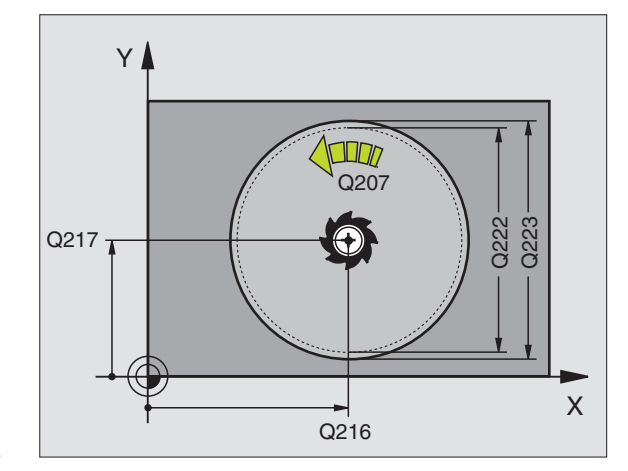

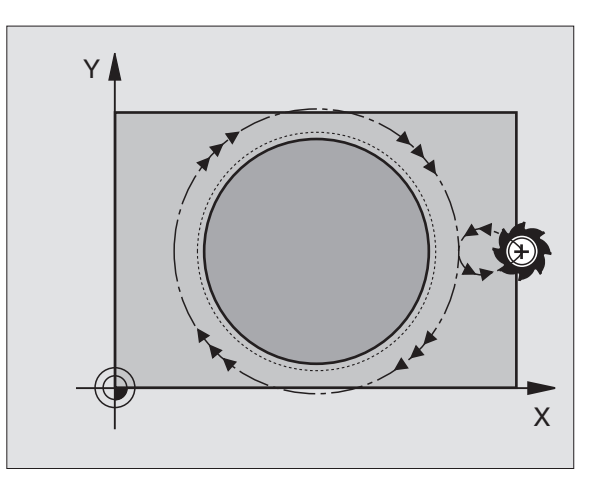

Znak liczby parametru głębokość określa kierunek pracy.

Jeżeli czop ma być wyfrezowany jednym chodem, to proszę używać freza z tnącym przez środek zębem czołowym (DIN 844). Proszę wprowadzić dla posuwu dosuwu na głębokość niewielką wartość.

- Bezpieczna wysokość Q200 (przyrostowo): odstęp pomiędzy ostrzem narzędzia i powierzchnią obrabianego przedmiotu
  - Głębokość Q201 (przyrostowo): odstęp pomiędzy powierzchnią obrabianego przedmiotu i podstawą czopu
  - Posuw dosuwu na głębokość Q206: prędkość przemieszczania narzędzia przy najeździe na głębokość w mm/min. Jeśli narzędzie zagłębia się w materiał, to wprowadzić niewielką wartość; jeżeli narzędzie zagłębia się poza materiałem, wtedy wprowadzić większą wartość
  - Głębokość dosuwu Q202 (przyrostowo): wymiar, o jaki narzędzie zostaje każdorazowo dosunięte; wprowadzić wartość większą od 0
  - Poswu frezowania Q207: prędkość przemieszczania narzędzia przy frezowaniu w mm/min
  - Współ. powierzchni obrabianego przedmiotu Q203 (bezwzględna): współrzędna powierzchni obrabianego przedmiotu
  - 2-ga bezpieczna wysokość Q204 (przyrostowo): współrzędna osi wrzeciona, w której nie może dojść do kolizji pomiędzy narzędziem i obrabianym przedmiotem (mocowadłem)
  - Środek 1-szej osi Q 216 (bezwzględna): środek czopu w osi głównej płaszczyzny obróbki
  - Środek 2-giej osi Q217 (bezwzględna): środek czopu w osi pomocniczej płaszczyzny obróbki
  - Średnica części nieobrobionej Q222: średnica obrobionego wstępnie czopu; Średnicę części nieobrobionej wprowadzić większą od średnicy części gotowej
  - Średnica części gotowej Q223: średnica obrobionego na gotowo czopu; wprowadzić średnicę części gotowej mniejszą od średnicy półwyrobu

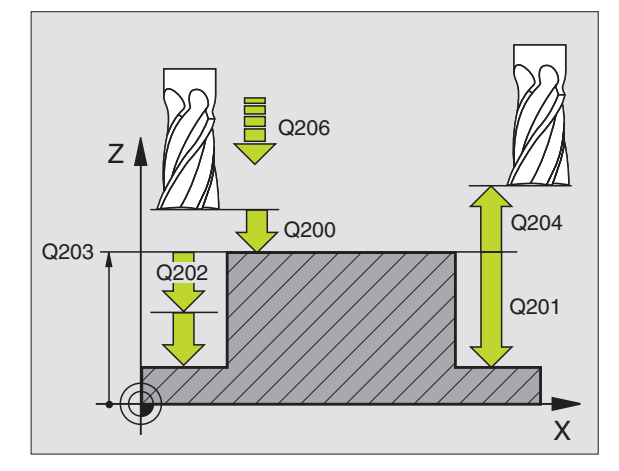

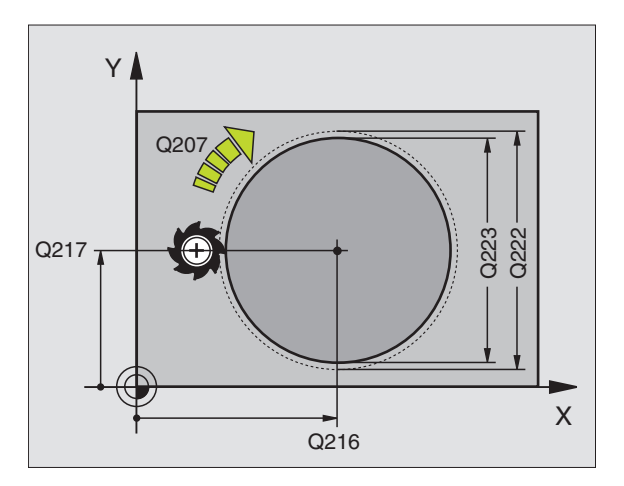

| NC-bloki przykładowe          |                        |  |
|-------------------------------|------------------------|--|
| 43 CYKL DEF 215 WYBRANIE KOŁ. |                        |  |
| OBRABIAĆ NA GOTOWO            |                        |  |
| Q200=2                        | ;BEZP. WYSOKOŚĆ        |  |
| Q201=-20                      | ;GŁĘBOKOŚĆ             |  |
| Q206=150                      | ;POSUW DOSUWU NA GŁĘB. |  |
| Q202=5                        | ;GŁĘBOKOŚĆ DOSUWU      |  |
| Q207=500                      | ;POSUW FREZOWANIA      |  |
| Q203=+0                       | ;WSPÓŁ. POWIERZCHNI    |  |
| Q204=50                       | ;2-GA BEZP. WYSOKOŚĆ   |  |
| Q216=+50                      | ;ŚRODEK 1-SZEJ OSI     |  |
| Q217=+50                      | ;ŚRODEK 2-GIEJ OSI     |  |
| Q222=81                       | ;ŚREDNICA PÓŁWYROBU    |  |
| Q223=80                       | :ŚREDNICA CZEŚCI GOT.  |  |

#### 8 Programowanie: Cykle

215

#### FREZOWANIE ROWKÓW (cykl 3)

#### Obróbka zgrubna

- 1 TNC przesuwa narzędzie o naddatek na obróbkę wykańczającą (połowa różnicy pomiędzy szerokością rowka i przekrojem narzędzia) do wewnątrz. Stąd wcina się narzędzie w przedmiot i frezuje rowek w kierunku podłużnym
- **2** Na końcu rowka następuje dosuw na głębokość i narzędzie frezuje w kierunku przeciwnym.

Ta operacja powtarza się, aż zostanie osiągnięta głębokość frezowania

#### Obróbka wykańczająca

- 3 Na dnie frezowania TNC przemieszcza narzędzie po torze kołowym stycznie do konturu zewnętrznego; po tym kontur zostaje obrobiony na gotowo ruchem współbieżnym (przy M3)
- 4 Na koniec narzędzie odsuwa się na biegu szybkim FMAX na bezpieczną wysokość

W przypadku nieparzystej liczby dosuwów narzędzie przemieszcza się na bezpieczną wysokość na pozycję startu

#### Proszę uwzględnić przed programowaniem

Zaprogramować blok pozycjonowania w punkcie startu na płaszczyźnie obróki -środek rowka (2-ga długość boczna) i przesunięty o wartość promienia narzędzia w rowku- z korekcją promienia R0.

Zprogramować blok pozycjonowania w punkcie startu osi wrzeciona (bezpieczna wysokość nad powierzchnią obrabianego przedmiotu).

Znak liczby parametru głębokość określa kierunek pracy.

Używać freza z tnącym przez środek zębem czołowym (DIN 844) lub dokonać wiercenia wstępnego w punkci startu.

Wybrać średnicę freza nie większą niż szerokość rowka i nie mniejszą niż połowa szerokości rowka.

- Bezpieczna wysokość 1 (przyrostowo): odstęp pomiędzy ostrzem narzędzia (pozycja startu) i powierzchnią obrabianego przedmiotu
- Głębokość frezowania 2 (przyrostowo): odstęp pomiędzy powierzchnią obrabianego przedmiotu i dnem wybrania
- Głębokość dosuwu 3 (przyrostowo): wymiaru, o jaki narzędzie zostaje każdorazowo dosunięte; TNC dojeżdża jednym chodem roboczym na głębokość jeśli:
   głębokość dosuwu równa jest głębokości
   głębokość dosuwu jest większa niż głębokość

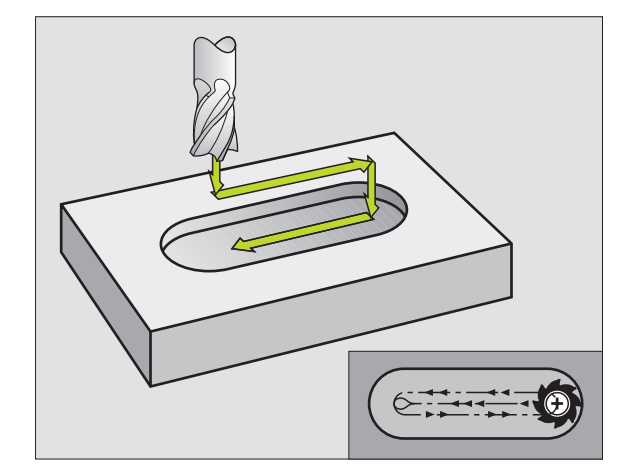

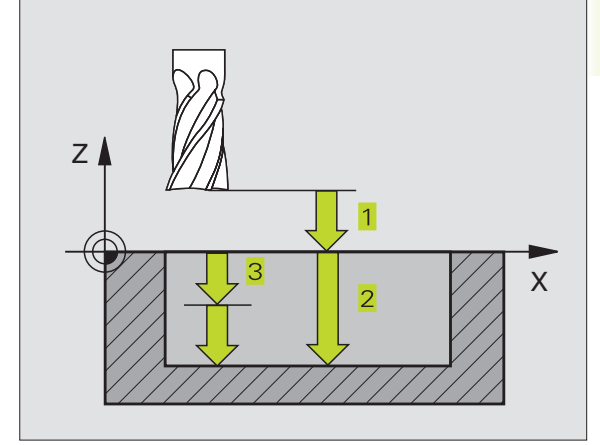

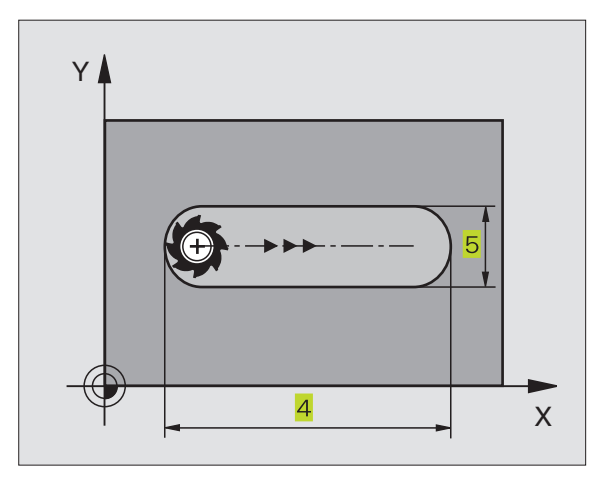

**P** 

- Posuw dosuwu na głębokość: prędkość przemieszczania się narzędzia przy wcięciu w materiał
- 1-sza długość krawędzi 4: długość rowka; 1-szy kierunek cięcia określić poprzez znak liczby
- 2-ga długość krawędzi 5: szerokość rowka
- Posuw F: prędkość przemieszczania się narzędzia na płaszczyźnie obróbki

# **ROWEK** (rowek podłużny) z pogłębianiem ruchem wahadłowym (cykl 210)

#### Proszę uwzględnić przed programowaniem

Znak liczby parametru głębokość określa kierunek pracy.

Wybrać średnicę freza nie większą niż szerokość rowka i nie mniejszą niż jedna trzecia szerokości rowka.

Proszę wybrać średnicę freza mniejszą od połowy długości rowka: w przeciwnym razie TNC nie może pogłębiać narzędzia ruchem posuwisto-zwrotnym.

#### Obróbka zgrubna

- 1 TNC pozycjonuje narzędzie na biegu szybkim w osi wrzeciona na 2-gą bezpieczną wysokość i następnie do centrum lewego okręgu; stamtąd TNC pozycjonuje narzędzie na bezpiecznej wysokości nad powierzchnią obrabianego przedmiotu
- 2 Narzędzie przemieszcza się ze zredukowanym posuwem na powierzchnię obrabianego przedmiotu; stamtąd frez przesuwa się z posuwem frezowania w kierunku wzdłużnym rowka – wcinając się ukośnie w materiał – do centrum prawego okręgu
- 3 Następnie narzędzie przemieszcza się przy ukośnym zagłębieniu z powrotem do lewego okręgu; te kroki powtarzają się, aż zostanie osiągnięta zaprogramowana głębokość frezowania
- 4 Na głębokości frezowania TNC przemieszcza narzędzie do frezowania płaszczyzn na drugi koniec rowka i potem znowu na środek rowka

#### Obróbka wykańczająca

- 5 Od środka rowka TNC przesuwa narzędzie stycznie do konturu części gotowej; potem TNC wykańcza kontur ruchem współbieżnym (przy M3)
- 6 Przy końcu konturu narzędzie przesuwa się stycznie od konturu do środka rowka
- 7 Następnie narzędzie przesuwa się na biegu szybkim FMAX na bezpieczną wysokość i – jeśli wprowadzono – na 2-gą bezpieczną wysokość

| NC-bloki przykładowe              |  |
|-----------------------------------|--|
| 44 CYKL DEF 3.0 FREZOWANIE ROWKÓW |  |
| 45 CYKL DEF 3.1 ODST 2            |  |
| 46 CYKL DEF 3.2 GŁĘBOKOŚĆ -20     |  |
| 47 CYKL DEF 3.3 DOSUW 5 F100      |  |
| 48 CYKL DEF 3.4 X+80              |  |
| 49 CYKL DEF 3.5 Y12               |  |
| 50 CVKI DEE 3 6 E275              |  |

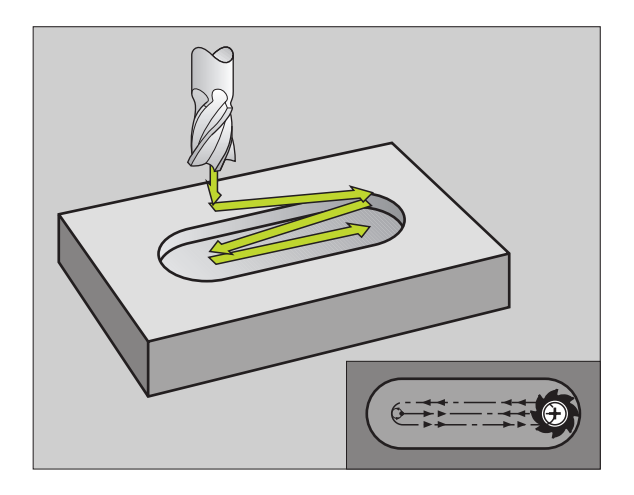

.4 Cykle dla frezowania kiesze<mark>ni, c</mark>zopów i rowków wpustowych

Bezpieczna wysokość Q200 (przyrostowo): odstęp pomiędzy ostrzem narzędzia i powierzchnią obrabianego przedmiotu

210 0

- Głębokość Q201 (przyrostowo): odstęp pomiędzy powierzchnią obrabianego przedmiotu i podstawą wybrania
- Poswu frezowania Q207: prędkość przemieszczania narzędzia przy frezowaniu w mm/min
- Głębokość dosuwu Q202 (przyrostowo): wymiar, o jaki narzędzie narzędzie zostaje dosunięte łącznie przy ruchu posuwisto-zwrotnym w osi wrzeciona
- Zakres obróbki (0/1/2) Q215: Określić zakres obróbki:
   obróbka zgrubna i wykańczająca
   tylko obróbka zgrubna
   tylko obróbka wykańczająca
- Współ. powierzchni obrabianego przedmiotu Q203 (bezwzględna): współrzędna powierzchni obrabianego przedmiotu
- 2-ga bezpieczna wysokość Q204 (przyrostowo) Z-współrzędna, na której nie może dojść do kolizji pomiędzy narzędziem i obrabianym przedmiotem (mocowadłem)
- Środek 1-szej osi Q216 (bezwzględna): środek rowka w osi głównej płaszczyzny obróbki
- Środek 2-giej osi Q217 (bezwzględna): środek rowka w osi pomocniczej płaszczyzny obróbki
- 1-sza długość krawędzi Q218 (wartość równoległa do osi głównej płaszczyzny obróbki): wprowadzić wartość dłuższej krawędzi rowka
- 2-ga długość krawędzi Q219 (wartość równoległa do osi pomocniczej płaszczyzny obróbki): wprowadzić szerokość rowka; jeśli wprowadzimy szerokość rowka równą średnicy narzędzia, to TNC obrabia tylko zgrubnie (frezowanie rowka podłużnego)
- KĄT OBROTU Q224 (bezwzględny): kąt, o jaki cały rowek zostaje obrócony; centrum obrotu leży w centrum rowka

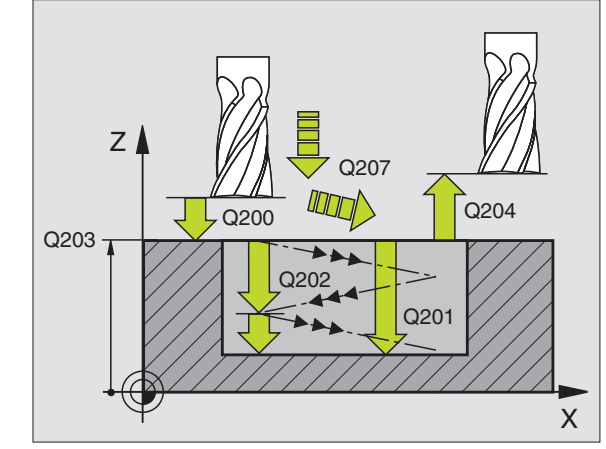

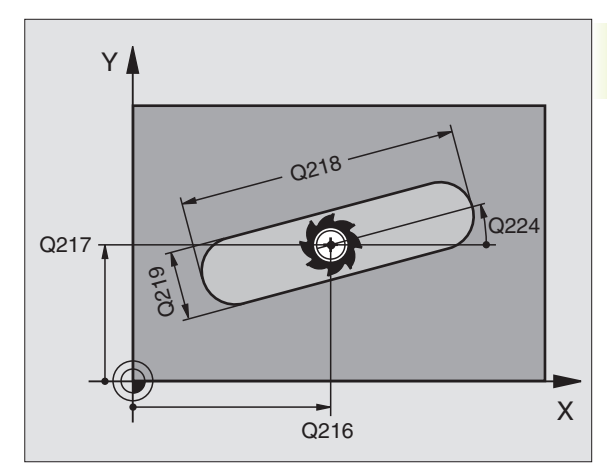

| NC-bloki przykładowe |              |                                 |
|----------------------|--------------|---------------------------------|
| 51                   | CYKL DEF 210 | ROWEK WAHADŁOWO                 |
|                      | Q200=2       | ;BEZP. WYSOKOŚĆ                 |
|                      | Q201=-20     | ;GŁĘBOKOŚĆ                      |
|                      | Q207=500     | ;POSUW FREZOWANIA               |
|                      | Q202=5       | ;GŁĘBOKOŚĆ DOSUWU               |
|                      | Q215=0       | ;ZAKRES OBRÓBKI                 |
|                      | Q203=+0      | ;WSPÓŁ. POWIERZCHNI             |
|                      | Q204=50      | ;2-GA BEZP. WYSOKOŚĆ            |
|                      | Q216=+50     | ;ŚRODEK 1-SZEJ OSI              |
|                      | Q217=+50     | ;ŚRODEK 2-GIEJ OSI              |
|                      | Q218=80      | ;1-SZA DŁUGOŚĆ BOKU             |
|                      | Q219=12      | ;2-GA DŁUGOŚĆ BOKU              |
|                      | Q224=+15     | <b>; POŁOŻENIE PRZY OBROCIE</b> |

# **ROWEK OKRĄGŁY** (podłużny) z pogłąbianiem ruchem wahadłowym (cykl 211)

#### Obróbka zgrubna

- 1 TNC pozycjonuje narzędzie na biegu szybkim w osi narzędzia na 2-gą bezpieczną wysokość i następnie do centrum prawego koła. Stamtąd TNC pozycjonuje narzędzie na zadaną bezpieczną wysokość nad powierzchnią obrabianego przedmiotu
- 2 Narzędzie przemieszcza się ze zredukowanym posuwem na powierzchnię obrabianego przedmiotu; stamtąd frez przemieszcza się z posuwem frezowania – wcinając się ukośnie w materiał – na drugi koniec rowka
- **3** Następnie narzędzie przesuwa się, znów ukośnie zagłębiając się, do punktu startu; ta operacja (2 do 3) powtarza się, aż zostanie osiągnięta zaprogramowana głębokość frezowania
- **4** Na głębokości frezowania TNC przesuwa narzędzie do frezowania płaszczyznowego na drugi koniec rowka

#### Obróbka wykańczająca

- **5** Dla wykańczania rowka TNC przemieszcza narzędzie stycznie do gotowego konturu. Następnie TNC wykańcza kontur ruchem współbieżnym (przy M3). Punkt startu dla obróbki wykańczającej leży w centrum prawego koła.
- 6 Przy końcu konturu narzędzie odjeżdża stycznie od konturu
- 7 Na koniec narzędzie przemieszcza się na biegu szybkim FMAX na bezpieczną wysokość i – jeśli wprowadzono – na 2-gą bezpieczną wysokość

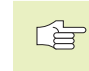

#### Proszę uwzględnić przed programowaniem

Znak liczby parametru głębokość określa kierunek pracy.

Wybrać średnicę freza nie większą niż szerokość rowka i nie mniejszą niż jedna trzecia szerokości rowka.

Wybrać średnicę freza mniejszą niż połowa długości rowka. W przeciwnym razie TNC nie może pogłębiać narzędzia ruchem posuwisto-zwrotnym

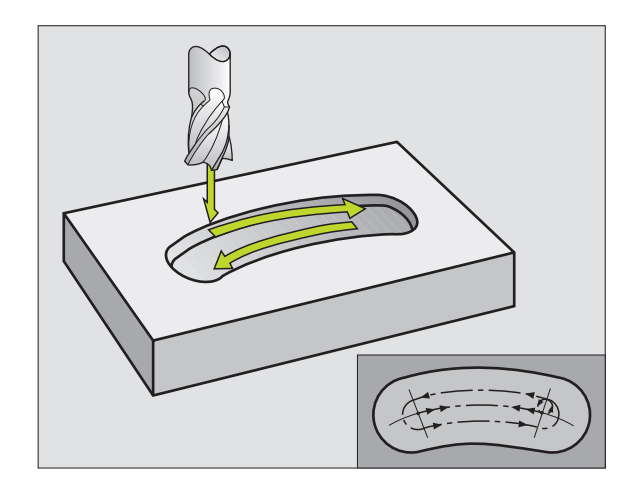

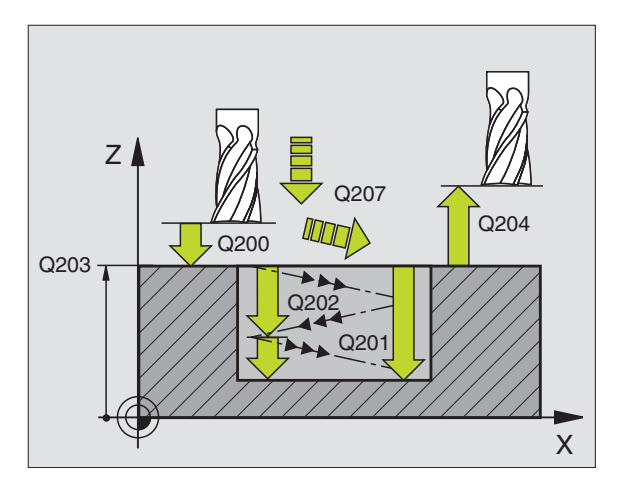

Bezpieczna wysokość Q200 (przyrostowo): odstęp pomiędzy ostrzem narzędzia i powierzchnią obrabianego przedmiotu

٩

- Głębokość Q201 (przyrostowo): odstęp pomiędzy powierzchnią obrabianego przedmiotu i podstawą wybrania
- Poswu frezowania Q207: prędkość przemieszczania narzędzia przy frezowaniu w mm/min
- Głębokość dosuwu Q202 (przyrostowo): wymiar, o jaki narzędzie narzędzie zostaje dosunięte łącznie przy ruchu posuwisto-zwrotnym w osi wrzeciona
- Zakres obróbki (0/1/2) Q215: określić zakres obróbki:
   obróbka zgrubna i wykańczająca
   tylko obróbka zgrubna
   tylko obróbka wykańczająca
- Współ. powierzchni obrabianego przedmiotu Q203 (bezwzględna): współrzędna powierzchni obrabianego przedmiotu
- 2-ga bezpieczna wysokość Q204 (przyrostowo) Z-współrzędna, na której nie może dojść do kolizji pomiędzy narzędziem i obrabianym przedmiotem (mocowadłem)
- Środek 1-szej osi Q216 (bezwzględna): środek rowka w osi głównej płaszczyzny obróbki
- Środek 2-giej osi Q217 (bezwzględna): środek rowka w osi pomocniczej płaszczyzny obróbki
- Średnica wycinka koła Q244: wprowadzić średnicę wycinka koła
- 2-ga długość krawędzi Q219: wprowadzić szerokość rowka; jeśli wprowadzimy szerokość rowka równą średnicy narzędzia, to TNC obrabia tylko zgrubnie (frezowanie rowka podłużnego)
- Kąt startu Q245 (bezwzględny): wprowadzić kąt biegunowy punktu startu
- Kąt rozwarcia rowka Q248 (przyrostowo): wprowadzić kąt rozwarcia rowka

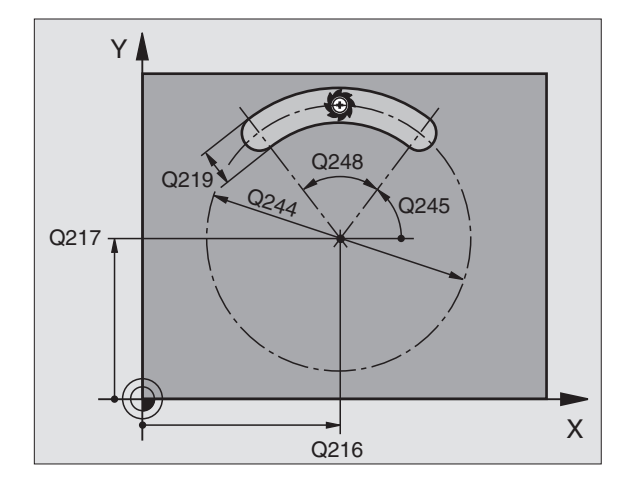

| NC-bloki przykładowe |                        |  |
|----------------------|------------------------|--|
| 52 CYKL DEF 211      | ROWEK OKRĄGŁY          |  |
| Q200=2               | ;BEZP. WYSOKOŚĆ        |  |
| Q201=-20             | ;GŁĘBOKOŚĆ             |  |
| Q207=500             | ;POSUW FREZOWANIA      |  |
| Q202=5               | ;GŁĘBOKOŚĆ DOSUWU      |  |
| Q215=0               | ;ZAKRES OBRÓBKI        |  |
| Q203=+0              | ;WSPÓŁ. POWIERZCHNI    |  |
| Q204=50              | ;2-GA BEZP. WYSOKOŚĆ   |  |
| Q216=+50             | ;ŚRODEK 1-SZEJ OSI     |  |
| Q217=+50             | ;ŚRODEK 2-GIEJ OSI     |  |
| Q244=80              | ;ŚREDNICA WYCINKA KOŁA |  |
| Q219=12              | ;2-GA DŁUGOŚĆ BOKU     |  |
| Q245=+45             | ;KĄT STARTU            |  |
| Q248=90              | ;KĄT ROZWARCIA         |  |

#### Przykład: frezowanie wybrania, czopu i rowka

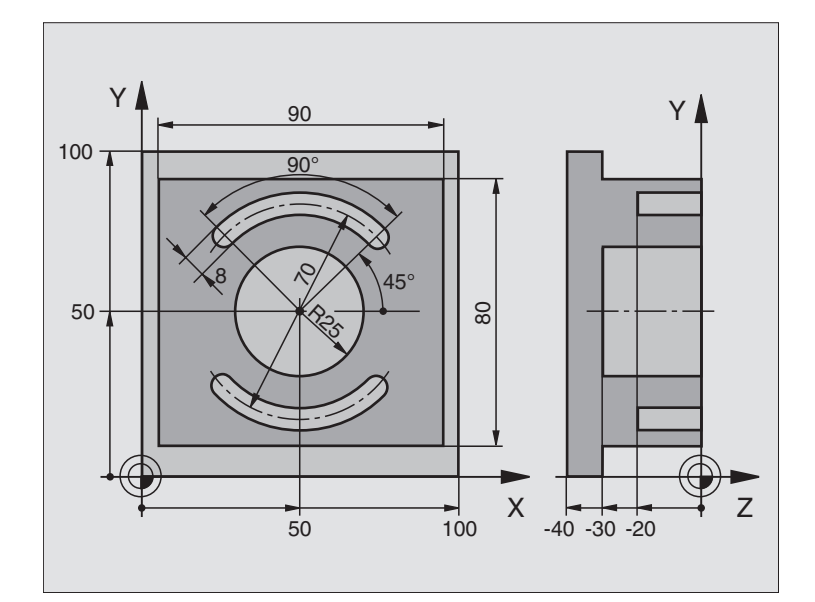

| 0 BEGIN PGM C210 MM            |                                                            |
|--------------------------------|------------------------------------------------------------|
| 1 BLK FORM 0.1 Z X+0 Y+0 Z-40  | Definicja części nieobrobionej                             |
| 2 BLK FORM 0.2 X+100 Y+100 Z+0 |                                                            |
| 3 TOOL DEF 1 L+0 R+6           | Definicja narzędzia obróbka zgrubna/wykańczająca           |
| 4 TOOL DEF 2 L+0 R+3           | Definicja narzędzia frez tarczowy do rowków                |
| 5 TOOL CALL 1 Z S3500          | Wywołanie narzędzia – obróbka zgróbna/obróbka wykańczająca |
| 6 L Z+250 R0 FMAX              | Przemieścić narzędzie                                      |
| 7 CYKL DEF 213 CZOPY NA GOTOWO | Definicja cyklu obróbka zewnętrzna                         |
| Q200=2 ;BEZP. WYSOKOŚĆ.        |                                                            |
| Q201=-30 ;GŁĘBOKOŚĆ            |                                                            |
| Q206=250 ;POSUW DOSUWU NA GŁ.  |                                                            |
| Q202=5 ;GŁĘBOKOŚĆ DOSUWU       |                                                            |
| Q207=250 ;POSUW FREZOWANIA     |                                                            |
| Q203=+0 ;WSPÓŁ. POWIERZCHNI    |                                                            |
| Q204=20 ;2-GA BEZP. WYSOKOŚĆ   |                                                            |
| Q216=+50 ;ŚRODEK 1-SZEJ OSI    |                                                            |
| Q217=+50 ;ŚRODEK 2-GIEJ OSI    |                                                            |
| Q218=90 ;1-SZA DŁ. BOKU        |                                                            |
| Q219=80 ;2-GA DŁ. BOKU         |                                                            |
| Q220=0 ;PROMIEŃ NAROŻA         |                                                            |
| Q221=5 ;NADDATEK 1-SZA OŚ      |                                                            |
| 8 CYKL CALL M3                 | Definicja cyklu wybranie kołowe                            |

| 9 CYCL DEF 5.0 WYBRANIE KOŁOWE      |                                                 |
|-------------------------------------|-------------------------------------------------|
| 10 CYCL DEF 5.1 ODL.2               |                                                 |
| 11 CYCL DEF 5.2 GŁĘBOKOŚĆ -30       |                                                 |
| 12 CYCL DEF 5.3 DOSUW 5 F250        |                                                 |
| 13 CYKL DEF 5.4 PROMIEN 25          |                                                 |
| 14 CYCL DEF 5.5 F400 DR+            | Wywołanie cyklu wybranie kołowe                 |
| 15 L Z+2 R0 FMAX M99                | Zmiana narzędzia                                |
| 16 L Z+250 R0 FMAX M6               | Wywołanie narzędzia – frez do rowków wpustowych |
| 17 TOOL CALL 2 Z S5000              | Definicja cyklu rowek 1                         |
| 18 CYCL DEF 211 OKRĄGŁY ROWEK       |                                                 |
| Q200=2 ;BEZP. WYSOKOŚĆ.             |                                                 |
| Q201=-20 ;GŁĘBOKOŚĆ                 |                                                 |
| Q207=250 ;POSUW FREZOWANIA          |                                                 |
| Q202=5 ;GŁĘBOKOŚĆ DOSUWU            |                                                 |
| Q215=0 ;ZAKRES OBRÓBKI              |                                                 |
| Q203=+0 ;WSPÓŁ. POWIERZCHNI         |                                                 |
| Q204=100 ;2-GA BEZP. WYSOKOŚĆ       |                                                 |
| Q216=+50 ;ŚRODEK 1-SZEJ OSI         |                                                 |
| Q217=+50 ;ŚRODEK 2-GIEJ OSI         |                                                 |
| Q244=70 ;ŚREDNICA WYCINKA KOŁA      |                                                 |
| Q219=8 ;2. DŁUGOŚĆ KRAWĘDZI BOCZNEJ |                                                 |
| Q245=+45 ;KĄT STARTU                |                                                 |
| Q248=90 ;KĄT ROZWARCIA              |                                                 |
| 19 CYCL CALL M3                     | Wywołanie cyklu rowek 1                         |
| 20 FN 0: Q245 = +225                | Nowy kąt startu dla rowka 2                     |
| 21 CYKL CALL                        | Wywołanie cyklu rowek 2                         |
| 22 L Z+250 R0 FMAX M2               | Przemieścić narzędzie, koniec programu          |
| 23 END PGM C210 MM                  |                                                 |

#### Przykład: obróbka zgrubna i wykańczająca kieszeni prostokątnej w połączeniu z tabelami punktów

#### Przebieg programu

- Obróbka zgrubna kieszeni prostokątnej przy pomocy cyklu 4
- Obróbka wykańczająca kieszeni prostokątnej przy pomocy cyklu 212

Współrzędne punktu środkowego są zapamiętane w tabeli punktów MUSTPKT.PNT (patrz następna strona) i zostają wywoływane przez TNC przy pomocy CYCL CALL PAT.

Proszę zwrócić uwagę, że przy definicji cyklu 212 zarówno dla współrzędnych środka kieszeni (Q212 i Q213), jak i dla współrzędnej powierzchni obrabianego przedmiotu zaprogramowano wartość 0.

Aby móc frezować kieszenie na różnych poziomach głębokości, proszę zmienić Z-współrzędną w tabeli punktów MUSTPKT.PNT

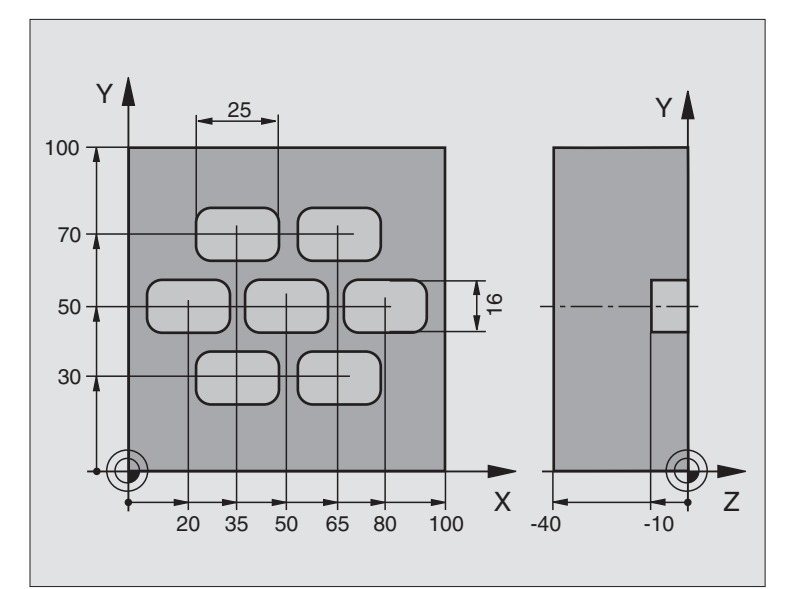

| 0 BEGIN PGM TAKOM MM                |                                                           |
|-------------------------------------|-----------------------------------------------------------|
| 1 BLK FORM 0.1 Z X+0 Y+0 Z-40       | Definicja części nieobrobionej                            |
| 2 BLK FORM 0.2 X+100 Y+100 Z+0      |                                                           |
| 3 TOOL DEF 1 L+0 R+3                | Definicja narzędzia obróbka zgrubna                       |
| 4 TOOL DEF 2 L+0 R+3                | Definicja narzędzia obróbka wykańczająca                  |
| 5 TOOL CALL 1 Z S5000               | Wywołanie narzędzia obróbka zgrubna                       |
| 6 L Z+10 R0 F5000                   | Przemieścić narzędzie na bezpieczną wysokość              |
|                                     | (F zaprogramować z wartością)                             |
|                                     | (TNC pozycjonuje po każdym cyklu na bezpieczną wysokość)  |
| 7 SEL PATTERN "MUSTPKT"             | Określić tabelę punktów                                   |
| 8 CYKL DEF 4 .0 FREZOWANIE KIESZENI | Definicja cyklu obróbka zgrubna kieszeni                  |
| 9 CYKL DEF 4 .1 ODST+2              |                                                           |
| 10 CYKL DEF 4 .2 GŁĘB-10            |                                                           |
| 11 CYKL DEF 4 .3 DOSUW+3 F150       |                                                           |
| 12 CYCL DEF 4 .4 X+25               |                                                           |
| 13 CYCL DEF 4 .5 Y+15               |                                                           |
| 14 CYCL DEF 4 .6 F350 DR+ RADIUS4   |                                                           |
| 15 CYCL CALL PAT F5000 M3           | Wywołanie cyklu w połączeniu z tabelą punktów MUSTPKT.PNT |

| 16 L Z+100 R0 FMAX M6             | Przemieścić narzędzie, zmiana narzędzia                     |  |
|-----------------------------------|-------------------------------------------------------------|--|
| 17 TOOL CALL 2 Z \$5000           |                                                             |  |
| 18 L Z+10 R0 F5000                | Przemieścić narzędzie na bezpieczną wysokość (F z wartością |  |
|                                   | zaprogramować)                                              |  |
| 19 CYKL DEF 212 KIESZEŃ NA GOTOWO | Definicja cyklu obróbka kieszeni na gotowo                  |  |
| Q200=2 ;BEZP. WYSOKOŚĆ            |                                                             |  |
| Q201=-10 ;GŁĘBOKOŚĆ               |                                                             |  |
| Q206=150 ;POSUW DOSUWU NA GŁĘB.   |                                                             |  |
| Q202=5 ;GŁĘBOKOŚĆ DOSUWU          |                                                             |  |
| Q207=500 ;POSUW FREZOWANIA        |                                                             |  |
| Q203=+0 ;WSPÓŁ. POWIERZCHNI       | Współrzędna powierzchni (tu koniecznie wprowadzić 0)        |  |
| Q204=0 ;2-GA BEZP. WYSOKOŚĆ       | 2-ga bezpieczna wysokość (tu koniecznie wprowadzić 0)       |  |
| Q216=+0 ;ŚRODEK 1-SZEJ OSI        | Środek X-osi (tu koniecznie wprowadzić 0)                   |  |
| Q217=+0 ;ŚRODEK 2-GIEJ OSI        | Środek Y-osi (tu koniecznie wprowadzić 0)                   |  |
| Q218=25 ;1-SZA DŁUGOŚĆ BOKU       |                                                             |  |
| Q219=16 ;2-GA DŁUGOŚĆ BOKU        |                                                             |  |
| Q220=4 ;PROMIEŃ NAROŻA            |                                                             |  |
| Q221=0.5 ;NADDATEK 1-SZA OŚ       |                                                             |  |
| 20 CYCL CALL PAT F5000 M3         | Wywołanie cyklu w połączeniu z tabelą punktów MUSTPKT.PNT   |  |
| 21 L Z+100 R0 FMAX M2             | Przemieścić narzędzie, koniec programu                      |  |
| 22 END PGM TAKOM MM               |                                                             |  |

#### Tabela punktów MUSTPKT.PNT

| MU    | JSTPKT | .PNT | MM |  |
|-------|--------|------|----|--|
| NR    | Х      | Y    | Z  |  |
| 0     | +35    | +30  | +0 |  |
| 1     | +65    | +30  | +0 |  |
| 2     | +80    | +50  | +0 |  |
| 3     | +50    | +50  | +0 |  |
| 4     | +20    | +50  | +0 |  |
| 5     | +35    | +70  | +0 |  |
| 6     | +65    | +70  | +0 |  |
| [END] |        |      |    |  |

#### 8.5 Cykle dla wytwarzania wzorów punktowych

TNC oddaje 2 cykle do dyspozycji, przy pomocy których można wytwarzać bezpośrednio regularne wzorce punktowe:

| Cykl         |                                                                                   | Softkey                                                                                                    |
|--------------|-----------------------------------------------------------------------------------|----------------------------------------------------------------------------------------------------|
| 220 WZÓR     | PUNKTOWY NA OKRĘGU                                                                | 220 et al a a a a a a a a a a a a a a a a a a                                                                                              |
| 221 WZÓR     | PUNKTOWY NA LINII                                                                 | $221 \Big  \begin{array}{c} & & & & \\ & & & \\ & & & \\ & & & \\ & & & \\ \hline & & & \\ & & & \\ & & & \\ & & & \\ \end{array} \right)$ |
| C Aby<br>uży | y wytwarzać nieregularne wzorce punkto<br>wać tabel punktów (patrz "8.2 Tabele po | we, proszę<br>unktów")                                                                                                    |
| Następujące  | e cykle obróbki można kombinować z cykl                                           | ami 220 i 221:                                                                                                    |
| Cykl 1       | WIERCENIE GŁĘBOKIE                                                                |                                                                                                    |
| Cykl 2       | GWINTOWANIE z uchwytem wyrównaw                                                   | vczym                                                                                                    |
| Cykl 3       | FREZOWANIE ROWKÓW                                                                 |                                                                                                    |
| Cykl 4       | FREZOWANIEWYBRANIA                                                                |                                                                                                    |
| Cykl 5       | WYBRANIE KOŁOWE                                                                   |                                                                                                    |
| Cykl 17      | GWINTOWANIE bez uchwytu wyrówna                                                   | wczego                                                                                                    |
| Cykl 200     | WIERCENIE                                                                         |                                                                                                    |
| Cykl 201     | ROZWIERCANIE DOKŁADNE OTWORU                                                      |                                                                                                    |
| Cykl 202     | WYTACZANIE                                                                        |                                                                                                    |
| Cykl 203     | UNIWERSALNY CYKL WIERCENIA                                                        |                                                                                                    |
| Cykl 204     | POGŁĘBIANIE WSTECZNE                                                              |                                                                                                    |
| Cykl 212     | WYBRANIE OBRABIAĆ NA GOTOWO                                                       |                                                                                                    |
| Cykl 213     | CZOP OBRABIAĆ NA GOTOWO                                                           |                                                                                                    |
| Cykl 214     | WYBRANIE KOŁOWE OBRABIAĆ NA GO                                                    | OTOWO                                                                                                    |
| Cykl 215     | CZOP OKRĄGŁY OBRABIAĆ NA GOTO                                                     | WO                                                                                                    |

#### WZORY PUNKTOWE NA OKRĘGU (cykl 220)

1 TNC pozycjonuje narzędzie na biegu szybkim od aktualnej pozycji do punktu startu pierwszej obróbki.

Kolejność:

- Najechać na 2-ga bezpieczna wysokość (oś wrzeciona)
- Punkt startu na płaszczyźnie obróbki najechać
- Najechać na bezpieczna wysokość nad powierzchnia obrabianego przedmiotu (oś wrzeciona)
- 2 Od tej pozycji TNC wypełnia ostatnio zdefiniowany cykl obróbki
- **3** Nastepnie TNC pozycjonuje narzędzie ruchem po prostej do punktu startu następnej obróbki; narzędzie znajduje się przy tym na bezpiecznej wysokości (lub 2-giej bezpiecznej wysokości)
- 4 Ta operacja (1 do 3) powtarza się, aż wszystkie rodzaje obróbki zostana wykonane

#### Proszę uwzględnić przed programowaniem

Cykl 220 jest DEF-aktywny, to znaczy cykl 220 wywołuje automatycznie ostatnio zdefiniowany cykl obróbki.

Jeśli kombinujemy cykle obróbki 200 do 204 i 212 do 215 z cyklem 220, to bezpieczna wysokość, powierzchnia obrabianego przedmiotu i 2-ga bezpieczna wysokość obowiązują jak w cyklu 220.

- 220 ets Środek 1-szej osi Q216 (bezwzględna): środek wycinka koła w osi głównej płaszczyzny obróbki
  - Środek 2-giej osi Q217 (bezwzględna): środek wycinka koła w osi pomocniczej płaszczyzny obróbki
  - Średnica wycinka koła Q244: średnica wycinka koła
  - ▶ Kat startu Q245 (bezwzgledna). kat pomiedzy osia główną płaszczyzny obróbki i punktem startu pierwszej obróbki na wycinku koła
  - ▶ Kąt końcowy Q246 (bezwzględny): kąt pomiędzy osią ołówna płaszczyzny obróbki i punktem startu ostatniej obróbki na wycinku koła (nie obowiązuje dla koła pełnego); wprowadzić kat końcowy różny od kata startu; jeśli kat końcowy jest wprowadzony większym niż kąt startu, to obróbka następuje w ruchu przeciwnym do ruchu wskazówek zegara, inaczej obróbka w ruchu zgodnym z ruchem wskazówek zegara
  - Krok kata Q247 (przyrostowo): kat pomiedzy dwoma obróbkami na wycinku koła; jeśli krok kata równy jest zero, to TNC oblicza krok kata z kata startu, kata końcowego i liczby obróbek; jeśli natomiast wprowadzono krok kata, to TNC nie uwzględnia kata końcowego; znak liczby kroku kata określa kierunek pracy (- = zgodnie z ruchem wskazówek zegara)

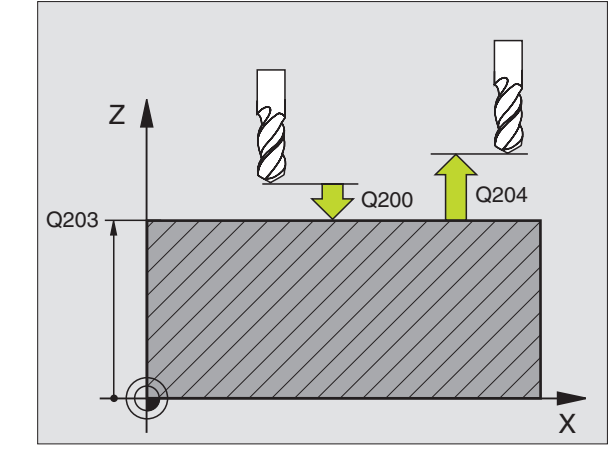

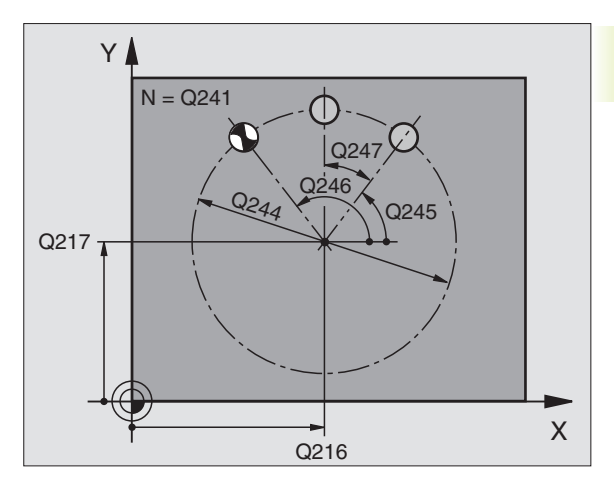

| NC-bloki przykładowe |                        |  |
|----------------------|------------------------|--|
| 53 CYKL DEF 220      | SZABLON KOŁOWY         |  |
| Q216=+50             | ;ŚRODEK 1-SZEJ OSI     |  |
| Q217=+50             | ;ŚRODEK 2-GIEJ OSI     |  |
| Q244=80              | ;ŚREDNICA WYCINKA KOŁA |  |
| Q245=+0              | ;KĄT STARTU            |  |
| Q246=+360            | ;KĄT KOŃCOWY           |  |
| Q247=+0              | ;KROK KĄTA             |  |
| Q241=8               | ;LICZBA POWTÓRZEŃ      |  |
| Q200=2               | ;BEZP. WYSOKOŚĆ        |  |
| Q203=+0              | ;WSPÓŁ. POWIERZCHNI    |  |
| Q204=50              | ;2-GA BEZP. WYSOKOŚĆ   |  |

| пс-вюкі ргдуктай | owe                    |
|------------------|------------------------|
| 53 CYKL DEF 220  | SZABLON KOŁOWY         |
| Q216=+50         | ;ŚRODEK 1-SZEJ OSI     |
| Q217=+50         | ;ŚRODEK 2-GIEJ OSI     |
| Q244=80          | ;ŚREDNICA WYCINKA KOŁA |
| Q245=+0          | ;KĄT STARTU            |
| Q246=+360        | ;KĄT KOŃCOWY           |
| Q247=+0          | ;KROK KĄTA             |
| Q241=8           | ;LICZBA POWTÓRZEŃ      |
| Q200=2           | :BEZP. WYSOKOŚĆ        |

- Liczba operacji obróbki Q241: liczba obróbek na wycinku koła
- Bezpieczna wysokość Q200 (przyrostowo): odstęp pomiędzy ostrzem narzędzia i powierzchnią obrabianego przedmiotu; wprowadzić wartość dodatnią
- Współ. powierzchni obrabianego przedmiotu Q203 (bezwzględna): współrzędna powierzchni obrabianego przedmiotu
- 2-ga bezpieczna wysokość Q204 (przyrostowo): współrzędna osi wrzeciona, w której nie może dojść do kolizji pomiędzy narzędziem i obrabianym przedmiotem (mocowadłem); wprowadzić wartość dodatnią

#### WZORY PUNKTÓW NA LINIACH (cykl 221)

#### Proszę uwzględnić przed programowaniem

Cykl 221 jest DEF-aktywny, to znaczy cykl 221 wywołuje ostatnio zdefiniowany cykl obróbki.

Jeśli kombinujemy cykle obróbki 200 do 204 i 212 do 215 z cyklem 221, to obowiązuje bezpieczna wysokość, powierzchnia obrabianego przedmiotu i 2-ga bezpieczna wysokość z cyklu 221.

1 TNC pozycjonuje narzędzie automatycznie od aktualnej pozycji do punktu startu pierwszej obróbki

Kolejność:

- 2-gą bezpieczną wysokość najechać (oś wrzeciona)
- Punkt startu na płaszczyźnie obróbki najechać
- Przejechać na bezpieczną wysokość nad powierzchnią obrabianego przedmiotu (oś wrzeciona)
- 2 Od tej pozycji TNC wypełnia ostatnio zdefiniowany cykl obróbki
- 3 Następnie TNC pozycjonuje narzędzie w kierunku dodatnim osi głównej do punktu startu następnej obróbki; narzędzie znajduje się przy tym na bezpiecznej wysokości (lub na 2-giej bezpiecznej wysokości)
- 4 Ta operacja (1 do 3) powtarza się, aż wszystkie operacje obróbki pierwszego wiersza zostaną wykonane; narzędzie znajduje się na ostatniem punkcie pierwszego wiersza
- 5 Następnie TNC przemieszcza narzędzie do ostatniego punktu drugiego wiersza i wykonuje tam obróbkę
- 6 Stamtąd TNC pozycjonuje narzędzie w kierunku ujemnym osi głównej do punktu startu następnej obróbki i wykonuje tam obróbkę

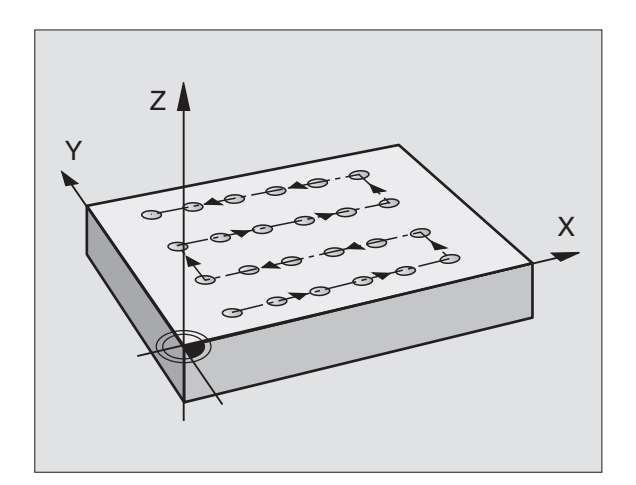

- 7 Ta operacja (6) powtarza się, aż wszystkie powtórzenia obróbki drugiego wiersza zostaną wykonane
- 8 Następnie TNC przemieszcza narzędzie do punktu startu nastepnego wiersza
- 9 Ruchem wahadłowym zostają odpracowane wszystkie dalsze wiersze

221 0-0-0 0-0-0

- Punkt startu 1-szej osi Q225 (bezwzględna): współrzedna punktu startu w osi głównej płaszczyzny obróbki
  - Punkt startu 2-giej osi Q226 (bezwzględna): współrzędna punktu startu w osi pomocniczej płaszczyzny obróbki
  - Odstęp 1-szej osi Q237 (przyrostowo): odstęp pojedyńczych punktów w wierszu
  - Odstęp 2-giej osi Q238 (przyrostowo): odstęp pojedyńczych wierszy między sobą
  - Liczba kolumn Q242: liczba operacji obróbkowych w wierszu
  - ▶ Liczba wierszy Q243: liczba wierszy
  - ▶ Kat obrotu Q224 (bezwzględny): kat, o jaki zostaje obrócony cały rysunek układu; centrum obrotu leży w punkcie startu
  - Bezpieczna wysokość Q200 (przyrostowo): odstęp pomiedzy ostrzem narzędzia i powierzchnia obrabianego przedmiotu
  - ▶ Współ. powierzchni obrabianego przedmiotu Q203 (bezwzględna): współrzędna powierzchni obrabianego przedmiotu
  - 2-ga bezpieczna wysokość Q204 (przyrostowo): współrzędna osi wrzeciona, na której nie może dojść do kolizii pomiedzy narzędziem i obrabianym przedmiotem (mocowadłem)

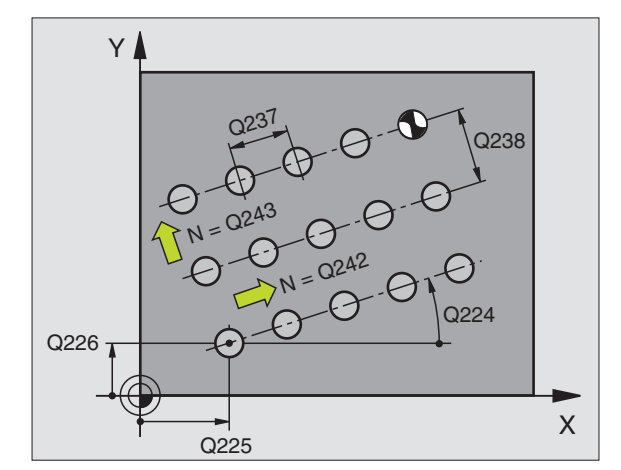

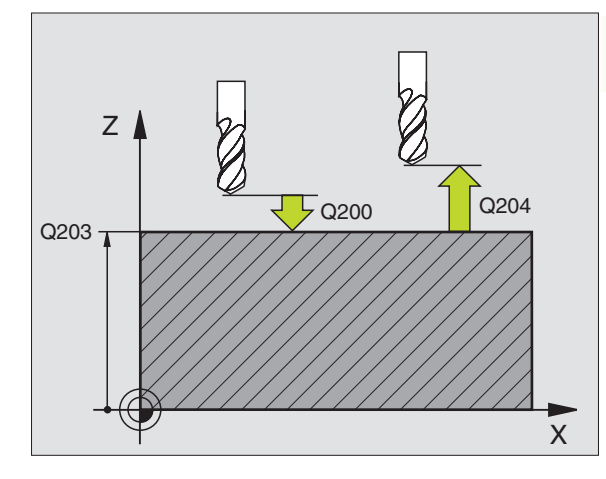

| 54 CYKL DEF 221 | SZABLON LINIE            |
|-----------------|--------------------------|
| Q225=+15        | ;PUNKT STARTU 1-SZEJ OSI |
| Q226=+15        | ;PUNKT STARTU 2-GIEJ OSI |
| Q237=+10        | ;ODSTĘP 1-SZEJ OSI       |
| Q238=+8         | ;ODSTĘP 2-GIEJ OSI       |
| Q242=6          | ;LICZBA SZPALT           |
| Q243=4          | ;LICZBA WIERSZY          |
| Q224=+15        | ; POŁOŻENIE PRZY OBROCIE |
| Q200=2          | ;BEZP. WYSOKOŚĆ          |
| Q203=+0         | ;WSPÓŁ. POWIERZCHNI      |
| Q204=50         | ;2-GA BEZP. WYSOKOŚĆ     |

## NC-bloki przykładowe

#### Przykład: koła otworów!

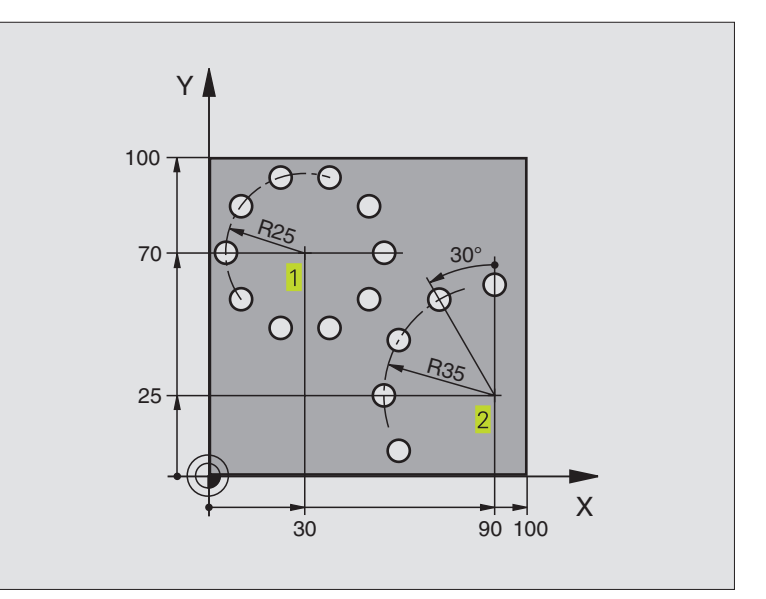

| 0 BEGIN PGM WIERC: MM           |                                |
|---------------------------------|--------------------------------|
| 1 BLK FORM 0.1 Z X+0 Y+0 Z-40   | Definicja części nieobrobionej |
| 2 BLK FORM 0.2 X+100 Y+100 Z+0  |                                |
| 3 TOOL DEF 1 L+0 R+3            | Definicja narzędzia            |
| 4 TOOL CALL 1 Z S3500           | Wywołanie narzędzia            |
| 5 L Z+250 R0 FMAX M3            | Przemieścić narzędzie          |
| 6 CYKL DEF 200 WIERCENIE        | Definicja cyklu wiercenie      |
| Q200=2 ;BEZP. WYSOKOŚĆ          |                                |
| Q201=-15 ;GŁĘBOKOŚĆ             |                                |
| Q206=250 ;POSUW DOSUWU NA GŁĘB. |                                |
| Q202=4 ;GŁĘBOKOŚĆ DOSUWU        |                                |
| Q210=0 ;PRZERWA CZASOWA         |                                |
| Q203=+0 ;WSPÓŁ. POWIERZCHNI     |                                |
| Q204=0;2-GA BEZP. WYSOKOŚĆ      |                                |

| 7 CYCL DEF 220 SZABLON KOŁOWY  | Definicja cyklu koło otworu 1 CYKL 200 zostaje wywołany automatycznie |
|--------------------------------|-----------------------------------------------------------------------|
|                                | Q200, Q203 i Q204 działają z cyklu 220                                |
| Q216=+30 ;ŚRODEK 1-SZEJ OSI    |                                                                       |
| Q217=+70 ;ŚRODEK 2-GIEJ OSI    |                                                                       |
| Q244=50 ;ŚREDNICA WYCINKA KOŁA |                                                                       |
| Q245=+0 ;KĄT STARTU            |                                                                       |
| Q246=+360 ; KĄT KOŃCOWY        |                                                                       |
| Q247=+0 ;KROK KĄTA             |                                                                       |
| Q241=10 ;LICZBA POWTÓRZEŃ      |                                                                       |
| Q200=2 ;BEZP. WYSOKOŚĆ.        |                                                                       |
| Q203=+0 ;WSPÓŁ. POWIERZCHNI    |                                                                       |
| Q204=100 ;2-GA BEZP.WYSOKOŚĆ   |                                                                       |
| 8 CYCL DEF 220 SZABLON KOŁOWY  | Definicja cyklu koło otworu 2, CYKL 200 zostaj wywołany automatycznie |
|                                | Q200, Q203 i Q204 działają z cyklu 220                                |
| Q216=+90 ;ŚRODEK 1-SZEJ OSI    |                                                                       |
| Q217=+25 ;ŚRODEK 2-GIEJ OSI    |                                                                       |
| Q244=70 ;ŚREDNICA WYCINKA KOŁA |                                                                       |
| Q245=+90 ;KĄT STARTU           |                                                                       |
| Q246=+360 ;KĄT KOŃCOWY         |                                                                       |
| Q247=30 ;KROK KĄTOWY           |                                                                       |
| Q241=5 ;LICZBA POWTÓRZEŃ       |                                                                       |
| Q200=2 ;BEZP. WYSOKOŚĆ.        |                                                                       |
| Q203=+0 ;WSPÓŁ. POWIERZCHNI    |                                                                       |
| Q204=100 ;2-BEZP.WYSOKOŚĆ      |                                                                       |
| 9 L Z+250 R0 FMAX M2           | Przemieścić narzędzie, koniec programu                                |
| 10 END PGM BOHRB MM            |                                                                       |
|                                |                                                                       |

### 8.6 SL-cykle

Przy pomocy SL-cykli można dokonywać obróbki kompleksowo zespolonych konturów.

#### Właściwości konturu

- Cały kontur może się składać z nakładających się na siebie konturów częściowych (do 12 takich konturów częściowych) Dowolne formy wybrań i wysepek tworzą przy tym kontury częściowe
- Listę konturów częściowych (numerów podprogramów) wprowadza się w cyklu 14 KONTUR. TNC oblicza z konturów częściowych rysunek całego konturu
- Kontury częściowe proszę wprowadzać jako podprogramy.
- Pamięć dla SL-cyklu jest ograniczona. Wszystkie podprogramy nie mogą zawierać więcej niż np. 128 prostych

#### Właściwości podprogramów

- Przeliczenia współrzędnych są dozwolone
- TNC ignoruje posuwy F i funkcje dodatkowe M
- TNC rozpoznaje wybranie, jeśli obwodzi się od wewnątrz kontur, np. opis konturu zgodnie z ruchem wskazówek zegara z korekcją promienia RR
- TNC rozpoznaje wysepkę, jeśli obwodzi się kontur od zewnątrz, np. opis konturu zgodnie z ruchem wskazówek zegara z korekcją promienia RL
- Podprogramy nie mogą zawierać żadnych współrzędnych w osi wrzeciona
- W pierwszym bloku współrzędnych podprogramu określa się płaszczyznę obróbki. Osie równoległe są dozwolone

#### Właściwości cyklów obróbki

- Przy pomocy MP7420.0 i MP7420.1 określa się, jak TNC ma przemieszczać narzędzie podczas frezowania zgrubnego (patrz "15.1 Ogólne parametry użytkownika").
- TNC pozycjonuje automatycznie do punktu startu na płaszczyźnie obróbki przed każdym cyklem. W osi wrzeciona należy narzędzie wypozycjonować wstępnie na bezpieczną wysokość
- Każdy poziom głębokości zostaje wyfrezowany zgrubnie równolegle do osi lub pod dowolnym kątem (kąt zdefiniować w cyklu 6); wysepki zostaje standardowo przejechane na bezpiecznej wysokości. W MP7420.1 można także określić, że TNC tak ma frezować zgrubnie kontur, że pojedyńcze komory zostaną obrabiane bez odsunięć.
- TNC uwzględnia wprowadzony naddatek (cykl 6) na płaszczyźnie obróbki

#### Przegląd: SL-cykle

| Cykl                                     | Softkey      |
|------------------------------------------|--------------|
| 14 KONTUR (koniecznie wymagane)          | 14<br>LBL 1N |
| 15 WIERCENIE WSTĘPNE (użycie do wyboru)  | 15           |
| 6 FREZ. ZGRUBNE (koniecznie wymagane)    | 6            |
| 16 FREZOWANIE KONTURU (użycie do wyboru) | 16           |

#### **KONTUR** (cykl 14)

W cyklu 14 KONTUR wyszczególnia się wszystkie podprogramy, które mają być nałożone na siebie i utworzyć jeden kontur (patrz rysunek po prawej u dołu).

Proszę uwzględnić przed programowaniem

Cykl 14 jest DEF-aktywny, to znaczy działa on od jego definicji w programie.

W cyklu 14 można wyszczególnić maksymalnie 12 podprogramów (konturów częściowych).

Numery znaczników dla konturu: wszystkie numery LBL 1...N znaczników pojedyńczych podprogramów wprowadzić, które mają być przeniesione do konturu. Każdy numer potwierdzić przyciskiem ENT i wprowadzanie danych zakończyć przyciskiem END.

#### Schemat: praca z SL-cyklami

99 END PGM SL MM

| 0 BEGIN PGM SL MM                   |
|-------------------------------------|
|                                     |
| 12 CYKL DEF 14.0 KONTUR             |
|                                     |
| 16 CYKL DEF 15.0 WIERCENIE WST.     |
| 17 CYCL CALL                        |
|                                     |
| 18 CYKL DEF 6.0 ROZWIERCANIE        |
| 19 CYCL CALL                        |
|                                     |
| 26 CYKL DEF 16.0 FREZOWANIE KONTURU |
| 27 CYKL CALL                        |
|                                     |
| 50 L Z+250 R0 FMAX M2               |
| 51 LBL 1                            |
|                                     |
| 55 LBL 0                            |
| 56 LBL 2                            |
|                                     |
| 60 LBL 0                            |
|                                     |

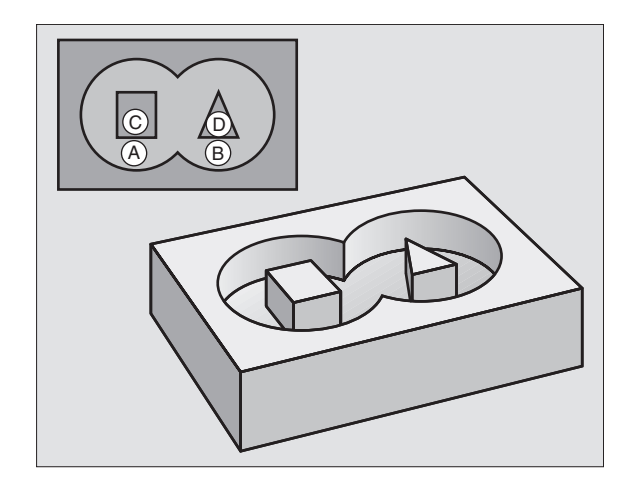

NC-bloki przykładowe **3 CYKL DEF 14.0 KONTUR** 4 CYKL DEF 14.1 KONTURLABEL1 /2 /3

# 8.6 SL-cykle

#### Nałożone na siebie kontury

Wybrania i wysepki można nałożyć na siebie dla otrzymania nowego konturu. W ten sposób można powierzchnię wybrania powiększyć poprzez nałożenie na nią innego wybrani lub można zmniejszyć wysepkę.

#### Podprogramy: nałożone na siebie wybrania

Niżej pokazane przykłady programowania są podprogramami konturu, które zostają wywołane w programie głównym cyklu 14 KONTUR.

Wybrania A i B nakładają się na siebie.

TNC oblicza punkty przecięcia  $S_1$  i  $S_2$ , one nie muszą zostać zaprogramowane.

Wybrania są programowane jako koła pełne.

Podprogram 1: wybranie po lewej

| 51 LBL 1           |  |
|--------------------|--|
| 52 L X+10 Y+50 RR  |  |
| 53 CC X+35 Y+50    |  |
| 54 C X+10 Y+50 DR- |  |
| 55 LBL 0           |  |

Podprogram 2: wybranie po prawej

| 56 LBL 2           |  |
|--------------------|--|
| 57 L X+90 Y+50 RR  |  |
| 58 CC X+65 Y+50    |  |
| 59 C X+90 Y+50 DR- |  |
| 60 LBL 0           |  |

#### Powierzchnia "sumy"

Obwydwie powierzchnie wycinkow A i B łącznie z powierzchnią nakładania się mają zostać obrobione:

Powierzchnie A i B muszą być wybraniami.

Pierwsze wybranie (w cyklu 14) musi rozpoczynać się poza drugim wybraniem.

Powierzchnia A:

| 51 LBL 1           |  |
|--------------------|--|
| 52 L X+10 Y+50 RR  |  |
| 53 CC X+35 Y+50    |  |
| 54 C X+10 Y+50 DR- |  |
| 55 LBL 0           |  |

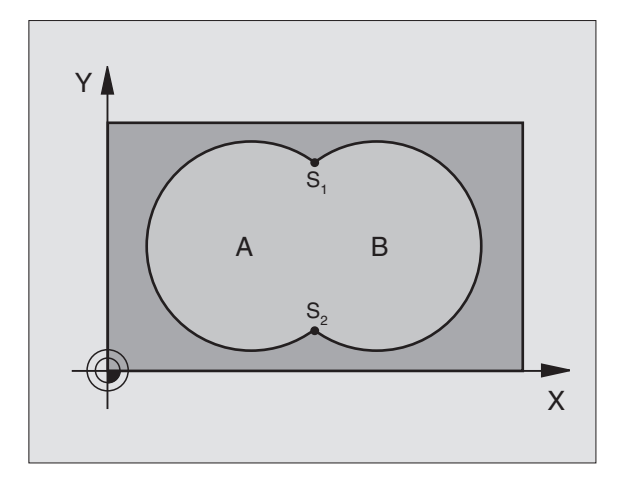

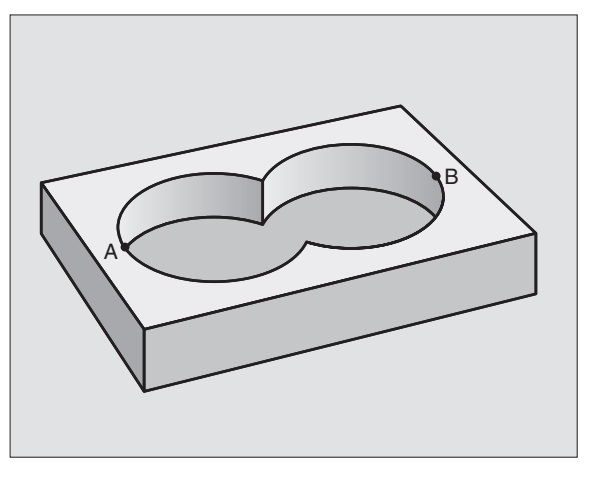

#### Powierzchnia B:

| 56 LBL 2           |  |
|--------------------|--|
| 57 L X+90 Y+50 RR  |  |
| 58 CC X+65 Y+50    |  |
| 59 C X+90 Y+50 DR- |  |
| 601BL0             |  |

#### Powierzchnia "różnicy"

Powierzchnia A ma zostać obrobiona bez wycinka pokrytego przez B:

Powierzchnia A musi być wybraniem i B musi być wysepką.

A musi rozpoczynać się poza B.

Powierzchnia A:

| 51 LBL 1           |  |
|--------------------|--|
| 52 L X+10 Y+50 RR  |  |
| 53 CC X+35 Y+50    |  |
| 54 C X+10 Y+50 DR- |  |
| 55 LBL 0           |  |

#### Powierzchnia B:

| 56 LBL 2           |
|--------------------|
| 57 L X+90 Y+50 RL  |
| 58 CC X+65 Y+50    |
| 59 C X+90 Y+50 DR- |
| 60 LBL 0           |

#### Powierzchnia "cięcia"

Powierzchnia przykryta zarówno przez A jak i przez B ma zostać obrobiona. (Po prostu przykryte powierzchnie mają pozostać nieobrobione).

A i B muszą być wybraniami.

A rozpoczynać się wewnątrz B.

Powierzchnia A:

| 51 LBL 1           |
|--------------------|
| 52 L X+60 Y+50 RR  |
| 53 CC X+35 Y+50    |
| 54 C X+60 Y+50 DR- |
| 55 LBL 0           |

Powierzchnia B:

| 56 LBL 2           |  |
|--------------------|--|
| 57 L X+90 Y+50 RR  |  |
| 58 CC X+65 Y+50    |  |
| 59 C X+90 Y+50 DR- |  |
| 60 LBL 0           |  |

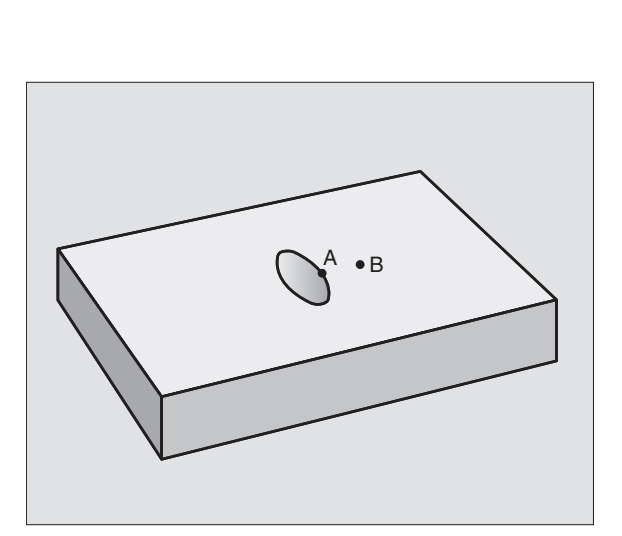
# WIERCENIE WSTĘPNE (cykl 15)

#### Przebieg cyklu

Jak cykl 1 Wiercenie głębokie (patrz "8.3 Cykle wiercenia").

#### Zastosowanie

Cykl 15 WIERCENIE WSTĘPNE uwzględnia naddatek dla obróbki wykańczającej przy punktach wcięcia. Punkty wcięcia są jednocześnie punktami startu przeciągania.

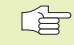

15 Ø

#### Proszę uwzględnić przed programowaniem

Zprogramować blok pozycjonowania w punkcie startu osi wrzeciona (bezpieczna wysokość nad powierzchnią obrabianego przedmiotu).

- Bezpieczna wysokość 1 (przyrostowo): odstęp pomiędzy ostrzem narzędzia (pozycja startu) i powierzchnią obrabianego przedmiotu
  - Głębokość wiercenia 2 (przyrostowo): odstęp pomiędzy powierzchnią obrabianego przedmiotu i dnem odwiertu (wierzchołek stożka odwiertu)
  - Głębokość dosuwu 3 (przyrostowo): wymiar, o jaki narzędzie zostaje każdorazowo dosunięte. TNC dojeżdża jednym chodem roboczym na głębokość jeżeli:

Głębokość dosuwu i głębokość wiercenia są sobie równe

Głębokość dosuwu jest większa niż głębokość wiercenia

Głębokość wiercenia nie musi być wielokrotnością głębokości dosuwu

- Posuw dosuwu na głębokość: posuw wiercenia w mm/min
- Naddatek na obróbkę wykańczającą: naddatek na płaszczyźnie obróbki

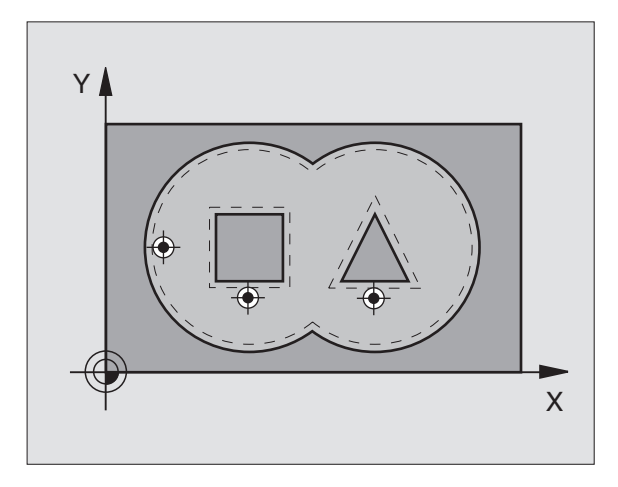

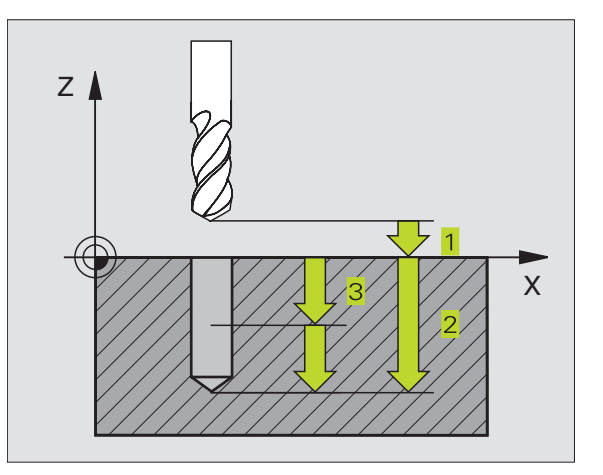

NC-bloki przykładowe 5 CYKL DEF 15.0 WIERCENIE WSTĘPNE 6 CYKL DEF 15.1 ODST+2 GŁĘB.-25 7 CYKL DEF 15.2 DOSUW+3 F250 NADD+0.1

8.6 SL-cvkle

# **PRZECIĄGANIE** (cykl 6)

#### Przebieg cyklu

- 1 TNC pozycjonuje narzędzie na płaszczyźnie obróbki nad pierwszym punktem wcięcia; przy tym TNC uwzględnia naddatek na obróbkę wykańczającą
- 2 Z posuwem dosuwu na głębokość TNC przemieszcza narzędzie na pierwszą głębokość dosuwu
- Frezowanie konturu po obwodzie (patrz rysunek po prawe u góry):
- Narzędzie frezuje z zadanym posuwem pierwszy kontur częściowy; Naddatek na obróbkę wykańczającą zostaje uwzględniony na płaszczyźnie obróbki
- **2** Przy dalszych dosuwach i kolejne kontury częściowe TNC frezuje w podobny sposób
- 3 TNC przemieszcza narzędzie w osi wrzeciona na bezpieczną wysokość i potem nad pierwszym punktem wcięcia na płaszczyźnie obróbki.
- Frezowanie zgrubne kieszeni (patrz rysunek po prawej na środku):
- Na pierwszej głębokości dosuwu narzędzie frezuje z posuwem frezowania równolegle do osi lub pod wprowadzonym kątem frezowania zgrubnego
- 2 Wysepki konturu zostają przy tym (tu: C/D) przejechane na bezpiecznej wysokości
- **4** Ta operacja powtarza się, aż zostanie osiągnięta zadana głębokość frezowania

#### Proszę uwzględnić przed programowaniem

Przy pomocy MP7420.0 i MP7420.1 określa się, jak TNC obrabia kontur (patrz "15.1 Ogólne parametry użytkownika").

Zprogramować blok pozycjonowania w punkcie startu osi wrzeciona (bezpieczna wysokość nad powierzchnią obrabianego przedmiotu).

W razei potrzeby używać freza z tnącym przez środek zębem czołowym (DIN 844), albo dokonać wiercenia wstępnego przy pomocy cyklu 15.

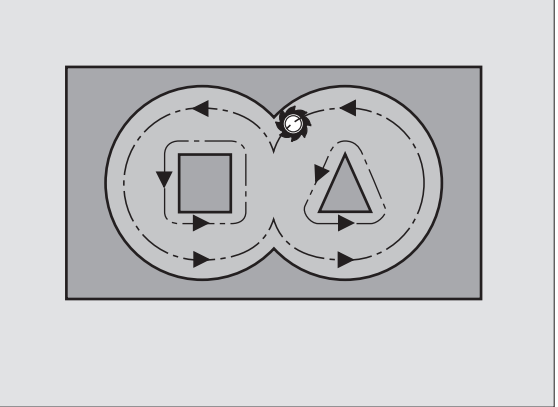

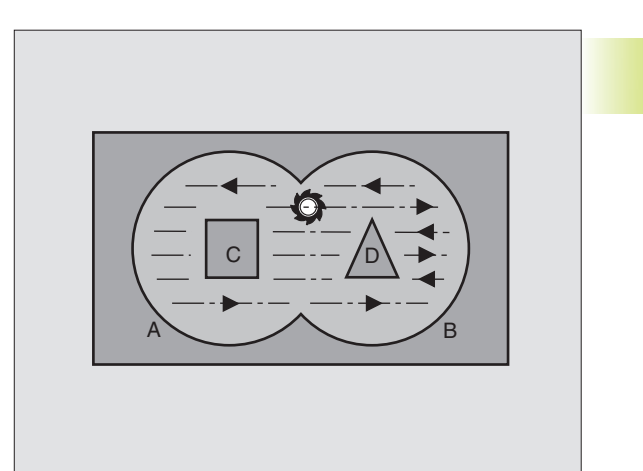

6

- Bezpieczna wysokość 1 (przyrostowo): odstęp pomiędzy ostrzem narzędzia (pozycja startu) i powierzchnią obrabianego przedmiotu
  - Głębokość frezowania 2 (przyrostowo): odstęp pomiędzy powierzchnią przedmiotu i dnem kieszeni
  - Głębokość dosuwu 3 (przyrostowo): wymiar, o jaki narzędzie zostaje każdorazowo dosunięte. TNC dojeżdża jednym chodem roboczym na głębokość jeżeli:

Głębokość dosuwu i głębokość frezowania są sobie równe

głębokość dosuwu jest większa niż głębokość frezowania

Głębokość frezowania nie musi być wielokrotnością głębokości dosuwu

- Posuw dosuwu na głębokość: posuw wciniania w mm/min
- Naddatek na obróbkę wykańczającą: naddatek na płaszczyźnie obróbki
- Kąt frezowania zgrubnego: kierunek frezowania zgrubnego. Kąt frezowania zgrubnego odnosi się do osi głównej płaszczyzny obróbki. Tak wprowadzić kąt, aby powstały możliwie długie cięcia
- ▶ Posuw: posuw frezowania w mm/min

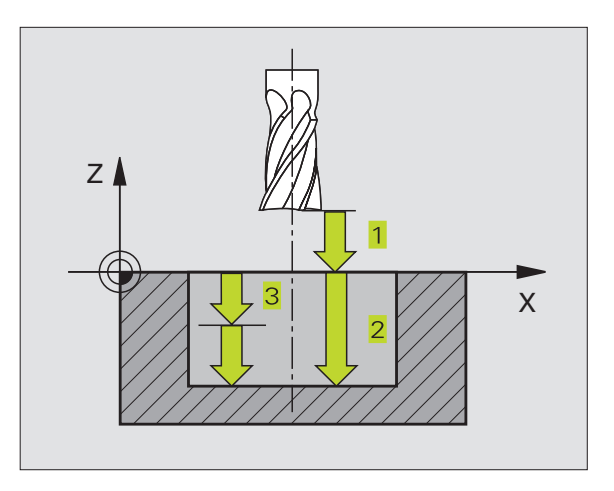

NC-bloki przykładowe 8 CYKL DEF 6.0 FREZ.ZGRUB. 9 CYKL DEF 6.1 ODST+2 GŁĘB-25 10 CYKL DEF 6.2 DOSUW+3 F150 NADD+0.1 11 CYKL DEF 6.3 KAT+0 F350

# FREZOWANIE KONTURU (cykl 16)

#### Zastosowanie

Cykl 16 FREZOWANIE KONTURU służy do obróbki wykańczającej kieszeni konturu.

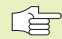

#### Proszę uwzględnić przed programowaniem

Zprogramować blok pozycjonowania w punkcie startu osi wrzeciona (bezpieczna wysokość nad powierzchnią obrabianego przedmiotu).

TNC obrabia na gotowo każdy kontur częściowy, jeśli to wprowadzono to także w kilku dosuwach.

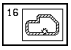

- Bezpieczna wysokość 1 (przyrostowo): odstęp pomiędzy ostrzem narzędzia (pozycja startu) i powierzchnią obrabianego przedmiotu
- Głębokość frezowania 2 (przyrostowo): odstęp pomiędzy powierzchnią obrabianego przedmiotu i dnem kieszeni
- Głębokość dosuwu 3 (przyrostowo): wymiar, o jaki narzędzie zostaje każdorazowo dosunięte. TNC dojeżdża jednym chodem roboczym na głębokość jeżeli:

Głębokość dosuwu i głębokość frezowania są sobie równe

głębokość dosuwu jest większa niż głębokość frezowania

Głębokość frezowania nie musi być wielokrotnością głębokości dosuwu

- Posuw dosuwu na głębokość: posuw wcinania w mm/min
- Obrót zgodnie z ruchem wskazówek zegara:
  DR + : frezowanie współbieżne z M3
  DR : frezowanie przeciwbieżne z M3
- Posuw: posuw frezowania w mm/min

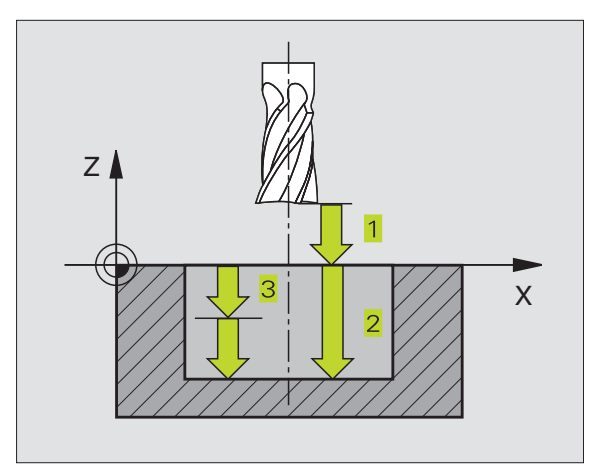

8.6 SL-cykle

NC-bloki przykładowe 12 CYKL DEF 16.0 FREZOWANIE KONTURU 13 CYKL DEF 16.1 ODST+2 GŁĘB:-25 14 CYKL DEF 16.2 DOSUW+5 F150 DR+ F500

# Przykład: frezowanie zgrubne kieszeni

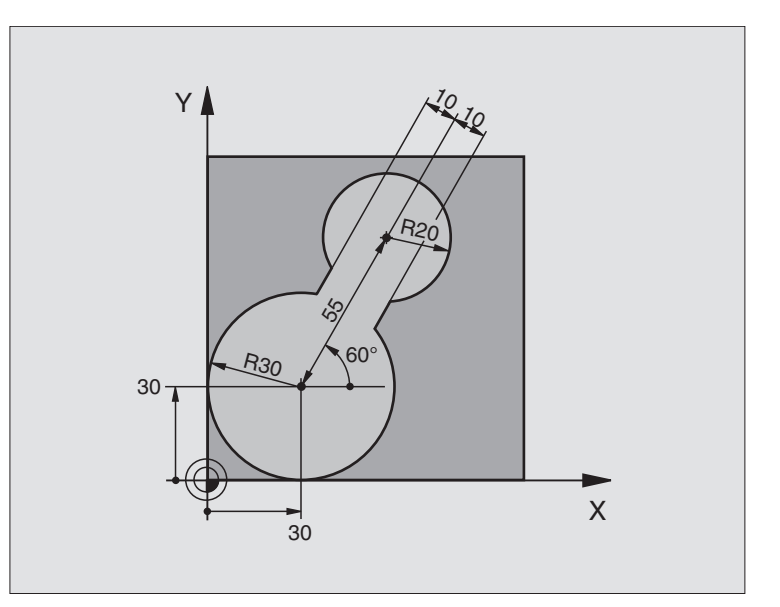

| 0 BEGIN PGM C20 MM                    |                                                         |
|---------------------------------------|---------------------------------------------------------|
| 1 BLK FORM 0.1 Z X-10 Y-10 Z-40       | Definicja części nieobrobionej                          |
| 2 BLK FORM 0.2 X+100 Y+100 Z+0        |                                                         |
| 3 TOOL DEF 1 L+0 R+5                  | Definicja narzędzia                                     |
| 4 TOOL CALL 1 Z S4500                 | Wywołanie narzędzia                                     |
| 5 L Z+250 R0 FMAX                     | Przemieścić narzędzie                                   |
| 6 CYKL DEF 14.0 KONTUR                | Ustalić podprogram konturu                              |
| 7 CYKL DEF 14 .1 KONTURLABEL 1        |                                                         |
| 8 CYKL DEF 6 .0 FREZ.ZGRUB.           | Definicja cyklu frezowanie zgrubne                      |
| 9 CYKL DEF 6 .1 ODST 2 GŁĘB20         |                                                         |
| 10 CYKL DEF 6 .2 DOSUW 5 F150 NADD +0 |                                                         |
| 11 CYKL DEF 6 .3 KĄT +60 F250         |                                                         |
| 12 L X+30 Y+30 R0 FMAX M3             | Pozycjonowanie zgrubne na płaszczyźnie obróbki          |
| 13 L Z+2 R0 F1000 M99                 | Pozycjonowanie wstępne w osi wrzeciona, wywołanie cyklu |
| 14 L Z+250 R0 FMAX M2                 | Przemieścić narzędzie, koniec programu                  |

| 15 LBL 1                        | Podprogram konturu               |
|---------------------------------|----------------------------------|
| 16 L X+0 Y+30 RR                | (Patrz SK 2. Przykład strona 99) |
| 17 FC DR- R30 CCX+30 CCY+30     |                                  |
| 18 FL AN+60 PDX+30 PDY+30 D+10  |                                  |
| 19 FSELECT 03                   |                                  |
| 20 FPOL X+30 Y+30               |                                  |
| 21 FC DR- R20 CCPR+55 CCPA+60   |                                  |
| 22 FSELECT 02                   |                                  |
| 23 FL AN-120 PDX+30 PDY+30 D+10 |                                  |
| 24 FSELECT 03                   |                                  |
| 25 FC X+0 DR- R30 CCX+30 CCY+30 |                                  |
| 26 FSELECT 02                   |                                  |
| 27 LBL 0                        |                                  |
| 28 END PGM C20 MM               |                                  |

# Przykład: nakładające się na siebie kontury wiercić i obrabiać wstępnie, obrabiać na gotowo

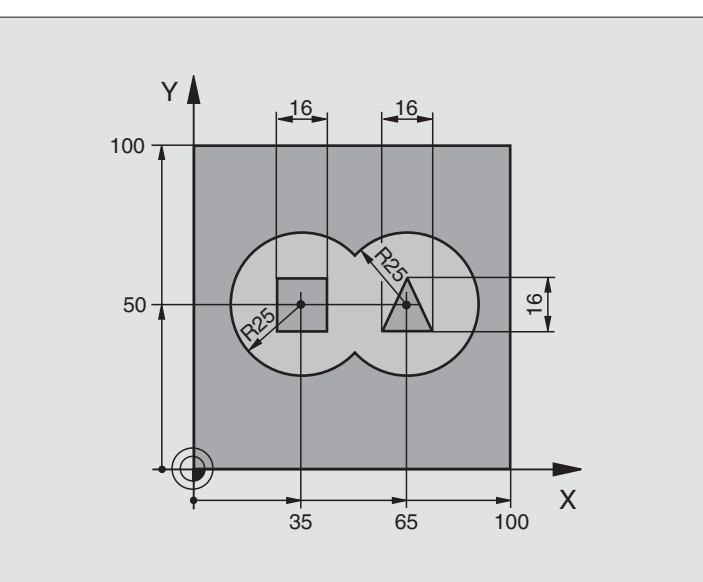

| 0 BEGIN PGM C21 MM                       |                                                            |
|------------------------------------------|------------------------------------------------------------|
| 1 BLK FORM 0.1 Z X+0 Y+0 Z-40            | Definicja części nieobrobionej                             |
| 2 BLK FORM 0.2 X+100 Y+100 Z+0           |                                                            |
| 3 TOOL DEF 1 L+0 R+3                     | Definicja narzędzia wiertło                                |
| 4 TOOL DEF 2 L-12,53 R+3                 | Definicja narzędzia obróbka zgrubna/wykańczająca           |
| 5 TOOL CALL 1 Z \$4500                   | Wywołanie narzędzia wiertło                                |
| 6 L Z+250 R0 FMAX                        | Przemieścić narzędzie                                      |
| 7 CYKL DEF 14.0 KONTUR                   | Ustalić podprogramy konturu                                |
| 8 CYKL DEF 14.1 PODPROGRAM KONT. 1/2/3/4 |                                                            |
| 9 CYKL DEF 15.0 WIERCENIE WSTĘPNE        | Definicja cyklu wiercenie wstępne                          |
| 10 CYKL DEF 15.1 ODST 2 GŁĘB20           |                                                            |
| 11 CYKL DEF 15.2 DOSUW 5 F200 NADD +1    |                                                            |
| 12 L X+50 Y+50 R0 F MAX M3               | Pozycjonowanie wstępne na płaszczyźnie obróbki             |
| 13 L Z+2 R0 FMAX M99                     | Pozycjonowanie wstępne w osi wrzeciona, wywołanie cyklu    |
|                                          | wiercenie wstępne                                          |
| 14 L Z+250 R0 FMAX M6                    | Zmiana narzędzia                                           |
| 15 TOOL CALL 2 Z S4000                   | Wywołanie narzędzia – obróbka zgróbna/obróbka wykańczająca |
| 16 CYKL DEF 6.0 FREZ.ZGRUBNE             | Definicja cyklu frezowanie zgrubne                         |
| 17 CYKL DEF 6.1 ODST 2 GŁĘB -20          |                                                            |
| 18 CYKL DEF 6.2 DOSUW 5 F150 NADD +1     |                                                            |
| 19 CYKL DEF 6.3 KĄT +0 F250              |                                                            |
| 20 L Z+2 R0 F1000 M3                     | Pozycjonować wstępnie w osi wrzeciona                      |
| 21 CYKL CALL                             | Wywołanie cyklu frezowanie zgrubne                         |

| 22 CYKL DEF 16.0 FREZOWANIE KONTUROWE | Definicja cyklu obróbka na gotowo                |
|---------------------------------------|--------------------------------------------------|
| 23 CYKL DEF 16.1 ODST 2 GŁĘB20        |                                                  |
| 24 CYkL DEF 16.2 DOSUW5 F100 DR+ F300 |                                                  |
| 25 L Z+2 R0 FMAX M99                  | Wywołanie cyklu obróbka na gotowo                |
| 26 L Z+250 R0 FMAX M2                 | Przemieścić narzędzie, koniec programu           |
| 27 LBL 1                              | Podprogram 1 konturu: wybieranie po lewej        |
| 28 CC X+35 Y+50                       |                                                  |
| 29 L X+10 Y+50 RR                     |                                                  |
| 30 C X+10 DR-                         |                                                  |
| 31 LBL 0                              |                                                  |
| 32 LBL 2                              | Podprogram 2 konturu: wybieranie po prawej       |
| 33 CC X+65 Y+50                       |                                                  |
| 34 L X+90 Y+50 RR                     |                                                  |
| 35 C X+90 DR-                         |                                                  |
| 36 LBL 0                              |                                                  |
| 37 LBL 3                              | Podprogram 3 konturu: wyspa czworokątna po lewej |
| 38 L X+27 Y+50 RL                     |                                                  |
| 39 L Y+58                             |                                                  |
| 40 L X+43                             |                                                  |
| 41 L Y+42                             |                                                  |
| 42 L X+27                             |                                                  |
| 43 LBL 0                              |                                                  |
| 44 LBL 4                              | Podprogram 4 konturu: wyspa trójkątna po prawej  |
| 45 L X+65 Y+42 RL                     |                                                  |
| 46 L X+57                             |                                                  |
| 47 L X+65 Y+58                        |                                                  |
| 48 L X+73 Y+42                        |                                                  |
| 49 LBL 0                              |                                                  |
| 50 END PGM C21 MM                     |                                                  |

# 8.7 Cykle dla frezowania metodą wierszowania

TNC oddaje dwa cykle do dyspozycji, przy pomocy których można obrabiać powierzchnię o następujących właściwościach:

- płaskie prostokątne
- płaskie ukośne
- dowolnie nachylone
- skręcone w sobie

#### Cykl

Softkey

• #

230 ODWIERSZOWAĆ Dla płaskich prostokątnych powierzchni

231 POWIERZCHNIA PROSTOKREŚLNA Dla ukośnych, nachylonych i skręconych powierzchni

# FREZOWANIE METODĄ WIERSZOWANIA (cykl 230)

- 1 TNC pozycjonuje narzędzie na biegu szybkim FMAX od aktualnej pozycji na płaszczyźnie obróbki do punktu startu 1; TNC przesuwa narzędzie przy tym o promień narzędzia w lewo i do góry
- 2 Następnie narzędzie odsuwa się z FMAX w osi wrzeciona na bezpieczną wysokość i po tym z posuwem dosuwu na głębokość na pozycję startu w osi wrzeciona
- 3 Dalej narzędzie przemieszcza się z programowanym posuwem frezowania do punktu końcowego 2; TNC oblicza punkt końcowy z zaprogramowanego punktu startu, z zaprogramowanej długości i promienia narzędzia
- 4 TNC przesuwa narzędzie z posuwem frezowania poprzecznie do punktu startu następnego wiersza; TNC oblicza przesunięcie z zaprogramowanej szerokości i liczby przejść (cięć)
- 5 Potem narzędzie powraca w ujemnym X-kierunku
- **6** Frezowanie wierszowaniem powtarza się, aż zadana powierzchnia zostanie w pełni obrobiona
- 7 Na końcu TNC przemieszcza narzędzie z FMAX z powrotem na bezpieczną wysokość

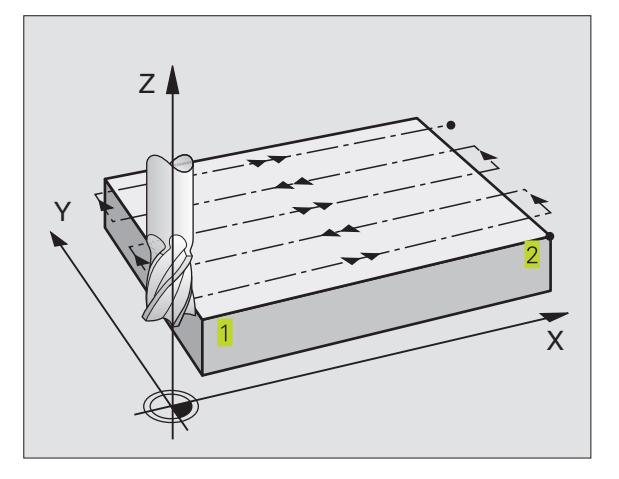

#### Proszę uwzględnić przed programowaniem

TNC pozycjonuje narzędzie z aktualnej pozycji najpierw na płaszczyźnie obróbki i następnie w osi wrzeciona do punktu startu 1.

Tak wypozycjonować narzędzie, aby nie mogło dojść do kolizji z przedmiotem lub mocowadłami.

230 ÷

Punkt startu 1-szej osi Q225 (bezwzględny): współrzędna min-punktu obrabianej wierszowaniem powierzchni w osi głównej płaszczyzny obróbki

- Punkt startu 2-giej osi Q226 (bezwzględna): współrzędna min-punktu obrabianej wierszowaniem powierzchni w osi pomocniczej płaszczyzny obróbki
- Punkt startu 3-ciej osi Q227 (bezwzględny): wysokość w osi wrzeciona, na której dokonuje się frezowania wierszowaniem
- 1-sza długość boku Q218 (przyrostowo): długość frezowanej wierszowaniem powierzchni w osi głównej powierzchni obróbki, odniesiona do punktu startu 1-szej osi
- 2-ga długość boku Q219 (przyrostowo): długość frezowanej wierszowaniem powierzchni w osi pomocniczej płaszczyzny obróbki, odniesiona do punktu startu 2-giej osi
- Liczba przejść Q240: liczba wierszy, na których TNC ma przemieścić narzędzie na szerokości
- Posuw dosuwu na głębokość Q206: prędkość przemieszczania narzędzia przy najeździe z bezpiecznej wysokości na głębokość frezowania w mm/min.
- Poswu frezowania Q207: prędkość przemieszczania narzędzia przy frezowaniu w mm/min
- Posuw poprzeczny Q209: prędkość przemieszczania narzędzia przy przesuwaniu się do następnego wiersza w mm/min; jeśli przesuwa się poprzecznie w materiale, to Q209 wprowadzić mniejszym od Q207; jeśli przesuwa się narzędzie poza materiałem, to Q209 może być większy od Q207
- Bezpieczna wysokość Q200 (przyrostowo): pomiędzy ostrzem narzędzia i głębokością frezowania dla pozycjonowania na początki i na końcu cyklu

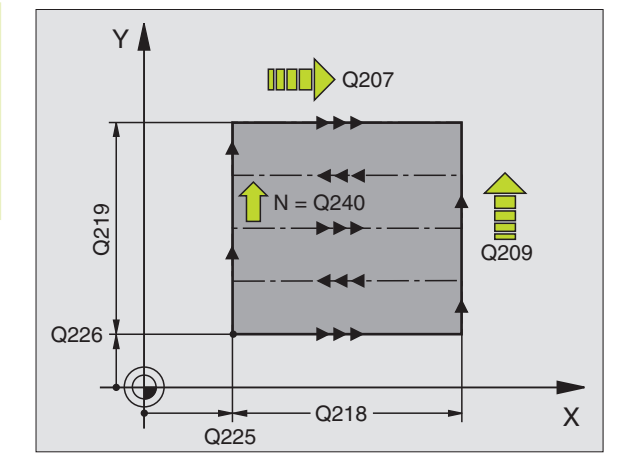

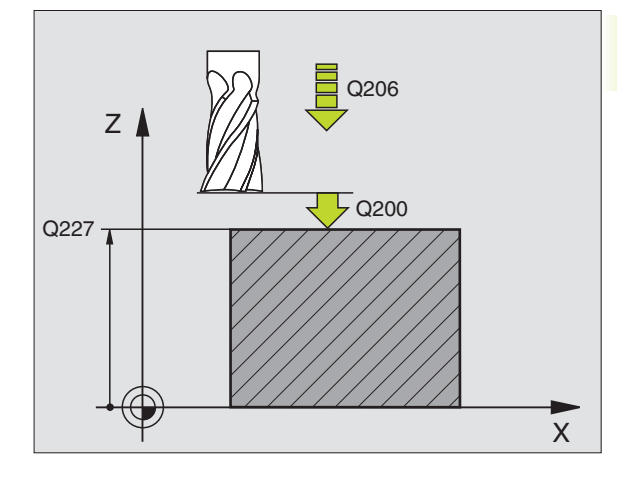

#### NC-bloki przykładowe 71 CYKL DEF 230 FREZ. WIELOPLA.

| Q2 | 225=+10  | ;PUNKT STARTU 1-SZEJ OSI |
|----|----------|--------------------------|
| Q2 | 226=+12  | ;PUNKT STARTU 2-GIEJ OSI |
| Q  | 227=+2.5 | ;PUNKT STARTU 3-CIEJ OSI |
| Q2 | 218=150  | ;1-SZA DŁUGOŚĆ BOKU      |
| Q  | 219=75   | ;2-GA DŁUGOŚĆ BOKU       |
| Q  | 240=25   | ;LICZBA PRZEJŚĆ          |
| Q2 | 206=150  | ;POSUW DOSUWU NA GŁĘB.   |
| Q2 | 207=500  | ;POSUW FREZOWANIA        |
| Q2 | 209=200  | ;POSUW POPRZECZ.         |
| Q  | 200=2    | ;BEZP. WYSOKOŚĆ          |

### **POWIERZCHNIA PROSTOLINIOWA (cykl 231)**

- 1 TNC pozycjonuje narzędzie od aktualnej pozycji przy pomocy ruchu po prostej w układzie 3D do punktu startu 1
- 2 Następnie narzędzie przemieszcza się z zaprogramowanym posuwem frezowania do punktu końcowego 2
- **3** Tam TNC przemieszcza narzędzie na biegu szybkim FMAX o średnicę narzędzia w dodatnim kierunku osi wrzeciona i potem znowu z powrotem do punktu startu **1**
- 4 W punkcie startu 1 TNC przemieszcza narzędzie znów na ostatnio przejechaną wartość Z
- 5 Następnie TNC przesuwa narzędzie we wszystkich trzech osiach od punktu 1 w kierunku punktu 4 do następnego wiersza
- 6 Dalej TNC przemieszcza narzędzie do punktu końcowego tego wiersza. Punkt końcowy TNC wylicza z punktu 2 i z przesunięcia w kierunku punktu 3
- 7 Frezowanie wierszowaniem powtarza się, aż zadana powierzchnia zostanie w pełni obrobiona
- 8 Na końcu TNC pozycjonuje narzędzie o wartość średnicy narzędzia nad najwyższym wprowadzonym punktem w osi wrzeciona

#### Prowadzenie skrawania

Punkt startu i tym samym kierunek frezowania można dowolnie wybierać, ponieważ TNC prowadzi pojedyńcze przejścia skrawania zasadniczo od punktu 1 do punktu 2 i cała operacja przebiega od punktu 1 / 2 do punktu 3 / 4 Punkt można 1 umiejscowić w każdym narożu obrabianej powierzchni.

Jakość obrabionej powierzchni można optymalizować poprzez użycie frezów trzpieniowych:

- za pomocą skrawania uderzeniowego ( współrzędna osi wrzeciona punkt 1 większa od współrzędnej osi wrzeciona punkt 2) przy nieznacznie nachylonych powierzchniach.
- za pomocą skrawania ruchem ciągłym (współrzędna osi wrzeciona punkt 1 mniejsza niż współrzędna osi wrzeciona punkt 2) przy znacznie nachylonych powierzchniach
- Przy skośnych powierzchniach, kierunek ruchu głównego (od punktu 1 do punktu 2) ustawić w kierunku większego pochylenia. Patrz rysunke po prawej stronie na środku.

Jakość obrobionej powierzchni można optymalizować poprzez użycie frezów kształtowych:

Przy skośnych powierzchniach, kierunek ruchu główengo (od punktu 1 do punktu 2) ustawić prostopadle do kierunku największego pochylenia. Patrz rysunek po prawej stronie na dole.

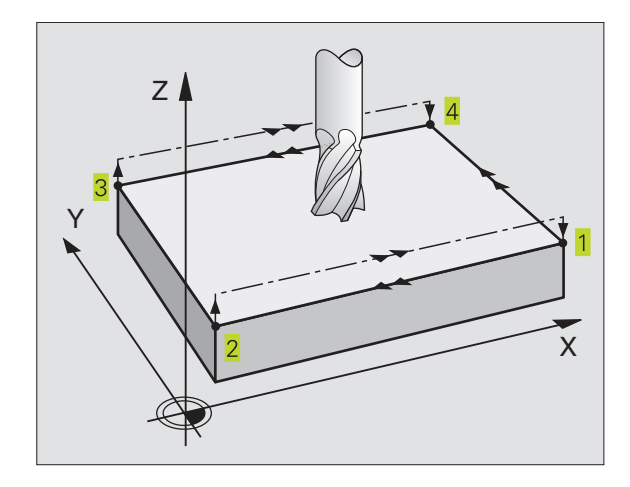

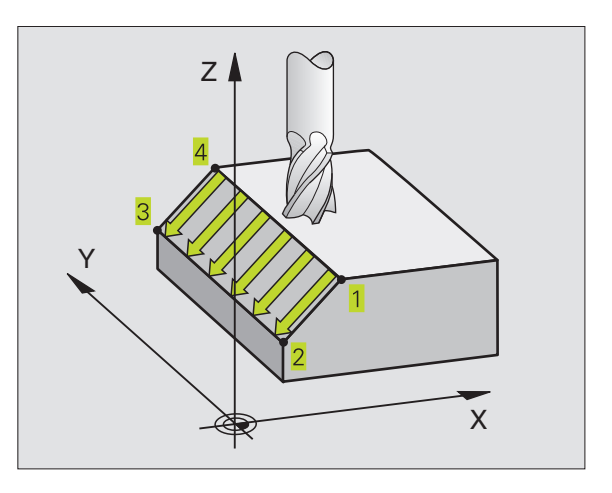

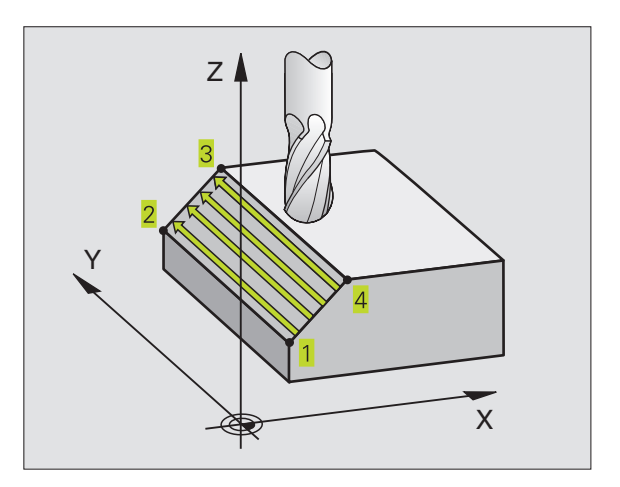

#### Proszę uwzględnić przed programowaniem

TNC pozycjonuje narzędzie od aktualnej pozycji 3Druchem po prostej do punktu startu 1. Tak wypozycjonować narzędzie, aby nie mogło dojść do kolizji z przedmiotem lub mocowadłami.

TNC przemieszcza narzędzie z korekcją promienia R0 między zadanymi pozycjami

W tym przypadku użyć freza z tnącym przez środek zębem czołowym (DIN 844).

231

Punkt startu 1-szej osi Q225 (bezwzględny): współrzędna punktu startu frezowanej wierszowaniem powierzchni w osi głównej płaszczyzny obróbki

- Punkt startu 2-giej osi Q226 (bezwzględny): współrzędna punktu startu obrabianej wierszowaniem powierzchni w osi pomocniczej płaszczyzny obróbki
- Punkt startu 3-ciej osi Q227 (bezwzględny): współrzędna punktu startu obrabianej wierszowaniem powierzchni w osi wrzeciona
- 2-gi punkt 1-szej osi Q228 (bezwzględny): współrzędna punktu końcowego obrabianej wierszowaniem powierzchni w osi głównej płaszczyzny obróbki
- 2-gi punkt 2-giej osi Q229 (bezwzględny): współrzędna punktu końcowego obrabianej wierszowaniem powierzchni w osi pomocniczej płaszczyzny obróbki
- 2-gi punkt 3-ciej osi Q230 (bezwzględny): współrzędna punktu końcowego obrabianej wierszowaniem powierzchni w osi wrzeciona
- 3-ci punkt 1-szej osi Q231 (bezwzględny): współrzędna punktu 3 w osi głównej płaszczyzny obróbki
- 3-ci punkt 2-giej osi Q232 (bezwzględny): współrzędna punktu 3 w osi pomocniczej płaszczyzny obróbki
- 3-ci punkt 3-ciej osi Q233 (bezwzględny): współrzędna punktu 3 w osi wrzeciona
- 4-ty punkt 1-szej osi Q234 (bezwzględny): współrzędna punktu 4 w osi głównej płaszczyzny obróbki
- 4-ty punkt 2-giej osi Q235 (bezwzględny): współrzędna punktu 4 w osi pomocniczej płaszczyzny obróbki
- 4-ty punkt 3-ciej osi Q236 (bezwzględny): współrzędna punktu 4 w osi wrzeciona
- Liczba przejść Q240: liczba wierszy, które wykonuje narzędzie pomiędzy punktem 1 i 4lub między punktem 2 i 3 przy obróbce
- Posuw frezowania Q207: prędkość przemieszczania narzędzia przy frezowaniu w mm/min. TNC wykonuje pierwsze przejście prędkością wynoszącą połowę zaprogramowanej wartości.

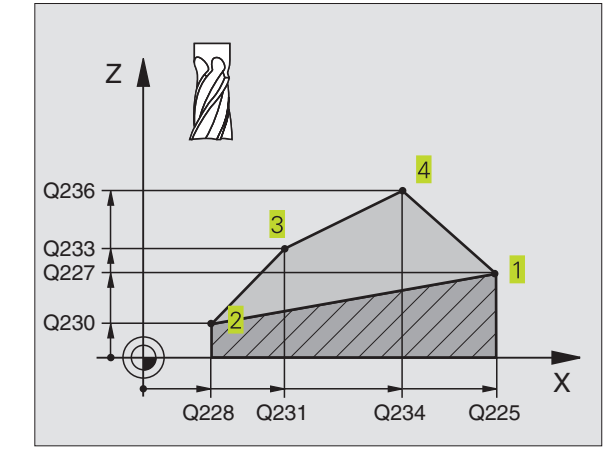

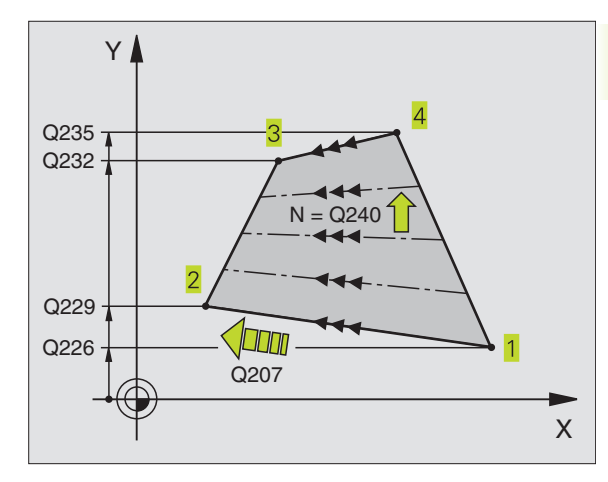

#### NC-bloki przykładowe 72 CYKL DEF 231 POW, PROSTOK,

| ~ | CIKE DEF 231 | FOW. FRUSIOK.            |
|---|--------------|--------------------------|
|   | Q225=+0      | ;PUNKT STARTU 1-SZEJ OSI |
|   | Q226=+5      | ;PUNKT STARTU 2-GIEJ OSI |
|   | Q227=-2      | ;PUNKT STARTU 3-CIEJ OSI |
|   | Q228=+100    | ;2-GI PUNKT 1-SZEJ OSI   |
|   | Q229=+15     | ;2-GI PUNKT 2-GIEJ OSI   |
|   | Q230=+5      | ;2-GI PUNKT 3-CIEJ OSI   |
|   | Q231=+15     | ;3-CI PUNKT 1-SZEJ OSI   |
|   | Q232=+125    | ;3-CI PUNKT 2-GIEJ OSI   |
|   | Q233=+25     | ;3-CI PUNKT 3-CIEJ OSI   |
|   | Q234=+85     | ;4-TY PUNKT 1-SZEJ OSI   |
|   | Q235=+95     | ;4-TY PUNKT 2-GIEJ OSI   |
|   | Q236=+35     | ;4-TY PUNKT 3-CIEJ OSI   |
|   | Q240=40      | ;LICZBA PRZEJŚĆ          |
|   | Q207=500     | ;POSUW FREZOWANIA        |

# Przykład: zdejmowanie materiału metodą wierszowania

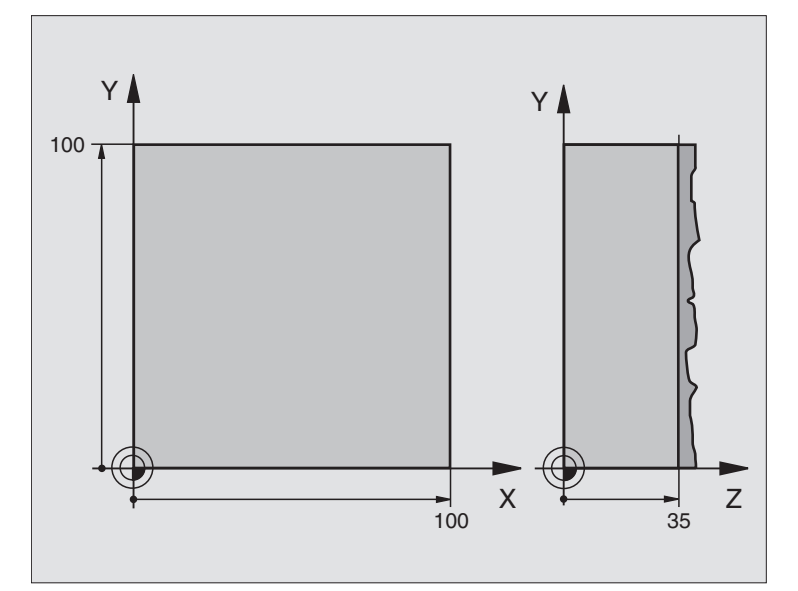

| 0 BEGIN PGM C230 MM               |                                                |
|-----------------------------------|------------------------------------------------|
| 1 BLK FORM 0.1 Z X+0 Y+0 Z+0      | Definicja części nieobrobionej                 |
| 2 BLK FORM 0.2 X+100 Y+100 Z+40   |                                                |
| 3 TOOL DEF 1 L+0 R+5              | Definicja narzędzia                            |
| 4 TOOL CALL 1 Z S3500             | Wywołanie narzędzia                            |
| 5 L Z+250 R0 FMAX                 | Przemieścić narzędzie                          |
| 6 CYCL DEF 230 FREZOW. WIELOPLA.  | Definicja cyklu frezowanie metodą wierszowania |
| Q225=+0 ;PUNKT STARTU 1-SZEJ OSI  |                                                |
| Q226=+0 ;PUNKT STARTU 2-GIEJ OSI  |                                                |
| Q227=+35 ;PUNKT STARTU 3-CIEJ OSI |                                                |
| Q218=100 ;DŁUGOŚĆ 1-SZEJ STRONY   |                                                |
| Q219=100 ;DŁUGOŚĆ 2-GIEJ STRONY   |                                                |
| Q240=25 ;LICZBA KROKÓW            |                                                |
| Q206=250 ;POSUW DOSUWU NA GŁ.     |                                                |
| Q207=400 ;POSUW FREZOWANIA        |                                                |
| Q209=150 ;POSUW POPRZECZ.         |                                                |
| Q200=2 ;BEZP. WYSOKOŚĆ.           |                                                |
| 7 L X-25 Y+0 R0 F MAX M3          | Pozycjonować wstępnie blisko punktu startu     |
| 8 CYKL CALL                       | Wywołanie cyklu                                |
| 9 L Z+250 R0 FMAX M2              | Przemieścić narzędzie, koniec programu         |
| 10 END PGM C230 MM                |                                                |

# 8.8 Cykle dla przeliczania współrzędnych

Przy pomocy funkcji przeliczania współrzędnych TNC może raz zaprogramowany kontur w różnych miejscach obrabianego przedmiotu wypełnić ze zmienionym położeniem i wielkością. TNC oddaje do dyspozycji następujące cykle przeliczania współrzędnych:

| Cykl                                                                                                    | Softkey |
|----------------------------------------------------------------------------------------------------|---------|
| 7 PUNKT ZEROWY<br>przesuwanie konturów bezpośrednio w programie<br>lub na podstawie tabeli punktów zerowych                        | 7<br>   |
| 8 ODBICIE LUSTRZANE<br>dokonać odbicia lustrzanego konturów                                                                        | 8       |
| 10 OBRÓT<br>obrócić kontury na płaszczyźnie obróbki                                                                                |         |
| 11 WSPÓŁCZYNIK WYMIARU<br>kontury zmniejszać lub powiększać                                                                        |         |
| 26 POOSIOWY WSPÓŁCZYNNIK WYMIARU<br>kontury zmniejszać lub powiększać z ze specyficznymi<br>dla każdej osi współczynnikami wymiaru | 26 CC   |
|                                                                                                    |         |

#### Skuteczność działania przeliczania współrzędnych

Początek działania: przeliczenie współrzędnych zadziała od jego definicji- to znaczy nie zostaje wywoływane. Działa ono tak długo, aż zostanie wycofane lub na nowo zdefiniowane.

#### Wycofać przeliczenie współrzędnych:

- Na nowo zdefiniować cykl z wartościami dla funkcjonowania podstawowego, np. współczynnik wymiaru 1,0
- Wypełnić funkcje M02, M30 lub blok END PGM (w zależności od parametru maszynowego 7300)
- Wybrać nowy program

# Przesunięcie PUNKTU ZEROWEGO (cykl 7)

Przy pomocy PRZESUNIĘCIA PUNKTU ZEROWEGO można powtarzać przejścia obróbkowe w dowolnych miejscach przedmiotu.

#### Działanie

Po zdefiniowaniu cyklu PRZESUNIĘCIE PUNKTU ZEROWEGO wszystkie wprowadzane dane o współrzędnych odnoszą się do nowego punktu zerowego. Przesunięcie w każdej osi TNC wyświetla w dodatkowym wskazaniu stanu obróbki.

- 2
- Przesunięcie: wprowadzić współrzędne punktu zerowego, każdą oś potwierdzić klawiszem ENT, zakończyć wprowadzanie danych: nacisnąć klawisz END Wartości bezwzględne odnoszą się do punktu zerowego obrabianego przedmiotu, który określony jest poprzez wyznaczenie punktu odniesienia; wartości przyrostowe odnoszą się zawsze do ostatniego obowiązującego punktu zerowego – ten może być już przesuniętym
- REF. nacisnąć Softkey REF, wtedy zaprogramowany punkt zerowy odnosi się do punktu zerowego maszyny. W tym przypadku TNC oznacza pierwszy blok cyklu przy pomocy REF

| NC- | NC-bloki przykładowe      |  |  |  |
|-----|---------------------------|--|--|--|
| 73  | CYKL DEF 7.0 PUNKT ZEROWY |  |  |  |
| 74  | CVKL DEE 7 1 X+10         |  |  |  |
| 14  |                           |  |  |  |
| 75  | CYKL DEF 7.2 Y+10         |  |  |  |
| 76  | OVVI DEF 7 9 7 5          |  |  |  |
| 10  | GTRL DEF 7.3 2-3          |  |  |  |
|     |                           |  |  |  |

#### Wycofanie

REF

Przesunięcie punktu zerowego ze współrzędnymi X=0, Y=0 i Z=0 anuluje przesunięcie punktu zerowego.

#### Wyświetlacze stanu

- Wyświetlenie położenia (pozycji) odnosi się do aktywnego (przesuniętego)punktu zerowego
- Wyświetlany w dodatkowym wskazaniu stanu punkt zerowy odnosi się do wyznaczonego ręcznie punktu odniesienia

# Przesunięcie PUNKTU ZEROWEGO z tabelami punktów zerowych (cykl 7)

- Punkty zerowe z tabeli punktów zerowych mogą odnosić się do aktualnego punktu odniesienia lub do punktu zerowego maszyny (zależne od parametru maszyny 7475)
  - Wartości współrzędnych z tabeli punktów zerowych działają wyłącznie w postaci wartości bezwzględnych.

Proszę uwzględnić, że numery punktów zerowych zostaną przesunięte, jeśli wstawiamy nowe wiersze do istniejących tabeli punktów zerowych (w danym przypadku NC-program zmienić).

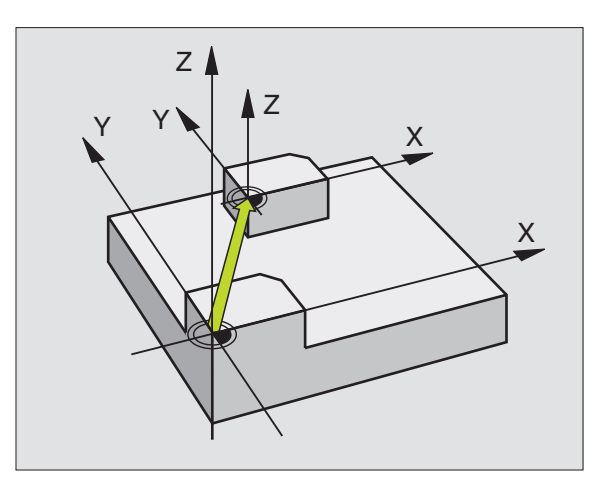

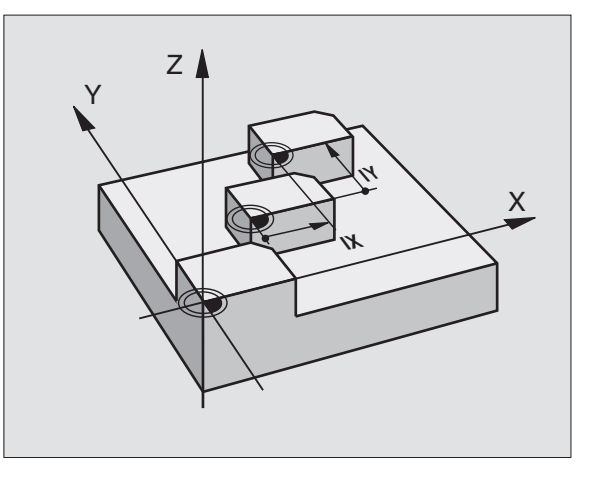

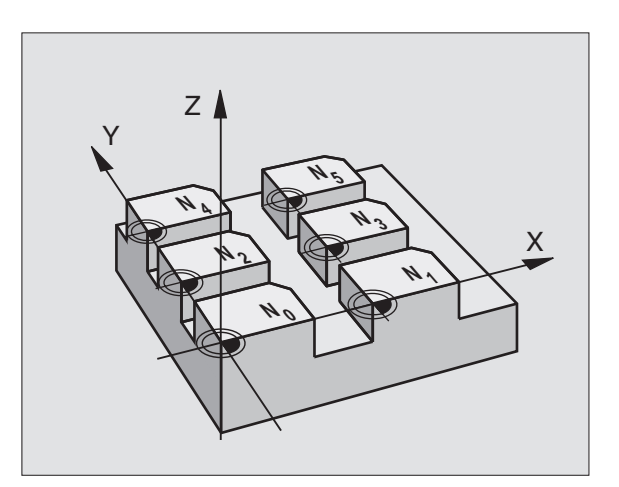

#### Zastosowanie

Tabele punktów zerowych stosuje się przy

- często powtarzających się przejściach obróbkowych przy różnych pozycjach przedmiotu lub
- przy częstym używaniu tego samego przesunięcia punktu zerowego

W samym programie można zaprogramować punkty zerowe bezpośrednio w definicii cyklu a także wywoływać ie z tabeli punktów zerowych.

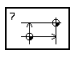

Zdefiniować cvkl 7

Nacisnać Softkey dla wprowadzania numeru puktu zerowego, przy pomocy klawisza END potwierdzić

#### NC-bloki przykładowe

| 77 CYKL DEF 7.0 PUNKT ZEROWY |
|------------------------------|
| 78 CYKL DEF 7.1 #12          |
|                              |

#### **Wycofanie**

- Wywołać z tabeli punktów zerowych przesunięcie o współrzędnych X=0; Y=0 itd.
- Wywołać przesunięcie o współrzędnych X=0; Y=0 itd. bezpośrednio z definicja cyklu.

#### Wybrać tabelę punktów zerowych w NC-programie

Przy pomocy funkcji WYBIERZ TABELE wybieramy tabele punktów zerowych, z której TNC zaczerpnie punkty zerowe:

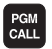

▶ Wybrać funkcje dla wywołania programu: nacisnąć klawisz PGM CALL

- Nacinać Softkey TABELA PUNKTÓW ZEROWYCH
- ▶ Wprowadzić nazwe tabeli punktów zerowych, klawiszem END potwierdzić

#### Wydawać tabele punktów zerowych

Tabelę punktów zerowych wybiera się w rodzaju pracy Program wprowadzić do pamięci/edycja

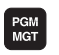

- ▶ Wywołać zarządzanie plikami: nacisnąć przycisk PGM MGT; patrz także "4.2 Zarządzanie plikami"
- ▶ Proszę przesunąć jasne pole na dowolną tabelę punktów zerowych. Prosze potwierdzić klawiszem ENT
- Edycja pliku: patrz tabela funkcji edycji

#### Opuścić tabelę punktów zerowych

▶ Wywołać zarządzanie plikami i wybrać plik innego typu, na przykład program obróbki

| Funkcje edytowania                                          | Klawisz/Softkey     |
|-------------------------------------------------------------|---------------------|
| Wybrać oś                                                   | <b>+</b> / <b>+</b> |
| Przekartkowywanie wierszami w dół                           | <b>V</b>            |
| Przekartkowywanie wierszami w górę                          | ł                   |
| Przewracać strona po stronie do góry                        | PAGE<br>Î           |
| Przewracać strona po stronie w dół                          | PAGE<br>            |
| Przeskoczyć jedno słowo w prawo                             |                     |
| Przeskoczyć jedno słowo w lewo                              | WORD                |
| Przejąć aktualną pozycję,<br>np. dla osi Z                  | ACT.PDS.<br>Z       |
| Wstawić wprowadzalną liczbę<br>wierszy                      | INSERT<br>N LINES   |
| Wymazać aktualny wiersz i<br>zapamiętać przejściowo         | DELETE<br>LINE      |
| Wstawić nowy wiersz lub<br>wstawić ostatnio wymazany wiersz | INSERT<br>LINE      |
| Przeskoczyć do początku tabeli                              | BEGIN               |
| Przeskoczyć do końca tabeli                                 |                     |

# **ODBICIE LUSTRZANE (cykl 8)**

TNC może wypełniać obróbkę na płaszczyźnie obróbki z odbiciem lustrzanym. Patrz rysunek po prawej stronie u góry.

#### Działanie

Odbicie lustrzane działa w programie od jego zdefiniowania. Działa ono także w rodzaju pracy POZYCJONOWANIE Z RĘCZNYM WPROWADZENIEM DANYCH. TNC pokazuje w dodatkowym wskazaniu stanu aktywne osie odbicia lustrzanego.

- Jeśli tylko jedna oś ma być poddana odbiciu lustrzanemu, zmienia się kierunek obiegu narzędzia. Ta zasada nie obowiązuje w przypadku cykli obróbkowych.
- Jeśli dwie osie zostają poddane odbiciu lustrzanemu, kierunek obiegu narzędzia pozostaje nie zmieniony.

Rezultat odbicia lustrzanego zależy od położenia punktu zerowego:

- Punkt zerowy leży na poddawanym odbiciu konturze: element zostaje poddany odbiciu lustrzanemu bezpośrednio w punkcie zerowym; patrz rysunek po prawej stronie na środku
- Punkt zerowy leży poza konturem: element przesuwa się dodatkowo; patrz rysunek po prawej stronie na dole

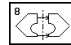

Odbicie lustrzane osi?: wprowadzić oś, która ma zostać odbita; można dokonywać odbicia lustrzanego wszystkich osi – włącznie z osiami obrotu – z wyjątkiem osi wrzeciona i przynależnej do niej osi pomocniczej

#### NC-bloki przykładowe 79 CYKL DEF 8.0 ODB. LUSTRZ. 80 CYKL DEF 8.1 X Y

#### Wycofanie

Cykl ODBICIE LUSTRZANE programować na nowo z wprowadzeniem NO ENT.

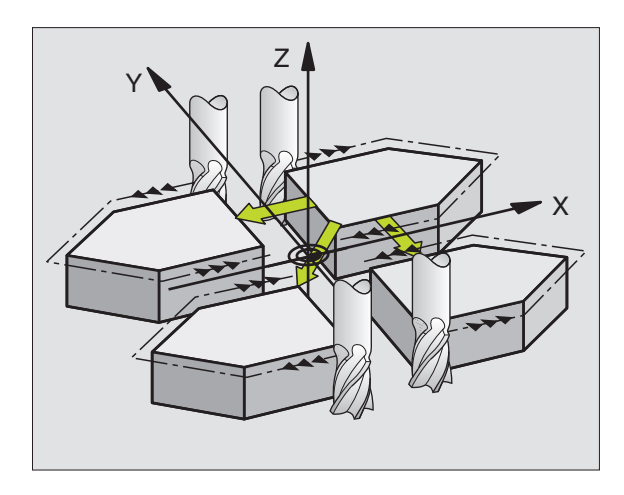

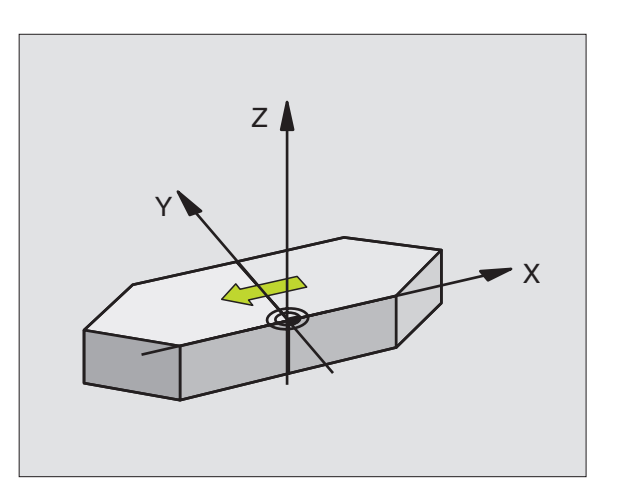

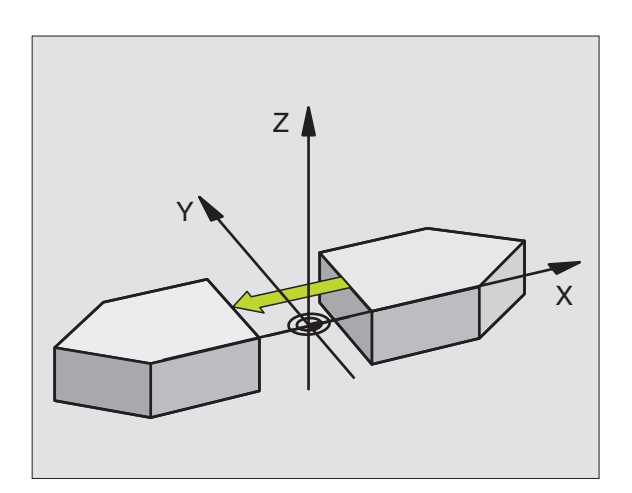

# 8.8 Cykle dla przeliczania współrzędnych

# OBRÓT (cykl 10)

W czasie programu TNC może obracać układ współrzędnych na płaszczyźnie obróbki wokół aktywnego punktu zerowego.

#### **Działanie**

OBRÓT działa w programie od jego zdefiniowania. Działa on także w rodzaju pracy Pozycjonowanie z ręcznym wprowadzaniem danych. TNC wyświetla aktywny kąt obrotu w dodatkowym wskazaniu stanu.

Oś odniesienia dla kąta obrotu:

- X/Y-płaszczyzna X-oś
- Y/Z-płaszczyzna Y-oś
- Z/X-płaszczyzna Oś wrzeciona

#### Proszę uwzględnić przed programowaniem

TNC anuluje aktywną korekcję promienia poprzez zdefiniowanie cyklu 10. W tym przypadku na nowo zaprogramować korekcję promienia.

Po zdefiniowaniu cyklu 10, proszę przesunąć obydwie osie płaszczyzny obróbki, aby aktywować obrót.

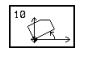

 OBRÓT: kąt obrotu w stopniach (°) wprowadzić.
 Zakres wprowadzenia: -360° do +360° (bezwzględnie lub przyrostowo)

#### NC-bloki przykładowe

81 CYKL DEF 10.0 OBRÓT

82 CYKL DEF 10.1 OBR+12.357

#### Wycofanie

Cykl OBRÓT programować na nowo z kątem obrotu 0°.

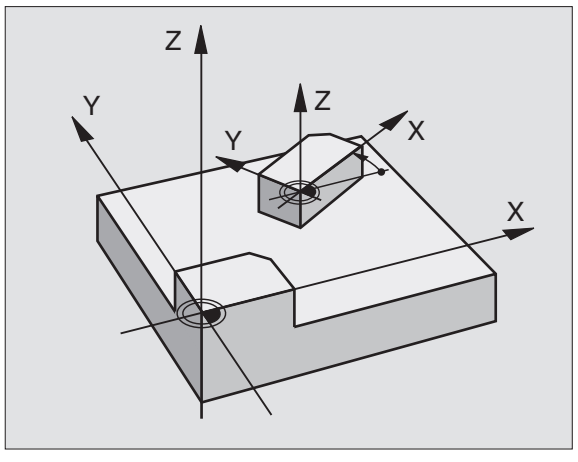

# WSPÓŁCZYNNIK WYMIAROWY (cykl 11)

TNC może w czasie programu powiększać lub zmniejszać kontury. W ten sposób można uwzględnić współczynniki kurczenia się i naddatku.

#### Działanie

WSPÓŁCZYNNIK WYMIAROWY działa od jego definicji w programie. Działa on także w rodzaju pracy POZYCJONOWANIE Z RĘCZNYM WPROWADZENIEM DANYCH. TNC wyświetla aktywny współczynnik wymiarowy w dodatkowym wskazaniu stanu.

Współczynnik wymiarowy działa

- na płaszczyźnie obróbki, albo na wszystkich trzech osiach współrzędnych równocześnie (zależne od parametru maszynowego 7410)
- na dane o wymiarach w cyklach
- a także na osiach równoległych U, V i W

#### Warunek

Przed powiększeniem lub zmniejszeniem powinien punkt zerowy zostać przesunięty na krawędź lub do naroża konturu.

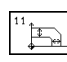

Współczynnik?: wprowadzić współczynnik SCL (angl. scaling); TNC mnoży współrzędne i promienie z SCL (jak w "Działanie" opisano)

Powiększyć: SCL większy niż 1 do 99,999 999

Zmniejszyć: SCL mniejszy niż 1 do 0,000 001

# NC-bloki przykładowe

83 CYKL DEF 11.0 WSPÓŁCZYNNIK WYMIAROWY 84 CYKL DEF 11.1 SCL0.99537

#### Wycofanie

Cykl WSPÓŁCZYNNIK WYMIAROWY zaprogramować na nowo ze współczynnikiem 1.

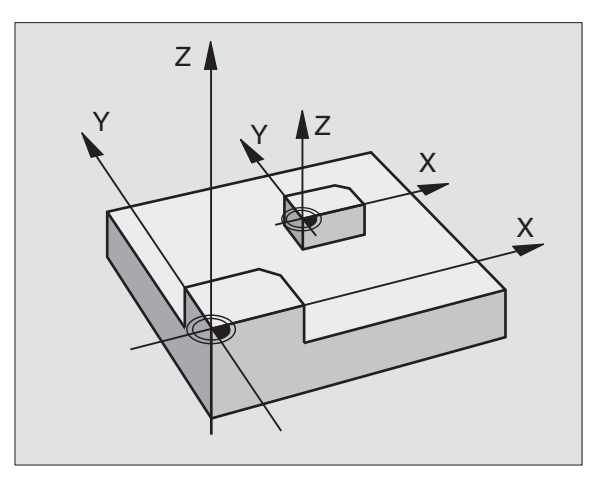

## WSPÓŁCZYNNIK WYMIAROWY SPECYFICZNY **DLA DANEJ OSI (POOSIOWY) (cykl 26)**

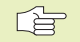

# Proszę uwzględnić przed programowaniem

Dla każdej osi współrzędnych można wprowadzić własny, specyficzny dla danej osi współczynnik wymiarowy.

Dodatkowo możliwe jest programowanie współrzędnych jednego centrum dla wszystkich współczynników wymiarowych.

Kontur zostaje wydłużany od centrum na zewnątrz lub speczany w kierunku centrum, to znaczy niekoniecznie od i do aktualnego punktu zerowego - jak w cyklu 11 WSPÓŁCZYNNIK WYMIAROWY

#### **D**ziałanie

WSPÓŁCZYNNIK WYMIAROWY działa od jego definicji w programie. Jeśli skalowany kontur zawiera łuki kołowe, to TNC oblicza "odpowiednio do współczynnika wymiarowego" łuk elipsy.

WSPÓŁCZYNNIK WYMIAROWY działa także w rodzaju pracy Pozycionowanie z recznym wprowadzeniem danych. TNC wyświetla aktywny współczynnik wymiarowy w dodatkowym wskazaniu stanu.

Oś i współczynnik: oś (osie) i współczynnik(i) specyficznego dla osi wydłużania i spietrzania. Wartośa dodatnią - maksymalnie 99,999 999 wprowadzić

▶ Współrzędne centrum: centrum związanego z osiami wydłużenia lub spietrzenia

Prosze wybrać współrzedne przy pomocy Softkeys.

#### **Wvcofanie**

Cykl WSPÓŁCZYNNIK WYMIAROWY zaprogramować na nowo dla odpowiedniej osi ze współczynnikiem 1.

#### **Przvkład**

Specyficzne dla osi współczynniki na płaszczyźnie obróbki

Zadane: czworokąt, patrz grafika po prawej stronie na dole

| naroże 1: X = | 20,0 mm | Y = | 2,5 mm  |
|---------------|---------|-----|---------|
| naroże 2: X = | 32,5 mm | Y = | 15,0 mm |
| naroże 3: X = | 20,0 mm | Y = | 27,5 mm |
| naroże 4: X = | 7,5 mm  | Y = | 15,0 mm |

X-oś wydłużyć o współczynnik 1,4

Y-oś spęcznić o współczynnik 0,6

Centrum przy CCX = 15 mm CCY = 20 mm

#### NC-bloki zapisy przykładowe

#### CYKL DEF 26.0 WSP. WYMIAR. SPEC. DLA OSI

CYKL DEF 26.1 X1,4 Y0,6 CCX+15 CCY+20

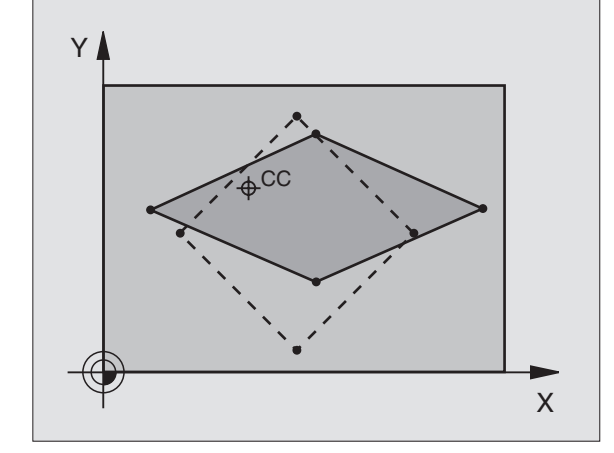

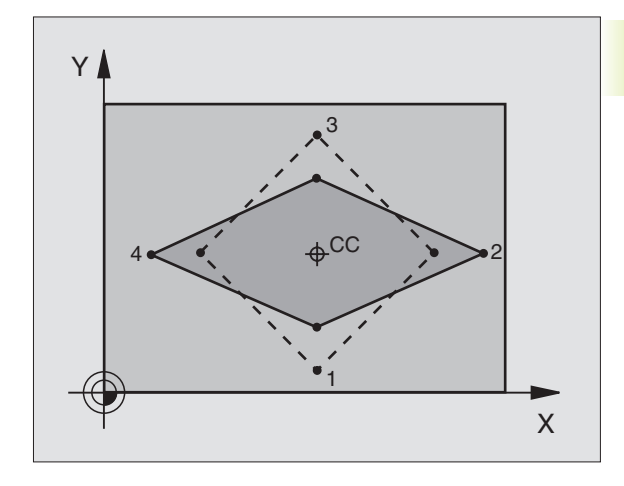

# Przykład: cykle przeliczania współrzędnych

#### Przebieg programu

- Przeliczenia współrzędnych w programie głównym
- Obróbka w podprogramie 1 (patrz "9 Programowanie: podprogramy i powtórzenia części programu")

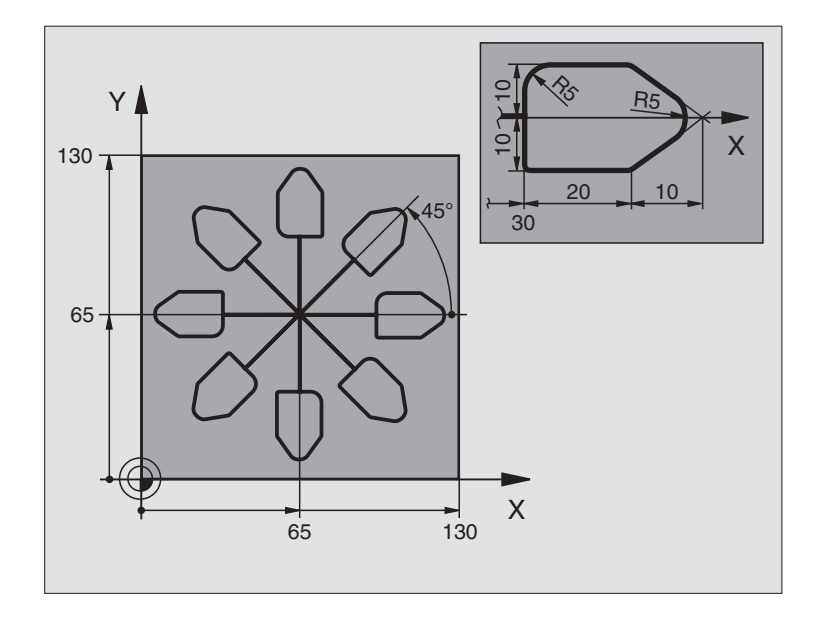

| 0 BEGIN PGM KOUMR MM           |                                                   |
|--------------------------------|---------------------------------------------------|
| 1 BLK FORM 0.1 Z X+0 Y+0 Z-20  | Definicja części nieobrobionej                    |
| 2 BLK FORM 0.2 X+130 Y+130 Z+0 |                                                   |
| 3 TOOL DEF 1 L+0 R+1           | Definicja narzędzia                               |
| 4 TOOL CALL 1 Z S4500          | Wywołanie narzędzia                               |
| 5 L Z+250 R0 FMAX              | Przemieścić narzędzie                             |
| 6 CYKL DEF 7.0 PUNKT ZEROWY    | Przesunięcie punktu zerowego do centrum           |
| 7 CYKL DEF 7.1 X+65            |                                                   |
| 8 CYKL DEF 7.2 Y+65            |                                                   |
| 9 CALL LBL 1                   | Wywołać obróbkę frezowaniem                       |
| 10 LBL 10                      | Postawić znacznik dla powtórzenia części programu |
| 11 CYKL DEF 10.0 OBRÓT         | Obrót o 45° przyrostowo                           |
| 12 CYCL DEF 10.1 IOBR+45       |                                                   |
| 13 CALL LBL 1                  | Wywołać obróbkę frezowaniem                       |
| 14 CALL LBL 10 REP 6           | Odskok do LBL 10; łącznie sześć razy              |
| 15 CYKL DEF 10.0 OBRÓT         | Obrót wycofać                                     |
| 16 CYKL DEF 10.1 OBR+0         |                                                   |
| 17 CYKL DEF 7.0 PUNKT ZEROWY   | Przesunięcie punktu zerowego wycofać              |
| 18 CYKL DEF 7.1 X+0            |                                                   |
| 19 CYKL DEF 7.2 Y+0            |                                                   |
| 20 L Z+250 R0 FMAX M2          | Przemieścić narzędzie, koniec programu            |

8.8 Cykle dla przeliczania współrzędnych

| 21 LBL 1              | Podprogram 1:                 |
|-----------------------|-------------------------------|
| 22 L X+0 Y+0 R0 F MAX | Ustalenie obróbki frezowaniem |
| 23 L Z+2 R0 FMAX M3   |                               |
| 24 L Z-5 R0 F200      |                               |
| 25 L X+30 RL          |                               |
| 26 L IY+10            |                               |
| 27 RND R5             |                               |
| 28 L IX+20            |                               |
| 29 LIX+10 IY-10       |                               |
| 30 RND R5             |                               |
| 31 LIX-10 IY-10       |                               |
| 32 L IX-20            |                               |
| 33 L IY+10            |                               |
| 34 L X+0 Y+0 R0 F500  |                               |
| 35 L Z+20 R0 F MAX    |                               |
| 36 LBL 0              |                               |
| 37 END PGM KOUMR MM   |                               |

# 8.9 Cykle specjalne

# PRZERWA CZASOWA (cykl 9)

W przebiegającym programie TNC odrabia następny blok dopiero po zaprogramowanej przerwie czasowej. Taka przerwa czasowa może służyć na przykład dla łamania wióra.

#### Działanie

Cykl działa od jego definicji w programie. Modalnie działające (pozostające) stany nie ulegną zmianom jak np. obrót wrzeciona.

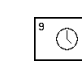

Przerwa czasowa w sekundach: wprowadzić przerwę czasową w sekundach

Zakres wprowadzenia 0 do 30 000 s (około 8,3 godziny) krokami w 0,001 s

#### NC-bloki przykładowe

#### 89 CYKL DEF 9.0 P. CZAS

90 CYKL DEF 9.1 PRZER. CZAS. 1.5

# WYWOŁANIE PROGRAMU (cykl 12)

Można dowolne programy obróbki, jak np. szczególne cykle wiercenia lub moduły geometryczne, zrównać z cyklem obróbki. Taki program zostaje wtedy wywoływany jak cykl.

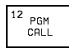

Nazwa programu: nazwa programu, który ma być wywołany

Program wywołuje się przy pomocy

- CYKL CALL (oddzielny blok) lub
- M99 (blokowo) lub

 M89 (zostaje wykonany po każdym bloku pozycjonowania)

#### Przykład: wywołanie programu

Z programu ma być wywołany przy pomocy cyklu wywoływany program 50.

#### NC-bloki przykładowe

| 55 CYKL DEF 12.0 PGM CALL | Ustalenie:               |
|---------------------------|--------------------------|
| 56 CYCL DEF 12.1 PGM 50.H | "Program 50 jest cyklem" |
| 57 L X+20 Y+50 FMAX M99   | Wywołanie programu 50    |

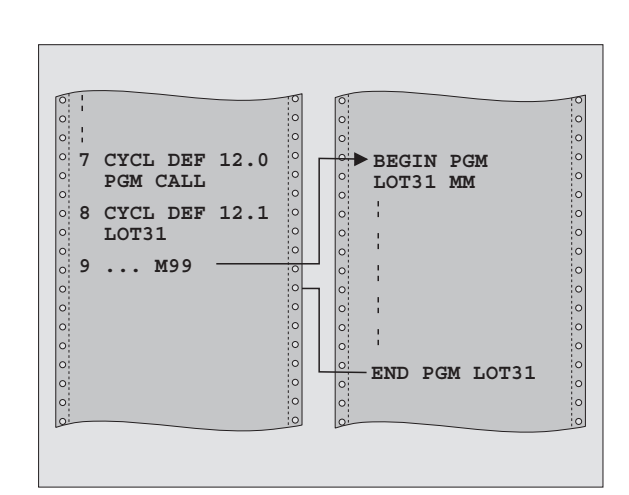

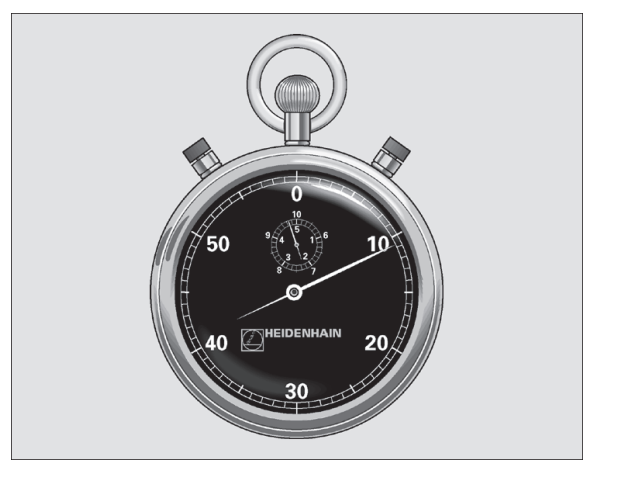

# **ORIENTACJA WRZECIONA (cykl 13)**

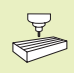

Maszyna i TNC muszę być przygotowane przez producenta maszyn do cyklu 13.

TNC może wrzeciono główne obrabiarki sterować jako 6-tą oś i obracać je do określonej przez kąt pozycji.

Orientacja wrzeciona jest np. konieczna

- dla systemów zmiany narzędzia z określoną pozycją zmiany dla narzędzia
- dla ustawienia okna wysyłania i przyjmowania 3D-układów impulsowych z przesyłaniem informacji przy pomocy podczerwieni

#### **D**ziałanie

Zdefiniowane w cyklu położenie kąta TNC pozycjonuje przez programowanie M19.

Jeśli programuje się M19, bez uprzedniego zdefiniowania cyklu 13, to TNC pozycjonuje główne wrzeciono na wartość kąta, który określony jest w parametrze maszynowym (patrz podręcznik obsługi maszyny).

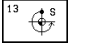

Kąt orientacji: wprowadzić kąt odniesiony do osi odniesienia kąta płaszczyzny roboczej

Zakres wprowadzenia: 0 do 360°

Dokładność wprowadzenia:0,001°

#### NC-bloki przykładowe

93 CYKL DEF 13.0 ORIENTACJA

94 CYKL DEF 13.1 KĄT 180

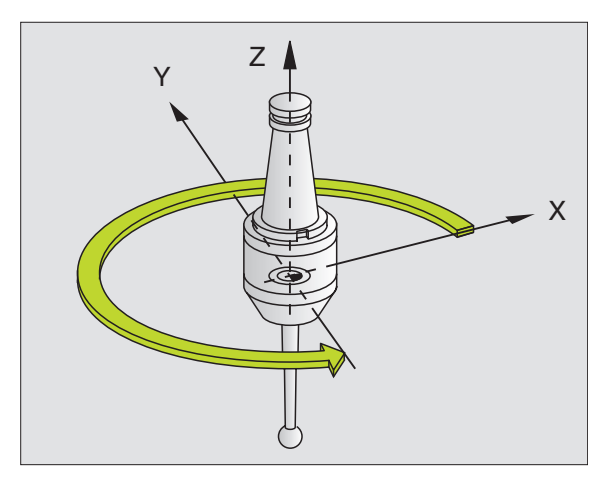

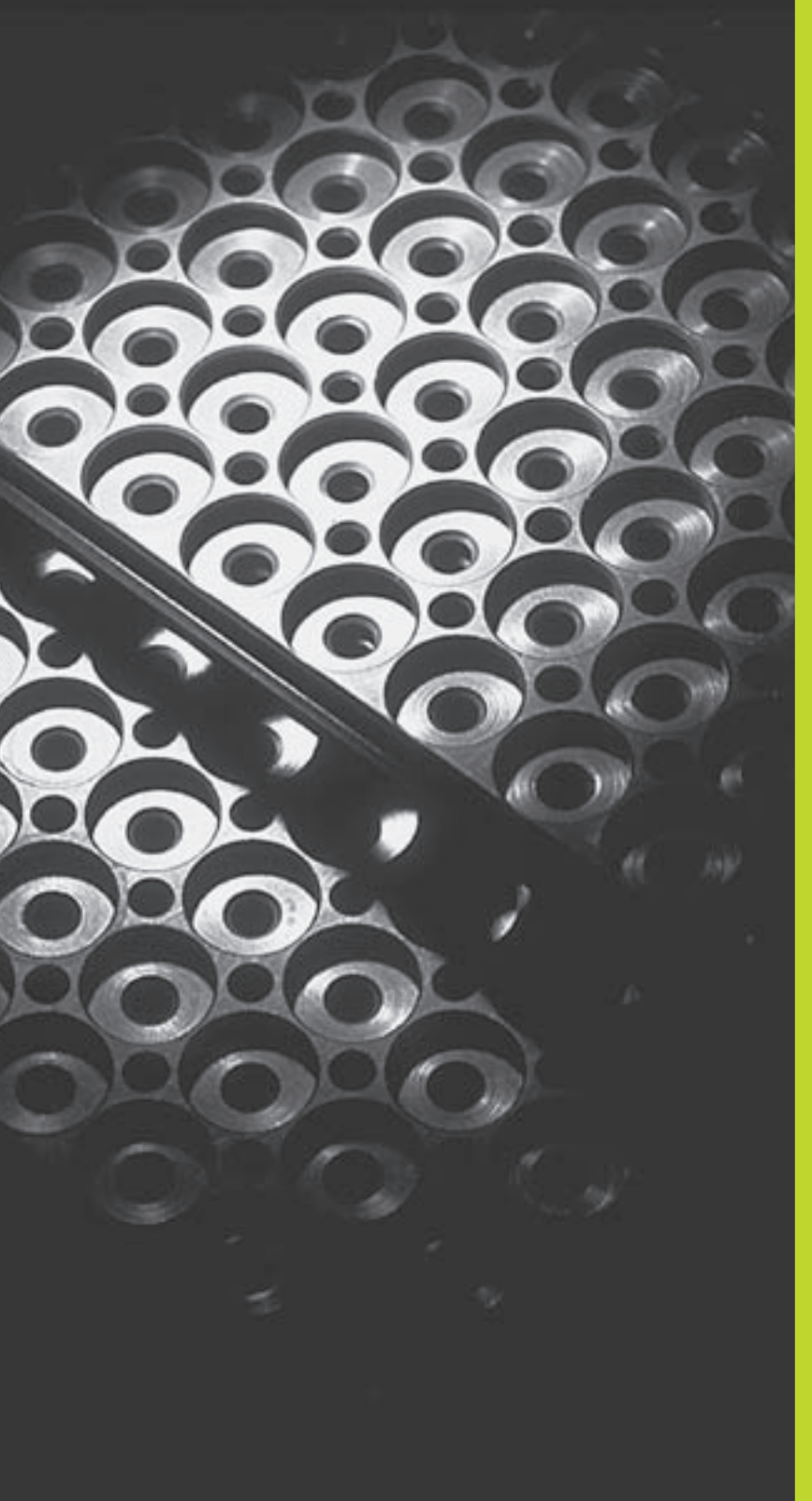

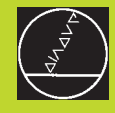

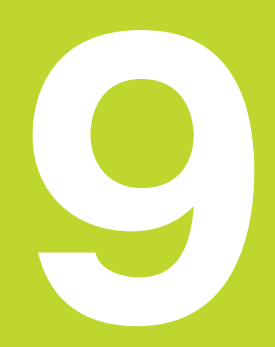

Programowanie:

Podprogramy i powtórzenia części programu

# 9.1 Zaznaczyć podprogramy i powtórzenia części programu

Raz zaprogramowane kroki obróbki można przy pomocy podprogramów i powtórzeń części programu ponownie wykonać.

#### Label

Podprogramy i powtórzenia części programu rozpoczynają się w programie obróbki znakiem LBL, skrót od LABEL (ang. znacznik, oznaczenie).

LABEL otrzymują numer między 1 i 254. Każdy numer LABEL-a wolno tylko raz nadawać w programie z LABEL SET.

LABEL 0 (LBL 0) oznacza koniec podprogramu i dlatego może być stosowany dowolnie często.

# 9.2 Podprogramy

#### Sposób pracy

- 1 TNC wykonuje program obróbki do momentu wywołania podprogramu CALL LBL
- 2 Od tego miejsca TNC odpracowuje wywołany podprogram aż do końca podprogramu LBL 0
- **3** Dalej TNC kontynuje wykonanie programu obróbki od bloku, który następuje po wywołaniu podprogramu CALL LBL

#### Wskazówki dotyczące programowania

- Program główny może zawierać do 254 podprogramów
- Podprogramy mogą być wywoływane w dowolnej kolejności i dowolnie często
- Podprogram nie może sam się wywołać
- Proszę programować podprogramy na końcu programu głównego (za blokiem z M2 lub M30)
- Jeśli podprogramy w programie obróbki stoją przed blokiem z M02 lub M30, to zostaną one bez wywoływania przynajmniej raz odpracowane

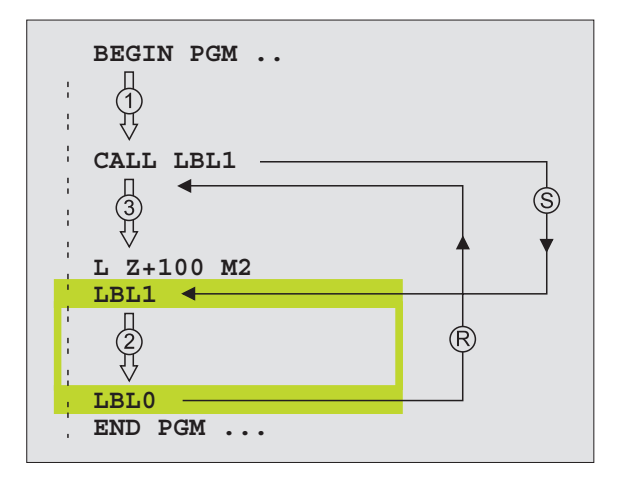

#### Zaprogramować podprogram

- LBL SET
- Zaznaczyć początek: nacisnąć klawisz LBL SET i wprowadzić Label-numer
- Wprowadzić podprogram
- Oznaczyć koniec: nacisnąć klawisz LBL SET i wprowadzić Label-numer "0"

#### Wywołać podprogram

- Wywołać podprogram: nacisnąć przycisk LBL CALL
- Label-numer: wprowadzić Label-numer wywoływanego podprogramu, potwierdzić klawiszem END

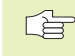

LBL

CALL LBL 0 jest niedozwolony, ponieważ odpowiada wywołaniu końca podprogramu.

# 9.3 Powtórzenia części programu

Powtórzenia części programu rozpoczynają się znakiem LBL (LABEL). Powtórzenie części programu kończy się z CALL LBL REP.

#### Sposób pracy

- 1 TNC wykonuje program obróbki do końca części programu (CALL LBL REP)
- 2 Następnie TNC powtarza tę część programu pomiędzy wywołanym LABEL i wywołaniem Labela CALL LBL REP tak często, jak to podano pod REP
- 3 Dalej TNC odpracowuje w dalszej kolejności program obróbki

#### Wskazówki dotyczące programowania

- Daną część programu można powtarzać łącznie do 65 534 razy po sobie
- W dodatkowym wyświetlaczu stanu, TNC wyświetla ile powtórzeń zostanie wykonanych (patrz "1.4 Wyświetlacze stanu").
- Części programu zostają wykonywane przez TNC o jeden raz więcej niż zaprogramowano powtórzeń

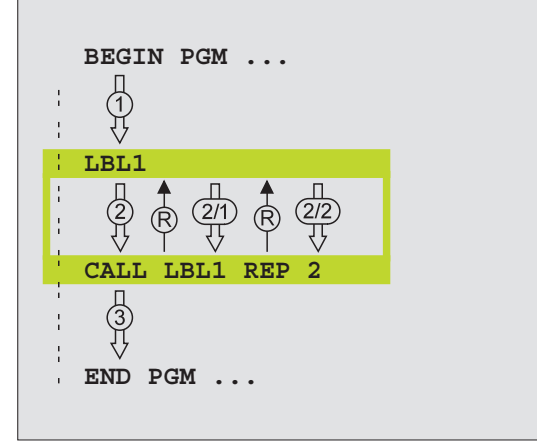

#### Zaprogramować powtórzenie części programu

- Zaznaczyć początek: nacisnąć przycisk LBL SET i wprowadzić LABEL-numer powtarzanej części programu
  - Wprowadzić część programu

#### Wywołać powtórzenie części programu

LBL CALL

LBL SET

> Nacisnąć klawisz LBL CALL, wprowadzić LABEL-NUMER powtarzanej części programu i liczbę powtórzeń REP

# 9.4 Dowolny program jako podprogram

- 1 TNC wykonuje program obróbki, do momentu kiedy przy pomocy CALL PGM zostanie wywołany inny program
- 2 Następnie TNC wykonuje ten wywołany program aż do jego końca
- **3** Dalej TNC odpracowuje (wywołujący) program obróbki, poczynając od bloku, który następuje po wywołaniu programu.

#### Wskazówki dotyczące programowania

- Aby zastosować dowolny program jako podprogram TNC nie potrzebuje LABELs (znaczników).
- Wywołany program nie może zawierać funkcji dodatkowych M2 lub M30.
- Wywołany program nie może zawierać polecenia wywołania CALL PGM do wywoływanego programu.

#### Wywołać dowolny program jako podprogram

- PGM CALL
- Wybrać funkcje dla wywołania programu: nacisnąć klawisz PGM CALL
- Nacisnąć Softkey PROGRAM i
- wprowadzić nazwę programu, który chcemy wywołać. Poprzez Softkey określa się dodatkowo, jaki typ programu chcemy wywołać i gdzie jest ten program zapamiętany (patrz tabela po prawej).

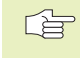

Można także wywołać dowolny program przez cykl 12 PGM CALL.

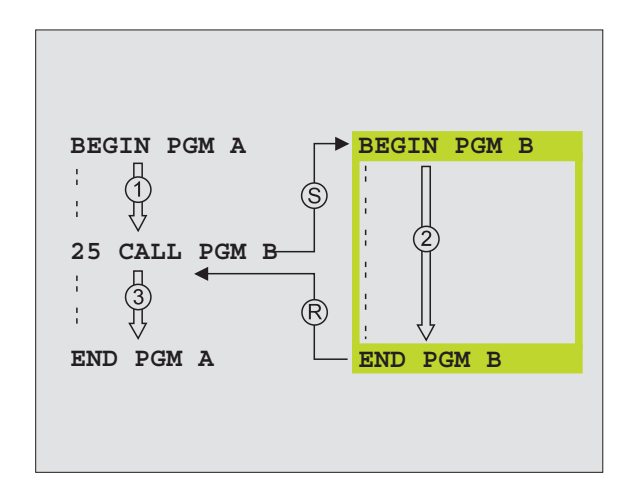

| Funkcja                                                                                         | Softkey |
|-------------------------------------------------------------------------------------------------|---------|
| Program w pamięci zewnętrznej<br>wywołać                                                        | EXT     |
| Wywołać program z<br>dialogiem tekstem otwartym                                                 | .н      |
| DIN/ISO-program wywołać                                                                         | . I     |
| Blok CALL PGM EXT przekształcić<br>po CALL PGM INT (wywołać<br>zapamiętany wewnętrznie program) | INT     |
| Wywołać typ programu, który<br>określony jest w MOD-funkcji<br>"Wprowadzenie programowe"        | DEFRULT |

# 9.5 Pakietowania

Podprogramy i powtórzenia części programu można pakietować w następujący sposób:

- Podprogramy w podprogramie
- Powtórzenia części programu w powtórzeniu części programu
- Powtarzać podprogramy
- Powtórzenia części programu w podprogramie

#### Zakres pakietowania

Zakres pakietowania określa, jak często części programu lub podprogramy mogą zawierać dalsze podprogramy lub powtórzenia części programu.

- Maksymalny zakres pakietowania dla podprogramów: 8
- Maksymalny zakres pakietowania dla wywołania programu głównego: 4
- Powtórzenia części programu można dowolnie często pakietować

#### Podprogram w podprogramie

#### NC-bloki przykładowe

| 0 BEGIN PGM UPGMS MM  |                                         |
|-----------------------|-----------------------------------------|
|                       |                                         |
| 17 CALL LBL 1         | Podprogram zostanie przy LBL 1 wywołany |
|                       |                                         |
| 35 L Z+100 R0 FMAX M2 | Ostatnie blok programowy                |
|                       | programu głównego (z M2)                |
| 36 LBL 1              | Początek podprogramu 1                  |
|                       |                                         |
| 39 CALL LBL 2         | Podprogram zostanie przy LBL 2 wywołany |
|                       |                                         |
| 45 LBL 0              | Koniec podprogramu 1                    |
| 46 LBL 2              | Początek podprogramu 2                  |
|                       |                                         |
| 62 LBL 0              | Koniec podprogramu 2                    |
| 63 END PGM UPGMS MM   |                                         |

#### Wypełnienie programu

1-szy krok: Program główny UPGMS zostaje wypełniony do bloku 17.

- 2-gi krok: Podprogram 1 zostaje wywołany i do bloku 39 wypełniony.
- 3-ci krok: Podprogram 2 zostaje wywołany i do bloku 62 wypełniony. Koniec podprogramu 2 i powrót do podprogramu, z którego został wywołany.
- 4-ty krok: Podprogram 1 zostaje wypełniony od bloku 40 do bloku 45. Koniec podprogramu 1 i powrót do programu głównego UPGMS.
- 5-ty krok: Program główny UPGMS zostaje wypełniony od bloku 18 do bloku 35. Powrót do bloku 1 i koniec programu.

#### Powtarzać powtórzenia części programu

#### NC-bloki przykładowe

| 0 BEGIN PGM REPS MM |                                           |
|---------------------|-------------------------------------------|
|                     |                                           |
| 15 LBL 1            | Początek powtórzenia części programu 1    |
|                     |                                           |
| 20 LBL 2            | Początek powtórzenia części programu 2    |
|                     |                                           |
| 27 CALL LBL 2 REP 2 | Część programu między tym blokiem i LBL 2 |
|                     | (blok 20) zostanie 2 razy powtórzony      |
| 35 CALL LBL 1 REP 1 | Część programu między tym blokiem i LBL 1 |
|                     | (blok 15) zostanie 1 raz powtórzony       |
| 48 END PGM REPS MM  |                                           |

#### Wypełnienie programu

1-szy krok: Program główny REPS zostaje wypełniony do bloku 27

- 2-gi krok: Część programu między blokiem 27 i blokiem 20 zostanie 2 razy powtórzony
- 3-ci krok: Program główny REPS zostanie od bloku 28 do bloku 35 wypełniony
- 4-ty krok: Część programu między blokiem 35 i blokiem 15 zostanie 1 raz powtórzony (zawiera powtórzenie części programu między blokiem 20 i blokiem 27)
- 5-ty krok: Program główny REPS zostanie od bloku 36 do bloku 50 wypełniony (koniec programu)

9 Programowanie: Podprogramy i powtórzenia części programu

# Powtórzyć podprogram

#### NC-bloki przykładowe

| 0 BEGIN PGM UPGREP MM |                                                |
|-----------------------|------------------------------------------------|
|                       |                                                |
| 10 LBL 1              | Początek powtórzenia części programu           |
| 11 CALL LBL 2         | Wywołanie podprogramu                          |
| 12 CALL LBL 1 REP 2   | Część programu między tym blokiem i LBL1       |
|                       | (blok 10) zostanie 2 razy powtórzony           |
| 19 L Z+100 R0 FMAX M2 | Ostatni blok programu w programie głównym z M2 |
| 20 LBL 2              | Początek podprogramu                           |
|                       |                                                |
| 28 LBL 0              | Koniec podprogramu                             |
|                       |                                                |

#### Wypełnienie programu

- 1-szy krok: Program główny UPGREP zostanie do bloku 11 wypełniony
- 2-gi krok: Podprogram 2 zostanie wywołany i wypełniony
- 3-ci krok: Część programu zostanie między blokiem 12 i blokiem 10 2 razy powtórzony: podprogram 2 zostanie 2 razy powtórzony
- 4-ty krok: Program główny UPGREP zostanie od bloku 13 do bloku 19 wypełniony; koniec programu

# Przykład: frezowanie konturu w kilku dosuwach

#### Przebieg programu

- Pozycjonować wstępnie narzędzie na górną krawędź przedmiotu
- Wprowadzić inkrementalnie dosuw
- Frezowanie konturu
- Powtórzyć dosuw i frezowanie konturu

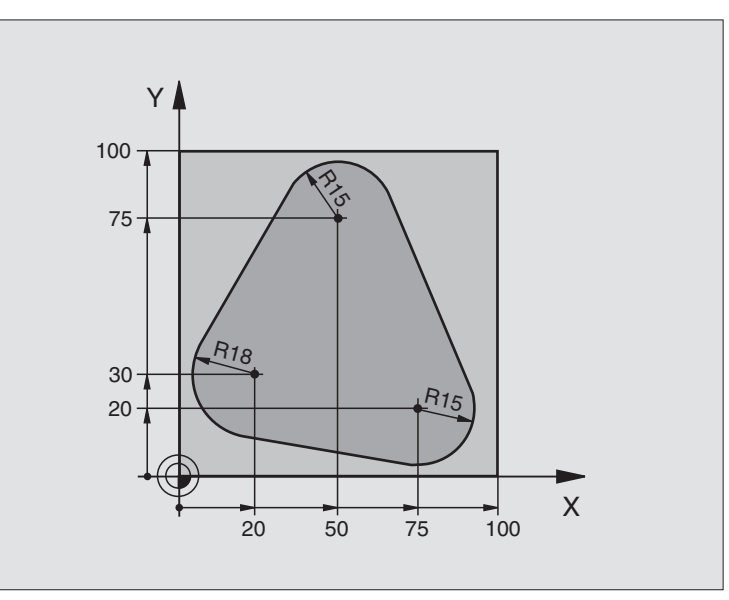

| 0 BEGIN PGM PGMWDH MM                 |                                                                  |
|---------------------------------------|------------------------------------------------------------------|
| 1 BLK FORM 0.1 Z X+0 Y+0 Z-40         |                                                                  |
| 2 BLK FORM 0.2 X+100 Y+100 Z+0        |                                                                  |
| 3 TOOL DEF 1 L+0 R+10                 | Definicja narzędzia                                              |
| 4 TOOL CALL 1 Z S500                  | Wywołanie narzędzia                                              |
| 5 L Z+250 R0 FMAX                     | Przemieszczenie narzędzia                                        |
| 6 L X-20 Y+30 R0 F MAX                | Pozycjonować wstępnie płaszczyznę obróbki                        |
| 7 LZ+0 R0 FMAX M3                     | Pozycjonować wstępnie na krawędź przedmiotu                      |
| 8 LBL 1                               | Znacznik dla powtórzenia części programu                         |
| 9 LIZ-4 RO F MAX                      | Przyrostowy dosuw na głębokość (poza materiałem)                 |
| 10 APPR CT X+2 Y+30 CCA90 R+5 RL F250 | Dosunąć narzędzie do konturu                                     |
| 11 FC DR- R18 CLSD+ CCX+20 CCY+30     | Kontur                                                           |
| 12 FLT                                |                                                                  |
| 13 FCT DR- R15 CCX+50 CCY+75          |                                                                  |
| 14 FLT                                |                                                                  |
| 15 FCT DR- R15 CCX+75 CCY+20          |                                                                  |
| 16 FLT                                |                                                                  |
| 17 FCT DR- R18 CLSD- CCX+20 CCY+30    |                                                                  |
| 18 DEP CT CCA90 R+5 F1000             | Opuścić kontur                                                   |
| 19 L X-20 Y+0 R0 F MAX                | Przemieścić swobodnie narzędzie                                  |
| 20 CALL LBL 1 REP 4                   | Skok powrotny do LBL 1 (LABEL-LBL-znacznik); łącznie cztery razy |
| 21 L Z+250 R0 FMAX M2                 | Przemieścić swobodnie narzędzie, koniec programu                 |
| 22 END PGM PGMPOWT. MM                |                                                                  |

#### Przebieg programu

- Najechać grupy wierceń w programie głównym
- Wywołać grupę wierceń (podprogram 1)
- Grupę wierceń tylko raz programować w podprogramie 1

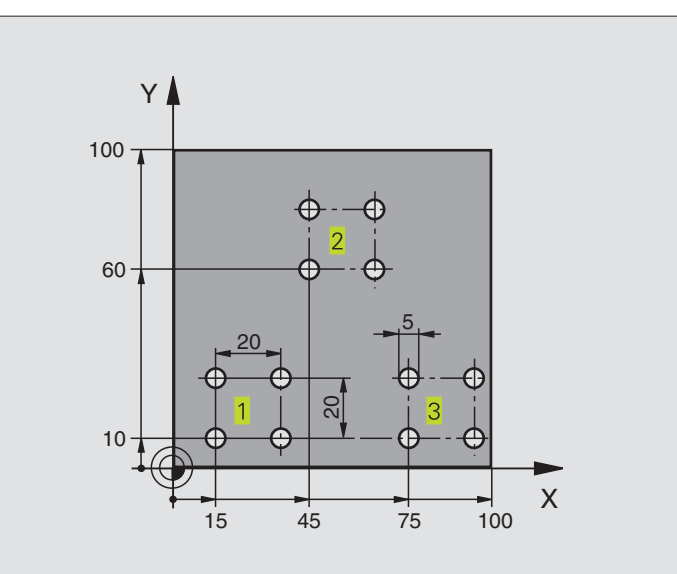

| 0 BEGIN PGM UP1 MM             |                                                      |
|--------------------------------|------------------------------------------------------|
| 1 BLK FORM 0 1 7 X+0 Y+0 7-20  |                                                      |
| 2 BLK FORM 0 2 X+100 X+100 Z+0 |                                                      |
| 2 BER FORM 0.2 X 100 1 100 2 0 | Definicio perzodzio                                  |
| 3 100L DEF 1 L+0 R+2,5         | Definicja narzędzia                                  |
| 4 TOOL CALL 1 Z S5000          | Wywołanie narzędzia                                  |
| 5 L Z+250 R0 FMAX              | Przemieszczenie narzędzia                            |
| 6 CYKL DEF 200 WIERCENIE       |                                                      |
| Q200=2 ;BEZPIECZNA WYSOK.      |                                                      |
| Q201=-10 ;GŁĘBOKOŚĆ            |                                                      |
| Q206=250 ;POSUW DOSUWU NA GŁ.  |                                                      |
| Q202=5 ;GŁĘBOKOŚĆ DOSUWU       |                                                      |
| Q210=0 ;PRZERWA CZAS. U GÓRY   |                                                      |
| Q203=+0 ;WSPÓŁ. POWIERZCHNI    |                                                      |
| Q204=10 ;2-GA BEZP.WYSOKOŚĆ    |                                                      |
| 7 L X+15 Y+10 R0 F MAX M3      | Dosunąć narzędzie do punktu startu grupy wiercenia 1 |
| 8 CALL LBL 1                   | Wywołać podprogram dla grupy wiercenia               |
| 9 L X+45 Y+60 R0 F MAX         | Dosunąć narzędzie do punktu startu grupy wiercenia 2 |
| 10 CALL LBL 1                  | Wywołać podprogram dla grupy wiercenia               |
| 11 L X+75 Y+10 R0 F MAX        | Dosunąć narzędzie do punktu startu grupy wiercenia 3 |
| 12 CALL LBL 1                  | Wywołać podprogram dla grupy wiercenia               |
| 13 L Z+250 R0 FMAX M2          | Koniec programu głównego                             |

| 14 LBL 1               | Początek podprogramu 1: grupa wiercenia              |
|------------------------|------------------------------------------------------|
| 15 CYKL CALL           | 1. wiercenie                                         |
| 16 LIX+20 R0 FMAX M99  | Dosunąć narzędzie do 2-giego wiercenia, wywołać cykl |
| 17 LIY+20 R0 FMAX M99  | Dosunąć narzędzie do 3-go wiercenia, wywołać cykl    |
| 18 L IX-20 R0 FMAX M99 | Dosunąć narzędzie do 4-go wiercenia, wywołać cykl    |
| 19 LBL 0               | Koniec podprogramu 1                                 |
| 20 END PGM UP1 MM      |                                                      |

# Przykład: grupy wierceń z kilkoma narzędziami

#### **Przebieg programu**

- Zaprogramować cykle obróbki w programie głównym
- Wywołać pełny rysunek wiercenia (podprogram 1)
- Najechać grupy wiercenia w podprogramie 1, wywołać grupę wierceń (podprogram 2)
- Grupę wierceń tylko raz zaprogramować w podprogramie 2

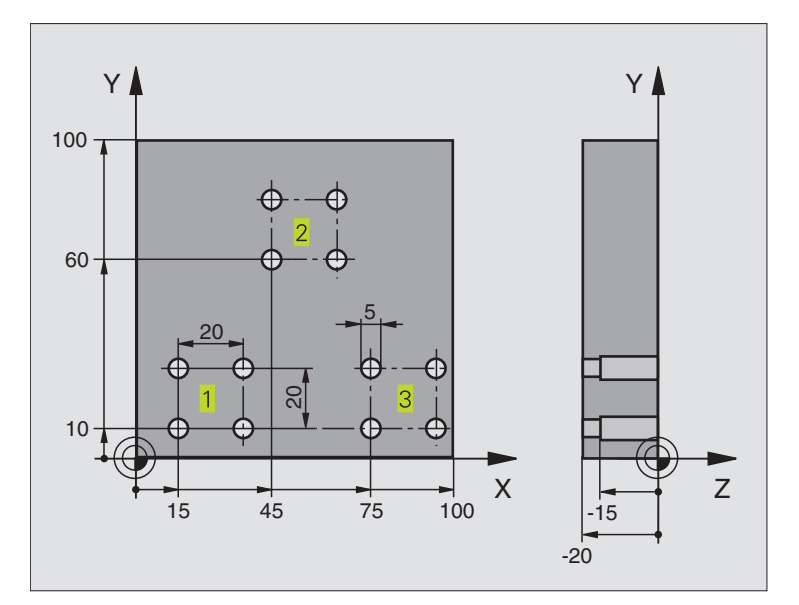

| 0 BEGIN PGM UP2 MM             |                                |
|--------------------------------|--------------------------------|
| 1 BLK FORM 0.1 Z X+0 Y+0 Z-20  |                                |
| 2 BLK FORM 0.2 X+100 Y+100 Z+0 |                                |
| 3 TOOL DEF 1 L+0 R+4           | Definicja narzędzia nawiertak  |
| 4 TOOL DEF 2 L+0 R+3           | Definicja narzędzia wiertło    |
| 5 TOOL DEF 3 L+0 R+3,5         | Definicja narzędzia rozwiertak |
| 6 TOOL CALL 1 Z S5000          | Wywołanie narzędzia nawiertak  |
| 7 L Z+250 R0 FMAX              | Przemieszczenie narzedzia      |

| ~  |
|----|
|    |
|    |
| g  |
| Z  |
| 2  |
| 2  |
| 3  |
| a  |
| Ľ  |
| δ  |
| Ō  |
| 5  |
| 0  |
|    |
| 5  |
| ğ  |
|    |
| J. |
| 1  |
| N  |
| 2  |
| Δ  |
| ဖ  |
| _  |
| σ  |

| Q200=2 ;BEZPIECZNA WYSOK.         |                                                        |
|-----------------------------------|--------------------------------------------------------|
| Q201=-3 ;GŁĘBOKOŚĆ                |                                                        |
| Q206=250 ;POSUW DOSUWU NA GŁ.     |                                                        |
| Q202=3 ;GŁĘBOKOŚĆ DOSUWU          |                                                        |
| Q210=0 ;PRZERWA CZASOWA U GÓRY    |                                                        |
| Q203=+0 ;WSPÓŁ. POWIERZCHNI       |                                                        |
| Q204=10 ;2-BEZPIECZNA WYSOKOŚĆ    |                                                        |
| 9 CALL LBL 1                      | Podprogram 1 dla kompletnego rysunku wiercenia wywołać |
| 10 L Z+250 R0 FMAX M6             | Zmiana narzędzia                                       |
| 11 TOOL CALL 2 Z S4000            | Wywołanie narzędzia wiertło                            |
| 12 FN 0: Q201 = -25               | Nowa głębokość dla wiercenia                           |
| 13 FN 0: Q202 = +5                | Nowy dosuw dla wiercenia                               |
| 14 CALL LBL 1                     | Podprogram 1 dla kompletnego rysunku wiercenia wywołać |
| 15 L Z+250 R0 FMAX M6             | Zmiana narzędzia                                       |
| 16 TOOL CALL 3 Z S500             | Wywołanie narzędzia rozwiertak                         |
| 17 CYKL DEF 201 ROZWIERCANIE      | Definicja cyklu rozwiercania                           |
| Q200=2 ;BEZPIECZNA WYSOKOŚĆ       |                                                        |
| Q201=-15 ;GŁĘBOKOŚĆ               |                                                        |
| Q206=250 ;POSUW DOSUWU NA GŁ.     |                                                        |
| Q211=0.5 ;PRZERWA CZASOWA NA DOLE |                                                        |
| Q208=400 ;POSUW POWROTU           |                                                        |
| Q203=+0 ;WSPÓŁ. POWIERZCHNI       |                                                        |
| Q204=10 ;2-GA BEZP. WYSOKOŚĆ      |                                                        |
| 18 CALL LBL 1                     | Podprogram 1 dla kompletnego rysunku wiercenia wywołać |
| 19 L Z+250 R0 FMAX M2             | Koniec programu głównego                               |
|                                   |                                                        |
| 20 LBL 1                          | Początek podprogramu 1: kompletny rysunek wiercenia    |
| 21 L X+15 Y+10 R0 F MAX M3        | Dosunąć narzędzie do punktu startu grupy wiercenia 1   |
| 22 CALL LBL 2                     | Podprogram 2 dla grupy wiercenia wywołać               |
| 23 L X+45 Y+60 R0 F MAX           | Dosunąć narzędzie do punktu startu grupy wiercenia 2   |
| 24 CALL LBL 2                     | Podprogram 2 dla grupy wiercenia wywołać               |
| 25 L X+75 Y+10 R0 F MAX           | Dosunąć narzędzie do punktu startu grupy wiercenia 3   |
| 26 CALL LBL 2                     | Podprogram 2 dla grupy wiercenia wywołać               |
| 27 LBL 0                          | Koniec podprogramu 1                                   |
|                                   |                                                        |
| 28 LBL 2                          | Początek podprogramu 2: grupa wiercenia                |
| 29 CYKL CALL                      | 1-sze wiercenie z aktywnym cyklem obróbki              |
| 30 L IX+20 R0 FMAX M99            | Dosunąć narzędzie do 2-giego wiercenia, wywołać cykl   |
| 31 L IY+20 R0 FMAX M99            | Dosunąć narzędzie do 3-go wiercenia, wywołać cykl      |
| 32 L IX-20 R0 FMAX M99            | Dosunąć narzędzie do 4-go wiercenia, wywołać cykl      |
| 33 LBL 0                          | Koniec podprogramu 2                                   |
| 34 END PGM UP2 MM                 |                                                        |

8 CYKL DEF 200 WIERCENIE Definicja cyklu nakiełkowania
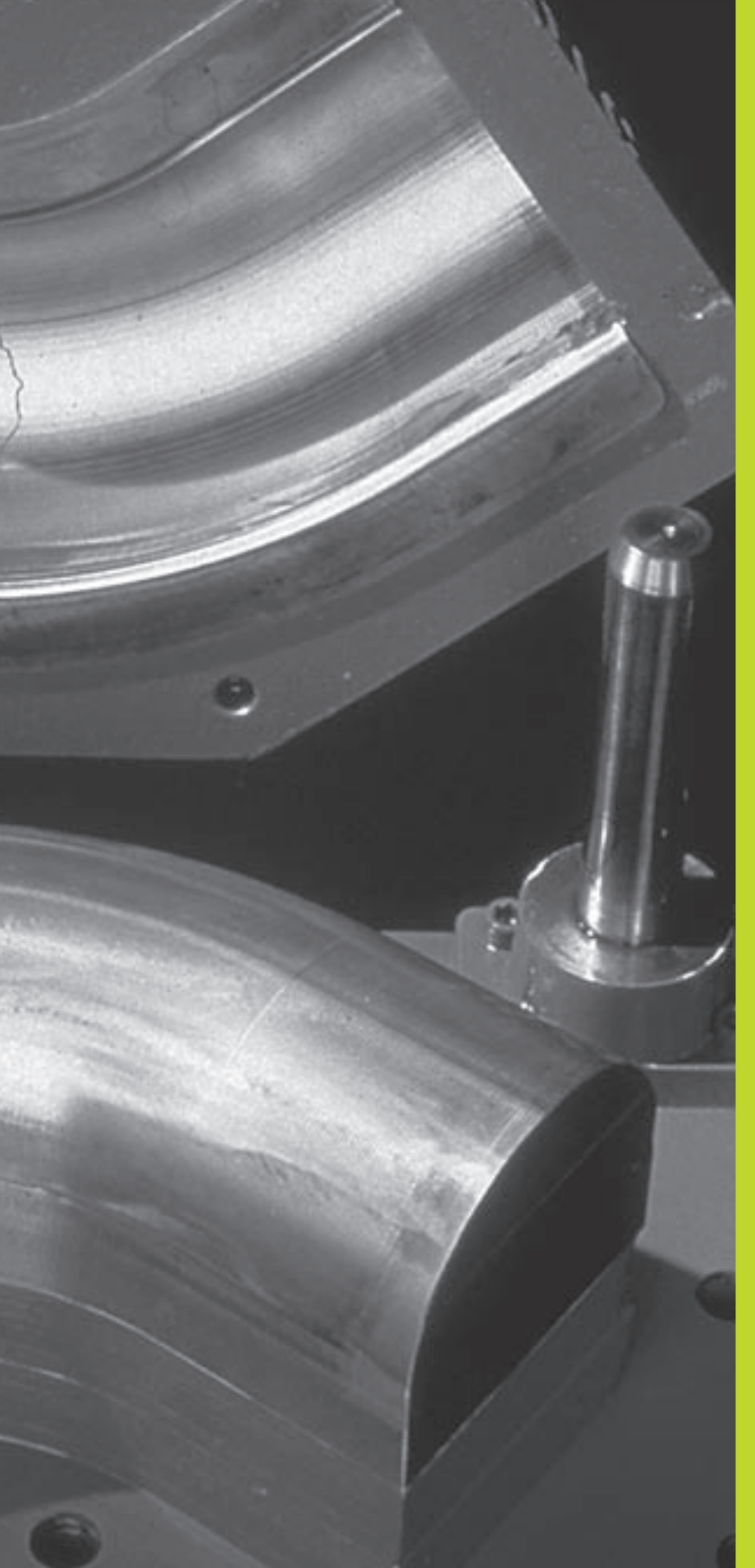

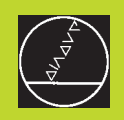

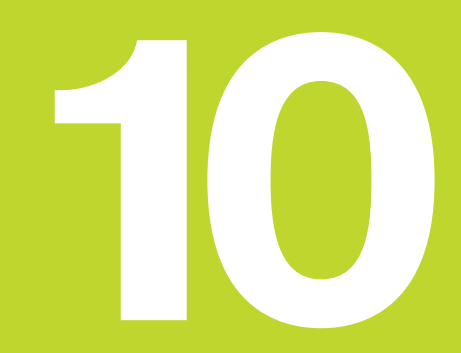

Programowanie:

Q-parametry

# 10.1 Zasada i przegląd funkcji

Przy pomocy Q-parametrów można definiować jednym programem obróbki całą rodzinę części. W tym celu proszę w miejsce wartości liczbowych wprowadzić stanowiska: Q-parametry.

- Q-parametry zastępują na przykład
- Wartości współrzędnych
- Posuwy
- Prędkości obrotowe
- Dane cyklu

Poza tym można przy pomocy Q-parametrów programować kontury, które są określone poprzez funkcje matematyczne lub można wykonanie oddzielnych kroków obróbki uzależnić od warunków logicznych.

Q-parametr oznaczony jest literą Q i numerem od 0 do 299. Q-parametry są podzielone na trzy grupy:

| Znaczenie                                                                                                    | Zakres       |
|----------------------------------------------------------------------------------------------------|--------------|
| Dowolnie wykorzystywalne parametry,<br>globalnie dla wszystkich znajdujących się<br>w pamięci TNC programów. Jeżeli wywołamy<br>cykle producenta, to te parametry działają<br>tylko lokalnie (w zależności od MP7251) | Q0 do Q99    |
| Parametry dla funkcji specjalnych TNC                                                                                                    | Q100 do Q199 |
| Parametry, które stosowane są przede<br>wszystkim dla cykli działające globalnie dla<br>wszystkich znajdujących się w pamięci<br>TNC programów i w cyklach producenta                                                 | Q200 do Q299 |

#### Wskazówki do programowania

Q-parametry i wartości liczbowe mogą zostać wprowadzone do programu pomieszane ze sobą.

Można przyporządkować Q-parametrom wartości liczbowe pomiędzy -99 999,9999 i +99 999,9999.

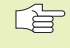

TNC przyporządkowuje samodzielnie niektórym Qparametrom zawsze te same dane, np. Q-parametrowi Q108 aktualny promień narzędzia. Patrz "10.9 Zajęte z góry Q-parametry".

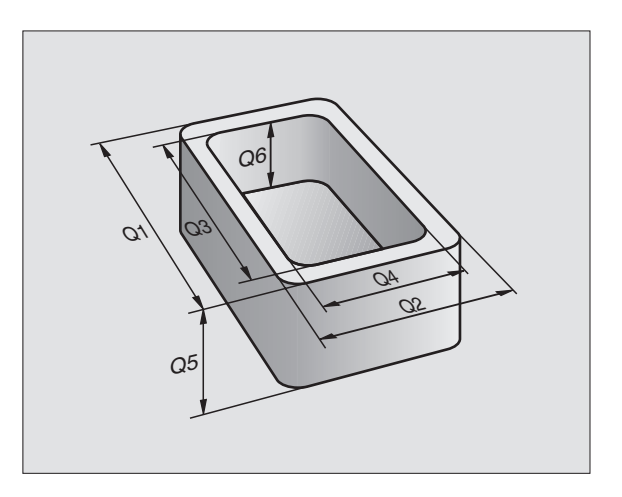

#### Wywołać funkcje Q-parametrów

W czasie wprowadzania programu obróbki, proszę nacisnąć przycisk "Q" (na polu dla wprowadzenia liczb i wyboru osi pod –/+ -przyciskiem). Postem TNC wyświetla następujące Softkeys:

| Grupa funkcyjna                 | Softkey             |
|---------------------------------|---------------------|
| Matematyczne funkcje podstawowe | BASIC<br>ARITHM.    |
| Funkcje trygonometryczne        | TRIGO-<br>NOMETRY   |
| Jeśli/to – decyzje, skoki       | JUMP                |
| Inne funkcje                    | DIVERSE<br>FUNCTION |
| Wprowadzać bezpośrednio wzory   | FORMULA             |

## 10.2 Rodziny części – Q-parametry zamiast wartości liczbowych

Przy pomocy funkcji parametru FN0: PRZYPISANIE można Q-parametrom przypisać wartości liczbowe. Wtedy wykorzystuje się w programie obróbki nie wartość liczbową a Q-parametr.

#### NC-bloki przykładowe

| 15 FN0: Q10 = 25 | Przyporządkowanie:       |
|------------------|--------------------------|
|                  | Q10 otrzymuje wartość 25 |
| 25 L X +Q10      | odpowiada L X +25        |

Dla rodzin części programuje się np. charakterystyczne wymiary obrabianego przedmiotu jako Q-parametry.

Dla obróbki pojedyńczych części proszę przypisać każedemu z tych parametrów odpowiednią wartość liczbową.

#### **Przyk**ład

Cylinder z Q-parametrami

| Promień cylindra  | R        | =      | Q1         |  |
|-------------------|----------|--------|------------|--|
| Wysokość cylindra | Н        | =      | Q2         |  |
| Cylinder Z1       | Q1<br>Q2 | =<br>= | +30<br>+10 |  |
| Cylinder Z2       | Q1<br>Q2 | =      | +10<br>+50 |  |

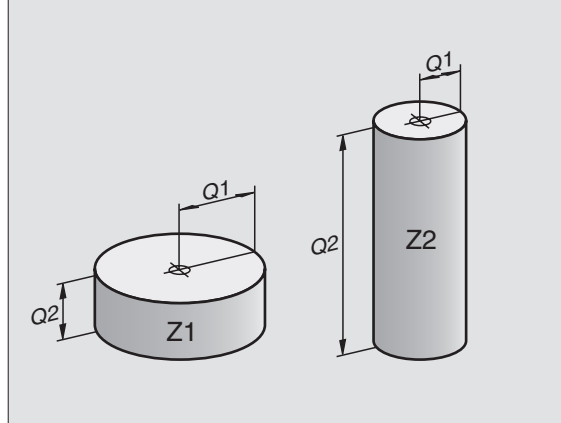

# 10.3 Opisywać kontury poprzez funkcje matematyczne

Przy pomocy Q-parametrów można programować podstawowe funkcje matematyczne w programie obróbki:

- Wybrać funkcję Q-parametru: nacisnąć przycisk Q (w polu dla wprowadzenia liczb, po prawej stronie). Pasek Softkey pokazuje funkcje Q-parametrów.
- Wybrać podstawowe funkcje matematyczne: Softkey FUNKCJE PODST. nacisnąć. TNC pokazuje następujące Softkeys:

| Funkcja                                                                                                    | Softkey      |
|----------------------------------------------------------------------------------------------------|--------------|
| <b>FN0: PRZYPISANIE</b><br>np. FN0: Q5 = +60<br>Przypisać bezpośrednio wartość                                                                                     | FNO<br>X = Y |
| <b>FN1: DODAWANIE</b><br>np. FN1: Q1 = -Q2 + -5<br>Tworzyć sumę z dwóch wartości i przyporządkować                                                                 | FN1<br>X + Y |
| <b>FN2: ODEJMOWANIE</b><br>np. FN2: Q1 = +10 – +5<br>Tworzyć różnicę z dwóch wartości i przyporządkować                                                            | FN2<br>X - Y |
| FN3: MNOŻENIE<br>np. FN3: Q2 = +3 * +3<br>Tworzyć iloczyn z dwóch wartości i przyporządkować                                                                       | FN3<br>X * Y |
| <b>FN4: DZIELENIE</b><br>np. FN4: Q4 = +8 DIV +Q2<br>Tworzenie różnicy z dwóch wartości i przyporządkowanie<br><b>Zabronione:</b> dzielenie przez 0!               | FN4<br>X × Y |
| <b>FN5: PIERWIASTEK</b><br>np. FN5: Q20 = SQRT 4<br>Obliczyć pierwiastek z liczby i przyporządkować<br><b>zabronione:</b> pierwiastek z liczby o wartości ujemnej! | FN5<br>SORT  |
| Na prawo od "="-znaku wolno wprowadzać:                                                                                                    |              |

■ dwie liczby

- dwa Q-parametry
- jedną liczbę i jeden Q-parametr

Q-parametry i wartości liczbowe w równaniach można zapisać z dowolnym znakiem liczby.

### Przykład: Działania podstawowe programować

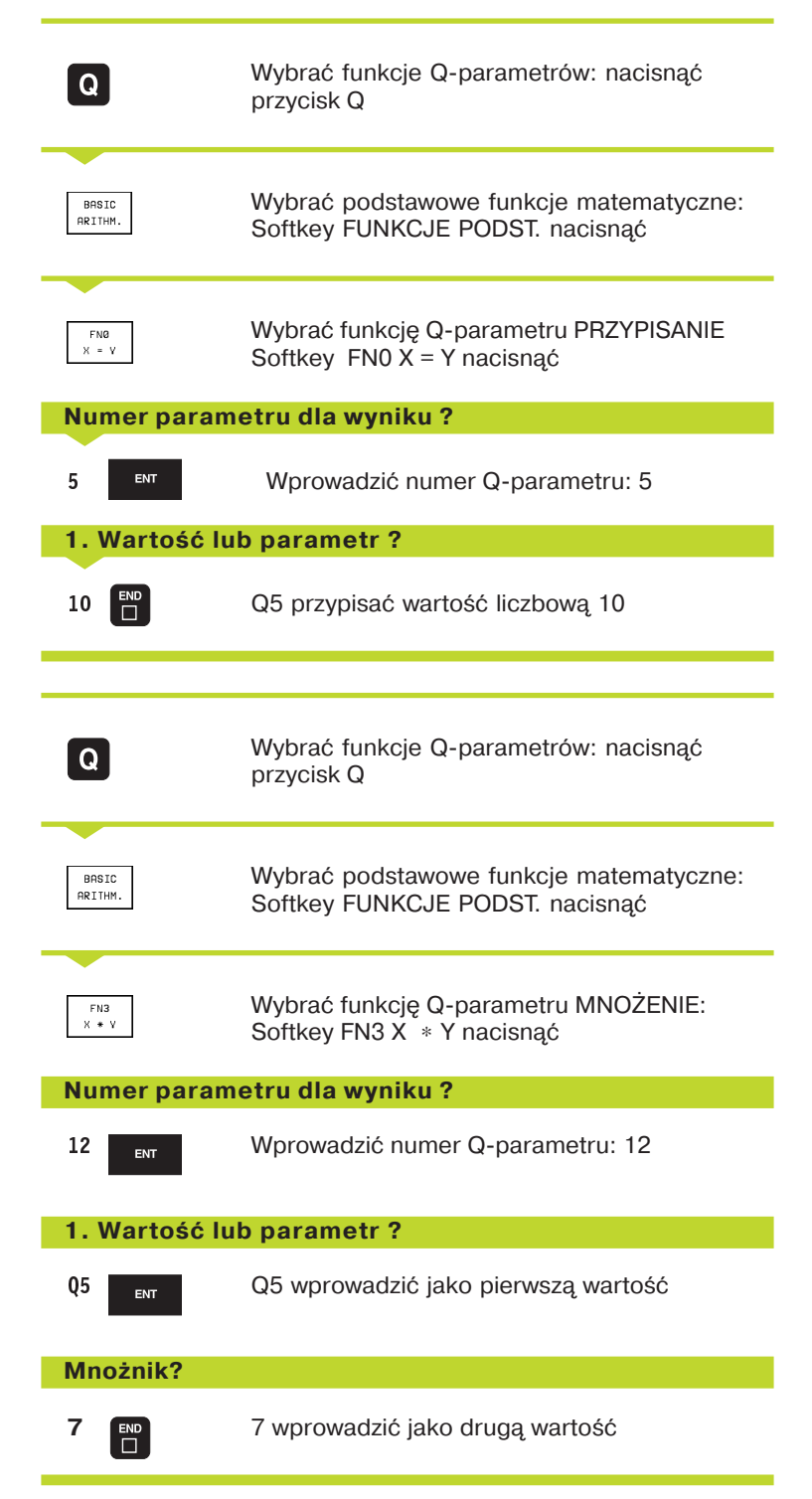

TNC pokazuje następujące bloki programu:

16 FN0: Q5 = +10 17 FN3: Q12 = +Q5 \* +7

# 10.4 Funkcje trygonometryczne (trygonometria)

Sinus, cosinus i tangens odpowiadają wymiarom boków trójkąta prostokątnego Przy tym odpowiada

**sinus:**  $\sin \alpha = a / c$ 

cosinus: cos  $\alpha$ = b / c

**tangens:** tan  $\alpha$  = a / b = sin  $\alpha$  / cos  $\alpha$ 

#### Przy tym

c jest bokiem przeciwległym do kąta prostego

a bok przeciwległy do kąta α

■ b jest trzecim bokiem

Na podstawie funkcji tangens TNC może obliczyć kąt:

 $\alpha$  = arctan  $\alpha$  = arctan (a / b) = arctan (sin  $\alpha$  / cos  $\alpha$ )

#### Przykład:

a = 10 mm

b = 10 mm

 $\alpha$  = arctan (a / b) = arctan 1 = 45°

Dodatkowo obowiązuje:

 $a^2 + b^2 = c^2$  (z  $a^2 = a x a$ )

 $c = \sqrt{(a^2 + b^2)}$ 

#### Programowanie funkcji trygonometrycznych

Funkcje trygonometryczne pojawiają się z przyciśnięciem Softkey FUNKCJE TRYGON. TNC pokazuje Softkeys w tabeli po prawej stronie.

Programowanie: Patrz "Przykład: programowanie podstawowych działań arytmetycznych"

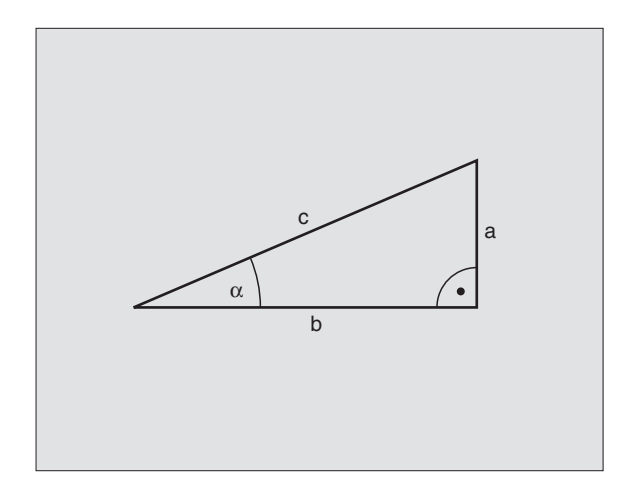

| Funkcja                                                                                                    | Softkey         |
|----------------------------------------------------------------------------------------------------|-----------------|
| FN6: SINUS<br>np. FN6: Q20 = SIN–Q5<br>Sinus kąta w stopniach (°)<br>określić i przyporządkować                        | FN6<br>SIN(X)   |
| FN7: COSINUS<br>np. FN7: Q21 = COS–Q5<br>Cosinus kąta w stopniach (°)<br>określić i przyporządkować                    | FN7<br>COS(X)   |
| FN8: PIERWIASTEK Z SUMY KWADRATÓW<br>np. FN8: Q10 = +5 LEN +4<br>Tworzyć długość z dwóch wartości<br>i przyporządkować | FN8<br>X LEN Y  |
| FN13: KĄT<br>np. FN13: Q20 = +10 ANG–Q1                                                                                | FN13<br>X ANG Y |

Kąt z arctan z dwóch boków lub sin i cos kąta (0 < kąt < 360°) określić i przyporzadkować

## 10.5 Jeśli/to-decyzje z **Q**-parametrami

W przypadku jeśli/to-decyzii TNC porównuje Q-parametr z innym Qparametrem lub wartością liczbową. Jeśli warunek jest spełniony, to TNC kontynuje program obróbki od tego LABEL (znacznik) począwszy, który jest zaprogramowany za warunkiem (LABELznacznik-patrz "9. Podprogramy i powtórzenia części programu"). Jeśli warunek nie jest spełniony, TNC wykonuje następny blok.

Jeśli chcemy wywołać inny program jako podprogram, to proszę programować za LABEL zapis PGM CALL

#### Bezwarunkowe skoki

Bezwarunkowe skoki to skoki, których warunek zawsze (=koniecznie) jest spełniony, np.

FN9: IF+10 EQU+10 SKOK LBL1

#### Programować jeśli/to-decyzje

Jeśli/to-decyzje pojawiają się przy naciśnięciu na Softkey SKOKI. TNC pokazuje następujące Softkeys:

#### Funkcja

Softkey

FN9 IF X EQ Y GOTO

FN10 IF X NE Y GOTO

#### FN9: JEŚLI RÓWNY, SKOK

np, FN9: IF +Q1 EQU +Q3 GOTO LBL 5 Jeśli obydwie wartości lub parametry sa równe, skok do podanego znacznika (Label)

#### FN10: JEŚLI NIE RÓWNY. SKOK

np. FN10: IF +10 NE -Q5 GOTO LBL 10 Jeśli obydwie wartości lub parametry są nie równe, skok do podanego znacznika (Label)

#### FN11: JEŚLI WIĘKSZY, SKOK

FN11 IF X GT V GOTO np. FN11: IF+Q1 GT+10 GOTO LBL 5 Jeśli pierwsza wartość lub parametr jest większa niż druga wartość lub parametr. skok do podanego znacznika (Label)

#### FN12: JEŚLI MNIEJSZY, SKOK

np. FN12: IF+Q5 LT+0 GOTO LBL 1 Jeśli pierwsza wartość lub parametr jest mniejsza niż druga wartość lub parametr, skok do podanego znacznika (Label)

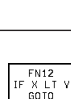

#### Użyte skróty i pojęcia IF (angl.): Jeśli EQU (angl. equal): Równy NE nie równy (angl. not equal): GT (angl. greater than): wiekszy niż LT (angl. less than): mniejszy niż GOTO (angl. go to): SKOK

## 10.6 Q-parametry kontrolować i zmieniać

Q-parametry można w czasie przebiegu programu lub testu programu kontrolować jak również zmieniać.

Przerwać przebieg programu (np. nacisnąć zewnętrzny przycisk STOP i nacisnąć Softkey STOP) lub zatrzymać test programu

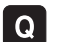

- ▶ Wywołać tabelę Q-parametrów: nacisnąć klawisz Q
- Przy pomocy klawiszy ze strzałkę proszę wybrać Qparametr na aktualnej stronie monitora. Przy pomocy Softkey STRONA wybieramy następną lub poprzednią stronę monitora
- Jeśli chcemy dokonać zmiany wartości parametru, proszę wprowadzić nową wartość, potwierdzić klawiszem ENT i zamknąć wprowadzanie klawiszem END

Jeśli wartość nie ma być zmieniona, to proszę zakończyć dialog przyciskiem END

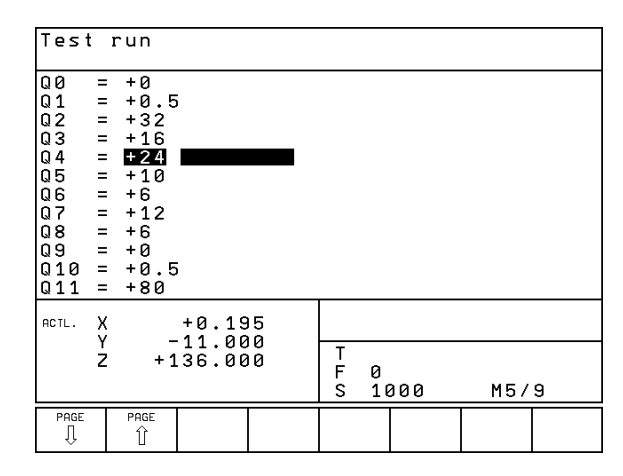

## 10.7 Funkcje dodatkowe

Funkcje dodatkowe pojawiają się po naciśnięciu na Softkey FUNKCJE SPECJ. TNC pokazuje następujące Softkeys:

| Funkcja                                               | Softkey                   |
|-------------------------------------------------------|---------------------------|
| FN14:ERROR                                            | FN14                      |
| wydać meldunek o błędach                              | ERROR=                    |
| FN15:PRINT                                            | FN15                      |
| wydać teksty lub wartości Q-parametru niesformatowane | PRINT                     |
| FN18:SYS-DATUM READ<br>czytanie danych systemowych    | FN18<br>SYS-DATUM<br>READ |
| FN19:PLC                                              | FN19                      |
| przekazać wartości do PLC                             | PLC=                      |

## FN14: BŁĄD komunikat o błędach wydać

Przy pomocy funkcji FN14: BŁĄD można przy wspomaganiu sterowania programowego wydawać komunikaty o błędach, które zostały zaprogramowane wcześniej przez producenta maszyn lub przez firmę HEIDENHAIN: Jeśli TNC dotrze w czasie przebiegu programu lub testu programu do bloku z FN 14, to przerywa ona pracę i wydaje meldunek. Następnie program musi być na nowo wystartowany. Numery błędów patrz tabela po prawej stronie.

#### NC-blok przykładowy

TNC ma wydać komunikat (meldunek), który znajduje się w pamięci pod numerem błędu 254

#### 180 FN14: ERROR = 254

| Zakres numerów błędów | Dialog standardowy                                                     |
|-----------------------|------------------------------------------------------------------------|
| 0 299                 | FN 14: NUMER BŁĘDU 0 299                                               |
| 300 999               | nie wprowadzony dialog<br>standardowy                                  |
| 1000 1099             | wewnętrzne komunikaty o<br>błędach<br>(patrz tabela po prawej stronie) |

#### numer błędu i tekst o błędzie 1000 Wrzeciono? 1001 Brak osi narzedzi 1002 Szerokość rowka za duża 1003 Promień narzędzia za duży 1004 Obszar przekroczony Błedna pozycja początkowa 1005 1006 Obrót nie dozwolony 1007 Współczynnik wymiarowy nie dozwolony 1008 Odbicie lustrzane nie dozwolone 1009 Przesunięcie nie dozwolone 1010 Brak posuwu 1011 Wprowadzona wartość błedna 1012 Znak liczby błędny 1013 Kat nie dozwolony 1014 Punkt pomiaru sondy nie osiągalny 1015 Za dużo punktów 1016 Wprowadzono sprzeczność 1017 CYKL niekompletny 1018 Płaszczyzna błędnie zdefiniowana 1019 Zaprogramowano niewłaściwą oś 1020 Błedna liczba obrotów 1021 Korekcja promienia nie zdefiniowana 1022 Zaokrąglenie nie zdefiniowane 1023 Promień zaokraglenia za duży 1024 Niezdefiniowany start programu 1025 Zbvt duże pakietowanie 1026 Brak punktu odniesienia kata 1027 Nie zdefiniowano cyklu obróbki

Szerokość rowka za duża

Q202 nie zdefiniowany

Q205 nie zdefiniowany

CYKL 210 nie dozwolony

CYKL 211 nie dozwolony

Q214: 0 nie dozwolony

Q218 wprowadzić większym od Q219

Q222 wprowadzić wiekszym od Q223

Q244 wprowadzić wiekszym od 0

Q245 wprowadzić nie równy Q246

Q223 wprowadzić większy od Q222

Zakres kata < 360° wprowadzić

Wybranie za małe

Q220 za dużv

1028

1029

1030

1031

1032

1033

1034

1035

1036

1037

1038

1039

1040

1041

213

## FN15: DRUK

## wydawanie tekstów lub wartości Q-parametrów

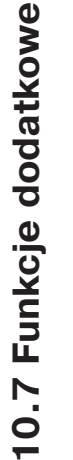

Przygotować interfejs danych: w punkcie menu INTERFEJS RS232 określa się, gdzie w pamięci TNC powinna umieścić teksty lub wartości Q-parametrów. Patrz "14.4 MOD-funkcje, przygotowanie interfejsu danych".

Przy pomocy funkcji FN15: DRUK można wydawać wartości Qparametrów i komunikaty o błędach przez interfejs danych, na przykład na drukarkę. Jeśli wartości zostają wydawane na komputer, TNC zapamiętuje te dane w pliku %FN15RUN.A (wydawanie w czasie przebiegu programu) lub w pliku %FN15SIM.A (wydawanie podczas testu programu).

# Wydawanie dialogów i komunikatu o błędach przy pomocy funkcji FN15 DRUK "Wartość liczbowa"

Wartość liczbowa od 0 do 99: Dialogi dla cykli producenta

od 100: PLC-komunikaty o błedach

Przykład: wydać numer dialogu 20

67 FN15: DRUK 20

#### Wydać dialogi i Q-parametry przy pomocy FN15 DRUK "Q-parametry"

Przykład zastosowania: protokołowanie pomiarów przedmiotu.

Można wydać jednocześnie do sześciu Q-parametrów i wartości liczbowych. TNC rozdziela je kreskami ukośnymi.

Przykład: dialog 1 i wartość liczbową Q1 wydać

70 FN15: DRUK 1/Q1

# FN18:CZYTANIE DANYCH SYS: czytanie danych systemowych

Przy pomocy funkcji FN18: CZYTANIE DANYCH SYS. można czytać dane systemowe i zapamiętywać je w Q-parametrach. Wybór danej systemowej następuje przez numer grupy (ID-Nr.), numer i w określonym przypadku poprzez indeks.

| Nazwa grupy, ID-Nr.        | Numer | Indeks | Dana systemowa                               |
|----------------------------|-------|--------|----------------------------------------------|
| informacja o programie, 10 | 1     | _      | mm/cale-stan                                 |
|                            | 2     | _      | współczynnik nakładania się przy frezowaniu  |
|                            |       |        | kieszeni (wybrania)                          |
|                            | 3     | -      | numer aktywnego cyklu obróbki                |
|                            |       |        |                                              |
| stan maszyny, 20           | 1     | -      | aktywny numer narzędzia                      |
|                            | 2     | _      | przygotowany numer narzędzia                 |
|                            | 3     | _      | aktywna oś narzędzi                          |
|                            |       |        | 0=X, 1=Y, 2=Z                                |
|                            | 4     | -      | programowana prędkość obrotowa wrzeciona     |
|                            | 5     | _      | Aktywny stan wrzeciona: 0=off, 1=on          |
|                            | 6     | -      | Aktywny kąt orientacji wrzeciona             |
|                            | 7     | -      | Aktywny stopień zespołu napędowo-posuwowego  |
|                            | 8     | -      | Stan chłodziwa: 0=off, 1=on                  |
|                            | 9     | _      | aktywny posuw                                |
|                            | 10    | -      | Aktywny posuw na okręgu przejściowym         |
|                            |       |        |                                              |
| dane z tabeli narzędzi, 50 | 1     | _      | Długość narzędzia                            |
|                            | 2     | -      | Promień narzędzia                            |
|                            | 4     | _      | naddatek długości narzędzia DL               |
|                            | 5     | -      | naddatek promienia narzędzia DR              |
|                            | 7     | _      | narzędzie zabronione (0 lub 1)               |
|                            | 8     | _      | numer narzędzia siostrzanego                 |
|                            | 9     | _      | maksymalny okres trwałości narzędzia TIME1   |
|                            | 10    | _      | maksymalny okres trwałości narzędzia TIME2   |
|                            | 11    | _      | aktualny okres trwałości narzędzia CUR. TIME |
|                            | 12    | _      | PLC-stan                                     |
|                            | 13    | -      | maksymalna długość ostrza LCUTS              |
|                            | 14    | _      | maksymalny kąt pogłębienia ANGLE             |
|                            | 15    | -      | TT: liczba ostrzy CUT                        |
|                            | 16    | -      | TT: tolerancja zużycia na długość LTOL       |
|                            | 17    | _      | TT: tolerancja zużycia promienia RTOL        |
|                            | 18    | _      | TT: kierunek obrotu DIRECT (3 lub 4)         |
|                            | 19    | -      | TT: płaszczyzna przesunięcia R-OFFS          |
|                            | 20    | -      | TT: długość przesunięcia L-OFFS              |
|                            | 21    | -      | TT: tolerancja na złamanie-długość LBREAK    |
|                            | 22    | -      | TT: tolerancja na złamanie-promień RBREAK    |

| Nazwa grupy, ID-Nr.                   | Numer | Indeks | Dana systemowa                                                                     |
|---------------------------------------|-------|--------|------------------------------------------------------------------------------------|
| Dane z tabeli miejsca, 51             | 1     | _      | Numer narzędzia na miejscu magazynowym                                             |
| · _ · _ · _ · _ · _ · _ · _ · _       | 2     | _      | Miejsce stałe: 0=nie, 1=tak                                                        |
|                                       | 3     | _      | Miejsce zablokowane: 0=nie, 1=tak                                                  |
|                                       | 4     | _      | Narzędzie jest narzędziem specjalnym: 0=nie, 1=tak                                 |
|                                       | 5     | _      | PLC-stan                                                                           |
| Numer miejsca aktywnego narzędzia, 52 | 1     | _      | Numer miejsca w magazynie                                                          |
| Dane korekcji, 200                    | 1     | _      | Zaprogramowany promień narzędzia                                                   |
|                                       | 2     | _      | Zaprogramowana długość narzędzia                                                   |
|                                       | 3     | _      | Naddatek promienia narzędzia DR z TOOL CALL                                        |
|                                       | 4     | _      | Naddatek długości narzędzia DL z TOOL CALL                                         |
| aktywne transformacje, 210            | 1     | _      | obrót podstawowy, rodzaj pracy-ręczny                                              |
|                                       | 2     | _      | programowany obrót przy pomocy cyklu 10                                            |
|                                       | 3     | _      | aktywna oś odbicia lustrzanego                                                     |
|                                       |       |        | 0: odbicie lustrzane nie aktywne                                                   |
|                                       |       |        | +1: X-odbita w lustrze                                                             |
|                                       |       |        | +2: Y-odbita w lustrze                                                             |
|                                       |       |        | +4: Z-oś odbita w lustrze                                                          |
|                                       |       |        | +8: IV. oś odbita w lustrze                                                        |
|                                       |       |        | kombinacje = sumy pojedyńczych osi                                                 |
|                                       | 4     | 1      | aktywny współczynnik wymiaru X-osi                                                 |
|                                       | 4     | 2      | aktywny współczynnik wymiaru Y-osi                                                 |
|                                       | 4     | 3      | aktywny współczynnik wymiaru Z-osi                                                 |
|                                       | 4     | 4      | aktywny współczynnik wymiaru IV. oś                                                |
| Aktywny układ współrzędnych, 211      | 1     | _      | System wprowadzania danych                                                         |
|                                       | 2     | -      | M91-system (patrz "7.3 Funkcje dodatkowe dla<br>podawania danych o współrzędnych") |
|                                       | 3     | -      | M92-system (patrz "7.3 Funkcje dodatkowe dla<br>podawania danych o współrzędnych") |
| Punkty zerowe, 220                    | 1     | 1 do 4 | Ręcznie wyznaczony punkt zerowy w M91-systemie<br>Indeks 1do 4: X-oś do IV. oś     |
|                                       | 2     | 1 do 4 | Zaprogramowany punkt zerowy<br>Indeks 1do 4: X-oś do IV. oś                        |
|                                       | 3     | 1 do 4 | Aktywny punkt zerowy w M91-systemie<br>Indeks 1do 4: X-oś do IV. oś                |
|                                       | 4     | 1 do 4 | PLC-przesuniecie punktu zerowego                                                   |

| Nazwa grupy, ID-Nr.                         | Numer | Indeks | Dana systemowa                                       |
|---------------------------------------------|-------|--------|------------------------------------------------------|
| Wyłącznik końcowy, 230                      | 1     | _      | Numer aktywnego obszaru wyłącznika końcowego         |
|                                             | 2     | 1 do 4 | Ujemna współrzędna wyłącznik końcowy w M91-          |
|                                             |       |        | systemie                                             |
|                                             |       |        | Indeks 1do 4: X-oś do IV. oś                         |
|                                             | 3     | 1 do 4 | Dodatnia współrzędna wyłącznik końcowy w M91-        |
|                                             |       |        | systemie                                             |
|                                             |       |        | Indeks 1do 4: X-oś do IV. oś                         |
| Pozycje w M91-systemie, 240                 | 1     | 1 do 4 | Pozycja zadana; indeks 1 do 4: X-oś do IV. oś        |
|                                             | 2     | 1 do 4 | Ostatni punkt próbkowania                            |
|                                             |       |        | Indeks 1do 4: X-oś do IV. oś                         |
|                                             | 3     | 1 do 4 | Aktywny biegun; indeks 1 do 4: X-oś do IV. oś        |
|                                             | 4     | 1 do 4 | Punkt środkowy okręgu: indeks 1 do 4: X-oś do IV. oś |
|                                             | 5     | 1 do 4 | Punkt środkowy okręgu w ostatnim RND-bloku           |
|                                             |       |        | Indeks 1do 4: X-oś do IV. oś                         |
| Pozycje w systemie wprowadzania danych, 270 | ) 1   | 1 do 4 | Pozycja zadana; Indeks 1 do 4: X-oś do IV. oś        |
|                                             | 2     | 1 do 4 | Ostatni punkt próbkowania                            |
|                                             |       |        | Indeks 1 do 4: X-oś do IV. oś                        |
|                                             | 3     | 1 do 4 | Aktywny biegun; indeks 1 do 4: X-oś do IV. oś        |
|                                             | 4     | 1 do 4 | Punkt środkowy okręgu; indeks 1 do 4: X-oś do IV. oś |
|                                             | 5     | 1 do 4 | Punkt środkowy okręgu ostatniego RND-bloku           |
|                                             |       |        | Indeks 1do 4: X-oś do IV. oś                         |
| Dane kalibrowania TT 120, 350               | 20    | 1      | Punkt środkowy palca X-oś                            |
|                                             |       | 2      | Punkt środkowy palca Y-oś                            |
|                                             |       | 3      | Punkt środkowy palca Z-oś                            |
|                                             | 21    | _      | promień tarczy (talerza)                             |

Przykład: wartość aktywnego współczynnika wymiarowego osi Z przyporządkować Q25

55 FN18: SYSREAD Q25 = ID210 NR4 IDX3

## FN19: PLC wartości przekazać do PLC

Przy pomocy funkcji FN 19: PLC można przekazać do dwóch wartości liczbowych lub Q-parametrów do PLC.

| Długości kroków i jednostki: | 1 µm lub 0,001° lub |
|------------------------------|---------------------|
|                              | 0,1 μm lub 0,0001°  |

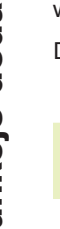

Długość kroku zależna jest od parametru maszynowego 4020 (nastawienie Default jest 1 μm lub 0,001°).

Przykład: wartość liczbową 10 (odpowiada 10  $\mu m$  lub 0,01°) przekazać do PLC

56 FN19:PLC=+10/+Q3

## 10.8 Wprowadzać bezpośrednio wzory

Przez Softkeys można wprowadzać wzory matematyczne, które zawierają kilka operacji obliczeniowych, bezpośrednio do programu obróbki:

#### Wprowadzić wzór

Wzory pojawiają się przy naciśnięciu Softkey FORMUŁA. TNC pokazuje następujące Softkeys na kilku paskach:

| Funkcja działania                                                     | Softkey |
|-----------------------------------------------------------------------|---------|
| <b>Dodawanie</b><br>np. Q10 = Q1 + Q5                                 | +       |
| <b>odejmowanie</b><br>np. Q25 = Q7 – Q108                             | -       |
| <b>Mnożenie</b><br>np. Q12 = 5 * Q5                                   | *       |
| <b>dzielenie</b><br>np. Q25 = Q1 / Q2                                 | /       |
| Nawias otworzyć<br>np. Q12 = Q1 * (Q2 + Q3)                           | (       |
| <b>Nawias zamknąć</b><br>np. Q12 = Q1 * (Q2 + Q3)                     |         |
| <b>podnieść do kwadratu (angl. square)</b><br>np. Q15 = SQ 5          | SQ      |
| <b>obliczyć pierwiastek (angl. square root)</b><br>z.B. Q22 = SQRT 25 | SORT    |
| <b>sinus kąta</b><br>np. Q44 = SIN 45                                 | SIN     |
| <b>cosinus kąta</b><br>np. Q45 = COS 45                               | COS     |
| tangens kąta<br>np. Q46 = TAN 45                                      | TAN     |

| Funkcja działania                                                                                                    | Softkey | Funkcja działania                                                                                                    | Softkey                                 |
|----------------------------------------------------------------------------------------------------|---------|----------------------------------------------------------------------------------------------------|-----------------------------------------|
| <b>arcus-sinus</b><br>funkcja odwrotna do sinus; określić kąt<br>ze stosunku przyprostokątna przeciwległa/<br>przeciwprostokątna np. Q10 = ASIN 0,75              | ASIN    | <b>Sprawdzić znak danej liczby</b><br>np. Q12 = SGN Q50<br>Jeśli wynik Q12 = 1: Q50 >= 0<br>Jeśli wynik Q12 = -1: Q50 < 0                                                                                      | SGN                                     |
| <b>arcus-cosinus</b><br>funkcja odwrotna do cosinus; określić kąt<br>ze stosunku przyprostokątan przyległa/<br>przeciwprostokątna np. Q11 = ACOS Q40              | ACOS    | <b>zasady obliczania</b><br>Dla programowania wzorów ma<br>obowiązują następujące zasady                                                                                                    | ematycznych<br>:                        |
| <b>arcus-tangens</b><br>funkcja odwrotan do tangens; określić kąt<br>ze stosunku przyprostokątna przeciwległa/<br>przyprostokątna przyległa<br>np. Q12 = ATAN Q50 | RTRN    | <ul> <li>obliczenie punktowe przed s</li> <li>12 Q1 = 5 * 3 + 2 * 10 = 35</li> <li>1-szy Krok obliczenia 5 * 3 = -</li> <li>2-giKrok obliczenia 2 * 10 = 2</li> <li>3-cikrok obliczenia 15 + 20 = 3</li> </ul> | trukturalnym!                           |
| <b>wartości potengować</b><br>np. Q15 = 3^3                                                                                                    | ^       | 13 Q2 = SQ 10 - 3^3 = 73                                                                                                    |                                         |
| <b>Stała PI (3.14159)</b><br>z.B. Q15 = PI                                                                                                    | PI      | 1-szy krok obliczenia 10 do k<br>2-gikrok obliczenia 3 podnieśc<br>3-cikrok obliczenia 100 - 27 =                                                                                                    | wadratu= 100<br>5 do potęgi 3= 27<br>73 |
| <b>utworzyć logarytm naturalny (LN) liczby</b><br>liczba podstawowa 2,7183<br>np. Q15 = LN Q11                                                                    | LN      | (prawo rozdziału) przy oblicza<br>a * (b + c) = a * b + a * c                                                                                                    | niu w nawiasach                         |
| utworzyć logarytm liczby, liczba podstawowa 10<br>np. Q33 = LOG Q22                                                                                               | LOG     |                                                                                                    |                                         |
| <b>funkcja wykładnicza, 2,7183 do potęgi n</b><br>np. Q1 = EXP Q12                                                                                                | EXP     |                                                                                                    |                                         |
| <b>wartości negować (mnożenie przez - 1)</b><br>np. Q2 = NEG Q1                                                                                                   | NEG     |                                                                                                    |                                         |
| <b>obcinać pozycje po przecinku</b><br>tworzyć liczbę całkowitą<br>np. Q3 = INT Q42                                                                               | INT     |                                                                                                    |                                         |
| <b>tworzyć wartość bezwzględną liczby</b><br>np. Q4 = ABS Q22                                                                                                    | ABS     |                                                                                                    |                                         |
| <b>obcinać pozycje do przecinka liczby</b><br>frakcjonować<br>np. Q5 = FRAC Q23                                                                                   | FRRC    |                                                                                                    |                                         |

#### przykład wprowadzenia

Obliczyć kąt z arctan z przyprostokątnej przeciwległej (Q12) i przyprostokątnej przyległej (Q13); wynik Q25 przypisać:

| Q | FORMULA |
|---|---------|

Wybrać wprowadzenie wzoru: nacisnąć przycisk Q i Softkey FORMUŁA

### Numer parametru dla wyniku ?

| 25               | ENT  |  |
|------------------|------|--|
| $\triangleright$ | ATAN |  |

C

| Wprowadzić | numer | parametru |
|------------|-------|-----------|
|            |       |           |

| Pasek Softkey dalej przełączać | i |
|--------------------------------|---|
| wybrać funkcję arcustangens    |   |

| 4 |                 | Г |
|---|-----------------|---|
|   | $\triangleleft$ |   |
|   |                 | L |
|   |                 |   |

| Pasek Softkey dalej przełączać i |
|----------------------------------|
| otworzyć nawias                  |

| Q | 12 | Numer Q-parametru | 12 wprowadzić |
|---|----|-------------------|---------------|
|---|----|-------------------|---------------|

| 1 |
|---|
|   |

| Wybrać | dzielenie |  |
|--------|-----------|--|
|        |           |  |

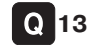

Numer Q-parametru 13 wprowadzić

|--|

Zamknąć nawias i zakończyć wprowadzanie wzoru

#### NC-blok przykładowy

37 Q25 = ATAN (Q12/Q13)

# 10.9 Zajęte wcześniej Q-parametry

Q-parametry od Q100 do Q122 zostają zajęte przez TNC różnymi wartościami. Q-parametrom zostają przypisane:

wartości z PLC

dane o narzędziach i wrzecionie

dane o stanie eksploatacyjnym itd.

### Wartości z PLC: Q100 do Q107

TNC używa parametrów Q100 do Q107, aby wartości z PLC przejąć do NC-programu

#### Promień narzędzia: Q108

Aktualna wartość promienia narzędzia zostaje przypisana Q108.

#### Oś narzędzi: Q109

Wartość parametru Q109 zależy od aktualnej osi narzędzi:

| Oś narzędzi                  | Wartość parametru |
|------------------------------|-------------------|
| Oś narzędzi nie zdefiniowana | Q109 = -1         |
| Z-oś                         | Q109 = 2          |
| Y-oś                         | Q109 = 1          |
| X-oś                         | Q109 = 0          |

#### Stan wrzeciona: Q110

Wartość parametru Q110 zależy od ostatnio zaprogramowanej Mfunkcji dla wrzeciona:

| M-funkcja                            | Wartość parametru |
|--------------------------------------|-------------------|
| Stan wrzeciona nie zdefiniowany      | Q110 = -1         |
| M03: wrzeciono ON, zgodnie z ruchem  | Q110 = 0          |
| wskazówek zegara                     |                   |
| M04: wrzeciono ON, w kierunku        | Q110 = 1          |
| przeciwnym do ruchu wskazówek zegara |                   |
| M05 po M03                           | Q110 = 2          |
| M05 po M04                           | Q110 = 3          |

#### Dostarczanie chłodziwa: Q111

| M-funkcja          | Wartość parametru |
|--------------------|-------------------|
| M08: chłodziwo ON  | Q111 = 1          |
| M09: chłodziwo OFF | Q111 = 0          |

#### Współczynnik nakładania się: Q112

TNC przypisuje Q112 współczynnik nakładania się przy frezowaniu kieszeni (MP7430).

#### Dane wymiarowe w programie: Q113

Wartość parametru Q113 zależy przy pakietowaniu z PGM CALL od danych wymiarowych programu, który jako pierwszy wywołuje inne programy.

| Dane wymiarowe programu głównego | Wartość parametru |
|----------------------------------|-------------------|
| Układ metryczny (mm)             | Q113 = 0          |
| Układ calowy (inch)              | Q113 = 1          |

#### Długość narzędzia: Q114

Aktualna wartość długości narzędzia zostanie przyporządkowana Q114.

# Współrzędne po pomiarze sondą w czasie przebiegu programu

Parametry Q115 do Q118 zawierają po zaprogramowanym pomiarze przy pomocy 3D-układu impulsowego współrzędne pozycji wrzeciona w momencie pomiaru.

Długość palca sondy i promień główki stykowej nie zostają uwzględnione dla tych współrzędnych.

| Oś współrzędnych | Parametr |
|------------------|----------|
| X-oś             | Q115     |
| Y-oś             | Q116     |
| Z-oś             | Q117     |
| IV. oś           | Q118     |

# Odchylenie wartości rzeczywistej od zadanej przy automatycznym pomiarze narzędzia przy pomocy TT120

| Odchylenie wartości rzeczywistej od zadanej Parametr |      |
|------------------------------------------------------|------|
| Długość narzędzia                                    | Q115 |
| Promień narzędzia                                    | Q116 |

#### Aktywna korekcja promienia narzędzia

| Wartość parametru |
|-------------------|
| Q123 = 0          |
| Q123 = 1          |
| Q123 = 2          |
| Q123 = 3          |
| Q123 = 4          |
|                   |

## Przykład: elipsa

### Przebieg programu

- Kontur elipsy zostaje przybliżony przy pomocy wielu niewielkich prostych odcinków (definiowany przez Q7) Im więcej kroków obliczeniowych zdefiniowano tym dokładniejszy i gładszy będzie kontur
- Kierunek frezowania określa się przez kąt startu i kąt końcowy na płaszczyźnie:

Kierunek obróbki zgodnie z ruchem wskazówek zegara:

kąt startu > kąt końcowy

Kierunek obróbki w kierunku przeciwnym do ruchu wskazówek zegara: kąt startu < kąt końcowy

Promień narzędzia nie zostaje uwzględniony

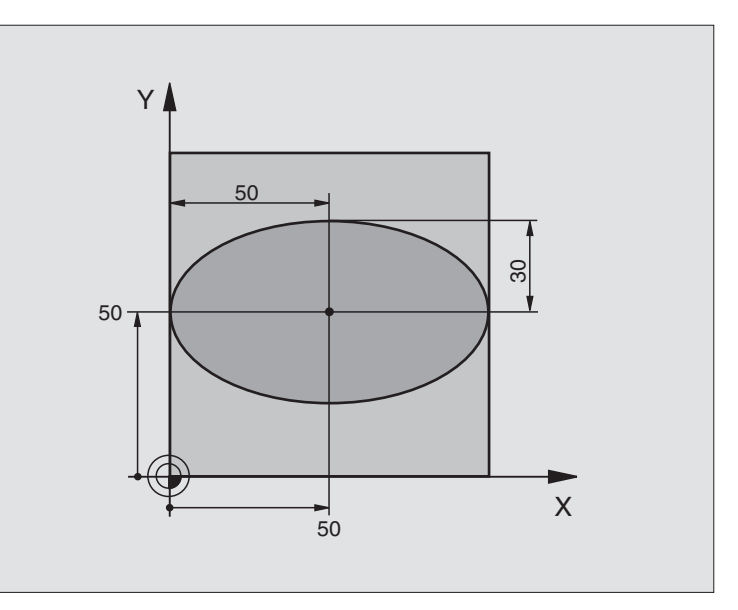

| U BEGIN PGM ELIPSA MM           |                                                    |
|---------------------------------|----------------------------------------------------|
| 1 FN 0: Q1 = +50                | Środek osi X                                       |
| 2 FN 0: Q2 = +50                | Środek osi Y                                       |
| 3 FN 0: Q3 = +50                | Półoś X                                            |
| 4 FN 0: Q4 = +30                | Półoś Y                                            |
| 5 FN 0: Q5 = +0                 | Kąt startu na płaszczyźnie                         |
| 6 FN 0: Q6 = +360               | Kąt końcowy na płaszczyźnie                        |
| 7 FN 0: Q7 = +40                | Liczba kroków obliczenia                           |
| 8 FN 0: Q8 = +0                 | Położenie elipsy przy obrocie                      |
| 9 FN 0: Q9 = +5                 | Głębokość frezowania                               |
| 10 FN 0: Q10 = +100             | Posuw przy najeździe na głębokość                  |
| 11 FN 0: Q11 = +350             | Posuw frezowania                                   |
| 12 FN 0: Q12 = +2               | Odstęp bezpieczeństwa dla pozycjonowania wstępnego |
| 13 BLK FORM 0.1 Z X+0 Y+0 Z-20  | Definicja części nieobrobionej                     |
| 14 BLK FORM 0.2 X+100 Y+100 Z+0 |                                                    |
| 15 TOOL DEF 1 L+0 R+2,5         | Definicja narzędzia                                |
| 16 TOOL CALL 1 Z S4000          | Wywołanie narzędzia                                |
| 17 L Z+250 R0 FMAX              | Przemieścić narzędzie poza materiałem              |
| 18 CALL LBL 10                  | Wywołać obróbkę                                    |
| 19 L Z+100 R0 FMAX M2           | Przemieścić narzędzie, koniec programu             |

| programowania |
|---------------|
| Przykłady     |
| 10.10         |

| 20 LBL 10                           | Podprogram 10: obróbka                                         |
|-------------------------------------|----------------------------------------------------------------|
| 21 CYKL DEF 7.0 PUNKT ZEROWY        | Przesunąć punkt zerowy do centrum elipsy                       |
| 22 CYKL DEF 7.1 X+Q1                |                                                                |
| 23 CYKL DEF 7.2 Y+Q2                |                                                                |
| 24 CYKL DEF 10.0 OBRÓT              | Wyliczyć położenie przy obrocie na płaszczyźnie                |
| 25 CYKL DEF 10.1 OBR+Q8             |                                                                |
| 26 Q35 = (Q6 - Q5) / Q7             | Obliczyć przyrost (krok) kąta                                  |
| 27 Q36 = Q5                         | Skopiować kąt startu                                           |
| 28 Q37 = 0                          | Nastawić licznik przejść                                       |
| 29 Q21 = Q3 * COS Q36               | X-współrzędną punktu startu obliczyć                           |
| 30 Q22 = Q4 * SIN Q36               | Y-współrzędną punktu startu obliczyć                           |
| 31 L X+Q21 Y+Q22 R0 F MAX M3        | Najechać punkt startu na płaszczyźnie                          |
| 32 L Z+Q12 R0 F MAX                 | Pozycjonować wstępnie na odstęp bezpieczeństwa w osi wrzeciona |
| 33 L Z-Q9 R0 FQ10                   | Przemieścić narzędzie na głębokość obróbki                     |
|                                     |                                                                |
| 34 LBL 1                            |                                                                |
| 35 Q36 = Q36 + Q35                  | Zaktualizować kąt                                              |
| 36 Q37 = Q37 + 1                    | Zaktualizować licznik przejść                                  |
| 37 Q21 = Q3 * COS Q36               | Obliczyć aktualną X-współrzędną                                |
| 38 Q22 = Q4 * SIN Q36               | Obliczyć aktualną Y-współrzędną                                |
| 39 L X+Q21 Y+Q22 R0 FQ11            | Najechać następny punkt                                        |
| 40 FN 12: IF +Q37 LT +Q7 GOTO LBL 1 | Zapytanie czy nie gotowy, jeśli tak to powrót do LBL 1         |
|                                     |                                                                |
| 41 CYKL DEF 10.0 OBRÓT              | Wycofać obrót                                                  |
| 42 CYKL DEF 10.1 OBR+0              |                                                                |
| 43 CYKL DEF 7.0 PUNKT ZEROWY        | Wycofać przesunięcie punktu zerowego                           |
| 44 CYKL DEF 7.1 X+0                 |                                                                |
| 45 CYKL DEF 7.2 Y+0                 |                                                                |
| 46 L Z+Q12 R0 F MAX                 | Odsunąć narzędzie na odstęp bezpieczeństwa                     |
| 47 LBL 0                            | Koniec podprogramu                                             |
| 48 END PGM ELIPSA MM                |                                                                |

## Przykład: cylinder wklęsły z frezem kształtowym

#### Przebieg programu

- Program funkcjonuje tylko z użyciem freza kształtowego
- Kontur cylindra zostaje przybliżony przy pomocy wielu niewielkich prostych odcinków (definiowany przez Q13) Im więcej przejść zdefiniowano, tym gładszy będzie kontur
- Cylinder zostaje frezowany skrawaniem wzdłużnym (tu: równolegle do Y-osi)
- Kierunek frezowania określa się przy pomocy kąta startu i kąta końcowego w przestrzeni:

Kierunek obróbki zgodnie z ruchem wskazówek zegara: kąt startu > kąt końcowy Kierunek obróbki w kierunku przeciwnym do ruchu wskazówek zegara: kąt startu < kąt końcowy

- Promień narzędzia zostaje skorygowany automatycznie
- Długość narzędzia odnosi się do centrum kuli

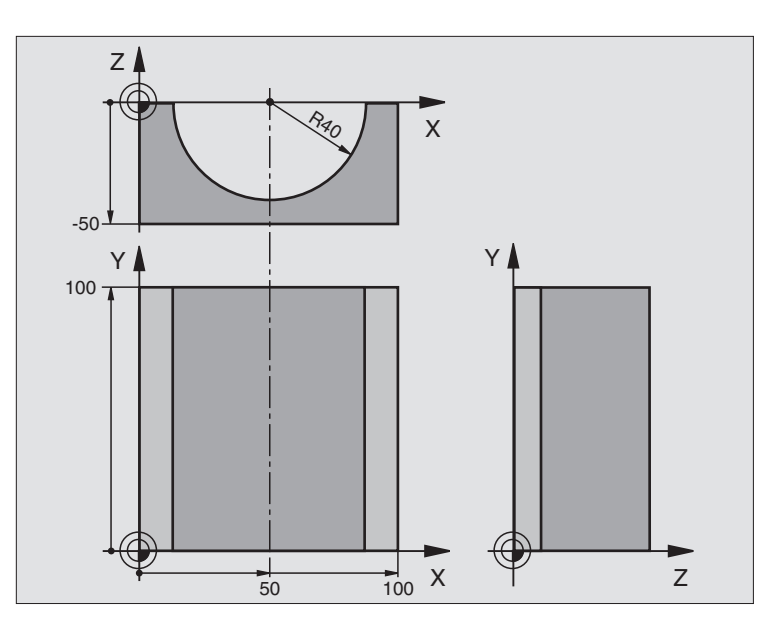

| 0 BEGIN PGM CYLINDER MM         |                                            |
|---------------------------------|--------------------------------------------|
| 1 FN 0: Q1 = +50                | Środek osi X                               |
| 2 FN 0: Q2 = +0                 | Środek osi Y                               |
| 3 FN 0: Q3 = +0                 | Środek osi Z                               |
| 4 FN 0: Q4 = +90                | Kąt startu przestrzeni (płaszczyzna Z/X)   |
| 5 FN 0: Q5 = +270               | Kąt końcowy przestrzeni (płaszczyzna Z/X)  |
| 6 FN 0: Q6 = +40                | Promień cylindra                           |
| 7 FN 0: Q7 = +100               | Długość cylindra                           |
| 8 FN 0: Q8 = +0                 | Położenie przy obrocie na płaszczyźnie X/Y |
| 9 FN 0: Q10 = +5                | Naddatek promienia cylindra                |
| 10 FN 0: Q11 = +250             | Posuw dosuwu na głębokość                  |
| 11 FN 0: Q12 = +400             | Posuw frezowania                           |
| 12 FN 0: Q13 = +90              | Liczba przejść                             |
| 13 BLK FORM 0.1 Z X+0 Y+0 Z-50  | Definicja części nieobrobionej             |
| 14 BLK FORM 0.2 X+100 Y+100 Z+0 |                                            |
| 15 TOOL DEF 1 L+0 R+3           | Definicja narzędzia                        |
| 16 TOOL CALL 1 Z S4000          | Wywołanie narzędzia                        |
| 17 L Z+250 R0 FMAX              | Przemieścić narzędzie poza materiałem      |
| 18 CALL LBL 10                  | Wywołać obróbkę                            |
| 19 FN 0: Q10 = +0               | Wycofać naddatek                           |
| 20 CALL LBL 10                  | Wywołać obróbkę                            |
| 21 L Z+100 R0 FMAX M2           | Przemieścić narzędzie, koniec programu     |

| 22 LBL 10                             | Podprogram 10: obróbka                                               |
|---------------------------------------|----------------------------------------------------------------------|
| 23 Q16 = Q6 - Q10 - Q108              | Wyliczyć naddatek i narzędzie w odniesieniu do promienia cylindra    |
| 24 FN 0: Q20 = +1                     | Nastawić licznik przejść                                             |
| 25 FN 0: Q24 = +Q4                    | Skopiować kąt startu przestrzeni (płaszczyzna Z/X)                   |
| 26 Q25 = (Q5 - Q4) / Q13              | Obliczyć przyrost (krok) kąta                                        |
| 27 CYKL DEF 7.0 PUNKT ZEROWY          | Przesunąć punkt zerowy na środek cylindra (X-oś)                     |
| 28 CYKL DEF 7.1 X+Q1                  |                                                                      |
| 29 CYKL DEF 7.2 Y+Q2                  |                                                                      |
| 30 CYKL DEF 7.3 Z+0                   |                                                                      |
| 31 CYKL DEF 10.0 OBRÓT                | Wyliczyć położenie przy obrocie na płaszczyźnie                      |
| 32 CYKL DEF 10.1 OBR+Q8               |                                                                      |
| 33 L X+0 Y+0 R0 F MAX                 | Pozycjonować wstępnie na płaszczyźnie na środek cylindra             |
| 34 L Z+5 R0 F1000 M3                  | Pozycjonować wstępnie w osi wrzeciona                                |
| 35 CC Z+0 X+0                         | Wyznaczyć biegun na płaszczyźnie Z/X                                 |
| 36 LP PR+Q16 PA+Q24 FQ11              | Najechać pozycję startu na cylindrze, ukośnie pogłębiając w materiał |
| 37 LBL 1                              |                                                                      |
| 38 L Y+Q7 R0 FQ11                     | Skrawanie wzdłużne w kierunku Y+                                     |
| 39 FN 1: Q20 = +Q20 + +1              | Zaktualizować licznik przejść                                        |
| 40 FN 1: Q24 = +Q24 + +Q25            | Zaktualizować kąt przestrzenny                                       |
| 41 FN 11: IF +Q20 GT +Q13 GOTO LBL 99 | Zapytanie czy już gotowe, jeśli tak, to skok do końca                |
| 42 LP PR+Q16 PA+Q24 FQ12              | Przemieszczać po "łuku" blisko przedmiotu dla następnego             |
|                                       | skrawania wzdłużnego                                                 |
| 43 L Y+0 R0 FQ11                      | Skrawanie wzdłużne w kierunku Y+                                     |
| 44 FN 1: Q20 = +Q20 + +1              | Zaktualizować licznik przejść                                        |
| 45 FN 1: Q24 = +Q24 + +Q25            | Zaktualizować kąt przestrzenny                                       |
| 46 FN 12: IF +Q20 LT +Q13 GOTO LBL 1  | Zapytanie czy nie gotowy, jeśli tak to powrót do LBL 1               |
| 47 LBL 99                             |                                                                      |
| 48 CYKL DEF 10.0 OBRÓT                | Wycofać obrót                                                        |
| 49 CYKL DEF 10.1 OBR+0                |                                                                      |
| 50 CYKL DEF 7.0 PUNKT ZEROWY          | Wycofać przesunięcie punktu zerowego                                 |
| 51 CYKL DEF 7.1 X+0                   |                                                                      |
| 52 CYKL DEF 7.2 Y+0                   |                                                                      |
| 53 CYKL DEF 7.3 Z+0                   |                                                                      |
| 54 LBL 0                              | Koniec podprogramu                                                   |
| 55 END PGM CYLIN MM                   |                                                                      |

## Przykład: kula wypukła z frezem trzpieniowym

#### Przebieg programu

- Program funkcjonuje tylko z użyciem freza trzpieniowego
- Kontur kuli zostaje przybliżony przy pomocy wielu odcinków prostych (Z/X-płaszczyzna, przez Q14 definiowana). Im mniejszy przyrost kąta zdefiniowano, tym gładszy będzie kontur
- Liczba przejść na konturze określa się poprzez krok kąta na płaszczyźnie (przez Q18)
- Kula jest frezowana 3D-cięciem od dołu do góry
- Promień narzędzia zostaje skorygowany automatycznie

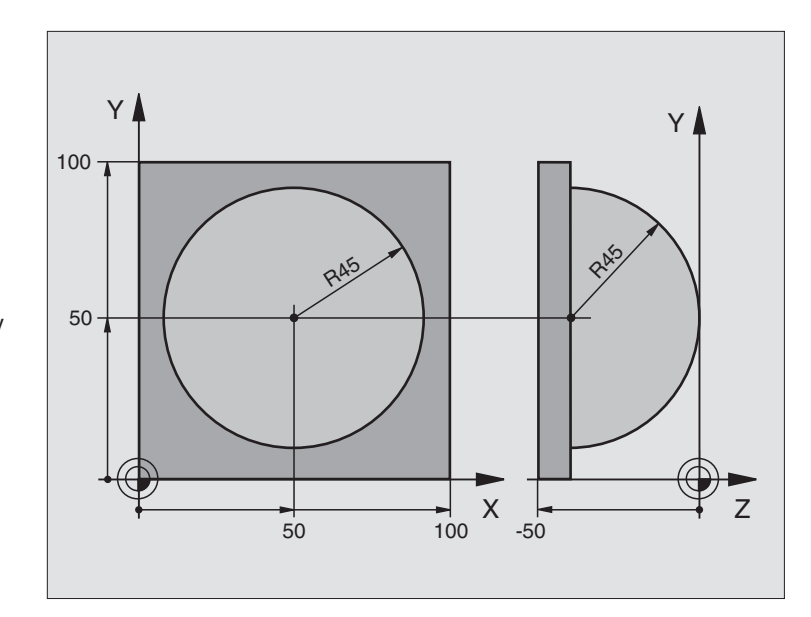

| 0 BEGIN PGM KULA MM             |                                                                    |
|---------------------------------|--------------------------------------------------------------------|
| 1 FN 0: Q1 = +50                | Środek osi X                                                       |
| 2 FN 0: Q2 = +50                | Środek osi Y                                                       |
| 3 FN 0: Q4 = +90                | Kąt startu przestrzeni (płaszczyzna Z/X)                           |
| 4 FN 0: Q5 = +0                 | Kąt końcowy przestrzeni (płaszczyzna Z/X)                          |
| 5 FN 0: Q14 = +5                | Przyrost kąta w przestrzeni                                        |
| 6 FN 0: Q6 = +45                | Promień kuli                                                       |
| 7 FN 0: Q8 = +0                 | Kąt startu położenia obrotu na płaszczyźnie X/Y                    |
| 8 FN 0: Q9 = +360               | Kąt końcowy położenia obrotu na płaszczyźnie X/Y                   |
| 9 FN 0: Q18 = +10               | Przyrost kąta na płaszczyźnie X/Y dla obróbki zgrubnej             |
| 10 FN 0: Q10 = +5               | Naddatek promienia kuli dla obróbki zgrubnej                       |
| 11 FN 0: Q11 = +2               | Odstęp bezpieczeństwa dla pozycjonowania wstępnego w osi wrzeciona |
| 12 FN 0: Q12 = +350             | Posuw frezowania                                                   |
| 13 BLK FORM 0.1 Z X+0 Y+0 Z-50  | Definicja części nieobrobionej                                     |
| 14 BLK FORM 0.2 X+100 Y+100 Z+0 |                                                                    |
| 15 TOOL DEF 1 L+0 R+7,5         | Definicja narzędzia                                                |
| 16 TOOL CALL 1 Z S4000          | Wywołanie narzędzia                                                |
| 17 L Z+250 R0 FMAX              | Przemieścić narzędzie poza materiałem                              |
| 18 CALL LBL 10                  | Wywołać obróbkę                                                    |
| 19 FN 0: Q10 = +0               | Wycofać naddatek                                                   |
| 20 FN 0: Q18 = +5               | Przyrost kąta na płaszczyźnie X/Y dla obróbki wykańczającej        |
| 21 CALL LBL 10                  | Wywołać obróbkę                                                    |
| 22 L Z+100 R0 FMAX M2           | Przemieścić narzędzie, koniec programu                             |

| 23 LBL 10                           | Podprogram 10: obróbka                                                |
|-------------------------------------|-----------------------------------------------------------------------|
| 24 FN 1: Q23 = +Q11 + +Q6           | Obliczyć Z-współrzędną dla pozycjonowania wstępnego                   |
| 25 FN 0: Q24 = +Q4                  | Skopiować kąt startu przestrzeni (płaszczyzna Z/X)                    |
| 26 FN 1: Q26 = +Q6 + +Q108          | Skorygować promień kuli dla pozycjonowania wstępnego                  |
| 27 FN 0: Q28 = +Q8                  | Skopiować położenie obrotu na płaszczyźnie                            |
| 28 FN 1: Q16 = +Q6 + -Q10           | Uwzględnić naddatek przy promieniu kuli                               |
| 29 CYKL DEF 7.0 PUNKT ZEROWY        | Przesunąć punkt zerowy do centrum kuli                                |
| 30 CYKL DEF 7.1 X+Q1                |                                                                       |
| 31 CYKL DEF 7.2 Y+Q2                |                                                                       |
| 32 CYKL DEF 7.3 Z-Q16               |                                                                       |
| 33 CYKL DEF 10.0 OBRÓT              | Wyliczyć kąt startu położenia obrotu na płaszczyźnie                  |
| 34 CYKL DEF 10.1 OBR+Q8             |                                                                       |
| 35 CC X+0 Y+0                       | Wyznaczyć biegun na płaszczyźnie X/Y dla pozycjonowania wstępnego     |
| 36 LP PR+Q26 PA+Q8 R0 FQ12          | Pozycjonować wstępnie na płaszczyźnie                                 |
| 37 LBL 1                            | Pozycjonować wstępnie w osi wrzeciona                                 |
| 38 CC Z+0 X+Q108                    | Wyznaczyć biegun na płaszczyźnie Z/X, przesunięty o promień narzędzia |
| 39 L Y+0 Z+0 FQ12                   | Najeżdżanie na głębokość                                              |
| 40 LBL 2                            |                                                                       |
| 41 LP PR+Q6 PA+Q24 R0 FQ12          | Zbliżony "łuk" jechać w górę                                          |
| 42 FN 2: Q24 = +Q24 - +Q14          | Zaktualizować kąt przestrzenny                                        |
| 43 FN 11: IF +Q24 GT +Q5 GOTO LBL 2 | Zapytanie czy łuk gotowy, jeśli nie, to z powrotem do LBL2            |
| 44 LP PR+Q6 PA+Q5                   | Najechać kąt końcowy w przestrzeni                                    |
| 45 L Z+Q23 R0 F1000                 | Przemieścić swobodnie w osi wrzeciona                                 |
| 46 L X+Q26 R0 F MAX                 | Pozycjonować wstępnie dla następnego łuku                             |
| 47 FN 1: Q28 = +Q28 + +Q18          | Zaktualizować położenie obrotu na płaszczyźnie                        |
| 48 FN 0: Q24 = +Q4                  | Wycofać kąt przestrzenny                                              |
| 49 CYKL DEF 10.0 OBRÓT              | Aktywować nowe położenie obrotu                                       |
| 50 CYKL DEF 10.1 OBR+Q28            |                                                                       |
| 51 FN 12: IF +Q28 LT +Q9 GOTO LBL 1 |                                                                       |
| 52 FN 9: IF +Q28 EQU +Q9 GOTO LBL 1 | Zapytanie czy nie gotowa, jeśli tak, to powrót do LBL 1               |
| 53 CYKL DEF 10.0 OBRÓT              | Wycofać obrót                                                         |
| 54 CYCL DEF 10.1 OBR+0              |                                                                       |
| 55 CYKL DEF 7.0 PUNKT ZEROWY        | Wycofać przesunięcie punktu zerowego                                  |
| 56 CYKL DEF 7.1 X+0                 |                                                                       |
| 57 CYKL DEF 7.2 Y+0                 |                                                                       |
| 58 CYKL DEF 7.3 Z+0                 |                                                                       |
| 59 LBL 0                            | Koniec podprogramu                                                    |
| 60 END PGM KULA MM                  |                                                                       |

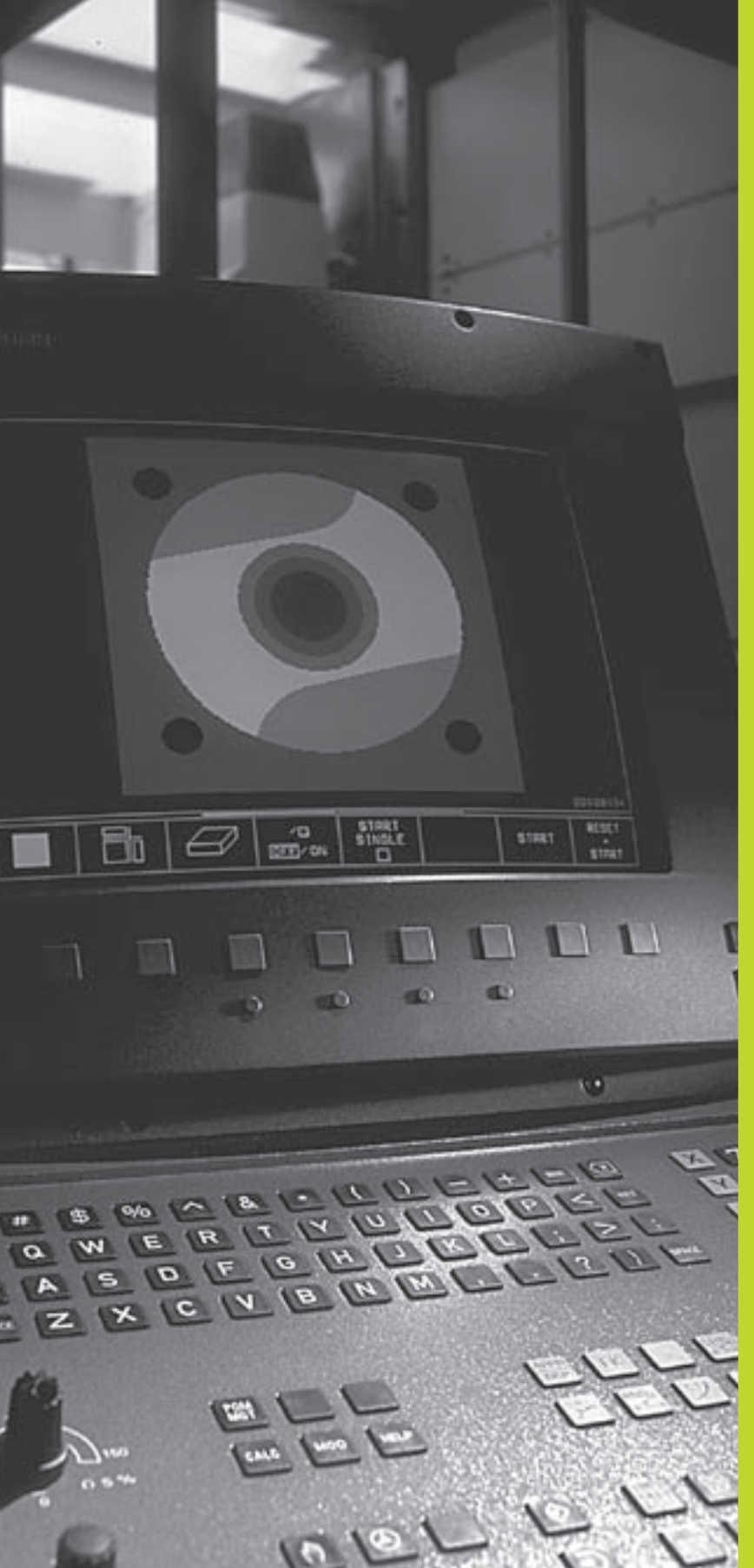

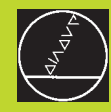

Test programu i przebieg programu

# 11.1 Grafiki

W rodzaju pracy Test programu TNC symuluje obróbke graficznie. Przez Softkeys wybiera się, czy ma to być

- Widok z góry
- Przedstawienie w 3 płaszczyznach
- 3D-prezentacja

Grafika TNC odpowiada przedstawieniu obrabianego przedmiotu, który obrabiany jest narzędziem cylindrycznej formy.

TNC nie pokazuje grafiki, jeśli

aktualny program nie zawiera obowiązującej definicji części nieobrobionej

nie został wybrany program

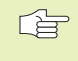

Symulacji graficznej nie można wykorzystywać dla części programu lub programów, zawierających ruchy osi obrotowych: w takich przypadkach TNC wydaje meldunek o błedach.

## Przegląd: perspektywy prezentacji

Po wyborze w rodzaju pracy Test programu podziału ekranu GRAFIKA lub PROGRAM + GRAFIKA, TNC pokazuje następujące Softkeys:

| Perspektywa                      | Softkey |
|----------------------------------|---------|
| Widok z góry                     |         |
| Przedstawienie w 3 płaszczyznach |         |
| 3D-prezentacji                   |         |

## Widok z góry

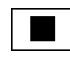

▶ Wybrać widok z góry przy pomocy Softkey.

## Przedstawienie w 3 płaszczyznach

Przedstawienie pokazuje widok z góry z 2 przekrojami, podobnie jak rysunek techniczny. Symbol po lewej stronie pod grafiką podaje, czy to przedstawienie odpowiada metodzie projekcji 1 lub metodzie projekcji 2 według DIN 6, odpowiada części 1 (wybierany przez MP7310).

Dodatkowo można przesunąć płaszczyznę skrawania przez Softkeys:

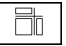

Wybrać przedstawienie na 3 płaszczyznach przy pomocy Softkey

Proszę przełączać pasek Softkey, aż TNC pokaże następujące Softkeys:

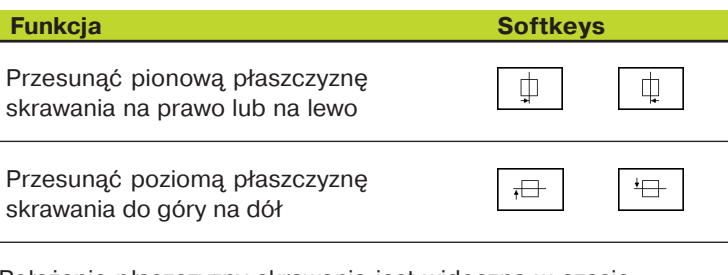

Położenie płaszczyzny skrawania jest widoczna w czasie przesuwania na ekranie.

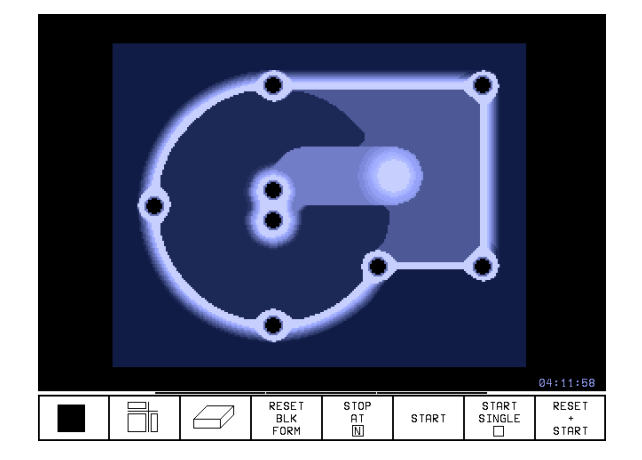

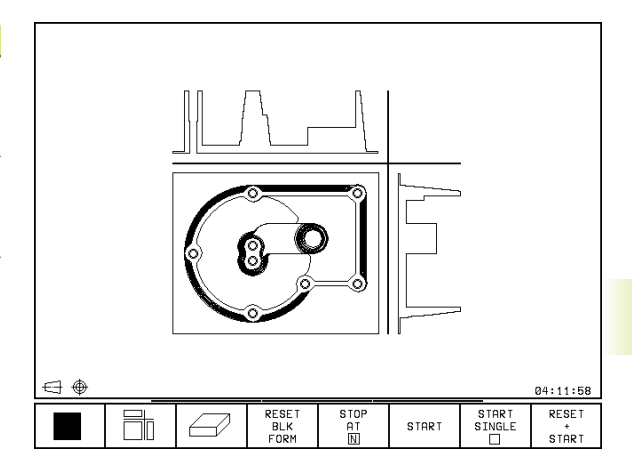

## 3D-prezentacji

TNC pokazuje przedmiot przestrzennie.

3D przedstawienie można obracać wokół osi pionowej.

W rodzaju pracy Test programu znajdują się w dyspozycji funkcje dla powiększania fragmentu (patrz "Powiększanie fragmentu").

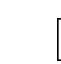

3-przedstawienie wybrać przy pomocy Softkey.

#### 3D-przedstawienie obrócić

Przełączać pasek Softkey, aż ukażą się następujące Softkeys:

| Funkcja                                        | Softkeys | 5 |
|------------------------------------------------|----------|---|
| Przedstawienie 27°-krokami<br>obracać w pionie | Ţ.       | Ø |

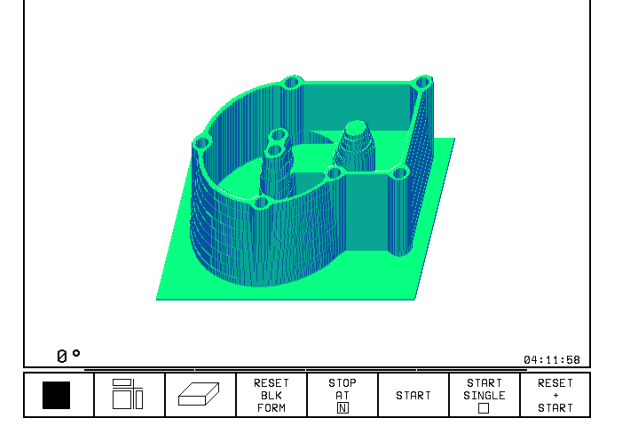

## Powiększenie wycinka

W rodzaju pracy Test programu można dokonać zmiany wycinka dla 3D-prezentacji

W tym celu symulacja graficzna musi zostać zatrzymana. Powiększenie wycinka jest zawsze możliwe dla wszystkich rodzajów przedstawienia.

Przełączyć pasek Softkey w rodzaju pracy Test programu, aż pojawią się następujące Softkeys:

Wybrać jedną ze stron przedmiotu, która ma być obcięta: nacisnąć kilkakrotnie Softkey **F** 

TRANSFER

DETAIL

**Softkeys** 

+

Płaszczyznę skrawania dla zmniejszenia powiększenia części nieobrobionej przesunać

Przejąć wycinek

Funkcja

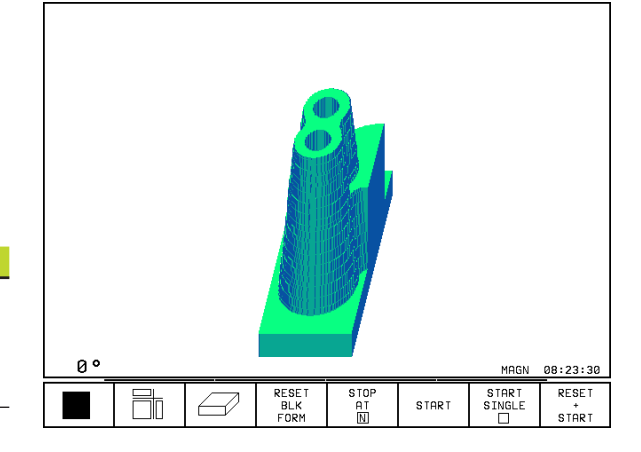

#### Zmienić powiększenie wycinka

Softkeys patrz tabela

- W razie potrzeby zatrzymać symulację graficzną
- Wybrać jedną ze stron przedmiotu przy pomocy Softkey
- Półwyrób zmniejszyć lub powiększyć: trzymać naciśniętym Softkey "-" lub "+"
- Przejąć żądany wycinek: Softkey FRAGMENT PRZEJĄĆ nacisnąć
- Na nowo uruchomić Test programu przy pomocy Softkey START (RESET + START odtwarza pierwotny półwyrób)

### Powtórzyć graficzną symulację

Program obróbki można dowolnie często graficznie symulować. W tym celu można grafikę skierować z powrotem na część nieobrobioną lub na powiększony wycinek części nieobrobionej.

| Funkcja                                                                | Softkey                |
|------------------------------------------------------------------------|------------------------|
| Wyświetlić nieobrobioną część w ostatnio wybranym powiększeniu wycinka | RESET<br>BLK<br>FORM   |
| Cofnąć powiększenie, tak że<br>TNC pokazuje obrobiony lub nieobrobiony | WINDOU<br>Bl.K<br>Form |

TNC pokazuje obrobiony lub nieobrobiony przedmiot zgodnie z programowaną BLK-FORMą

| f | Przy pomocy Softkey PÓŁWYRÓB JAK BLK FORM, TNC<br>pokazuje + także po fragmencie bez FRAGMENT<br>PRZEJĄĆ – półwyrób ponownie w zaprogramowanej |
|---|----------------------------------------------------------------------------------------------------|
|   | wielkości.                                                                                                    |

## Określenie czasu obróbki

#### Rodzaje pracy przebiegu programu

Wskazanie czasu od startu programu do końca programu. W przypadku przerw czas zostaje zatrzymany.

## Test programu

Wskazanie przybliżonego czasu, który TNC wylicza dla okresu trwania ruchów narzędzia, wykonywanych z posuwem. Wyliczany przez TNC czas nie jest przydatny przy kalkulacji czasu produkcji, ponieważ TNC nie uwzględnia czasu wykorzystywanego przez maszynę (np. dla zmiany narzędzia).

#### Wybrać funkcję stopera

Przełączać pasek Softkey, aż TNC pokaże następujące Softkeys z funkcjami stopera:

| Funkcje stopera                                        | Softkey                |
|--------------------------------------------------------|------------------------|
| Zapamiętywać wyświetlony czas                          | STORE                  |
| Wyświetlić sumę zapamiętanego i<br>wyświetlonego czasu | ADD () + ()            |
| Skasować wyświetlony czas                              | RESET<br>00:00:00<br>0 |

# 11.2 Test programu

W rodzaju pracy Test programu symuluje się przebiego programów i części programu, aby wykluczyć błędy w przebiegu programu. TNC wspomaga przy wyszukiwaniu

- geometrycznych niezgodności
- brakujących danych
- nie możliwych do wykonania skoków
- naruszeń przestrzeni roboczej
- Dodatkowo można używać następujących funkcji:
- test programu blokami
- przerwanie testu przy dowolnym bloku
- Przeskoczyć bloki
- Funkcje dla prezentacji graficznej
- Dodatkowy wyświetlacz stanu

| Test run                                                                                                    |                                                                  |
|----------------------------------------------------------------------------------------------------|------------------------------------------------------------------|
| BEGIN         PGM         3507         MM           1         BLK         FORM         0.1         2           2         BLK         FORM         0.2         X+2           3         TOOL         DEF         1         L+0         R+           4         TOOL         CALL         1         Z         S10           5         L         Z+50         R0         FMAX         M           6         L         X+50         Y+50         R0           7         L         Z-5         R0         FMAX         M1           8         CC         X+0         Y+0         S         LP         PR+14         PA+45           10         RND         R1         11         FC         DR+         R2.5         CLSD+ | (-20 Y-20 Z-20<br>20 Y+20 Z+0<br>300<br>13<br>FMAX M8<br>RR F500 |
| ACTL. X +0.195                                                                                                    |                                                                  |
| Z +136.000                                                                                                    | T<br>F 0<br>S 1000 M5/9                                          |
| STORE HDD RESET 00:00 0                                                                                                    |                                                                  |

#### Test programu wykonać

 $\rightarrow$ 

- Wybrać rodzaj pracy Test programu
  - Wyświetlić zarządzanie plikami przyciskiem PGM MGT i wybrać plik, który ma zostać przetestowany lub
  - Wybrać początek programu: przyciskiem SKOK wybrać wiersz "0" i potwierdzić to wprowadzenie przyciskiem ENT

TNC pokazuje następujące Softkeys:

| Funkcje                                                       | Softkey             |
|---------------------------------------------------------------|---------------------|
| Przeprowadzić test całego programu                            | START               |
| Przeprowadzić test każdego bloku programu oddzielnie          | START<br>SINGLE     |
| Naszkicować część nieobrobioną<br>i przetestować cały program | RESET<br>+<br>START |
| Zatrzymać test programu                                       | STOP                |
|                                                               |                     |

#### Test programu wykonać do określonego bloku

Przy pomocy STOP PRZY N TNC przeprowadza Test programu tylko do bloku z numerem bloku N. Jeśli tak wybrano podział monitora, że TNC ukazuje grafikę, to grafika ta zostaje zaktualizowana do bloku N włącznie.

- ▶ Wybrać w rodzaju pracy Test programu początek programu
- Wybrać Test programu do określonego bloku: Softkey STOP PRZY N nacisnąć

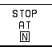

- Do numeru bloku: wprowadzić numer bloku, na którym test programu powinien zostać zatrzymany
- Program: jeśli chcemy wejść do programu, który wywołujemy przy pomocy CALL PGM: proszę wprowadzić nazwę programu, w którym znajduje się blok z wybranym numerem (bloku)
- Powtórzenia: wprowadzić liczbę powtórzeń, które powinny być przeprowadzone, jeżeli N znajduje się w powtórzeniu części programu
- Przetestować fragment programu: nacisnąć Softkey START; TNC przeprowadza test aż do zadanego bloku

| Test run                                                                                                    |                                                  |
|----------------------------------------------------------------------------------------------------|--------------------------------------------------|
| BEGIN PGM SLOLD MM           1         FN 0: 01 = +0.5           2         FN 0: 02 = +32           3         FN 0: 03 = +16           4         FN 0: 04 = +24           5         FN 0: 05 = +10           6         FN 0: 05 = +10           6         FN 0: 06 = +6           7         FN 0: 07 = +12           8         FN 0: 08 = +6           9         FN 0: 010 = +0.5           9         FN 0: 011 = +0.5 |                                                  |
| 11 FN 0: Q12 =+45.8                                                                                                    | 0° 00:00:00                                      |
| NOML. X -219.210<br>Y +0.795<br>Z +212.795                                                                                                    | T 1 Z<br>F 0<br>S M5/9                           |
| RESET<br>BLK<br>FORM                                                                                                    | STOP START RESET<br>AT START SINGLE +<br>N START |

| Test run                                                                                                    |                            |                           |                              |     |
|----------------------------------------------------------------------------------------------------|----------------------------|---------------------------|------------------------------|-----|
| BEGIN         PGM         3507         MM           1         BLK         FORM         0.1         2           2         BLK         FORM         0.2         X+3           3         TOOL         DEF         1         +40           4         TOOL         CALL         1         Z         51 | (-20<br>20 Y+<br>+3<br>300 | Y-20<br>∙20 Z             | Z-20<br>2+0                  | 1   |
| 5 L 2+50 R0 FMHX<br>6 L X+50 Y+50 R0<br>7 L 2-5 R0 FMAX M<br>8 CC X+0 Y+0<br>9 LP PR+14 PA+45<br>10 RND R1<br>11 FC DR+ R2.5 CLSD                                                                                                    | RR F5                      | ck number i<br>n<br>tions | = <b>17</b><br>= 3507<br>= 1 |     |
| ACTL. X +0.195                                                                                                    |                            |                           |                              |     |
| Z +136.000                                                                                                    | T<br>F Ø<br>S 16           | 000                       | M5/                          | 9   |
|                                                                                                    |                            | START                     |                              | END |

# 11.3 Przebieg programu

W rodzaju pracy przebieg programu według kolejności bloków, TNC wykonuje program obróbki nieprzerwanie do końca programu lub zaprogramowanego przerwania pracy.

W rodzaju pracy Przebieg programu pojedyńczymi blokami, TNC wykonuje każdy blok oddzielnie po przyciśnięciu zewnętrznego przycisku START.

Następujące funkcje TNC można wykorzystywać w rodzajach pracy przebiegu programu:

- Przerwać przebieg programu
- Przebieg programu od określonego bloku
- Przeskoczyć bloki
- Kontrolować i zmieniać Q-parametry
- Dodatkowy wyświetlacz stanu

## Program obróbki wypełnić

#### Przygotowanie

1 Zamocować przedmiot na stole maszynowym

- 2 Wyznaczyć punkt odniesienia
- 3 Wybrać program obróbki (stan M)

Posuw i prędkość obrotową wrzeciona można zmieniać przy pomocy gałek obrotowych Override.

#### Przebieg programu według kolejności bloków

Rozpocząć program obróbki zewnętrznym przyciskiem startu

#### Przebieg programu pojedyńczy blok

Każdy blok programu obróbki startować oddzielnie zewnętrznym przyciskiem startu

Program run, full sequence Programs 3507 Ø BEGIN PGM 3507 MM 1 BLK FORM 0.1 Z X-20 Y-20 Z-20 ACTL. X -219.210 Y +0.795 Z +212.795 2 BLK FORM 0.2 X+20 Y+20 Z+0 TOOL DEF 1 L+0 R+3 TOOL CALL 1 Z \$1000 5 L Z+50 R0 FMAX M3 6 L X+50 Y+50 R0 FMAX M8 7 L Z-5 R0 FMAX M1 8 CC X+0 Y+0 9 LP PR+14 PA+45 RR F500 Basic rotati +12.357  $\bigcirc$ 10 RND R1 11 FC DR+ R2.5 CLSD+ NOML. Х -219.210 Y +0.795 Т ż +212.795 F S 0 ROT M5/9 RESTORE POS. AT BLOCKWISE ON TOOL Ζ TRANSFER OFF TABLE

# Wykonać program obróbki, który zawiera współrzędnenie sterowanych osi

TNC może odpracowywać również programy, w których zaprogramowano nie sterowane osie.

Jeżeli TNC dojdzie do bloku, w którym zaprogramowana jest nie sterowana oś, to zatrzymuje ono przebieg programu. Jednocześnie TNC wyświetla okno, w którym przedstawiona jest pozostała droga do pozycji docelowej (patrz rysunek po prawej u góry). Proszę postąpić w następujący sposób:

- Proszę przesunąć oś ręcznie do pozycji docelowej. TNC aktualizuje stale okno pozostałej drogi i pokazuje zawsze tę wartość, którą należy jeszcze pokonać do pozycji docelowej
- Kiedy osiągniemy pozycję docelową, proszę nacisnąć klawisz NC-start, aby kontynuować przebieg programu. Jeśli naciśniemy NC-START zanim osiągniemy pozycję docelową, TNC wyda komunikat o błędach.

Jak dokładnie należy najechać pozycję docelową, określono w parametrze maszynowym 1030.x (możliwe do wprowadzenia wartości: 0.001 do 2mm).

Nie sterowane osie muszą znajdować się w oddzielnym bloku pozycjonowania, w przeciwnym razie TNC wydaje komunikat o błędach.

| Pro                         | ogr                                               | am                                                          | ru                                       | n,             | fι                                                                      | 11                                             | 1 | se                                                                                                | qu                         | en                       | се             |             |     |   |                  |
|-----------------------------|---------------------------------------------------|-------------------------------------------------------------|------------------------------------------|----------------|-------------------------------------------------------------------------|------------------------------------------------|---|---------------------------------------------------------------------------------------------------|----------------------------|--------------------------|----------------|-------------|-----|---|------------------|
| 2345<br>6789<br>1011<br>122 | BL<br>TO<br>TO<br>L<br>SE<br>CY<br>CY<br>CY<br>CY | K L F<br>OLL + P<br>C C L L L L L L L L L L L L L L L L L L | ODECSSSSSSSSSSSSSSSSSSSSSSSSSSSSSSSSSSSS | MFFLR EFFFFF   | 0 . 2<br>2 1<br>2 1<br>2 1<br>2 1<br>2<br>2<br>7<br>7 + 1<br>7<br>4 . 4 | 2<br>1<br>2<br>1<br>1<br>5<br>0<br>7<br>7<br>7 |   | +1<br>0<br>0<br>0<br>0<br>0<br>0<br>0<br>0<br>0<br>0<br>0<br>0<br>0<br>0<br>0<br>0<br>0<br>0<br>0 | 00<br>R+<br>50<br>TP<br>FT | 3<br>00<br>KT<br>M<br>64 | Υ+<br>"<br>=)√ | 100<br>I NG | Z+6 | 3 |                  |
| ACTL.<br>*                  | X<br>Y<br>+Z                                      |                                                             | -1+                                      | +0<br>25<br>16 | .7:<br>.14<br>.2:                                                       | 35<br>45<br>35                                 |   |                                                                                                   | T<br>F<br>S                | 2<br>0<br>2              | 11<br> <br>    | Z<br>10     | M 5 | 1 | 9                |
|                             |                                                   |                                                             |                                          |                |                                                                         |                                                |   |                                                                                                   |                            |                          |                |             |     |   | INTERNAL<br>STOP |
### Obróbkę przerwać

Istnieją różne możliwości przerwania przebiegu programu:

- Zaprogramowane przerwania programu
- zewnętrzny przycisk STOP
- Przełączenie na Przebieg programu pojedyńczy blok

Jeśli TNC rejestruje w czasie przebiegu programu błąd, to przerywa ono automatycznie obróbkę.

### Zaprogramowane przerwania programu

Przerwania pracy można określić bezpośrednio w programie obróbki. TNC przerywa przebieg programu, jak tylko program obróbki zostanie wypełniony do tego bloku, który zawiera jedną z następujących wprowadzanych danych:

- STOP (z lub bez funkcji dodatkowej)
- Funkcja dodatkowa M0, M1(patrz "11.6 Zatrzymanie przebiegu programu do wyboru", M2 lub M30
- Funkcję dodatkową M6 (zostaje ustalana przez producenta maszyn)

### Przerwanie pracy przy pomocy zewnętrznego przycisku STOP

- Nacisnąć zewnętrzny przycisk STOP: blok, który TNC odpracowuje w momencie naciśnięcia na przycisk, nie zostaje całkowicie wykonany; we wskazaniu stanu pulsuje świetlnie "\*"symbol
- Jeśli nie chcemy kontynuować obróbki, to należy wycofać TNC z działania przy pomocy Softkey WEW.STOP: symbol "\*"-wygasa w wyświetlaczu stanu. W tym przypadku program wystartować od początku programu na nowo.

### Przerwanie obróbki poprzez przełączenie na rodzaj pracy Przebieg programu pojedyńczy blok

W czasie kiedy program obróbki zostaje odpracowywany w rodzaju pracy Przebieg programu według kolejności bloków, wybrać Przebieg programu pojedyńczy blok. TNC przerywa obróbkę, po tym kiedy został wykonany aktualny krok obróbki.

## 11.3 Przebieg programu

### Przesunąć osi maszyny w czasie przerwania obróbki

Można przesunąć osi maszyny w czasie przerwy jak i w rodzaju pracy Obsługa ręczna.

### Przykład zastosowania:

### Swobodne przemieszczanie wrzeciona po złamaniu narzędzia Przerwać obróbkę

- Zwolnić zewnętrzne przyciski kierunkowe: nacisnąć Softkey OPERACJA RĘCZNA.
- Przesunąć osi maszyny przy pomocy zewnętrznych przycisków kierunkowych

Aby najechać ponownie miejsce przerwania, proszę wykorzystać funkcję "Ponowny najazd na kontur" (patrz w dalszej części tego rozdziału).

### Kontynuować przebieg programu po jego przerwaniu

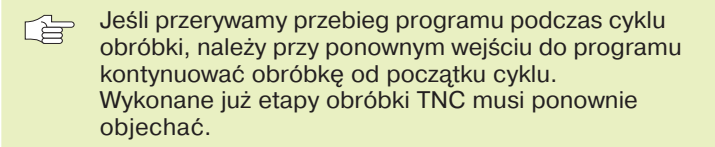

- TNC zapamiętuje przy przerwaniu przebiegu programu
- dane ostatnio wywołanego narzędzia
- aktywne operacje przeliczania współrzędnych
- współrzędne ostatnio zdefiniowanego punktu środkowego koła
- stan licznika powtórzeń części programu
- numer bloku, przy pomocy którego podprogramu lub powtórzenie części programu ostatnio zostało wywołane

| Program run, full se                                                                                                    | quence                  |                  |
|----------------------------------------------------------------------------------------------------|-------------------------|------------------|
| 3 TOOL DEF 1 L+0 R+   4 TOOL CALL 1 Z S10   5 L Z+100 R0 FMAX   6 M112 T0.3 A+10   7 L X+20 Y+0 R0 F   8 L X+48 Y+79   9 L X+49 Y+79   10 L X+50 Y+80   11 L X+51 Y+79   12 L X+52 Y+79   13 L X+80 Y+0 FMAX   14 L X+100 Y+0 R0 | 5<br>000<br>500<br>FMAX |                  |
| RCTL. X +78.415<br>* Y +0.000<br>Z +100.000                                                                                                    | T 1 Z<br>F 0<br>S 1000  | M5/9             |
| MANUAL<br>OPERATION                                                                                                    |                         | INTERNAL<br>STOP |

### Kontynuować przebieg programu przyciskiem START

Po przerwie można kontynuować przebieg programu przy pomocy zewnętrznego przycisku START, jeśli program został zatrzymany w następujący sposób:

- naciśnięto zewnętrzny przycisk STOP
- Programowane przerwanie pracy

NOT-AUS-przycisk naciśnięty (funkcja zależna od rodzaju maszyny)

Jeśli przebieg programu został zatrzymany przy pomocy Softkey WEW.STOP, to można przy pomocy klawisza SKOK wybrać inny blok i tam kontynuować obróbkę.

Jeśli wybieramy blok BEGIN PGM (blok 0), to TNC wycofuje wszystkie zapamiętane informacje (dane o narzędziach itd.).

Jeśli zatrzymano przebieg programu w czasie powtórzenia części programu, to wolno tylko w tym powtórzeniu części programu wybierać inne bloki przy pomocy SKOK.

### Przebieg programu kontynuować po wykryciu błędu

- Przy nie pulsującym świetlnie komunikacie o błędach:
- Usunąć przyczynę błędu
- Wymazać z ekranu komunikat o błędach: nacisnąć przycisk CE
- Ponowny start lub przebieg programu rozpocząć w tym miejscu, w którym nastąpiło przerwanie
- Przy pulsującym świetlnie komunikacie o błędach:
- Trzymać naciśniętym dwie sekundy klawisz END, TNC wykonuje uruchomienie w stanie ciepłym
- Usunąć przyczynę błędu
- Ponowny start

Przy powtórnym pojawieniu się błędu, proszę zanotować komunikat o błędach i zawiadomić serwis naprawczy.

### Dowolne wejście do programu (przebieg bloków w przód)

Przy pomocy funkcji PRZEBIEG DO BLOKU N (przebieg bloków do przodu) można odpracowywać program obróbki od dowolnie wybranego bloku N. Obróbka przedmiotu zostanie do tego bloku uwzględniona przez TNC w obliczeniach.

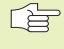

Przebieg bloków do przodu rozpoczynać zawsze na początku programu.

Jeśli program zawiera zaprogramowane przerwanie programu przy przebiegu bloków do końca, to TNC zatrzymuje przebieg bloków w miejscu tego przerwania. Aby kontynuować przebieg bloków w przód, należy ponownie nacisnąć Softkey PRZEBIEG DO BLOKU N i START.

Po przebiegu bloków w przód proszę przemieścić narzędzie przy pomocy funkcji Ponowny najazd na kontur na ustaloną pozycję (patrz następna strona).

- Wybrać pierwszy blok aktualnego programu jako początek przebiegu do przodu: SKOK "0" wprowadzić.
- Wybrać przebieg bloków w przód: nacisnąć Softkey PRZEBIEG DO BLOKU N, TNC wyświetla okno wprowadzania danych:
  - RESTORE POS. AT N
- Przebieg w przód do N: wprowadzić numer N bloku, na którym ma zakończyć się przebieg w przód
- Program: wprowadzić nazwę programu, w którym znajduje się blok N
- Powtórzenia: wprowadzić liczbę powtórzeń, które mają być uwzględnione w przebiegu bloków do przodu, jeżeli blok N znajduje się w powtórzeniu części programu
- PLC ON/OFF: aby uwzględnić wywołania narzędzi i funkcje dodatkowe M: PLC ustawić na ON (przy pomocy klawisza ENT przełączać pomiędzy ON i OFF). PLC na OFF uwzględnia wyłącznie geometrię
- Uruchomić przebieg bloków w przód: nacisnąć Softkey START
- Dosunąć narzędzie do konturu: patrz następny fragment "Ponowne dosunięcie narzędzia do konturu"
- Okno wprowadzania danych można przesunąć dla przebiegu bloków w przód. Proszę w tym celu nacisnąć klawisz określania podziału ekranu i korzystać z tam wyświetlonych Softkeys.

| Prog                                                                                        | ram                                                                                                    | run,                                                                                     | ful                                                              | 11                                                                                                    | seo                                        | quenc                                       | e                    |                                        |     |
|---------------------------------------------------------------------------------------------|----------------------------------------------------------------------------------------------------|------------------------------------------------------------------------------------------|------------------------------------------------------------------|----------------------------------------------------------------------------------------------------|--------------------------------------------|---------------------------------------------|----------------------|----------------------------------------|-----|
| BEGI<br>1 BL<br>2 BL<br>3 TC<br>4 TC<br>5 L<br>6 L<br>7 L<br>8 CC<br>9 LF<br>10 RT<br>11 FC | N PG<br>-K F<br>-K F<br>- 00L + +<br>- 2 X<br>- 2 X | M 350<br>ORM 0<br>ORM 0<br>DEF 1<br>CALL<br>50 R0<br>55 R0<br>+0 Y<br>R+14<br>1<br>+ R2. | 7 N<br>· 1<br>· L<br>+ 50<br>F M F<br>+ 0<br>F M F<br>+ 0<br>5 0 | 1M<br>Z<br>Z<br>S<br>1AX<br>3<br>R<br>AX<br>A<br>X<br>A<br>X<br>A<br>X<br>A<br>X<br>A<br>X<br>A<br>X<br>A<br>X<br>A<br>X<br>A | X-<br>+20<br>R+:<br>100<br>M1<br>5 F<br>D+ | -20<br>Start-u<br>Program<br>Repetit<br>PLC | Y-20<br>20 Z<br>ions | Z - 20<br>+ 0<br>= 3507<br>= 1<br>= 0N |     |
| ACTL. )                                                                                     | K<br>Y<br>Z                                                                                                    | +0.<br>-11.<br>+136.                                                                     | 195<br>000<br>000                                                | 5                                                                                                    | _                                          | T<br>F 0<br>S 10                            | 300                  | M5/                                    | 9   |
|                                                                                             |                                                                                                    |                                                                                          |                                                                  |                                                                                                    |                                            |                                             | START                |                                        | END |

### Ponowne dosunięcie narzędzia do konturu

Przy pomocy funkcji NAJAZD NA POZYCJĘ TNC dosuwa narzędzie do konturu obrabianego przedmiotu, po tym kiedy przesunięto osie maszyny podczas przerwania poprzez Softkey OPERACJA RĘCZNA lub jeśli chcemy wejść do programu przy pomocy funkcji przebieg bloków w przód.

- Wybór ponownego dosunięcia narzędzia do konturu: wybrać Softkey NAJAZD NA POZYCJĘ (odpada przy przebiegu bloków w przód). TNC pokazuje w wyświetlonym oknie 1 pozycję, do której TNC przemieszcza narzędzie
- Przemieszczenie osi w kolejności, którą proponuje TNC 1 w oknie: nacisnąć zewnętrzny klawisz START
- przesunąć osi w dowolnej kolejności: Softkey NAJAZD X, NAJAZD Z itd. nacisnąć i za każdym razem przy pomocy zewnętrznego przycisku START aktywować
- Kontynuować obróbkę: nacisnąć zewnętrzny przycisk START

| Program r                                                                                                    | un, fu                                                                                                    | .11 :                                                                                                    | seque                                                     | enc          | e                                        |                     |                  |
|----------------------------------------------------------------------------------------------------|----------------------------------------------------------------------------------------------------|----------------------------------------------------------------------------------------------------|-----------------------------------------------------------|--------------|------------------------------------------|---------------------|------------------|
| 3 TOOL D<br>4 TOOL C<br>5 L Z+1<br>6 M112 T<br>7 L X+2<br>8 L X+4<br>9 L X+4<br>10 L X+5<br>11 L X+5<br>12 L X+5<br>13 L X+8<br>14 L X+1 | EF 1 L<br>1 L 1<br>2 0 R 0<br>3 A +<br>3 Y + 6<br>3 Y + 7<br>3 Y + 7<br>3 Y + 7<br>3 Y + 7<br>3 Y + 6<br>4 Y + 7<br>3 Y + 6<br>4 Y + 7<br>3 Y + 6<br>4 Y + 7<br>4 Y + 7 | +0  <br>Z S:<br>FMA;<br>10<br>79<br>79<br>79<br>79<br>79<br>79<br>79<br>79<br>79<br>79<br>79<br>79<br>79 | R+5<br>1000<br>F51<br>F51<br>1<br>1<br>7<br>X<br>3<br>FMF |              | -3a - 19c<br>-3a - 53a<br>1aa - 9aa<br>- |                     |                  |
| rctl. X<br>* Y<br>Z +                                                                                                    | +0.19<br>-11.00<br>136.00                                                                                                    | 95<br>90<br>90                                                                                           | T<br>F<br>S                                               | 1<br>0<br>10 | Z<br>300                                 | M5/                 | 9                |
| RESTORE RESTORE<br>X Y                                                                                                    | RESTORE<br>Z                                                                                                    |                                                                                                    |                                                           |              |                                          | MANUAL<br>OPERATION | INTERNAL<br>STOP |

### 11.4 Transmisja blokowa: wykonywanie długich programów

Programy obróbki, dla których konieczne jest więcej miejsca w pamięci, niż znajduje się do dyspozycji w TNC, można przesyłać "blokami" z zewnętrznej pamięci.

Bloki programu zostają przy tym wczytywane przez TNC poprzez interfejs danych i bezpośrednio po odpracowaniu wymazywane. W ten sposób można odpracowywać programy o nieograniczonej długości.

Taki program może zawierać maksymalnie 20 TOOL DEF-bloków. Jeżeli konieczne jest użycie większej ilości narzędzi, to proszę skorzystać z tabeli narzędzi.

Jeśli dany program zawiera blok CALL PGM, to wywoływany program musi znajdować się w pamięci TNC.

Program nie może zawierać:

- podprogramów
- powtórzeń części programu
- funkcji FN15:DRUK

### Przesyłanie blokowe programu

Skonfigurować interfejs danych z MOD-funkcją, określić bufor bloków (patrz "14.4 Przygotowanie zewnętrznego interfejsu danych").

- •
- Wybrać rodzaj pracy Przebieg programu według kolejności bloków lub Przebieg programu pojedyńczymi blokami
- Wykonać transmisję blokową: Softkey TRANSM. BLOKOWA nacisnąć
- Wprowadzić nazwę programu, w razie konieczności zmienić typ programu, potwierdzić klawiszem ENT. TNC wczytuje wybrany program poprzez interfejs danych. Jeśli nie podamy typu programu, TNC wczyta ten typ, który zdefiniowano w MOD-funkcji "Wprowadzenie programu"
- Uruchomić program obróbki przy pomocy zewnętrznego klawisza startu. Jeśli określono bufor bloków większy od 0, to TNC czeka z uruchomieniem programu, aż zostanie wczytana zdefiniowana liczba NC-bloków

### 11.5 Przeskoczyć bloki

Bloki, które przy programowaniu zostały oznaczone przez "/"znak, można przy teście programu lub w przebiegu programu przeskoczyć:

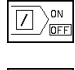

Bloki programu ze "/"-znakiem wykonać lub przetestować: ustawić Softkey na OFF

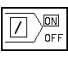

Bloki programu ze "/"-znakiem nie wykonywać lub testować: ustawić Softkey na ON

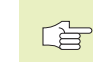

Ta funkcja nie działa dla bloków TOOL DEF.

### 11.6 Zatrzymanie przebiegu programu do wyboru

TNC przerywa w różny sposób przebieg programu lub test programu w blokach, w których zaprogramowano M01. Jeśli używamy M01 w rodzaju pracy Przebieg programu, to TNC nie wyłącza wrzeciona i chłodziwa.

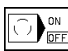

 Jeżeli nie chcemy przerywać przebiegu programu lub testu programu w blokach z M01: ustawić Softkey na OFF

Jeśli chcemy przerwać przebieg programu lub test programu w blokach z M01: ustawić Softkey na ON

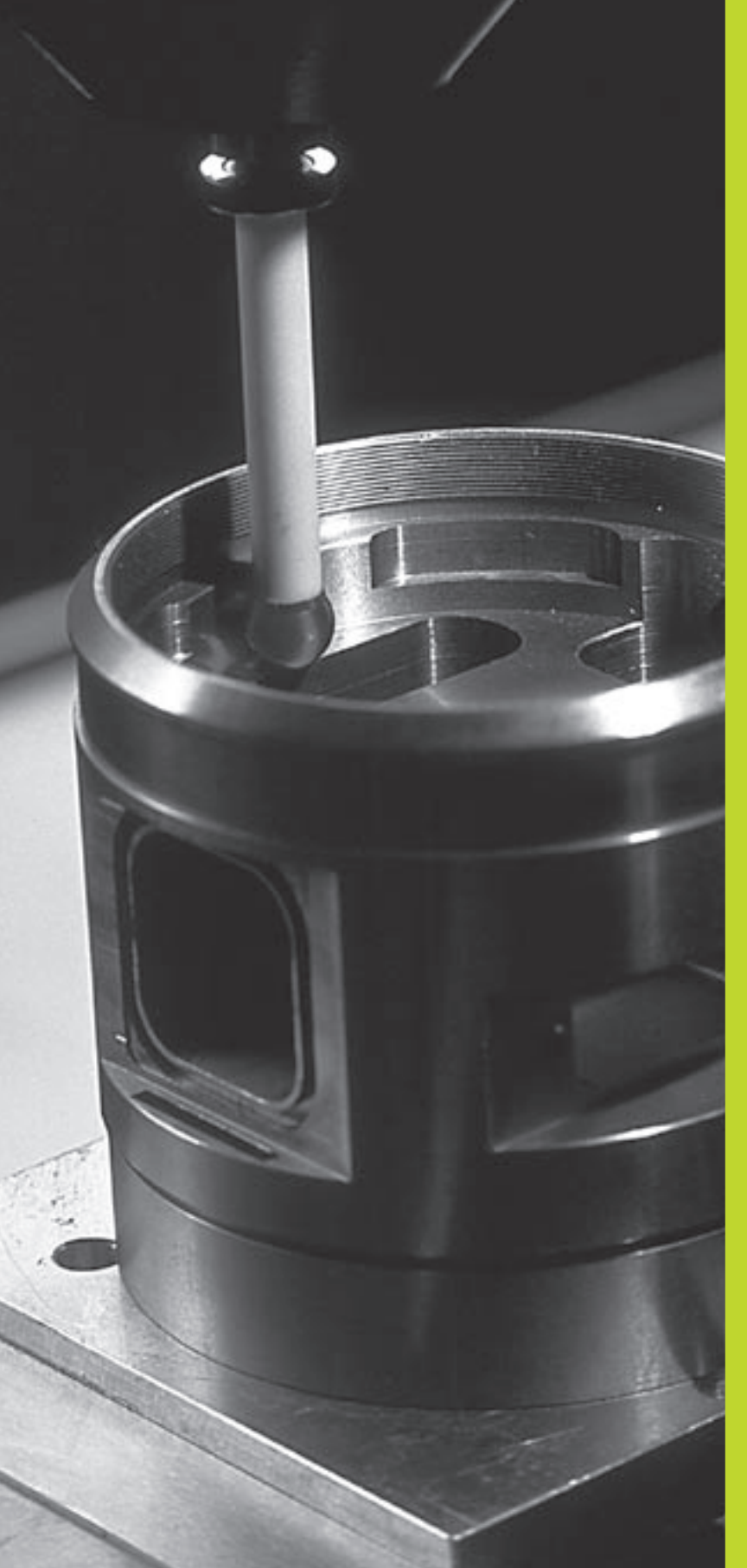

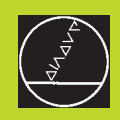

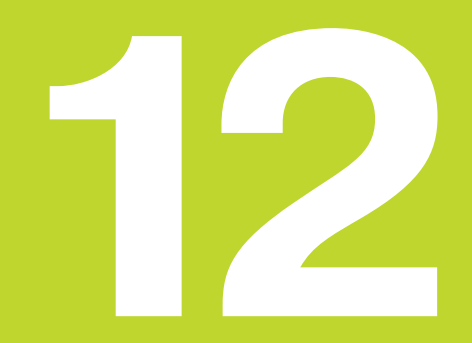

### 3D-układy impulsowe

### 12.1 Cykle próbkowania w rodzajach pracy Obsługa ręczna i El. kółko ręczne

TNC musi być przygotowana przez producenta maszyn do zastosowania 3D-sondy pomiarowej.

Jeśli przeprowadzane są pomiary w czasie przebiegu programu, proszę zwrócić uwagę na to, aby dane o narzędziu (długość, promień, oś) mogły zostać użyte z wykalibrowanych danych lub z ostatniego bloku TOOL-CALL (wybór poprzez MP7411).

W czasie cykli pomiarowych 3D-sonda pomiarowa najeżdża równolegle do osi obrabiany przedmiot, po tym kiedy został naciśnięty zewnętrzny przycisk START. Producent maszyn określa posuw pomiaru sondą: patrz rysunek po prawej stronie. Jeśli 3Dsonda pomiarowa dotknie przedmiotu,

- 3D-sonda pomiarowa wysyła sygnał do TNC: współrzędne dotkniętej pozycji zostaną wprowadzone do pamięci
- 3D-sonda pomiarowa zatrzymuje się i
- odsuwa się z powrotem na biegu szybkim do pozycji startu operacji pomiaru

Jeżeli na określonej drodze palec sondy nie zostanie wychylony, TNC wydaje odpowiedni komunikat o błędach (droga: MP6130).

### Wybrać funkcję pomiaru sondą

Rodzaj pracy Obsługa ręczna lub El. kółko ręczne

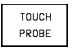

Wybrać funkcje pomiaru: Softkey FUNKCJE POMIARU nacisnąć. TNC pokazuje dalsze Softkeys: patrz tabela po prawej stronie

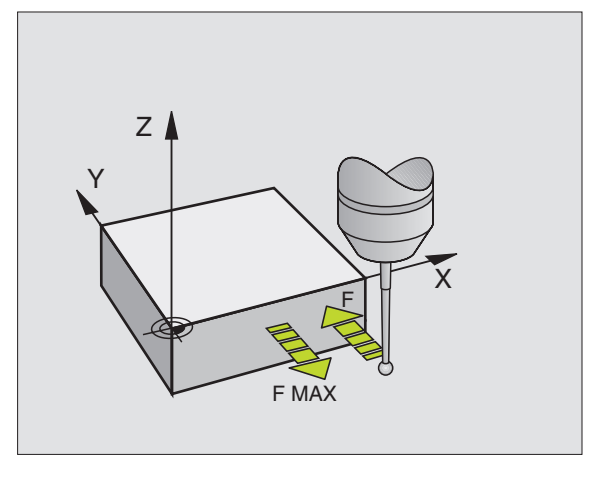

| Funkcja                                                 | Softkey        |
|---------------------------------------------------------|----------------|
| rzeczywistą długość kalibrować                          | CAL L          |
| rzeczywisty promień kalibrować                          | CAL R          |
| obrót podstawowy                                        | PROBING<br>ROT |
| Wyznaczenie punktu odniesienia                          | PROBING<br>POS |
| naroże wyznaczyć jako punkt odniesienia                 | PROBING        |
| punkt środkowy koła wyznaczyć<br>odniesienia jako punkt | PROBING        |

### Przełączającą sondę pomiarową kalibrować

Sondę pomiarową musi się kalibrować przy

- uruchomienia
- złamaniu palca sondy
- zmianie palca sondy
- zmianie posuwu pomiaru sondą
- nieprawidłowości, na przykładpoprzez nagrzanie maszyny

Przy kalibrowaniu TNC określa "rzeczywistą" długość palca sondy i "rzeczywisty" promień główki sondy. Dla kalibrowania 3D-sondy pomiarowej należy zamocować pierścień nastawny o znanej wysokości i znanym promieniu wewnętrznym na stole maszyny.

### Kalibrowanie rzeczywistej długości

- Tak wyznaczyć punkt odniesienia w osi wrzeciona, że dla stołu maszyny obowiązuje: Z=0.
  - CAL L

Wybrać funkcję kalibrowania dla długości sondy: Softkey FUNKCJE POMIARU i KAL. L nacisnąć. TNC pokazuje okno menu z czteroma polami wprowadzania danych

- Wybrać oś narzędzia poprzez Softkey
- Punkt odniesienia: wprowadzić wysokość pierścienia nastawczego
- Punkty menu rzeczywisty promień główki i rzeczywista długość nie wymagają wprowadzenia żadnych danych
- Sondę pomiarową przesunąć szczelnie nad powierzchnię pierścienia nastawczego
- Jeśli to konieczne, zmienić wyświetlony kierunek przesunięcia: nacisnąć przycisk ze strzałką
- Dotknąć powierzchni: nacisnąć zewnętrzny przycisk START

### Wykalibrować rzeczywisty promień i wyrównać przesunięcie środka układu impulsowego

Oś sondy pomiarowej nie leży normalnie rzecz biorąc zbyt dokładnie współosiowo z osią wrzeciona. Funkcja kalibrowania wykrywa przesunięcie wzajemne osi sondy pomiarowej i osi wrzeciona i wyrównuje je obliczeniowo.

Przy tej funkcji TNC obraca 3D-sondę pomiarową o 180°. Obrót zostaje wywołany przez funkcję dodatkową, którą określa producent maszyn w parametrze maszynowym 6160.

Pomiar przesunięcia środka sondy pomiarowej proszę przeprowadzić po kalibrowaniu rzeczywistego promienia główki sondy pomiarowej.

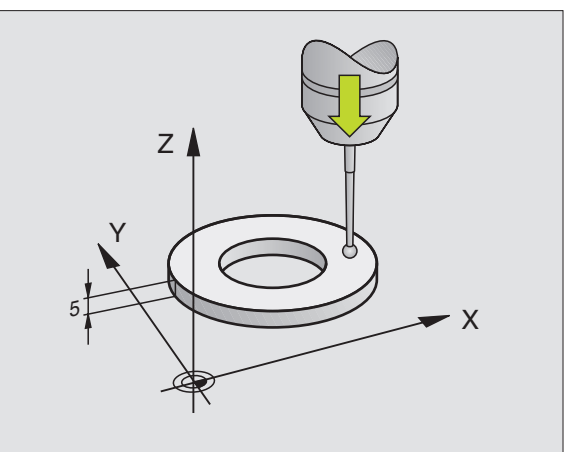

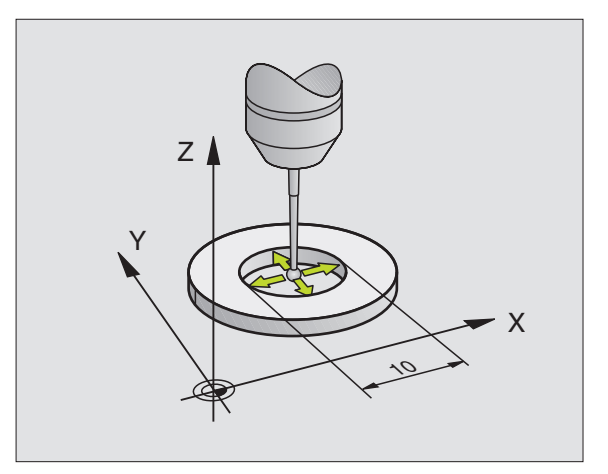

 Główkę sondy przy Obsłudze ręcznej pozycjonować do odwiertu pierścienia nastawczego

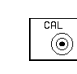

180°

- Wybrać funkcję kalibrowania dla promienia główki sondy i przesunięcia współosiowości sondy: Softkey KAL. R nacisnąć
  - Wybrać oś narzędzia, wprowadzić promień pierścienia nastawczego
  - Pomiar sondą: 4 x nacisnąć zewnętrzny przycisk START. 3D-sonda pomiarowa dokonuje pomiaru w każdym kierunku osi jednej pozycji odwiertu i wylicza rzeczywisty promień główki sondy
  - Jeśli chcemy zakończyć teraz funkcję kalibrowania, to proszę nacisnąć Softkey END
- Określić przesunięcie środka główki sondy: Softkey "180°" nacisnąć. TNC obracy sondę pomiarową o 180°
  - Pomiar sondą: 4 x nacisnąć zewnętrzny przycisk START. 3D-sonda pomiarowa dokonuje pomiaru jednej pozycji w każdym kierunku osi i wylicza przesunięcie współosiowości sondy pomiarowej

### Wyświetlić wartości kalibrowania

TNC zapamiętuje rzeczywistą długość, rzeczywisty promień i wartość przesunięcia współosiowości sondy i uwzględnia te wartości przy późniejszym użyciu sondy pomiarowej. Aby wyświetlić zapamiętane wartości, proszę nacisnąć KAL. L i KAL. R.

### Krzywe położenie przedmiotu kompensować

Krzywe zamocowanie obrabianego przedmiotu TNC kompensuje obliczeniowo poprzez "obrót podstawowy".

W tym celu ustawia TNC kąt obrotu do kąta, który ma ograniczać powierzchnia przedmiotu z osią odniesienia kąta płaszczyzny obróbki. Patrz rysunek po prawej stronie na dole.

Wybierać kierunek pomiaru krzywego położenia przedmiotu zawsze prostopadle do osi odniesienia kata.

Ażeby obrót podstawowy w przebiegu programu został zawsze prawidłowo wyliczony, należy w pierwszy bloku przemieszczenia zaprogramować obydwie współrzędne płaszczyzny obróbki.

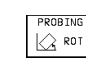

- Wybrać funkcję próbkowania: nacisnąć Softkey PRÓBA OBR.
- Pozycjonować sondę w pobliżu pierwszego punktu pomiarowego
- Kierunek pomiaru sondą wybrać prostopadły do osi odniesienia kąta: wybrać oś przy pomocy przycisku ze strzałką
- Dokonać pomiaru: nacisnąć zewnętrzny przycisk START
- Pozycjonować sondę w pobliżu drugiego punktu pomiarowego
- Dokonać pomiaru: nacisnąć zewnętrzny przycisk START

| Calib                           | oratio                                       | n eff                           | ectiv                   | e ra             | dius       |     |     |
|---------------------------------|----------------------------------------------|---------------------------------|-------------------------|------------------|------------|-----|-----|
| X+ X                            | (- Y+                                        | · Y-                            |                         |                  |            |     |     |
| Tool<br>Radiu<br>Effec<br>Effec | <mark>axis</mark><br>Is rin<br>t. pr<br>tive | = Z<br>Ig gau<br>Obe r<br>lengt | ige =<br>adius<br>h = + | 24.9<br>= 2<br>0 | 98<br>.335 |     |     |
| Styl.<br>Styl.                  | tip c<br>tip c                               | enter<br>enter                  | offs<br>offs            | et X<br>et Y     | +0<br>+0   |     |     |
| ACTL. X                         |                                              | +0.19                           | 15<br>10                |                  |            |     |     |
| Ż                               | : +1                                         | 36.00                           | iõ                      | T<br>F Ø<br>S 1  | 000        | M5/ | 9   |
| х                               | Y                                            | z                               |                         |                  |            |     | END |

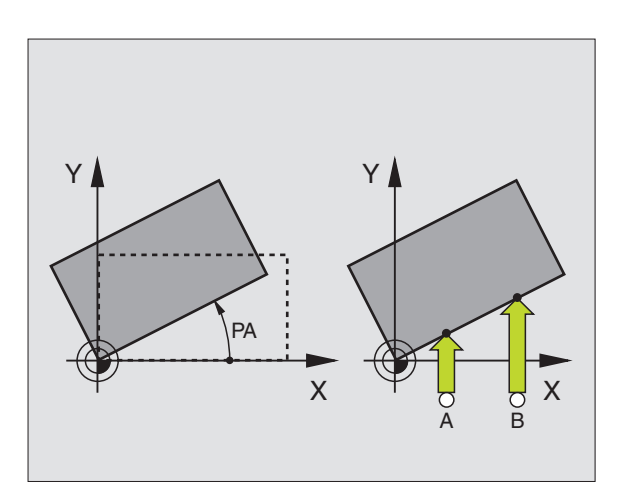

### Wyświetlić obrót podstawowy

Kąt obrotu podstawowego znaduje się po ponownym wyborze PRÓBA OBR. w wyświetlaczu kąta obrotu. TNC wyświetla kąt obrotu także w dodatkowym wyświetlaczu stanu (podział ekranu PROGRAM + STAN WYŚ. POZ.)

W wyświetlaczu stanu zostaje wyświetlony symbol obrotu podstawowego, jeśli TNC przesunie osi maszyny odpowiednio z obrotem podstawowym.

### Anulować obrót podstawowy

- ▶ Wybrać funkcję próbkowania: nacisnąć Softkey PRÓBA OBR.
- Wprowadzić kąt obrotu "0", przejąć klawiszem ENT
- Zakończyć funkcję pomiaru sondą: nacisnąć przycisk END

### 12.2 Wyznaczenie punktu odniesienia przy pomocy 3D-sond pomiarowych

Funkcje dla wyznaczania punktów odniesienia na ustawionym przedmiocie zostają wybierane przy pomocy następujących Softkeys:

- Wyzanaczanie punktu odniesienia na dowolnej osi z PRÓBA POZ.
- Wyznaczenie naroża jako punktu odniesienia z PRÓBA P
- Wyznaczenie naroża jako punktu odniesienia z PRÓBA CC

### Wyznaczenie punktu odniesienia na dowolnej osi (patrz rysunek po prawej na dole)

- PROBING POS
- Wybrać funkcję próbkowania: nacisnąć Softkey PRÓBA POZ.
- Pozycjonować sondę w pobliżu punktu pomiarowego
- Wybrać kierunek pomiaru i jednocześnie oś, dla której punkt odniesienia zostaje wyznaczony, np. Z mierzyć w kierunku Z: wybierać przy pomocy przycisków ze strzałką
- Dokonać pomiaru: nacisnąć zewnętrzny przycisk START
- Punkt odniesienia: wprowadzić zadaną współrzędną, przy pomocy klawisza ENT przejąć

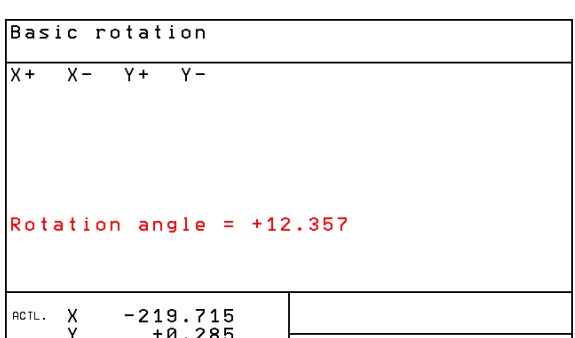

| ACTL. | X<br>Y<br>Z | -2<br>+2 | 19.71<br>+0.28<br>12.68 | 5<br>5<br>90 | T<br>F<br>S | 2<br>Ø | Z | <b>Rot</b><br>M 5 / | 9   |
|-------|-------------|----------|-------------------------|--------------|-------------|--------|---|---------------------|-----|
|       |             |          |                         |              |             |        |   |                     | END |

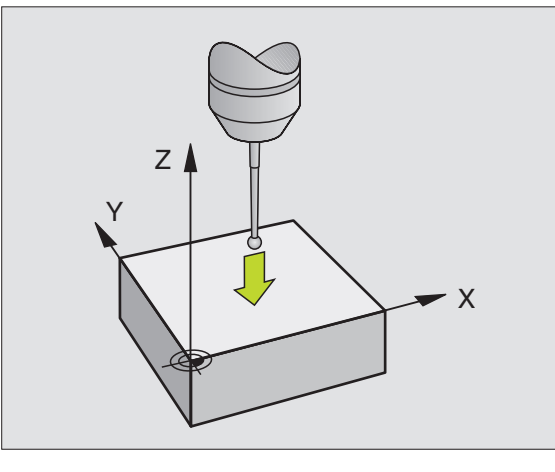

P

### Naroże jako punkt odniesienia – przejąć punkty, które zostały wymierzone sondą (patrz rysunek po prawej u góry)

- Wybrać funkcję próbkowania: nacisnąć Softkey PRÓBA P
- Punkty pomiaru sondą z obrotu podstawowego?: nacisnąć klawisz ENT, aby przejąć współrzędne punktów próbkowania sondą
- Pozycjonować sondę w pobliżu pierwszego punktu pomiaru na krawędzi przedmiotu, która nie była mierzona dla obrotu podstawowego
- Wybrać kierunek pomiaru sondą: wybrać oś przy pomocy przycisków ze strzałką
- Dokonać pomiaru: nacisnąć zewnętrzny przycisk START
- Pozycjonować sondę w pobliżu drugiego punktu pomiarowego na tej samej krawędzi
- Dokonać pomiaru: nacisnąć zewnętrzny przycisk START
- Punkt odniesienia: wprowadzić obydwie współrzędne punktu odniesienia w oknie menu, przejąć klawiszem ENT
- Zakończyć funkcję pomiaru sondą: nacisnąć przycisk END

### Naroże jako punkt odniesienia – nie przejmować punktów, które zostały wymierzone sondą dla obrotu podstawowego

- Wybrać funkcję próbkowania: nacisnąć Softkey PRÓBA P
- Punkty pomiaru sondą z obrotu podstawowego?: zaprzeczyć przy pomocy klawisza NO ENT (pytanie dialogu pojawia się tylko wtedy, jeśli przeprowadzono uprzednio obrót podstawowy)
- Dokonać pomiaru krawędzi przedmiotu, dwa razy dla każdej
- Wprowadzić współrzędne punktu odniesienia, przejąć przyciskiem ENT
- Zakończyć funkcję pomiaru sondą: nacisnąć przycisk END

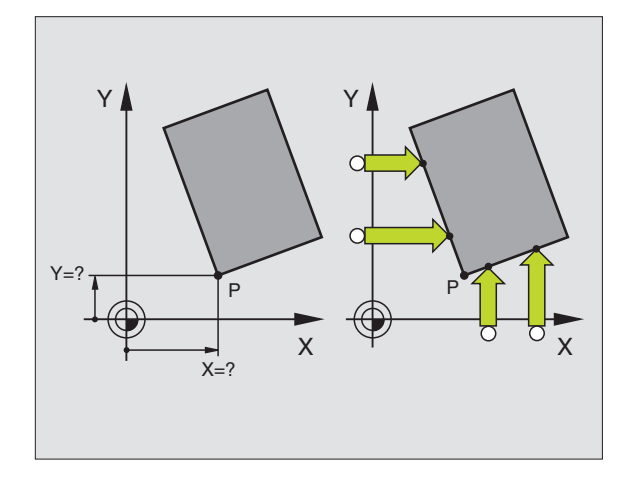

### Punkt środkowy koła jako punkt odniesienia

Punkty środkowe wierceń, wybrań kołowych, cylindrów pełnych, czopów, wysepek okrągłych itd. mogą zostać wyznaczone jako punkty odniesienia.

Wnętrze koła:

TNC dokonuje dokonuje próbkowania ścianki wewnętrznej we wszystkich czterech kierunkach osi współrzędnych.

Przy przerwanych kołach (łukach kołowych) można dowolnie wybierać kierunek pomiaru.

Główkę stykową sondy pozycjonować na środku koła

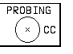

Wybrać funkcję próbkowania: nacisnąć Softkey PRÓBA CC

- Dokonać pomiaru: nacisnąć cztery razy na zewnętrzny przycisk START Sonda dokonuje pomiaru 4 punktów ścianki wewnętrznej koła, jeden po drugim
- Jeśli chce się pracować z pomiarem przestawienia (tylko w maszynach z orientacją wrzeciona, zależnie od MP6160) nacisnąć Softkey 180° i wymierzyć ponownie 4 punkty ścianki wewnętrznej koła
- Jeśli chcemy pracować bez pomiaru przestawienia: nacisnąć przycisk END
- Punkt odniesienia: wprowadzić w oknie menu obydwie współrzędne punktu środkowego okręgu, przejąć przy pomocy klawisza ENT
- ► Zakończyć funkcję pomiaru sondą: nacisnąć przycisk END

Powierzchnia otaczająca koło:

- Główkę sondy pozycjonować w pobliżu pierwszego punktu pomiarowego na zewnątrz koła
- ▶ Wybrać kierunek próbkowania: wybrać odpowiedni Softkey
- Dokonać pomiaru: nacisnąć zewnętrzny przycisk START
- Powtórzyć operację pomiaru dla 3 pozostałych punktów. Patrz rysunek po prawej stronie na dole
- Wprowadzić współrzędne punktu odniesienia, przejąć przyciskiem ENT

Po wykonaniu pomiaru sondą TNC wyświetla aktualne współrzędne punktu środkowego koła i promień koła PR.

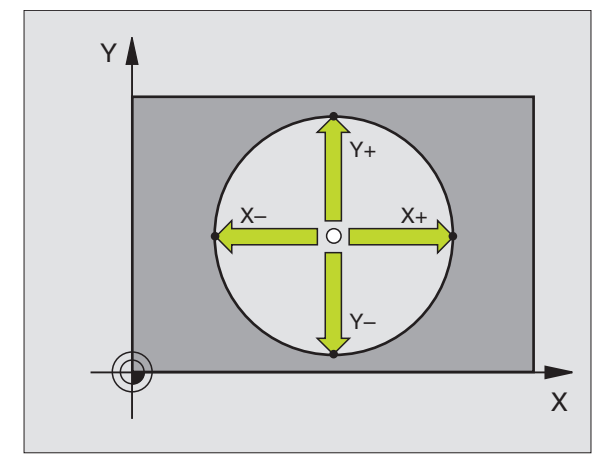

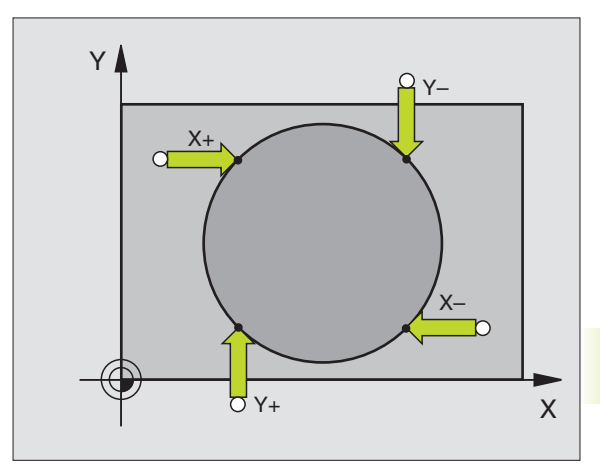

### 12.3Wymierzać przedmioty obrabiane przy pomocy 3D-sond pomiarowych

Przy pomocy 3D-sond pomiarowych określa się:

współrzędne położenia i na podstawie tego

wymiary i kąt na obrabianym przedmiocie

### Określanie współrzędnej położenia na ustawionym przedmiocie

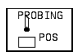

- Wybrać funkcję próbkowania: nacisnąć Softkey PRÓBA POZ.
- Pozycjonować sondę w pobliżu punktu pomiarowego
- Wybrać kierunek pomiaru i jednocześnie oś, do której ma odnosić się współrzędna: wybrać oś przy pomocy przycisków ze strzałką.
- Rozpocząć pomiar: nacisnąć zewnętrzny przycisk START

TNC wyświetla współrzędną punktu pomiaru jako punkt odniesienia.

### Określić współrzędne punktu narożnego na płaszczyźnie obróbki

Określić współrzędne punktu narożnego jak opisano w "Naroże jako punkt odniesienia". TNC wyświetla współrzędną zmierzonego przy pomocy sondy naroża jako punkt odniesienia.

### Określić wymiary obrabianego przedmiotu

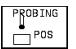

- Wybrać funkcję próbkowania: nacisnąć Softkey PRÓBA POZ.
- Pozycjonować sondę w pobliżu pierwszego punktu pomiarowego A
- Wybrać kierunek pomiaru przy pomocy przycisków ze strzałką
- Dokonać pomiaru: nacisnąć zewnętrzny przycisk START
- Zanotować wartość wyświetloną jako punkt odniesienia (tylko, jeśli poprzednio wyznaczony punkt odniesienia pozostaje w użyciu)
- Punkt odniesienia: wprowadzić "0"
- Przerwać dialog: nacisnąć przycisk END
- Wybrać ponownie funkcję próbkowania: nacisnąć Softkey PRÓBA POZ.

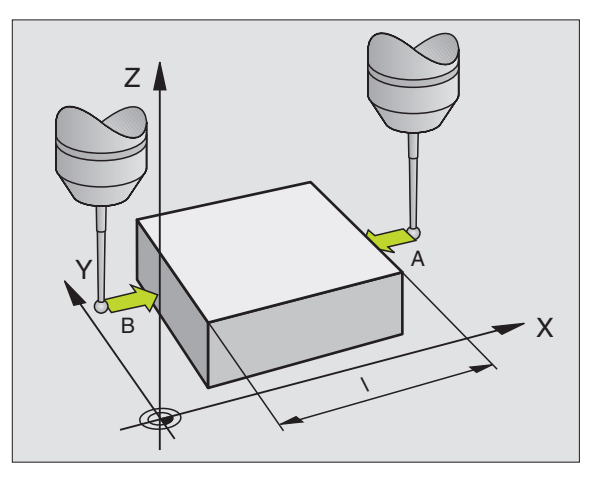

- Pozycjonować sondę w pobliżu drugiego punktu pomiarowego B
- Wybrać kierunek pomiaru przyciskami ze strzałką: ta sama oś, jednakże kierunek przeciwny jak przy pierwszym pomiarze.
- ▶ Dokonać pomiaru: nacisnąć zewnętrzny przycisk START

We wskazaniu PUNKT ODNIESIENIA odstęp pomiędzy obydwoma punktami znajduje się na osi współrzędnych.

### Wskazanie położenia ustawić ponownie jak przed pomiarem długości

- ▶ Wybrać funkcję próbkowania: nacisnąć Softkey PRÓBA POZ.
- Dokonać ponownego pomiaru pierwszego punktu pomiarowego
- ▶ Wyznaczyć punkt odniesienia na zanotowanej wartości
- Przerwać dialog: nacisnąć przycisk END.

### Zmierzyć kąt

Przy pomocy 3D-sondy pomiarowej można określić kąt na płaszczyźnie obróbki. Dokonuje się pomiaru

- kąta pomiędzy osią odniesienia kąta i krawędzią obrabianego przedmiotu lub
- kąt pomiędzy dwoma krawędziami

Mierzony kąt zostaje wyświetlony jako wartość wynosząca maksymalnie 90°.

### Kąt pomiędzy osią odniesienia kąta i krawędzią przedmiotu określić

PROBING

 Wybrać funkcję próbkowania: nacisnąć Softkey PRÓBA POZ.

- Kąt obrotu: zanotować wyświetlony kąt obrotu, jeśli chcemy później odtworzyć przeprowadzony uprzednio obrót podstawowy.
- Przeprowadzić obrót podstawowy z porównywaną stroną (patrz "Krzywe położenie przedmiotu kompensować")
- Przy pomocy Softkey PRÓBA OBR wyświetlić kąt pomiędzy osią odniesienia kąta i krawędzią obrabianego przedmiotu jako kąt obrotu.
- Anulować obrót podstawowy lub wznowić pierwotny obrót podstawowy:
- Wyznaczyć kąt obrotu na zanotowanej wartości

### Określić kąt pomiędzy dwoma krawędziami obrabianego przedmiotu

- Wybrać funkcję próbkowania: nacisnąć Softkey PRÓBA OBR.
- Kąt obrotu: zanotować wyświetlony kąt obrotu, jeśli chcemy odtworzyć uprzednio przeprowadzony obrót podstawowy
- Przeprowadzić obrót podstawowy dla pierwszego boku (patrz "Krzywe położenie przedmiotu kompensować")
- Dokonać próbkowania drugiego boku jak przy obrocie podstawowym, kąt obrotu nie nastawiać na 0!
- Przy pomocy Softkey PRÓBA OBR. wyświetlić kąt PA pomiędzy krawędziami obrabianego przedmiotu jako kąt obrotu
- Anulować obrót podstawowy lub odtowrzyć ponownie pierwotny obrót podstawowy: ustawić kąt obrotu na zanotowanej wartości

### Dokonywać pomiaru przy pomocy 3D-sondy pomiarowej w czasie przebiegu programu

Przy pomocy 3D-sondy pomiarowej można także w czasie przebiegu programu ustalać określone pozycje na obrabianym przedmiocie – także przy pochylonej płaszczyźnie obróbki. Zastosowanie:

określenie różnicy wysokości w przypadku powierzchni odlewów

zapytania o tolerancję w czasie obróbki

Zastosowanie sondy pomiarowej programuje się w rodzaju pracy Program wprowadzić do pamięci/edycja przy pomocy klawisza SONDA i Softkey REF PLANE. TNC pozycjonuje wstępnie sonde pomiarową i dokonuje automatycznie pomiaru zadanej pozycji. Przy tym TNC przemieszcza sondę pomiarową równolegle do osi maszyny, która wyznaczona została w cyklu pomiarów sonda. Aktywny obrót podstawowa lub rotacja zostaje uwzględniona przez TNC tylko dla obliczenia punktu pomiarowego. Współrzędną punktu pomiarowego TNC odkłada w Q-parametrze. TNC przerywa operacie dokonywania pomiaru, jeśli sonda pomiarowa nie zostanie wychylona na określonym obszarze (wybieralny przez MP 6130). Współrzedne pozycji, na której znajduje sie biegun południowy głowicy sondy przy próbkowaniu, sa zapamietywane po operacji próbkowania dodatkowo w parametrach Q115 do Q118. Dla wartości w tych parametrach TNC nie uwzglednia długości palca i jego promienia.

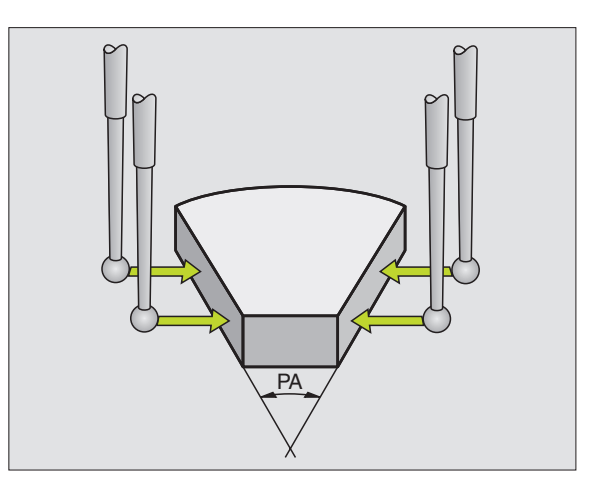

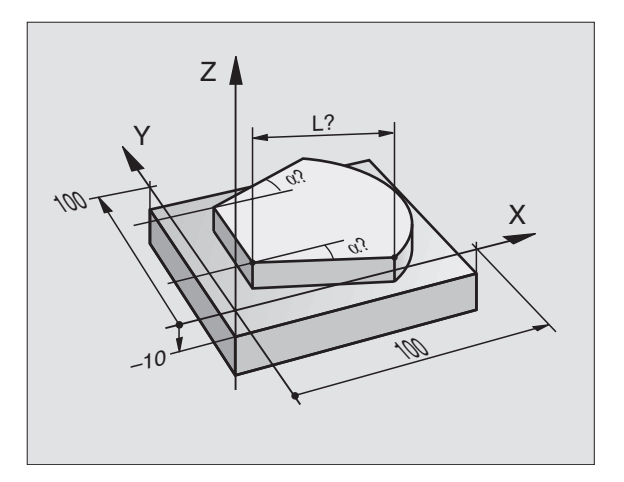

Tak pozycjonować wstępnie sondę pomiarową, że zostanie uniknięta kolizja przy najeżdżaniu programowanej pozycji wstępnej.

Proszę zwrócić uwagę, żeby TNC czerpała dane o narządziu jak długość, promień i oś albo z kalibrowanych danych albo z ostatniego TOOL CALLbloku: wybrać przez MP7411.

W rodzaju pracy Program wprowadzić do pamięci/edycja nacisnąć klawisz SONDA.

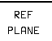

Wybrać funkcję próbkowania: nacisnąć Softkey PŁ. ODNIESIENIA

- Numer parametru dla wyniku: wprowadzić numer Qparametru, któremu zostaje przyporządkowana wartość współrzędnej
- Oś próbkowania/kierunek próbkowania: wprowadzić oś próbkowania przy pomocy klawisza wyboru osi i znak liczby dla kierunku próbkowania. Potwierdzić przyciskiem ENT.
- Współrzędne: poprzez klawisze wyboru osi wprowadzić wszystkie współrzędne dla pozycjonowania wstępnego układu impulsowego.
- Zakończyć wprowadzanie danych: nacisnąć przycisk ENT

### NC-bloki przykładowe

67 TCH PROBE 0.0 PŁ. ODNIESIENIA 5 X-68 TCH PROBE 0.1 X+5 Y+0 Z-5

### Przykład: określić wysokość wysepki na obrabianym przedmiocie

### Przebieg programu

- Przypisać parametry programu
- Przy pomocy cyklu PŁ. ODNIESIENIA zmierzyć wysokość
- Obliczyć wysokość

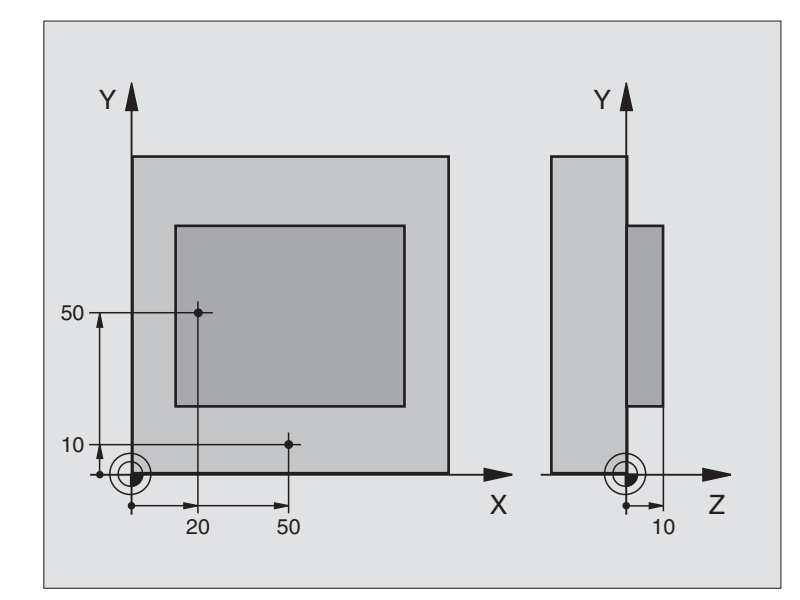

| BEGIN PGM 3DTASTEN MM              |                                                            |
|------------------------------------|------------------------------------------------------------|
| 1 FN 0: Q11 = +20                  | 1. punkt pomiaru sondy: X-współrzędna                      |
| 2 FN 0: Q12 = +50                  | 1. punkt pomiaru sondy: Y-współrzędna                      |
| 3 FN 0: Q13 = +10                  | 1. punkt pomiaru sondy: Z-współrzędna                      |
| 4 FN 0: Q21 = +50                  | 2. punkt pomiaru sondy: X-współrzędna                      |
| 5 FN 0: Q22 = +10                  | 2. punkt pomiaru sondy: Y-współrzędna                      |
| 6 FN 0: Q23 = +0                   | 2. punkt pomiaru sondy: Z-współrzędna                      |
| 7 TOOL CALL 0 Z                    | Wywołanie impulsowego układu pomiarowego (sonda pomiarowa) |
| 8 L Z+250 R0 FMAX                  | Przemieścić swobodnie sondę                                |
| 9 L X+Q11 Y+Q12 R0 FMAX            | Pozycjonować wstępnie dla pierwszego pomiaru               |
| 10 SONDA 0.0 PŁ.ODNIESIENIA Q10 Z- | Zmierzyć krawędź górną przedmiotu                          |
| 11 TCH PROBE 0.1 Z+Q13             |                                                            |
| 12 L X+Q21 Y+Q22 R0 FMAX           | Pozycjonować wstępnie dla drugiego pomiaru                 |
| 13 SONDA 0.0 PŁ.ODNIES. Q20 Z-     | Zmierzyć głębokość                                         |
| 14 TCH PROBE 0.1 Z+Q23             |                                                            |
| 15 FN 2: Q1 = +Q20 - +Q10          | Obliczyć bezwzględną wysokość wysepki                      |
| 16 STOP                            | Przebieg programu-stop: Q1 skontrolować                    |
| 17 L Z+250 R0 FMAX M2              | Przemieścić swobodnie narzędzie, koniec programu           |
| END PGM 3DTASTEN MM                |                                                            |

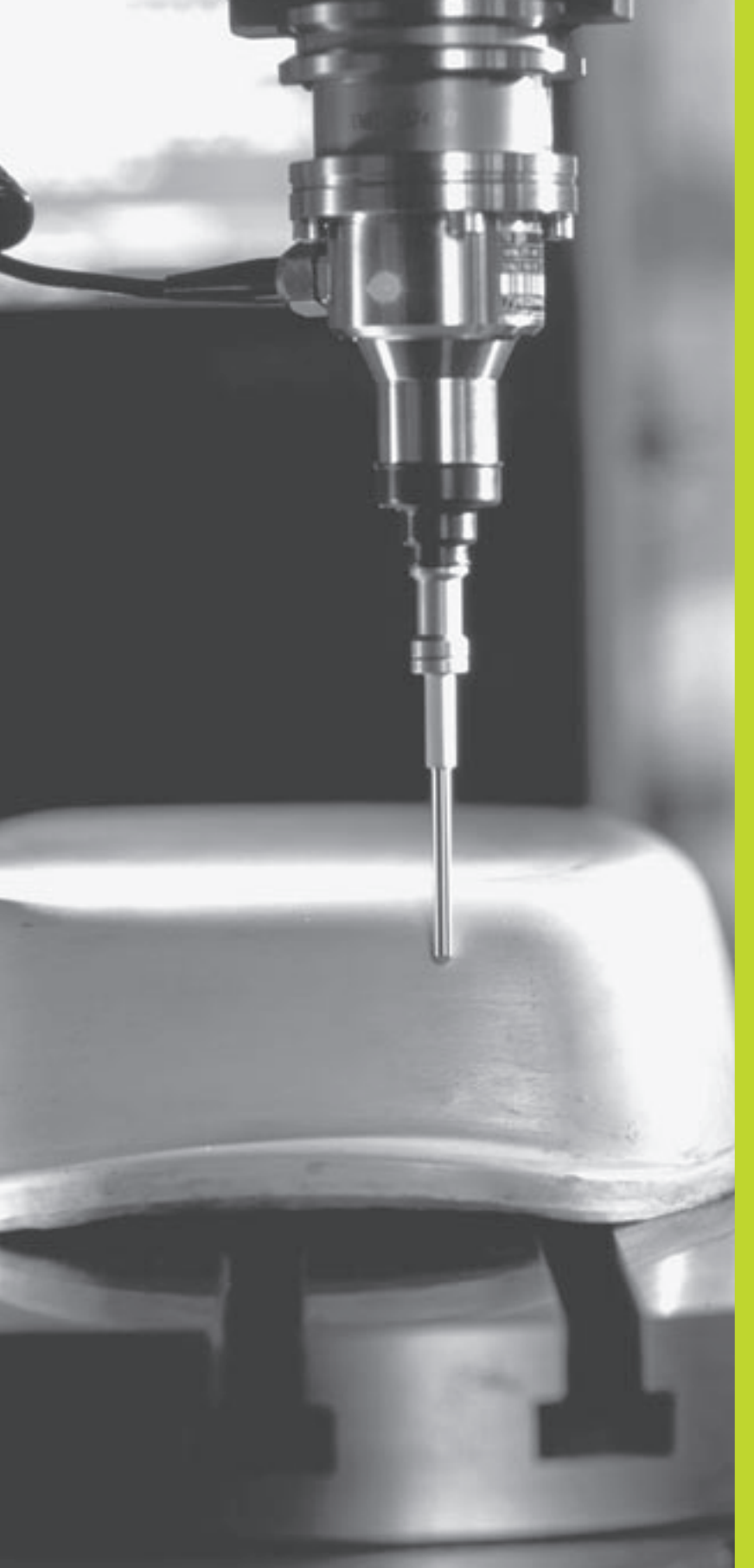

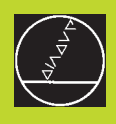

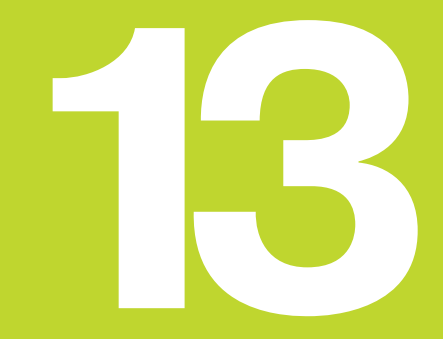

Digitalizacja

### 13.1 Digitalizowanie przy pomocy przełączającej sondy impulsowej (opcja)

Przy pomocy opcji Digitalizowanie TNC uchwyca 3D-formy przełączającą sondą pomiarową.

Dla digitalizacji konieczne są następujące komponenty:

- Sonda pomiarowa impulsowa
- moduł oprogramowania "Opcja digitalizacji"
- W danym wypadku oprogramowanie opracowywania danych digitalizacji SUSA firmy HEIDENHAIN dla dalszej obróbki danych digitalizacji, które uzyskano w cyklu MEANDER

Dla digitalizacji oddane są do dyspozycji następujące cykle digitalizacji:

OBSZAR

MEANDER

PROSTE POZIOME; WARSTWOWICOWE

TNC i maszyna muszą być przygotowane przez producenta maszyn do zastosowania sondy pomiarowej.

Zanim rozpocznie się digitalizację, należy kalibrować sondę pomiarową.

### Funkcja

3D-forma zostaje uchwycona przez sondę pomiarową punkt za punktem w dowolnie wybranym rastrze. Prędkość digitalizacji leży pomiędzy 200 i 800 mm/min przy odstępie punktów (ODST. P.) wynoszącym 1 mm (wartość zależna od rodzaju maszyny).

Uchwycone pozycje TNC wydaje poprzez interfejs danych - z reguły na PC. Proszę w tym celu skonfigurować interfejs danych (patrz "14.4 Przygotowanie zewnątrznego interfejsu danych").

Jeśli używamy do frezowania uchwyconych danych digitalizacji narzędzia, którego promień odpowiada promieniowi palca sondy, to można odpracować dane digitalizacji bez dodatkowego ich opracowywania

Cykle digitalizacji należy zaprogramować dla osi głównych X, Y i Z.

Funkcja przeliczania współrzędnych lub obrót podstawowy nie mogą być aktywne w czasie digitalizacji.

TNC wydaje BLK FORM razem z plikiem danych digitalizacji.

# 3.2 Programować cykle digitalizacji

### 13.2 Programować cykle digitalizacji

- Nacisnąć przycisk SONDA
- Wybrać poprzez Softkey żądany cykl digitalizacji
- Odpowiedzieć na pytania dialogowe TNC: proszę wprowadzić odpowiednie wartości przez klawiaturę i potwierdzić każde wprowadzenie przyciskiem ENT. Jeśli TNC ma wszystkie niezbędne informacje, zakończy ono automatycznie definicję cyklu. Informacje do pojedyńczych wprowadzanych parametrów znajdą Państwo w pojedyńczym opisie każdego cyklu w tym rozdziale.

### Określićobszar digitalizacji

Dla definicji obszaru digitalizacji znajduje się do dyspozycji cykl 5 OBSZAR. Można definiować obszar w formie równoległościanu, w którym zostanie dokonane próbkowanie formy.

Proszę wyznaczyć obszar digitalizacji jako równoległościan poprzez podanie minimalnych i maksymalnych współrzędnych w trzech osiach głównych X, Y i Z – jak przy definicji części nieobrobione BLK FORM. Potrz preunok po prawoj stronio

Patrz rysunek po prawej stronie.

- PGM Nazwa Dane digitalizacji: nazwa pliku, w którym zostaną zapamiętane dane digitalizacji.
- Oś SONDY: wprowadzić oś sondy pomiarowej
- MIN-punkt obszaru. Minimalny punkt obszaru, na którym przeprowadzana jest digitalizacja
- MAX-punkt obszaru: maksymalny punkt obszaru, na którym przeprowadzona zostaje digitalizacja
- Bezpieczna wysokość: pozycja w osi sondy pomiarowej, na której wykluczona jest kolizja pomiędzy trzpieniem sondy i formą.

### NC-bloki przykładowe

50 SONDA 5.0 OBSZAR 51 SONDA 5.1 PGM NAZWA: DANE 52 SONDA 5.2 Z X+0 Y+0 Z+0 53 SONDA 5.3 X+10 Y+10 Z+20 54 SONDA 5.4 WYSOKOŚĆ: + 100

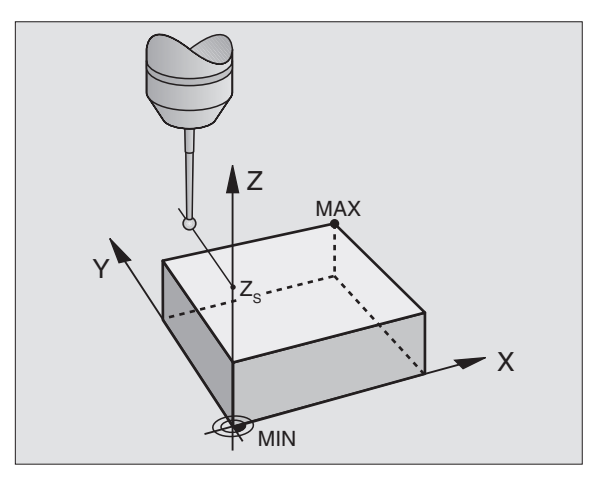

### 13.3 Digitalizacja form meandrowych

### Cykl digitalizacji 6 MEANDER

Przy pomocy cyklu digitalizacji MEANDER digitalizuje się 3D-formę w formie meandrów. Taka metoda nadaje się szczególnie dla względnie płaskich form. Jeśli przetwarzanie danych digitalizacji ma być przeprowadzone przy pomocy oprogramowania firmy HEIDENHAIN do opracowywania danych SUSA, naliży dokonać digitalizacji meandrowej.

Przy operacji digitalizacji proszę wybrać oś płaszczyzny obróbki, w której sonda pomiarowa przesuwa się w kierunku dodatnim do granicy obszaru- poczynając od MIN-punktu na płaszczyźnie obróbki. Tam sonda pomiarowa zostaje przesunięta o odstęp między liniami i następnie przesuwa się w tym wierszu znowu z powrotem. Na drugim końcu wiersza sonda pomiarowa zostaje przesunięta ponownie o odstęp między liniami. Ta operacja powtarza się, aż cały obszar zostanie zdigitalizowany.

Na końcu operacji digitalizacji sonda pomiarowa powraca na Bezpieczną wysokość.

### Punkt startu

- Współrzędne MIN-punktu na płaszczyźnie obróbki z cyklu 5 OBSZAR, współrzędna osi wrzeciona = Bezpieczna Wysokość
- Punkt startu zostaje najechany przez TNC automatycznie: najpierw w osi wrzeciona na Bezpieczną wysokość a potem na płaszczyźnie obróbki

### Dosunąć sondę do formy

Sonda pomiarowa zbliża się w kierunku ujemnym osi wrzeciona do formy. Współrzędnej pozycji, na której sonda pomiarowa dotyka formy, zostaną wprowadzone do pamięci.

W programie obróbki należy przed cyklem digitalizacji MEANDER zdefiniować cyklus digitalizacji OBSZAR.

### Parametry digitalizacji

- Kierunek liniowy: oś współrzędnych płaszczyzny obróbki, w której sonda przemieszcza się w kierunku dodatnim, poczynając od pierwszego zapamiętanego punktu konturu
- Ograniczenie w kierunku normalnej: odcinek, o który sonda przesuwa się swobodnie po wychyleniu. Zakres wprowadzenia: 0 do 5 mm. Rekomendacja: wprowadzana wartość powinna wynosić 0.5 • odstępu między punktami i odstęp między punktami. Im mniejsza jest głowica sondy, tym większe powinno być wybierane ograniczenie w kierunku normalnej
- Odstęp pomiędzy liniami: przesunięcie sondy na końcach wierszy; odstęp pomiędzy wierszami. Zakres wprowadzenia: 0 do 5 mm
- MAX. odstęp pomiędzy punktami: maksymalny odstęp pomiędzy zapamiętanymi przez TNC punktami. TNC uwzględnia dodatkowo ważne, określające formę modelu punkty, np. na narożach wewnętrznych. Żakres wprowadzenia danych: 0.02 do 5 mm

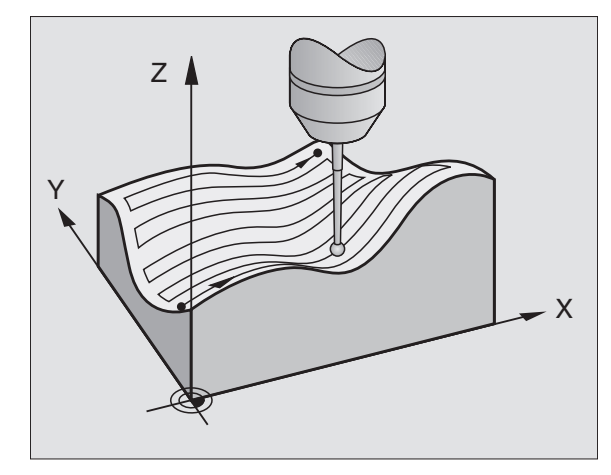

### NC-bloki przykładowe

60 SONDA 6.0 MEANDER

61 SONDA 6.1 KIERUNEK: X

62 SONDA 6.2 SUW: 0.5 ODST. M. LIN. 0.2

P.ODST.: 0.5

### 13.4 Digitalizacja prostych poziomych (warstwicowych)

### Cykl digitalizacji 7 PROSTE POZIOME

Przy pomocy cyklu digitalizacji PROSTE POZIOME zostaje digitalizowana stopniowo 3D-forma. Digitalizacja prostymi poziomymi przeznaczona jest szczególnie dla znacznie nachylonych form (np. wiercenia w nadlewach narzędzi wtryskowych) lub jeśli należy uchwycić tylko jedną jedyną prostą poziomą (np. linia zarysu krzywki tarczowej).

Przy operacji digitalizacji sonda pomiarowa – kiedy pierwszy punkt został już uchwycony – przemieszcza się na stałej wysokości wokół formy. Kiedy zostanie osiągnięty pierwszy uchwycony punkt następuje dosuw o wprowadzony odstęp między liniami w kierunku dodatnim lub ujemnym osi wrzeciona. Sonda pomiarowa przemieszcza się ponownie na stałej wysokości wokół obrabianego przedmiotu, do pierwszego uchwyconego punktu na tej wysokości. Ta operacja powtarza się, aż cały obszar będzie zdigitalizowany.

Na końcu operacji digitalizacji sonda pomiarowa powraca na Bezpieczną wysokość i do zaprogramowanego punktu startu.

### Ograniczenia dla obszaru digitalizacji

- W osi sondy pomiarowej: definiowany OBSZAR musi znajdować się w odległości równej promieniowi główki sondy poniżej najwyżej położonego punktu 3D-formy
- Na płaszczyźnie obróbki: definiowany obszar musi być przynajmniej o promień główki sondy większy niż 3D-forma

### **Punkt startu**

- Współrzędna osi wrzeciona MIN-punktu z cyklu 5 OBSZAR jeśli wprowadzono dodatni odstęp pomiędzy liniami
- Współrzędna osi wrzeciona MAX-punktu z cyklu 5 OBSZAR, jeśli wprowadzono ujemny odstęp między liniami
- Współrzędne płaszczyzny obróbki w cyklu PROSTE POZIOME zdefiniowane
- Punkt startu zostaje najechany przez TNC automatycznie: najpierw w osi wrzeciona na Bezpieczną wysokość a potem na płaszczyźnie obróbki

### Dosunąć sondę do formy

Sonda pomiarowa zbliża się w kierunku programowanym w cyklu PROSTE POZIOME do formy. Współrzędnej pozycji, na której sonda pomiarowa dotyka formy, zostaną wprowadzone do pamięci.

W programie obróbki należy przed cyklem digitalizacji PROSTE POZIOME zdefiniować cykl digitalizacji OBSZAR.

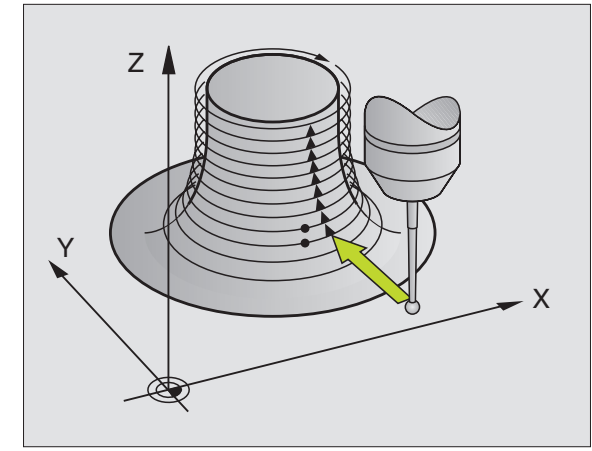

### Parametry digitalizacji

- Ograniczenie czasowe: czas, w którym sonda musi osiągnąć pierwszy punkt próbkowania linii warstwowicowej po jednym obiegu. TNC przerywa cykl digitalizacji, jeśli wprowadzony czas zostanie przekroczony. Zakres wprowadzenia: 0 do 7200 sekund. Nie ma ograniczenia czasowego jeśli zostanie wprowadzone "0"
- Punkt startu: współrzędne punktu startu na płaszczyźnie obróbki
- Oś startu i kierunek: oś współrzędnych i kierunek na osi, w którym sonda dosuwa się do formy
- Oś początkowa i kierunek: oś współrzędnych i kierunek w osi, w którym sonda objeżdża formę podczas digitalizowania. Z kierunkiem digitalizacji zostaje jednocześnie określone, czy następna obróbka frezowaniem zostanie wykonana ruchem współbieżnym czy przeciwbieżnym
- Ograniczenie w kierunku normalnej: odcinek, o który sonda przesuwa się swobodnie po wychyleniu. Zakres wprowadzenia: 0 do 5 mm. Rekomendacja: wprowadzana wartość powinna wynosić 0.5 • odstępu między punktami i odstęp między punktami. Im mniejsza jest głowica sondy, tym większe powinno być wybierane ograniczenie w kierunku normalnej
- Odstęp między liniami i kierunek: przesunięcie sondy, kiedy osiągnie ona ponownie punkt początkowy prostej warstwowicowej; znak liczby określa kierunek, w którym sonda zostaje przesunięta. Zakres wprowadzenia: +5 do +5 mm

Jeśli chcemy digitalizować tylko jedną prostą poziomą, to proszę wprowadzić dla odstępu między liniami wartość 0.

MAX. odstęp między punktami: maksymalny odstęp między zapamiętanymi przez TNC punktami. TNC uwzględnia dodatkowo ważne, określające formę modelu punkty, np. na narożach wewnętrznych. Zakres wprowadzenia danych: 0.02 do 5 mm

### NC-bloki przykładowe

| 60 SONDA 7.0 PROSTE POZIOME          |  |
|--------------------------------------|--|
|                                      |  |
| 61 SONDA 7.1 CZAS: 0 X+0 Y+0         |  |
|                                      |  |
| 62 SONDA 7.2 KOLEJ. NAJAZDU: Y- / X- |  |
|                                      |  |
| 63 SONDA 7.2 SUW: 0.5 L.ODST.+: +0.2 |  |
|                                      |  |
| P.ODST.: 0.5                         |  |
|                                      |  |

### 13.5 Zastosowanie danych digitalizacji w programie obróbki

NC-Zapisy przykładowe pliku danych digitalizacji, które zostały wykorzystane w cyklu PROSTE POZIOME

| BEGIN PGM DANE MM              | Nazwa programu DANE: wyznaczona w cyklu OBSZAR                 |
|--------------------------------|----------------------------------------------------------------|
| 1 BLK FORM 0.1 Z X-40 Y-20 Z+0 | Definicja części nieobrobionej: wielkość wyznaczona przez TNC  |
| 2 BLK FORM 0.2 X+40 Y+40 Z+25  |                                                                |
| 3 L Z+250 FMAX                 | Bezpieczna wysokość w osi wrzeciona: wyznaczona w cyklu OBSZAR |
| 4 L X+0 Y-25 FMAX              | Punkt startu na X/Y: wyznaczony w cyklu PROSTE POZIOME         |
| 5 L Z+25                       | Wysokość początkowa w Z: wyznaczona w cyklu PROSTE             |
|                                | POZIOME, zależna od znaku liczby ODSTĘPU MIĘDZY LINIAMI        |
| 6 L X+0,002 Y-12,358           | Pierwsza uchwycona pozycja                                     |
| 7 L X+0,359 Y-12,021           | Druga uchwycona pozycja                                        |
|                                |                                                                |
| 253 L X+0,003 Y-12,390         | Pierwsza prosta pozioma digitalizowana: osiągnięta znowu       |
|                                | pierwsza uchwycona pozycja                                     |
| 254 LZ+24,5                    | Dosuw do następnej linii warstwowicowej                        |
|                                |                                                                |
| 2597 L X+0,093 Y-16,390        | Ostatnia uchwycona pozycja na obszarze                         |
| 2598 L X+0 Y-25 FMAX           | Z powrotem do punktu startu na X/Y                             |
| 2599 L Z+250 FMAX              | Z powrotem na bezpieczną wysokość w osi wrzeciona              |
| END PGM DANE MM                | Koniec programu                                                |

Aby odpracować dane digitalizacji proszę napisać następujący program:

| BEGIN PGM FREZOWANIE MM | Definicja narzędzia: promień narzędzia = promień palca sondy |
|-------------------------|--------------------------------------------------------------|
| 1 TOOL DEF 1 L+0 R+4    | Wywołanie narzędzia                                          |
| 2 TOOL CALL 1 Z S4000   | Określić posuw frezowania, wrzeciono i chłodziwo ON          |
| 3 L R0 F1500 M13        | Wywołać dane digitalizacji, które są zapamiętane zewnętrznie |
| 4 CALL PGM EXT: DANE    |                                                              |
| END PGM FREZOWANIE MM   |                                                              |

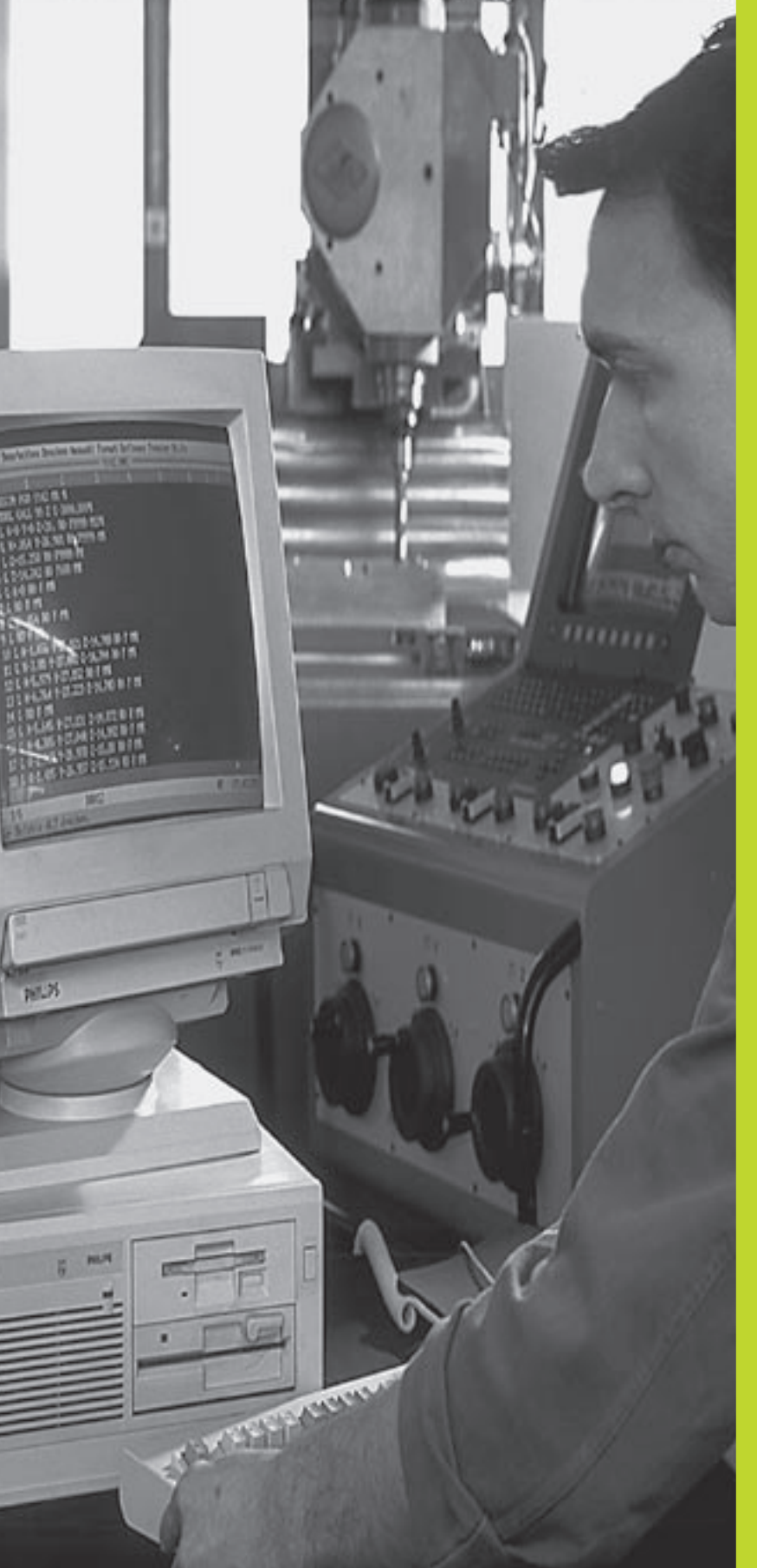

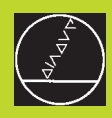

### 

### MOD-funkcje

### 14.1 MOD-funkcje wybierać, zmieniać i opuścić

Przez MOD-funkcje można wybierać dodatkowe wskazania i możliwości wprowadzenia danych.

### MOD-funkcje wybierać

Wybrać rodzaj pracy, w którym chcemy zmienić MOD-funkcje.

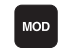

MOD-funkcje wybrać: nacisnąć przycisk MOD. Rysunek po prawej stronie pokazuje "MOD-monitor".

Można dokonać następujących zmian:

- wybrać wskazania położenia (pozycji)
- określić jednostkę miary (mm/cal)
- określić język programowania dla MDI
- wprowadzić liczbę kluczową
- przygotować interfejs
- Specyficzne dla maszyny parametry użytkownika
- wyznaczyć ograniczenie obszaru przemieszczania
- NC-Software wyświetlić numer
- PLC-Software wyświetlić numer

### MOD-funkcję zmienić

- MOD-funkcję wybrać w wyświetlonym menu przy pomocy przycisków ze strzałką.
- ponownie nacisnąć przycisk ENT, aż funkcja znajdzie się w jasnym polu lub wprowadzić liczbę i przejąć przyciskiem ENT

### MOD-funkcje opuścić

MOD-funkcję zakończyć: nacisnąć Softkey KONIEC lub klawisz END.

### 14.2 Informacje systemowe

Przy pomocy Softkey SYSTEM-INFORM. TNC wyświetla następujące informacje:

- Wolna pamięć programu
- NC-Software-numer
- PLC-Software-numer
- DSP-Software-numer
- Istniejące opcje, np. Digitalizowanie

znajdują się po wyborze funkcji na TNC-monitorze.

| Progr          | ammir          | ig and           | edit       | ing             |            |     |   |
|----------------|----------------|------------------|------------|-----------------|------------|-----|---|
| Posit<br>Posit | ion c<br>ion c | lispla<br>lispla | y 1<br>y 2 | AC<br>DI        | TL.<br>ST. |     |   |
| Chang          | e MM/          | INCH             | MM         |                 |            |     |   |
| Program input  |                |                  | HE         | IDENHA          | IN         |     |   |
|                |                |                  |            | 1               |            |     |   |
| АСТ∟. Х        |                | +0.19            | 5          |                 |            |     |   |
|                |                | чт ии            |            |                 |            |     |   |
| Z              | + 1            | 36.00            | Ø          | T<br>F 0<br>S 1 | 000        | M5/ | 9 |

### 14.3 Wprowadzić liczbę klucza

W celu wprowadzenia liczby klucza proszę nacisnąć Softkey z kluczem. TNC potrzebuje liczby klucza dla następujących funkcji:

| Funkcja                                                                         | Liczba klucza |
|---------------------------------------------------------------------------------|---------------|
| Wybrać parametr użytkownika                                                     | 123           |
| Anulowanie zabezpieczenia programu                                              | 86357         |
| Licznik godzin pracy dla:<br>sterowanie ON<br>przebieg programu<br>wrzeciono ON | 857282        |

Można wycofać pojedyńcze czasy, naciskając klawisz ENT (musi zostać zwolniony poprzez parametr maszynowy)

### 14.4 Przygotowanie interfejsu danych

W celu przygotowania interfejsu danych proszę nacisnąć Softkey RS 232 USTAWIEN.. TNC pokazuje menu ekranu, do którego proszę wprowadzić następujące ustawienia:

### Wybrać RODZAJ PRACY zewnętrznego, oddzielnego urządzenia

| Zewnętrzne urządzenie                                                         | INTERFEJS RS232 |
|-------------------------------------------------------------------------------|-----------------|
| Jednostka dyskietek firmy HEIDENHAIN<br>FE 401 i FE 401B                      | FE              |
| danych jak drukarki, czytniki,<br>dziurkarka, PC bez TNCremo                  | EXT1, EXT2      |
| PC z Software firmy HEIDENHAIN<br>TNCremo                                     | FE              |
| Bez przesyłania danych; np. digitali<br>zowanie bez analizy wartości pomiarów |                 |

Programming and editing

|                                                                        |                                 |     | END |
|------------------------------------------------------------------------|---------------------------------|-----|-----|
| Z +136.000                                                             | T<br>F 0<br>S 1000              | M5/ | 9   |
| ACTL. X +0.195                                                         |                                 |     |     |
| Memory for blockwis<br>Available [KB]<br>Reserved [KB]<br>Block buffer | se transfer<br>90<br>20<br>1000 |     |     |
| Baud rate                                                              | 57600                           |     |     |
| RS232 interface                                                        | FE                              |     |     |

### Ustawić SZYBKOŚĆ TRANSMISJI

lub praca bez podłączonego urządzenia

SZYBKOŚĆ TRANSMISJI (szybkość przesyłania danych) jest do wybrania między 110 i 115.200 bod. TNC zapamiętuje do każdego rodzaju pracy (FE, EXT1 itd.) SZYBKOŚĆ TRANSMISJI.

NUL

### Określić zakres pamięci dla blokowego przesyłania danych

Aby móc równolegle do blokowego odpracowywania programu edytować inne programy, proszę określić pamięć dla blokowego przesyłania danych.

TNC wyświetla znajdującą się w dyspozycji pamięć. Proszę wybierać ten rezerwowany zakres pamięci mniejszym niż wolna pamięć.

### Nastawienie bufora bloków

Aby zagwarantować nieprzerwaną obróbkę przy transmisji blokowej, TNC potrzebuje określonego zapasu bloków w pamięci programu.

W buforze bloków określa się, ile NC-bloków zostanie wczytanych przez interfejs danych, zanim TNC rozpocznie odpracowywanie programu. Wprowadzana wartość dla bufora bloków jest zależna od odstępu punktów NC-programu. Przy bardzo małych odstępach punktów proszę wprowadzić duży bufor bloków, przy większych odstępach punktów mniejszy bufor bloków. Wartość orientacyjna: 1000

### Software dla przesyłania danych

Dla przesyłania plików od TNC i do TNC należy korzystać z Software firmy HEIDENHAIN TNCremo, służącej do transmisji danych. Przy pomocy TNCremo można sterować przez seryjny interfejs wszystkimi urzędzeniami sterowniczymi firmy HEIDENHAIN.

Proszę nawiązać kontakt z firmą HEIDENHAIN, aby za uiszczeniem opłaty ochronnej otrzymać program przesyłania danych TNCremo.

### Warunki dotyczące systemu dla TNC remo

- Komputer personalny AT lub system kompatybilny
- 640 kB pamięci roboczej
- 1 MByte wolne na dysku twardym
- wolny seryjny interfejs
- System operacyjny MS-DOS/PC-DOS 3.00 lub wyżej, Windows 3.1 lub wyżej, OS/2
- Dla wygodnej obsługi Microsoft (TM)-kompatybilna mysz (nie jest niezbędnie konieczna)

### Instalacja w Windows

- Proszę rozpocząć instalację programu SETUP.EXE z menedżerem plików (Explorer)
- Proszę postępować zgodnie z poleceniami programu Setup

### **TNC**remo uruchomić w Windows

Windows 3.1, 3.11, NT:

Kliknąć podwójnie na ikonę w grupie programów HEIDENHAIN aplikacje

Windows95:

Proszę kliknąć na <Start>, <Programy>, <HEIDENHAIN Aplikacje>, <TNCremo>

Jeśli uruchamiamy po raz pierwszy TNCremo, zostajemy zapytani o podłączone sterowanie, interfejs (COM1 lub COM2) i o szybkość przesyłania danych. Proszę podać żądane informacje.

### Przesyłanie danych pomiędzy TNC 410 i TNCremo

Proszę sprawdzić, czy:

- czy TNC 410 podłączona jest do właściwego seryjnego interfejsu komputera
- czy szybkość przesyłania danych na TNC i w TNCremo są ze sobą zgodne

Po uruchomieniu TNCremu, widoczne są w lewej części okna wszystkie pliki, zapamiętane w aktywnym skoroszycie. Przez <Skoroszyt>, <Zmienić> można wybrać dowolny napęd lub inny skoroszyt. Aby móc uruchomić przesyłanie danych z TNC (patrz "4.2 Zarządzanie plikami"), proszę wybrać <Połączenie>, <Serwer pliku>. TNCremo jest gotowe do przyjmowania danych.

### TNCremo zamknąć

Proszę wybrać punkt menu <Plik>, <Koniec>, lub proszę nacisnąć kombinację klawiszy ALT+X

Proszę uwzględnić funkcję pomocniczą TNCremo, w której objaśnione są wszystkie funkcje.

### 14.5 Specyficzne dla maszyny parametry użytkownika

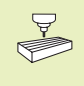

Producent maszyn może do 16 parametrów użytkownika włącznie wyposażyć w funkcje. Proszę zwrócić uwagę na informacje zawarte w podręczniku obsługi maszyny.

### 14.6 Wybrać wskazanie położenia

Dla Obsługi ręcznej i rodzajów pracy przebiegu programu można wpływać na wskazanie współrzędnych:

Rysunek po prawej stronie pokazuje różne położenia narzędzia

- 1 Pozycja wyjściowa
- 2 Położenie docelowe narzędzia
- 3 Punkt zerowy obrabianego przedmiotu
- 4 Punkt zerowy maszyny

Dla wskazań położenia TNC można wybierać następujące współrzędne:

| Funkcja                                                                      | <b>Wyświetlacz</b> |  |  |  |
|------------------------------------------------------------------------------|--------------------|--|--|--|
| Zadana pozycja; zadana aktualnie przez TNC wartość                           | ZADAN.             |  |  |  |
| Rzeczywista pozycja: momentalna pozycja narzędzia                            | RZECZ.             |  |  |  |
| Pozycja odniesienia: pozycja rzeczywista                                     | REF                |  |  |  |
| odniesiona do punktu zerowego maszyny                                        |                    |  |  |  |
| Odległość pozostała do programowanej pozycji;                                | ODLEG.             |  |  |  |
| różnica pomiędzy pozycją rzeczywistą i docelową                              |                    |  |  |  |
| Błąd nadania; różnica pomiędzy pozycją                                       | B.NAD.             |  |  |  |
| zadaną i rzeczywistą                                                         |                    |  |  |  |
| Drew name and MOD functions in Markovic the an inclusion of the state of the |                    |  |  |  |

Przy pomocy MOD-funkcji Wyświetlacz położenia 1 wybiera się wyświetlacz położenia w wyświetlaczu stanu.

Przy pomocy MOD-funkcji Wyświetlacz położenia 2 wybiera się wyświetlacz położenia w dodatkowym wyświetlaczu stanu.

### 14.7 Wybrać system miar

Wraz ze zmianą MOD-funkcji MM/CALE określa się, czy TNC ma wyświetlać współrzędne w mm lub calach (system calowy).

- Metryczny system miar: np. X = 15,789 (mm) zmiana MODfunkcji MM/CALE MM. Wskazanie z 3 pozycjami po przecinku
- System calowy: np. X = 0,6216 (cala) zmiana MOD-funkcji MM/ CALE. Wskazanie z 4 miejscami po przecinku

Ta MOD-funkcja określa także system miar, jeśli otwieramy nowy program.

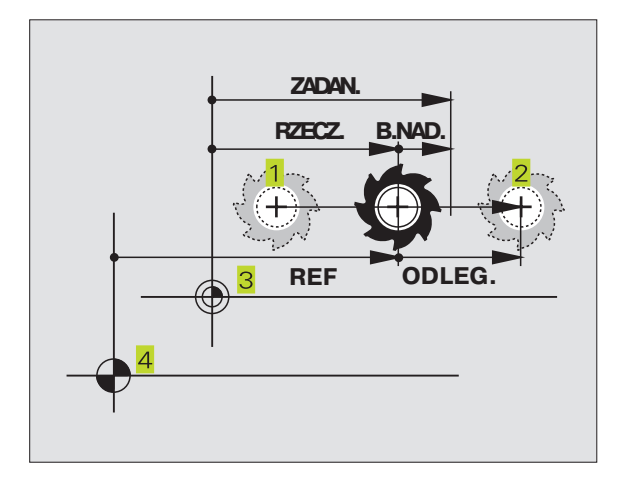

### 14.8 Wybór języka programowania

Przy pomocy MOD-funkcji WPROWADZENIE PROGRMAU określa się, czy można zaprogramować w rodzaju pracy Pozycjonowanie z ręcznym wprowadzeniem danych blok w dialogu tekstem otwartym lub blok DIN/ISO.

Wprowadzenie bloku w dialogu tekstem otwartym: HEIDENHAIN

DIN/ISO-blok wprowadzić: ISO

Ta MOD-funkcja określa także język programowania, jeśli otwieramy nowy program.

Jeśli przełączamy pomiędzy dialogiem tekstem otwartym i wprowadzeniem według DIN/ISO (i odwrotnie), to należy najpierw wymazać ostatnio aktywny plik \$MDI w rodzaju pracy Program wprowadzić do pamięci.

### 14.9 Wprowadzić ograniczenie obszaru przemieszczania

Na maksymalnym obszarze przemieszczania można ograniczać rzeczywistą wykorzystywaną drogę przemieszczania dla osi współrzędnych.

Przykład zastosowania: zabezpieczanie maszyny podziałowej przed kolizją

### Ograniczenie obszaru przemieszczenia dla przebiegu programu

Maksymalny obszar przemieszczania jest ograniczony przez wyłącznik końcowy oprogramowania (Software). Rzeczywista wykorzystawana droga przemieszczenia zostaje ograniczona przez MOD-funkcję OBSZAR PRZEMIESZCZENIA MASZYNA: w tym celu proszę wprowadzić wartości maksymalne w kierunku dodatnim i ujemnym osi, w odniesieniu do punktu zerowego maszyny.

### Praca bez ograniczenia obszaru przemieszczania

Dla osi współrzędnych, które mają być przesunięte bez ograniczenia obszaru przemieszczania, proszę wprowadzić wartość maksymalną TNC (+/- 30 000 mm) jako obszar przemieszczenia.

### Określić maksymalny obszar przemieszczania i wprowadzić

- Wybrać wyświetlacz położenia REF
- Najechać dodatnie i ujemne pozycje osi X-, Y- i Z
- Zanotować wartości ze znakiem liczby
- MOD-funkcje wybrać: nacisnąć przycisk MOD
  - Wprowadzić ograniczenie obszaru przemieszczenia: nacisnąć Softkey OBSZAR PRZEMIESZCZENIA MASZYNA. Wprowadzić zanotowane wartości dla osi jako ograniczenie, za każdym razem proszę potwierdzić klawiszem ENT
    - Opuścić MOD-funkcję: nacisnąć klawisz END
  - Wartości korekcji promienia narzędzia nie zostają uwzględniane przy ograniczeniach obszaru przemieszczania.

Ograniczenia obszaru przemieszczania i wyłączniki końcowe Software zostaną uwzględnione, kiedy będą przejechane punkty odniesienia.

### Ograniczenie obszaru przemieszczania dla testu programu

Dla test programu i grafiki programowania można zdefiniować oddzielny "obszar przemieszczenia". Proszę w tym celu nacisnąć Softkey OBSZAR PRZEMIESZCZANIA TEST, po tym kiedy uaktywniono MOD-funkcję, proszę wprowadzić żądane wartości i potwierdzić każdorazowo klawiszem ENT.

Dodatkowo do tych ograniczeń można zdefiniować jeszcze położenie punktu odniesienia obrabianego przedmiotu w odniesieniu do punktu zerowego maszyny.

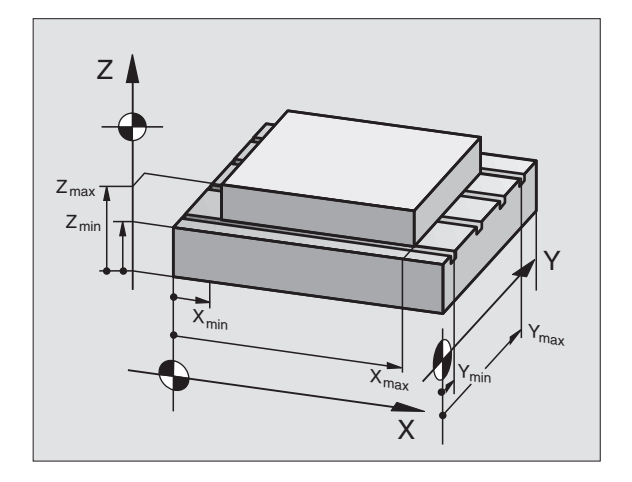

### 14.10 Wypełnienie funkcji POMOC (HELP/HILFE)

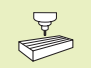

Funkcja POMOC nie jest dostępna na każdej maszynie. Bliższych informacji udziela producent maszyn.

Funkcja pomocy ma wspomagać obsługującego w sytuacjach, kiedy konieczne są ściśle określone sposoby postępowania, np. bezproblemowe funkcjonowanie maszyny po przerwie w dopływie prądu. Także funkcje dodatkowe można dokumentować i wypełniać w pliku POMOC.

### Wybór i wypełnienie funkcji POMOC

MOD-funkcję wybrać: nacisnąć przycisk MOD

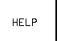

Wybór funkcji POMOC: Softkey POMOC (HELP/ HILFE) nacisnąć

- Przy pomocy klawiszy ze strzałką "W górę/W dół" wybrać wiersz w pliku pomocy, który oznaczony jest przy pomocy #
- Wypełnić wybraną funkcję POMOC: NC-Start nacisnąć
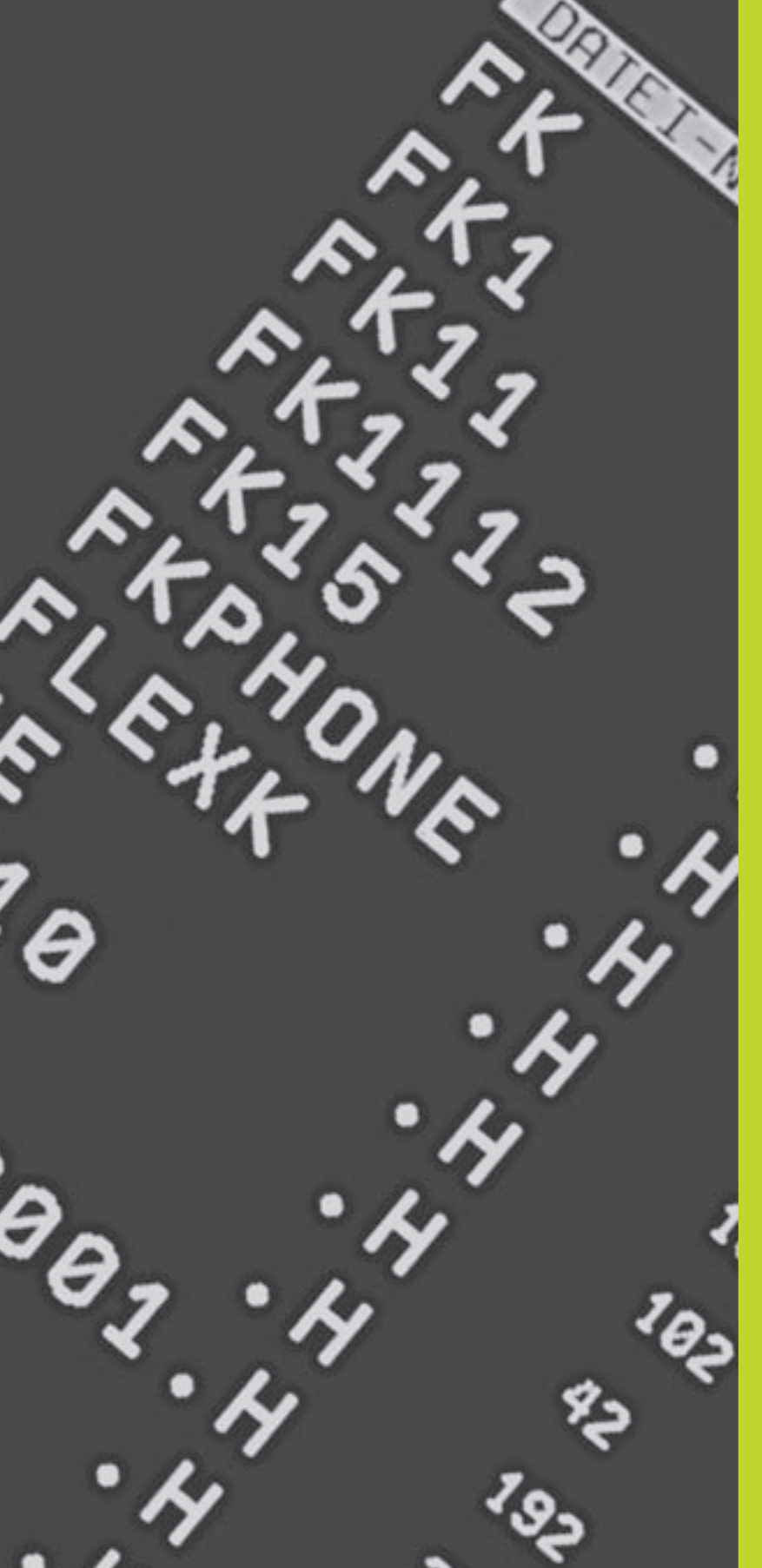

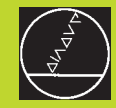

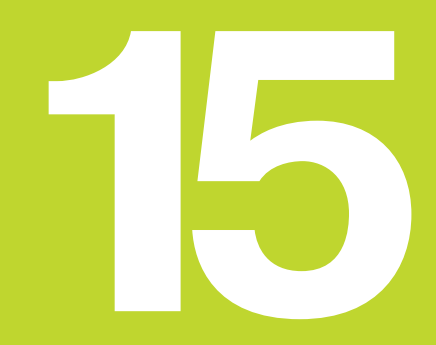

Tabele i przegląd informacji

#### 15.1 Ogólne parametry użytkownika

Ogólne parametry użytkownika są parametrami maszynowymi, które wpływają na pracę TNC.

Typowymi parametrami użytkownika są np.

- język dialogowy
- zachowanie interfejsów
- prędkości przemieszczenia
- przebieg etapów obróbki
- działanie Override

# Możliwości wprowadzenia danych dla parametrów maszynowych

Parametry maszynowe można zaprogramować jako

- liczby dziesiętne Wartość liczbową wprowadzać bezpośrednio
- Liczb dwójkowych/binarnych (w przypadku parametrów maszynowych z kodem dwójkowym) proszę wprowadzić znak procentu "%" przed wartością liczbową
- Liczby heksadecymalne (w przypadku parametrów maszynowych z kodem dwójkowym) proszę wprowadzić symbol dolara "\$" przed wartością liczbową

#### Przykład:

Zamiast liczby układu dziesiątkowego 27 można wprowadzić liczbę dwójkową %11011 lub szesnastkową \$1B.

Pojedyńcze parametry maszynowe mogą być podane w różnych układach liczbowych jednocześnie.

Niektóre parametry maszynowe posiadają kilka funkcji. Wprowadzona wartość takich parametrów maszynowych wynika z sumy oznaczonych przez + pojedyńczych wprowadzonych wartości.

#### Wybrać ogólne parametry użytkownika

Ogólne parametry użytkownika wybiera się w MOD-funkcjach z liczbą klucza 123.

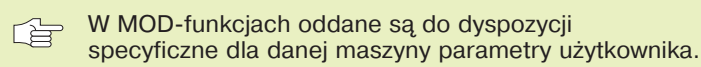

#### Zewntęrzne przesyłanie danych

Określić znaki sterowania dla transmisji blokowej

| TNC-interfejsy EXT1 (5020.0) i EXT2 (5020.1) dopasować do urządzenia zewnętrznego |                                                              |
|-----------------------------------------------------------------------------------|--------------------------------------------------------------|
|                                                                                   | MP5020.x                                                     |
|                                                                                   | 7 bitów informacyjnych (ASCII-kod, 8.bit = parzystość): +0   |
|                                                                                   | 8 bitów inf. (ASCII-kode, 9.bit = parzystość): +1            |
|                                                                                   | Block-Check-charakter (BCC) dowolny: +0                      |
|                                                                                   | Block-Check-charakter (BCC) znak sterownia nie dozwolony: +2 |
|                                                                                   | Stop przesyłania przez RTS aktywny: +4                       |
|                                                                                   | Stop przesyłania przez RTS nie aktywny: +0                   |
|                                                                                   | Stop przesyłania przez DC3 aktywny: +8                       |
|                                                                                   | Stop przesyłania przez DC3 nie aktywny: +0                   |
|                                                                                   | Parzystość znaków parzysta: +0                               |
|                                                                                   | Parzystość znaków nieparzysta: +16                           |
|                                                                                   | Parzystość znaków nie pożądana: +0                           |
|                                                                                   | Parzystość znaków pożądana: +32                              |
|                                                                                   | 11/ <sub>2</sub> Bit stopu: + <b>0</b>                       |
|                                                                                   | 2 Bit stopu: + <b>64</b>                                     |
|                                                                                   | 1 Bit stopu: +128                                            |
|                                                                                   | 1 Bit stopu: + <b>192</b>                                    |
|                                                                                   |                                                              |

#### Przykład:

TNC-interfejs EXT2 (MP 5020.1) dopasować do zewnętrznego urządzenia z następującym ustawieniem:

8 bitów inf., BCC dowolnie, Stop przesyłania przez DC3, parzysta parzystość znaków, żądana parzystość znaków, 2 bity stopu Wprowadzenie danych dla **MP 5020.1**: 1+0+8+0+32+64 = **105** 

#### Typ interfejsu dla EXT1 (5030.0) i EXT2 (5030.1) określić

MP5030.x

Przesyłanie standardowe **0** interfejs dla przesyłnia danych blokami: **1** 

#### 3D-układy impulsowe (sondy) i digitalizacja

| Wybrać rodzaj przesyłania                                           |                                                                          |
|---------------------------------------------------------------------|--------------------------------------------------------------------------|
|                                                                     | MP6010                                                                   |
|                                                                     | Sonda z przesyłaniem kablowym: <b>0</b>                                  |
|                                                                     | Sonda z przesyłaniem na podczerwieni: 1                                  |
| Posuw digitalizacji dla przełączającej sondy po                     | omiarowej                                                                |
|                                                                     | MP6120                                                                   |
|                                                                     | 80 do 3 000 [mm/min]                                                     |
| Maksymalna droga przemieszczenia do punktu                          | digitalizacji                                                            |
|                                                                     |                                                                          |
|                                                                     | <b>0,001</b> do <b>30 000</b> [mm]                                       |
| Odstęp bezpieczeństwa do punktu pomiarowe                           | ego (digit.) przy automatycznym pomiarze                                 |
|                                                                     | 0 001 do 30 000 [mm]                                                     |
|                                                                     |                                                                          |
| Bieg szybki dla próbkowania dla przełączające                       | ej sondy pomiarowej                                                      |
|                                                                     | MP0150<br>1 do 200 000 [mm/min]                                          |
|                                                                     |                                                                          |
| Przesunięcie środka zmierzyć przy kalibrowaniu                      | u przełączającej sondy pomiarowej                                        |
|                                                                     | Bez 180°-obrotu 3D-sondy pomiarowej przy kalibrowaniu: <b>0</b>          |
|                                                                     | M-funkcia dla 180°-obrotu, sondy pomiarowej przy kalistowania.           |
|                                                                     | kalibrowaniu: <b>1</b> do <b>88</b>                                      |
| Domior promionio - TT 120: kiew pok digitalizas                     |                                                                          |
| Pomiar promienta z 11 120: kierunek digitalizad                     | ار:<br>MP6505                                                            |
|                                                                     | Dodantni kierunek digitalizacji w osi odniesienia kata (0°-oś): <b>0</b> |
|                                                                     | dodatni kierunek digitalizacji w +90°-osi: 1                             |
|                                                                     | ujemny kierunek digitalizacji w osi odniesienia kąta (0°-osi): 2         |
|                                                                     | ujemny kierunek digitalizacji w +90°-osi: 3                              |
| Posuw pomiaru dla drugiego pomiaru z TT 120                         | ), forma palca sondy, korekcje w TOOL.T                                  |
|                                                                     | MP6507                                                                   |
|                                                                     | Obliczyć posuw digitalizacji z TT 120 dla drugiego pomiaru,              |
|                                                                     | ze stałą tolerancją: + <b>0</b>                                          |
|                                                                     | posuw digitalizacji dla drugiego pomiaru z 11 120 obliczyc,              |
|                                                                     | ze zmienną tolerancją: +1                                                |
|                                                                     | stary posuw digitalizacji dla druglego pomiaru z 11 120. +2              |
| Maksymalnie dopuszczalny błąd pomiaru przy                          | pomocy TT 120 przy pomiarze z obracającym się narzędziem                 |
| Konieczne dla obliczenia posuwu digitalizacji w połaczeniu z MP6570 |                                                                          |
|                                                                     | MP6510                                                                   |
|                                                                     | <b>0,002</b> do <b>0,999</b> [mm] (polecany: 0,005 mm)                   |
| Posuw pomiaru dla TT 120 przy stojącym porz                         | adziu                                                                    |
| r osuw pomiaru ula 11 120 przy stojącym narzę                       | MP6520                                                                   |
|                                                                     | 80 do 3 000 [mm/min]                                                     |
|                                                                     |                                                                          |

| Pomiar promienia z TT 120: odstęp krawędzi d   | lolnej narzędzia do krawędzi górnej Stylus (palec sondy) |
|------------------------------------------------|----------------------------------------------------------|
|                                                | MP6530                                                   |
|                                                | <b>0,001</b> do <b>30 000,000</b> [mm]                   |
| Odstęp bezpieczeństwa w osi wrzeciona nad      | Stylusem TT 120 przy pozycjonowaniu wstępnym             |
|                                                | MP6540.0                                                 |
|                                                | <b>0,001</b> do <b>30 000,000</b> [mm]                   |
| Zona bezpieczeństwa na płaszczyźnie obróbk     | ki wokół Stylusa TT 120 przy pozycjonowaniu wstępnym     |
|                                                | MP6540.1                                                 |
|                                                | <b>0,001</b> do <b>30 000,000</b> [mm]                   |
| Bieg szybki dla cyklu digitalizacji dla TT 120 |                                                          |
|                                                | MP6550                                                   |
|                                                | 10 do 20 000 [mm/min]                                    |
| M-funkcja dla orientacji wrzeciona przy pomia  | rze pojedyńczych ostrzy                                  |
|                                                | MP6560                                                   |
|                                                | -1 do 88                                                 |
| Pomiar z obracającym się narzędziem: dopusz    | zczalna prędkość rotacyjna na obwodzie freza             |
| Konieczna dla obliczenia prędkości obrotowej i |                                                          |
| posuwu digitalizacji                           | NB0570                                                   |
|                                                |                                                          |
|                                                | <b>40,000</b> do <b>120,000</b> [m/min]                  |
| REF-współrzędne TT-120-punktu środkoweg        | jo Stylusa (palca)                                       |
|                                                | MP6580.0                                                 |
|                                                | X-Achse: -30 000,000 do 30 000,000                       |
|                                                | MP6580.1                                                 |
|                                                | Y-Achse: -30 000,000do 30 000,000                        |
|                                                | MP6580.2                                                 |
|                                                | Z-oś: -30 000,000do 30 000,000                           |
|                                                |                                                          |

HEIDENHAIN TNC 410

15.1 Ogólne parametry użytkownika

| Ustawienie miejsca programowania         |                                                     |
|------------------------------------------|-----------------------------------------------------|
|                                          | MP7210                                              |
|                                          | TNC z maszyną: <b>0</b>                             |
|                                          | TNC jako miejsce programowania z aktywnym PLC: 1    |
|                                          | TNC jako miejsce programowania z nieaktywnym PLC: 2 |
| Dialog przerwa w dopływie prądupotwierdz | zić po włączeniu                                    |
|                                          | MP7212                                              |
|                                          | Klawiszem potwierdzić: <b>0</b>                     |
|                                          | automatycznie potwierdzić: 1                        |
| DIN/ISO-programowanie: określić rozmiary | v przedziałów numerów bloków                        |
|                                          | MP7220                                              |
|                                          | <b>0</b> do <b>250</b>                              |
| Określić język dialogu                   |                                                     |
|                                          | MP7230                                              |
|                                          | Język niemiecki: <b>0</b>                           |
|                                          | Język angielski: <b>1</b>                           |
| Konfigurować tabelę narzędzi             |                                                     |
|                                          | MP7260                                              |
|                                          | Nie aktywne: 0                                      |
|                                          | Liczba narzędzi w tabeli narzędzi: 1 do 254         |
| Konfigurować talbelę miejsca narzędzi    |                                                     |
|                                          | MP7261                                              |
|                                          | Nie aktywne: 0                                      |
|                                          | Liczba miejsc w tabeli miejsca: 1 do 254            |

| użytkownika |
|-------------|
| parametry   |
| Ogólne      |
| 15.1        |

| Konfigurować tab<br>numer szpalty w ta | elę narzędzi (nie przedstawiać: 0);<br>abeli narzędzia dla                                |
|----------------------------------------|-------------------------------------------------------------------------------------------|
| MP7266.0                               | Nazwa narzędzia + NAZWA. <b>0</b> do <b>22</b>                                            |
| MP7266.1                               | Długość narzędzia – L: 0 do 22                                                            |
| MP7266.2                               | Promień narzędzia – R: <b>0</b> do <b>22</b>                                              |
| MP7266.3                               | Zarezerwowane                                                                             |
| MP7266.4                               | Naddatek długości – DL: 0 do 22                                                           |
| MP7266.5                               | Naddatek promień – DR: 0 do 22                                                            |
| MP7266.6                               | Zarezerwowane                                                                             |
| MP7266.7                               | Narzędzie zaryglowane – TL: 0 do 22                                                       |
| MP7266.8                               | Narzędzie siostrzane – RT: 0 do 22                                                        |
| MP7266.9                               | Maksymalny okres żywotności narzędzia – TIME1: 0 do 22                                    |
| MP7266.10                              | Maks. okres żywotności przy TOOL CALL – TIME2: 0 do 22                                    |
| MP7266.11                              | aktualna trwałość – CUR. TIME: 0 do 22                                                    |
| MP7266.12                              | Komentarz do narzędzia – DOC: 0 do 22                                                     |
| MP7266.13                              | Liczba ostrzy – CUT.: 0 do 22                                                             |
| MP7266.14                              | Tolerancja na rozpoznanie zużycia długość narzędzia – LTOL: 0 do 22                       |
| MP7266.15                              | Tolerancja na rozpoznanie zużycia promień narzędzia – RTOL: 0 do 22                       |
| MP7266.16                              | Kierunek cięcia – DIRECT.: 0 do 22                                                        |
| MP7266.17                              | PLC-stan – PLC: 0 do 22                                                                   |
| MP7266.18                              | Dodatkowe przesunięcie narzędzia w osi narzędzi do MP6530 – TT:L-OFFS: 0 do 22            |
| MP7266.19                              | Przesunięcie narzędzia pomiędzy środkiem Stylus i środkiem narzędzia – TT:R-OFFS: 0 do 22 |
| MP7266.20                              | Tolerancja na rozpoznanie pęknięcia długość narzędzia – LBREAK.: 0 do 22                  |
| MP7266.21                              | Tolerancja na rozpoznanie pęknięcia promień narzędzia – RBREAK: 0 do 22                   |
|                                        |                                                                                           |

| Skonfigurować tabelę miejsca narzędzi; nu | imer kolumny w tabeli narzędzi dla (nie wykonywać:0)              |
|-------------------------------------------|-------------------------------------------------------------------|
|                                           | MP7207.0<br>numer parzodzia T: 0 do 5                             |
|                                           |                                                                   |
|                                           | MP/20/.I                                                          |
|                                           |                                                                   |
|                                           | MP/20/.2<br>stake misiona - Fi O de F                             |
|                                           |                                                                   |
|                                           | MP/267.3                                                          |
|                                           | miejsce zarygiowane – L: 0 do 5                                   |
|                                           | MP/267.4                                                          |
|                                           | PLC – stans – PLC: $0$ do $5$                                     |
| Rodzaj pracy Obsługa ręczna: wyświetlac   | z posuwu                                                          |
|                                           | MP7270                                                            |
|                                           | Posuw F tylko wtedy wyświetlić, jeśli zostanie naciśnięty klawisz |
|                                           | kierunkowy osi: +0                                                |
|                                           | Posuw F wyświetlić, także jeśli nie zostanie naciśnięty klawisz   |
|                                           | kierunkowy osi (posuw "najwolniejszej" osi): +1                   |
|                                           | Prędkość obrotowa wrzeciona S i funkcja dodatkowa M działają po   |
|                                           | STOP: +0                                                          |
|                                           | Prędkość obrotowa wrzeciona S i funkcja dodatkowa M nie działają  |
|                                           | juz po STOP: + <b>2</b>                                           |
| Wyświetlenie aktywnego stopnia zespołu    | napędowo-posuwowego                                               |
|                                           | MP7274                                                            |
|                                           | Aktualny stopień zespołu napędowo-posuwowego nie wyświetlać: 0    |
|                                           | Aktualny stopień zespołu napędowo-posuwowego wyświetlić: 1        |
| Określić znak dziesiętny                  |                                                                   |
| -                                         | MP7280                                                            |
|                                           | wyświetlić przecinek jako znak dziesiętny: 0                      |
|                                           | wyświetlić kropkę jako znak dziesiętny: 1                         |
| Wskazanie położenia w osi narzędzi        |                                                                   |
|                                           | MP7285                                                            |
|                                           | wskazanie odnosi się do punktu odniesienia narzędzia: <b>0</b>    |
|                                           | wskazanie w osi narzędzia odnosi się do                           |
|                                           | powierzchni czołowej narzędzia: 1                                 |
|                                           |                                                                   |

#### MP7290.0

0,1 mm lub 0,1°: 0,05 mm lub 0,05°: 0,01 mm lub 0,01°: 0,005 mm lub 0,005°: 0,001 mm lub 0,001°:

Dokładność wskazywanych wartości dla osi Y

#### MP7290.1

0,1 mm lub 0,1°: 0,05 mm lub 0,05°: 0,01 mm lub 0,01°: 0,005 mm lub 0,005°: 0,001 mm lub 0,001°:

Dokładność wskazywanych wartości dla osi Z

#### MP7290.2

0,1 mm lub 0,1°: 0,05 mm lub 0,05°: 0,01 mm lub 0,01°: 0,005 mm lub 0,005°: 0,001 mm lub 0,001°:

Dokładność wskazania dla IV.-osi

#### MP7290.3

0,1 mm lub 0,1°: 0,05 mm lub 0,05°: 0,01 mm lub 0,01°: 0,005 mm lub 0,005°: 0,001 mm lub 0,001°:

#### Zablokować generalnie wyznaczanie punktu odniesienia

#### MP7295

Wyznaczanie punktu odniesienia nie blokować: +0 wyznaczanie punktu odniesienia w osi X blokować: +1 wyznaczanie punktu odniesienia w osi Y blokować: +2 wyznaczanie punktu odniesienia w osi Z blokować: +4 wyznaczanie punktu odniesienia w osi IV. Zablokować oś:+8

#### Zablokować wyznaczanie punktu odniesienia przy pomocy pomarańczowych przycisków osi MP7296

Wyznaczanie punktu odniesienia nie blokować: **0** wyznaczanie punktu odniesienia przez pomarańczowe przyciski osi blokować: **1** 

| Wyświetlacz stanu, Q-parametr i dane o narz | ędziach na końcu programu wycofać                                                                |
|---------------------------------------------|--------------------------------------------------------------------------------------------------|
|                                             | MP7300                                                                                           |
|                                             | wyświetlacza stanu nie kasować: +0                                                               |
|                                             | wyświetlacz stanu skasować: +1                                                                   |
|                                             | Q-parametr skasować: +0                                                                          |
|                                             | Q-parametr nie kasować: +2                                                                       |
|                                             | numer narzędzia, numer osi i dane o narzędziach skasować: +0                                     |
|                                             | numer narzędzia, numer osi i dane o narzędziach nie kasować: +4                                  |
| Ustalenia dla przedstawienia graficznego    |                                                                                                  |
|                                             | MP7310                                                                                           |
|                                             | Graficzne przedstawienie w trzech płaszczyznach zgodnie z DIN 6,                                 |
|                                             | część 1, metoda projekcji 1: + <b>0</b>                                                          |
|                                             | Graficzne przedstawienie w trzech płaszczyznach zgodnie z DIN 6, część 1, metoda projekcji 2: +1 |
|                                             | Układ współrzędnych dla przedstawienia graficznego nie obracać: +0                               |
|                                             | Układ współrzędnych dla przedstawienia graficznego obrócić o 90°: +2                             |
|                                             | Symulacja przy cyklach obróbki, narysować tylko ostatni dosuw: +0                                |
|                                             | Symulacja przy cyklach obróbki, narysować wszystkie dosuwy: +16                                  |
| Ustalenia dla grafiki programowania         |                                                                                                  |
|                                             | MP7311                                                                                           |
|                                             | punkty wcięcia w materiał nie przedstawiać jako okrąg +0                                         |
|                                             | punkty wcięcia w materiał przedstawić w postaci okręgu: +1                                       |
|                                             | nie prezentować torów meandrowych przy cyklach: +0                                               |
|                                             | przedsatwić tory meandrowe przy cyklach: +2                                                      |
|                                             | nie przedstawić skorygowanych torów: +0                                                          |
|                                             | przedstawić skorygowane tory: +3                                                                 |

| Cykl 17: Orientacja wrzeciona na początku cyl | klu                                                                                                    |
|-----------------------------------------------|----------------------------------------------------------------------------------------------------|
|                                               | MP7160                                                                                                    |
|                                               | Przeprowadzić orientację wrzeciona: 0                                                                                                    |
|                                               | Nie przeprowadzać orientacji wrzeciona: 1                                                                                                    |
| Skuteczność cyklu 11 WSPÓŁCZYNNIK WYMI        | AROWY                                                                                                    |
|                                               | MP7410                                                                                                    |
|                                               | WSPÓŁCZYNNIK WYMIAROWY działa w 3 osiach: 0                                                                                                    |
|                                               | WSPÓŁCZYNNIK WYMIAROWY działa tylko na płaszczyźnie obróbki: 1                                                                                                    |
| Dane o narzędziach przy programowalnym cył    | du pomiaru SONDA 0                                                                                                    |
|                                               | MP7411                                                                                                    |
|                                               | Aktualne dane narzędzia przepisywać daymi kalibrowania 3D-sondy impulsowej: <b>0</b>                                                                                                    |
|                                               | aktualne dane narzędzia zostają zachowane: 1                                                                                                    |
| Rodzaj przejścia przy frezowaniu konturu      |                                                                                                    |
|                                               | MP7415.0                                                                                                    |
|                                               | Włączyć zaokrąglony okrąg: <b>O</b>                                                                                                    |
|                                               | Wielomian 3-go stopnia wstawić (Spline, zakręt bez nagłej zmiany predkości): 1                                                                                                    |
|                                               | Wielomian 5-go stopnia wstawić (zakret bez nagłej zmiany                                                                                                    |
|                                               | przvśpieszenia): 2                                                                                                    |
|                                               | Wielomian 7-go stopnia wstawić (zakret bez nagłej zmiany                                                                                                    |
|                                               | przyśpieszenia drugiego stopnia): 3                                                                                                    |
| Ustawienia dla frezowania konturu             |                                                                                                    |
|                                               | MP7415.1                                                                                                    |
|                                               | Konturu nie przecierać: +0                                                                                                    |
|                                               | Kontur przecierać: +1                                                                                                    |
|                                               | Profila szybkości nie wygładzać, jeśli pomiędzy przejściami<br>konturowymi znajduje się krótki odcinek prostej: +0<br>Profil szybkości wygładzić, jeśli pomiędzy przejściami konturowymi |
|                                               | znajduje się krótki odcinek prostej: +2                                                                                                    |

#### MP7420.0

Frezować kanałek wokół konturu zgodnie z RWZ dla wysepek i ruchem przeciwnym do RWZ dla wybrań: +0 frezować kanałek wokół konturu zgodnie z RWZ dla wybrań i przeciwnie do RWZ dla wysepek: +1 frezować kanałek konturu przed rozwiercaniem: +0 frezowańć kanałek po rozwiercania: +2 skorygowane kontury połączyć: +0 nie skorygowane kontury połączyć: +4 rozwiercać każdorazowo do głębokości wybrania: +0 Kieszeń wyfrezować kompletnie po obwodzie przed każdym kolejnym dosuwem rozwiercić: +8

Dla cykli 6, 15, 16 obowiązuje: Przemieścić narzędzie na ostatnią przed wywołaniem cyklu zaprogramowaną pozycję przy końcu cyklu: +**0** Przy końcu cyklu przemieścić narzędzie tylko w osi wrzeciona: +**16** 

SL-cykle, sposób pracy

#### MP7420.1

Oddzielone od siebie obszary przeciągać meandrowo z ruchem podnoszenia: +0 Oddzielone od siebie obszary przeciągać jeden po drugim bez ruchu podnoszenia: +1 bit 1 do bit 7: zarezerwowany

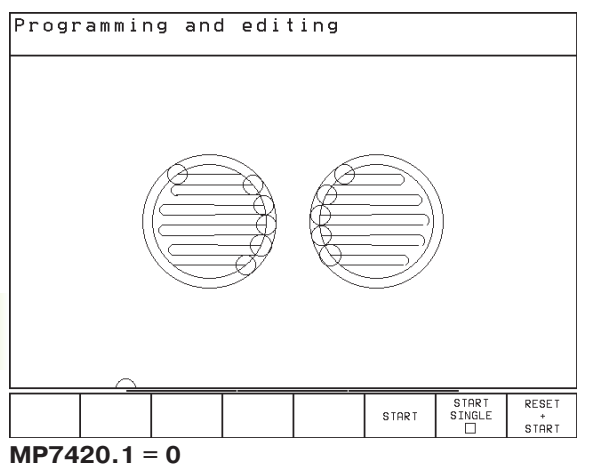

(Małe okręgi = ruchy zagłębiania w materiał)

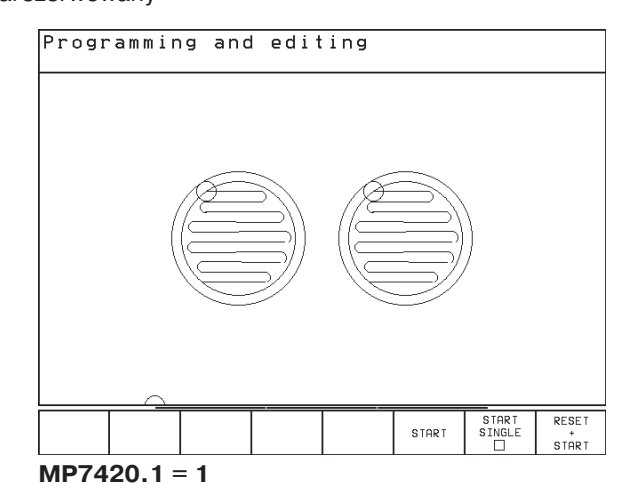

#### Cykl 4 FREZOWANIE WYBRANIA I cykl 5 WYBRANIE KOŁOWE: współczynnik nakładania się MP7430 0,1 do 1,414

0,1 00 1

Sposób działania różnych funkcji dodatkowych M

#### MP7440

Zatrzymanie przebiegu programu przy M06: +0 Bez zatrzymania programu przy M06: +1 Bez wywołania cyklu z M89: +0 Wywołanie cyklu z M89: +2 Zatrzymanie przebiegu programu przy M-funkcjach: +0 Bez zatrzymania programu przy M-funkcjach: +4 Znacznika "oś na pozycji" nie nastawiać w czasie oczekiwania pomiędzy dwoma NC-blokami: +0 Znacznik "oś na pozycji" nastawić w czasie oczekiwania pomiędzy dwoma NC-blokami: +32

## Kąt zmiany kierunku, który zostanie jeszcze przejechany ze stałą prędkością torową (naroże z RO, "naroże wewnętrzne" także ze skorygowanym promieniem)

Obowiązuje dla pracy z odstępem nośnym i sterowaniem wstępnym prędkości

MP7460

0,000 do 179,999 [°]

#### Maksymalna prędkość torowa przy Override- posuwu 100% w rodzajach pracy przebiegu programu MP7470

0 do 99.999 [mm/min]

#### Punkty zerowe z tabeli punktów zerowych odnoszą się do MP7475

Punkt zerowy obrabianego przedmiotu: +**0** Punkt zerowy maszyny: +**1** 

#### Elektroniczne kółka ręczne

| Ustalić typ kółka ręcznego |                                                                                                    |
|----------------------------|----------------------------------------------------------------------------------------------------|
| •                          | MP7640                                                                                                    |
|                            | Maszyna bez kółka obrotowego: <b>0</b>                                                                                               |
|                            | Wmonotowywane kółko obrotowe HR 130: 2                                                                                               |
|                            | Wielostopniowe kółko obrotowe z dodatkowymi przyciskami: 5                                                                           |
|                            | Przenośne kółko obrotowe HR 410 z funkcjami dodatkowymi: 6                                                                           |
| Funkcje kółka obrotowego   |                                                                                                    |
|                            | MP7641                                                                                                    |
|                            | Współczynnik podziału wprowadzalny przez klawiaturę: +0                                                                              |
|                            | Określić współczynnik podziału przez PLC-moduł: +1                                                                                   |
|                            | Kółko ręczne nie aktywne w rodzaju pracy Wprowadzić do pamięci: +0<br>Kółko reczne aktywne w rodzaju pracy Wprowadzić do pamięci: +2 |

# 15.2 Obłożenie gniazd wtyczkowych i kabel instalacyjny dla interfejsu danych

#### interfejs V.24/RS-232-C

#### urządzenia firmy HEIDENHAIN

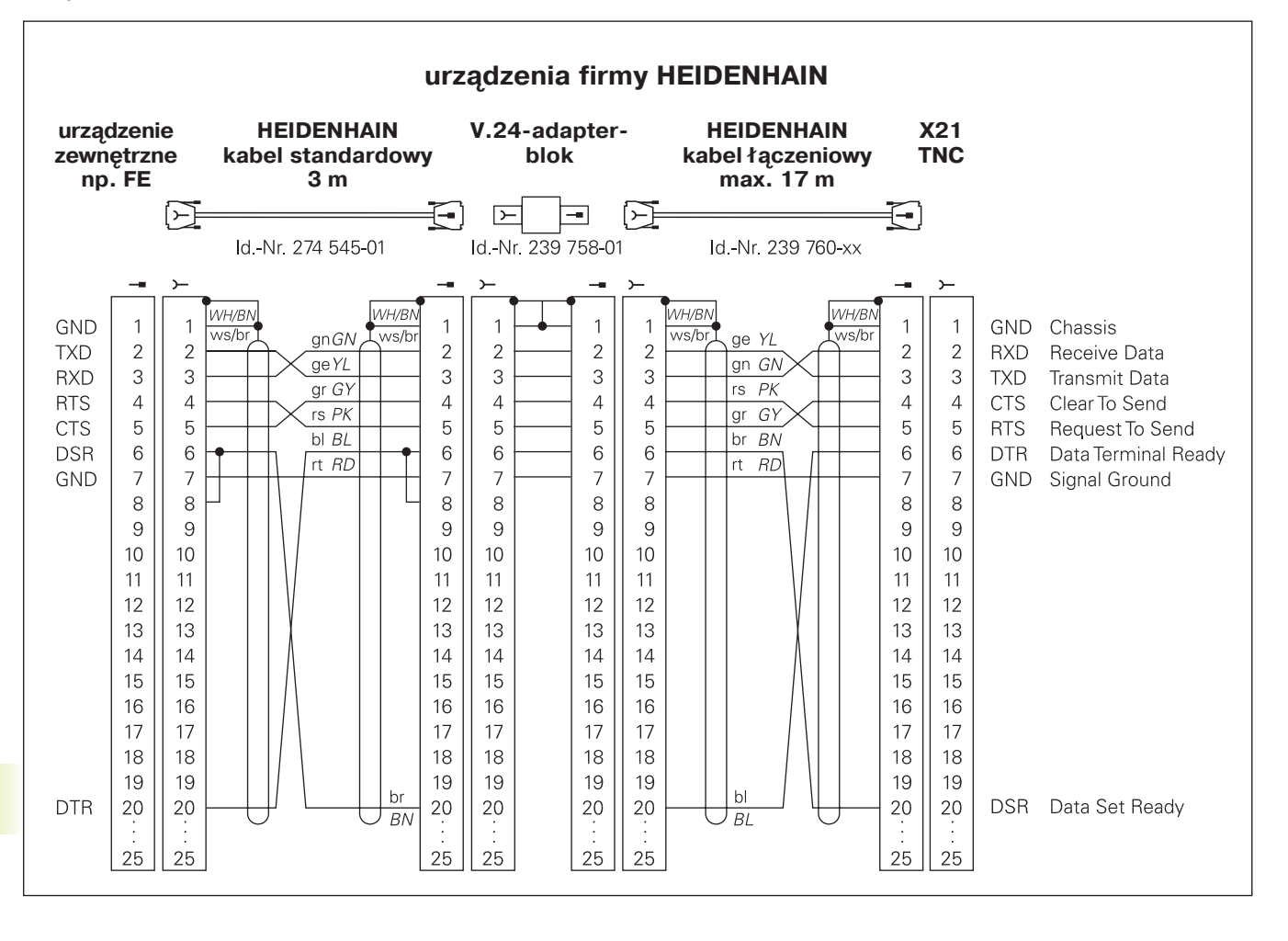

Obłożenie gniazd wtyczkowych w jednostce logicznej TNC (X21) i w bloku adaptera różnią się od siebie.

#### Urządzenia zewnętrzne (obce)

Obłożenie gniazd wtyczkowych na urządzeniu zewnętrznym może znacznie różnić się od obłożenia gniazd wtyczkowych urządzeń firmy HEIDENHAIN.

Obłożenie to jest zależne od urządzenia i od sposobu przesyłania danych. Proszę zapoznać się z obłożeniem gniazd wtyczkowych bloku adaptera znajdującym się na rysunku poniżej.

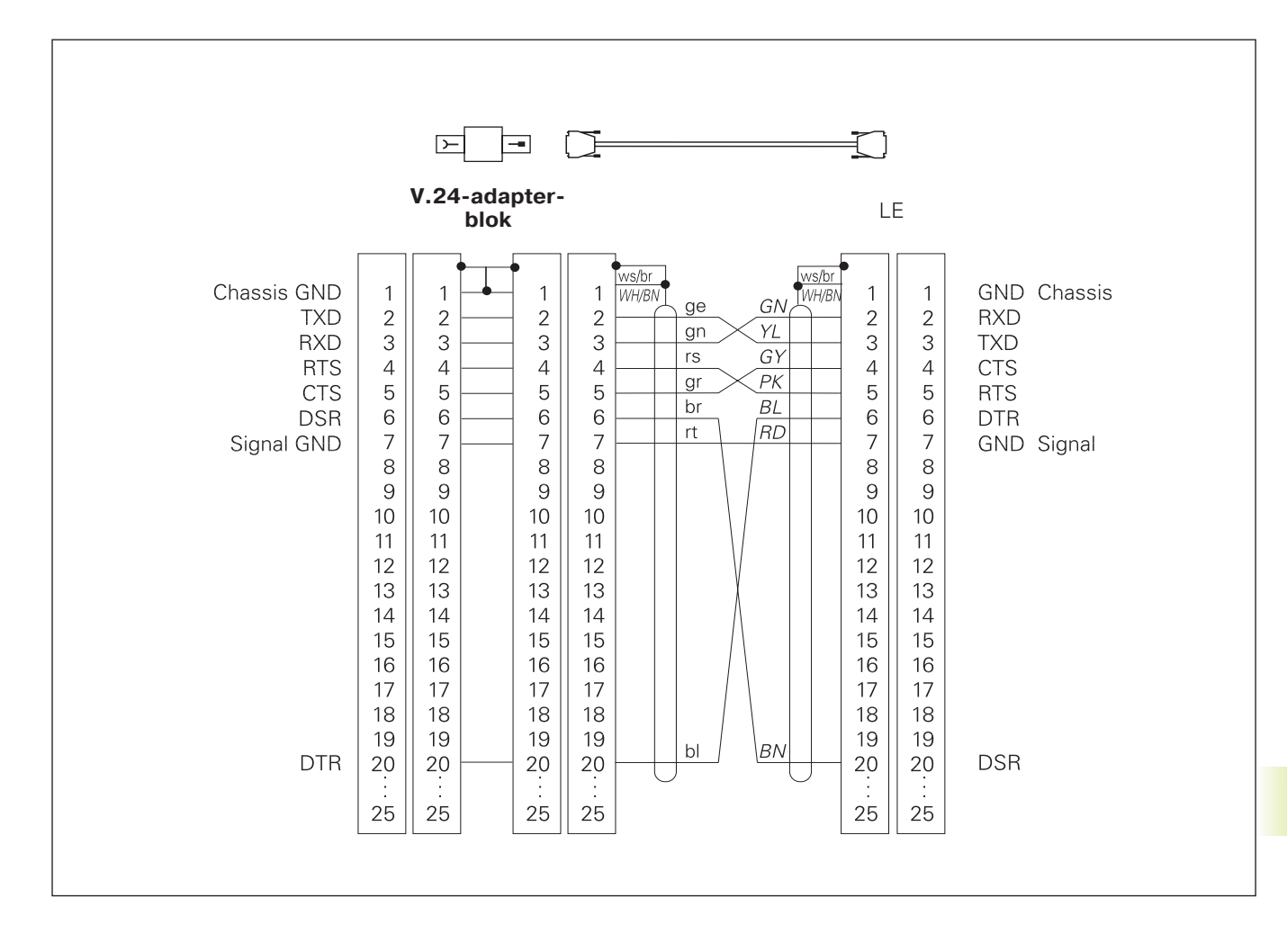

### 15.3 Informacja techniczna

#### Charakterystyka TNC

| Krótki opis                                  |                                                                                                    |
|----------------------------------------------|----------------------------------------------------------------------------------------------------|
|                                              | Sterowanie kształtowe numeryczne dla maszyn posiadających do 4 osi włącznie, dodatkowo orientacja wrzeciona |
| Komponenty                                   |                                                                                                    |
|                                              | jednostka logiczna                                                                                          |
|                                              | pole obsługi                                                                                                |
|                                              | kolorowy ekran z Softkeys                                                                                   |
| Interfejs danych                             |                                                                                                    |
|                                              | ■ V.24 / RS-232-C                                                                                           |
| Jednocześnie przesuwające się osie przy elem | entach konturu                                                                                              |
|                                              | Proste do 3 osi włącznie                                                                                    |
|                                              | Okręgu do 2 osi                                                                                             |
|                                              | Linia śrubowa 3 osie                                                                                        |
| "Look Ahead"                                 |                                                                                                    |
|                                              | Zdefiniowane zaokrąglanie nierównych przejść konturowych (np.                                               |
|                                              | przy 3D-formach)                                                                                            |
|                                              | dla pozycji ze skorygowanym promieniem i z M120 LA-obliczeniem                                              |
|                                              | wstępnym geometrii w celu dopasowania posuwu                                                                |
| Praca równoległa                             |                                                                                                    |
|                                              | Edycja, w czasie kiedy TNC wykonuje program obróbki                                                         |
| Przedstawienie przy pomocy grafiki           |                                                                                                    |
|                                              | Grafika programowania                                                                                       |
|                                              | Grafika testowa                                                                                             |
| Typy plików                                  |                                                                                                    |
|                                              | Programy w dialogu tekstem otwartym firmy HEIDENHAIN                                                        |
|                                              | ■ DIN/ISO-programy                                                                                          |
|                                              | tabele punktów zerowych                                                                                     |
|                                              | tabele narzędzi                                                                                             |
|                                              | tabela miejsca                                                                                              |
| Pamięć programu                              |                                                                                                    |
|                                              | z zapasem baterii dla ok. 10 000 NC-bloków (w zależności                                                    |
|                                              | od długości bloków) 256 Kbyte                                                                               |
|                                              | Możliwość zarządzania 64 plikami                                                                            |
| Definicje narzędzia                          |                                                                                                    |
|                                              | Do 254 narzędzi w programie lub w tabelach narzędzi                                                         |
| Pomoce przy programowaniu                    |                                                                                                    |
|                                              | Funkcje dla dosunięcia narzędzia do konturu i opuszczenia konturu                                           |
|                                              | ■ funkcja POMOC                                                                                             |
|                                              |                                                                                                    |

| Elementy konturu                                                 |                                                                     |  |
|------------------------------------------------------------------|---------------------------------------------------------------------|--|
|                                                                  | ■ prosta                                                            |  |
|                                                                  | fazka                                                               |  |
|                                                                  | ■ tor kołowy                                                        |  |
|                                                                  | punkt środkowy koła                                                 |  |
|                                                                  | promień koła (okręgu)                                               |  |
|                                                                  | stycznie przylegający tor kołowy                                    |  |
|                                                                  | zaokrąglanie naroży                                                 |  |
|                                                                  | proste i tory kołowe do najechania do konturu i opuszczenia konturu |  |
| Swobodne Programowanie Konturu                                   |                                                                     |  |
|                                                                  | dla wszystkich elementów konturu, dla których nie ma odpowiedniego  |  |
|                                                                  | dla NC wymiarowania                                                 |  |
| Skoki programowe                                                 |                                                                     |  |
|                                                                  | ■ podprogram                                                        |  |
|                                                                  | powtórzenie części programu                                         |  |
|                                                                  | program główny jako podprogram                                      |  |
| Cykle obróbki                                                    |                                                                     |  |
|                                                                  | Cykle wiercenia dla wiercenia, wiercenia głębokiego, rozwiercania   |  |
|                                                                  | dokładnego otworu, przeciągania, wiercenia gwintów z lub bez        |  |
|                                                                  | uchwytu wyrównawczego                                               |  |
|                                                                  | Kieszeń prostokątną i okrągłą obrabiać zgrubnie i na gotowo         |  |
|                                                                  | Cykle dla frezowania prostych i okrągłych rowków wpustowych         |  |
|                                                                  | Regularne szablony punktowe na kole i na linii                      |  |
|                                                                  | Nieregularne szablony punktowe z tabeli punktów                     |  |
|                                                                  | Cykle dla frezowania metodą wierszowania równych i ukośnych         |  |
|                                                                  | powierzchni                                                         |  |
|                                                                  | Obróbka dowolnych formy kieszeni i wysepek                          |  |
| Przeliczenia współrzędnych                                       |                                                                     |  |
|                                                                  | Przesunięcie punktu zerowego                                        |  |
|                                                                  | odbicie lustrzane                                                   |  |
|                                                                  | ■ obrót                                                             |  |
|                                                                  | współczynnik wymiarowy                                              |  |
| Zastosowanie 3D-układu impulsowego (sondy pomiarowej impulsowej) |                                                                     |  |
|                                                                  | Funkcje digitalizacji dla wyznaczani punktu odniesienia i dla       |  |
|                                                                  | automatycznego pomiaru obrabianego przedmiotu                       |  |
|                                                                  | Digitalizowanie 3D-form przy pomocy przełączającej sondy            |  |
|                                                                  | impulsowej (opcja)                                                  |  |
|                                                                  | Automatyczny pomiar narzędzia przy pomocy 11 120                    |  |

# 15.3 Informacja techniczna

| działania podstawowe +, -, x i ,                                                      |
|---------------------------------------------------------------------------------------|
| obliczenia trójkąta sin, cos, tan, arcsin, arccos, arctan                             |
| ■ pierwiastek wartości i ( √a) i sum kwadratowych (√a <sup>2</sup> + b <sup>2</sup> ) |
| podnoszenie wartości do kwadratu (SQ)                                                 |
| podnoszenie wartości do potęgi (^)                                                    |
| ■ stała PI (3,14)                                                                     |
| funkcje logarytmiczne                                                                 |
| funkcja wykładnicza                                                                   |
| tworzenie wartości ujemnej (NEG)                                                      |
| tworzenie liczby całkowitej (INT)                                                     |
| tworzenie wartości bezwzględnej (ABS)                                                 |
| obcięcie miejsc przed przecinkiem (FRAC)                                              |
| porównania większy, mniejszy, równy, nierówny                                         |
|                                                                                       |
|                                                                                       |
| 6 ms/blok                                                                             |
| 20 ms/blok przy odpracowywaniu blokowym przez interfejs danych                        |
|                                                                                       |

| Obwod regulacji-czas cyklu    | Interpolacja torowa: 6 ms                          |  |
|-------------------------------|----------------------------------------------------|--|
|                               |                                                    |  |
| Prędkość przesyłania danych   |                                                    |  |
|                               | Maksymalnie 115 200 bodów                          |  |
| temperatura otoczenia         |                                                    |  |
|                               | ■ eksploatacja: 0°C do +45°C                       |  |
|                               | ■ magazynowanie: -30°C do +70°C                    |  |
| droga przemieszenia           |                                                    |  |
|                               | Maksymalnie 300 m (11 811 cali)                    |  |
| prędkość przemieszczenia      |                                                    |  |
|                               | Maksymalnie 300 m/min (11 811 cali/min)            |  |
| Prędkość obrotowa wrzeciona   |                                                    |  |
|                               | Maksymalnie 99 999 obr/min                         |  |
| Zakres wprowadzanych wartości |                                                    |  |
|                               | Minimum 1µm (0,0001 cala) lub 0,001°               |  |
|                               | Maximum 30 000,000 mm (1.181 cala) lub 30 000,000° |  |

#### 15.4 TNC-komunikaty o błędach

TNC wyświetla komunikaty o błędach automatycznie między innymi przy

- błędnych wprowadzonych danych
- logicznych błędach w programie
- nie możliwych do wykonania elementach konturu
- nie zgodnym z instrukcją użyciu sondy impulsowej

Niektóre szczególnie często występujące komunikaty o błędach TNC znajdują się w zestawionym niżej przeglądzie.

Komunikat o błędach, który zawiera numer bloku programowego, został spowodowany przez ten blok lub przez blok poprzedni. TNC-teksty komunikatów zostają skasowane przyciskiem CE, po tym kiedy przyczyna ich została usunięta.

#### TNC-komunikaty o błędach przy programowaniu

| Inne pliki nie są wprowadzalne  |                                                                 |
|---------------------------------|-----------------------------------------------------------------|
|                                 | Nieaktualne pliki skasować, aby wprowadzić inne pliki           |
| Wprowadzona wartość błędna      |                                                                 |
|                                 | LBL-numer wprowadzić poprawnie                                  |
|                                 | uwzględnić granice wprowadzenia                                 |
| Zew. Wyjście/Wejście nie gotowe |                                                                 |
|                                 | kabel transmisji jest nie podłączony                            |
|                                 | kabel transmisji jest uszkodzony lub źle zlutowany              |
|                                 | podłaczone urządzenie (PC, drukarka) nie jest właczone          |
|                                 | prędkość przesyłania danych (prędkość transmisji) jest odmienna |
| Zabezpieczony plik!             |                                                                 |
|                                 | Anulować zabezpieczenie pliku, jeśli plik ma być edytowany      |
| Label-numer zajęty              |                                                                 |
|                                 | Tylko raz dawać numer podprogramowi                             |
| Skok do Label 0 niedozwolony    |                                                                 |
|                                 | CALL LBL 0 nie programować                                      |

#### TNC-komunikaty o błędach przy teście programu i w przebiegu programu

| Oś zaprogramowana podwójnie                 |                                                                                                    |
|---------------------------------------------|----------------------------------------------------------------------------------------------------|
|                                             | Dla pozycjonowania tylko raz wprowadzić współrzędne jednej osi                                                                                                    |
| Aktualny blok nie wybrany                   |                                                                                                    |
|                                             | Wybrać początek programu przed testem programu lub przebiegiem<br>programu przy pomocy SKOK 0                                                                                                    |
| Punkt pomiaru sondy nie osiągalny           |                                                                                                    |
|                                             | 3D-sondę pomiarową wypozycjonować wstępnie bliżej punktu<br>pomiaru                                                                                                    |
|                                             | Parametry maszynowe, w których zostanie odłożona pozycja TT,<br>nie są zgodne z rzeczywistym położeniem TT                                                                                                    |
| Bład arytmetyczny                           |                                                                                                    |
| Brau arytmetyczny                           | Obliczenia z niedozwolonymi wartościami                                                                                                    |
|                                             | zdefiniować wartości w granicach obszaru                                                                                                    |
|                                             | <ul> <li>wybrać pozycje digitalizacji dla 3D-sondy leżące jednoznacznie z<br/>pewnym odstępem od siebie</li> </ul>                                                                                                    |
|                                             | przy pomiarze pojedyńczych ostrzy przy pomocy TT wnieść ilość                                                                                                    |
|                                             | ostrzy do tabeli narzędzia nie równą 0                                                                                                    |
|                                             | SONDA 30 (TT kalibrować) zanim zostanie dokonany pomiar                                                                                                    |
|                                             | długości narzędzia lub promienia narzędzia                                                                                                    |
|                                             | obliczenia muszą być wykonywalne matematycznie poprawnie                                                                                                    |
| Błednie zakończona korekcja toru kształtowe | go                                                                                                    |
|                                             | Korekcję promienia narzędzia nie anulować w jednym bloku wraz z położeniem toru kołowego                                                                                                    |
| Korekcja toru kształtowego błędnie rozpoczę | ta                                                                                                    |
|                                             | wprowadzić tę samą korekcję promienia przed i po RND i CHF-<br>blokiem                                                                                                    |
|                                             | korekcję promienia narzędzia nie rozpoczynać w jednym bloku wraz<br>z położeniem toru kołowego                                                                                                    |
| CYCL DEF niekompletny                       |                                                                                                    |
| ,                                           | <ul> <li>definiować cykle ze wszystkimi danymi w ustalonej kolejności</li> <li>nie wywoływać cykli przeliczania</li> </ul>                                                                                                    |
|                                             | przed wywołaniem cyklu zdefiniować cykl                                                                                                    |
|                                             | <ul> <li>głębokość dosuwu wprowadzić nie równą 0</li> </ul>                                                                                                    |
| Płaszczyzna błednie zdefiniowana            |                                                                                                    |
|                                             | nie zmieniać osi narzedzia przy aktywnym obrocie podstawowym                                                                                                    |
|                                             | <ul> <li>definiować poprawnie osie główne dla torów kołowych</li> <li>zdefiniować obydwie osie główne dla CC</li> </ul>                                                                                                    |
| Zaprogramowano błędną oś                    |                                                                                                    |
|                                             | <ul> <li>nie programować zaryglowanych (zablokowanych) osi</li> <li>wybranie prostokątne i rowek wykonać na płaszczyźnie obróbki</li> <li>nie odbijać w lustrze osi obrotu</li> <li>wprowadzić dodatnią długość fazki</li> </ul> |

| Błędna prędkość obrotowa              | programować prędkość obrotową w wyznaczonych granicach<br>(w obszarze)                                                                                                    |
|---------------------------------------|----------------------------------------------------------------------------------------------------|
| Fazka niedozwolona                    | fazka między blokami dwóch prostych wstawić z równą korekcją<br>promienia                                                                                                    |
| Błędne dane programu                  | wchytany przez intrfejs program zawiera błędne formaty bloków                                                                                                    |
| Żadnych zmian przy pracującym PGM     | nie wydawać programu, podczas gdy zostaje on przesyłany lub<br>wykonywany                                                                                                    |
| Punkt końcowy okręgu błędny           | <ul> <li>wprowadzić kompletnie okrąg przylegający</li> <li>programować punkty końcowe toru leżące na torze</li> </ul>                                                                   |
| Brak punktu środkowego koła           | <ul> <li>definiować punkt środkowy koła z CC</li> <li>definiować biegun z CC</li> </ul>                                                                                                 |
| Label-nr. nie dostępny                | wywoływać tylko nadane numery podprogramu                                                                                                    |
| Współczynnik wymiarowy niedozwolony   | współczynniki wymiarowe osi współrzędnych wprowadzić identyczne<br>na płaszczyźnie toru kołowego                                                                                        |
| PGM-fragment nie może zostać pokazany | <ul> <li>Wybrać promień freza mniejszym</li> <li>4D-przemieszczenia nie zostaną przedstawione graficznie</li> <li>Wprowadzić oś wrzeciona dla symulacji równą osi w BLK-FORM</li> </ul> |
| Niezdefiniowana korekcja promienia    | wprowadzić korekcję promienia RR lub RL w podprogramie do cyklu<br>14 KONTUR                                                                                                    |
| Zaokrąglenie nie zdefiniowane         | stycznie przylegające okręgi i okręgi zaokrąglenia wprowadzić<br>poprawnie                                                                                                    |
| Promień zaokrąglenia za duży          | okręgi zaokrąglenia muszą pasować między elementami konturu                                                                                                    |
| Klawisz bez funkcji                   | ten komunikat pojawia się w przypadku przycisków bez aktualnego<br>obłożenia funkcją                                                                                                    |
| Wychylony palec sondy                 | pozycjonować wstępnie palec sondy przed pierwszą digitalizacją bez<br>dotknięcia obrabianego przedmiotu                                                                                 |

| Kalibrować sondę pomiarową      |                                                                                                    |
|---------------------------------|----------------------------------------------------------------------------------------------------|
|                                 | TT na nowo kalibrować, parametry maszynowe dla TT zostały<br>zmienione                                                                                                    |
| Sonda pomiarowa nie gotowa      |                                                                                                    |
|                                 | <ul> <li>Okno nadawczo-odbiorcze (TS 630) nastawić na jednostkę odbioru n</li> <li>Sprawdzić gotowość do eksploatacji sondy pomiarowej</li> </ul>                                                             |
| TOOL CALL brak                  |                                                                                                    |
|                                 | <ul> <li>Wywołać tylko narzędzia, które są zdefiniowane</li> <li>Przeprowadzić przebieg bloków w przód z PLC = ON</li> </ul>                                                                                  |
| Niezdefiniowany start programu  |                                                                                                    |
|                                 | <ul> <li>rozpoczynać w programie tylko blokiem TOOL DEF</li> <li>nie startować ponownie programu po przerwie z przylegającym<br/>torem kołowym lub przejęciem bieguna</li> </ul>                              |
| Brak posuwu                     |                                                                                                    |
|                                 | <ul> <li>Wprowadzić posuw dla bloku pozycjonowania</li> <li>FMAX wprowadzić ponownie do każdego bloku. Przy pracach z<br/>tabelami punktów: zaprogramować posuw przy pomocy wartości<br/>liczbowej</li> </ul> |
| Znak liczby błędny              |                                                                                                    |
|                                 | znak liczby dla parametru cyklu wprowadzić zgodnie z instrukcją                                                                                                    |
| Promień narzędzia za duży       |                                                                                                    |
|                                 | tak wybrać promień narzędzia, żeby<br>■ ten znajdował się w zadanych granicach<br>■ zadać obliczanie i wykonanie elementów konturu                                                                            |
| Minął okres trwałości narzędzia |                                                                                                    |
|                                 | TIME1 lub TIME2 z TOOL.T został przekroczony, w tabeli narzędzi nie zostało zdefiniowane żadne narzędzie siostrzane (zamienne)                                                                                |
| Brak punktów odniesienia kąta   |                                                                                                    |
|                                 | <ul> <li>Tory kołowe i ich punkty końcowe jednoznacznie zdefiniować</li> <li>Wprowadzenie współrzędnych biegunowych: zdefiniować<br/>poprawnie kąt współrzędnych biegunowych</li> </ul>                       |
| Zbyt duże pakietowanie          |                                                                                                    |
|                                 | podprogramy zakończyć z LBL0                                                                                                    |
|                                 | <ul> <li>CALL LBL dla podprogramów wyznaczyć bez REP</li> <li>CALL LBL dla powtórzeń części programu wyznaczyć z powtórzeniami (REP)</li> </ul>                                                               |
|                                 | podprogramy nie mogą wywoływać się same                                                                                                    |
|                                 | <ul> <li>podprogramy pakietować maksymalnie 8-krotnie</li> <li>programy główne pakietować jako podprogramy maksymalnie 4-<br/>krotnie</li> </ul>                                                              |
|                                 | <ul> <li>podprogramy nie mogą wywoływać się same</li> <li>podprogramy pakietować maksymalnie 8-krotnie</li> <li>programy główne pakietować jako podprogramy maksymalnie 4-<br/>krotnie</li> </ul>             |

# TNC-komunikaty o błędach przy digitalizacji

| Oś zaprogramowana podwójnie         |                                                                                                    |
|-------------------------------------|----------------------------------------------------------------------------------------------------|
|                                     | dla współrzędnych punktu startu (cykl PROSTE POZIOME)<br>programować dwie różne osie                                                  |
| Błędna pozycja początkowa           |                                                                                                    |
|                                     | tak programować współrzędne punktu startu dla cyklu PROSTE<br>POZIOME, aby te leżały wewnątrz OBSZARU                                 |
| Punkt pomiaru sondy nie osiągalny   |                                                                                                    |
|                                     | <ul> <li>palec sondy nie może przed osiągnięciem OBSZARU zostać wychylony</li> <li>palec musi zostać wychylony na OBSZARZE</li> </ul> |
| Obszar przekroczony                 |                                                                                                    |
|                                     | wprowadzić OBSZAR dla całej 3D-formy                                                                                                  |
| Błędne dane dla obszaru             |                                                                                                    |
| C C                                 | MIN-współrzędne mniejsze niż odpowiednie MAX-współrzędne                                                                              |
|                                     | wprowadzić                                                                                                    |
|                                     | OBSZAR definiować w granicach ograniczenia wyłącznikiem                                                                               |
|                                     | koncowym Software                                                                                                    |
|                                     | OBSZAR ZUEIIIIIOWAC UIA CYKII MIEANDER I PROSTE POZIOWE                                                                               |
| Obrót niedozwolony                  |                                                                                                    |
|                                     | wycofać przeliczenia współrzędnych przed digitalizacją                                                                                |
| Oś kolumn tu niedozwolona           |                                                                                                    |
|                                     | współrzędne punktu startu (cykl PROSTE POZIOME) osi palca sondy<br>odmiennie zdefiniować                                              |
| Zaprogramowano błędną oś            |                                                                                                    |
|                                     | Wprowadzić skalibrowaną oś sondy w cyklu OBSZAR                                                                                       |
|                                     | Nie programować podwójnie osi w cyklu OBSZAR                                                                                          |
| Współczynnik wymiarowy niedozwolony |                                                                                                    |
|                                     | wycofać przeliczenia współrzędnych przed digitalizacją                                                                                |
| Odbicie lustrzane niedozwolone      |                                                                                                    |
|                                     | wycofać przeliczenia współrzędnych przed digitalizacją                                                                                |
| Wychylony palec sondy               |                                                                                                    |
|                                     | Tak wypozycjonować wstępnie sondę, że palec sondy nie zostanie wychylony poza OBSZAR                                                  |

| Sonda pomiarowa nie gotowa       | Okno nadawczo-odbiorcze (TS 630) nastawić na jednostke odbiou                                                                       |
|----------------------------------|----------------------------------------------------------------------------------------------------|
|                                  | <ul> <li>Sprawdzić sondę pomiarową na gotowość do eksploatacji</li> <li>Sondy pomiarowej nie można swobodnie przemieścić</li> </ul> |
| Zmienić baterię sondy pomiarowej |                                                                                                    |
|                                  | zmienić baterię w główce sondy (TS 630)                                                                                             |
|                                  | komunikat zostanie wydany na końcu wiersza                                                                                          |
| Przekroczone ograniczenie czasu  |                                                                                                    |
|                                  | Ograniczenie czasu i 3D-formę dopasować do siebie (cykl PROSTE POZIOME)                                                             |

#### 15.5 Zmienić baterię bufora

Jeśli sterowanie jest wyłączone, bateria bufora zaopatruje TNC w prąd, aby nie stracić danych znajdujących się w pamięci RAM.

Jeśli TNC wyświetla komunikat Zmienić baterie bufora, należy zmienić baterie. Baterie znajdują się obok podłączenia dopływu prądu w jednostce logicznej ( okrągły, czarny pojemnik). Dodatkowo znajduje się w TNC zasobnik energii, który zaopatruje sterowanie w prąd elektryczny podczas wymiany baterii (maksymalny czas zmostkowania: 24 godziny).

Dla wymiany baterii bufora wyłączyć maszynę i TNC!

Bateria bufora może zostać wymieniona przez odpowiednio wykwalifikowany personel!

Typ baterii: 3 Mignon-ogniwa, leak-proof, IEC-oznaczenie "LR6"

#### SYMBOLE

3D-prezentacja. 234
3D-sonda pomiarowa impulsowa kalibrowaćprzełączająca. 249
Pomiar w czasiw przebiegu programu... 256
Wyrównywanie przesunięcia środka.. 249

#### В

Bieg szybki ... 44 Blok wstawić ... 38 wymazać ... 38 zmienić ... 38 Bufor bloków ... 270

#### С

Cykl grupy cykli ... 120 wywołać ... 121, 123 z tabelami punktów ... 122 zdefiniować ... 120 Cykle konturu. *Patrz* SL-cykle Cykle próbkowania ... 248 Cykle wiercenia ... 124 Cylinder ... 228 Część nieobrobioną zdefiniować ... 34 Czopy prostokątne obrabiać na gotowo ... 143

#### D

Długość narzędzia ... 45 Dane digitalizacji odpracować ... 265 Dane o narzędziach Wartości delta ... 46 wprowadzić do programu ... 46 wprowadzić do tabeli ... 47 wywołać... 51

#### D

Dialog ... 37 Dialog tekstem otwartym ... 37 Digitalizacja Określić obszar ... 261 prostymi poziomymi ... 263 w formie meandrów ... 262 Zaprogramować cykle digitalizacji ... 261 Dosunąć narzędzie do konturu ... 68

#### Е

Elipsa ... 224

#### F

Fazka ... 77 Filtr konturu: M124 ... 110 Frezowanie metoda wierszowania ... 176 Frezowanie otworu podłużnego ... 150 Frezowanie rowków wpustowych ruchem posuwisto-zwrotnym ... 150 Funkcja pomocy wyświetlić ... 41 Funkcje dodatkowe dla kontroli przebiegu programu ... 105 dla osi obrotowych ... 117 dla podania danych o współrzędnych ... 105 dla wrzeciona ... 105 dla zachowania narzedzia na torze kształtowym ... 107 wprowadzić ... 104 Funkcje toru kształtowego Podstawy ... 65 Koła i łuki kołowe ... 66 Pozycjonowanie wstępne ... 66 Funkcje trygonometryczne ... 210

#### G

Grafika Perspektywy ... 232 Powiększenie wycinka ... 234 przy programowaniu ... 39 Grafika programowania ... 39 Gwintowanie bez uchwytu wyrównawczego ... 134 z uchwytem wyrównawczym ... 133

#### I.

Informacje techniczne ... 292 Interfejs danych Obłożenie gniazd wtyczkowych ... 290 przygotować ... 269 Interpolacja Helix ... 88

#### κ

Koło otworu ... 159 Koło pełne ... 79 Komunikaty o błędach przy digitalizowaniu ... 299 przy programowaniu ... 295 przy teście programu i podczas przebiegu programu ... 296 wydawać ... 213 Korekcja narzędzia Długość ... 52 Promień ... 52 Korekcia promienia ... 52 Naroża obrabiać ... 55 Naroża wewnetrzne ... 55 Naroża zewnętrzne ... 55 wprowadzić ... 54 Kula ... 228

L Linia śrubowa ... 88 Look ahead ... 115

#### Μ

Małe stopnie konturu: M97 ... 112 MOD-funkcja opuścić ... 268 wybrać ... 268 zmienić ... 268

#### Ν

Nadzór nad przestrzenią roboczą podczas PGM-testu... 274

Nastawienie SZYBKOŚCI TRANSMISJI ... 269

Nazwa programu. *Patrz* Zarządzanie plikami: nazwa programu

Niesterowane osie w NC-programie ... 239

Numer narzędzia ... 45

#### 0

Obliczenie w nawiasie ... 219 Obróbka na gotowo czopu okrągłego ... 147 Obrót ... 185 Odbicie lustrzane ... 184 Odczytywanie danych systemowych ... 215 Okrąg/koło zaokrąglenia pomiędzy odcinkami prostych: M112 ... 108 Okrągły rowek frezować ... 152 Oś obrotu przemieszczenie po zoptymalizowanym torze ... 117 Zredukować wskazanie ... 117 Opuścić kontur ... 68

Orientacja wrzeciona ... 191

#### 0

Osi maszyny przesunąć etapami ... 17 przy pomocy elektronicznego kółka obrotowego ... 16 przy pomocy zewnętrznych przycisków kierunkowych ... 15 Osie dodatkowe ... 27 Osie główne ... 27 Osprzęt ... 12 Otwarte naroża konturu: M98 ... 113

#### Ρ

Pakietowania ... 197 Parametry maszynowe dla 3D-sond pomiarowych ... 280 dla wyświetlaczy TNC i edytora TNC ... 281 dla zewnętrznego przesyłania danych ... 279 Parametry użytkownika ogólne ... 278 dla 3D-sond impulsowych i digitalizacji ... 280 dla obróbki i przebiegu programu ... 287 dla TNC wyświetlaczy, TNC-edytora ... 282 dla zewnetrznego przesyłania danych ... 279 Parametry użytkownika Pliki pomocy wykonać ... 275 Położenia obrabianego przedmiotu Bezwzględne ... 29 Przyrostowe ... 29

Względne ... 29

Ρ

Podprogram Sposób pracy ... 194 Wskazówki dla programowania ... 194 wywołać ... 195 zaprogramować ... 195 Podział ekranu ... 4 Pogłebianie wstęczne ... 131 Pole regulacji ... 178 Pomiar narzędzi automatyczny ... 56 Długość narzędzia ... 59 Promień narzędzia ... 61 TT 120 kalibrować ... 58 Pomiar obrabianych przedmiotów ... 254 POSITIP-eksploatacja ... 239 Posuw zmienić ... 18 Powtórne dosunięcie narzędzia do konturu ... 244 Powtórzenie części programu Sposób pracy ... 195 Wkazówki dla programowania ... 195 wywołać ... 196 zaprogramować ... 196 Pozycjonowanie z recznym wprowadzeniem danych ... 22 Predkość obrotowa wrzeciona wprowadzić ... 18, 44 zmienić ... 18 Program edytowanie ... 38 otwieranie ... 35 -struktura ... 34 Programowanie parametrów.

#### Ρ

Patrz Programowanie Q-parametrów Promień narzedzia ... 46 Prosta ... 77, 87 Przebieg bloków w przód ... 243 Przebieg programu dowolne wejście do programu ... 243 kontynuacja po przerwaniu ... 241 Przegląd ... 238 przerwać ... 240 Przeskoczyć bloki ... 246 wykonać ... 238 Przeciąganie... 128 Przedstawienie w 3 płaszczyznach ... 233 Przejąć pozycję rzeczywistą ... 77 Przejście konturowe M112 ... 108 M124 ... 110 Przeliczanie współrzędnych Przegląd ... 181 Przemieszczenia narzędzia Przegląd ... 64 zaprogramować ... 37 Przerwa czasowa ... 190 Przerwanie obróbki ... 240 Przesunięcie punktu zerowego ... 182 przy pomocy tabel punktów zerowych ... 182 Pult obsługi.. 5 Punkt środkowy okręgu CC ... 78 Punkty referencyjne przejechać ... 14

#### Q

Q-parametr-programowanie Funkcje dodatkowe ... 213 Funkcje trygonometryczne ... 210 Jeślo/to -decyzje ... 211 matematyczne funkcje podstawowe ... 208 Wprowadzić wzór ... 219 Wskazówki programowania ... 206 Q-parametry skontrolować ... 212 wartości przekazać do PLC ... 218 zajęte wcześniej ... 222, 223

#### R

Rodzaje pracy ... 5 Rodziny części ... 207 Rozwiercanie dokładne otworu ... 127 Rozwiercanie. Patrz SL-cykle: przeciąganie Ruchy po torze kształtowym Swobodne Programowanie Konturu SK. Patrz SKprogramowanie Współrzędne biegunowe ... 86 Prosta ... 87 Przegląd ... 86 Tor kołowy wokół bieguna CC ... 87 Tor kołowy z przyleganiem stycznym ... 88 Współrzędne prostokątne ... 76 Prosta ... 77 Przegląd ... 76 Tor kołowy wokół

środka okręgu ... 79 Tor kołowy z określonym

promieniem ... 80 Tor kołowy z przyleganiem

stycznym ... 81

#### S

SK-programowanie FK-program konwersować ... 32 Grafika ... 92 Odniesienia względne ... 97 Otworzyć dialog ... 93 Podstawy ... 92 Proste ... 94 Punkty pomocnicze ... 96 Tory kołowe ... 94 Zamkniete kontury ... 97 SL-cykle Cykl Kontur ... 165 Nałożone na siebie kontury ... 166 Przeciaganie ... 169 Przegląd ... 164 Sposób pracy ... 288 Wiercenie wstępne ... 168 Software dla transmisji danych ... 270 Specyficzny dla osi współczynnik wymiarowy ... 187 Stała predkość torowa: M90 ... 107 Stałe współrzędne maszynowe: M91/M92 ... 105 Stały posuw przy ostrzu narzędzia ... 115 Symulacja graficzna ... 235 Szybkość transmisji danvch ... 269

#### т

Tabela miejsca ... 50 Tabela narzędzi edytować ... 49 Możliwości wprowadzenia danych ... 47 opuścić ... 49 wybrać... 49 Tabela punktów ... 122 Przykład programowania ... 136, 157 Teach-in ... 77 Test programu do określonego bloku ... 237 Przegląd ... 236 wykonać ... 237 TNC 410 ... 2 TNCremo ... 270 Tor kołowy... 79, 80, 81, 87, 88 Trygonometria ... 210

U Układ odniesienia ... 27

#### W

Włączenie ... 14 Widok z góry ... 233 Wiercenie ... 126, 129 Wiercenie głębokie ... 125 Wiercenie uniwersalne ... 129 Współczynnik wymiarowy ... 186 Współrzędne biegunowe Określenie bieguna ... 28 Podstawy ... 28 Wstawić komentarze ... 40 Wybór punktu odniesienia ... 30 Wybranie kołowe obróbka na gotowo ... 146 obróbka zgrubna ... 144

#### W

Wybranie prostokątne obrabiać na gotowo ... 141 obrabiać zgrubnie ... 140 Wyświetlacz stanu dodatkowe ... 9 ogólne ... 9 Wyrównanie ukośnego położenia obrabianego przedmiotu ... 250 Wywołanie programu Dowolny program jako podprogram ... 196 przez cykl ... 190 Wyznaczenie punktu odniesienia bez 3D-sondy impulsowej... 19 przy pomocy 3D-sondy pomiarowej ... 251 na dowolnej osi ... 251 Naroże jako punkt odniesienia ... 252 Punkt środkowy okręgu jako punkt odniesienia 253 Wzory punktowe na liniach ... 160

na okręgu ... 159

Przegląd ... 158

Zaokrąglanie naroży ... 82

Nazwa pliku ... 31

Wczytać plik ... 33

Wymazać plik ... 32

Zabezpieczyć plik ... 32

Zmienić nazwę pliku ... 32

Skopiować plik ... 32

Zarządzanie plikami

Typ pliku ... 31

wywołać ... 31

Ζ

#### z

Zarządzanie programem. *patrz* zarządzanie plikami Zmiana narzędzia ... 51 automatyczna ... 51 Zmienić baterię bufora ... 300

| М    | Działanie M-funkcji działa w bloku                                                            | Początek | Koniec | strona |
|------|-----------------------------------------------------------------------------------------------|----------|--------|--------|
| M00  | Przebieg programu STOP/ wrzeciono STOP/chłodziwo OFF                                          |          |        | 105    |
| M01  | Zatrzymanie przebiegu programu do wyboru                                                      |          |        | 240    |
| M02  | Przebieg programu STOP/ wrzeciono STOP/ chłodziwo OFF/w danym przypadku kasowar               | nie      |        |        |
|      | wskazania stanu (zależne od parametru maszynowego)/skok powrotny do bloku 1                   |          |        | 105    |
| M03  | Wrzeciono ON zgodnie z ruchem wskazówek zegara                                                |          |        |        |
| M04  | Wrzeciono ON w kierunku przeciwnym do ruchu wskazówek zegara                                  |          |        |        |
| M05  | Wrzeciono STOP                                                                                |          |        | 105    |
| M06  | Zmiana narzędzia/przebieg programu STOP/(zależne od parametrów maszynowech)/wrzeciono S       | TOP      |        | 105    |
| M08  | Chłodziwo ON                                                                                  |          |        |        |
| M09  | Chłodziwo OFF                                                                                 |          |        | 105    |
| M13  | Wrzeciono ON zgodnie z ruchem wskazówek zegara/chłodziwo ON                                   |          |        |        |
| M14  | Wrzeciono ON w kierunku przeciwnym do ruchu wskazówek zegara/chłodziwo ON                     |          |        | 105    |
| M30  | Ta sama funkcja jak M02                                                                       |          |        | 105    |
| M89  | Wolna funkcja dodatkowa lub                                                                   |          |        |        |
|      | Wywołanie cyklu, działanie modalne (zależy od parametrów maszyny)                             |          |        | 121    |
| M90  | Tylko przy pracy ciągniętej: stała prędkość torowa na narożach                                |          |        | 107    |
| M91  | W bloku pozycjonowania: współrzędne odnoszą się do punktu zerowego maszyny                    |          |        | 105    |
| M92  | W bloku pozycjonowania: współrzędne odnoszą się do zdefiniowanej                              |          |        |        |
|      | przez producenta pozycji, np. do pozycji zmiany narzędzia                                     |          |        | 105    |
| M93  | W bloku pozycjonowania: współrzędne odnoszą się do aktualnej pozycji narzędzia.               |          |        |        |
|      | Obowiązuje w blokach z R0, R+, R-                                                             |          |        |        |
| M94  | Wskazanie osi obrotowej zredukować do wartości poniżej 360°                                   |          |        | 117    |
| M97  | Obróbka niewielkich stopni konturu                                                            |          |        | 112    |
| M98  | Otwarte kontury obrabiać kompletnie na gotowo                                                 |          |        | 113    |
| M99  | Wywoływanie cyklu blokami                                                                     |          |        | 121    |
| M101 | Automatyczna zmiana narzędzia z narzędziem siostrzanym, jeśli maksymalny okres trwałości upły | nął 🔳    |        |        |
| M102 | M101 wycofać                                                                                  |          |        | 51     |
| M103 | Zredukować posuw przy zagłębianiu w materiał do współczynnika F (wartość procentowa           | ι) 🔳     |        | 114    |
| M109 | Stała prędkość posuwowa przy ostrzu narzędzia                                                 |          |        |        |
|      | (zwiększenie posuwu i zredukowanie)                                                           |          |        |        |
| M110 | Stała prędkość posuwowa przy ostrzu narzędzia                                                 |          |        |        |
|      | (tylko zredukowanie posuwu)                                                                   |          |        |        |
| M111 | M109/M110 wycołać                                                                             |          |        | 115    |
| M112 | Wprowadzić odcinki przejściowe pomiędzy dowolnymi elementami konturu;                         |          |        |        |
|      | Wprowadzić wartość tolerancji dla odchyleń od konturu poprzez 1                               |          |        | 400    |
| M113 | M112 wycofac                                                                                  |          |        | 108    |
| M120 | Obliczanie wstępne konturu ze skorygowanym promieniem (LOOK AHEAD)                            | _        |        | 115    |
| M124 | Filtr Konturu                                                                                 | _        |        | 110    |
| M126 | Przemiescić osie obrotu po zoptymalizowanym torze ruchu                                       |          |        |        |
| M127 | M126 wycotac                                                                                  |          |        | 117    |

# HEIDENHAIN

**DR. JOHANNES HEIDENHAIN GmbH** Dr.-Johannes-Heidenhain-Straße 5 83301 Traunreut, Germany 2 +49 (86 69) 31-0 FAX +49 (8669) 5061 E-Mail: info@heidenhain.de **Technical support FAX** +49 (8669) 31-1000 E-Mail: service@heidenhain.de Measuring systems 2 +49 (8669) 31-3104 E-Mail: service.ms-support@heidenhain.de TNC support <sup>空:</sup>+49 (8669) 31-31 01 E-Mail: service.nc-support@heidenhain.de **NC programming** 22 +49 (8669) 31-3103 E-Mail: service.nc-pgm@heidenhain.de **PLC programming** (2) +49 (8669) 31-31 02 E-Mail: service.plc@heidenhain.de

Lathe controls 28 +49 (711) 952803-0 E-Mail: service.hsf@heidenhain.de

www.heidenhain.de